# MICS/Pro ユーザーガイド

第3版

#### ご注意

対象ソフトウェアおよび本書に記載されている事柄は、予告なしに変更することがあります. ウチダユニコム株式会社は明示または黙示を問わず、本書および対象ソフトウェアを運用した結 果の影響に対しては、一切の責任を負いかねますのでご了承ください.

本書および対象ソフトウェアの著作権は、ウチダユニコム株式会社にあり、一部または全部を 無断で複写複製することはできません.

MICS/Arc 及び Arc II は、アークジャパン株式会社の販売する ARC+(アークプラス)を石材 設計用にウチダユニコム株式会社が機能の改善と追加を行ったものです。ARC+とアークプラス はアークジャパン株式会社の登録商標です。

MICS/ArcIIIは、株式会社コミュニケーションシステムの販売する Pers (パース)を石材設計 用にウチダユニコム株式会社が機能の改善と追加を行ったものです. Pers とパースは株式会社 コミュニケーションシステムの登録商標です.

その他,本書に記載されている会社名,製品名は,各社の商標または登録商標です.

### <u>はじめに</u>

墓石専用 CAD/MICS は、1985 年に業界ではじめて産声をあげて以来 21 年間、ユーザー様 をはじめ多くの方々のご意見を反映しながら専用機能の充実やより簡単な操作性を目指して進 化を重ねてまいりました.

本書で解説する「MICS/Pro」は、「New MICS」、「スーパーMICS」のユーザーデータ資産を 継承しながら発展した4世代目 MICSとして97年に誕生し、シリーズの最高峰に位置付けられ るデファクトスタンダードモデル.

近年,墓石業界に於いて正確な製作指示図面や顧客へのプレゼンテーション図面など,製作・ 加工から販売に至る多くの場面で図面に対するニーズが急激に高まったことは周知のとおりで す.

MICS/Proは、これら多様化する墓石ビジネスに対応し、ユーザー様の設計業務を全面的に支援することで、この21世紀に於いて躍進される石材店経営の強力なパートナーになることを最大の目的として開発されています.

MICS/Proを効果的に運用することで、ベテランの設計製図担当者が持ち合わせる技術とノウ ハウが全てのユーザー様の身近なものとなり、効率良く高品質な図面作成がどなたにも可能な環 境を提供します.

これからの墓石ビジネスに求められる要素である,個別提案能力の強化,顧客からの絶大な信頼,歩留まりを追及した高生産性,これらの実現に向けた強力な推進役となる,まさに墓石業の プロフェッショナルに相応しいシステム,それが MICS/Pro.

### <u>本書について</u>

本書は、MICS/Proのすべての機能の操作方法について説明しています. MICS/ProBTO または、MiniProをご利用のお客様は、ご使用の構成に合わせて本書の各項目をご覧ください.

### <u>対象とする動作環境</u>

MICS/Proは、マウス操作を中心に設計を行っていきます.現在 MICS/Pro が動作する環境として、大きく分類して以下のオペレーティングシステムが存在します.

■ Windows XP/Windows Vista 日本語版

またその中でも設定によって、マウス操作が異なります.以降の操作は、以下のように設定されていることを前提に説明されています.他の環境でも問題ない操作方法で記述していますが、 一部異なる部分も存在しますので、詳細は、オペレーティングシステムに付属のマニュアルや購入された販売店などにお問い合わせください.

Windows XP

- クリック方法は、ポイントして選択し、シングルクリックで開く
- ボタンの選択は、右きき用
- 画面解像度 1024×768

■ 画面表示色数 65535 色以上

を想定して,説明しています.

## <u>MICS シリーズ構成表</u>

MICS には、Pro・BTO (R1, R2, R3)・MiniPro など構成により、利用できる機能が分か れております.現在ご使用の構成に合わせて本書の各項目をご覧ください. (構成例)

|          | Pro | BTO(R1) | BTO(R2)              | BTO(R3) | MiniPro | その他 |
|----------|-----|---------|----------------------|---------|---------|-----|
| 図面管理     | •   | •       | •                    | •       | •       |     |
| 墓石設計     | •   | •       | •                    | •       | •       |     |
| 結合設計     |     |         |                      | •       | •       |     |
| 隠線処理     | •   | •       | •                    | •       | ●※1     |     |
| 図面編集     | •   | •       | •                    | •       |         |     |
| 図面出力     | •   | •       | •                    | •       | •       |     |
| 加工指示図    | •   |         |                      |         |         |     |
| 部品詳細図    | •   |         |                      |         |         |     |
| MICS/Drw | •   |         | $\bullet$ $\times$ 2 |         |         |     |

※1 本書の隠線処理の説明とは異なりますので「MICS/SS ユーザーガイド」をご覧下さい. ※2 MICS/Drw に関する操作の詳細は、「MICS/Drw ユーザーガイド」をご覧下さい.

※ BTOとは, Build To Order の略で必要な機能を選択することができます. BTO をご 利用のお客様は、上記以外の構成の場合もございますので、ご導入の構成に合わせて 「加工指示図」や「部品詳細図」の項目もご覧ください.

### <u>ユーザー登録票</u>

様々なハード構成の Windows パソコンが,販売されている中でユーザー様へのより円滑なサ ポートを行うためにお客様のパソコンの動作環境について,本ページをコピーいただき,ご記入 の上,弊社まで FAX していただきますようお願い申し上げます.また,ハード構成を変更され た場合もお手数ですが,変更欄にご記入の上,再度 FAX いただければ幸いです.複数台ご利用 のお客様は,台数分,本ページをコピーしてご利用ください.

| FAX No.    | 042-52   | 4-1489     | 記入日         | 年             | 月  | 日 |
|------------|----------|------------|-------------|---------------|----|---|
| ◆ ユーザー     | 情報       |            |             |               |    |   |
| ユーザーID     |          | 御社名        |             |               |    |   |
| ご担当者名      |          | TEL        |             | FAX           |    |   |
| ご住所        | F        |            |             |               |    |   |
| インターネッ     | ト環境      | ロ あり       |             | えし            |    |   |
| E-Mail アドロ | ~ス       |            |             |               |    |   |
| メールマガジ     | ン発行      | □ 希望す      | る ロネ        | 希望しない         |    |   |
| ♦ MICS イ   | ンストール    | パソコン環境     |             |               |    |   |
| メーカー       |          | (変更履       | 歴)          | (変更履歴         | 季) |   |
| 機種         |          |            |             |               |    |   |
| 型番         |          | I          |             | I<br>         |    |   |
| OS         |          |            |             |               |    |   |
| メモリ        |          | I<br>I     |             | I             |    |   |
| プリンタ       |          | I          |             | I<br>         |    |   |
| オプション      |          |            |             | •<br><u>•</u> |    |   |
|            |          |            |             | I<br>         |    |   |
|            |          | <u> </u>   |             | <u> </u>      |    |   |
|            |          |            |             | I<br>I        |    |   |
|            |          |            |             | 1             |    |   |
|            |          | i          |             |               |    |   |
|            |          | I<br>      |             | I<br>         |    |   |
|            |          |            |             |               |    |   |
|            |          |            |             |               |    |   |
| ◆ MICS 構   | 成        |            |             |               |    |   |
|            | MICS/Pro | □ MiniPro  | □ MICS/ProB | ТО            |    |   |
| オプション      | 🗆 Art l  | I 🗆 ArcIII |             |               |    |   |

## <u>目次</u>

| 第 | 1章 MIC  | S/Pro の操作        | 1   |
|---|---------|------------------|-----|
|   | 第1節 全   | 体の流れ             | 2   |
|   | 第1項     | 各プログラムとデータの流れ    | 2   |
|   | 第2項     | プログラム            |     |
|   | 第3項     | データ              | 6   |
|   | 第2節 操   | 作の流れ             | 9   |
|   | 第1項     | 線画               | 9   |
|   | 第2項     | カラー図面            |     |
|   | 第3項     | 加工指示図・部品詳細図      |     |
|   | 第4項     | その他              | 11  |
| 第 | 2章 期限   | 夏更新              | 12  |
|   | 第1項     | MICS 期限更新        |     |
| 第 | 3 章 図 面 | ī管理              | 15  |
|   | 第1項     | 図面管理の起動と終了       | 16  |
|   | 第2項     | 画面構成             |     |
|   | 第3項     | 図面管理におけるデータ管理方法  |     |
|   | 第4項     | 図面管理の操作          |     |
|   | 第5項     | プログラムの起動         |     |
| 第 | 4章 墓石   | 設計               | 46  |
|   | 第1項     | 画面構成             |     |
|   | 第2項     | 墓石設計操作の流れ        |     |
|   | 第3項     | ツールバーの機能説明       |     |
|   | 第4項     | その他(メニューバー)の機能説明 |     |
| 第 | 5章 隠緩   | <b>泉処理</b>       | 99  |
|   | 第1項     | 画面構成             | 100 |
|   | 第2項     | 隠線処理操作の流れ        |     |
|   | 第3項     | ツールバーの機能説明       |     |

第4項 その他 (メニューバー)の機能説明......111

### 第6章 図面編集\_\_\_\_\_117

| 第1項 | 画面構成             | 118 |
|-----|------------------|-----|
| 第2項 | 図面編集操作の流れ        | 119 |
| 第3項 | オブジェクトの概念        | 120 |
| 第4項 | ツールバーの機能説明       | 121 |
| 第5項 | その他(メニューバー)の機能説明 | 150 |
|     |                  |     |

### 第7章 図面出力\_\_\_\_\_155

| 第1項 | 画面構成             | 156 |
|-----|------------------|-----|
| 第2項 | 図面出力操作の流れ        | 159 |
| 第3項 | ツールバーの機能説明       | 159 |
| 第4項 | その他(メニューバー)の機能説明 | 173 |

## 第8章 加工指示図\_\_\_\_\_

| 第1項 | 画面構成             |  |
|-----|------------------|--|
| 第2項 | 加工指示図操作の流れ       |  |
| 第3項 | ツールバーの機能説明       |  |
| 第4項 | 加工指示一覧表の機能説明     |  |
| 第5項 | その他(メニューバー)の機能説明 |  |

### 第9章 部品詳細図 \_\_\_\_\_

| 第1項 | 画面構成             | 212 |
|-----|------------------|-----|
| 第2項 | 部品詳細図の流れ         | 223 |
| 第3項 | ツールバーの機能説明       | 223 |
| 第4項 | その他(メニューバー)の機能説明 | 226 |

### 第 10 章 共通寸法 \_\_\_\_\_\_

| 第1項 | 画面構成             | 238 |
|-----|------------------|-----|
| 第2項 | 共通寸法操作の流れ        | 240 |
| 第3項 | ツールバーの機能説明       | 241 |
| 第4項 | その他(メニューバー)の機能説明 | 243 |

## 第 11 章 結合設計 \_\_\_\_\_

246

211

### 237

# 183

| 第1項 | 画面構成             | 247 |
|-----|------------------|-----|
| 第2項 | 結合設計操作の流れ        | 249 |
| 第3項 | ツールバーの機能説明       | 250 |
| 第4項 | その他(メニューバー)の機能説明 | 259 |

## 第 12 章 一覧表 \_\_\_\_\_\_ 264

| 第1項 | 画面構成             | 265 |
|-----|------------------|-----|
| 第2項 | 一覧表操作の流れ         | 266 |
| 第3項 | ツールバーの機能説明       | 266 |
| 第4項 | その他(メニューバー)の機能説明 | 267 |
| 第5項 | 部材一覧表            | 269 |
| 第6項 | 切数一覧表            | 271 |
| 第7項 | 積算一覧表            | 272 |
| 第8項 | 一覧表設定            | 274 |

## 第13章 部材マスタ管理 \_\_\_\_\_ 277

| 第1項 | 画面構成             |  |
|-----|------------------|--|
| 第2項 | 部材マスタ管理の流れ       |  |
| 第3項 | ツールバーの機能説明       |  |
| 第4項 | その他(メニューバー)の機能説明 |  |

## 第 14 章 マスタセットアップ \_\_\_\_\_ 291

| 第1項 | 画面構成       | 292 |
|-----|------------|-----|
| 第2項 | 各種マスタの機能説明 | 292 |

### 第 15 章 Art I 変換\_\_\_\_\_ 300

| 第1項 | 画面構成                  | 301 |
|-----|-----------------------|-----|
| 第2項 | <b>Art II</b> 変換操作の流れ | 301 |
| 第3項 | ツールバーの機能説明            | 302 |
| 第4項 | その他(メニューバー)の機能説明      | 308 |
|     |                       |     |

## 第 16 章 部材管理 \_\_\_\_\_ 313

| 第1項     | 画面構成       | 314 |
|---------|------------|-----|
|         |            |     |
| 第2項     | 部材管理操作の流れ  | 316 |
| // - // |            |     |
| 第3項     | ツールバーの機能説明 | 322 |
|         |            | =   |

|            | 弗4項 | その他(メニューハー) | ♡機能説明 | 325 |
|------------|-----|-------------|-------|-----|
| <b>密</b> 5 |     |             |       | 330 |

## 第1章 MICS/Pro の操作

ここからは、MICS/Pro での, それぞれの機能や考え方, 操作について説明します. その前に, 「パソコンは, 仕事の効率を上げるための道具」という認識をして使用してください. パソコン を使用することにより, 作業効率が落ちてしまっては使用する価値がありません. 当然, 最初は, 今まで通りの作業方法で仕事をした方が, 効率がよいことも多いと思います.

パソコンが得意な部分と、人間が得意な部分は基本的に違います.計算の正確さや、ある程度 きれいに仕上がる、変更作業が楽にできるなどについては、たいてい人間よりパソコンの方が上 でしょう.但し、この計算の正確さにより、不都合が出る場合があります.例えば、他人に「今、 何時?」と聞かれて、「午前10時8分32秒」と答えることは少ないでしょう.たいていは、「10 時8分」とか「10時過ぎ」と答えることの方が多いと思います.その時の状況に応じて、人間 は必要な答えを判断できるのです.しかし、パソコンはこの状況を判断することができません. これを、アプリケーションにおいては、あらかじめ設定された状況により、固定的に処理してい ます.

全ての作業にパソコンを使用する必要はないと思います. 寸法値の記入などは, もし, その大きさがわかっているのであれば, 紙に出した後で, 手で書き込んでいった方がはやい場合があります. 他にも, 最近, 感じていることがあります. 例えば, 年賀状などを見てみてください. 最近はほとんどのものが印刷物です. そのため, 手作りの年賀状を頂くと, たいていの方は, そちらの方を新鮮に感じられると思います. MICS/Pro で出来上がった図面を, MICS/Art で仕上げる必要もあるでしょうが, MICS/Proの「図面出力」での出力図面に対して手を加えたものも, 味があるものです.

## 第1節 全体の流れ

最初に、MICS/Pro全体のそれぞれの機能やデータの関連、MICS/ArcIII、MICS/ArtII、MICS/Drw との関連について説明します.また、設計する上でのそれらの機能を使用した操作の流れも簡単に説明します.

ここからの説明では、MICS/Pro、MICS/Arc(現在サポート終了)とMICS/ArcII(現在サポ ート終了)とMICS/ArcIII, MICS/Art(現在サポート終了)とMICS/ArtII, MICS/Drw を, それぞれ、Pro、Arc、Art, Drw と表現します.

### 第1項 各プログラムとデータの流れ

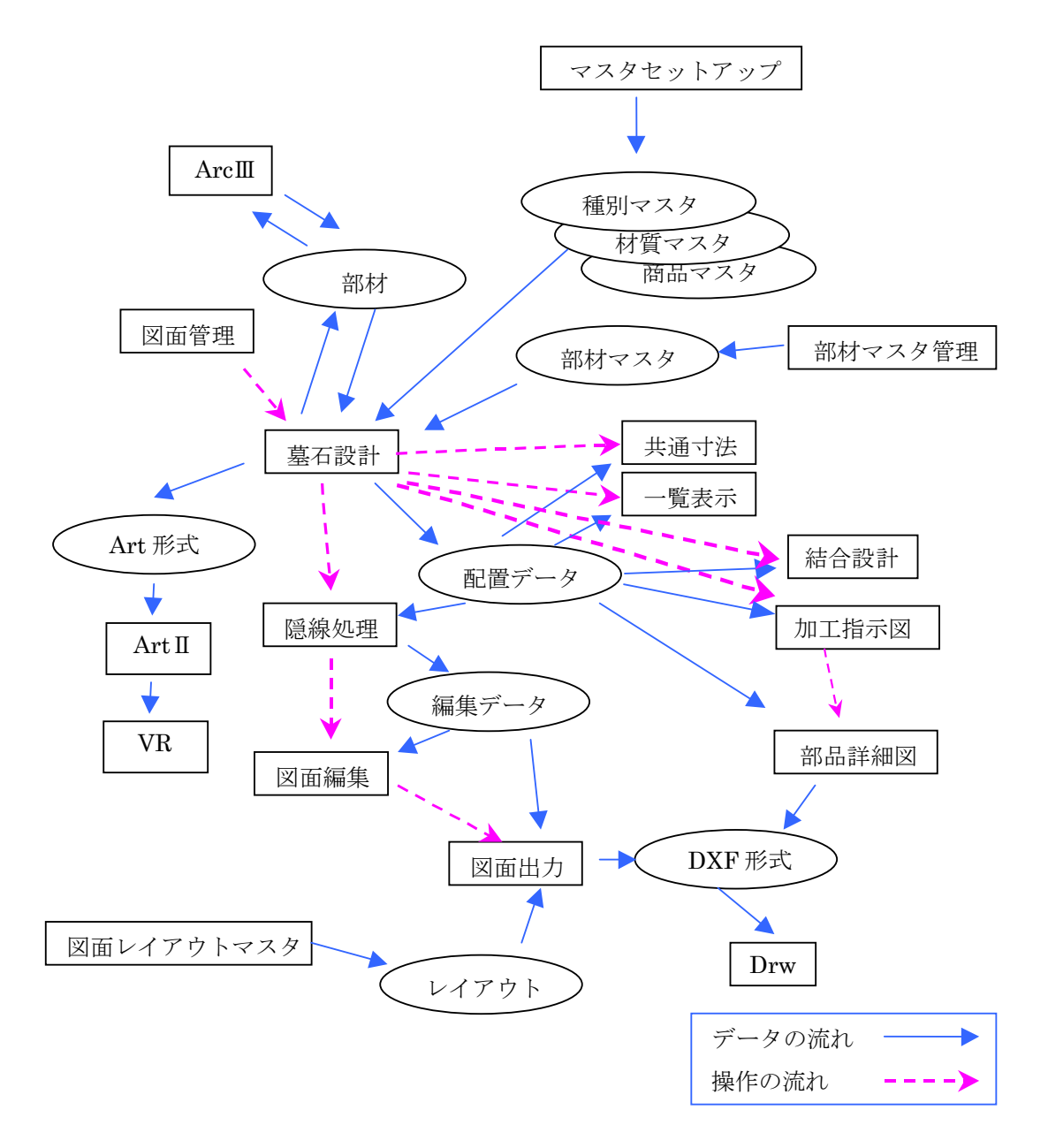

すべてを反映しているわけではありませんが,全体の流れを理解する上ではこの様になると思います.データや操作の流れは、片方向ではなく、双方向になることもありますが、手順に沿って行うとこの様になります.

それでは,一つ一つのプログラムの目的や機能と,それらに使用されるデータの内容について, 簡単に説明します.

### 第2項 プログラム

まず,プログラムの概要を説明します.操作などの詳細な説明は,後にします.ここでは,全 体の中での位置づけを中心に説明していきます.

### 図面管理

ProやArt などで作成された図面を管理するためのプログラムです. 一般の Windows アプリ ケーションでは,使用する人が,Windows の管理機能に従ってドキュメントを管理しなければ なりません. 言い換えると,Windows の「エクスプローラ」と呼ばれる,ファイル管理などを 行うプログラムを使用しなければなりません. この管理機能は,ドキュメントが少ないうちは特 に気にならないのですが,多くなってくると限界を感じる部分です.目的のファイルを探すこと が大変になってきます.また,ドキュメントの名前をうまく付けなくてはなりません. 複数の同 じような名前の,ドキュメントの確認は,特定の画像ファイルなどを除き,それに対応するプロ グラムを起動しないと中身の確認ができません.一覧で表示できる内容は,限られた情報で,そ れだけでは比較できないのです.

Proでは、1つの設計に対して複数のドキュメントが存在します.それらを「図面管理」の機能によって、1つの設計は1物件として管理できます.

「図面管理」を使用しなくても、Proの他のプログラムは、一部の機能を除いて動作するよう に設計されています.しかしこの方法の場合は、決して使いやすいものではないと思います.特 に必要がない限り、この管理機能を使用することをお勧めします.

### <u> 墓石設計</u>

Pro を使用して設計する上で、基本になるデザインを作成するためのプログラムです. ここで 作成された「配置データ」をもとに、「図面出力」、「加工指示図」、「詳細図」、「一覧表」、「Art」 で出力されますので、色や材質等をここで正しく設定しないと思い通りの出力にならない場合が あります. 指定された大きさの敷地に対して、「部材」を呼び出し、必要な大きさに変更して、 積み上げていきます. 一つ一つの「部材」は、大きさを変更するための寸法や、色、名称、材質 などを指定して、配置します. この時の「部材」の情報をもとに、「加工指示図」や「部品詳細 図」、「一覧表」などが生成されます. また、この配置した位置情報をもとに、「隠線処理」や「図 面編集」などでそれぞれの機能が処理されます.

### <u>結合設計</u>

墓石設計で設計したデザインをもとに外柵,石塔,付属品,灯篭などを簡単に組み合わせて設計を行うプログラムです.墓石設計とは異なり,一つ一つの「部材」の寸法を変更して設計するのではなく,すでに設計された外柵や石塔のデザインの再利用を簡単に行えます.標準的な外柵や石塔などのデザインが,ある程度決まっている場合は,顧客の目の前ですぐに墓石の提案を行うことができます.

#### 隠線処理

「墓石設計」により設計された「配置データ」を、線分の集まりとして2次元化するための プログラムです.ある視点から見た時に、見えない線の表示を消します.ここで2次元化しな いと、「図面編集」による図面の仕上げや「図面出力」ができません.1つの「配置データ」で、 自由に視点が設定できる「外観図」と、「平面図」、「正面図」、「右側面図」、「左側面図」、「背面 図」を、それぞれ4種類ずつ持つことが可能です.「墓石設計」の、色別に分類した配置により、 それらの分類のオン、オフで、配置した全ての部材や、石塔関係のみの部分など、設定により多 様な図面を作ることができます.

#### 図面編集

「図面データ」に対して、寸法や文字を付加するためのプログラムです.2次元化しないと、 寸法や文字を思った位置に記入できません.「DXF」と呼ばれる、一般の CAD で読み込み可能 な形式に変換すると、ここで提供している機能以上のことが可能です.しかし、「外観図」など の場合は、設計時の寸法を自動的に計算してくれません.「図面編集」は、寸法値を再度入力す ることなく、設計時の寸法を自動的に記入してくれます.

### 図面出力

「図面データ」を、紙や「DXF形式」に出力するため、レイアウトして、印刷または変換するプログラムです。「隠線処理」や「図面編集」で作成した「図面データ」を、用紙に出力する時のレイアウトを決め、画面上で出力時のイメージを作成します。作成された出力イメージは印刷を実行することによってプリンタやプロッタにデータが送られ用紙に出力されます。出力イメージは「DXF形式」というデータに変換する作業を行うことによって、Drwをはじめとする一般の CAD を使って編集することができます。

### <u>加工指示図</u>

「墓石設計」により設計された「配置データ」をもとに、加工指示のためのバルーン(部品ご とに番号を付けて①などで表現)付き図面や一覧表を出力するプログラムです.「加工指示図面」 は、1つの「配置データ」で最大4図面(4ページ)持つことができます.隠線処理後の加工指 示図面は、バルーンの移動や文字入力、寸法入力などの編集をすることができます.加工指示図 面に対応した「加工指示一覧表」は、それぞれの部品に対して、部材名称、磨き、仕上げ、切数、 切数寸法などの仕様が出力できます.

### 部品詳細図

「墓石設計」で作成した図面の,一つ一つの部品に対して,寸法線や磨き指示などを指定する プログラムです.寸法線や磨き指示を立体図の他,正面,平面,側面図などにも入力して,部品 ごとに出力するレイアウトを変えたり,部品ごとに用紙の分割数をグループ分けたりすることが できます.通常は「加工指示図」で作られたデータをもとに部品詳細図面を作成しますが,「加 工指示図」を通らずに一つ一つの部品の詳細図面を作成することもできます.

### 共通寸法

「敷地展開(同じようなデザインの外柵で,敷地サイズが変わった時に自動伸縮させる機能)」 を行うために,どの部分が伸縮するかを登録するためのプログラムです.また,「共通寸法」の 設定をした「配置データ」に対して,変数の値を変更することにより,外柵のデザインのシミュ レーションを行うことも可能です.

### 一覧表示

「墓石設計」により設計された「配置データ」をもとに「部材一覧表」,「切数一覧表」,「積算 一覧表」,「原価一覧表」を出力するためのプログラムです.設計時に部材の種類や材質を,色別 に分類して配置することにより,それらの分類のオン,オフで,配置した全ての部材や,石塔関 係のみの部分など,目的に応じた一覧表を出力することができます.

### 部材マスタ管理

Pro で使用することができる,部材の種類を分類して登録しておくためのプログラムです.部 材表とほぼ同じものと,使用される方が必要に応じて追加登録できるようになっています.よく 使用する,部材形状やその部材に関するいろいろな情報をあらかじめ登録しておくことにより, 「墓石設計」での,形状呼び出しや変更の作業が楽になります.

### <u>マスタセットアップ</u>

Pro で使用する種別,材質,商品などの各マスタを登録,編集するためのプログラムです.ここであらかじめ登録したマスタを,「墓石設計」の設計時に,部品ごとに設定することで,各種一覧表での分類や,名称,金額に反映することができます.

#### <u>Drw</u>

2次元の線画を作成するためのプログラム(汎用2次元 CAD)です. Proの「図面出力」,「図面編集」,「加工指示図」,「部品詳細図」などで出力した「DXF 形式」のファイルを読み込み,線分,寸法,文字,ハッチングなどの追加や修正を行い,図面を出力します.また,Proとは別に,新規に図面を作成すると,墓地の「区割り図」や他の設計図面を作成することができます.

### Arc/Arc II /Arc III

「墓石設計」などで使用する「部材」を新しく作成するためのプログラムです.「墓石設計」 を行う時,あらかじめ提供されている「部材」を呼び出して設計を行いますが,提供されてない 形状の「部材」が必要な場合もあります.その時,このプログラムを使用して,新しい形状を作 成し,使用できるようにします.

### Art/Art II

「墓石設計」により設計された「配置データ」を、色の付いた点の集まりとして2次元化するためのプログラムです.もう少し簡単に表現すると、カラー図面化するものです.「墓石設計」や「図面管理」の中で、「配置データ」を「Art形式」に変換することによって、このプログラムに取り込むことができるようになります.

### <u>MICS プレゼン VR</u>

結合設計と考え方は似ていますが、MICS/ArtIIで作成したカラー図面をもとに外柵、石塔、 付属品、灯篭などを簡単に組み合わせたり、入替をしたり、石目を入れ替えたりして完成イメー ジを構築するプログラムです。結合設計とは異なり、共通寸法の考えが無いので、敷地寸法の入 力や切数の概念はありません。正確性には欠けますが、シンプルな操作と見た目のインパクトに は長けたソフトです。標準的な外柵や石塔などのデザインが、ある程度決まっている場合は、顧 客の目の前ですぐに墓石の提案を行うことができます。

### 第3項 データ

プログラム間で使用される,データの簡単な内容について説明しておきます.通常操作する上では,特に必要な情報ではありませんので読み飛ばして頂いても構いません.但し,これらのデータの種類と名称は覚えてください.

ここでは、プログラムとデータの関係でのデータの名称を説明していますが、これとは別に、 Proでは、隠線処理前の3次元データと、隠線処理後の2次元データを区別して呼ぶことがあり ます.これらを、それぞれ「ワイヤフレームデータ」、「隠線消去データ」と呼びます.また、表 示している状態などについては、3次元の場合、「ワイヤフレーム表示」や「ワイヤ表示」、2次 元の場合は、「隠線消去表示」や「隠線結果表示」と呼んでいます.ここで説明する配置データ は、「ワイヤフレームデータ」、編集データは、「隠線消去データ」になります.

### <u>部材(部材パス¥\*.mbz, \*.mba など)</u>

これがないと,設計が何もできません.1つ1つの部材の形状や寸法の基本形状のデータです. Arc で作成することが可能です. Proの,いろいろなプログラムで使用しています.

### <u>種別,材質,商品マスタなど(マスタパス¥\*.ms?など)</u>

配置した部材の名称や,原価,積算などの金額計算のために使用されるデータです.「マスタ セットアップ」によって設定できます.プログラム内で,「配置データ」を参照する時に使用し ています.

### <u>部材マスタ(マスタパス¥\*.mm?など)</u>

部材の形状を,使用する方が,実際使用する大きさで登録しておくためのデータです.「部材 マスタ管理」で登録できます.「墓石設計」で使用します.

### 図面レイアウトマスタ(マスタパス¥\*.mly, \*.mlm)

「図面出力」などの時,用紙上の各図面のレイアウトを登録しておくためのデータです.「図面 レイアウトマスタ編集」で登録できます.「図面出力」と「部品詳細図」で使用します.

### <u>配置データ(ドキュメントパス¥…¥\*.mbl)</u>

一つ一つの外柵に対して,設計した情報を保持するドキュメントです.部材の大きさの情報や 配置された位置情報,共通寸法設定情報,3次元寸法などの情報が登録されています.また「加 工指示」の情報なども入っています.主に「墓石設計」で生成,編集します.「隠線処理」,「加 工指示図」,「部品詳細図」などで使用します.

### 図面情報データ(ドキュメントパス¥…¥\*.mif, \*.mit)

一つ一つの外柵に対して,設計した情報を保持するドキュメントです.部材の大きさの情報や 配置された位置情報,共通寸法設定情報,3次元寸法などの情報が登録されています.また「加 工指示」の情報なども入っています.主に「墓石設計」で生成,編集します.「隠線処理」,「加 工指示図」,「部品詳細図」などで使用します.

### <u>編集データ(ドキュメントパス¥…¥\*.mhd)</u>

「図面編集」や「図面出力」に必要な2次元化した情報を保持するドキュメントです.「隠線処理」を行うと、1つの視点に対して、1つのドキュメントが生成されます.また「加工指示図」での「隠線処理」でも生成されます.「図面編集」、「加工指示図」などで編集します.「図面出力」では、これらのドキュメントをレイアウトして出力します.

### <u>Art 形式(ドキュメントパス¥…¥\*.opt, \*.db)</u>

3次元のArt用の形式です.「配置データ」では,面に関する情報を常に保持しているわけで はないので,一度この形式に変換して,Artを起動する必要があります.「配置データ」で,面 情報を保持していない理由は,それぞれの部材の面データは大きく,常に生成していると処理が 遅くなってしまうためです.仮に「配置データ」の中にこの情報を保持しているとすると,大き なデザインのものは,1枚のフロッピーディスクに入らなくなっています.つまり,Proを使用 している方が,他の方と電子メールなどでやり取りする場合にも,送受信の時間が,多くかかっ てしまいます.そのためProでは,必要に応じて生成するようにしています.「図面管理」や「墓 石設計」の中で生成できます.当然のことですが,Artで使用します.

### <u>Art II 形式(ドキュメントパス¥…¥\*.ajf)</u>

3次元のArtII用とMICS プレゼンVR用の形式です.ArtII変換を実行するとこの形式のファイルが生成されます.ArtII変換プログラムからArtIIを起動するか,「図面管理」からArtIIを起動するとこのファイルが自動的に読み込まれます.Art用のデータとArtII用のデータは, 異なりますのでご注意ください.

### <u>Arc/Arc I 形式(任意パス¥…¥\*.ddd, \*.iii, \*.icn)</u>

MICS/ArcまたはArcIIで作成した部材データの形式で3種類のファイルが存在します.ひとつの部材データを読み込むには、この3種類の形式のデータファイルが必要になります.

### <u>Arc II 形式 (任意パス¥...¥\*.ink)</u>

MICS/ArcIIIで使用する部材データの形式です。単体で使用することもできますが、通常「部 材管理」で Pro と ArcIIIの部材データを管理していきます。Arc/ArcII 用のデータと ArcIII用の データは、異なりますのでご注意ください。

### <u>DXF 形式(ドキュメントパス¥…¥\*.dxf)</u>

他の一般の CAD へ、ドキュメントを渡すための形式です。米オートデスク社が規定している CAD の図面のフォーマットで、「Drawing Interchange File」の略です。Pro から出力する形式 は、R12J と呼ばれるバージョンの形式で生成しています。但し、この形式は方言が多く、市 販されている全ての CAD で、Pro での表示を再現できるわけではありません。特に文字などが うまく表示されないことが多いようです。Drw では、問題なく読み込めます。「図面出力」や「部 品詳細図」、一つ一つの「編集データ」の場合は、「図面編集」や「加工指示図」の中で生成でき ます。

### 第2節 操作の流れ

ここでもう一度、作成する図面に応じた操作の流れをいくつかあげておきます.

### 第1項 線画

#### 新規に1つのデザインを設計して、線画を出力する

- 1 「図面管理」で[新規設計] [墓石設計]を選択し,「敷地サイズ」や「外柵管理情報」を入力します. すると「墓石設計」が起動します.
- 2 設計(部材の配置や合成など)を行います.
- 3 「隠線処理」に切り替えます([起動] [隠線処理]).
- 4 必要な図面の「隠線処理」を行います([隠線処理] [実行] など).
- 5 寸法や文字などを付加する場合は、「図面編集」に切り替えます([起動] [図面編 集]など). 必要がない時は次に進みます.
- 6 「図面出力」に切り替えます([起動] [図面出力] など).
- 7 出力するレイアウトを決定します.
- 8 印刷します ([ファイル] [印刷] [OK]).
- 9 「図面管理」に戻ります([起動] [図面管理] など).

#### 既に設計した図面を修正して、線画を出力する

- 「図面管理」で該当する外柵を選択して、[設計] [墓石設計] または、[設計] -[複写後設計] - [同じページに複写] などを選択します.すると「墓石設計」が起 動します.
- 2 設計図面を修正します.
- 3 「隠線処理」に切り替えます([起動] [隠線処理]).
- 4 以降は、「1つのデザインを設計して、線画を出力する」手順と同様です.

#### 既に設計した図面を他の CAD で読み込む

- 1 「図面管理」で該当する外柵を選択して,[設計] [図面出力]を選択します.する と「図面出力」が起動します.
- 2 図面のレイアウトなどを調整します.
- 3 DXFに変換します([ファイル] [DXF 変換]).
- 4 「図面出力」を終了します.
- 5 「図面管理」の[ファイル] [エクスプローラ]を選択します.外柵フォルダのフ ァイル一覧が表示されますので,必要な DXF ファイルをコピーして他の CAD で読み 込みます.
- 6 DXF への出力は、「図面出力」の他に「図面編集」、「部品詳細図」の図面も DXF に変換することができます。
  - ※ 変換される DXF は, 2 次元のデータで出力されます.
  - ※ 読み込むソフトによっては,変換した DXF データを正しく読み込めない場合が あります.

### 第2項 カラー図面

#### 既に設計した図面のカラー図面を作成する(Art 編)

- 1 「図面管理」で該当する外柵を選択して, [オプション] [MICS/Art 変換] を選択 し Art ファイルを作成します.
- 2 「Art」を起動します([オプション] [MICS/Art]).
- 3 視点や光源, テクスチャの設定などを行います.
- 4 カラー図面を作成します([レンダリング] [静止画像の作成] など).
- 5 「Art」を終了します.
  - ※ Art は,オプションソフトですので,インストールされていない場合は,使用できません.

#### 既に設計した図面のカラー図面を作成する(ArtⅡ編)

- 1 「図面管理」で該当する外柵を選択して, [オプション] [MICS/ArtⅡ変換]を選 択します. ArtⅡ変換プログラムが起動します.
- Art II 変換を実行します([ファイル] [Art II 変換]).
- 3 「MICS/Art II」を起動します.([起動] [MICS/Art II]).
- 4 視点や光源, テクスチャの設定などを行います.
- 5 カラー図面を作成します([レンダリング] [今すぐ静止画レンダリング] など).
- 6 レンダリングしたカラー図面を印刷します.
- 7 「ArtII」を終了します.
   ※ ArtIIは、オプションソフトですので、インストールされていない場合は、使用できません.

### 第3項 加工指示図・部品詳細図

#### 新規に1つのデザインを設計して,部品詳細図を出力する

- 1 「図面管理」で[新規設計] [墓石設計],「敷地サイズ」などを入力します.
- 2 設計(部材の配置や合成など)を行います.
- 3 「加工指示図」に切り替えます([起動] [加工指示図]).
- 4 必要に応じて、加工指示のための、「加工指示一覧表」などを修正します.
- 5 「部品詳細図」に切り替えます([起動] [部品詳細図]).
- 6 必要に応じて,隠線処理や寸法の入力を行います.
- 7 印刷します([ファイル] [印刷] [OK]).
- 8 「図面管理」に戻ります([起動] [図面管理] など).

### 第4項 その他

#### 新規に敷地展開可能な1つのデザインを設計する

- 1 「図面管理」で[新規設計] [共通寸法],「敷地サイズ」や「外柵管理情報」を入 力します. すると「共通寸法」が起動します.
- 2 共通寸法の設定を行います(実際は、もとになる図面がある方が、楽に考えながら設 定できます).
- 3 「墓石設計」に切り替えます([起動] [墓石設計]).
- 4 設計を行います.
- 5 「図面管理」に戻ります([起動] [図面管理] など).

#### 既にあるデザインを、敷地展開可能なものに変更する

- 1 「図面管理」で該当する外柵を選択して,[墓石設計] [共通寸法]を選択します. すると「共通寸法」が起動します.必要に応じて,この操作の前に「配置データ」複 写([ファイル] – [配置データファイルの複写] – [複写先ページを指定] など)し ておきます.
- 2 共通寸法の設定を行います.
- 3 「墓石設計」に切り替えます([起動] [墓石設計]).
- 4 伸縮を行う部材の変更を行います([部材を選択] [右クリック] [部材変更] な ど).
- 5 敷地展開の動作を確認します([ファイル] [プロパティ] [敷地展開] など).
- 6 「図面管理」に戻ります([起動] [図面管理] など).

これで、いくつかのプログラムを切り替えて操作するための説明を終わります.この後は、一 つ一つのプログラムの中での機能と操作方法について説明します.それぞれの画面上のウィンド ウやダイアログボックスの名称、それぞれの機能の説明、そのプログラムの中での操作の流れを もとにした操作方法を説明します.

# 第2章 期限更新

MICS シリーズでは、ご利用のプロテクトデバイスに使用期限を設定しております.(一部未設定のユーザー様もございます.)これはプロテクトデバイスが紛失や盗難で使用できなくなった場合に、安価な費用で新しいプロテクトを再発行できるようにするためです.

### 第1項 MICS 期限更新

MICS シリーズの期限更新を行う際に使用します.

MICS シリーズの使用期限が近づいてくると,図面管理起動時に「更新手続きを行いますか?」 と確認メッセージが表示されます.【はい】と【いいえ】が選択できますので,期限更新を行う 場合は【はい】を,後日改めて期限更新を行う際は【いいえ】を選択します.使用期限を過ぎる と図面管理は起動しなくなります.

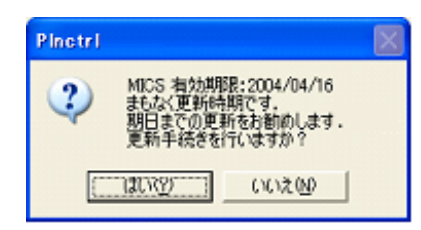

#### 使用している MICS パソコンがインターネットに接続している場合

MICS を使用しているパソコンがインターネットに接続されている場合は、期限更新ウィンドウから直接、期限キーを取得することができます.

- 1 確認メッセージの【はい】を押します.
- 2 期限更新ウィンドウの【Web で取得】を押します.
- 3 Web ブラウザが起動し, MICS 期限更新サイトが表示されます.

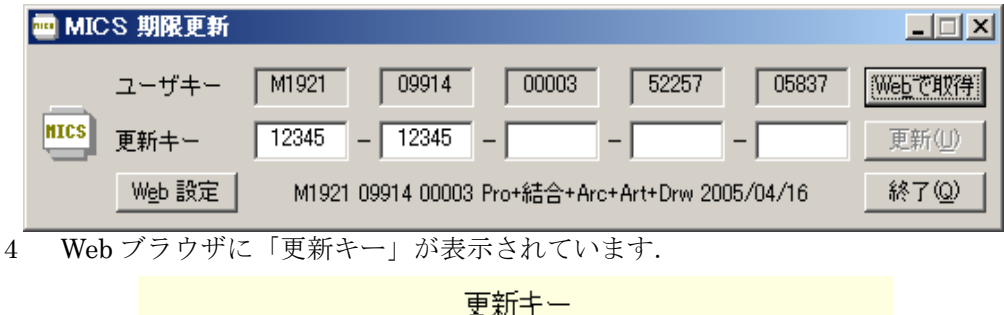

#### 12345-12345-12345-12345-12345

| 現在の使用期間 | 2005/04/16 | -60 | Η |
|---------|------------|-----|---|
| 新しい使用期間 | 2005/07/16 | 31  | Η |

上の青い更新キーを入力後、「更新」を押してください

5 期限更新ウィンドウの「更新キー」欄に表示されている更新キーを入力します.

| 🔤 MICS 期限更新 |                       |                 |                 |
|-------------|-----------------------|-----------------|-----------------|
| ユーザキー       | M1921 09914 00003     | 52257 05837     | We <u>b</u> で取得 |
| MICS 更新キー   | 12345 – 12345 – 12345 | - 12345 - 12345 | 更新①             |
| Web 設定      | 2005 / 07 / 16 まで住    | 吏用できます          | 終了(Q)           |
|             |                       |                 | Luna 2 2        |

6 【Web で取得】ボタン下の【更新】が押せるようになりますので,押します.

#### MICS パソコン以外のパソコンがインターネットに接続している場合

MICS を使用しているパソコンがインターネットに接続されていない場合は,期限更新ウィンドウから直接更新キーを取得することはできません.以下のいずれかの方法でインターネットに接続し,更新キーを取得してください.

- 1 図面管理を起動し【ツール】- [MICS 期限更新]を選択します.期限更新ウィンド ウに表示されているユーザーキーをメモしてください.
- 2 インターネットに接続されているパソコンで Web ブラウザを起動します.
- アドレスにhttp://user.micspro.com/と入力し, MICS ユーザページへ接続します. 3 ページ内の「プロテクトデバイス使用期限更新キーの発行」を選択します.

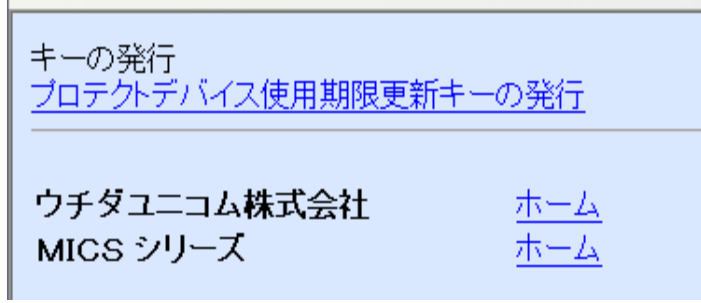

4 メモしたユーザーキーを入力し【送る】ボタンを押します. (アルファベット(M)は大文字で入力してください.)

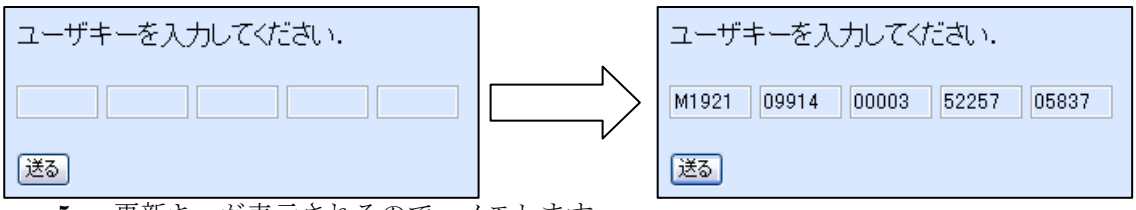

5 更新キーが表示されるので、メモします.

6 1の期限更新ウィンドウに、取得した更新キーを入力し、【更新】を押します.

#### インターネットに接続されているパソコンがない場合

インターネットに接続されているパソコンがお手元にない場合は,弊社までお問合せください. (TEL:042-526-0722 FAX:042-524-1489)

- ※ セキュリティ上の関係から OS (Windows)の設定年月日を大幅に変更しますと、 有効期限内であってもプロテクトデバイスが正常に動作しなくなります. そのような場合, OS の再インストールやパソコンのセンドバックでの修復(弊社にパ ソコンをお送りいただきます)が必要となる場合がありますので、不用意に OS の日付変更をしないようにご注意ください.時間の修正や数日の変更は問題ありません.
- ※ 不正なキーを使用してアクセスしますと、期限更新ができなくなる場合がありま すのでご注意ください.

# 第3章 図面管理

「図面管理」は Pro 全体を統括するためのプログラムです.

他のプログラムの起動と図面データファイルの管理という2つの機能を持っています. Proでは1つの設計に対して複数のプログラムが存在し,それぞれのプログラムに対応したデ ータファイルが存在します.それらを「図面管理」の機能で,1つの設計は1つの物件として管 理していきます.

### 第1項 図面管理の起動と終了

### <u>図面管理の起動</u>

MICS デーズ 図面管理 デスクトップ上の図面管理のアイコンをダブルクリックします. 図面管理が起動します.全ての操作の前に必ず行う操作です.

デスクトップ上に図面管理アイコンがない場合,次の方法で起動することができます.

- 1 画面左下の【スタート】を押し、スタートメニューを表示します.
- スタートメニューから [すべてのプログラム (P)] [MICS/Pro] [図面管理] を 選択します.

### 図面管理の終了

図面管理の左下端の【終了】を押し,図面管理を終了します.

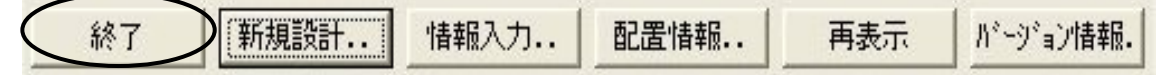

### 第2項 画面構成

図面管理で,登録されている外柵の表示形式は「一覧表示」と「サムネイル表示」があります. 『図面管理』ウィンドウ上部中央の「サムネイル表示」チェックボックスで設定します.

「一覧表示」は表形式,「サムネイル表示」は外柵の図面を分割されたコマの中に1つずつ表示する形式です.お好みの表示形式を選択してください.

### 一覧表示

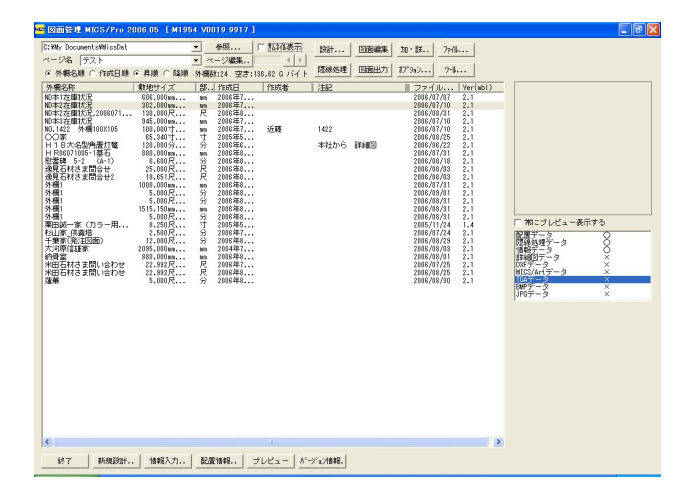

### <u>サムネイル表示</u>

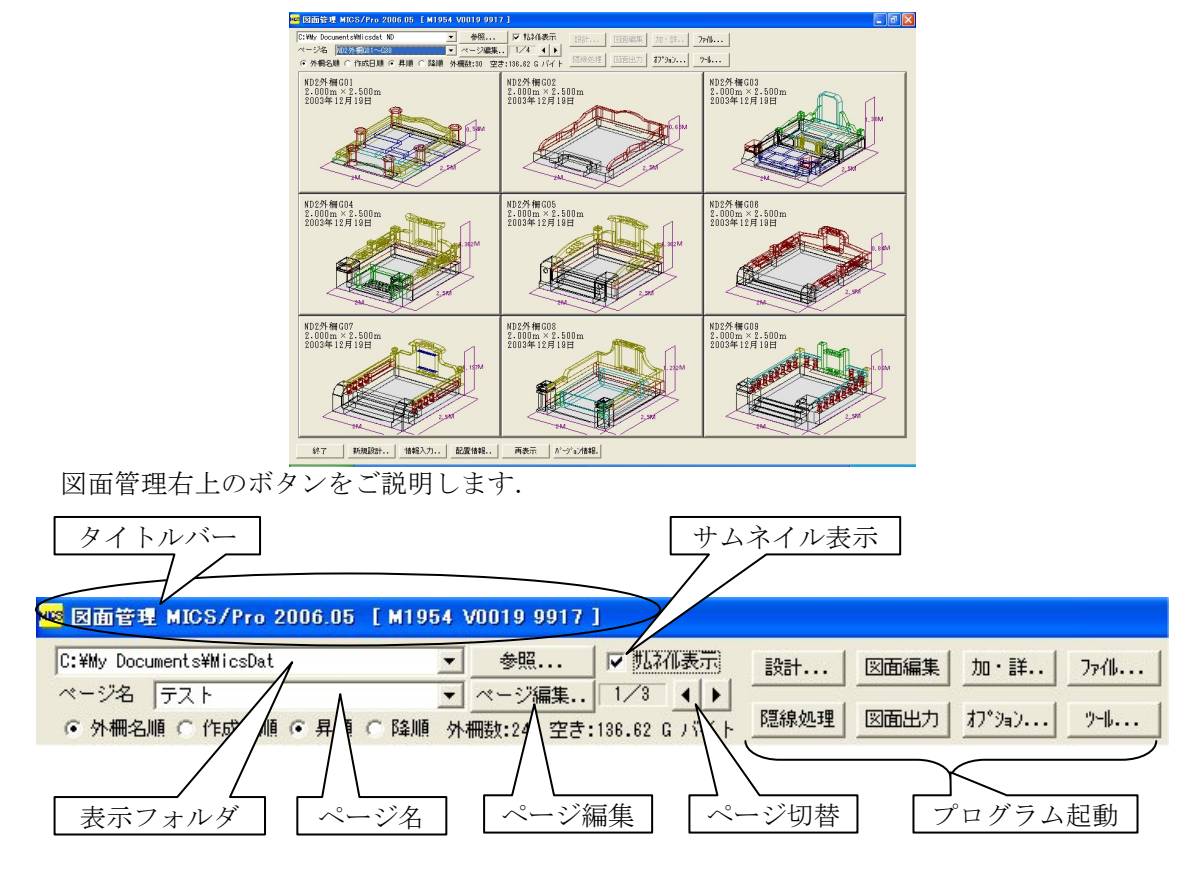

### <u>タイトルバー</u>

MICS シリーズの構成とインストールされているバージョンを表示します.

### 表示フォルダ

図面管理で表示するフォルダの場所を選択します.

初期設定は「C:¥My Documents¥Micsdat」です.

この場所を参照する場合は【参照】を押し、参照先を指定してください.一度、参照先として 設定したデータパスは保存されます.[リストのクリア]を選択すると、保存されていた今まで のデータパスはクリアされますが、データ自体は削除されません.再度設定を行えば、表示され ます.

### <u>ページ名</u>

図面管理で表示するページをコンボボックスの中から選択します. ▼を押すと,作成した全てのページ名が表示されます.

### ページ編集

新しくページを作成する時や既存のページの名前を変更する時に使用します.

### サムネイル表示

ー覧表示とサムネイル表示の切り替えを行います. ボックスをクリックしてチェックを入れると、サムネイル表示となります.

### ページ切替

サムネイル表示時の全ページ数と現在の表示ページを表示します.表示形式は「選択されているページ/全ページ数」です.一覧表示時は枠のみ表示され,中の数字は表示されません. スピンボタンでページを進めたり,戻したりすることができます.

### <u>プログラム起動</u>

プログラムを起動したり,ファイル操作したりする時に使用するボタンです.8つあります. これらのボタンはご利用の MICS シリーズの構成により,押せない場合があります.

#### 設計

「墓石設計」「結合設計」「平面設計」「複写後設計」「共通寸法設定」「一覧表示」を行う際に 使用します.

#### 隠線処理

隠線処理を行う際に使用します.

#### 図面編集

図面編集を行う際に使用します.

#### 図面出力

図面出力を行う際に使用します.

#### 加・詳

加工指示図や部品詳細図を作成する際に使用します.

#### オプション

オプションソフト「MICS/Art II」「MICS プレゼン VR」「MICS/Arc III」などを起動する際に 使用します.

#### ファイル

ファイル操作や選択ページに対する操作を行う際に使用します.

#### ツール

MICS 関連のツールを起動する際に使用します.

続けて,図面管理左下のボタンをご説明します.

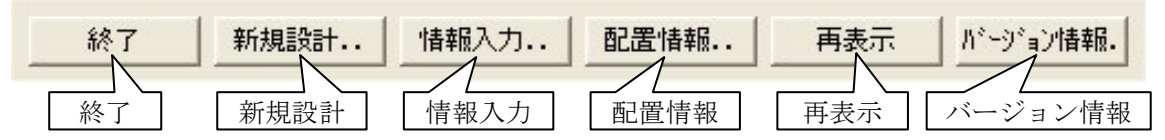

### <u>終了</u>

図面管理を終了します.

### 新規設計

新規で設計データを作成する時に使用します.

### 情報入力

外柵管理情報の修正や確認時に使用するボタンです.

### 配置情報

設計データに関する情報(敷地サイズや合計切数等)を確認する時に使用するボタンです.

### <u>再表示</u>

画面を再表示する時に使用するボタンです.

### <u>バージョン情報</u>

現在インストールされている MICS シリーズの バージョン情報や機能の構成を確認することがで きます.「バージョン情報ダイアログボックス」が 表示されます.

| MICS         図面管理         Version 3, 3, 6, 6063         DK           Copyright (C) 1937-2006 UchidaUnicom         詳細(D)           構成         Pro         e8ff         Pro+K85+Arc III-Art+Drw         ##           AP         Pro         e8ff         Pro+K85+Arc III-Art+Drw         ##           UI         Pro         e8ff         Pro+K85+Arc III-Art+Drw         ##           UI         Pro         e8ff         Pro+K85+Arc III-Art+Drw         ##           UI         Pro         e8ff         Pro+K85+Arc III-Art+Drw         ##           図面に出力         3, 4, 0, 2         2006/08/23         21:44:12         O           図面に出力         3, 4, 0, 2         2006/08/27         15:33:30         O           学研究設計         3, 4, 0, 1         2006/08/26         13:15:142         O           UI         3, 4, 0, 1         2006/08/26         18:157:47         O           UI         3, 4, 0, 1         2006/08/26         18:157:47         O           UI         3, 4, 0, 1         2006/08/26         18:157:47         O           UI         3, 4, 0, 1         2006/08/26         18:127:33         O           UI         3, 4, 0, 1         2006/08/16         18:14:26                                                                                                    | ■ バージョン情報                                                                                                    |                                                                                                    |                                                                                                    |                                                                                                    |
|----------------------------------------------------------------------------------------------------|----------------------------------------------------------------------------------------------------|----------------------------------------------------------------------------------------------------|----------------------------------------------------------------------------------------------------|----------------------------------------------------------------------------------------------------|
| 構成 Pro e8ff Pro+続音+Arc 団+Art+Drw<br>AP Pro e8ff Pro+続音+Arc 団+Art+Drw<br>PD Pro e8ff Pro+続音+Arc 団+Art+Drw<br>UI Pro e8ff Pro+続音+Arc 団+Art+Drw<br>UI Pro e8ff Pro+続音+Arc 団+Art+Drw<br>UI Pro e8ff Pro+続音+Arc 団+Art+Drw<br>UI Pro e8ff Pro+続音+Arc 団+Art+Drw<br>UI Pro e8ff Pro+続音+Arc 団+Art+Drw<br>UI Pro e8ff Pro+続音+Arc 団+Art+Drw<br>UI Pro e8ff Pro+続音+Arc 団+Art+Drw<br>UI Pro e8ff Pro+続音+Arc □+Art+Drw<br>UI Pro e8ff Pro+続音+Arc □+Art+Drw<br>UI Pro e8ff Pro+続音+Arc □+Art+Drw<br>UI Pro e8ff Pro+続音+Arc □+Art+Drw<br>UI Pro e8ff Pro+続音+Arc □+Art+Drw<br>UI Pro e8ff Pro+続音+Arc □+Art+Drw<br>UI Pro e8ff Pro+続音+Arc □+Art+Drw<br>Pro+68/04/21 21:34:30 0<br>0006/06/26 12:37:30 0<br>0006/06/26 12:37:30 0<br>0006/06/26 12:37:30 0<br>0006/06/26 12:37:30 0<br>0006/06/26 12:37:30 0<br>0<br>0006/06/26 12:37:30 0<br>0<br>0006/06/26 12:37:30 0<br>0<br>0006/06/26 12:37:30 0<br>0<br>0<br>0<br>0<br>0<br>0<br>0<br>0<br>0<br>0<br>0<br>0<br>0<br>0<br>0<br>0<br>0<br>0                                                                                                    | MICS<br>Copyright                                                                                                    | 図面管理 Version 3, 3,<br>(C) 1997-2006 UchidaUnic                                                                                                    | 6, 6063<br>om                                                                                                    | OK<br>『詳希田(D)                                                                                                    |
| 図面を建す<br>図面に出力<br>第45章 授計<br>第5, 4, 0, 2<br>第5, 4, 0, 2<br>第5, 4, 0, 2<br>第5, 4, 0, 2<br>第5, 4, 0, 2<br>第5, 4, 0, 1<br>第5, 4, 0, 1<br>第5, 4, 0, 1<br>第5, 4, 0, 1<br>第5, 4, 0, 1<br>第5, 4, 0, 1<br>第5, 4, 0, 1<br>第5, 4, 0, 1<br>第5, 4, 0, 1<br>第5, 4, 0, 1<br>第5, 4, 0, 1<br>1, 2006/08/28<br>1006/08/28<br>1007/08<br>1007/08<br>100 | 構成Pro e8ff P<br>AP Pro e8ff P<br>PD Pro e8ff P<br>UI Pro e8ff P                                                                                                    | ro+結合+ArcⅢ+Art+Drw<br>ro+結合+ArcⅢ+Art+Drw<br>ro+結合+ArcⅢ+Art+Drw<br>ro+結合+ArcⅢ+Art+Drw                                                                              |                                                                                                    |                                                                                                    |
|                                                                                                    | 図面<br>田<br>出<br>力<br>計<br>出<br>力<br>計<br>計<br>計<br>計<br>計<br>計<br>記<br>設<br>計<br>計<br>記<br>数<br>計<br>計<br>記<br>数<br>計<br>計<br>記<br>数<br>計<br>計<br>記<br>数<br>計<br>計<br>記<br>数<br>計<br>計<br>記<br>数<br>計<br>計<br>記<br>数<br>計<br>計<br>記<br>数<br>計<br>計<br>記<br>数<br>計<br>計<br>記<br>数<br>記<br>型<br>星<br>题<br>数<br>記<br>型<br>星<br>思<br>数<br>記<br>型<br>星<br>思<br>数<br>記<br>計<br>二<br>四<br>記<br>数<br>記<br>型<br>星<br>思<br>の<br>記<br>型<br>星<br>、<br>型<br>里<br>、<br>数<br>計<br>計<br>記<br>数<br>計<br>計<br>記<br>数<br>記<br>型<br>星<br>、<br>数<br>計<br>二<br>記<br>数<br>計<br>計<br>記<br>数<br>計<br>二<br>記<br>数<br>計<br>二<br>記<br>数<br>計<br>二<br>記<br>数<br>二<br>里<br>、<br>数<br>計<br>二<br>記<br>数<br>二<br>里<br>、<br>本<br>、<br>、<br>、<br>、<br>、<br>、<br>、<br>、<br>、<br>、<br>、<br>、<br>、 | 3, 3, 6, 6063<br>3, 4, 0, 2<br>3, 3, 0, 6042<br>3, 4, 0, 1<br>3, 4, 0, 1<br>3, 4, 6, 6063<br>3, 4, 0, 1<br>3, 4, 0, 1<br>3, 4, 0, 1<br>1, 32, 2005<br>1, 32, MPVR | 2006/06/23 21<br>2006/06/27 15<br>2006/04/14 18<br>2006/06/28 19<br>2006/06/28 19<br>2006/06/28 20<br>2006/06/28 20<br>2006/06/28 20<br>2006/06/28 10<br>2006/06/28 10<br>2006/06/28 10<br>2006/06/28 11<br>2006/06/28 11<br>2006/01/31 16<br>2005/02/07 12 | :44:12 ○<br>:33:30 ○<br>:10:28 ○<br>:15:42 ○<br>:57:47 ○<br>:18:43 ○<br>:21:07 ○<br>:18:24 ○<br>:18:24 ○<br>:14:26 ○<br>:42:228 ○ |

### 第3項 図面管理におけるデータ管理方法

Windows でデータを管理する際によく使われる言葉として「ファイル」「フォルダ」が挙げられます.「エクスプローラ」を使用して,任意の場所にファイルやフォルダを作成することが可能です.

しかし,「図面管理」を使えばエクスプローラを使ったことのない方でも簡単にデータを管理 することができます.本項では, MICS シリーズで作成するファイルの管理方法についてご説明 します.

一番細かい単位「ファイル」を1枚の書類に例えると、「フォルダ」は書類を何枚か重ねたり 束ねたりしてまとめた、封筒やバインダーのようなものです.「フォルダ」は複数のファイルを まとめて管理する場所です.

また,書類をまとめた封筒やバインダーをさらに複数まとめて箱の中に入れて管理することも 考えられます.フォルダの中にフォルダを作成し,管理しやすいように区切ることも可能です. 図面管理では,このように3階層に分けて作成したデータを管理しています. それぞれのフォルダの名称と役割は以下の通りです.

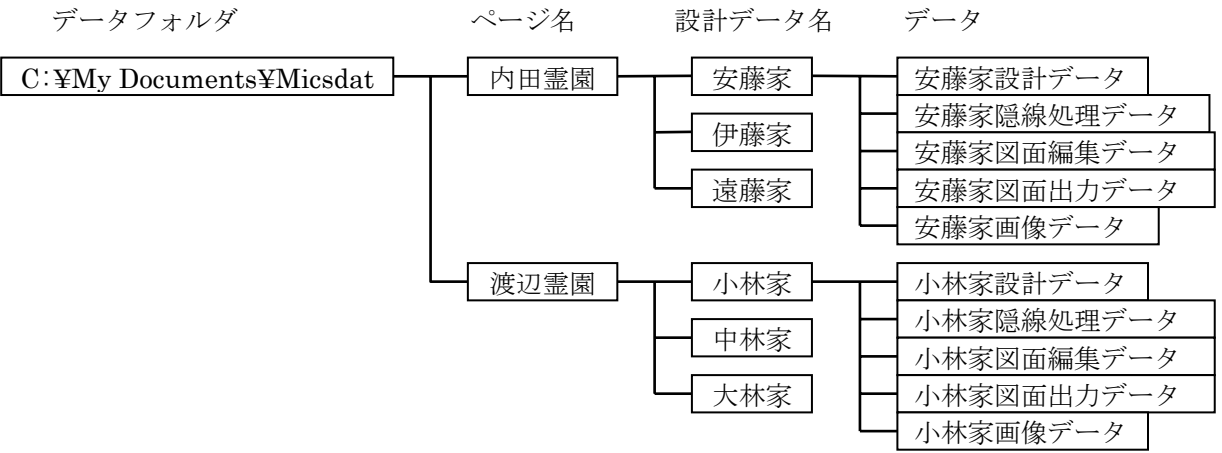

作成したデータは初期設定では「C:¥My Documents¥Micsdat」に保存されます.データを 管理する際に基本となる場所です.

データフォルダは任意の場所に設定を変更することも可能です.

この中にまず「ページ」にあたるフォルダを作成します.

取引先の石材店名や寺社名, 霊園別, 営業別など管理がしやすいようにページを振り分けます. 「ページ」の中に個々の顧客に対応した設計データを作成します. プログラムを進めていくと 自動的に必要なデータが生成されます.

### 第4項 図面管理の操作

### <u>ページフォルダの操作</u>

#### ページの切り替え

「ページ名」コンボボックスの右側の▼を押すと, 選択できるページの一覧が表示されます. ページ一覧より表示するページを選択すると, そのページに収録されている外柵が表示されます.

#### 新しいページの追加

- 1 【ページ編集】を押し,『ページ編 集』ダイアログボックスを表示させ ます.
- 2 「新しい名前」 エディットボックス 内に新しいページの名前を入力し ます.
- 3 【追加・変更】を押します.
- 4 「新しいページ○○を作成しました」と確認ダイアログが表示されるので【OK】を押します.
- 5 【終了】を押して,『ページ編集』 ダイアログボックスを閉じます.

### ページ名の変更

1 【ページ編集】を押し,『ページ編

| ^*─シ°編集                                                   | × |
|-----------------------------------------------------------|---|
| ▶ 名前を変更する                                                 |   |
| 元の名前                                                      |   |
| テスト<br>外冊<br>石塔集1<br>石塔集2<br>石塔集3                         |   |
| 新しい名前                                                     | _ |
|                                                           | _ |
| 「「「「「」」「「」」「「」」「」」「「」」「」」「「」」」「」」「」」「「」」」「」」「」」」「」」」「」」」」 |   |

集』ダイアログボックスを表示させます.

- 2 「名前を変更する」チェックボックスをオンにします.
- 3 「元の名前」一覧より、名前を変更するページを選択します.
- 4 「新しい名前」エディットボックスにページ名が表示されるので,新名称を入力しま す.
- 5 【追加・変更】を押します.ページ名が変更されます.
- 6 【終了】を押して,『ページ編集』ダイアログボックスを閉じます.
  - ※ 「¥, /,:, \*, ?, ", <, >, |」の半角文字と全角で「5C」の文字コード を含む文字列は使用することができません.平仮名,カタカナなどで代用してく ださい.

#### <5C を含むシフト JIS コード>

 815C
 —
 825C
 ・
 835C
 ソ
 845C
 占
 855C
 ・
 875C
 IX
 8A5C
 浬

 8B5C
 欺
 8C5C
 圭
 8D5C
 構
 8E5C
 蚕
 8F5C
 十
 905C
 申
 915C
 曾
 925C
 箪

 935C
 貼
 945C
 能
 955C
 表
 965C
 暴
 975C
 予
 985C
 禄
 995C
 兔
 9A5C
 喀

 9B5C
 靖
 9C5C
 彌
 9D5C
 拿
 9E5C
 朽
 9F5C
 歃
 E05C
 濬
 E15C
 春
 E25C
 秉

 E35C
 綵
 E45C
 臀
 E55C
 虉
 E65C
 觸
 E75C
 體
 E85C
 鐔
 E95C
 韻
 EA5C
 靏
 EA5C
 靏
 EA5C
 靏
 EA5C
 靏
 EA5C
 靏
 EA5C
 靏
 EA5C
 靏
 EA5C
 靏
 EA5C
 ෲ
 EA5C
 ෲ
 EA5C
 ෲ
 EA5C
 ෲ
 EA5C
 ෲ
 EA5C
 ෲ
 EA5C

#### ページの削除

必要のないページを削除することができます.

まず削除したいページ内の外柵データを全て削除します.

- 1 図面管理の【ファイル】を押します.
- 2 [選択ページの削除]を選択します.
- 3 「このページを削除してよろしいですか?」の下の【はい】を押します.

#### 外柵一覧の並べ替え

図面管理で表示する外柵データの並べ順を設定することができます.

「外柵名順」は文字コードを基準に並べるため、必ずしも 50 音順になるとは限りません.

#### 外柵名順

「外柵管理情報」の「外柵名称」を基準に並べます.

#### 作成日順

「外柵管理情報」の「作成日」を基準に並べます.

#### 昇順

「外柵名順」の場合は名前順に,「作成日順」の場合は作成日の古い順に並べます.

降順

「外柵名順」の場合は名前の逆順に、「作成日順」の場合は作成日の新しい順に並べます.

### <u>データフォルダの操作</u>

#### インストール時の初期設定

インストール時の初期設定ではデータフォルダは「C:¥My Documents¥Micsdat」に設定されています.ここに MICS の設計データが保存されます.データを別の場所に保存したい場合には設定を変更してください.

#### 参照先の変更

- 1 図面管理の【参照】を押します.
- 2 『フォルダの参照』ダイアログが表示されるので、参照先を指定し【OK】を押します.

3 参照先のページー覧と外柵一覧が表示されます.

### <u>サンプルデータ</u>

#### サンプルデータのインストール

MICS シリーズの CD-ROM にはサンプルデータとして外柵や石塔などの設計データが収録されています.これらのデータは通常のインストール作業のみではインストールされません.必要に応じて以下の手順でインストールを行ってください.

- 1 お手元の最新版の MICS シリーズの CD-ROM をパソコンに入れます.
- 2 『MICS/Proのセットアップ』ダイアログが表示されます.
- 3 【CD の参照】を押します.
- 4 エクスプローラ内の「Sample」というフォルダをダブルクリックして開きます.
- 5 エクスプローラ内の「setup」というフォルダをダブルクリックして開きます.
- 6 エクスプローラ内の「setup. exe」というファイルをダブルクリックして実行します.
- 7 インストールウィザードが起動しますので、【次へ】を押します.
- 8 「インストール先の設定」を行います. 設定を変更しない場合は, そのまま【次へ】 を押します.
- 9 【完了】を押してインストールを終了します.

#### サンプルデータの参照

サンプルデータを使用する際には参照先を設定します.

上記のインストール方法で設定を変更しないでインストールを行った場合,サンプルデータは「C:¥My Documents¥Micsdat」に収録されます.ページを切替え,データを確認してください.

設定を変更してインストールを行った場合は [参照] ボタンを押し, インストール先のデータ パスを指定してください.

### <u>一覧表示時の操作</u>

#### 初期表示項目

図面管理で一覧表示設定にしている場合,初期設定で表示される項目とされない項目は以下の 表のようになっています.表示項目は,マウスの左ボタンを押した状態でスライドさせると表示 領域を調整することができ,不要な項目は非表示にすることも可能です.

| 一覧表で表示可能な項目 | デフォルト表示 | 一覧表で表示可能な項目 | デフォルト表示 |
|-------------|---------|-------------|---------|
| 外柵名称        | 0       | 使用者         | ×       |
| 登録名称(フォルダ名) | ×       | 住所1         | ×       |
| 敷地サイズ       | 0       | 住所 2        | ×       |
| 部材単位※       | 0       | 郵便番号        | ×       |
| 作成日         | 0       | TEL1        | ×       |
| 作成者         | 0       | TEL2        | ×       |
| 納期          | ×       | FAX No      | ×       |
| 墓地名         | ×       | ファイル更新日※    | 0       |
| 施工場所        | ×       | バージョン       | 0       |
| 注記          | 0       |             |         |

一覧表示時に表示可能な項目とデフォルトで表示されている項目

※ 管理情報入力では入力しない項目です.

#### 部材単位

その外柵の設計データで使用している「部材単位」です.

#### ファイル更新日

設計データ(mbl)が更新された最新の日付です.

#### 敷地サイズの小数部桁数の設定

一覧表示で表示される敷地サイズの小数部桁数を変更することができます.

「図面出力」の文字枠の敷地サイズも同じ設定です.

- 1 図面管理の [ツール] [MICS 環境設定]を選択します.
- 2 [その他] タブを開けます.
- 3 【小数部桁数表示】の中から「敷地」を選択し、任意の桁数を入力します.

#### タイトル部による並べ替え

「外柵名称」「敷地サイズ」「作成日」「ファイル更新日」の項目については、タイトル部をク リックすることでその項目を「昇順」⇔「降順」に切り替えることが可能です.

#### データの選択方法

#### 1つの外柵データを選択する

図面管理の一覧表示から1つの外柵データを選択する場合,選択する外柵をクリックします. 既に外柵データが選択されている状態で他の外柵データを選択すると,最初に選択されていた 外柵データは自動的に選択解除されます.

#### 複数の外柵データを選択する(範囲指定)

- 1 一覧表示内から指定範囲の最初の外柵をクリックして指定します.
- 2 Shift キーを押したまま一覧の中から指定範囲の最後の外柵を「クリック」します.
- 3 指定範囲の外柵が選択された状態になります.

#### 複数の外柵データを選択する(範囲を指定しない)

- 1 一覧表示内から外柵をクリックして選択します.
- キーボードの Ctrl キーを押し、続けて一覧の中から別の外柵をクリックして選択します。
- 3 選択状態の外柵をもう一度, Ctrl キーを押したままクリックすると選択解除されます.

#### プレビュー表示

図面管理で一覧表示にしている場合,プレビューを表示することができます.

ー覧表示からプレビュー表示したい外柵を選択し、図面管理下の[プレビュー]を押します. 図面管理の右側にプレビューが表示されます.どのデータのプレビューを表示するかはリスト ボックスから選択することができます.「情報データ」と「詳細図データ」は選択してもプレビ ューが表示されません.

[常にプレビューを表示する] チェックボックスが ON になっていると [プレビュー] ボタンを押さなくても常にプレビュー表示されます. 起動時にプレビュー表示されるイメージ画像は図面管理の【ツール】- [図面管理環境設定]を選択し [サムネイル表示設定] タブの「表示するイメージ」で設定します.

くプレビューのデータの種類>(カッコ内はデータの拡張子)

#### 配置データ(mbl)

墓石設計で作成した設計データです.

#### 隠線処理データ(mhd)

隠線処理結果のデータです.データが複数ある場合,表示するデータを選択できます.方法は 次項をご覧ください.

#### 情報データ (mit, mif)

外柵管理情報や図面出力のレイアウト情報のデータです.

#### 詳細図データ (mdo, mdc, mud)

部品詳細図のデータです.

#### DXF データ(dxf)

DXF 変換されたデータです.

#### MICS/Art データ(opt, db)

MICS/Art 用に変換されたデータです.(現在は使用しません)

#### MICS/Art I データ (ajf)

MICS/ArtⅡ用に変換されたデータです.

#### TGA データ(tga)

画像データです.データが複数ある場合,表示するデータを選択できます.

#### BMP データ(bmp)

画像データです.データが複数ある場合,表示するデータを選択できます.

#### JPG データ(jpg)

画像データです.データが複数ある場合,表示するデータを選択できます.※ ファイルが複数ある場合の選択方法

- 1 表示するイメージを選択します.
- 2 ファイル状態を表示するリストボックスにマウスポインタを移動し[右クリック]すると表示するファイルの選択画面が表示されます. (隠線処理データと画像データの場合,選択画面が異なります.)
- 3 表示したい設定もしくはデータを選択し【OK】を押します.

### サムネイル表示時の操作

#### サムネイル表示にする

「サムネイル表示」チェックボックスを ON にします. チェックを外すと一覧表示になります.

#### 表示ページの変更

図面管理の【参照】の横にある右三角ボタンを押すと次のページ,左向きの三角ボタンを押す と前のページを表示します.スピンボタンの上にある数字が「(現在表示しているページ) / (総 ページ数)」を表します.

#### 分割数の設定

[ツール] - [図面管理環境設定]を選択します. [サムネイル表示設定] タブ内の「分割数」で設定します. 詳細は「図面管理環境設定」を参照してください.

#### 表示するイメージの設定

#### 表示項目

サムネイル表示時も、一覧表示時と同様に外柵管理情報を表示することができます. 初期設定では「外柵名称」「敷地サイズ」「作成日」が表示されます. 表示項目は [ツール] - [図面管理環境設定] - [サムネイル表示設定] の「表示する文字列」 チェックボックスで設定することができます.「部材単位」と「ファイル更新日」は表示するこ とはできません.

#### 表示するイメージ

サムネイル表示時に表示するイメージは、ワイヤフレーム表示、隠線消去表示、BMP・TGA・ JPG などの画像形式のいずれかを選択します.

表示するイメージの設定は[ツール] - [図面管理環境設定] - [サムネイル表示設定]の「表示するイメージ」コンボボックスで行います.詳細は「図面管理環境設定」を参照してください.

#### データの選択方法

#### 1つの外柵データを選択する

サムネイル表示の中から選択する外柵データをクリックします.選択された表示枠が凹んだ状態で表示されます.すでに外柵が選択されている状態で別の外柵を選択すると,前に選択状態になっていた外柵は選択解除されます.

#### 複数の外柵データを選択する(範囲指定)

- 1 サムネイル表示内から指定範囲の最初の外柵をクリックして選択します.
- 2 Shift キーを押したまま、一覧の中から指定範囲の最後の外柵を選択します.
- 3 指定範囲の外柵が選択された状態になります.

#### 複数の外柵データを選択する(範囲を指定しない)

- 1 サムネイル表示内から外柵をクリックして選択します.
- キーボードの Ctrl キーを押し、続けて一覧の中から別の外柵をクリックして選択します。
- 3 選択状態の外柵をもう一度, Ctrl キーを押したままクリックすると選択解除されます.

#### サムネイル表示時の図面枠の色

サムネイル表示時,データ毎に枠線が表示されることがあります.枠線にはいくつかの色が存 在し,色によってデータの種類や状態が異なります.

#### 水色の線

図面管理の【図面出力】を押すと2003.06版の図面出力が起動します.

#### ピンク色

図面管理の【部品詳細図】を押すと2003.06版の部品詳細図が起動します.

#### 黒色

設計データ (mbl) のバックアップが存在する時に表示されます.

#### サムネイル表示時の背景色

通常,サムネイル表示時の背景色はグレーですが,フォルダ名(外柵名)と設計データ名(mbl) が異なると背景色がピンク色で表示され「配置データを読み込めません」とメッセージが表示さ れます.このような状態ですとデータが適切に開けないことがありますので,図面管理に再度登 録を行ってください.

- 1 ピンク色で表示されている外柵データを図面管理で選択します.
- 2 [ファイル] [エクスプローラ]を選択します.
- 3 エクスプローラ内から設計データ (mbl) を選択し,図面管理上にドラッグアンドドロ ップします.データが図面管理に登録されます.
- 4 ピンク色で表示されている外柵データを削除してください.
  - ※ 再登録したデータは墓石設計のデータのみの状態です.再度,隠線処理や加工指 示図での操作を行ってください.

### 第5項 プログラムの起動

図面管理から他のプログラムを起動する時は、図面管理上のボタンを押します.ボタンを押す とプログラムがそのまま起動する場合と、さらにメニューが表示され、その中から選択して起動 する場合があります.また、外柵が選択されていないと起動しない場合と、外柵が選択されてい なくても起動する場合があります.

これからプログラムの起動方法についてご説明します.

複数の外柵が選択されていると、プログラムの起動はできません.メニューやボタンが選択で きないようになります.

### 設計

#### 墓石設計

設計データを作成します.詳細は次項「墓石設計」をご覧ください.

#### 結合設計

選択した外柵データを結合設計で起動します.

- 1 図面管理で設計データをクリックして選択します.
- 2 図面管理の上の【設計】を押します.
- 3 表示メニューから [結合設計] を選択し,結合設計を起動します.

#### 平面設計

選択した外柵データを平面設計で起動します.

- 1 図面管理で設計データをクリックして選択します.
- 2 図面管理の上の【設計】を押します.
- 3 表示メニューから [平面設計] を選択し, 平面設計を起動します.
  - ※ 平面設計で起動することができるのは新規で平面設計で作成した外柵データのみ です.

墓石設計で作成した外柵データを選択して平面設計を起動した場合、選択した外 柵名称で新規に平面設計の外柵データを作成します.

#### 複写後設計

既存のデータを上書きするのではなく、そのまま保存しておきたい場合には、まず設計データ を複写し、複写した設計データを修正するという手順を取ります.

- 1 図面管理で設計データをクリックして選択します.
- 2 図面管理の上の【設計】を押します.
- 3 表示メニューから [複写後設計] を選択します.
- 4 メニューより [複写先ページを指定] または [同じページに複写] を選択します. 複写先ページを指定する場合は画面下にページ指定ウィンドウが表示されます.
- 5 複写を実行します.
- 6 複写後,外柵管理情報入力ダイアログが表示されます. 複写先の外柵管理情報を入力 し,【OK】を押して墓石設計を起動します.

#### 共通寸法設定

共通寸法設定とは、似たデザインの外柵を多く設計する時に設計を簡略化するために、あらか じめ敷地のサイズや部材の寸法に式を設定しておく作業です.

- 1 図面管理で設計データをクリックして選択します.
- 2 図面管理の上の【設計】を押します.
- 3 表示メニューから [共通寸法設定] を選択します.
- 4 共通寸法設定が起動します.

#### 一覧表示

墓石設計で設計した設計データをもとに「部材一覧表」「切数一覧表」「積算一覧表」「原価一 覧表」を出力します. 墓石設計時に部材の種類や材質を設計色に分類して配置することにより, 配置した部材を選別して目的に応じた一覧表を作成することができます.

- 1 図面管理で設計データをクリックして選択します.
- 2 図面管理の上の【設計】を押します.
- 3 表示メニューから [一覧表示] を選択します.
- 4 一覧表示が起動します.

#### 部材一覧表を表示

[表示] - 【部材一覧表】を選択します.

#### 切数一覧表を表示

[表示] - 【切数一覧表】を選択します.

#### 積算一覧表を表示

[表示] - 【積算一覧表】を選択します.

#### 原価一覧表を表示

[表示] - 【積算一覧表】を選択し、【原価一覧表】を押します.

#### 隠線処理

図面管理から隠線処理を起動する際に使用します.

- 1 図面管理で設計データをクリックして選択します.
- 2 図面管理上の【隠線処理】を押します.
- 3 「隠線処理」が起動します.

### 図面編集

図面管理から図面編集を起動する際に使用します. 隠線処理が終わっていない場合, このボタンは押すことができません. 先に隠線処理を行ってください.

- 1 図面管理で設計データをクリックして選択します.
- 2 図面管理上の【図面編集】を押します.
- 3 「図面編集」が起動します.

### <u> 図面出力</u>

図面管理から図面出力を起動する際に使用します. 隠線処理が終わっていない場合, このボタンは押すことができません. 先に隠線処理を行ってください.

- 1 図面管理で設計データをクリックして選択します.
- 2 図面管理上の【図面出力】を押します.
- 3 「図面出力」が起動します.
# 加工指示図

図面管理から加工指示図を起動する際に使用します.

- 1 図面管理で設計データをクリックして選択します.
- 2 図面管理上の【加・詳】を押します.
- 3 表示メニューから [加工指示図] を選択し、「加工指示図」を起動します.

# 部品詳細図

図面管理から部品詳細図を起動する際に使用します.

- 1 図面管理で設計データをクリックして選択します.
- 2 図面管理上の【加・詳】を押します.
- 3 表示メニューから [部品詳細図] を選択し, 部品詳細図を起動します.

# <u>オプション</u>

オプション機能についてご説明します.以下の機能はオプションですので,お使いの MICS シリーズの構成によっては選択できなくなっていることがあります.

# MICS/Art 変換

MICS/Art 変換を行う際に使用します.

# **MICS/Art**

MICS/Art を起動する際に使用します.

# MICS/Art II 変換

MICS/ArtⅡ変換を行う際に使用します.

# MICS/Art II

MICS/ArtⅡを起動する際に使用します.

# プレゼン VR

MICS プレゼン VR を起動する際に使用します.

# MICS/Arc

MICS/Arc, または MICS/Arc II を起動する際に使用します.

# MICS/ArcⅢ

MICS/ArcⅢを起動する際に使用します.

# MICS/Drw

MICS/Drw を起動する際に使用します.

# CSV 変換

設計データを CSV 変換する際に使用します.

# Microsoft Excel

見積書を起動する際に使用します. 詳細説明は次ページを参照してください.

# <u>見積書作成機能(MICS 見積書)</u>

# 見積書作成の前準備

Microsoft EXCEL 2000 以降のバージョン(別売)が必要です.

MICS 見積書は、「MICS/Pro」上で部材に設定したコードに連動して動作しますので、自動 仕分けおよび自動計算をするためには「墓石設計」上で [種別コード] および [材質コード] の 設定が必要となります.

# CSV 変換

[図面管理]で見積書を出したい外柵を選択し、[オプション]-[CSV変換]を選択します.

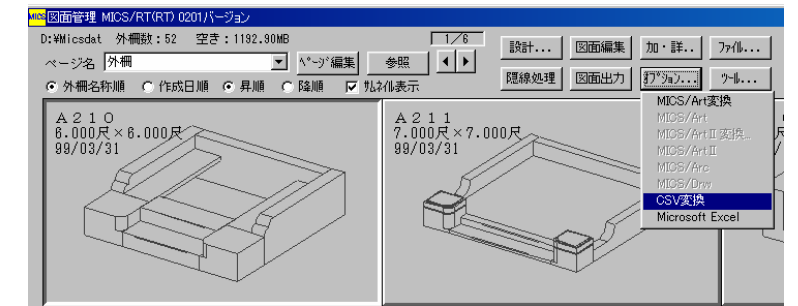

CSV 変換プログラムが起動し、選択した外柵が表示されます.

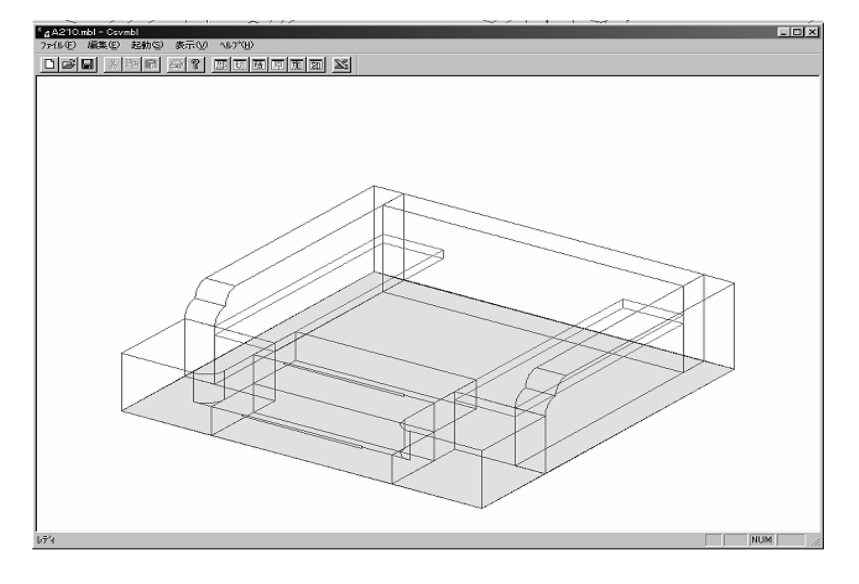

# 起動

積算一覧変換を行うには[編集] - [積算一覧変換]を選択します. 部材一覧変換を行うには[編集] - [部材一覧変換]を選択します. 切数一覧変換を行うには[編集] - [切数一覧変換]を選択します. 原価一覧変換を行うには[編集] - [原価一覧変換]を選択します. 加工表変換を行うには[編集] - [加工表変換]または[加工表変換(Excel 用)]を選択し ます.

# 環境設定

CSV 変換時の環境設定を行います. [ファイル] - [環境設定] を選択します.

| 環境設定                                 |       |
|--------------------------------------|-------|
| CSVファイル変換先                           |       |
| C:¥Program Files¥Mics¥XLFILE         | 参照    |
| ▶ 外柵フォルダに変換する                        |       |
| ▶ ファイル名に外柵名を利用する                     |       |
| □ 外柵部材寸法単位で変換する                      |       |
| ▶ 原価表で材質単価を出力する                      |       |
| 使用するテンプレートファイル                       |       |
| C:¥Program Files¥Mics¥XLFILE¥見積書.xIt | 参照    |
| デフォルト変換                              |       |
| )≡U _                                |       |
| ☐ Excelを自動起動する                       |       |
| □ サイレントモード                           |       |
| OK                                   | キャンセル |

## CSV ファイル変換先

CSV ファイルを生成するフォルダを指定します.

「外柵フォルダに変換する」(後述)が指定されている場合,この設定は適用されません. ※ 標準のテンプレートファイルを使う場合は変更しないでください.

### 外柵フォルダに変換する

CSV ファイルを現在読み込まれている外柵データと同じ場所に生成します. ※ 標準のテンプレートファイルを使う場合はオフにします.

# ファイル名に外柵名を利用する

CSV ファイルの先頭に外柵名を利用します.同じ名前になった場合は、上書きされます. ※ 標準のテンプレートファイルを使う場合はオフにします.

# 外柵部材寸法単位で変換する

CSV ファイル変換時に、外柵の部材単位で変換するかどうかを設定します.

## 原価表で材質単価を出力する

原価表を生成する際に、材質単価を出力するかどうかを設定します.

## 使用するテンプレートファイル

[起動] - [見積書] で起動する Excel 用テンプレートファイルを指定します.

# デフォルト変換

「サイレントモード」(後述)が指定されている場合に、どの変換をするかを指定します. 「サイレントモード」が指定されていない場合は設定しても意味はありません.

# Excel を自動起動する

「サイレントモード」(後述)時, CSV 変換後すぐに Template File で指定したテンプレート ファイルを読み込むかどうかを指定します.

ここを指定すると、「サイレントモード」が自動的に指定されます.

## サイレントモード

 $\mathbf{2}$ 

3

これを指定し、「デフォルト変換」等を正しく設定しておけば操作することなく「図面管理」 から「MICS 見積書」へと移行することができます.

# MICS 見積書標準のテンプレートを使用する場合

標準のテンプレートを使用して EXCELを起動する場合は、CSV 変換時の環境設定の状態が、 正しく設定されていないと正常に動作しない場合があります.前述の「環境設定」を確認してく ださい.

 CSV 変換プログラムを起動し、[編集] - [積算一覧変換] か、[積算変換] ボタンを 押します.
 ※ 標準のテンプレートファイルを使う場合は、積算変換を使用してください.

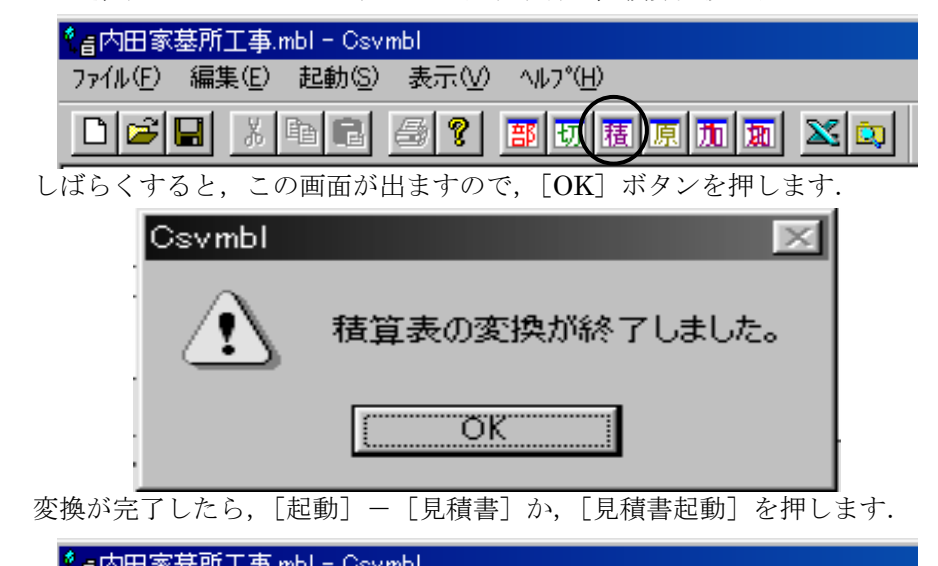

| 『言内田家』  | 基所工事:          | nbl - Csvi     | mbl        |                  |  |
|---------|----------------|----------------|------------|------------------|--|
| ファイル(圧) | 編集( <u>E</u> ) | 起動( <u>S</u> ) | 表示⊙        | ^ルフ°( <u>H</u> ) |  |
|         | R X            |                | <b>a</b> ? | 部切積              |  |

- 4 Excel が起動し、自動的に MICS 見積書用のテンプレートが読み込まれます.
- 5 テンプレートが開いた直後では、変換した積算 CSV ファイルは読み込まれていません、
- 6 変換した積算 CSV ファイルをテンプレートに読み込むには, [見積書作成] ボタンを 押してください.

# EXCEL 上の MICS 見積書各機能の説明

# 見積書作成

[MICS/Pro]の[墓石設計]で部材に設定した種別コードと材質コードに基づいて, 種別の自動仕分けと金額の自動計算を行います. 種別コードと種別名の連動設定は[名称設定]で行います.

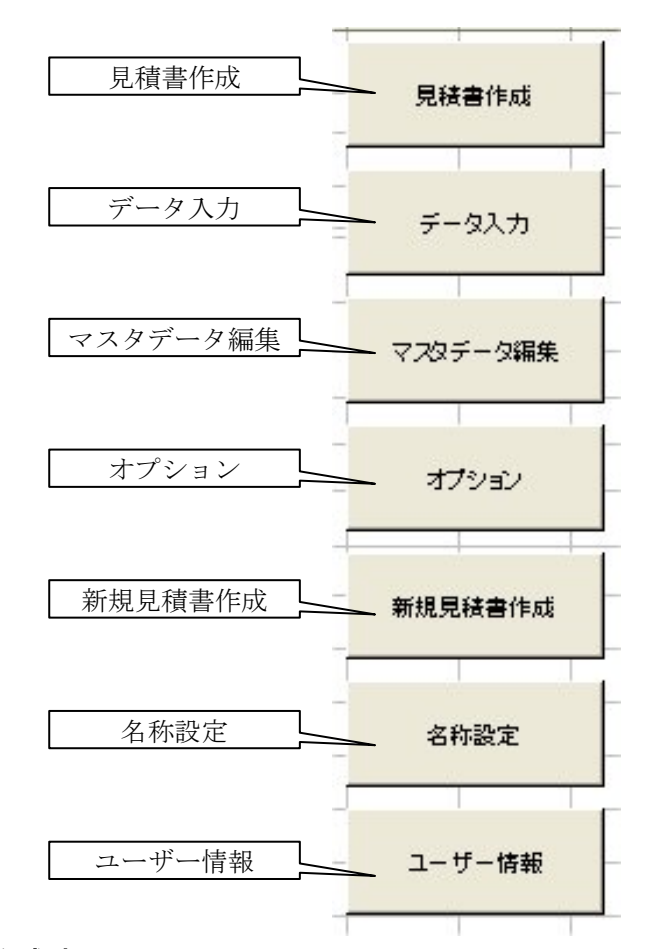

# 見積書作成時のルール

[見積書作成]を実行すると標準添付のテンプレートでは,以下の手順に従って自動的に内訳 書が生成され,その後科目ごとの合計金額が見積書に転記されます.

- 1 (CSV 変換した) 設計データを読み込みます.
- 2 種別順に「名称設定」で設定した範囲と比較します.
- 3 「名称設定」の範囲内に当てはまるものが一つでもあった場合,内訳書にその名称の 科目ページをつくり,金額などを転記する.
- 4 2~3を全ての部材に対して繰り返します.
- 5 内訳書の生成が終了したら,見積書に科目名およびその科目の合計金額を転記します.
- 6 「オプション」設定に従って値引き率・消費税額を埋め込み、合計額を自動計算しま す.

# データ入力

[マスタデータ編集] で設定したマスタを参照し, 選択されたセルに文字などを入力します. [項目] と [名称] を選んで [OK] を押します.

| データ入力 | ? ×                |
|-------|--------------------|
| 項目    | <u>OK</u><br>キャンセル |
|       |                    |

## マスタデータ編集

[MICS 見積書] で利用するマスタデータの編集を行います.

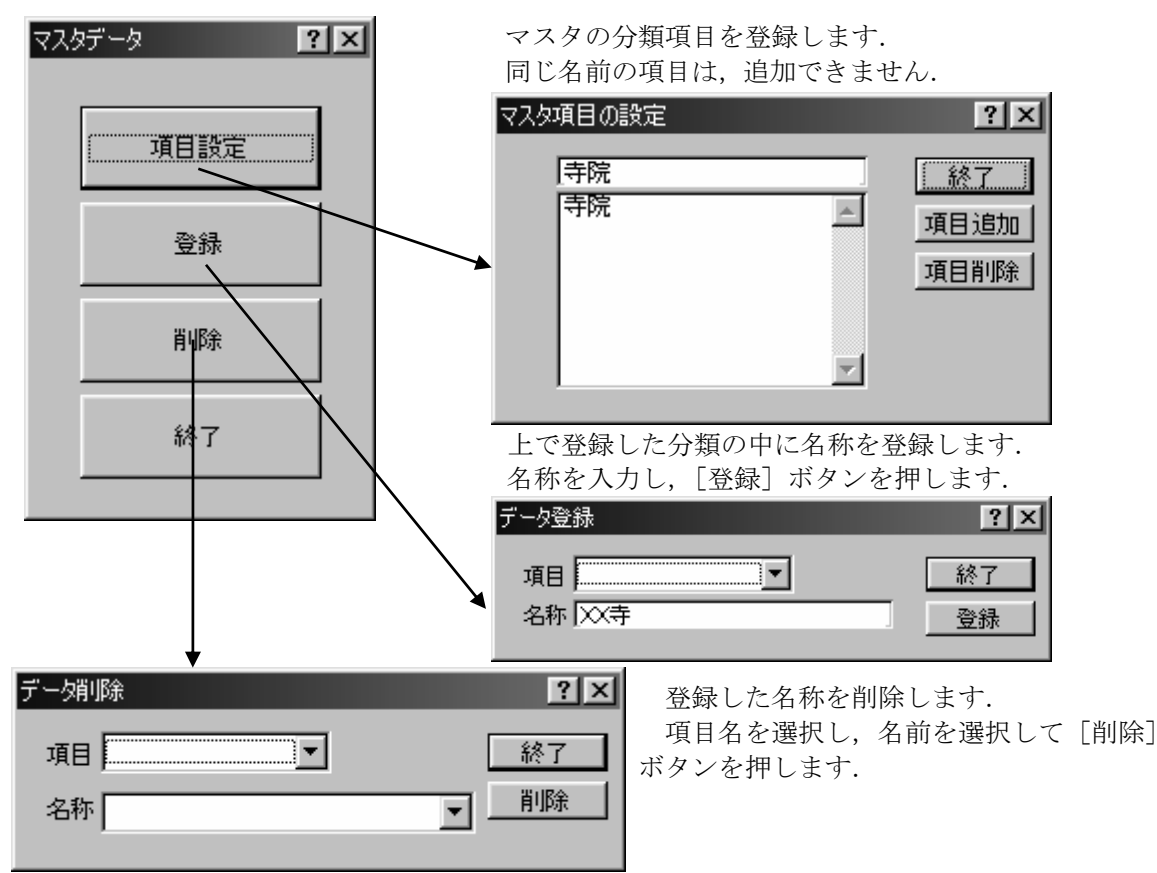

# オプション

消費税・値引き率・表示桁数の設定をします. この設定は、一度設定すれば、以後の見積書作成時 に有効になります.

「消費税の計算をする」が,オフの時は,消費税の 計算をしません.

「値引き率を設定する」が、オフの時は、値引きは 無しになります.

「切数小数点以下の表示」が、オフの時は、小数点以下を表示しません.

#### 新規見積書作成

新たに空のテンプレートを開きます.

# 名称設定

[MICS/Pro]で設定した種別マスタのコードと MICS 見積書で分類される種別名称の関連付けをします.

[名称] で MICS 見積書の見積書ページに表示される 名称を設定し, [開始] [終了] でその名称に割り当てる [MICS/Pro] の種別マスタのコードの範囲を指定しま す.

最大で9種類まで登録できます.

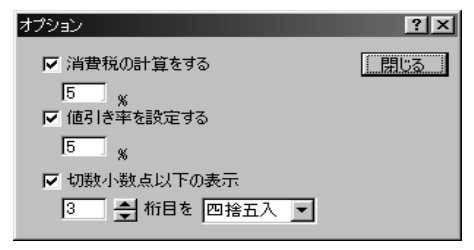

#### 名称設定 ? × 名称 開始 終了 ОК 1 陝柵 1000 ~ 1999 キャンセル 2000 ~ 2999 2 石塔 3 (付属品 3000 $\sim$ 3999 4 基礎 ~ 4999 4000 5 その他 5000 ~ 5999 6 [ ~[ 7 [ ~[ 8 [ $\sim \Gamma$ 9 Г $\sim \Gamma$

## ユーザー情報

見積書の右上に表示される連絡先を設定します. ここで設定後,次に見積書を開いた時,有効になりま す.

| ユーザー情 | <b>幸</b> 屁     | ? ×   |
|-------|----------------|-------|
| 社名    | ウチダユニコム(株) CAD | OK    |
| ᆕ     | 190            | キャンセル |
| 住所    | 立川市錦町2-1-2     | [     |
| TEL   | 0425-26-0722   |       |
| FAX   | 0425-24-1489   |       |
|       |                |       |

# マスタデータの保存

マスタデータは、見積書テンプレートと同じ場所にある MASTER.XLS というファイルに保存されます.このファイルは、テンプレートファイルを開いたときに自動的に読み込まれ、終了時に自動保存されますので、意識して更新する必要はありません.

# <u>ファイル</u>

ファイル編集機能についてご説明します.

# ファイル編集

# 選択したファイル

外柵フォルダに存在する全てのファイルの中から、ファイルを選択して編集を行います. 主に MICS データ、TGA ファイル、DXF ファイル、BMP ファイル、TGA ファイル以外の編 集を行う時に使用します.

- 1 図面管理で設計データをクリックして選択します.
- 2 図面管理の【ファイル】を押します.
- 3 [ファイル編集] [選択したファイル]を選択します.
- 4 『ファイルの選択』ダイアログが表示されます.
- 5 編集するデータを選択し(複数選択はできません)【OK】を押すと、関連付けされて いるプログラム(「図面管理環境設定」で指定したプログラム)が起動します.

### TGA ファイル

TGA ファイルの編集を行います.データが存在しない時は選択できません.

- 1 図面管理で設計データをクリックして選択します.
- 2 【ファイル】を押します.
- 3 [ファイル編集] [TGA ファイル] を選択します.
- 4 『画像データの選択』ダイアログが表示されます.
- 5 編集したい画像をクリックして選択し【OK】を押します.
- 6 TGA ファイルに関連付けされたプログラム(「図面管理環境設定」で指定したプログ ラム)が起動します.

# DXF ファイル

DXF ファイルの編集を行います.データが存在しない時は選択できません.

- 1 図面管理で設計データをクリックして選択します.
- 2 【ファイル】を押します.
- 3 [ファイル編集] [DXF ファイル]を選択します.
- 4 『ファイルの選択』ダイアログが表示されます.
- 5 編集するデータを選択し(複数選択はできません)【OK】を押すと,関連付けされて いるプログラム(「図面管理環境設定」で指定したプログラム)が起動します.

## BMP ファイル

BMP ファイルの編集を行います.データが存在しない場合は選択できません. 作業手順は上記の TGA ファイルと全く同じです.

#### JPG ファイル

JPG ファイルの編集を行います.データが存在しない場合は選択できません. 作業手順は上記の TGA ファイルと全く同じです.

## 画像印刷

- 1 図面管理で設計データを選択します.
- 2 【ファイル】を押します.
- 3 [ファイル編集] [画像印刷]を選択します.
- 4 『ファイルの選択』ダイアログが表示されます.
- 5 印刷するファイルを選択し【OK】を押します.
- 6 『印刷』ダイアログが表示されますので、プリンタを選択し【OK】を押します.

#### すべて複写

図面管理で外柵データを選択し,全てのデータを複写する際に使用します. 複写先ページを指 定するか,外柵データと同じページに複写するかを選択します.

# 選択して複写

図面管理で外柵データを選択し,選択したデータのみを複写する際に使用します. 複写先ページを指定するか,外柵データと同じページに複写するかを選択します. 設計データ (mbl) と情報データ (mif) は必ず複写します.

# 複写するファイルの選択

- [すべてのファイル] [選択されたファイル] ラジオボタンのいずれかを選択します.
   [すべてのファイル] を選択すると,「隠線処理結果」「その他のファイル」の欄は使用不可になります.
- 2 [隠線処理結果]欄の[すべて][選択されたファイル] ラジオボタンのいずれかを選択します.[すべて]を選択すると、リストボックスは使用不可になります. [選択したファイル]を選択した場合、リストボックス内より対象ファイルを選択します. 複数選択も可能です.
- 3 [その他のファイル]欄で[すべて][選択したファイル] ラジオボタンのいずれかを 選択します.[すべて]を選択すると、リストボックスは使用不可になります.
   [選択したファイル]を選択した場合は、リストボックス内より対象ファイルを選択します.

※ 複数選択も可能です.

4 最後に【OK】ボタンを押します.

# 配置データファイルの複写

図面管理で外柵データを選択し,配置データ(設計データ,mbl)と情報データ(mif)を複 写する際に使用します. 複写先ページを指定するか,外柵データと同じページに複写するかを選 択します.

#### MICS ファイルの複写

図面管理で外柵データを選択し、MICS ファイル (mbl, mif, mhd)を複写する際に使用します. 複写先ページを指定するか、外柵データと同じページに複写するかを選択します.

### 複写手順

- 1 図面管理で設計データを選択します.
- 2 【ファイル】を押します.
- 3 [すべて複写] [選択して複写] [配置データファイルの複写] [MICS ファイルの複 写] のいずれかを選択します.

- 4 [複写先ページを指定] [同じページに複写] のいずれかを選択します.
- 5 [選択して複写]を行う場合は、外柵データ内より複写するファイルを選択します.
- 6 「複写先ページを指定」する場合は、画面下のウィンドウで複写先を指定します.
- 7 「選択された外柵を複写しますか」と確認メッセージが表示され【はい】を押すと、
   選択した外柵データが複写されます.【いいえ】を押すと複写せずに図面管理に戻ります.

#### 移動

図面管理で選択した外柵データを他のページに移動します.図面管理に登録されている全ての 外柵データが移動可能です.同じページへの移動はできません.手順は[すべて複写]などの複 写手順と同じです.

#### 削除

図面管理で選択した外柵データを削除します.

#### すべてのファイル

選択した外柵データの全てのファイルを削除します.[すべてのファイル]を選択して全てのファイルを削除しない限り,設計データ(mbl)と情報データ(mif)は残ります.

## ファイル選択

選択した外柵データの,選択したファイルのみを削除します.複数選択も可能です.

TGA ファイル

選択した外柵データの, 選択した TGA ファイルのみを削除します. 複数選択も可能です.

DXF ファイル

選択した外柵データの、選択した DXF ファイルのみを削除します.複数選択も可能です.

#### BMP ファイル

選択した外柵データの、選択した BMP ファイルのみを削除します. 複数選択も可能です.

#### JPG ファイル

選択した外柵データの,選択した JPG ファイルのみを削除します.複数選択も可能です.

# 削除手順

- 1 図面管理で設計データをクリックして選択します.
- 2 【ファイル】- [削除] を押します.
- 3 [すべてのファイル] [ファイル選択] [TGA ファイル] [DXF ファイル] [BMP ファ イル] [JPG ファイル] のいずれかを選択します.
- 4 [ファイル選択] [TGA ファイル] [DXF ファイル] [BMP ファイル] [JPG ファイル] のいずれかを選択した場合は、削除するファイルを選択します.
- 5 「選択された外柵を削除しますか」と確認メッセージが表示され【はい】を押すと、 選択した外柵データまたはファイルが削除されます.【いいえ】を押すと削除せずに図 面管理に戻ります.
  - 一度削除したファイルは元に戻すことができません.ご注意ください.
     (バックアップ機能もございますが,保存されているのは設計データのみです.)

# 選択したファイルの削除

既出の「選択して複写」の手順と同様に、ファイルの選択を行います.

# 送信

図面管理から MICS データをメールで送信する際に使用します.メールソフトは「Outlook Express」を想定しています.それ以外のメールソフトをご利用の場合,操作手順が異なる可能性がございます.各ソフトの取扱い説明書をご確認ください.

## 送信

MICS 環境設定の「送信」で設定されているデータを抽出し、ファイルを添付します. 詳細は「MICS 環境設定」をご覧ください.

# 配置データファイルの送信

設計データ (mbl) と情報データ (mif) を送信します.

#### MICS ファイルの送信

設計データ (mbl), 情報データ (mif), 隠線処理データ (mhd), 部品詳細図データ (mdo), 図面出力データ (mpl) を送信します.

#### すべて送信

選択した外柵フォルダ内の全てのデータを送信します.

※ メールで受信した外柵データを登録する方法につきましては、次の[一覧へ追加] 項目をご覧ください.

# 一覧へ追加

メールで送られてきた外柵データや,図面管理で表示されていない外柵データを図面管理に登録する際に使用します.

- 1 図面管理の【ファイル】- [一覧へ追加]を選択します.
- 2 『ファイルの選択』ダイアログボックスが表示されますので、図面管理に登録するファイルを選択し【開く】を押します. 複数のファイルを選択する場合は Ctrl キーを押しながら必要なファイルを全て選択してください.
- 3 選択したファイルが図面管理の一覧へ追加されます. ただし, 選択したファイルによっては表示されません.

※ 外柵データを登録する場合,設計データ (mbl) が必ず必要です.

# 選択ページの削除

選択されているページを削除する際に使用します.ページを削除する時は,操作ミスを防ぐため,あらかじめページ内の外柵データを全て削除しておく必要があります.

- 1 図面管理で削除するページを開きます.
- 2 【ファイル】- [選択ページの削除] を選択します.
- 3 「このページを削除してよろしいですか?」と確認メッセージが表示されます.削除 する場合は【はい】を,取り消す場合は【いいえ】を選択します.
   ※ 削除したページは元に戻すことはできません.ご注意ください.

## エクスプローラ

現在選択されている外柵フォルダの下に存在するファイルを,エクスプローラを使用して確認 もしくは編集することができます.

- 1 図面管理で設計データを選択します.
- 2 【ファイル】- [エクスプローラ] を押します.
- 3 選択した外柵フォルダの下に存在するファイルを表示します.

# バックアップを開く

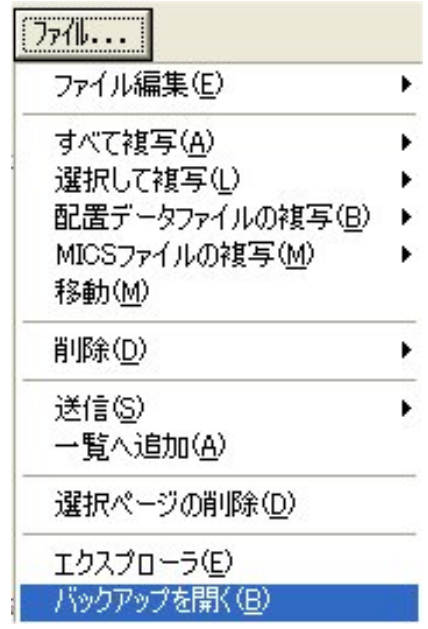

墓石設計のバックアップを取る機能です.設定箇所はありませんが,選択した外柵にバックア ップファイルがある場合,[バックアップを開く]メニューが有効になっています.

- 1 図面管理で設計データをクリックして選択します.
- 2 【ファイル】- [バックアップを開く]を押します.
- 3 エクスプローラを表示します.同一の外柵名でも、データ名称の末尾に保存した時刻 が書かれているため、バックアップが取られた時刻が確認できるようになっています.
- 4 バックアップファイルを図面管理に登録する時は,設計データ(mbl)を図面管理上に ドラッグアンドドロップしてください.新しく図面管理上に設計データが登録されま す.
  - ※ バックアップファイルは Windows が利用する共通のテンポラリフォルダに保存 されるため、「ディスククリーンアップ」ツールを使用すると自動的に削除される 場合があります.
  - ※ 図面管理をサムネイル表示にしている場合,バックアップデータが存在していれ ばデータに黒い枠線が表示されます.

# ツール

図面管理から起動するツールをご説明します.

# 部材管理

部材管理を起動する際に使用します.

### 部材マスタ管理

部材マスタ管理を起動する際に使用します.

# マスタセットアップ

マスタセットアップを起動する際に使用します.

# MICS 環境設定

MICS 環境設定を起動する際に使用します.

MICS/Pro で使用する項目の標準値を設定します. ここで設定した項目は, MICS/Pro を次に 起動した際に有効となります. 各項目はタブで分類されています.

### 墓石設計

墓石設計で新規で作成をする際の敷地単位と部 材単位を設定します.また,切数計算時の目地の扱 いを「目地含む」「目地抜き」にするか、単位変換 時の係数を「3.0303」「3.0000」にするかを設定し ます.ここでの設定が新規設計時の初期値となりま す.墓石設計で設定し直した場合,そちらが設定値 になります.

| MICS環境設定 🔀                                                                                                    |
|----------------------------------------------------------------------------------------------------|
| NICS100月10日        第石時時日回時編集設定     その他       第石時日        第月        第月 |
|                                                                                                    |

## 図面編集設定

図面編集での文字の大きさや寸法の小数部桁数、 寸法単位などの初期値を設定します.ここでの設定 が図面編集起動直後の設定になります.外柵データ ごとに変更も可能です.設定後,隠線処理をした際 にここの設定が反映されるため,既に編集済みの図 面で設定を適用するには再度隠線処理をし直すか, 図面編集上で各オブジェクトに対し変更作業を行 う必要があります.

| No D CO CO CO COLONNEL                                                                                                    |                                                                                                    |                                                                                                    |
|----------------------------------------------------------------------------------------------------|----------------------------------------------------------------------------------------------------|----------------------------------------------------------------------------------------------------|
| 基石設計 区面編集設定                                                                                                    | その他 表示  色設定 パス                                                                                                    | 設定   送信添付設定   画面                                                                                                    |
| 文学大きさ<br>丁法文学大きさ<br>「バレーン文学幅<br>バレーン文学幅<br>バレーン文学福<br>バレーン文学高<br>にレーン文学で<br>「レレーン文学で<br>「レレーン文学で<br>「レレーン文学で<br>「レレーン文学で<br>「<br>「レーン文学で<br>「<br>しい」文学で<br>「<br>しい」文学で<br>「<br>しい」文学で<br>「<br>しい」文学で<br>「<br>しい」文学で<br>「<br>しい」文学で<br>「<br>しい」文学で<br>「<br>しい」文学で<br>「<br>しい」文学で<br>「<br>しい」文学で<br>「<br>しい」文学で<br>「<br>しい」文学で<br>「<br>しい」文学で<br>「<br>しい」文学で<br>「<br>しい」文学で<br>「<br>しい<br>つ文<br>で<br>き<br>つ<br>た<br>し<br>終<br>個<br>「<br>聞<br>き<br>つ<br>う<br>大き<br>こ<br>し<br>続<br>に<br>し、<br>い<br>一<br>、<br>一<br>、<br>一<br>、<br>一<br>、<br>一<br>、<br>一<br>、<br>一<br>、<br>一<br>、<br>一<br>、<br>一<br>、<br>一<br>、<br>一<br>、<br>一<br>、<br>一<br>、<br>、<br>う<br>、<br>、<br>こ<br>し<br>の<br>る<br>こ<br>し<br>の<br>る<br>こ<br>し<br>の<br>る<br>こ<br>し<br>の<br>る<br>こ<br>し<br>の<br>る<br>こ<br>し<br>の<br>る<br>こ<br>し<br>の<br>る<br>こ<br>し<br>の<br>る<br>こ<br>し<br>の<br>こ<br>し<br>の<br>こ<br>し<br>の<br>る<br>こ<br>し<br>の<br>る<br>こ<br>し<br>の<br>る<br>こ<br>し<br>の<br>一<br>、<br>こ<br>し<br>の<br>名<br>し<br>の<br>二<br>し<br>の<br>る<br>こ<br>し<br>の<br>る<br>こ<br>し<br>の<br>る<br>こ<br>し<br>の<br>名<br>こ<br>し<br>の<br>る<br>こ<br>し<br>の<br>る<br>こ<br>し<br>の<br>る<br>こ<br>し<br>の<br>る<br>こ<br>し<br>の<br>こ<br>し<br>の<br>こ<br>し<br>の<br>こ<br>し<br>の<br>こ<br>し<br>の<br>こ<br>し<br>の<br>こ<br>し<br>の<br>こ<br>し<br>の<br>こ<br>し<br>の<br>こ<br>し<br>の<br>こ<br>し<br>の<br>こ<br>し<br>の<br>こ<br>し<br>の<br>こ<br>し<br>の<br>こ<br>し<br>つ<br>の<br>こ<br>し<br>の<br>こ<br>し<br>一<br>し<br>の<br>こ<br>し<br>の<br>こ<br>し<br>こ<br>し<br>の<br>こ<br>し<br>の<br>こ<br>し<br>の<br>こ<br>し<br>つ<br>こ<br>し<br>の<br>こ<br>し<br>の<br>こ<br>し<br>の<br>こ<br>し<br>の<br>こ<br>し<br>こ<br>し<br>こ<br>し<br>こ<br>し<br>る<br>こ<br>し<br>ろ<br>こ<br>し<br>つ<br>こ<br>の<br>こ<br>の<br>こ<br>の<br>こ<br>の<br>つ<br>、<br>つ<br>、<br>つ<br>、<br>つ<br>、<br>つ<br>こ<br>の<br>こ<br>の<br>こ<br>の<br>こ<br>の<br>つ<br>、<br>つ<br>つ<br>つ<br>、<br>つ<br>つ<br>つ<br>つ<br>、<br>つ<br>つ<br>つ<br>つ<br>つ<br>つ<br>つ<br>つ<br>つ<br>つ<br>つ<br>つ<br>つ | 20         補助網引き出し着           20         文学フォント名           16         丁法フォント名           30         ブルーン形式           30         ブルーン形式           30         ブレーン形式           30         ブレーン形式           30         ブレーン形式           30         ブレーン形式           30         丁法場表示形式           16         層形比状           30         丁法単数部           31         丁法国表示方向<br>矢に形状           分/mm変現体紙数         線上寸法表示形式                                                                                                    | 編 10<br>MS ゴジッグ ・<br>2010ぶす ・<br>2010ぶす ・<br>3<br>画館 ・<br>両寸 ・<br>正三角形 ・<br>行功しない ・<br>行力しない ・<br>日かしない ・<br>5<br>(からう ・)<br>(からう ・)<br>(から)<br>(から)<br>(から)<br>(から)<br>(から)<br>(から)<br>(から)<br>(から)<br>(から)<br>(から)<br>(から)<br>(から)<br>(から)<br>(から)<br>(から)<br>(から)<br>(か)<br>(から)<br>(から)<br>(か)<br>(から)<br>(か)<br>(から)<br>(か)<br>(か)<br>(か)<br>(か)<br>(か)<br>(か)<br>(か)<br>(か                                                                                                    |
| ATC S 環境設定                                                                                                    | OK                                                                                                    | 徳用(d)<br>後用(d) へルブ                                                                                                    |
| 基石設計   図面編集設定                                                                                                    | その他 表示  色設定 パス                                                                                                    | ▲<br>設定 送信添付設定 画面  <br>                                                                                                    |
| 基石設計   図面編集設定 ·                                                                                                    | その他   表示   色設定   パス<br>- 一覧表設定<br>- 切数値丸め方法                                                                                                    | ☆<br>設定 送信添付設定 画面                                                                                                    |
| 基石設計   図面編集設定 ・ 小数部桁数表示 ・ 寸法 2 ・ 数地 3                                                                                                    | その他   表示   色設定   バス<br>一覧表設定<br>切設値丸め方注<br>四捨五入<br>切数合計値丸成                                                                                                    | ▲<br>設定   送信添付設定   画面  <br>:                                                                                                    |
| 基石設計 区面編集設定 ・<br>小数部桁数表示<br>寸法 2<br>数地 3                                                                                                    | その他 表示   色設定   パス<br>一覧表設定<br>切形値九の方法<br>四捨五入<br>切防合計値九成<br>四拾五入<br>サカマント                                                                                                    | ▲<br>設定 送信添付設定 画画 <br>:<br>:<br>・<br>・<br>・<br>・<br>・<br>・<br>・<br>・<br>・<br>・<br>・<br>・<br>・                                                                                                    |
| 基石誌計 区面編集設定<br>小数部桁数表示<br>寸法 2<br>敷地 3<br>切取 3<br>の取 3                                                                                                    | その他 表示   色設定   バス<br>- 覧表設定<br>切覧値九め方法<br>(四捨五入<br>切覧合計値九成<br>(四拾五入<br>出力フォント<br>  MS ゴシック                                                                                                    | 設定 送信添付設定 画面                                                                                                    |
| <ul> <li>基石設計 図画編集設定</li> <li>小数部所扱表示</li> <li>寸法 2</li> <li>数地 3</li> <li>切版 9</li> <li>切版合計 3</li> </ul>                                                                                                    | その他 表示   色鈴定   パス<br>- 「繁美設定<br>切脱信九か方法<br>四音五入<br>四音五入<br>出力フォント<br>[MS ゴシック<br>切脱小級80表<br>し広い                                                                                                    | ■<br>設定 送信添付設定 画画 <br>:<br>・<br>・<br>・<br>・<br>・<br>・<br>・<br>・<br>・<br>・<br>・<br>・<br>・                                                                                                    |
| <ul> <li>基石設計 図画編集設定:</li> <li>小数部桁級表示</li> <li>寸法 2</li> <li>数地 3</li> <li>切散 3</li> <li>切散合計 3</li> <li>(存積 6</li> <li>角度 3</li> </ul>                                                                                                    | Cone 表示   色致定   パス         ・「覧表設定         ・「覧表設定         ・「覧表設定         ・「覧表設定         ・「切除(値丸助方法         回降五入         ・・・・・・・・・・・・・・・・・・・・・・・・・・・・・                                                                                                    | ▶ 定                                                                                                    |
| <ul> <li>基石設計   図面編集設定 *</li> <li>小秋野桁放表示</li> <li>寸法 2</li> <li>数地 3</li> <li>切放 3</li> <li>切放 3</li> <li>切放 3</li> <li>切放合計 3</li> <li>(非後 5</li> <li>角度 3</li> </ul>                                                                                                    | Cone 表示 色致定 / 以、     「覧表設定     「覧表設定     切脱値丸助方法     四落五入     切脱値和助方法     四落五入     切防全計値北     四落五入     出力フェント     MS ゴシック     切脱小板部の表     しない     厚価一覧     表示する     切燃増位表記     切     マ 同一村賃名                                                                                                    | ▶ 定                                                                                                    |
| <ul> <li>基石設計 (図画編集設定)</li> <li>小数部桁数表示</li> <li>寸法 2</li> <li>数地 3</li> <li>切数 3</li> <li>切数 3</li> <li>切数 3</li> <li>切数 3</li> <li>切数合計 3</li> <li>(4種 5</li> <li>角度 3</li> <li>(4種 5</li> <li>鳥度 3</li> <li>(4種 5</li> <li>鳥度 3</li> </ul>                                                                                                    | 2010 表示   色設定   パス<br>- 製表設定<br>- 切脱値加加が送<br>(四発五入<br>- 切脱合計値域<br>(四発五入<br>- 切脱合計値域<br>(四発五入<br>- 切除合計値域<br>(四発五入<br>- 切除合計値域<br>(四発五入<br>- 切除合計値域<br>(四発五入<br>- 切除合計<br>- 切除<br>- 切除合計<br>- 切除<br>- 切除<br>- 切<br>- 切<br>- 切<br>- 切<br>- 切<br>- 切<br>- 切<br>- 切 | ▶ 定   送信添付設定   画画  <br>::<br>:: _: ::<br>::<br>::<br>::<br>::<br>::<br>::<br>::<br>::<br>::<br>::<br>::<br>::<br>::<br>::<br>::<br>::<br>::<br>::<br>::<br>::<br>::<br>::<br>::<br>::<br>::<br>::<br>::<br>::<br>::<br>::<br>::<br>::<br>::<br>::<br>::<br>:: :<br>:: : :<br>:: : : : : : : : : : : : : : : : : : : |

# その他

図面編集以外の寸法の小数部桁数の設定や,一覧 表の設定を行います.

# 表示

四則演算の記号の表示設定を行います. 設定は, 墓石設計の切数と体積の計算式, 一覧表示の切数寸 法, 部品詳細図の切数計算式に反映されます.

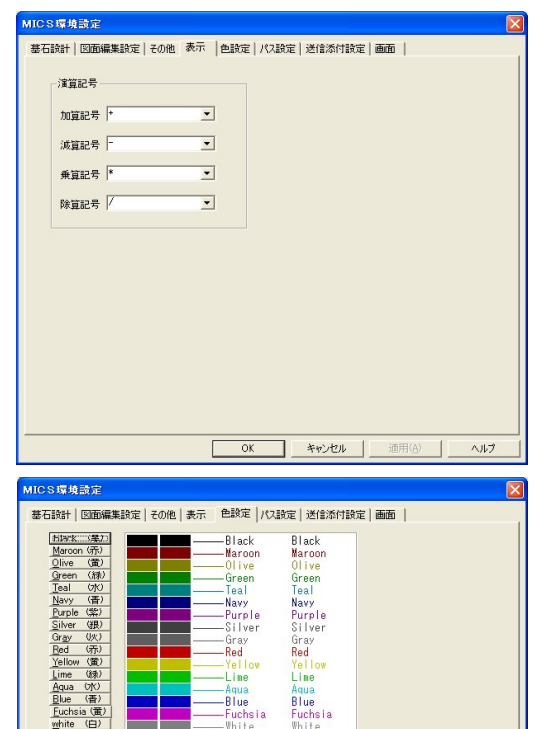

Line

画面のプロパティ起動

Blue Fuchsia

-

# 色設定

部材色の色レイヤと実際に表示する色との関連 を設定します. 設計色表示ウィンドウの左に標準色, 右に設計色が表示されます. 色設定ボタンを押すと 色設定ダイアログが表示されます.

色設定ダイアログで、変更後の色を選択します. 左側の基本色か右側のカラーマトリクス (オーロラ 状の色表示部分)から色を選択し、【OK】を押しま す.

設定後、「色設定」ページに戻っても、直後は変 更が反映されません.別のページに一度移動するか, MICS 環境設定を起動し直すと変更が反映されま す.

### パス設定

データパスの設定を行います. インストール時に 自動的に設定されますので、通常は変更する必要は ありません.不用意に設定を変更すると MICS/Pro が正常動作しなくなる可能性があります. 設定の際 は環境を確認し、注意して行ってください.

《初期設定》 システム

# C:¥Program Files¥MICS¥SYS

プログラムやシステム関 連のファイルパスを指定します.

# マスタデータ

#### C:¥Program Files¥MICS¥MASTER

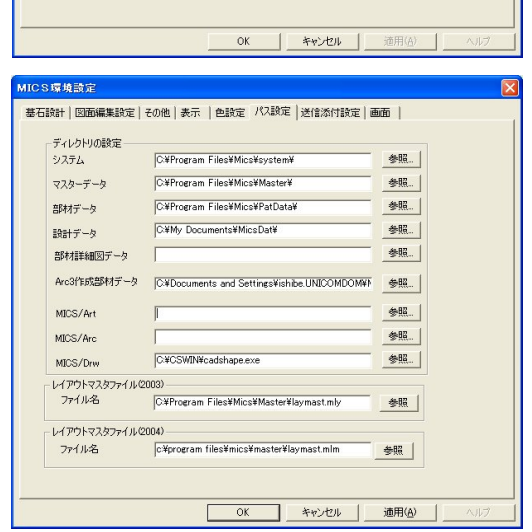

寸法マスタや図面出力のレイアウトマスタのファイルパスです.

部材データ C:\Program Files\MICS\Patdata 墓石設計で使用する部材データのファイルパスです. 設計データ C:¥My Documents¥Micsdat¥ 墓石設計で作成する設計データのファイルパスです. 部材詳細図データ

現在,使用しませんので空欄です.

| Arc3 作成部材データ |                                                                                                    |
|--------------|----------------------------------------------------------------------------------------------------|
|              | $C: {\tt \baselings} {\tt \baselings} {$ |
|              | Arc3 で作成したデータのファイルパスです.                                                                                                    |
| MICS/Art     |                                                                                                    |
|              | 現在,使用しませんので空欄です.                                                                                                    |
|              | MICS/Art をインストールしている場合のみ                                                                                                    |
|              | C:¥Program Files¥Art-lantis3¥Art-lantis.exe                                                                                                    |
| MICS/Arc     |                                                                                                    |
|              | 現在,使用しませんので空欄です.                                                                                                    |
|              | MICS/Arc2 をインストールしている場合のみ                                                                                                    |
|              | C:¥Arcjapan¥MicsArc2¥BIN¥Arcplus.exe                                                                                                    |
| MICS/Drw     |                                                                                                    |
|              | C:¥CSWIN¥Cadshape. Exe                                                                                                    |
|              | MICS Drw をインストールしている場合のみの設定です.                                                                                                    |
| レイアウトマスタファ・  | イル (2003)                                                                                                    |
|              | C:¥Program Files¥Mics¥master¥Laymast.mly                                                                                                    |
| レイアウトマスタファ・  | イル (2004)                                                                                                    |
|              | C:¥Program Files¥Mics¥master¥Laymast.mlm                                                                                                    |

# 送信添付設定

MICS のデータをメールで送信する際の設定を 行います. 操作手順は図面管理の【ファイル】--[送 信] --[送信] を選択した際に,この設定が適用さ れます.

「件名」に外柵名称を使う「件名」に外柵名称を使 う

送信するメールの件名に,外柵名称

を挿入します.

「本文」に添付ファイル名を使う 送信するメールの本文に,添付ファ イル名を付加します.

「送信」時にエクスプローラを起動する メールの送信時に,送信する外柵デ

ータのエクスプローラを開きます.

#### 画面

図面管理の画面の設定を行います.

初期設定は [ツールバー] の「フラットにする」のみチェックがついた状態です. フラットにする

フラット表示に切り替えます.

ボタンを拡大表示する

プログラムで使用するボタンの大きさを拡大することができます. チェックを外して任意の数値を入力してください.

#### 境界幅を設定する

プログラムで使用するボタンの境界幅を設定することができます. チェックを外して,任意の数値を入力してください.

# 図面管理環境設定

図面管理環境設定を起動する際に使用します.

 MICS15443法定
 図

 基石器計「図面端集制定」その他】表示」色動定」パス設定 送信添付設定 画面」

 ジ信舗に添付きるファイル

 「ご信舗に添付きるファイル」

 「ご信舗に添付きるファイル」

 「ご信舗に添付するファイル」

 「ご信舗デース(min)」「Artデース(apt)」」」カラーブーク(tea/ben/jee)

 「ご価編集デース(min)」「Artデース(apt)」」」」カテーブーク(tea/ben/jee)

 「ご価編集デース(min)」「Artデース(apt)」」」」」」

 「ご価編集デース(min)」「Artデース(apt)」」」」」

 「ご価編集デース(min)」「Artデース(apt)」」」」」」

 「ご価編集デース(min)」「Artデース(apt)」」」」」

 「「活信」場になって、「Artjース(apt)」」」」

 「「作名」に外細合称を使う」

 「「活信」場にエクスプローラを起動する

 OK
 キャンセル」

 ②K
 キャンセル

# サムネイル表示設定

図面管理のサムネイル表示に関する設定です. 分割数

画面表示や一覧印刷の際の縦と横の分割数を設定しま す.縦・横とも最大で10分割まで可能です.

表示するイメージ

図面のイメージとしてどのデータを表示するかを設定 します.表示データは「設計データ」「隠線処理データ」 「隠線処理+配置データ」「画像データ」の4種類の中か

ら選択可能です. 「設計データ」は墓石設計のデータ,「隠線処理デー タ」は隠線処理結果のデータを表示します.

「隠線処理+配置データ」は隠線処理を行っていれば 隠線処理結果を,行っていなければ設計データを表示す る設定です.

「画像データ」を選択すると、画像データがあれば画 像データを、画像データがなければ隠線処理データを、 隠線処理データがなければ設計データを表示します.こ の設定以外は、該当データがなければイメージを表示し ません.

#### 表示する文字列

サムネイル表示で、図面のイメージ以外に表示する外柵管理情報の項目の設定を行います. チェックボックスに矢印がある項目が表示されます.

#### 文字のフォント

上記で設定した外柵管理情報の項目を表示する際の文字のフォントとサイズの設定を行いま す.パソコンのディスプレイ表示時と、印刷時で異なる設定を行うことができます.お使いのパ ソコンにインストールされているフォントから、選択可能です.

「印刷時」と「ヘッダ印刷時」の項目はサムネイル印刷時に有効になります.

初期設定は「画面表示時」のフォントの種類が「MS 明朝」のサイズは「15」,「印刷時」のフ オントの種類が「MS ゴシック」のサイズは「5」,「ヘッダ印刷時」のフォントの種類が「MS 明朝」のサイズが「5」です.

## 起動するアプリケーション

図面管理から起動するアプリケーションの設定を行い ます.

#### DXF ファイル

図面管理の【ファイル】- [ファイル編集] - [DXF ファイル] 選択時に起動するアプリケーションを設定しま す. アプリケーションの実行ファイルを指定してください.

# BMPファイル

図面管理の【ファイル】- [ファイル編集] - [BMP ファイル] 選択時に起動するアプリケーションを設定しま す. アプリケーションの実行ファイルを指定してください.

# TGA ファイル

図面管理の【ファイル】- [ファイル編集] - [TGA ファイル] 選択時に起動するアプリケーションを設定しま す. アプリケーションの実行ファイルを指定してください. JPG ファイル

図面管理の【ファイル】- [ファイル編集] - [JPG ファイル] 選択時に起動するアプリケーションを設定しま す. アプリケーションの実行ファイルを指定してください.

| 図面管理環境設定                                                 | × |
|----------------------------------------------------------|---|
| サムネイル表示設定 起動するアプリケーション その他の設定                            |   |
| DXFファイル C:¥CSWIN¥Cadshape.exe 参照                         |   |
| BMPファイル C#Program Files¥Jasc Software Inc¥Pa 参照          |   |
| <u>T</u> GAファイル C:¥Program Files¥Jasc Software Inc¥Pa 参照 |   |
| JPGファイル C:¥Program Files¥Jasc Software Inc¥Pa 参照         |   |
| user.micspro.com http:// user.micspro.com                |   |
| □ 図面管理起動時,上のページを起動する                                     |   |
| →オプションメニューの下に登録されます                                      |   |
|                                                          |   |
| 道加强 変更反 削除の                                              |   |
| 参照                                                       |   |
| 名称 登録ファイル                                                |   |
|                                                          |   |
|                                                          |   |
|                                                          |   |
|                                                          |   |
|                                                          |   |
|                                                          |   |
|                                                          |   |
|                                                          |   |
| OK キャンセル 適用(A)                                           |   |
|                                                          |   |

| 11官埕煤境設定              |                  |         |        |         | × |  |  |  |
|-----------------------|------------------|---------|--------|---------|---|--|--|--|
| ムネイル表示設定              | 起動するア            | プリケーション | その他の設  | 定       |   |  |  |  |
| 分割数 縦                 | ≇ <u>(v)</u> : 3 | ÷       | 横(山):  | 3 .     |   |  |  |  |
| 表示するイメージ(             | ): 尾線            | 処理データー  | +配置データ | -       |   |  |  |  |
| 表示する文字列公              |                  |         |        |         |   |  |  |  |
| ▶ 外柵名                 |                  | □ 使用    | 渚      |         |   |  |  |  |
| ▶ 敷地サイズ               | S                | □ 住所    | i1     |         |   |  |  |  |
| ▶ 作成日                 |                  | 厂 住所    | i2     |         |   |  |  |  |
| 匚 作成者                 |                  | □ 郵便    | 厂 郵便番号 |         |   |  |  |  |
| 匚 納期                  |                  | ☐ FAX   |        |         |   |  |  |  |
| 厂 墓地名                 |                  | TEL:    |        |         |   |  |  |  |
| 厂 施工場所                |                  | TEL2    | 2      |         |   |  |  |  |
| ▼ 注記                  |                  |         |        |         |   |  |  |  |
| 大字のついした               |                  |         |        |         |   |  |  |  |
| - 父子のフォント( <u>E</u> ノ | フォントの            | 種類      | サイズ    |         |   |  |  |  |
| 画面表示時                 | MS B             | 月朝 ▼    | 15 -   | (pixel) |   |  |  |  |
| EU階的                  | MS :             | ゴシッ・    | 5      | (mm)    |   |  |  |  |
| ▼ ヘッダ印刷時              | MS B             | 明朝 ▼    | 5 -    | (mm)    |   |  |  |  |
|                       |                  |         |        |         |   |  |  |  |

User.micspro.com

図面管理からインターネットを利用して弊社 HP をご覧頂く時の設定です.変更する必要はありません.

オプションメニューの下に登録

オプションメニューの下に必要なメニューを追加で登録することができます.

## その他の設定

今までの設定以外の部分の設定を行います.

#### ファイルの複写などでイメージを表示する

ファイル編集(複写,移動,削除など)を行う際に,外 柵のイメージをプレビュー表示します.初期設定ではチェ ックボックスはオンになっています.

#### ページを自動生成する

データフォルダ内にページフォルダが存在しない場合, 自動的にページフォルダを生成します.ページ名とページ 数の設定を行います.

#### 日時の表示形式

外柵管理情報入力で作成日欄を空白にした時に,挿入する日付を「長い形式」か「短い形式」にするか選択します. 日付の形式はWindowsのコントロールパネルの日付の設定を参照してください.

#### プレビュー表示の視点

プレビュー表示でワイヤフレームデータを表示する際 の視点の設定を行います.指定できる始点は「配置視点」 「右斜め標準」「左斜め標準」「右アイソメ」「左アイソ

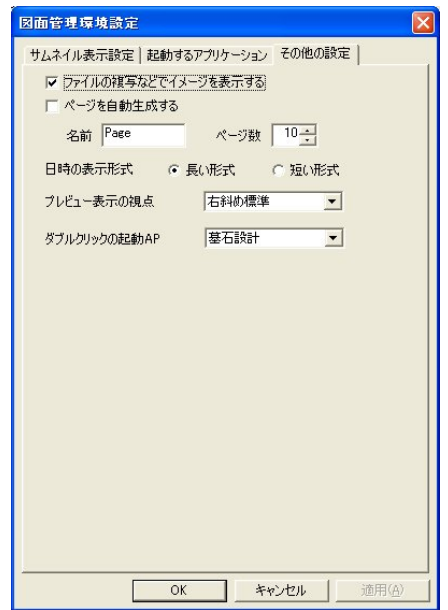

メ」「平面図」「右側面図」「左側面図」「正面図」「背面図」のいずれかです.

#### ダブルクリックの起動 AP

図面管理で外柵を選択し、ダブルクリックして起動するアプリケーションの設定を行います. 設定可能なアプリケーションは「墓石設計」「隠線処理」「図面編集」「図面出力」「加工指示図」 「部品詳細図」「結合設計」のいずれかです.

# 図面レイアウトマスタ

図面レイアウトマスタを起動する際に使用します.

#### 一覧印刷

図面管理を一覧印刷する際に使用します.

# 期限更新

MICS シリーズの期限更新を行う際に使用します. 詳細は「期限更新」を参照してください.

# VR 期限更新

オプションの「MICS プレゼン VR」の期限更新を行う際に使用します. 更新方法は前述の MICS 期限更新と同じです.

### user.micspro.com の起動

インターネットに接続し,部材のダウンロードや部材の検索など様々なサービスを使用することができます.インターネットに接続する設定がされていないパソコンの場合は利用できません.

## 現在の主なサービス内容

プロテクトデバイス使用期限更新キーの発行 ウチダユニコム株式会社 HP へのリンク MICS シリーズ HP へのリンク MICS ユーザー様専用ページへのリンク メールマガジンの登録と解除 メールマガジンバックナンバーの閲覧 MICS シリーズ修正プログラムのダウンロード プレゼン VR (オプションソフト)体験版ダウンロード Web 先行公開の部材ダウンロード 部材検索ページ ユーザー様ご依頼部材の作成状況の確認

# 新規設計

# 墓石設計

新規で設計データを作成します.

- 1 図面管理で【新規設計】- [墓石設計]を選択します.
- 2 『外柵管理情報入力』ダイアログが表示されるので、必要項目を入力し【OK】を押します.
- 3 墓石設計が起動し『敷地設定』ダイアログが表示されます.

## 結合設計

- 1 図面管理で【新規設計】- [結合設計]を選択します.
- 2 『外柵管理情報入力』ダイアログが表示されるので、項目を入力し【OK】を押します.
- 3 結合設計が起動します.

### 平面設計

- 1 図面管理で【新規設計】- [平面設計]を選択します.
- 2 『外柵管理情報入力』ダイアログが表示されるので、項目を入力し【OK】を押します.
- 3 平面設計の『形状選択』ダイアログが表示されます.

# 共通寸法設定

- 1 図面管理で【新規設計】- [共通寸法設定]を選択します.
- 2 『外柵管理情報入力』ダイアログが表示されるので、項目を入力し【OK】を押します.
- 3 共通寸法設定が起動し、「敷地設定」ダイアログが表示されます.

# 情報入力

『外柵管理情報入力』ダイアログで入力した外柵情報を確認または変更できます.

- 1 図面管理で設計データをクリックして選択します.
- 2 [情報入力] を押します.
- 3 選択した外柵データの外柵管理情報入力ダイアログが表示されます.
  - ※ 「¥, /,:, \*, ?, ", <, >, |」の半角文字と全角で「5C」の文字コード を含む文字列は使用することができません.平仮名,カタカナなどで代用してく ださい.

<5C を含むシフト JIS コード>

| 815C | — | 825C | • | 835C | ソ | 845C | Ы | 855C | • | 865C | • | 875C | X | 8A5C | 浬 |
|------|---|------|---|------|---|------|---|------|---|------|---|------|---|------|---|
| 8B5C | 欺 | 8C5C | 圭 | 8D5C | 構 | 8E5C | 蚕 | 8F5C | + | 905C | 申 | 915C | 曾 | 925C | 箪 |
| 935C | 貼 | 945C | 能 | 955C | 表 | 965C | 暴 | 975C | 予 | 985C | 禄 | 995C | 兔 | 9A5C | 喀 |
| 9B5C | 媾 | 9C5C | 彌 | 9D5C | 拿 | 9E5C | 杤 | 9F5C | 歃 | E05C | 濬 | E15C | 畚 | E25C | 秉 |
| E35C | 綵 | E45C | 臀 | E55C | 藹 | E65C | 觸 | E75C | 軆 | E85C | 鐔 | E95C | 饅 | EA5C | 鷭 |

# 以下の顧客情報を隠す

図面管理から外柵データをメールで送信する際に,添付したくない情報がある場合はチェック ボックスを ON にします.

# 配置情報

外柵データの配置情報を確認することができます.確認のみで編集はできません.

1 図面管理で設計データをクリックして選択します.

2 [配置情報] を押します.

3 選択した外柵データの『配置情報』ダイアログが表示されます.

敷地サイズ

設計データの間口と奥行を表示します.

敷地単位

敷地サイズ設定ダイアログで設定した敷地単位を表示します.

部材単位

敷地サイズ設定ダイアログで設定した部材単位を表示します.

寸法

切数計算時に目地を含んだ設定か,目地を含まない設定かを表示します.

mm→分

メートル法から尺貫法に換算する際の係数を表示します.

合計切数

外柵データの合計切数を表示します.

合計体積

外柵データの合計体積(m<sup>3</sup>)を表示します.

視点情報数

登録視点数を表示します.常に「10」です.

配置部材数

外柵データ内に配置された部材数を表示します.

共通寸法数

共通寸法設定がされた寸法数を表示します. 設定を行っていない場合は「3」です.

3次元寸法数

3次元寸法の設定数を表示します.設定を行っていない場合は「0」です.

# 再表示

図面管理の表示をリフレッシュし、再表示します. 図面管理が一覧表示設定の時は「プレビュー」に変わります.

# <u>バージョン情報</u>

インストールされている MICS のバージョン情報と構成などの詳細情報を表示します.

# 第4章 墓石設計

MICS シリーズを使用する上で、基本になる設計データ(mbl)を作成するためのプログラムです。指定した大きさの敷地に対して「部材」を呼び出し、必要な大きさに変更して積み上げていきます。ここで作成した「配置データ」をもとに「図面出力」「加工指示図」「部品詳細図」「一覧表」「Art II」などの MICS データが作成されますので、正しい設計が必要です。

# 第1項 画面構成

# <u>全体表示</u>

墓石設計を起動すると画面には3つのウィンドウが表示されます. 左の一番大きいウィンド ウが『部材配置ウィンドウ』,右上の部材が表示されているのが『部材形状表示ウィンドウ』,右 下の数値を入力する縦長のウィンドウが『部材形状入力ウィンドウ』です.

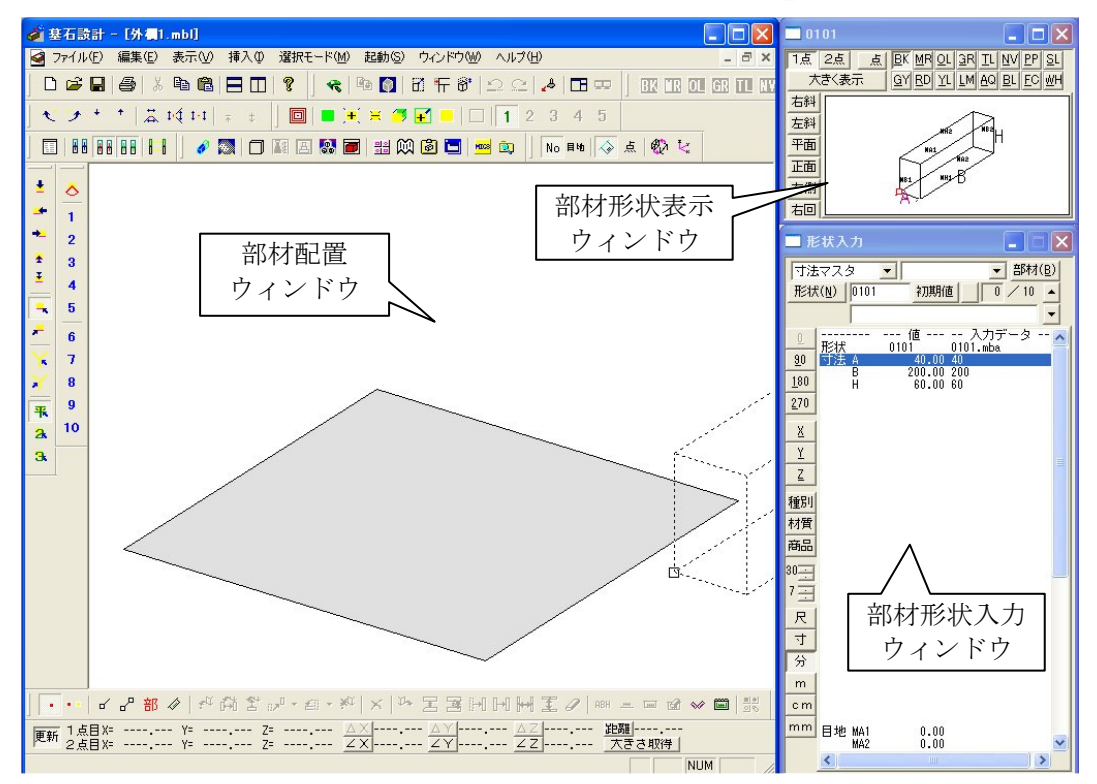

# 部材配置ウィンドウ

敷地にあたる部分を表示します.部材形状入力ウィンドウに表示されている部材を配置したり, 既に配置されている部材を修正したりする際などに使用します.(以後『配置ウィンドウ』と記載)

# 部材形状表示ウィンドウ

部材の形状が表示されます.ここに呼び出した部材の形状を確認しながら部材形状入力ウィンドウで部材の寸法を入力していきます.形状はリアルタイムに変わります.(以後『形状入力ウィンドウ』と記載)

# 部材形状入力ウィンドウ

部材の寸法を入力するためのウィンドウです.また部材の配置位置に関する設定を行います. (以後『形状表示ウィンドウ』と記載)

# <u>形状表示ウィンドウ</u>

配置する部材の形状を表示するウィンドウです.また部材の色の設定と,配置基準点の指定を 行います.形状入力ウィンドウに入力した数値に応じて,部材の形状が伸縮します.

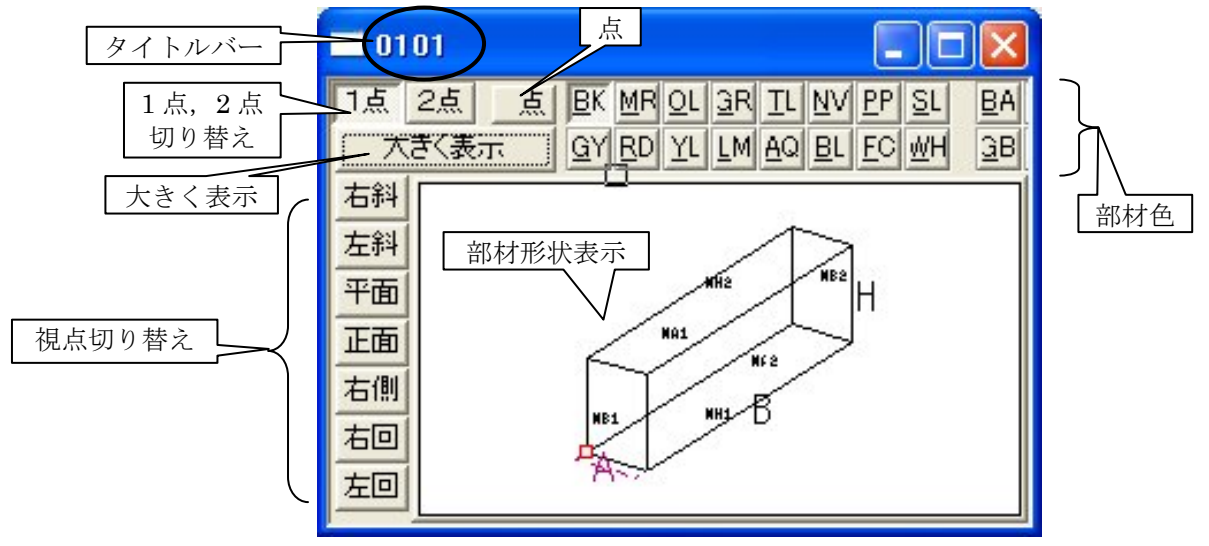

# タイトルバー

表示される部材の番号が表示されます.名称が登録されている場合は名称も表示されます.

# 1点,2点切り替え

配置基準頂点の選択方法を切り替えます.1点指定は頂点を指定して配置する場合,2点指定 はセンター配置を行う際などに使用します.

# 大きく表示

形状表示ウィンドウを拡大します.元の大きさに戻す場合は、再度ボタンを押してください.

### 視点切り替え

部材を見る視点を指定します.

# 点

部材の配置基準点として指定可能な頂点を表示します.再度ボタンを押すと、消去します.

## 部材色

部材の色を設定します. 「BA」から「WB」は [大きく表示] ボタンを押すと設定可能です.

#### 部材形状表示

マウスのホイールボタンを回転させると、部材の拡大と縮小が可能です.

# <u>形状入力ウィンドウ</u>

配置する部材の寸法を入力するウィンドウです.

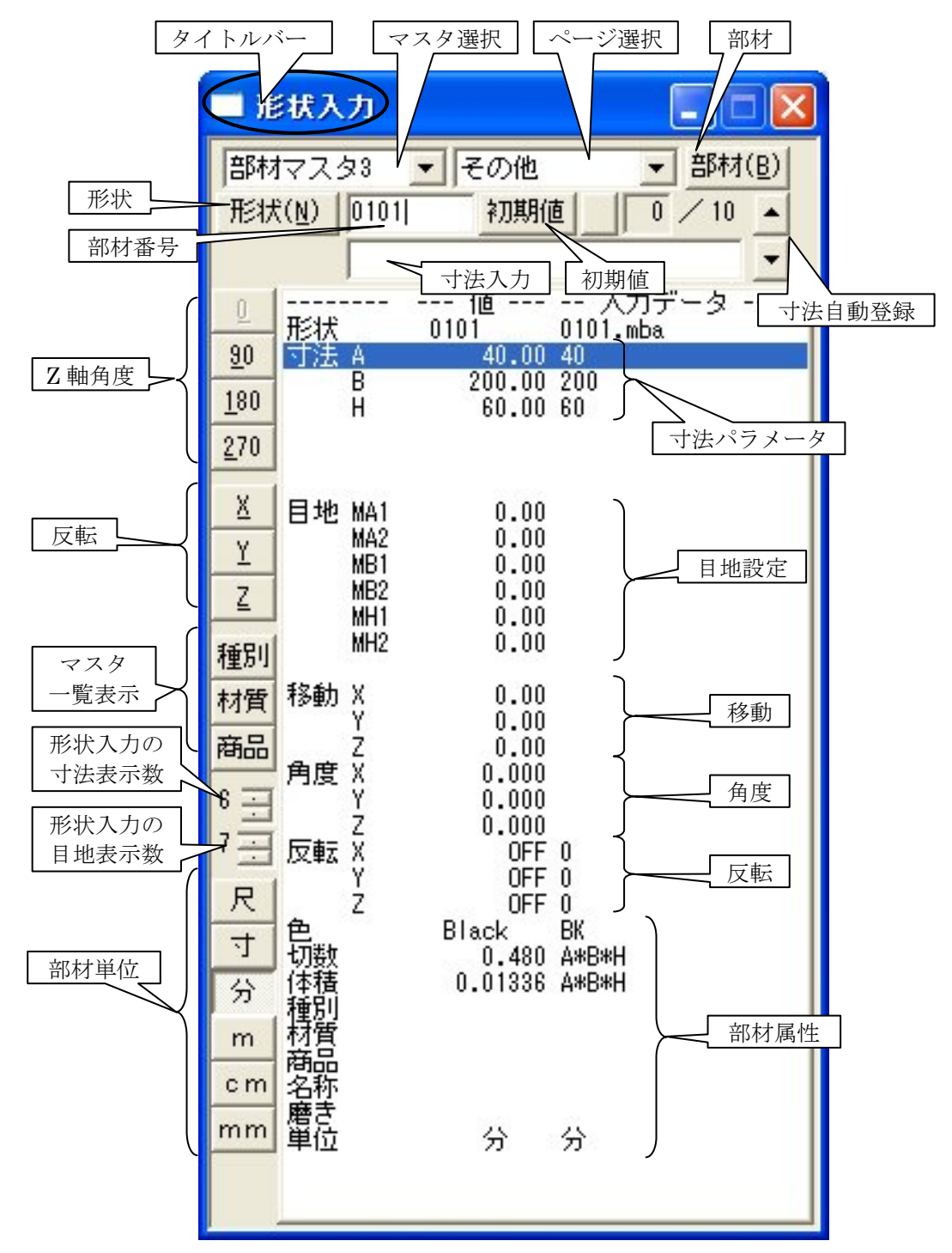

# タイトルバー

部材の現在の状況を表示します.

# マスタ選択

表示するマスタを選択します.

# ページ選択

表示するページを選択します.

## 部材

部材を呼び出す際に使用します.

### 形状

部材名称が8桁の数字のオリジナル部材や組合せ部材を呼び出し,部材管理を起動する際に 使用します.標準部材を呼び出した際は押せません.

#### 部材番号

呼び出したい部材番号を入力します. MICS シリーズに搭載されている標準部材は4桁または 5桁で番号がつけられています.ユーザー様オリジナルの部材は8桁の番号です.また番号の一 部がアルファベットになっている場合もあります.

#### 初期値

表示している部材を初期値の形状に戻します.入力していた数値はクリアされます.

#### 寸法自動登録

過去に入力した寸法などの入力情報の履歴を最大で10個まで記憶することが可能です.記憶 するタイミングは部材を配置実行した時です.入力のみで配置していない寸法は記憶されません. 記憶件数は最大で10件のため,以降新しい形状で配置実行すると,一番古い情報は削除されま す.付属品など,形状や寸法のパターンが限られている部材等に活用することができます.

# 寸法入力

部材の変更可能な寸法の長さを入力します.入力できるのは,数値,共通寸法の変数,寸法名 とそれらを組み合わせた式です.

# Z軸角度

部材の回転軸を Z 軸として回転させた時の形状に変更します. 「90」は部材を 90 度回転させた時,「180」は 180 度回転させた時,「270」は 270 度回転させた時の形状になります.

## 反転

部材を反転させます.「X」はX軸を基準に,部材を左右反転させます.「Y」はY軸を基準に 部材を前後反転させます.「Z」はZ軸を基準に部材を上下反転させます.

# マスター覧表示

それぞれ,種別,材質,商品のマスター覧を表示します.

種別は,種別マスタで登録されている4桁の種別コードを入力します.「L」を入力すると種 別マスタの一覧が表示され,形状入力ウィンドウ左の[種別]ボタンを押すのと同じ結果になり ます. 材質は、材質マスタで登録されている3桁の材質コードを入力します. 「L」を入力すると材 質マスタの一覧が表示され、形状入力ウィンドウ左の[材質]ボタンを押すのと同じ結果になり ます.

商品は,商品マスタで登録されている1桁の商品コードを入力します. 「L」を入力すると商 品マスタの一覧が表示され,形状入力ウィンドウ左の [商品] ボタンを押すのと同じ結果になり ます.

## 形状入力の寸法表示数

形状入力ウィンドウで表示する寸法数を設定します.6から30までの数値を設定可能です. 設定の数値に応じて表示領域が変更されます.

# 形状入力の目地表示数

形状入力ウィンドウで表示する目地数を設定します.2から30までの数値を設定可能です. 設定の数値に応じて表示領域が変更されます.

#### 部材単位

部材で使用する単位を指定します.初期値では墓石設計開始時に設定した部材単位です.

#### 寸法パラメータ

表示している部材の伸縮可能な寸法パラメータを表示します.各寸法パラメータに対して数値 を入力することによって,部材の入力された場所が伸縮変形します. MICS/Proの伸縮部材は最 大 30 ヶ所の入力寸法パラメータが設定されています.

寸法パラメータは通常以下のように設定されています.

- 「A」…部材の全体間口(丸物の場合は「P」)
- 「B」…部材の全体奥行(丸物の場合は「P」)
- 「H」…部材の全体高さ
- 「P」…直径
- 「R」…半径
- 「A1, B1, C, D…」など…面取りやその他の場所

### 目地設定

目地設定を行う場合,数値を入力します.ここで数値を入力しておくと,切数計算時に目地を 抜いた切数を算出することが可能になります.図面編集で寸法をつける時も,目地を抜いた寸法 と目地を含んだ寸法どちらもつけることができます.(目地設定されていない場合は目地を含ん だ寸法のみ,つけることが可能です.)ArtⅡ(カラー図面作成ソフト)で目地を表現したい場 合は,ここで目地の設定を行ってください.また,関係のない場所に目地を設定すると正しく表 示されませんので,ご注意ください.

#### 移動

配置する部材の基準頂点または2点間の中点と,既に配置されている部材の基準頂点または2 点間の中点との位置関係をX,Y,Z軸方法に指定します.X軸は敷地の間口方向,Y軸は敷地 の奥行方向,Z軸は敷地の高さ方向に相当します.3次元で座標を指定することで,任意の場所 に部材を配置することが可能になります.

# 角度

部材の向きを指定します.回転の基準となる軸をX,Y,Zから選択し,回転角度を数値で入力します.3次元で回転角度を指定することで,任意の角度に部材を傾けることが可能です.

# 反転

部材の向きを反転します.反転の基準は、部材の基準頂点または2点間の中点を通る、XY平面、YZ平面、ZX平面です.数値で「0」を入力すると反転しない状態(呼び出し直後の状態)、「1」を入力すると反転した状態になります.数値を「1」と入力するのと、形状入力ウィンドウ左の[X][Y][Z]ボタンを押すのは同じです.

# 部材属性

# 色(部材色)

[色]は部材色の設定を表します.『形状表示』ウィンドウで部材色ボタンを押すことで設定 可能ですが、ここの項目で直接色名称を入力しても設定することができます.設定時には「BK」 「MR」「OL」などアルファベットを入力してください.

#### 切数

[切数]は入力した寸法値をもとに切数を算出します. 左側の数値が切数で, 右側の「A\*B\*H」 等の式が, 切数式です. 切数の単位は切です.

#### 体積

[体積] は入力した寸法値をもとに体積を算出します. 左側の数値が切数で, 右側の「A\*B\*H」 等の式が, 体積式です. 体積の単位は立方メートルです.

#### 種別、材質、商品コード

[種別] [材質] [商品] は、それぞれのマスタから属性を選択します. 前述の⑫マスター覧表 示ボタンと同じ結果になります.

#### 名称

[名称]は部材の名称を自由に設定することができます.各種一覧表での部材名称などではここの名称が反映されます.名称を設定せずに種別を設定していると、一覧表などでは種別名称が表示されます.

#### 磨き

[磨き]は磨き名称を自由に設定することができます.ここでの設定は「加工指示一覧表」「部 品詳細図」などに反映されます.

#### 単位

[単位]は部材単位として使用している部材単位を表示します.

# <u>部材マスタ</u>

墓石設計で使用する部材には全て番号が振られており,形状入力ウィンドウではその部材番号 を打ち込んで,配置する部材を呼び出します.配置したい形状の部材番号がわからない場合はあ らかじめ部材を分類ごとに区分けし,登録してある「部材マスタ」内より,部材を探して呼び出 します.

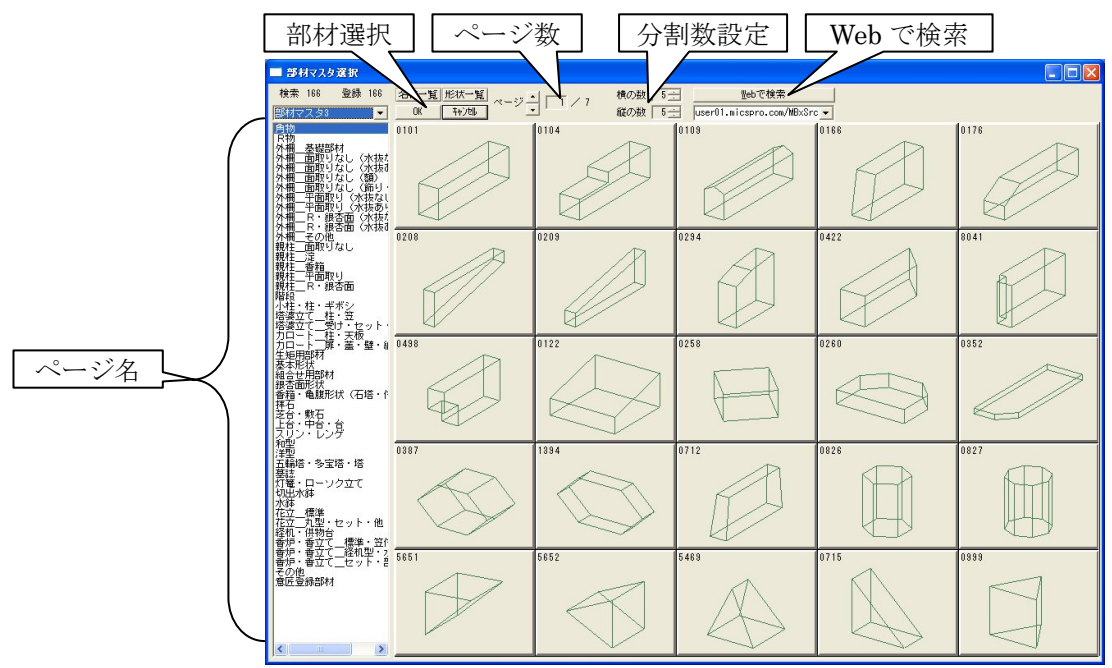

# ページ名

マスタ内で種別ごとに部材が分類されています.ページ名をダブルクリックすると,該当ページの部材一覧が画面中央に表示されます.

# 部材選択

部材を選択し【OK】を押すと部材が呼び出されます.ダブルクリックでも同様です.

# ページ数

現在表示されているページ数を表示します.「現在のページ/総ページ数」です.

# 分割数設定

部材の一覧表示の縦の数と横の数を設定します.

# Web で検索

インターネットを利用して部材を検索することができます.

# 第2項 墓石設計操作の流れ

墓石設計でのおおまかな流れは以下の手順です.

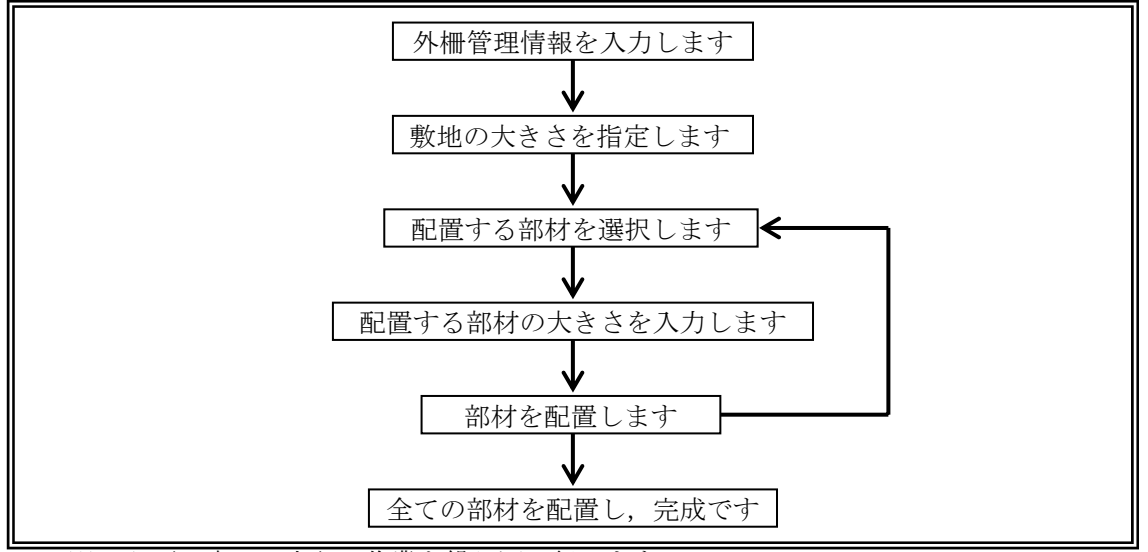

※ 必要に応じて上記の作業を繰り返し行います.

※ 既に作成した設計データの修正を行う際は, 墓石設計を起動してAとBの手順は飛ば して設計作業を行います.

# 新規設計

- 1 図面管理の【新規設計】を押します.
- 2 表示メニューより [墓石設計] を選択します.
- 3 外柵管理情報を入力し【OK】を押すと、墓石設計が起動します.
- 4 敷地情報を入力します.

# 外柵管理情報

# 外柵名称

図面名称です.必ず入力してください.入力しない場合は自動的に「外柵 1」と名前がつきま す.外柵名称の文字数は半角 30 文字,全角 15 文字以内です.また,一部使用できない文字が ありますのでご注意ください.

※ 「¥, /,:, \*, ?, ", <, >, |」の半角文字と全角で「5C」の文字コードを含 む文字列は使用することができません.平仮名,カタカナなどで代用してください.

<5C を含むシフト JIS コード>

| 815C | — | 825C | • | 835C | ソ | 845C | Ы | 855C | • | 865C | • | 875C | IX | 8A5C | 浬 |
|------|---|------|---|------|---|------|---|------|---|------|---|------|----|------|---|
| 8B5C | 欺 | 8C5C | 圭 | 8D5C | 構 | 8E5C | 蚕 | 8F5C | + | 905C | 申 | 915C | 曾  | 925C | 箪 |
| 935C | 貼 | 945C | 能 | 955C | 表 | 965C | 暴 | 975C | 予 | 985C | 禄 | 995C | 兔  | 9A5C | 喀 |
| 9B5C | 媾 | 9C5C | 彌 | 9D5C | 拿 | 9E5C | 杤 | 9F5C | 歃 | E05C | 濬 | E15C | 畚  | E25C | 秉 |
| E35C | 綵 | E45C | 臀 | E55C | 藹 | E65C | 觸 | E75C | 軆 | E85C | 鐔 | E95C | 饅  | EA5C | 鷭 |

# 作成日

空白にすると自動的に作業日の日付が入力されます.書式は「コントロールパネル」の「日付」 で設定されているものを使用します.「作成者」以下の項目は必要に応じて入力してください. 未入力でも問題はありません.同じページに同じ名前の設計データを作成することもできますが, 区別するために「注記」欄などを利用してください.また、次の項目に移る際には【Tab】キーを押してください.

# 作成者

設計データ作成者の名前を登録できます.

### 納期

作成する外柵の納期を登録できます.

### 墓地名

作成する設計データの墓地名を登録できます.

# 施工場所

作成する設計データの施工場所を登録できます.

#### 注記

作成する設計データに関するメモを作成できます.

#### 「以下の顧客情報を隠す」

外柵データをメールで送信する際に,外柵管理情報を添付するかどうかを設定します.チェックボックスがオンになっていると,以下の顧客情報はメール送信先では見られないようになります.

## 使用者

設計データの使用者を登録できます.

#### 郵便番号

使用者の郵便番号を登録できます.

### 住所 1

使用者の住所を登録できます.

# 住所 2

使用者の住所をもう1つ登録できます.

# TEL1

使用者の電話番号を登録できます.

## TEL2

使用者の電話番号をもう1つ登録できます.

# FAXNo.

使用者の FAX ナンバーを登録できます.

# 敷地サイズ設定

#### 敷地単位

敷地サイズ指定時に使用する単位です. M, 尺, mm, cm, 寸, 分から選ぶことができます.

# 部材単位

部材寸法指定時に使用する単位です. M, 尺, mm, cm, 寸, 分から選ぶことができます.

### 目地扱い

切数計算時に目地を含むか含まないかを指定します.

# 単位変換

切数や体積計算時の変換係数 (メートル法→尺貫法,尺貫法→メートル法)を「3」か「3.0303」 を指定します.

# <u>既存データ修正</u>

- 1 図面管理で修正する設計データをクリックして選択します.
- 2 図面管理の上の【設計】を押します.
- 3 表示メニューから[墓石設計]を選択し、墓石設計を起動します. また、図面管理上のサムネイル表示または一覧表示上の行をダブルクリックしても、 同様に墓石設計が起動します.

# 第3項 ツールバーの機能説明

<u>標準バー</u>

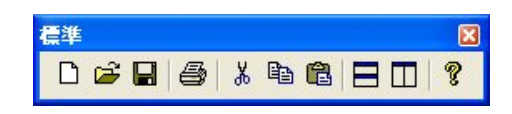

# **□** 新規ファイル([ファイル] – [保存] (Ctrl+N))

新規で設計を行います.このアイコンは使用しません.

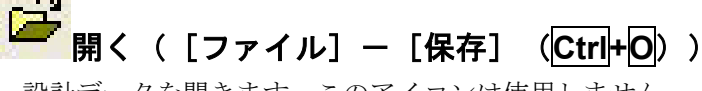

設計データを開きます.このアイコンは使用しません.

□□ 保存([ファイル] – [保存] (Ctrl+S))

設計データの上書き保存を行います.

# 印刷([ファイル] - [印刷] (Ctrl+P))

アクティブな画面ウィンドウ(選択されているウィンドウ)を印刷します。

<sup>- - -</sup> 切り取り([編集] - [切り取り] (Ctrl+X))

選択範囲を切り取ります.

# 日 コピー([編集] - [コピー] (Ctrl+C))

選択した部材をクリップボードに保存します.

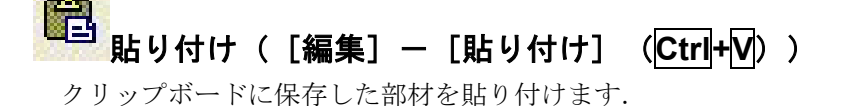

# 日 上下に並べて表示([ウィンドウ] − [重ねて表示])

設計データを複数起動している際に、ウィンドウを上下に並べて表示します.

# □□ 左右に並べて表示([ウィンドウ] - [並べて表示])

設計データを複数起動している際に、ウィンドウを左右に並べて表示します.

# ? バージョン情報( [ヘルプ] ー [バージョン情報] )

墓石設計のバージョン情報を表示します.

<u>表示/設定バー</u>

表示/設定 🛛 🛪 🖏 🖸 🖛 👸 🗅 으 📣 🗔 🚥

# Art 変換([ファイル] ー [Art 変換])

Art 形式のファイルに変換します.現在は使用しません.

# シェーディングコピー([編集] – [シェーディングコピー])

シェーディングイメージをクリップボードに保存します.

# シェーディング表示([表示] – [シェーディング表示])

ワイヤフレームとシェーディングイメージを切り替えます.シェーディングとは簡易レンダリ ングを指し,印刷することも可能です.ご利用のパソコンの環境によってはシェーディング表示 ができなかったり,印刷ができなかったりする場合があります.

#### 

敷地サイズを変更します.

# **位置情報の再構築([ファイル] ー [プロパティ] ー [位置情報の再構築])** 部材の関連や位置情報を再計算し,補正します.

**一 固定共通寸法変更([ファイル] – [プロパティ] – [固定共通寸法変更])** 共通寸法で設定した固定寸法を変更します。

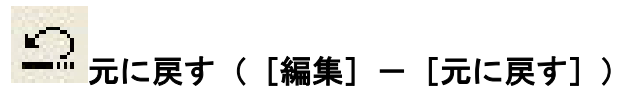

直前の操作を取り消し、ひとつ前の状態に戻します. 拡大や視点変更など表示のみに関わる操作は対象になりません. 表示状態を元に戻す場合は [表示] – [ズーム] – [全画面] を選択します.

# □□□ やり直し([編集] - [やり直し])

[元に戻す]で作業をやり直した時に [元に戻す]を取り消します.

# 

他の設計データを追加します.

- 1 [挿入] [設計データ追加] を選択します.
- 2 挿入データの選択ダイアログが表示されます.
- 3 挿入する設計データを選択し【OK】を押します. (ダブルクリックしても OK です.)
- 4 【1 点指定】または【2 点指定】を押し, 選択状態の設計データの配置基準点を取りま す.
- 5 [右クリック] [複写先指定]を選択します.
- 6 複写先の点を選択します.【1点指定】の場合は1点,【2点指定】の場合は2点です.
- 7 [右クリック] [複写実行]を選択します.
  ※ サンプルデータを使用する場合,4の手順は省いてOKです.

# └└ ウィンドウ再配置([ウィンドウ]-[ウィンドウ再配置])

ウィンドウを画面全体に表示されるように再配置します.

# ウィンドウ再配置(複数ディスプレイ用) ([ウィンドウ] - [ウィンドウ再配置(M)])

複数ディスプレイ使用時にウィンドウを画面全体に表示されるよう に再配置します.通常は使用しません.

# ツールバー表示の操作

ツールバーの表示と非表示は[表示] – [ツールバー]で切り替える事が可能ですが、それ以外の方法でも切り替えが可能です.

- 1 『部材配置』ウィンドウのツールバーの余白部分でマウスを [右クリック]します.
- 2 ツールバーの表示状況が表示されます.項目左にチェックが 表示されているものが,現在表示されているツールバーです. 表示したい項目をクリックしてください.

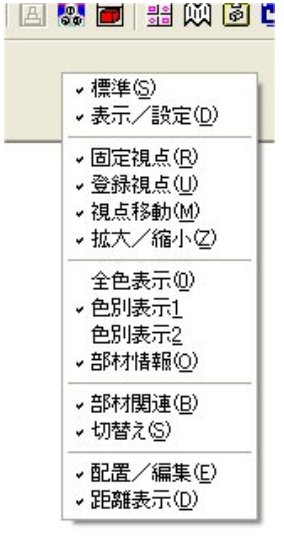

固定視点バー

 固定視点
 図

 ★ → → Ξ ▲ | へ ズ | 人 ズ | 人 ス 3.

▲ 平面図([表示] ー [視点変更] ー [プリセット視点] ー [平面])
上から見た視点に切り替えます。

「「右側面図([表示]ー[視点変更]ー[プリセット視点]ー[右側面]) 右側面から見た視点に切り替えます.

**左側面図([表示]ー[視点変更]ー[プリセット視点]ー[左側面])** 左側面から見た視点に切り替えます.

**正面図([表示]ー[視点変更]ー[プリセット視点]ー[正面])** 正面から見た視点に切り替えます.

**背面図([表示]ー[視点変更]ー[プリセット視点]ー[背面])** 背面から見た視点に切り替えます.

右斜め標準([表示]ー[視点変更]ー[プリセット視点]ー[右標準]) 右斜めから見た視点に切り替えます.

**左斜め標準([表示]ー[視点変更]ー[プリセット視点]ー[左標準])** 左斜めから見た視点に切り替えます.

ちアイソメ

Ŧ

([表示] ー [視点変更] ー [プリセット視点] ー [右アイソメ]) 右からのアイソメ視点に切り替えます.

<sup>▶</sup> 左アイソメ

([表示] ー [視点変更] ー [プリセット視点] ー [左アイソメ]) 左からのアイソメ視点に切り替えます.

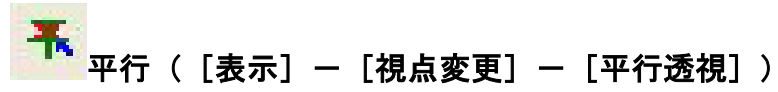

平行透視に切り替えます.近くのものは大きく,遠くのものは小さく見えるような遠近感を表 現するために透視の設定を行うことができます.次項の「2点透視」「3点透視」の項目も参照 してください.

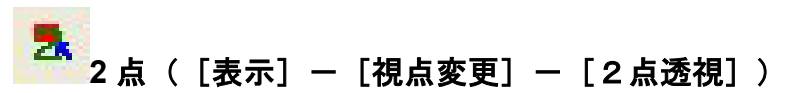

2点透視に切り替えます.2点透視とは消点が2つ存在する視点です.消点とは平行な線を2 本無限に延長した時に集まる点を指します.2点透視の場合,消点は左右の奥に2つ存在して います.Z軸に平行な線は常に平行に表示されます.

# 3点([表示] - [視点変更] - [3点透視])

3点透視に切り替えます.3点透視とは消点が3つ存在する視点です.3点透視の場合,消 点は左右と,下または上の奥に存在します.高さによって消点の場所は異なりますが,通常使用 する高さであれば,下の方に存在しています.

# <u> 墓石設計以外で使用されている固定視点アイコン</u>

▲ 平面図(左間口)([表示] - [視点変更] - [プリセット視点] - [平 面図(左間口)])

左間口の上から見た視点に切り替えます.

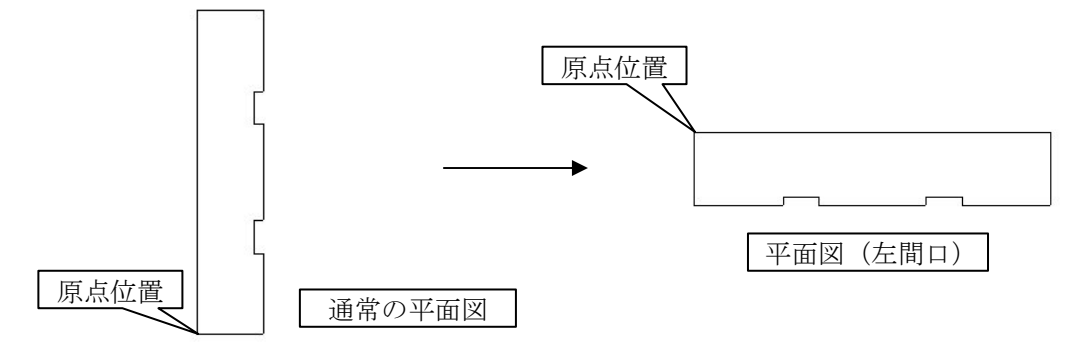

# 🄁 下から([表示]-[視点変更]-[プリセット視点]-[下から])

下(底面)から見た視点に切り替えます.

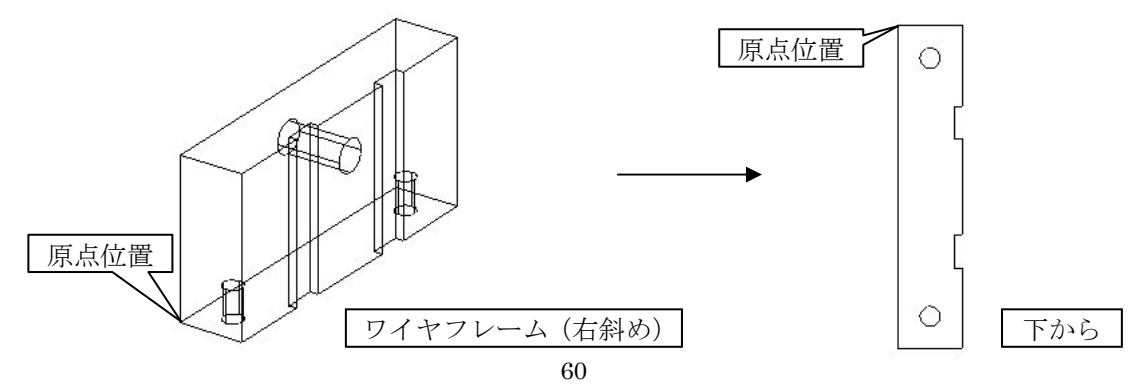

右斜め後方([表示]ー[視点変更]ー[プリセット視点]ー[右後方]) 右斜め後方からの視点に切り替えます.

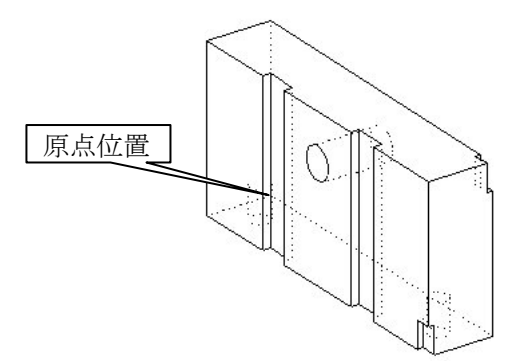

🎽 左斜め後方([表示]-[視点変更]-[プリセット視点]-[左後方])

左斜め後方からの視点に切り替えます.

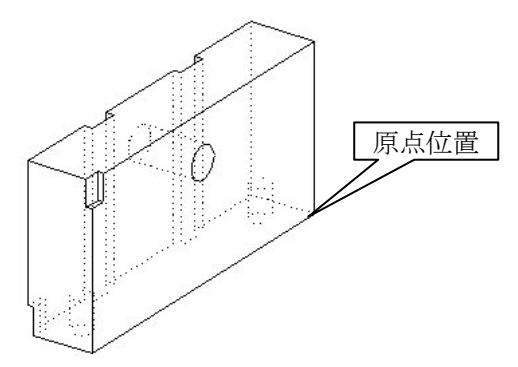

右斜め標準の下からの視点に切り替えます.

左斜め標準の下からの視点に切り替えます.

■ 右斜め後方下([表示] − [視点変更] − [プリセット視点] − [右後方 下])

右斜め後方の下からの視点に切り替えます.

左斜め後方下([表示] ー [視点変更] ー [プリセット視点] ー [左後方下])

左斜め後方の下からの視点に切り替えます.

# 右後方アイソメ [表示] ー [視点変更] ー [プリセット視点] ー [右後方 アイソメ])

右後方からのアイソメ視点に切り替えます.

20

# 左後方アイソメ [表示] ー [視点変更] ー [プリセット視点] ー [左後方 アイソメ])

左後方からのアイソメ視点に切り替えます.

# 右下アイソメ [表示] ー [視点変更] ー [プリセット視点] ー [右下アイソメ])

右下からのアイソメ視点に切り替えます.

# た下アイソメ [表示] ー [視点変更] ー [プリセット視点] ー [左下アイソメ])

左下からのアイソメ視点に切り替えます.

# 右後方下アイソメ [表示] ー [視点変更] ー [プリセット視点] ー [右後 方下アイソメ])

右後方下からのアイソメ視点に切り替えます.

# 大 た後方下アイソメ [表示] ー [視点変更] ー [プリセット視点] ー [左後 方下アイソメ])

左後方下からのアイソメ視点に切り替えます.

# 登録視点バー

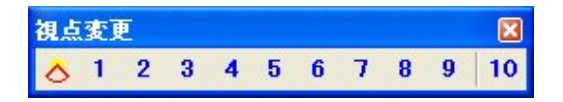

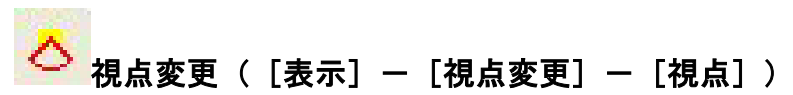

『視点の設定』ダイアログで任意の視点を登録します.ダイアログボックスの「平面」「右側面」項目の中央に外柵が表示されています.外柵から出ている1本の線を動かすと,画面に表示されている画像の視点が変更されます.外観図を見ながら視点の調整を行い,任意の視点になったら[登録]を押します.【OK】を押してダイアログを閉じます.

【2 点透視】【3 点透視】が選択されている状態だと、外柵を表す四角形の内部をクリックしても正しく表示されません.円が描かれている外側の周辺をクリックしてください.また、視点が「平面図」に限りなく近い【2 点透視】の場合も正しく表示されませんので、ご注意ください.

# 1 ~ 10 視点 1~10([表示] - [視点変更] - [ユーザ登録視点] - [視点 1] ~ [視点 10])

[視点 1] ~ [視点 10] に登録した視点に変更します.

# 墓石設計以外で使用されている登録視点アイコン

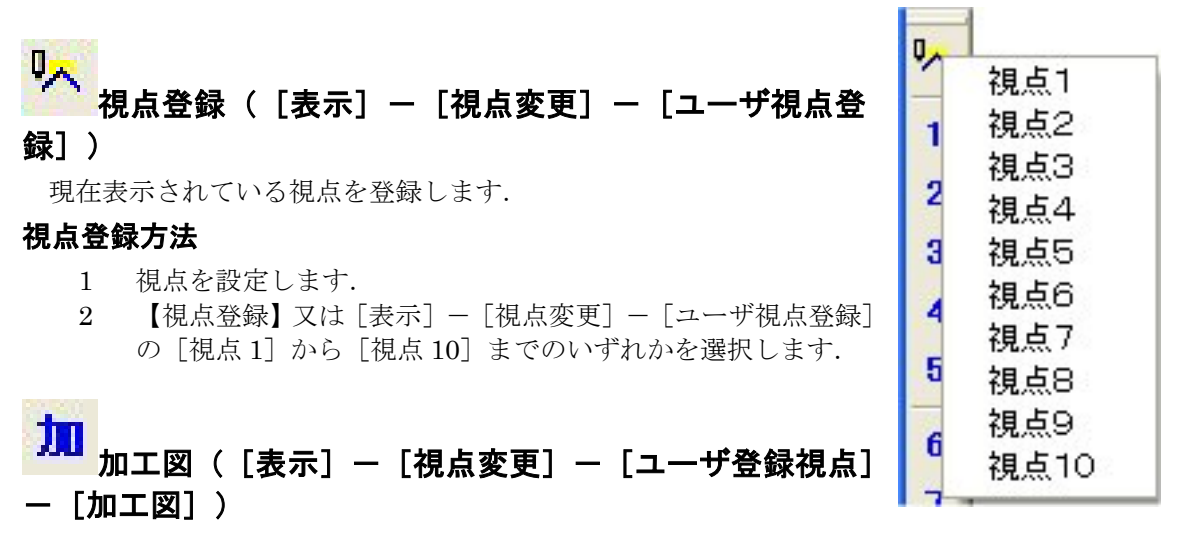

加工図用として登録している視点に切り替えます.

# 🏠 🚭 登録視点切替([表示]-[視点変更]-[ユーザ登録視点])

[視点1]から[視点10]までのメニューが表示され、選択した登録視点に切り替えます.

# 視点移動バー

視点移動
 ス・チ・\* | 品 100 1+1 | 示 − ±

**左回り移動([表示]ー[視点変更]ー[視点移動]ー[左回り移動])** 現在の視点から,視点を左回りに移動します.
右回り移動([表示]ー[視点変更]ー[視点移動]ー[右回り移動]) 現在の視点から,視点を右回りに移動します。

Z-([表示]ー[視点変更]ー[視点移動]ー[下へ移動])

現在の視点から, 視点を下に移動します.

÷ .

## \* Z+([表示]ー[視点変更]ー[視点移動]ー[上へ移動]) 現在の視点から,視点を上に移動します.

- た右反転([表示] ー [視点変更] ー [視点移動] ー [左右反転]) 視点を左右に反転します。
- 1.1 前後反転([表示]ー[視点変更]ー[視点移動]ー[前後反転]) 視点を前後に反転します.
- **上下反転([表示]ー[視点変更]ー[視点移動]ー[上下反転])** 視点を上下に反転します.
- ☆ 距離-([表示]ー[視点変更]ー[視点移動]ー[近くへ移動])

視点を近くに移動します.

2 点透視・3 点透視の場合のみ有効です.※ 平行透視の時は使用できません.

### 🎦 距離+([表示]ー[視点変更]ー[視点移動]ー[遠くへ移動])

視点を遠くへ移動します.2 点透視・3 点透視の場合のみ有効です.※ 平行透視の時は使用できません.

## 墓石設計以外で使用されている視点移動アイコン

**左回り回転([表示]ー[視点変更]ー[視点移動]ー[左回り回転])** 配置データの視点を左回り方向に回転させます. 視点が平面の場合は,回転しません. 石回り回転([表示] ー [視点変更] ー [視点移動] ー [右回り回転])

配置データの視点を右回り方向に回転させます. 視点が平面の場合は,回転しません.

## 拡大/縮小バー

| 拉大/新 | 窗小                       |     |   |   |   | X |
|------|--------------------------|-----|---|---|---|---|
|      | <b>)+</b> ( <del>H</del> | 🤊 🛃 | 2 | 3 | 4 | 5 |

#### 

拡大率,縮小率などのスケールの設定を行います.

拡大率は1点拡大で拡大をした時の設定です.縮小率は1点縮小で縮小をした時の設定です. 3次元寸法がウィンドウからはみ出て表示される場合,全体表示の比率を調整することで対応が 可能です.その他の[1点指定の時中心位置を指定する][中央のボタンに全体表示を割り当て

| 拉大/縮小設定                        |       |  |  |  |  |
|--------------------------------|-------|--|--|--|--|
| 拡大率型                           | ок    |  |  |  |  |
| 縮小率(0) 70 %                    | キャンセル |  |  |  |  |
| 全体表示(F) ▶ 90 %                 |       |  |  |  |  |
| □ 1 点指定の時中心位置を指定する( <u>C</u> ) |       |  |  |  |  |
| □ 中央のボタンに全体表示を割り当てない(M)        |       |  |  |  |  |
| 中央のボタンのダブルクリックで全体表示する(D)       |       |  |  |  |  |
| □ ホイールを奥へ回すと拡大するようにする(出)       |       |  |  |  |  |

ない] [中央のボタンのダブルクリックで全体表示する] [ホイールを奥へ回すと拡大表示する] は必要に応じて設定を行ってください.

## 再表示([表示] - [拡大/縮小] - [再表示])

表示が乱れた際,画面をリフレッシュして再表示します.

#### <mark>+</mark> 1 点拡大([表示]-[拡大/縮小]-[1 点拡大]])

マウスのポインタがある位置を中心として拡大表示します. キーボードの PageUp, マウスの ホイールボタンの [手前に回す] に割り当てられています.

☐ 1 点縮小([表示] - [拡大/縮小] - [1 点縮小]])

マウスのポインタがある位置を中心として拡大表示します.キーボードのPageDown,マウスのホイールボタンの[奥に回す]に割り当てられています.

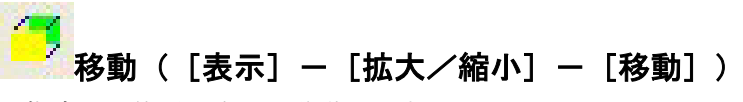

指定した位置を中心に移動します.

#### 土 枠拡大([表示]-[拡大/縮小]-[枠拡大])

指定した枠の範囲がウィンドウに収まるように自由な拡大率で表示します.

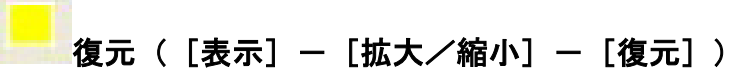

表示データがウィンドウに収まるように表示します.

## └─── 全体表示([表示]-[拡大/縮小]-[全体表示])

表示データがウィンドウに収まるよう,再計算して表示します.ホイールボタンを[クリック] しても同様の操作を行うことができます.

**1** ~ **5** 前画面 1 ~ 前画面 5 ([表示] - [拡大/縮小] - [前画面] - [前 画面 1] ~ [前画面 5] )

前に表示した状態に戻します.5回前までの画面表示状態を記憶しています.視点変更のみの 操作も含みます.

全色表示バー

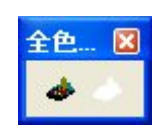

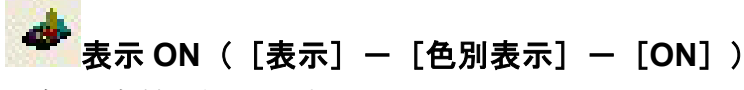

全ての部材を表示します.

#### ┫表示 OFF([表示]ー[色別表示]ー[OFF])

全ての部材を非表示にします.

## <u> 色別表示1バー</u>

MICS/Pro で有効な色は 32 色あります.「色別表示 1 バー」では, 32 色のうちの 16 色を対象にしています.

外柵データ内に,配置している部材で対称色があれば,ON/OFF が有効になります.配置している部材に,対象色がなければ,選択することができません.

|        | 色別表示1<br>BK IR OL GR TL N | Y PP SL   GY R      | ) <u>71 💶 AQ</u> BI | 🔀<br>18 18 📣        |
|--------|---------------------------|---------------------|---------------------|---------------------|
| 色別表示1の | アイコンと名称                   | ([表示]—              | [色別表示]              | – [Black] ~ [White] |
|        | Black                     | <b>TR</b><br>Maroon | <b>OL</b><br>Olive  | GR<br>Green         |
|        | Teal                      | Navy                | <b>PP</b><br>Purple | <b>SL</b><br>Silver |
|        | <b>GY</b><br>Gray         | RD                  | Yellow              | Lime                |
|        | AO                        | Blue                | FC                  | <b>TH</b><br>White  |

)

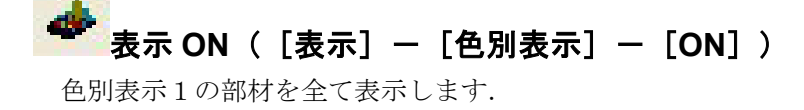

## 

色別表示1の部材を全て非表示にします.

## <u> 色別表示 2 バー</u>

MICS/Pro で有効な色は 32 色あり,「色別表示 2 バー」では, 32 色のうちの 16 色を対象に しています. 初期値の状態では,「色別表示 2 バー」は表示されていません. [表示] - [ツール バー] - [色別表示 2] を有効にすることによって使用できます.

外柵データ内に,配置している部材で対称色があれば,ON/OFF が有効になります.配置している部材に,対象色がなければ,選択することができません.

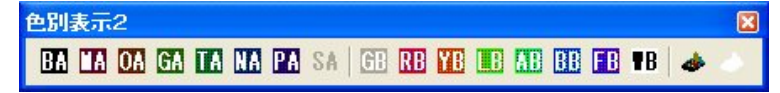

#### 色別表示1のアイコンと名称

([表示] - [色別表示] - [Black A] ~ [White B] )

| <b>BA</b><br>Black A | Maroon A | <b>OA</b><br>Olive A  | <b>GA</b><br>Green A  |
|----------------------|----------|-----------------------|-----------------------|
| Teal A               | Navy A   | <b>PA</b><br>Purple A | <b>SA</b><br>Silver A |
| GB<br>Gray B         | RE Red B | YB<br>Yellow B        | Lime B                |
| Agua B               | Blue B   | FB<br>Fuchsia B       | <b>TB</b><br>White B  |

表示 ON ([表示] - [色別表示] - [ON])
 色別表示 2 の部材を全て表示します.

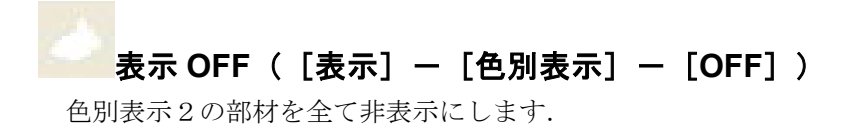

部材情報バー

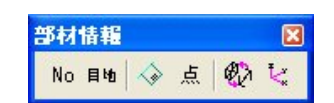

No 部材番号([表示] - [部材表示] - [部材番号])

部材番号の表示と非表示を切り替えます.

#### <mark>目地</mark> 目地([表示]-[部材情報]-[目地])

目地として設定された箇所の表示と非表示を切り替えます.

3 次元寸法([表示]ー[部材表示]ー[3 次元寸法]) 3次元寸法の表示と非表示を切り替えます.

## 点([表示] - [部材表示] - [配置基準点])

部材の配置基準点の表示と非表示を切り替えます.

### 

部材を輪郭のみで表示するか、全ての線を表示するかを切り替えます.

te.

h

## 😽 座標軸([表示]-[部材表示]-[座標軸])

座標軸の表示と非表示を切り替えます.

### 部材関連バー

部材関連 区 ■ | 0.0 0.0 0.0 | □

## <sup>⊑</sup>■ 部材関連一覧表示([表示]-[部材関連]-[部材関連一覧])

部材関連一覧表示ダイアログの表示と非表示を切り替えます.部材関連一覧表示には、その設 計データに配置されている全ての部材が表示されているため、誤って部材を全く同じ場所に重ね て配置してしまって単独で部材選択できない場合などにも活用することができます.

## □□ 部材関連表示([表示] - [部材関連] - [部材関連表示])

部材関連の表示と非表示を切り替えます. 関連のある部材の間に青い線が表示されます.

#### 

部材関連エラーの表示と非表示を切り替えます. エラーのある部材の間に赤い線が表示されま す. 部材関連エラーが表示されている場合, 部材の関連が壊れていますので, 複合部材機能や連 続配置機能が正常に使用できないことがあります. その時は, 部材を正しく置き直し, エラー線 が表示されない状態にしてから, 操作を行ってください.

# □□ 複合部材関連エラー([表示] – [部材関連] – [複合部材関連エラー])

複合部材関連エラーの表示と非表示を切り替えます. 複合部材関連エラーのある部材の間に緑 色の線が表示されます.

#### ┛対称配置部材関連([表示]ー[部材関連]ー[対称配置部材関連])

対称配置部材の関連の表示と非表示を切り替えます.対称配置した部材の間にカーキ色の線が 表示されます.

## 切り替えバ-

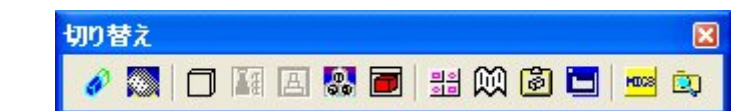

共通寸法設定( [起動] - [共通寸法設定] )

共通寸法設定を起動します.

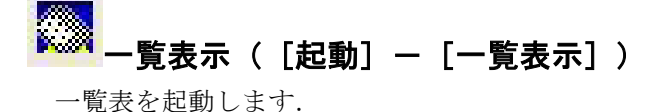

隠線処理([起動] - [一覧表示])

隠線処理を起動します.

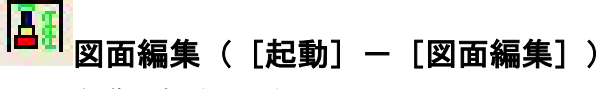

図面編集を起動します.

四面出力([起動] - [図面出力])

図面出力を起動します.

# 📴 加工指示図([起動]-[加工指示図])

加工指示図を起動します.

部品詳細図( [起動] - [部品詳細図] )

部品詳細図を起動します.

# <mark>豊当</mark> 部材マスタ管理([起動]-[部材マスタ管理])

部材マスタ管理を起動します.

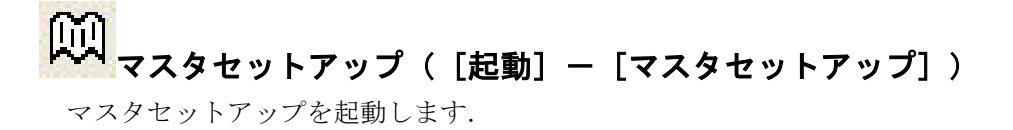

# クリップボードビューア([起動] ー [クリップボードビューア]) クリップボードビューアを起動します。

## 🔜 環境設定([起動]-[環境設定])

MICS/Pro環境設定を起動します.

MICS \_

#### 🔜 図面管理([起動]-[図面管理])

図面管理を起動します.

## 🔍 エクスプローラ([起動]-[エクスプローラ])

エクスプローラを起動します. 作業しているデータが格納されているフォルダを表示します.

## <u> 墓石設計以外で使用されている切り替えアイコン</u>

*2* 章石製

墓石設計([起動]-[墓石設計])

墓石設計を起動します.

## 図面レイアウト設定([起動] − [図面レイアウト])

図面レイアウト設定を起動します.

486

## ➡Arc([起動]一[MICS/Arc])

MICS/Arc または MICS/ArcⅡを起動します.

## Ø,

## Arc亚([起動]-[MICS/Arc亚])

MICS/ArcⅢを起動します.

## 副 部材情報編集([起動] -- [部材情報編集])

部材情報編集を起動します.

## \_\_\_\_Art([起動]-[MICS/Art])

MICS/Art を起動します.

Art II([起動] ー [MICS/Art II]) MICS/Art IIを起動します。

**N**R

MICS/プレゼン VR を起動します.

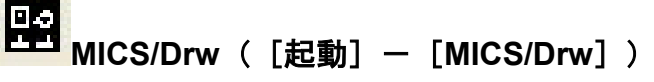

MICS/Drw (オプション)を起動します.

## 🖵 環境設定([起動]-[環境設定])

MICS 環境設定を起動します.

## ◎ 図面管理( [起動] ー [図面管理] )

図面管理を起動します.

🔍 エクスプローラ([起動]-[エクスプローラ])

エクスプローラを起動します.

## <u>配置/編集バー</u>

図 提 ■ > ™ ■ = ™ **> I H H H II S I ~** × | ※ - B - 5 I \* 1 > **N** - 1 • • •

#### └└────1 点指定([選択モード]-[1 点指定](Ctrl+1))

配置方法を1点指定に切替えます. [右クリック] - [1点指定] と同じです.

#### 1 点配置手順

- 1 形状表示ウィンドウの【1点】を押し、部材の任意の点を選択します.
- 2 部材配置ウィンドウの【1点指定】を押し、任意の点を選択します.
- 3 部材の配置イメージが点線で表示されます.
- 4 [右クリック] [配置実行]を選択します.

#### 🧱2 点指定([選択モード]-[2 点指定](Ctrl+2))

配置方法を2点指定に切替えます. [右クリック] - [2点指定] と同じです.

#### 2 点配置手順

.

1 形状表示ウィンドウの【2点】を押し、部材の任意の点を2点選択します.

- 2 部材配置ウィンドウの【2点指定】を押し、任意の2点を選択します.
- 3 部材の配置イメージが点線で表示されます.
- 4 [右クリック] [配置実行]を選択します.

#### 2 点間距離計測手順

- 1 部材配置ウィンドウの【2点指定】を押し、距離を計測する任意の2点を選択します.
- 2 部材配置ウィンドウ下部の【距離】の横に2点間の距離が表示されます.表示単位は 部材単位です.

#### 「 配置基準頂点検索(「選択モード」-「配置基準頂点検索」(Ctrl+T))

検索モードを頂点基準に切替えます. [右クリック] - [配置基準頂点検索] と同じです. 【1点指定】もしくは【2点指定】を押すと自動的にこのボタンも押された状態になります.

## ~

#### ┘ 配置基準線分検索([選択モード]-[配置基準線分検索](Ctrl+L))

検索モードを線分基準に切替えます. [右クリック] - [配置基準線分検索] と同じです.

## 部 部材検索([選択モード] – [配置部材検索] (Ctrl+B))

検索モードを部材基準に切替えます. [右クリック] - [配置部材検索] と同じです. 部材を 選択する際などに使用します.

## √ → → → は 検索( [選択モード] ー [3次元寸法検索] ( Ctrl+3) )

検索モードを3次元寸法基準に切替えます. [右クリック] - [3次元寸法検索] と同じです.

#### **₽**¥

#### 配置実行([選択モード]-[配置実行])

指定した位置に部材を配置します. [右クリック] - [配置実行] と同じです.

#### 配置実行手順

- 1 形状表示ウィンドウの【1点】または【2点】を押し、部材の任意の点を選択します.
- 2 部材配置ウィンドウの【2点指定】または【2点指定】を押し,任意の点を選択します.
- 3 部材の配置イメージが点線で表示されます.
- 4 [右クリック] [配置実行]を選択します.

## └──└左右配置実行([選択モード]-[左右配置実行])

指定した位置とその左右の対称位置に部材を配置します. [右クリック] - [左右配置実行] と同じです.

#### 左右配置実行手順

- 1 形状表示ウィンドウの【1点】または【2点】を押し、部材の任意の点を選択します.
- 2 部材配置ウィンドウの【1点指定】または【2点指定】を押し、任意の点を選択します.
- 3 部材の配置イメージが点線で表示されます.
- 4 [右クリック] [左右配置実行]を選択します.

## ← → 前後配置実行([選択モード] – [前後配置実行])

指定した位置とその前後の対称位置に部材を配置します. [右クリック] - [前後配置実行] と同じです.

#### 前後配置実行手順

- 1 形状表示ウィンドウの【1点】または【2点】を押し、部材の任意の点を選択します.
- 2 部材配置ウィンドウの【1点指定】または【2点指定】を押し、任意の点を選択します.
- 3 部材の配置イメージが点線で表示されます.
- 4 [右クリック] − [前後配置実行] を選択します.

## 9**2**0 👻

#### 「 移動量 XY([選択モード]-[移動量入力])

移動数値 XY 軸の座標をマウスで指定して入力します.指定する面や方向を選択することが可能です.[右クリック] - [移動量入力] と同じです.

#### 移動量 XY 入力手順

- 1 形状表示ウィンドウの【1点】または【2点】を押し、部材の任意の点を選択します.
- 2 部材配置ウィンドウの【1点指定】または【2点指定】を押し,任意の点を選択します.
- 3 [右クリック] [移動量入力] を選択します.
- 4 [平面指定][正面指定][側面指定][間ロ方向指定](X軸方向のみ指定)[奥行方 向指定](Y軸方向のみ指定)[高さ方向指定](Z軸方向のみ指定)から入力方向を選 択します.
- 5 部材の配置イメージが点線で表示されます.
- 6 [右クリック] [配置実行] を選択します.

## £0 ₹.

## 回転Z([選択モード] – [回転入力] )

回転軸を Z として,角度をマウスで入力します.指定する面や方向を選択することが可能です.[右クリック] - [回転入力] と同じです.

#### 回転Z入力手順

- 1 形状表示ウィンドウの【1点】または【2点】を押し、部材の任意の点を選択します.
- 2 部材配置ウィンドウの【1点指定】または【2点指定】を押し,任意の点を選択します.
- 3 [右クリック] [回転入力] を選択します.
- 4 [平面指定](Z方向指定)[背面指定](Y方向指定)[側面指定](X方向指定)から 入力方向を選択します.
- 5 部材の配置イメージが点線で表示されます.
- 6 [右クリック] [配置実行]を選択します.

## XII mag

#### 配置中止([選択モード]-[配置中止](Esc))

指定した位置をキャンセルし,配置を中止します.[右クリック]-[配置中止]と同じです. 配置中止手順

- 1 形状表示ウィンドウの【1点】または【2点】を押し、部材の任意の点を選択します.
- 2 部材配置ウィンドウの【1点指定】または【2点指定】を押し、任意の点を選択します.
- 3 部材の配置イメージが点線で表示されます.
- 4 [右クリック] [配置中止]を選択します.

#### X 選択部材解除/編集中止([編集]-[選択解除/編集中止](Esc))

選択されている部材または機能を解除します. [右クリック] - [選択解除] と同じです.

#### 選択部材解除手順

- 1 【部材選択】を押し、部材を選択します.部材が赤色で表示されます.
- 2 [右クリック] [選択解除] を選択します.

#### $\mathcal{P}_{\mathbf{v}}$

#### ● 部材選択([編集]-[部材選択])

指定部材を部材入力データとして取得します. [右クリック] - [部材選択] と同じです.

#### 部材選択手順

- 1 【部材選択】を押します.
- 2 部材配置ウィンドウ内に配置されている部材の番号部分をクリックするか,枠で囲っ て選択します.部材が赤色で表示されます.
- 3 形状表示ウィンドウに選択した部材が表示されます.

## ➡ 部材変更([編集] - [部材変更])

指定部材の入力情報を変更します. [右クリック] - [部材変更] と同じです.

#### 部材変更手順

- 1 【部材選択】を押し、部材を選択します.部材が赤色で表示されます.
- 2 [右クリック] [部材変更]を選択します.
- 3 形状表示ウィンドウに選択した部材が表示されます.
- 4 部材情報などを変更します.
- 5 [右クリック] [変更配置実行]を選択します.

#### 

## 📫 部材属性変更( [編集] - [部材属性変更] )

指定部材の色や材質を変更します. [右クリック] - [部材属性変更] と同じです.

#### 部材属性変更手順

- 1 【部材選択】を押し、部材を選択します.部材が赤色で表示されます.
- 2 [右クリック] [部材属性変更] を選択します.
- 3 『部材属性変更』ダイアログが表示されます.
- 4 色(部材色),種別,材質から変更したい属性を変更します.変更したら【更新】を押 し【OK】を押します.

#### 色(部材色)

既に配置した部材の部材色を変更します.

#### 種別

既に配置した部材の種別を設定または変更します.

#### 材質

既に配置した部材の材質を設定または変更します.

#### []→]] 部材移動([編集]一[部材移動])

指定部材を,任意の配置基準点で移動します.配置基準点のない場所への移動はできません. [右クリック] - [部材移動] と同じです.

#### 部材移動手順

- 1 【部材選択】を押し、移動させる対象の部材を選択します.
- 2 [右クリック] [部材移動] を選択します.
- 3 部材配置ウィンドウで、移動する際に基準となる部材頂点を指定します.【1点指定】 【2点指定】どちらを選択しても移動は可能です.【1点指定】を選択すると、選択した2点の中点が基準位置になります.
- 4 [右クリック] [移動先指定]を選択します.
- 5 移動先の部材頂点を選択します. 【1 点指定】 【2 点指定】 どちらを選択しても移動は可 能です.
- 6 [右クリック] [移動実行]を選択します.

#### ┠┿┨ 部材複写([編集]─[部材複写])

指定部材を,任意の配置基準点で複写します.配置基準点のない場所への複写はできません. [右クリック] - [部材複写] と同じです.

#### 部材複写手順

- 1 【部材選択】を押し、複写する対象の部材を選択します.
- 2 [右クリック] [部材複写] を選択します.
- 3 部材配置ウィンドウで、複写する際に基準となる部材頂点を指定します.【1点指定】 【2点指定】どちらを選択しても複写は可能です.【2点指定】を選択すると、選択した2点の中点が基準位置になります.
- 4 [右クリック] [複写先指定]を選択します.
- 5 複写先の部材頂点を選択します.【1点指定】【2点指定】どちらを選択しても移動は可 能です.
- 6 [右クリック] [複写実行]を選択します.

#### 🛄 部材左右対称([編集]-[部材左右対称])

指定部材を左右に対称複写します.

#### 部材左右対称手順

- 1 【部材選択】を押し、左右対称複写する部材を選択します.
- 2 [右クリック] [部材左右対称] を選択します.
- 3 選択した部材を敷地内の左右対称の位置に複写します.

## 部材前後対称(「編集] - 「部材前後対称])

指定部材を前後に対称複写します.

#### 部材前後対称手順

- 1 【部材選択】を押し,前後対称複写する部材を選択します.
- 2 [右クリック] [部材前後対称] を選択します.
- 3 選択した部材を敷地内の前後対象の位置に複写します.

## and and and and block cinetes ( [編集] - [部材削除])

指定部材を削除します. [右クリック] - [部材削除] と同じです.

#### 部材削除手順

- 1 【部材選択】を押し、削除する部材を選択します.部材が赤色で表示されます.
- 2 [右クリック] [部材削除] を選択します.
- 3 選択した部材が削除されます.

#### ABH

#### 🛄 計算式寸法([編集]-[計算式寸法])

指定部材の計算式を寸法として入力します. [右クリック] - [計算式寸法] と同じです.

#### 計算式寸法表示手順

- 1 【部材選択】を押し、計算式寸法を表示する部材を選択します. 部材が赤色で表示されます.
- 2 [右クリック] [計算式寸法]を選択します.
- 3 「間口\*奥行\*高さ」で切数の計算式が表示されます.

#### HH

#### 線上寸法([編集] - [線上寸法] )

指定部材の線分上に寸法を入力します. [右クリック] - [線上寸法] と同じです.

#### 線上寸法設定手順

- 1 【2点指定】を押し、寸法をつけたい線分の1点目を選択します.
- 2 続けて寸法をつけたい線分の2点目を選択します.
- 3 [右クリック] [線上寸法] を選択します.
- 4 選択した2点間の線上に寸法が表示されます.

#### THE

#### 平行寸法([編集] - [平行寸法])

2点間の距離を平行寸法として入力します. [右クリック] - [平行寸法] と同じです.

#### 線上寸法設定手順

- 1 【2点指定】を押し、寸法をつけたい線分の1点目を選択します.
- 2 続けて寸法をつけたい線分の2点目を選択します.
- 3 [右クリック] [平行寸法]を選択します.
- 4 選択した2点間に寸法線と寸法が表示されます.

#### 「」 寸法削除([編集] - [寸法削除])

指定した寸法を削除します. [右クリック] - [寸法削除] と同じです.

#### 寸法削除手順

- 1 【寸法検索】を押します.
- 2 削除したい寸法を選択します. 複数選択も可能です.
- 3 [右クリック] [寸法削除] を選択します.
- 4 選択した寸法が削除されます.

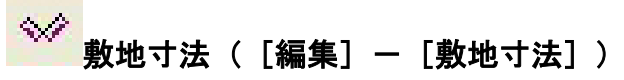

敷地寸法の表示と非表示を切り替えます.

#### 敷地寸法表示手順

- 1 【敷地寸法】を押します.
- 2 敷地サイズの間口,奥行,高さ寸法が表示されます.
- 3 再度【敷地寸法】を押すと寸法は非表示になります.
- 4 不要な寸法のみ削除することも可能です. 前述の「寸法削除」をご覧ください.

#### 

寸法に関する設定を行います.

#### 三次元寸法共通

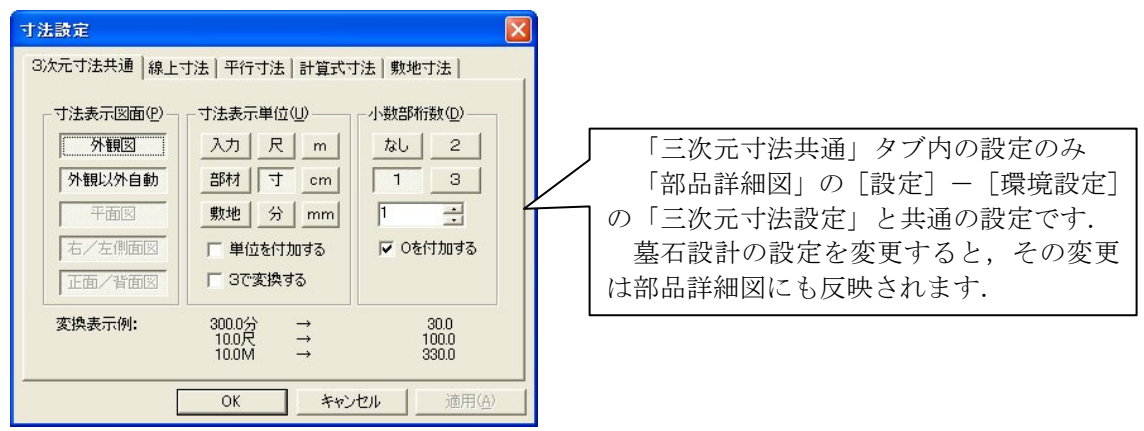

三次元寸法の共通設定を行います.「寸法表示図面」は寸法をどの図面に表示するかの設定で す.「外観図」「外観以外自動」「平面図」「右/左側面図」「正面/背面図」の中から選択します. 「外観以外自動」を選択すると,「平面図」「右/左側面図」「正面/背面図」は自動的に選択さ れた状態になります.

寸法表示単位は、表示する寸法単位を指定します.「入力」は部材を入力した時の単位です. 「部材」「敷地」はそれぞれ、墓石設計での設計開始時に指定する、部材単位と入力単位を表しています.「単位を付加する」チェックボックスと「3で変換する」チェックボックスは必要に応じて設定を変更してください.

「三次元寸法共通」タブの下部に変換表示例が表示されます.

小数部桁数は「なし」「1」「2」「3」ら選択します.指定した小数部桁数までを表示します.「0 を付加する」チェックボックスは必要に応じて設定を変更してください.

#### 線上寸法

線上寸法の設定を行います.線上寸法における 目地の扱いを、「外柵設定値」か「目地を引く」か、 どちらかを指定します.「外柵設定値」にすると墓 石設計で入力した寸法の通りに表示されます.「目 地を引く」設定の場合は、目地を引いた寸法が表 示されます.

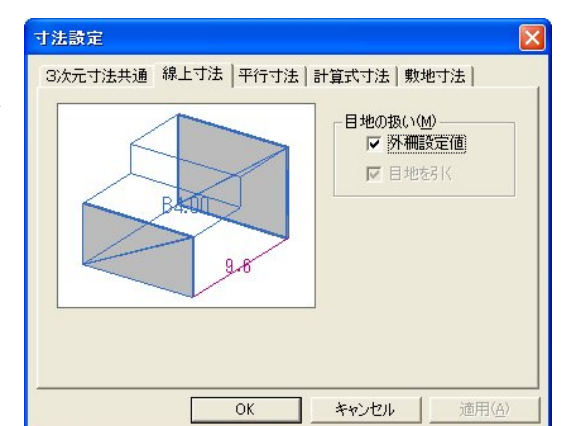

#### 平行寸法

平行寸法の設定を行います.目地の扱いは上記 の線上寸法と同様に設定を行います.

「引き出し間隔(X, Yの短い方)」は平行寸法 をつける際の引き出し線の設定です.数値を大き くすると,部材からより離れた位置に平行寸法が 表示されるようになります.

「引出し方向の設定」は、引出し線をどの面に 表示するかの設定です.「X引出し方向」はX方 向につけた寸法の引出し線を「指定なし」「XY」

「XZ」から選択します.「Y 引出し方向」は Y 方 向につけた寸法の引出し線を「指定なし」「XY」 「YZ」から選択します.「Z 引出し方向」は Z 方 向につけた寸法の引出し線を「指定なし」「YZ」 「XZ」から選択します.

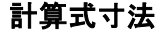

計算式寸法の表示の設定を行います.目地の扱いは前述の線上寸法と同様に設定を行います.使 用する計算式は「体積計算式」か「切数計算式」 のいずれかより選択します.

「計算式寸法」タブの下部に計算式寸法の表示 例が表示されます.

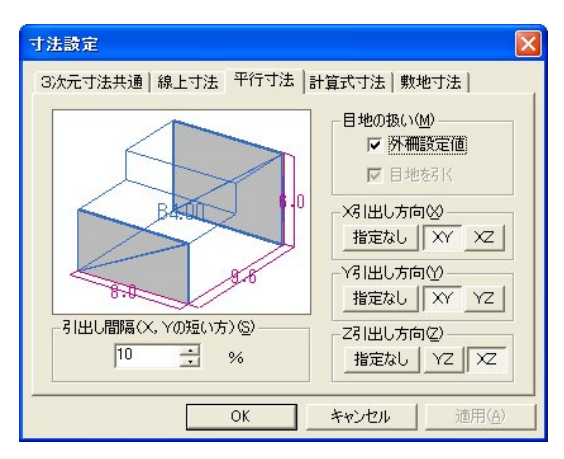

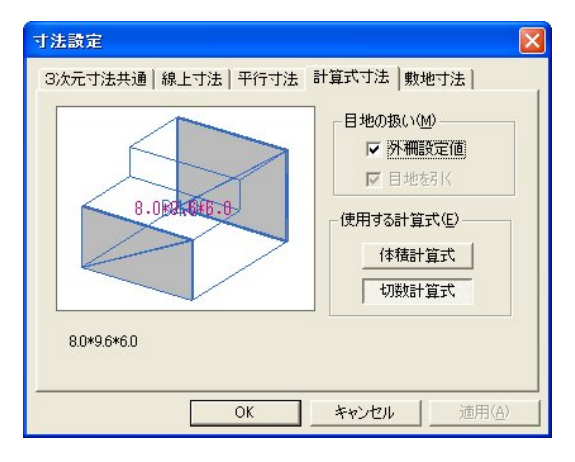

#### 敷地寸法

敷地寸法の表示の設定を行います.

「引き出し間隔(間口,奥行の短い方)」は平行 寸法をつける際の引き出し線の設定です.数値を 大きくすると,部材からより離れた位置に敷地寸 法が表示されるようになります.

「単位」は「敷地単位」か「共通の単位」のい ずれかを選択します.また「単位を付加する」チ ェックボックスで単位の有無を指定します.ボタ ンの横に現在設定されている単位が表示されてい ます.

その下のスピンボタンは敷地寸法の小数部桁数 の設定です.三角形のボタンを押して、小数部桁 数の設定を行います.「0を付加する」チェックボ ックスは必要に応じて設定を行ってください.

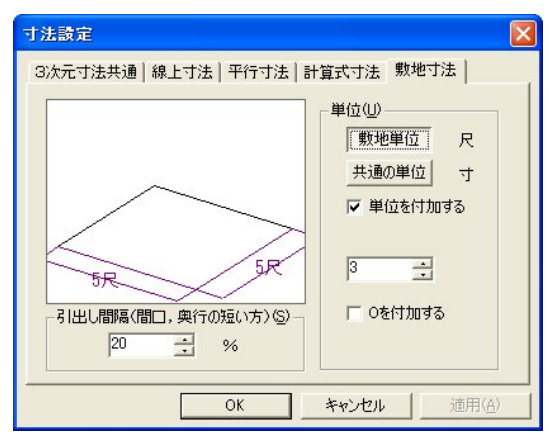

#### ■ <sup>■</sup> → 「法マスタ登録([編集] - [寸法マスタへ登録])

選択部材を指定した寸法マスタへ登録します.

#### 寸法マスタ登録手順

- 1 【部材選択】を押し、寸法マスタに登録したい部材を選択します. 枠選択で複数の部 材をまとめて登録することも可能です.
- 2 [右クリック] [寸法マスタへ登録] を選択します.
- 3 寸法マスタ内のページの中から登録するページを選択します.
- 4 ステータスバーに「1 個の部材を C:¥Program Files¥Mics¥MASTER¥(ページ 名).mmu に登録しました」(初期設定の場合)とメッセージが表示されたら,完了で す.

#### 寸法マスタからの部材呼び出し手順

- 1 墓石設計の部材入力ウィンドウで [寸法マスタ] [任意のページ名] を選択し,【部 材】を押します.
- 2 選択したページに登録されている部材一覧が表示されます.
- 3 呼び出したい部材を選択し、【OK】を押します. 部材上でダブルクリックしても呼び 出すことが可能です.
- 4 部材形状ウィンドウに選択した部材が表示されます.※ 詳しくは別章「部材マスタ管理」をご覧ください.

### <u>距離表示バー</u>

距離表示バーは縦と横に変形することができません.通常は部材配置ウィンドウの下部に固定 した状態で使用します.

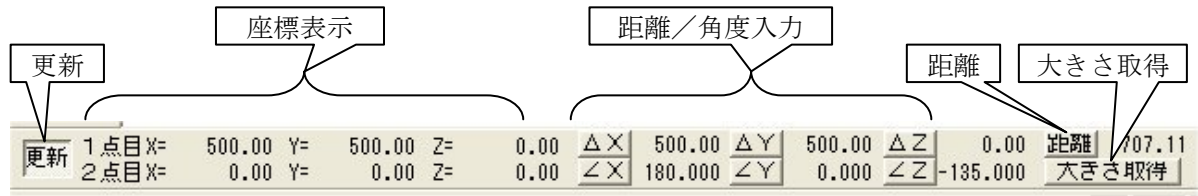

#### 更新

距離表示を更新するかどうかを切り替えます.通常は押された状態です.

#### 座標表示

選択した頂点の XYZ 軸の座標数値を表示します. 3次元で表示されます.

| 1点目のX座標  | <u>1 点目の Y 座</u> 相 | 原 1点目     | のΖ座標  |
|----------|--------------------|-----------|-------|
| ■新 1点目X= | 262.5 Y=           | 272.8 Z=  | 180.7 |
| ▶ 2点目X=  | 0.0 Y=             | 200.0 Z=  | 120.0 |
| 2点目のX座標  | 2<br>点目の Y 座<br>4  | □ □ □ □ □ | のΖ座標  |

#### 距離/角度入力

配置基準頂点を2点選択した時に、2点間の距離や角度を表示します.  $\Delta X$ は間口(X)方向の距離、 $\Delta Y$ は奥行(Y)方向の距離、 $\Delta Z$ は高さ(Z)方向の距離を表します.  $\angle X$ 取得は間口(X)軸の角度、 $\angle Y$ 取得は奥行(Y)軸の角度、 $\angle Z$ 取得は高さ(Z)軸の角度を表します. これらのボタンを押すと、形状入力ウィンドウに表示されている部材の寸法値に、計測値を取り込むことが可能です.

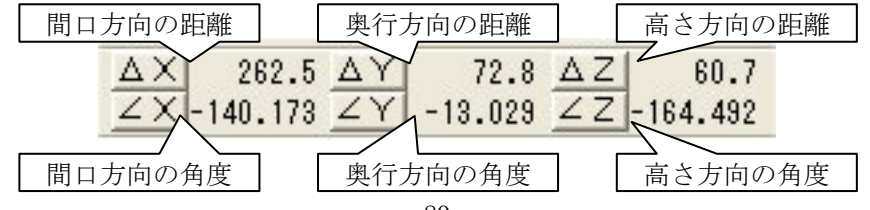

#### 距離

配置基準頂点を2点選択した時に、2点間の距離や角度を表示します.③のようにXYZ軸方向に距離を測るのではなく、2点間の距離を直接計測する際に使用します.下図の斜め点線の距離を計測します.

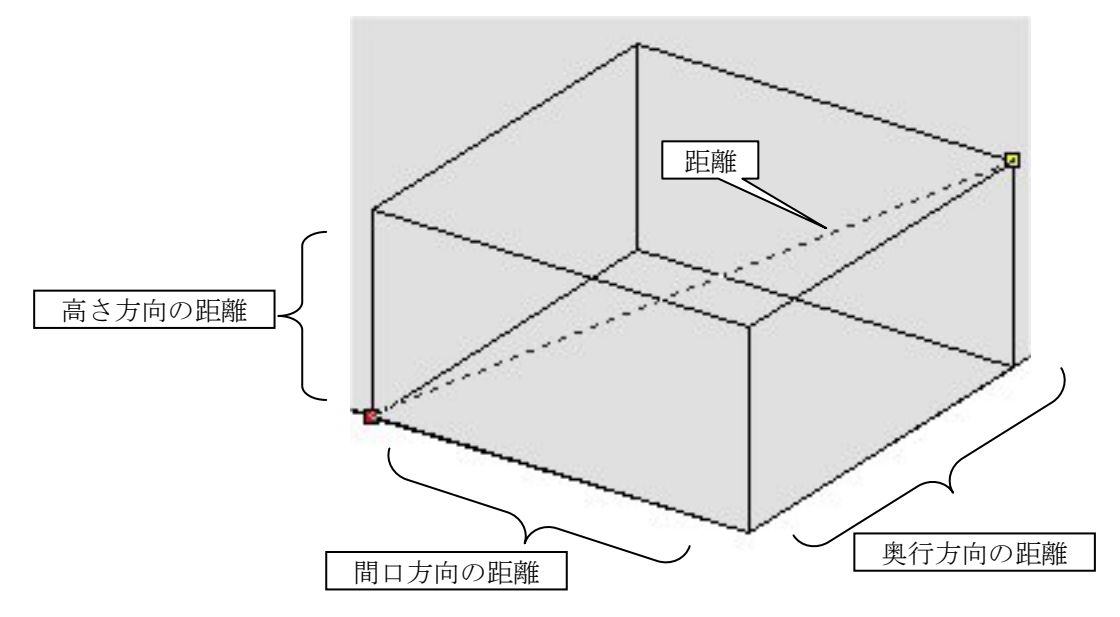

#### 大きさ取得

配置基準頂点を2点選択した時に、2点間の空間を満たすXYZの3方向の距離を計測します. 上図の間口方向の距離と奥行方向の距離と高さ方向の距離を計測します.【大きさ取得】を押 すと、部材形状表示ウィンドウに表示されている部材の「A」に間口方向の距離、「B」に奥行き 方向の距離、「H」に高さ方向の距離が自動的に入力されます. 土盛の大きさを計測する時など に使用します.

| ΔX | 200.0 AY          | 200.0 AZ   | 100.0 半醋 300.0 |
|----|-------------------|------------|----------------|
| ΖX | 26.565 <u>∠</u> Y | 153.435 ∠Z | 45.000 大きさ取得   |

## 第4項 その他(メニューバー)の機能説明

本項ではツールバーにはなく、メニューバーのみにある機能の説明を行います.

## <u>ファイルメニュー</u>

| 編集生           | 表示(型)                                                                                                    | 挿入型                                                                                                    | 進扒                                                                                                    |
|---------------|----------------------------------------------------------------------------------------------------|----------------------------------------------------------------------------------------------------|----------------------------------------------------------------------------------------------------|
| ≵( <u>N</u> ) |                                                                                                    | Ctrl                                                                                                    | +N                                                                                                    |
|               |                                                                                                    | Ctrl                                                                                                    | +0                                                                                                    |
| )             |                                                                                                    |                                                                                                    |                                                                                                    |
| 存( <u>S</u> ) | 8                                                                                                    | Ctrl                                                                                                    | +S                                                                                                    |
| けて保存(生        | Ŋ                                                                                                    |                                                                                                    |                                                                                                    |
| ( <u>R</u> )  |                                                                                                    |                                                                                                    |                                                                                                    |
|               |                                                                                                    | Ctrl                                                                                                    | +P                                                                                                    |
| Ľı−W          |                                                                                                    |                                                                                                    |                                                                                                    |
| 設定(R)         |                                                                                                    |                                                                                                    |                                                                                                    |
| Φ             |                                                                                                    |                                                                                                    | Þ                                                                                                    |
| 6             |                                                                                                    |                                                                                                    |                                                                                                    |
| Document      | s¥¥外柵1.                                                                                                    | .mbl                                                                                                    | 115                                                                                                    |
| 柵12.mbl       |                                                                                                    |                                                                                                    |                                                                                                    |
| 柵11.mbl       |                                                                                                    |                                                                                                    |                                                                                                    |
| 柵10.mbl       |                                                                                                    |                                                                                                    |                                                                                                    |
| 柵09.mbl       |                                                                                                    |                                                                                                    |                                                                                                    |
| 柵08.mbl       |                                                                                                    |                                                                                                    |                                                                                                    |
| 柵07.mbl       |                                                                                                    |                                                                                                    |                                                                                                    |
| 柵06.mbl       |                                                                                                    |                                                                                                    |                                                                                                    |
| 柵05.mbl       |                                                                                                    |                                                                                                    |                                                                                                    |
| 柵04.mbl       |                                                                                                    |                                                                                                    |                                                                                                    |
| 柵03.mbl       |                                                                                                    |                                                                                                    |                                                                                                    |
| 柵02.mbl       |                                                                                                    |                                                                                                    |                                                                                                    |
| 柵01.mbl       |                                                                                                    |                                                                                                    |                                                                                                    |
| Document:     | s¥¥外柵1.                                                                                                    | .mbl                                                                                                    |                                                                                                    |
| Document      | s¥¥外柵1.                                                                                                    | .mbl                                                                                                    |                                                                                                    |
| Document      | s¥¥蓮華.n                                                                                                    | nbl                                                                                                    |                                                                                                    |
|               | (小)<br>存(S)<br>(けて(呆存(<br>(B)<br>どユー(V)<br>設定(B)<br>の<br>の<br>の<br>の<br>の<br>の<br>の<br>の<br>の<br>の<br>の<br>の<br>の | (W)<br>存(S)<br>(けて(保存(A)<br>(B)<br>Čュー(V)<br>設定(R)<br>型<br>Documents¥¥外柵1.<br>柵12.mbl<br>柵11.mbl<br>柵11.mbl<br>柵10.mbl<br>柵09.mbl<br>柵06.mbl<br>柵06.mbl<br>柵05.mbl<br>柵01.mbl<br>柵02.mbl<br>柵01.mbl<br>Documents¥¥外柵1.<br>Documents¥¥外柵1.<br>Documents¥¥外柵1. | (N) Ctrl<br>Ctrl<br>Ctrl<br>(N) Ctrl<br>(R) Ctrl<br>(R) Ctrl<br>( |

アプリケーションの終了🗵

#### [閉じる]

墓石設計の中ウィンドウを閉じます.通常,使用しません.

#### [名前をつけて保存]

設計データを名前をつけて保存します.通常,使用しません.

#### [印刷プレビュー]

設計データの印刷プレビューを表示します.

#### [プリンタの設定]

プリンタの設定ダイアログを表示します.

| ブリンタ名(N): | DocuCentre Color 400   |       | プロパティ( <u>P</u> )_ |
|-----------|------------------------|-------|--------------------|
| 状態: 準     | 峰備完了                   |       |                    |
| 種類: F.    | X DocuCentre Color 400 |       |                    |
| 場所: F.    | X-0D8A2B:ART_EX        |       |                    |
| コメント      |                        |       |                    |
| 用紙        |                        | 印刷の向き |                    |
| サイズ(ℤ):   | A4 (210×297mm)         | •     | ◉ 縦(())            |
|           |                        | A     | (A)                |

#### [送信]

設計データをメールで送信します. 図面管理の[ファイル] - [送信] - [送信] と同じです.

#### [履歴]

最近編集を行った設計データ名が履歴として表示されます.

#### [アプリケーションの終了]

墓石設計のウィンドウを閉じ、アプリケーションを終了します.

### 編集メニュー

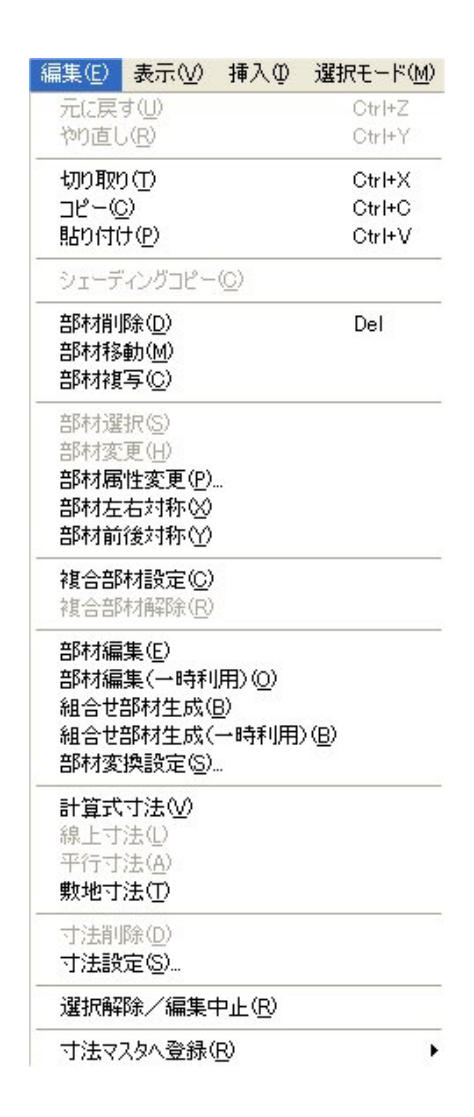

#### [複合部材設定]

部材が複数選択されている時に、それらの部材を1つの部材として設定します。部材を複数 選択し[右クリック] - [複合部材設定] と同じです。複合後の部材は、1つの部材として複写・ 移動・対称配置・敷地展開などが可能です。複合部材を正しく設定する際には、部材関連エラー が表示されていない状態で複合化を行う必要があります。現在では、最低でも複合部材を行う部 材間で関連エラーがある状態では、複合化の段階や複合化した後に、複写・移動・対称配置など が正常に動作しません. できる限り, 部材関連エラー線が表示されていない状態での複合化をお 勧めします.

#### 複合部材設定手順

- 1 【部材選択】を押し、複合部材にしたい部材を2個以上選択します.
- 2 [右クリック] [複合部材設定] を選択します.
- 3 選択した部材が、複合部材の枠線で囲われた状態で表示されます.
  - ※ 複合部材には間口,奥行,高さの寸法しかつきません.
  - ※ 複合部材は自動的に切数計算されません.切数を表示させたい時は,複合部材設 定をした後に部材変更機能を使用し,形状入力ウィンドウの「切数」を選択し, 切数計算式を入力するか(通常の「A\*B\*H」ではなく「CX\*CY\*CZ」になりま す),合計切数を入力します.
  - ※ 寸法を変更する場合は、【部材選択】を押し、複合部材を選択し[右クリック] -[部材変更]を選択します.部材形状表示ウィンドウに、複合部材が表示されま すので寸法を入力します.その後、部材配置ウィンドウで[右クリック] - [変 更配置実行]を行います.
  - ※ 複合部材は二重に設定することはできません.

#### 複合部材の色

ある部材を複合部材にした場合,部材色は色別表示バー内の対応する色に自動的に変更されま す.部材色の組合せは以下の通りです.

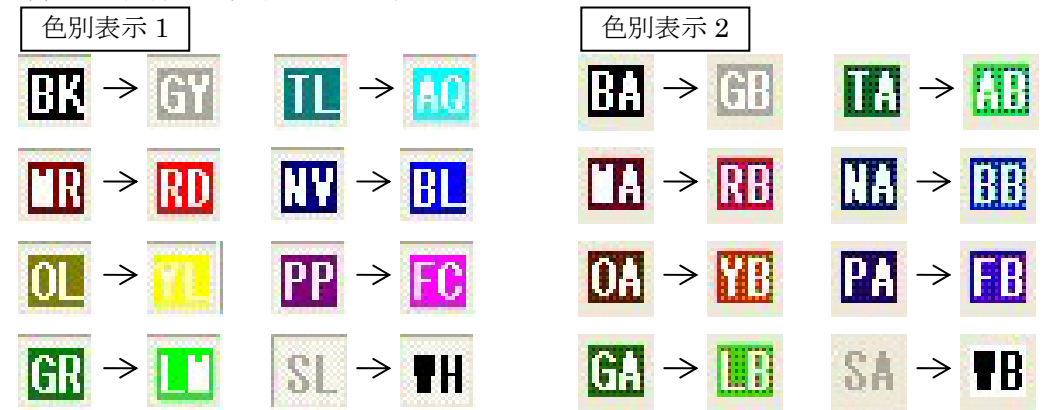

#### 複合部材設定がうまくいかない場合

複合部材がうまくいかない場合、いくつかの原因が考えられます.

まず,複合部材設定をした時に,その部材の原点に基準頂点がない場合です.これが複合化し ようとしている部材が2点配置や,移動量入力,回転角度が設定されているなどの原因が考え られます.「結合部材の基準頂点を計算できませんでした…」とメッセージが表示されます. 【OK】を押してメッセージダイアログを閉じてください.この場合は,複合化する部材を2点 配置および移動量入力,回転角度を設定していない状態で配置しなおし,再度複合化を行ってく ださい.

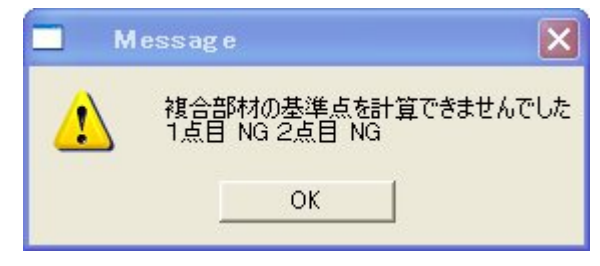

また,複合化する部材の複数選択時,その順番によっては正しく複合化できない場合があります. 「部材の関連が壊れています…」とメッセージが表示されます.このような場合の対応としては, 複合部材の基準となる部材を最初に選択し,その他の構成部材は後から選択するようにすると正 常に複合化することができます.

複合部材設定した後に複合部材関連エラー(緑色の線)が表示されることがあります.これは, 複合部材関連エラーが表示されている部材が,他の複合構成部材と関連していないのが原因です. 複合部材関連エラーが表示されている複合部材は,移動・複写・回転などを実行しても正常に動 作しません.このような場合には,まず複合部材設定を解除し,複合部材関連エラーが表示され ていた部材を,他の複合構成部材と関連するように,配置基準頂点を取り直し,配置をし直す必 要があります.

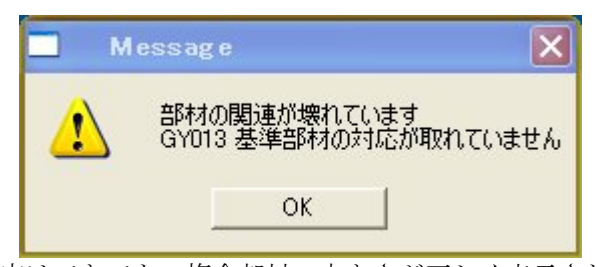

さらに、複合部材設定はできても、複合部材の大きさが正しく表示されない場合があります. この時に切数計算式を「CX\*CY\*CZ」で設定しても正しい切数値は表示されません.対応策と しては、この複合部材を部材変更し、CX、CY、CZの値を変更し、変更配置実行を行います. 複合部材を移動または複写する時、移動または複写元の頂点を選択する必要があります.この 時、複合部材の配置頂点ではなく、複合部材を構成する部材の配置頂点を選択して作業を行うと 意図した場所に正しく移動または複写をすることができません.複合部材を構成する部材は非表 示の状態にし、確実に複合部材の配置頂点を選択してください.

#### [複合部材解除]

選択した複合部材を解除します.複合部材を選択し[右クリック] - [複合部材解除] と同じ です.

#### 複合部材解除手順

- 1 【部材選択】を押し,解除したい複合部材を選択します.
- [右クリック] [複合部材解除] を選択します.
- 3 複合部材が解除され、複合する以前の状態になります.

#### [部材編集]

選択した部材を編集します. [右クリック] - [部材編集] と同じです.

#### 部材編集手順

- 1 【部材選択】を押し、編集したい部材を選択します.
- 2 [右クリック] [部材編集] を選択します.
- 3 部材管理が起動します.必要に応じてボタンを押し、作業を進めてください.

#### [部材編集(一時利用)]

選択した部材を一時利用で編集します. [右クリック] - [部材編集(一時利用)]と同じです. 一時利用として作成した部材は、その設計データ内のみで使用可能です. 他の設計データでは部 材番号を打ち込んでも呼び出すことができませんので、ご注意ください. 他の設計データでも部 材を使いまわしたい場合は、[部材編集(一時利用)]ではなく[部材編集]を選択してください.

#### 部材編集(一時利用)手順

- 1 【部材選択】を押し、編集したい部材を選択します.
- 2 [右クリック] [部材編集(一時利用)] を選択します.

3 部材管理が起動します.必要に応じてボタンを押し,作業を進めてください.

#### [組合せ部材生成]

部材が複数選択されている時に、それらの部材を組合せ部材として生成します.部材を複数選択し[右クリック] - [組合せ部材生成] と同じです.

#### 組合せ部材生成手順

- 1 【部材選択】を押し、組合せ部材にしたい部材を選択します.
- 2 [右クリック] [組合せ部材] を選択します.

場合は、部材管理は起動しません.

3 部材管理が起動します.必要に応じてボタンを押し、作業を進めてください.
 ※ 部材変換設定の「設定後ファイルを開く」チェックボックスがオフになっている

#### 「組合せ部材生成(一時利用)]

部材が複数選択されている時に、それらの部材を組合せ部材(一時利用)として生成します. 部材を複数選択し[右クリック] - [組合せ部材生成(一時利用)]と同じです

一時利用として組合せをした部材は、その設計データ内のみで使用可能です。他の設計データ では部材番号を打ち込んでも呼び出すことができませんので、ご注意ください。他の設計データ でも部材を使いまわしたい場合は、[組合せ部材生成(一時利用)]ではなく[組合せ部材生成] を選択してください。

#### 組合せ部材生成(一時利用)手順

- 1 【部材選択】を押し、組合せ部材(一時利用)にしたい部材を選択します.
- 2 [右クリック] [組合せ部材生成]を選択します.
- 3 部材管理が起動します.必要に応じてボタンを押し、作業を進めてください.
   ※ 部材変換設定の「設定後ファイルを開く」チェックボックスがオフになっている場合は、部材管理は起動しません。

#### [部材変換設定]

部材変換時の設定を行います.作成部材,組合せ部材,一時利用部材で使用するアルファベットの設定などを行います.ネットワークで複数台の MICS シリーズを使用する場合などは、ここの設定を確認してから使用してください.

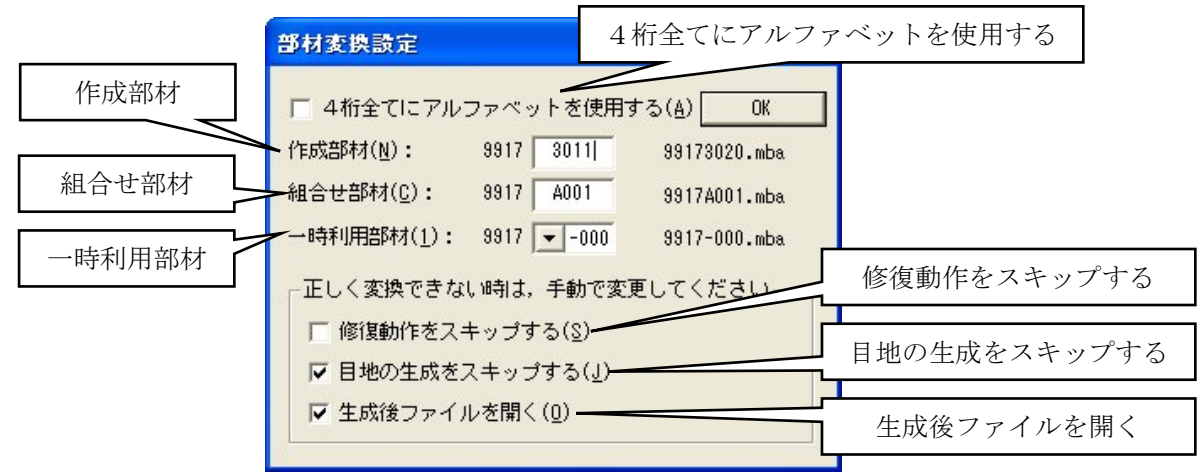

#### 4桁全てにアルファベットを使用する

作成部材に数字だけではなくアルファベットも使用する設定です.1社で MICS を複数台使用 する場合など、部材が 10,000 個では足りない可能性がある時にこの「4桁全てにアルファベッ トを使用する」チェックボックスにチェックを入れます.チェックを入れると、1桁で 0~9, A ~Zの36文字が使用されるようになります.その場合,36×36×36×36個(1,679,616個)の 部材番号が使用可能です.

また、このチェックを入れると部材マスタ管理の作成部材の番号管理の仕組みが自動的に変わります. 1,679,616 個の部材を管理できるように分類するため、「ユーザー部材-X」という分類を作成し、1ページで 324 個の部材を管理できるようになります.

#### 作成部材

作成した部材に割り当てる部材番号の設定です.オプションソフト「MICS/ArcⅢ」で作成した部材の部材番号に、この設定が反映されます.

#### 組合せ部材

作成した組合せ部材に割り当てる部材番号の設定です.

#### 一時利用部材

作成した一時利用部材に割り当てる部材番号の設定です.

一時利用部材として作成した部材は、他の部材と同様に編集、配置などが可能ですが、部材デ ータはその外柵フォルダ内に保存されるため、他の外柵データで部材番号を打ち込んでも部材を 呼び出すことができません。他の外柵データでもその部材を使用したい場合は、一時利用部材は 使用しないでください。

#### 「修復動作をスキップする」

部材変換後に修復動作をスキップするかどうかの設定です.チェックがついていれば修復動作 はスキップされ,行われません.手動で部材データの修復を行う必要があります.チェックがつ いていない場合はスキップされず,修復が自動で行われます.(自動修復ではデータが完全に修 復されない場合もあります.その場合は手動でデータの修復を行ってください.)

#### 「目地の生成をスキップする」

部材変換後,目地の生成をスキップするかどうかの設定です.チェックがついていれば目地の 生成はスキップされ,目地は作成されません.目地が必要な場合は,手動で生成する必要があり ます.チェックがついていない場合はスキップされず,生成が自動で行われます.自動的に目地 を生成する場合,部材の形状に関わらず上下左右と前後の6面に目地が生成されます.複雑な 形状の部材の場合や面が複数に分かれている場合など,正常に目地が生成されない可能性があり ますので,目地の生成面を確認後,手動での生成をお勧めします.

#### 「生成後ファイルを開く」

部材変換後,部材管理を開くかどうかの設定です.チェックがついていれば,部材管理が自動 的に起動します.生成した部材データに,続けて目地の設定や配置基準点の追加,パラメトリッ ク設定などを行う際はチェックをつけておいた方が便利です.チェックがついていない場合,部 材を変換しても部材管理は自動的には起動しません.

#### <u>表示メニュー</u>

| 表示₩            | 挿入①           | 選択モ          |
|----------------|---------------|--------------|
| ツール /<br>マステータ | バー①<br>スパー⑤   | •            |
| 視点変            | 更(E)          | •            |
| 拡大/            | 縮小(乙)         | •            |
| 色別表            | 示©)           | •            |
| 部材表            | 示( <u>C</u> ) | •            |
| 部材関            | 連( <u>L</u> ) | •            |
| シェーデ           | イング表示         | ( <u>0</u> ) |
| 設定(D           | )             |              |

## <u>[ステータスバー]</u>

現在の状況やコマンドの簡単な説明,次に行うべき作業手順などが表示されます.場合によっては,操作の進行状況や警告なども表示されることがあります.

#### [設定]

表示項目や表示領域に関する設定を行います.

| 設定                                 |                  |                      |
|------------------------------------|------------------|----------------------|
| □ シェーディング表示で線を的<br>□ シェーディング表示で面を的 | 色別に表示す<br>色別に表示す | ъф <b>ок</b><br>З(Е) |
| 表示範囲の設定(S):                        | 130 -            |                      |
| ビットマップ横画像サイズ( <u>B</u> ):          | 1500 -           | 7600 🔽 正方形           |
| 印刷時の横画像サイズ(※):                     | 2000 ÷           | 7600 🔽 正方形           |
| 形状入力の寸法表示数型:                       | 30 🕂             |                      |
| 形状入力の目地表示数(M):                     | 6 :              |                      |

#### シェーディング表示で線を色別に表示する

シェーディング表示時に、境界線を設計色ごとに表示するかどうかの設定です.

#### シェーディング表示で面を色別に表示する

シェーディング表示時に、部材を設計色ごとに表示するかどうかの設定です.

#### 表示範囲の設定

シェーディング表示の大きさの設定です.数値を小さくすると表示画像が大きくなります.

#### ビットマップ横画像サイズ

シェーディング表示した画像を保存する際の画像サイズを設定します.数値が大きいと綺麗に 保存されますが、ファイルサイズが大きくなります.「正方形」チェックボックスは保存する画 像の形を正方形にするかどうかの設定です.

#### 印刷時の横画像サイズ

シェーディング表示した画像を印刷する際の画像サイズを設定します.数値が大きいと綺麗に 印刷されます.「正方形」チェックボックスは印刷する画像の形を正方形にするかどうかの設定 です.

#### 形状入力の寸法表示数

形状入力ウィンドウで表示する寸法数を設定します.5から30までの数値を設定可能です. 設定の数値に応じて表示領域が変更されます.

#### 形状入力の目地表示数

形状入力ウィンドウで表示する目地数を設定します.4から30までの数値を設定可能です. 設定の数値に応じて表示領域が変更されます.

挿入メニュー

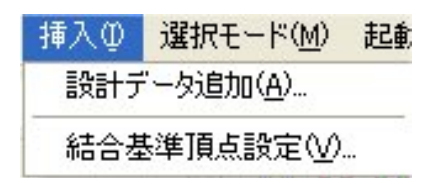

### [結合基準頂点設定]

MICS/SS や結合機能で必要な結合基準頂点を設定します.

#### 結合先頂点

例えば外柵に石塔を配置する場合,外柵データ側の配置基準点を指します.基本的には外柵デ ータに設定します.

#### 結合基準点

例えば外柵に石塔を配置する場合,これから配置する石塔データ側の配置基準点を指します. 基本的には石塔,墓誌,灯篭など,外柵以外のデータに設定します.

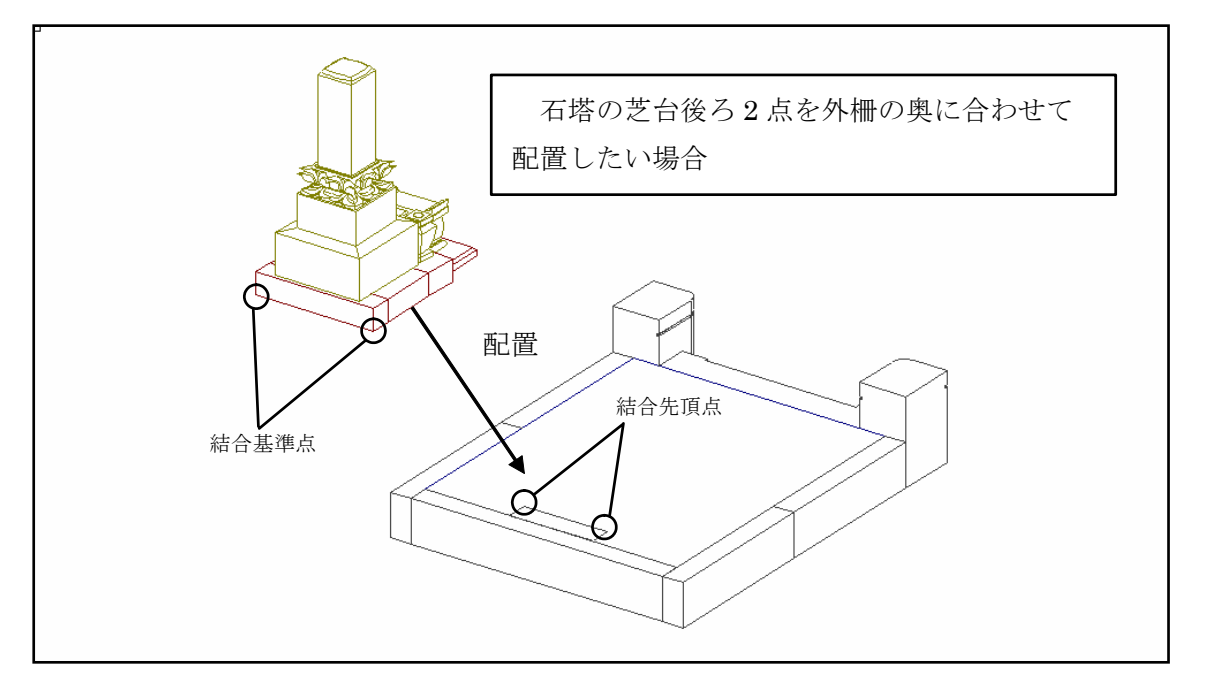

| 『結合基準頂点設定』ダイアログ                                                                                                    |                           | ■ 結合基準頂点<br>開じる(②) 頂点名称を入力                                                                                                    |
|----------------------------------------------------------------------------------------------------|---------------------------|----------------------------------------------------------------------------------------------------|
| [閉じる]<br>『結合基準頂点設定』ウィンドウを閉<br>じます.<br>[名称削除]<br>選択した頂点名称を削除します.<br>[頂点追加]<br>指定した結合基準頂点を登録します.<br>[左右追加]<br>指定した結合基準頂点を左右対称で登 | 登録された<br>頂点名称が表<br>示されます. | 種類[1]     結合基準点(2)     結合先頂点(2)       名称測除(h)     移動(2)     0.00       点名称.wwd     (2)     0.00       語言登録されてい<br>(2)     (2)     0.00       (第) 学語ぞんでい<br>(2)     0.000     (2)       (第) であって押し、     角度(2)     0.000       「夏点道加(4)     左右道加(2)     頂点前除(2)       名称     種別     部. 部.頂.頂.部.       部     1月.頂.部     部. 頂.頂. 面       登録さ        結合基準頂点の移動量・角度       を設定、入力します |
| 録します.<br>[頂点削除]<br>選択した結合基準頂点を削除します.<br>[結合先頂点]<br>結合先頂点設定をする場合に押します.<br>[結合基準点]<br>結合基準点設定をする場合に押します.                        |                           | 登録された頂点が表示されます                                                                                                    |

#### 結合先頂点設定手順

外柵データに石塔データ・墓誌データ・置き灯篭データの結合先頂点を設定する手順を下の図 を例にして説明します.任意の外柵データを「墓石設計」画面で開き,結合基準頂点設定ウィン ドウを表示して[結合先頂点]が押されている状態にしてください.

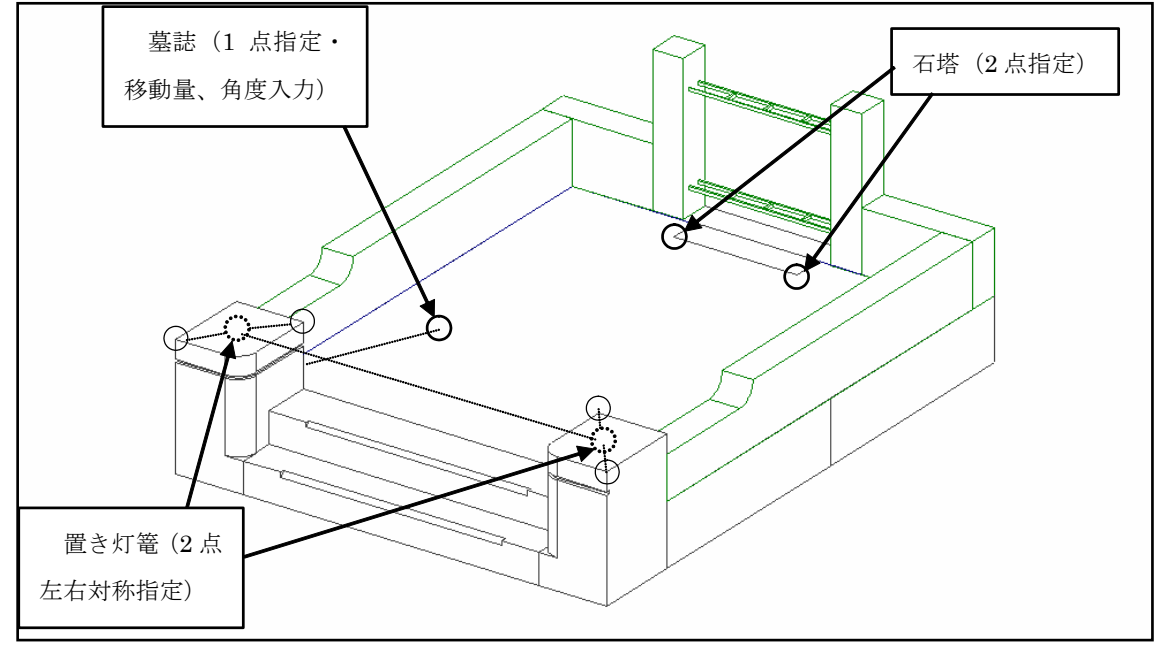

石塔

1 「墓石設計」画面の左下にある【2点指定】を押します.

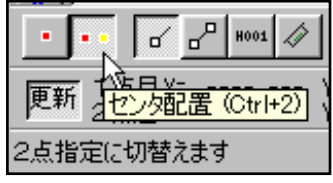

2 石塔データの結合先頂点(2点)を選択します.

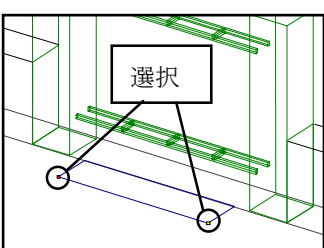

結合基準頂点設定ウィンドウの『頂点名称入 力』ダイアログに「石塔」と入力し(名称は使用 する人が分かりやすい名称を入力してください), 【頂点追加】を押します.

石塔の結合先頂点の設定は完了です.

#### 墓誌

1 「墓石設計」の【1点指定】を押しま す.

| 🚮 結合基準頂点設計            | 定                            |              |                                      |
|-----------------------|------------------------------|--------------|--------------------------------------|
| 閉じる(C)                |                              |              |                                      |
| 石塔                    |                              | 結合基準点        | .( <u>S</u> ) 結合先頂点( <u>D</u> )      |
| 名称削除(1)               | 移動( <u>X</u> )               | 0.00         |                                      |
| 頂点名称.mwd<br>単語は登録されてい | ( <u>Y</u> )<br>( <u>Z</u> ) | 0.00<br>0.00 |                                      |
| 道加ボタンを押し1             |                              | •••          | Г 占 ноот 🏈                           |
| 頂点追加(4) 存右            | 迎 更                          |              | <u>∀-</u> 50.00 Y<br>(Ctrl+1)50.00 Y |
| 名称 種別<br>登録さ          | 1点;                          | 指定に切替        | 春えます                                 |

2 墓誌の結合基準頂点(1点)を選択します.

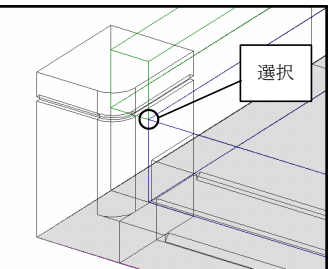

3 頂点名称入力ボックスに「墓誌」, 「移動(X)」に「80」,「移動(Y)」 に「200」,「角度(Z)」に「-15」 と入力し,【頂点追加】を押します. これで墓誌の結合先頂点は2.の 作業で選択した頂点からX方向に 80,Y方向に200,の位置,さら に、平面図で見たときに-15度の 角度がついている状態に設定され ました.(移動量,角度は結合設計 の時でも入力,変更することがで きます.)

#### 📑 結合基準頂点設定 - 🗆 × 閉じる(C) 基誌 推類(I) 結合基準点(S) 結合先頂点(D) 名称背服余(世) 移動(X) 80.00/ 80 200.00 200 (Y) 石塔 (<u>Z</u>) 0.00 0.000 角度(<u>X</u>) 0.000 $(\underline{Y})$ (<u>Z</u>) -15.000 -15 ]頂点追加(A) 左右追加(S) 頂点削除(D) 名称 種別 部. 部. 頂. 頂. 部. 部. 頂. 頂. 酢 石塔 結合先頂点 8 8 4 4 8 8 5

#### 置き灯篭

- 1 「墓石設計」の【2点指定】を押します.
- 2 置き灯篭データの結合先頂点(2点)を選択します.

3 「頂点名称入力」ボックスに「置き灯 篭」と入力し【左右追加】を押します. (この時,直前に設定した墓誌の結合 先頂点の移動量や角度が入力された 状態になっているので,移動量と角度 の数値は削除しておいてください)

これで置き灯篭の結合先頂点は左右の親柱 の天場の中心に設定されました.

これで結合先頂点設定は完了です.確認後, 変更を保存してください.

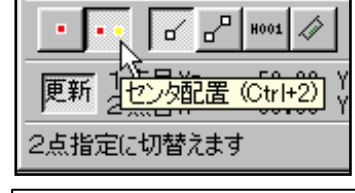

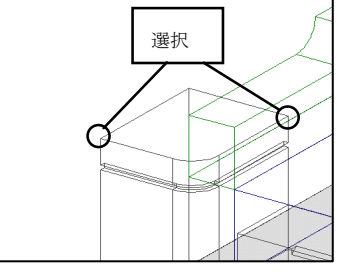

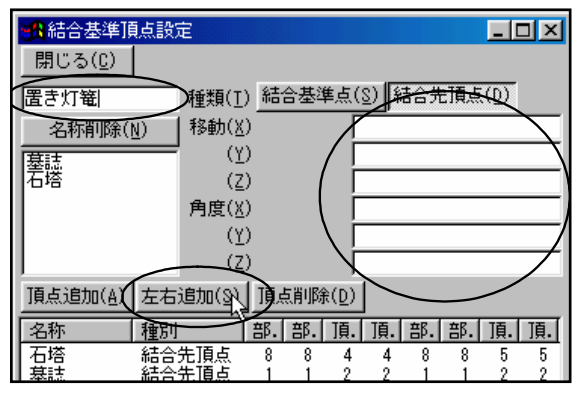

#### 確認

「墓石設計」の【配置基準点】を押すと、設定した結合基準頂点(緑色で表示されます)の確認ができます.

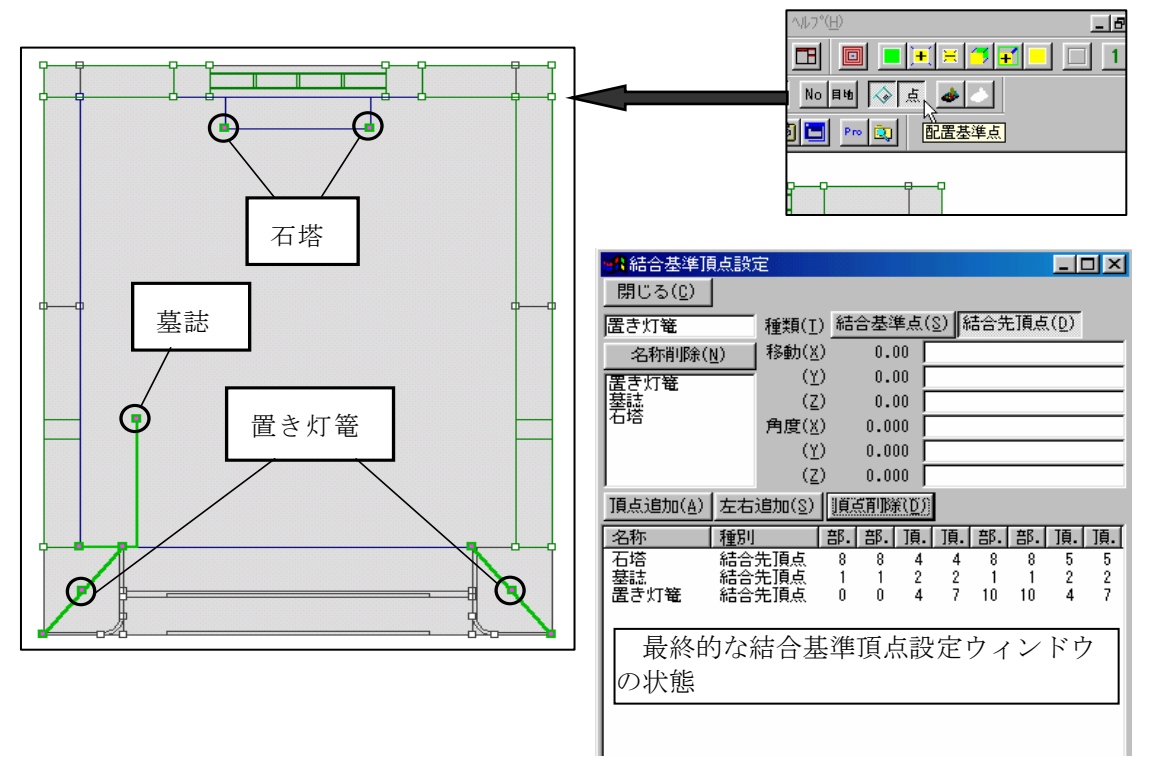

#### 結合基準点設定手順

本項では結合先基準点を設定した外柵データに,石塔・墓誌・置き灯篭を配置するための結合 基準点設定の手順を説明します.

🚮 結合基準預点設定

名称削除(N)

閉じる(<u>C</u>)

石塔

#### 石塔

- 任意の石塔データを「墓石設計」で 開き、『結合基準頂点設定』ダイアロ グが表示されている状態にします.
   この時、【結合基準点】が押されてい る状態にしてください.
- 2 「墓石設計」の【2点指定】を押し、【配置基準線分 選択】を押します.
- 3 石塔データの結合基準点(ここでは芝台の後ろ2点) を選択します.
  - ※ 異なる部材の1点ずつを選択して結合基準頂点を 設定すると、結合設計が正しく行えない可能性が あります.この場合、4つ合わせの芝台は上図の ように、1つの部材の2点を選択する必要があり ます.
  - ※ 「配置基準線分選択」で1つの部材の線分を選択 すれば,確実に1つの部材の2点を設定できます.

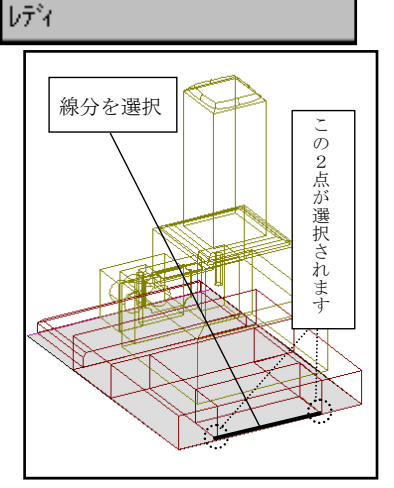

種類(1) 結合基準点(8)

ď

1点目X= 2点目X= 0.0

移動(X)

更新

結合先

Y=

Y=

4 名称入力ボックスに「石塔」と入力し,【頂点追 加】を押します.

これで石塔データの結合基準点の設定は完了です.

※ 「結合先頂点」と「結合基準点」の頂点名称を 同じ名称にしておけば、結合設計の際に、それ ぞれの頂点が自動的に選択されます.

1つの設計データに複数の頂点を設定する場合や,分かりやすく区別したい場合には,違う名称を入力してください.

#### 墓誌

- 石塔データと同様の手順で任意の墓誌データを「墓石設 計」で開きます.
- 2 「墓石設計」の【2点指定】を押します.
- 3 データの結合基準点(ここでは下2点)を選択します.
   ※ 結合基準点を墓誌台の角に設定したい場合には【1 点指定】で選択しても構いません.

4 頂点名称入力ボックスに「墓誌」と入力し,【頂 点追加】を押します.

これで墓誌データの結合基準点の設定は完了です.

| 📸 結合基準頂点設       | Ē              |      |               |             |
|-----------------|----------------|------|---------------|-------------|
| 閉じる( <u>C</u> ) |                |      |               |             |
| 石塔              | 積類( <u>T</u> ) | 結合基  | 、準点(          | <u>S)</u> 紀 |
| 名称削除(N)         | 移動( <u>X</u> ) | 0    | .00 [         |             |
|                 | ( <u>Υ</u> )   | 0    | .00 [         |             |
| 基誌              | ( <u>Z</u> )   | 0    | .00 [         |             |
| <u> </u>        | 角度( <u>X</u> ) | 0.   | 000 [         |             |
|                 | ( <u>Y</u> )   | 0.   | 000 [         |             |
|                 | ( <u>Z</u> )   | 0.   | 000           |             |
| 頂点追加(A) 方右      | 追加( <u>S</u> ) | 頂点削  | 除( <u>D</u> ) |             |
| 名称  種別          |                | 部. 部 | . 頂.          | 頂.          |
| 啓録さ             |                | -    |               |             |

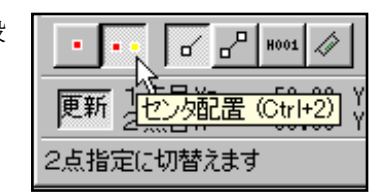

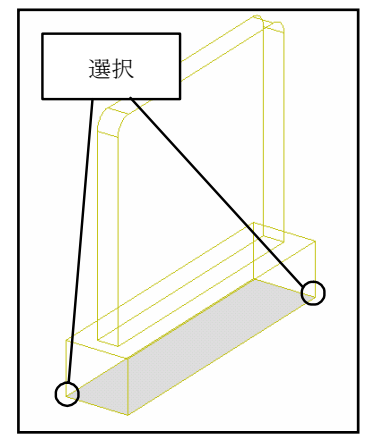

| <b>種</b> 類(I)  | 結合基準点                                                        | ( <u>S)</u> 結                                                                                                    |
|----------------|--------------------------------------------------------------|----------------------------------------------------------------------------------------------------|
| 移動( <u>X</u> ) | 0.00                                                         |                                                                                                    |
| ( <u>Υ</u> )   | 0.00                                                         |                                                                                                    |
| ( <u>Z</u> )   | 0.00                                                         |                                                                                                    |
| 角度( <u>X</u> ) | 0.000                                                        |                                                                                                    |
| ( <u>Y</u> )   | 0.000                                                        |                                                                                                    |
| ( <u>Z</u> )   | 0.000                                                        |                                                                                                    |
| 追加( <u>S</u> ) | ]頂点削除(D)                                                     |                                                                                                    |
|                | 部. 部. 頂                                                      | . 頂. #                                                                                                    |
|                | 推類(I)<br>移動(X)<br>(Y)<br>(Z)<br>角度(X)<br>(Y)<br>(Z)<br>追加(S) | 推類(I) 結合基準点<br>移動(X) 0.00<br>(Y) 0.00<br>(Z) 0.00<br>角度(X) 0.000<br>(Y) 0.000<br>(Y) 0.000<br>(Z) 0.000<br>(Z) 0.000<br>追加(S) 頂点削除(D)<br>音部、音部、頂 |

#### 置き灯篭

- 1 任意の置き灯篭データを「墓石設計」で開きま す.
  - ※ 今回の置き灯篭データのように2セット同時に結合設計で結合配置する場合は、右図のように2セットの設計データを用意して下さい。
  - ※ 1セットのみ配置したい場合は1セットだ け配置したデータを用意してください.
- 2 「墓石設計」の【2 点指定】を押します.

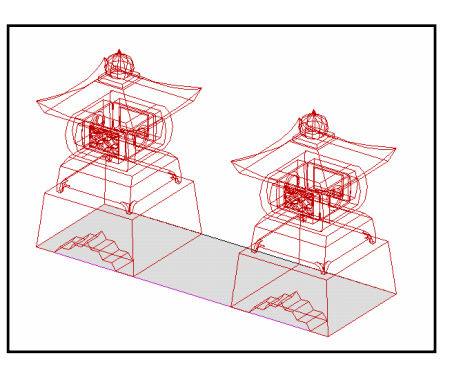

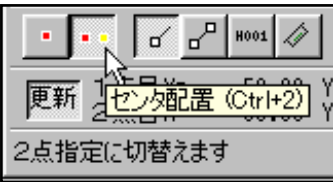

選択

3 データの結合基準点(ここでは片側の置き灯篭の下2点)を選択します.

- 4 頂点名称入力ボックスに「置灯篭左右」と入力し 【左右追加】を押します.
- これで置き灯篭データの結合基準点の設定は完了です.
  - ※ 2セットの置灯篭を左右対称ではなく,任意の位置に配置したい場合は,任意の結合先頂点を設定後,任意の結合基準点を設定し【頂点追加】で, 頂点登録をしてください.

それぞれ,確認後,変更を保存してください.

## 選択モードメニュー

| 起動(S)            | ウ                                                                                                    |
|------------------|----------------------------------------------------------------------------------------------------|
|                  |                                                                                                    |
| (検索(P)<br>(検索(S) |                                                                                                    |
| ;(B)<br>索(3)     |                                                                                                    |
|                  |                                                                                                    |
| - W              |                                                                                                    |
|                  |                                                                                                    |
| Ð                | •                                                                                                    |
|                  | 起動(S)<br>検索(P)<br>検索(S)<br>(B)<br>素(3)<br>(C)<br>(C)<br>(C)<br>(C)<br>(C)<br>(C)<br>(C)<br>(C)<br>(C)<br>(C |

94

🚮 結合基準預点設定 閉<u>じる(C)</u> ▲類(I) 結合基準点(S) 置灯篭左右 ATTEN R 移動(X) 0.00 置灯篭 墓読 0.00  $(\underline{Y})$ 0.00  $(\underline{Z})$ 芝台 石塔 0.000 角度(<u>X</u>) 0.000  $(\underline{Y})$ 0.000 (Z)頂点追加(A) 左右追加(A) 頂点削除(D)

么称

部. 部. 頂. 1

#### [連続配置]

同じ形状の部材を連続して配置する機能です.

連続配置機能は、切数計算式(A\*B\*H)をもとに移動量を計算しています.従って、切数計 算式より部材の形状が大きい場合は、移動量を計算できないため、正しく配置をすることができ ません.連続配置機能を使用する際は、正しい切数計算式を入力してください.

現在の連続配置機能の配置数の上限は、X 方向に 100, Y 方向に 50, Z 方向に 20 個以内でかつ, 追加数が 8000 個以内です. 実行時に部材個数が 1000 個を超えた場合, 確認メッセージが表示されます.

また,部材単位と入力単位が異なる場合,正常に動作しませんのでご注意ください.

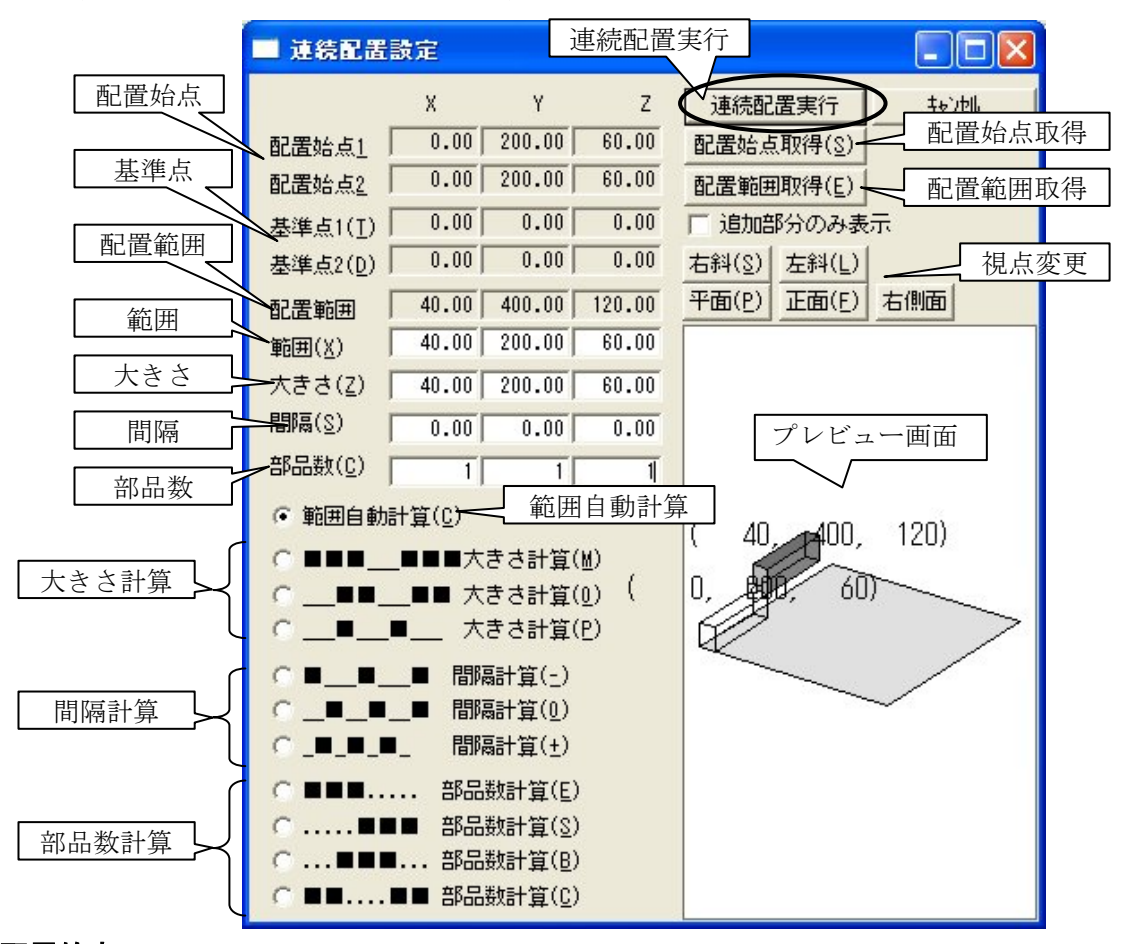

#### 配置始点

連続配置を開始する際,始点となる頂点の座標を表示します.

#### 基準点

連続配置する部材の基準頂点の座標です.

#### 配置範囲

連続配置を終了する基準となる頂点の座標を表示します.

#### 範囲

連続配置を行う範囲です.配置始点と配置範囲をもとに計算されます.

#### 大きさ

連続配置する部材の単独での寸法です.

#### 間隔

部材と部材の間隔です.

#### 部品数

連続配置する部材の方向別の部品数です.

#### 範囲自動計算

連続配置する部材の大きさと数を指定し、範囲は自動計算とします.

#### 大きさ計算

連続配置する部材の間隔と部材数を指定し、大きさは自動計算とします.配置する部材の大きさは自動的に変更されます.

#### 間隔計算

連続配置する部材の大きさと部材数を指定し、間隔は自動計算とします.

#### 部品数計算

連続配置する部材の大きさと間隔を指定し、部材数は自動計算とします.

#### 連続配置実行

連続配置を実行します.

#### 配置始点取得

部材配置ウィンドウで選択した配置基準頂点を,配置始点として取得します.

#### 配置範囲取得

部材配置ウィンドウで選択した配置基準頂点を規準として,配置範囲を取得します.

#### 視点変更

プレビュー画面の視点を変更することができます.

#### プレビュー画面

実際に配置した時のイメージを表示します. [追加部分のみ表示] 設定が有効な場合は, 追加 部分のみが表示されます.

## <u> 起動メニュー</u>

| 起動(S)                                                   | ウィンドウ 🖤 🔨         |  |
|---------------------------------------------------------|-------------------|--|
| 共通寸                                                     | 法設定(B)            |  |
| 一覧表                                                     | 示(L)              |  |
| 隠線処                                                     | 理(H)              |  |
| 図面編                                                     | 集(E)              |  |
| 図面出                                                     | 力(Q)              |  |
| 加工指                                                     | 示図(P)             |  |
| 部品詳                                                     | 細図(D)             |  |
| MICS,                                                   | ∕Ar <u>c</u>      |  |
| MICS,                                                   | ∕Ar <u>t</u>      |  |
| 部材マスタ管理(B)<br>マスタセットアップ(M)<br>クリップボードビューア(V)<br>環境設定(S) |                   |  |
| 図面管                                                     | 理( <u>C</u> )     |  |
| エクスプ                                                    | ローラ(E)            |  |
| バックア                                                    | ップを開く( <u>B</u> ) |  |

#### [バックアップを開く]

設計データのバックアップを開きます.図面管理の[ファイル] - [バックアップを開く] と同じです.バックアップファイルは設計データのみです.バックアップファイルを図面管理に登録する際は,設計データ(mbl)を図面管理上にドラッグアンドドロップしてください.その後,図面管理の[情報入力] ボタンで外柵名を変更します.

ヘルプメニュー

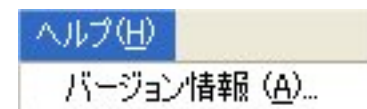

#### [バージョン情報]

墓石設計のバージョン情報を表示します.

## <u>右クリックメニュー</u>

墓石設計では様々な操作で右クリックメニューを多用します.右クリックする前の操作モード によってメニューの内容が異なります.

#### 配置基準頂点検索モード時

配置基準頂点検索モード時の右クリックメニューは以下の通りです.

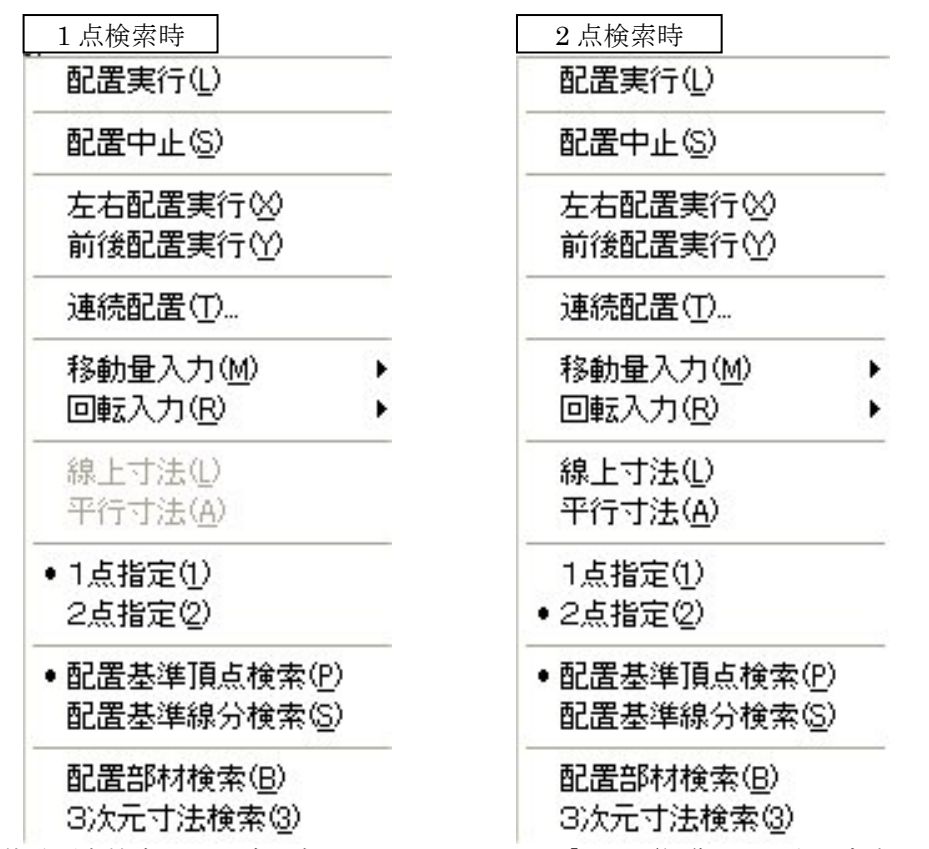

配置基準頂点検索モード時の右クリックメニューは「配置/編集」に関する内容が多くなって います.前述のアイコンメニューでも全く同じ操作が可能ですが,部材の配置などは右クリック メニューで作業を進めた方が効率的です.

#### 部材検索モード時

部材検索モードにして、部材を選択した時の右クリックメニューは以下の通りです.

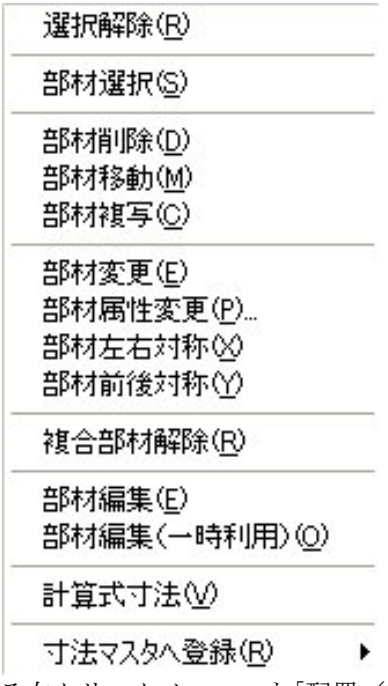

部材を選択した後に表示される右クリックメニューも「配置/編集」に関するコマンドですが, 特に選択した部材に対してのコマンドが多くなります.前述のアイコンメニューでも全く同じ操 作が可能ですが,部材の選択などは右クリックメニューで作業を進めた方が効率的です.

#### 寸法検索モード時

寸法検索モードにして、寸法を選択した時の右クリックメニューは以下の通りです.

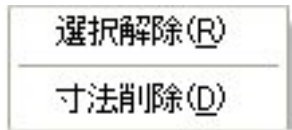

## 第5章 隠線処理

「墓石設計」により設計された「設計データ」を、線分の集まりとして2次元化するためのプ ログラムです.隠線処理をする事によって、墓石の設計図面を印刷する事が可能になります. また、次章の図面編集のなかでも使用する共通の機能も含まれています.
# 第1項 画面構成

# <u> ワイヤフレーム表示(全体画面)</u>

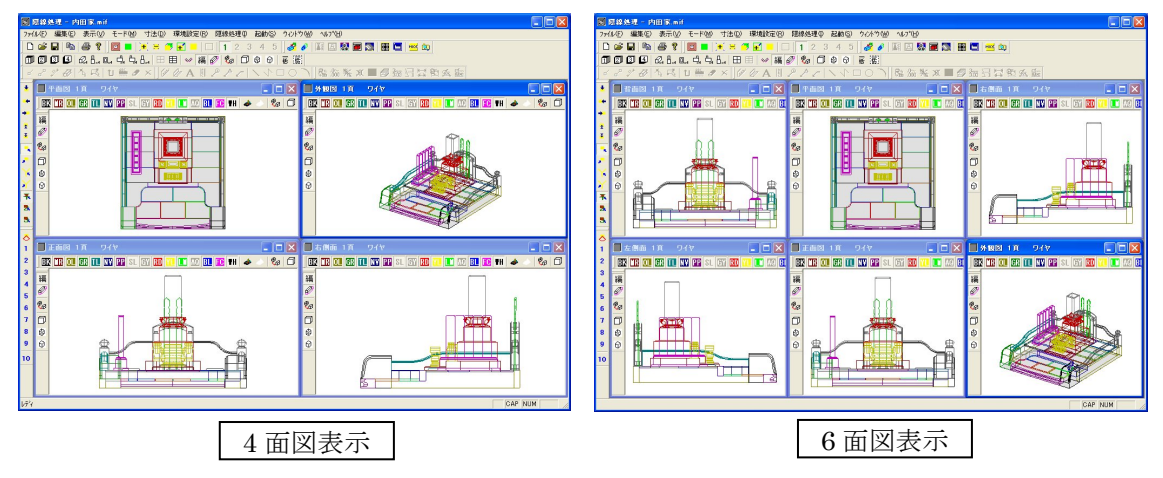

### 4 面図表示

4 面図表示は、「外観図」「正面図」「平面図」「右側面図」の子ウィンドウが表示されます.

#### 6 面図表示

6 面図表示は、4 面図に「左側面図」「背面図」の子ウィンドウが加わり表示されます.

「墓石設計」と同様に、色別表示や拡大、縮小がそれぞれの図面表示ウィンドウ(子ウィンド ウ)に対応して行うことができます.また、「外観図」に限っては視点変更が可能です.

隠線処理では,視点ごとに4図面ずつ,最大24枚の図面を持つことができます.この機能と 色別表示設定を利用すると,カロートなど見えない部分の図面や断面図などを作成することが可 能です.

## <u>隠線表示(全体画面)</u>

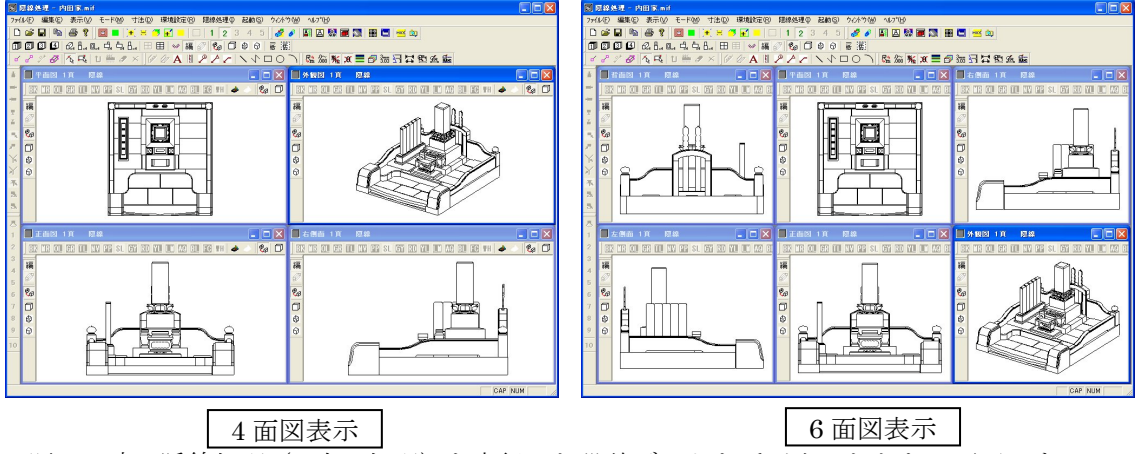

既に一度,隠線処理(2次元処理)を実行した設計データを呼び出したときの画面です.この 画面では図面編集機能を使うことも可能です.

隠線処理された図面が表示されている場合,図面表示ウィンドウのタイトルバーに「隠線」と 表示されます.ワイヤフレームの場合は、「ワイヤ」と表示されます.

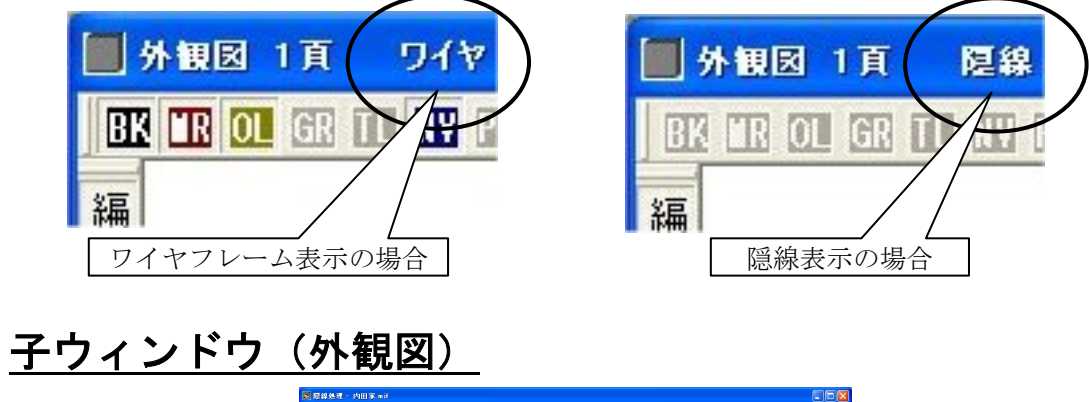

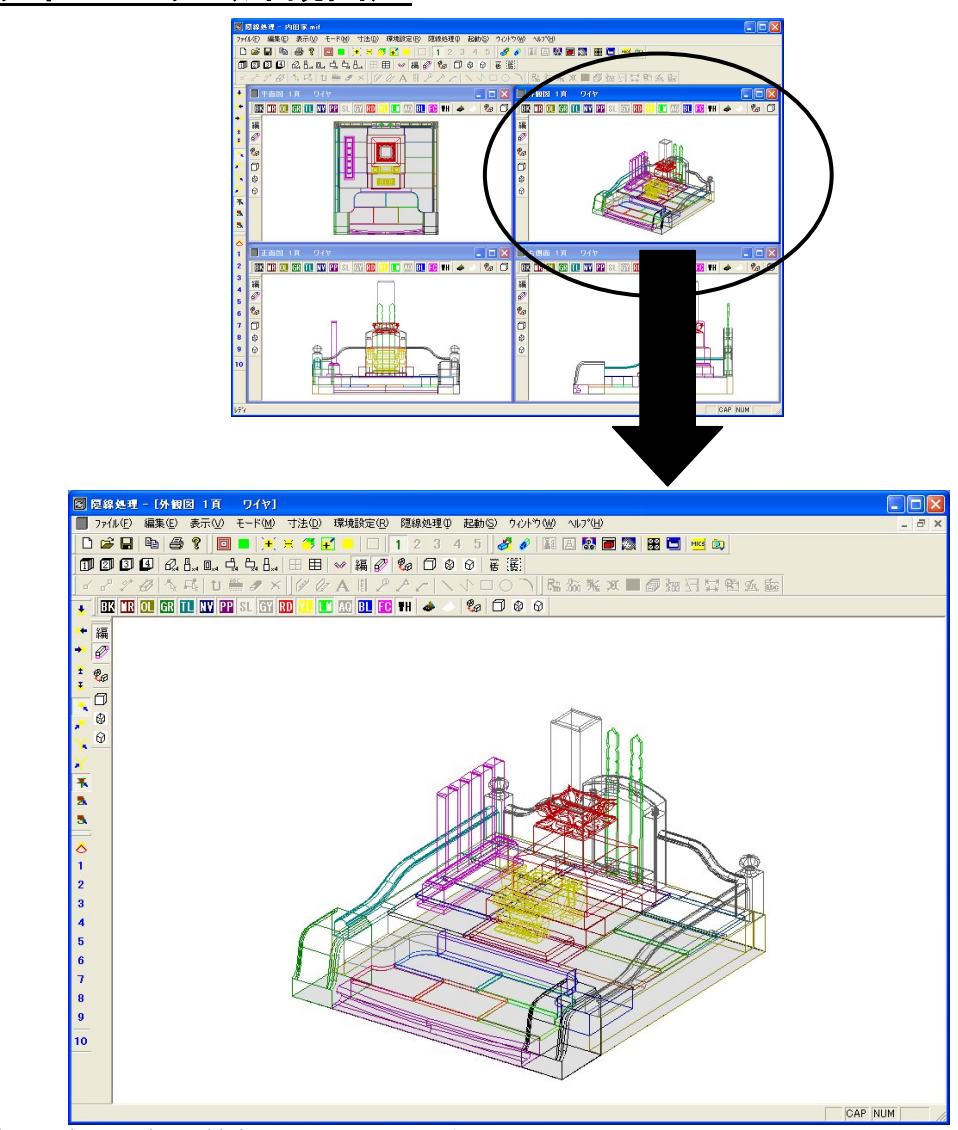

外観図(1図面)を最大化にした画面です. ワイヤフレーム表示の場合は、「色別表示バー」の設定が出来るようになっています.

# 第2項 隠線処理操作の流れ

新規に隠線処理を行う時(通常)

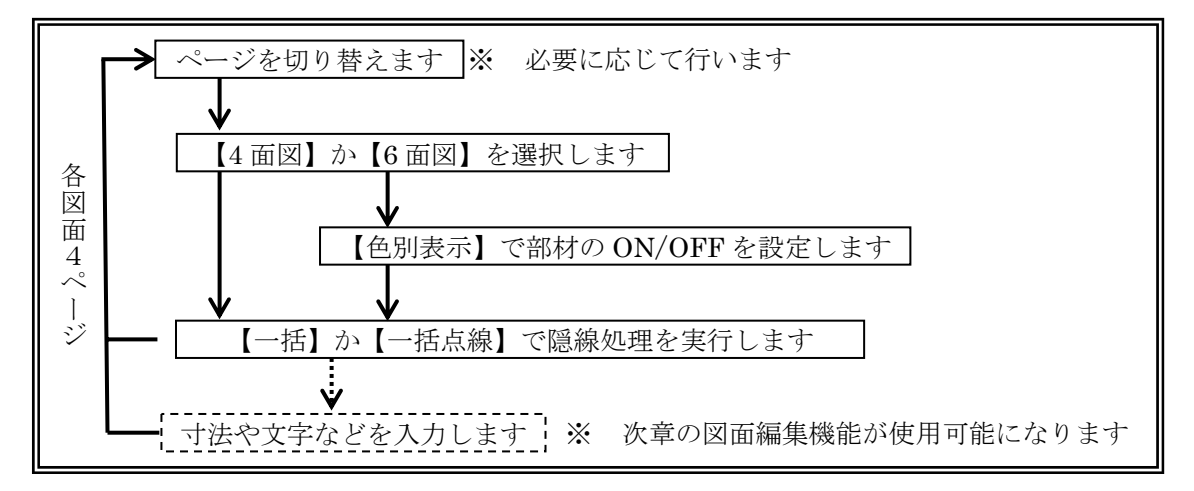

変更で隠線処理を行う時(再編集)

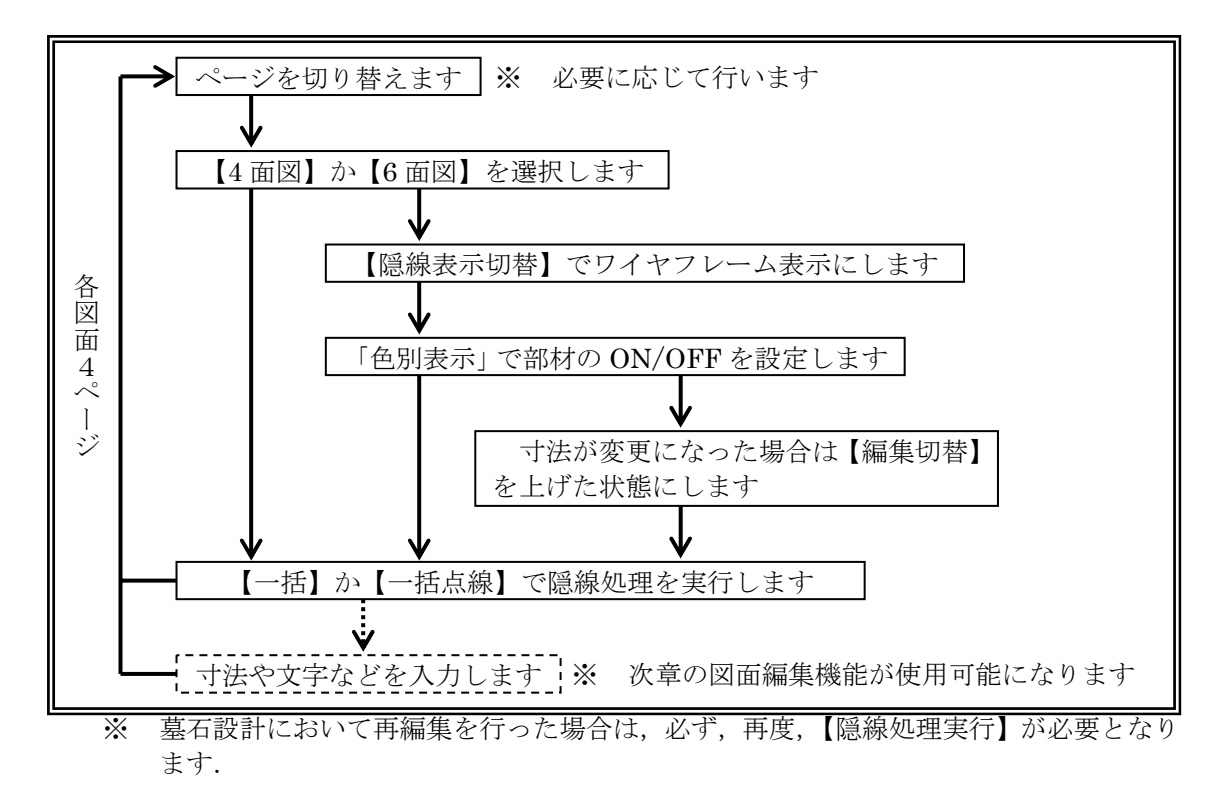

# 第3項 ツールバーの機能説明

| <u>標準バー(共通バー)</u>                              |   |
|------------------------------------------------|---|
| 【注単 図<br>□ □ □ □ □ □ □ □ □ □ □ □ □ □ □ □ □ □ □ |   |
| ズーミング                                          | × |
| 🔲 💻 📜 🗮 🍊 💶 🔲 1 2 3 4                          | 5 |
| 「墓石設計」の「拡大/縮小バー」の説明を参照してください.                  |   |

# <u>切り替えバー(共通バー)</u>

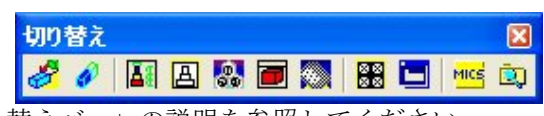

「墓石設計」の「切り替えバー」の説明を参照してください.

# 隠線処理バー

| <b>隐線処理</b> | X     |
|-------------|-------|
| ◨           | 番 (儀) |

# **1**ページ~4ページ

## ([ウィンドウ]-[ページ表示]-[1 ページ]~[4 ページ])

選択ページの「外観図」「正面図」「平面図」「右側面図」を表示します. (4画面表示の場合)

# €<sup>□</sup>, 小観図

1ページ目から4ページ目の外観図を表示します.

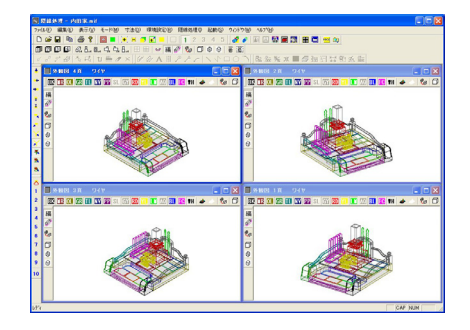

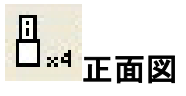

1ページ目から4ページ目の正面図を表示します.

| 8         | st it        | N.R PHER and                             |    |                                     |
|-----------|--------------|------------------------------------------|----|-------------------------------------|
| 77        | av           | ##40 #70 t->% T#0 ##200 feaseto 6400 205 | 28 | (1))y                               |
|           |              |                                          | •  |                                     |
|           |              | ZANGLERK COARZANSOO                      | 5  | A S K X ■ 型有可以的 S G                 |
|           | Î            | THE AT 2/2                               |    | THE 28 2/9                          |
|           |              |                                          | IT |                                     |
|           |              |                                          | 1  |                                     |
| 7         | 2            |                                          | 2  |                                     |
| R         | 20           | 0.0                                      | 20 | b.d.                                |
| 1         | 0            | □ e2122                                  | a  | 1 40102                             |
| ×         | 0            | ATTR                                     | 8  | ATTR:                               |
| Ř.        | 0            |                                          | 0  |                                     |
| The state |              |                                          |    |                                     |
| 5.        |              |                                          |    |                                     |
| 8         |              |                                          |    |                                     |
| 3         |              | 2.601 3.6 9.6V                           |    | 主義的 1 頁 9 7 9 💶 🔍                   |
| 2         |              | 2 🗓 🔃 💯 🛄 🛐 🕮 🔍 🛅 📆 🕡 🚺 💭 🛄 🏙 🖬 🔶 🥠 💭    | I  | 2 🗓 🔃 🖾 🛍 🛍 💷 🗉 🖾 🛄 🚺 🛄 🚺 🗰 🎍 👘 🕼 💭 |
| ÷.        | 捐            |                                          | 縄  |                                     |
| 5         | e?           |                                          | 2  |                                     |
| 6         | 2            |                                          | 2  |                                     |
| 2         | <sup>o</sup> |                                          | ġ  |                                     |
| 2         | å            |                                          | 0  |                                     |
| 10        | Ě            |                                          | Ť  |                                     |
|           | 1            |                                          |    |                                     |
|           |              |                                          |    |                                     |
| 1.85      | _            |                                          | -  | CAE MIN                             |

回<sub>×4</sub> 平面図

1ページ目から4ページ目の平面図を表示します.

|                                       | #我想一PHER#1                                                                                                    |                                                        |  |  |  |  |  |  |  |  |  |
|---------------------------------------|----------------------------------------------------------------------------------------------------|--------------------------------------------------------|--|--|--|--|--|--|--|--|--|
| 77(1)                                 | 2-14.0 ##0 #70 t-19 730 ##000 Bitstop Bitstop 10/78 14/9                                                                          |                                                        |  |  |  |  |  |  |  |  |  |
| D                                     | 요 # 물 책 물 함 🗰 💌 번 명 🖬 🗉 1 2 3 4 5 🛷 # 표 대 및 문 🖬 1 월 문 1 1 2 3 4 5 🖉 # 표 대 및 문 🖬 1 1 1 2 3 4 5 1 1 1 1 1 1 1 1 1 1 1 1 1 1 1 1 1 1 |                                                        |  |  |  |  |  |  |  |  |  |
| OF C                                  | DDD SALAAL HE - HO & DOO E H                                                                                                    | X.                                                     |  |  |  |  |  |  |  |  |  |
| 50                                    | とどの[なら] ひ巻タ×  ダのA目アナナ  へ小口〇                                                                                                    | 0 )   総張英軍豊富団冒留政策                                      |  |  |  |  |  |  |  |  |  |
| 4                                     | TAB (N 97)                                                                                                    | S 🛛 TABR 21 949                                        |  |  |  |  |  |  |  |  |  |
| - 1                                   | 12 11 11 12 11 15 12 14 15 12 1 11 11 11 14 1 14                                                                                  | J 12 12 01 22 01 12 12 11 12 12 11 12 11 14 → 1 1⁄2 17 |  |  |  |  |  |  |  |  |  |
| T T T T T T T T T T T T T T T T T T T |                                                                                                    |                                                        |  |  |  |  |  |  |  |  |  |
| 1                                     | TAN 37 947                                                                                                    | 🛛 🖬 Takihi tili 1949 🔳 🔜 🗙                             |  |  |  |  |  |  |  |  |  |
| 2                                     | 🚾 🛈 🔃 🧱 🛄 😘 🛍 🖏 🚳 🚾 🚺 🚺 🗶 🖬 🎍 🐁 🕼 🗋                                                                                               | J 📴 🖽 💷 🛄 🖼 🎬 s. 🖄 💹 🗆 🗓 🔟 🛄 👪 🎍 👘 🕼 🗗                 |  |  |  |  |  |  |  |  |  |
| 3 4 5 5 7 8 9 10                      |                                                                                                    |                                                        |  |  |  |  |  |  |  |  |  |

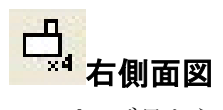

1ページ目から4ページ目の右側面図を表示します.

| <b>S S</b>                                                       | 1                                                      | () ( ) ( ) ( ) ( ) ( ) ( ) ( ) ( ) ( )                |  |  |  |  |  |  |  |  |
|------------------------------------------------------------------|--------------------------------------------------------|-------------------------------------------------------|--|--|--|--|--|--|--|--|
| 7/40 編集(2) 表示(2) モード地 寸法(2) 環境設定(2) 開始発信(2) 起動(2) 7/67(2) 167(2) |                                                        |                                                       |  |  |  |  |  |  |  |  |
|                                                                  |                                                        |                                                       |  |  |  |  |  |  |  |  |
| 00                                                               | ◎ ◎ ◎ ◎ ◎ ↓ ↓ ↓ ↓ · · · · · · · · · · ·                |                                                       |  |  |  |  |  |  |  |  |
| 6.8                                                              | 「アジ」ならしも多メ」アのA田アナナトへや中C                                | ○ ) 泡蒸系業■標価目景的素量                                      |  |  |  |  |  |  |  |  |
| 4 0                                                              | 586 (T 97)                                             | 8 🛛 6 MAI 2 N 94V 🔤 🗖 🗙                               |  |  |  |  |  |  |  |  |
| - 18                                                             | 2 11 11 21 11 15 16 × 15 18 - 1 1 11 11 11 14 + 1 1/ 1 | 7 12 12 11 21 11 12 12 11 15 12 11 12 11 14 A A A A A |  |  |  |  |  |  |  |  |
| 1 *** < < > > > < < < < < < < < < < < < <                        |                                                        |                                                       |  |  |  |  |  |  |  |  |
| î 🖬                                                              | t Min 38 979                                           | X                                                     |  |  |  |  |  |  |  |  |
| 2 0                                                              | 🛿 🗰 🏧 🛄 🛍 🛍 🕮 🖾 🗱 💶 🚺 🚺 🗰 🖉 🖬 🎍 👘 🖆                    | J 👿 🖽 🖾 🖾 🖾 🕮 a. 🖄 👿 🗆 🛄 🗰 🖉 🖉 🗳 🖒                    |  |  |  |  |  |  |  |  |
| 4 5 6 7 8 9 10                                                   |                                                        |                                                       |  |  |  |  |  |  |  |  |

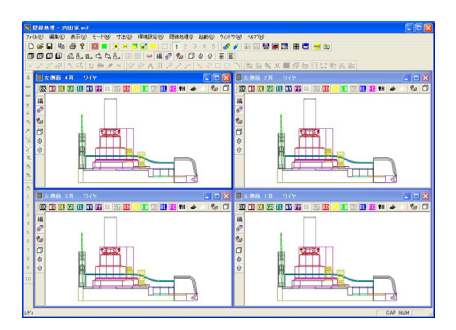

上。 \*\* 左側面図

1ページ目から4ページ目の左側面図を表示します.

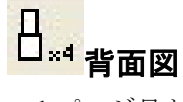

1ページ目から4ページ目の背面図を表示します.

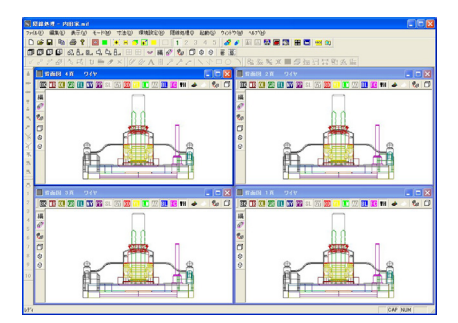

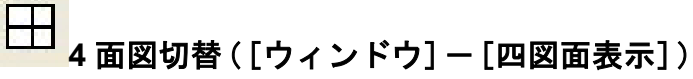

表示画面を4図面にします.

4 面図は、「外観図」「正面図」「平面図」「右側面図」が 表示されます. この機能が使えるのは、ページ毎表示になっている場合のみです.

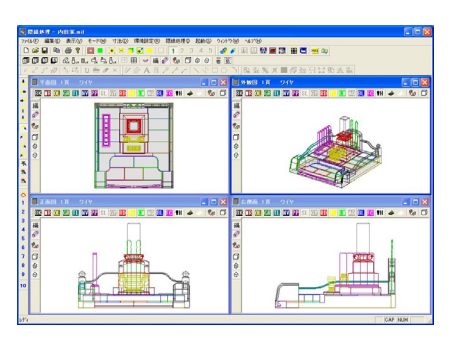

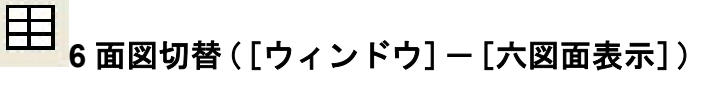

表示画面を6図面にします.

6 面図は、4 面図に「左側面図」「背面図」が加わり表示 されます.この機能が使えるのは、ページ毎表示になって いる場合のみです.

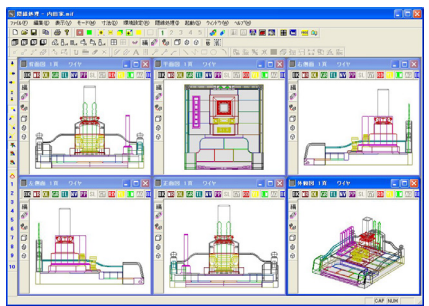

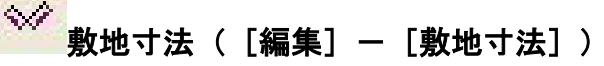

ワイヤフレーム表示の時に、表示されている図面全ての敷地寸法の表示切り替えを行います.

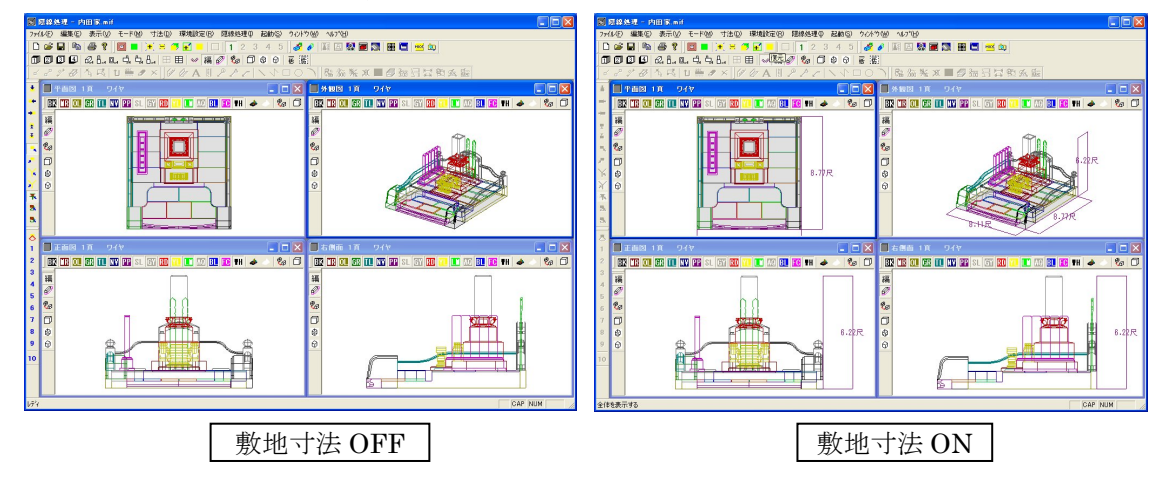

墓石設計において敷地寸法を表示したまま保存した場合は,敷地寸法が表示された状態で立ち 上がります.

### 

アクティブなウィンドウ(選択されている画面)で編集結果の切り替えを行います.子ウィンドウに表示されているものも同じです.

次章の図面編集で追加した編集結果の表示,非表示が切り替わります.また,設計データが変 更になった場合などは,再度隠線処理を実行しなければいけませんが,その時に,編集項目を非 表示にして隠線処理をしないと,前の編集結果がそのまま残ってしまいます.

# 三次元寸法切替([隠線処理] - [三次元寸法])

ワイヤフレーム表示の時に,アクティブなウィンドウ(選択されている画面)で三次元寸法(敷 地寸法)の表示切り替えを行います.子ウィンドウに表示されているものも同じです.

#### 

アクティブなウィンドウ(選択されている画面)でワイヤフレーム/隠線表示を切り替えます. 子ウィンドウに表示されているものも同じです.

このアイコンは隠線処理実行を行った場合のみ有効になります.

ー度隠線処理をし、その後で視点変更などを行いたい場合は、このボタンを押し、ワイヤフレ ーム表示にして視点を切り替えます. 視点を変更した場合

は,再度隠線処理実行を行います.

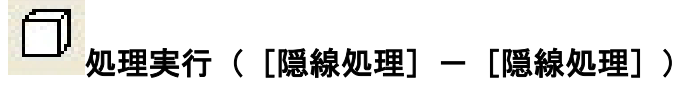

アクティブなウィンドウ(選択されている画面)で隠線 処理を行います.

子ウィンドウに表示されているものも同じです.

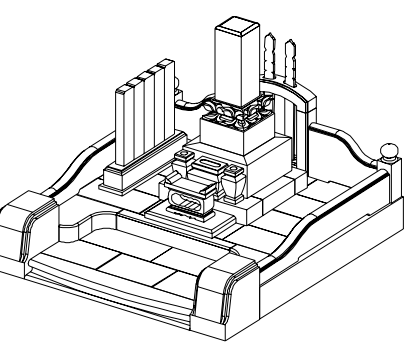

## 

アクティブな画面ウィンドウ(選択されている画面)で隠線点線処理を行います.子ウィンド ウに表示されているものも同じです.

点線処理を実行すると、隠線処理では表示しない場所(見えない箇所)を点線で表示します.

- ※ 点線処理の線種の変更は, MICS 環境設定の【その他】タブの隠線処理設定項目にあります.
- ※ 1度隠線処理を実行した後に変更した場合は、再度隠線処理実行が必要です.

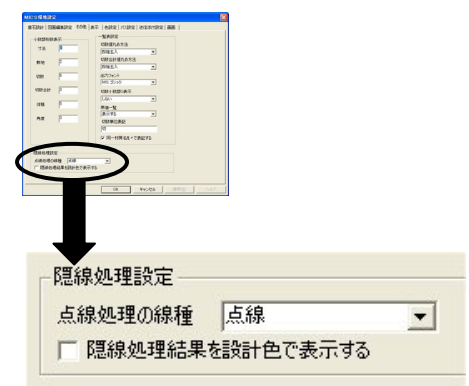

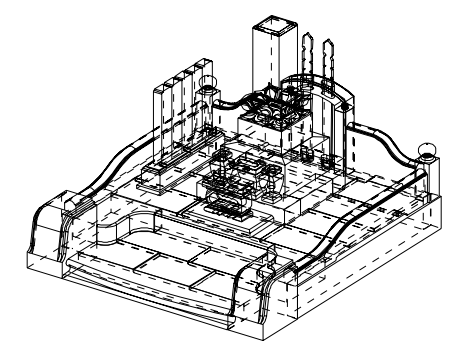

# ⑦ ○ ○ <p

アクティブなウィンドウ(選択されている画面)で隠線消去を行います.子ウィンドウに表示 されているものも同じです.

隠線消去は,隠線処理よりも,制度の高い隠線処理です.隠線処理実行をした際に,表示されない線がある場合は,隠線消去を実行すると表示される場合もあります.

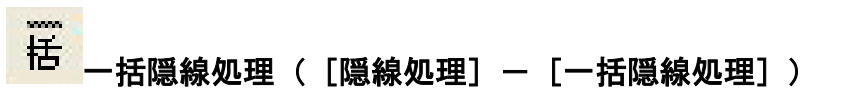

表示している画面全てを一括して隠線処理を行います.

表示している画面全てを一括して点線隠線処行を行います.

### 隠線処理結果の線色について

隠線処理では,墓石設計時の32色を16色の色に分けて処理をします.デフォルト(初期値) では「黒」になっていますが,その16色を使用して,色別に表示する事ができます.

※ 色別表示の設定は, MICS 環境設定の【その他】タブの隠線処理設定項目にあります. 「隠線処理結果を設計色で表示する」にチェックを付けます.

| MICS環境設定 🛛                                                                                                    |                                  |               |
|----------------------------------------------------------------------------------------------------|----------------------------------|---------------|
| 第石IRH   回転編集IR定 その他   表示   色沢宅   パスR定   送信活けIRCE   画画                                                                                                    |                                  |               |
| - 「「「「「」」<br>- 「「「」」<br>- 「「」」<br>- 「」」<br>- 「」」<br>- 「」」<br>- 「」」<br>- 「」」<br>- 「」」<br>- 「」」<br>- 「」」<br>- 」<br>- 」<br>- 」<br>- 」<br>- 」<br>- 」<br>- 」<br>- |                                  |               |
| 7法 3 四独五入 💌                                                                                                    |                                  |               |
| 数地 2 切脱合計値加め方法<br>図抽五入 ▲                                                                                                    |                                  |               |
| KTBR      B     Hがフォント     MS ゴシック     エ                                                                                                    |                                  |               |
| (1)((1)(1)(1)(1)(1)(1)(1)(1)(1)(1)(1)(1)                                                                                                    | NEWRALPIEXAL                     |               |
| (198) 5 (044) (1)                                                                                                    | CONTRACTOR CONTRACTOR PROVIDENCE |               |
| 角度 3 (税単位表記)                                                                                                    | 占约加理/0约番 占约                      | -             |
| R0                                                                                                    | 一般の構成できまいの構成した。                  | 1.00          |
| □ 同一村黄名を×で表記する                                                                                                    |                                  | Concerned and |
| - FARMERINE                                                                                                    | □ 摺線伽理結里を設計缶でまデオス:               |               |
| ☆線管理の課題「本線                                                                                                    | ● お売り水ズご*主印白木 どうべり □ ○ ふんしょうか    |               |
|                                                                                                    |                                  |               |
|                                                                                                    |                                  |               |

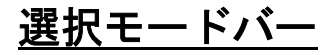

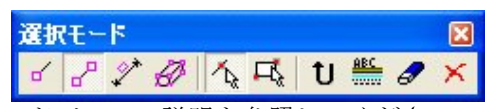

「図面編集」の「選択モードバー」の説明を参照してください.

編集モードバー

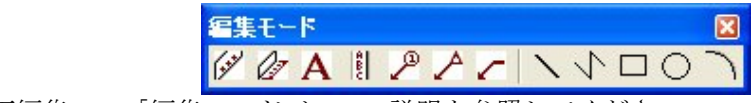

「図面編集」の「編集モードバー」の説明を参照してください.

# <u>寸法属性設定バー</u>

| 寸法属性設定 🛛 🔀 |   |     |   |   |      |    |            |          |   |        |
|------------|---|-----|---|---|------|----|------------|----------|---|--------|
| R: .0~ 1   | 嵬 | )Ø, | = | ð | 3.03 | 73 | <b>1</b> * | <u>ه</u> | £ | dia la |

「図面編集」の「寸法属性設定バー」の説明を参照してください.

# 固定視点バー(共通バー)

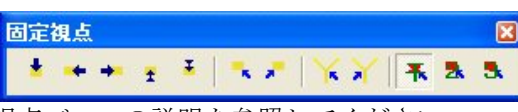

「墓石設計」の「固定視点バー」の説明を参照してください.

# <u>視点変更バー(共通バー)</u>

|     |   |      | 視点  | <b>変</b> | E |     |    |                |      |     |    |     | ×  |
|-----|---|------|-----|----------|---|-----|----|----------------|------|-----|----|-----|----|
|     |   |      | 0   | 1        | 2 | 3   | 4  | 5              | 6    | 7   | 8  | 9   | 10 |
| 空計工 | ወ | 「彩硯炸 | 「占っ | š.—      |   | 三兄日 | 日た | <del>发</del> 昭 | - 15 | ~ 1 | だち | 515 |    |

「墓石設計」の「登録視点バー」の説明を参照してください.

# <u>レイア表示1バー(共通バー)</u>

|         | 色別表示1                                 | ×        |
|---------|---------------------------------------|----------|
|         | BK IR OL GR TL NY PP SL GY RD YL LW M | BL FC #H |
| 「墓石設計」の | > 「色別表示1バー」の説明を参照してくださ                | い.       |

## 色別表示バー設定の仕方

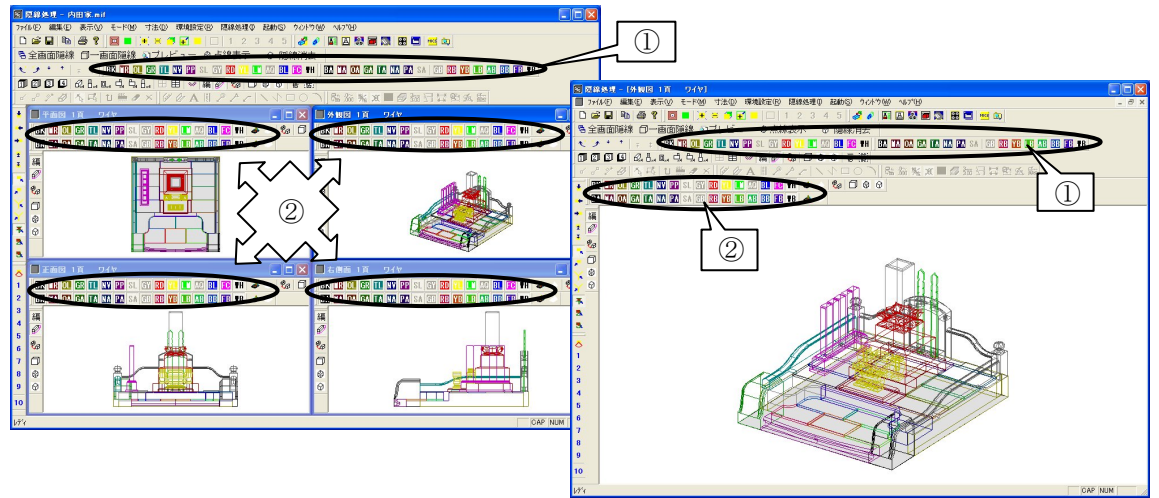

上記左画面はツールバーを全て表示した全体画面で,右画面は外観図(子ウィンドウ)を最大 化にした画面です.

※ 初期値のツールバーの表示設定では、全体画面には「色別表示バー」は表示されていません. (ツールバーの表示設定参照)

「色別表示バー」は、表示したい部材の ON/OFF を切り替えるボタンです. それぞれ、表示 したくない部材の色のボタンを押して切り替えます.

「色別表示バー」は、全体図面に1つ、それぞれの画面(子ウィンドウ)にも1つずつあります.両上図①の「色別表示バー」は、全画面共通の「色別表示バー」です. ②の「色別表示バー」は、それぞれの画面(子ウィンドウ)のみの設定となります.

1 画面のみの「色別表示バー」を設定する場合は②の「色別表示バー」を設定します.

## 画面設定例

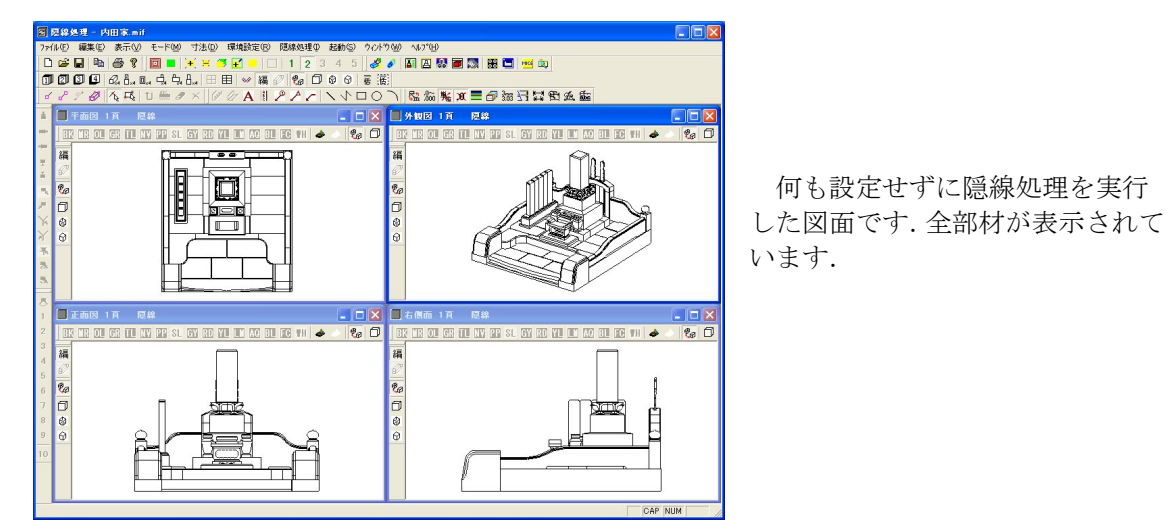

外柵の表示を OFF にして、石 塔と付属品だけを表示したものと、 逆に、石塔と付属品を OFF にし て、外柵だけ表示したものです. また、敷石の表示を OFF にした ものが左下になります.(外観4 面図表示)

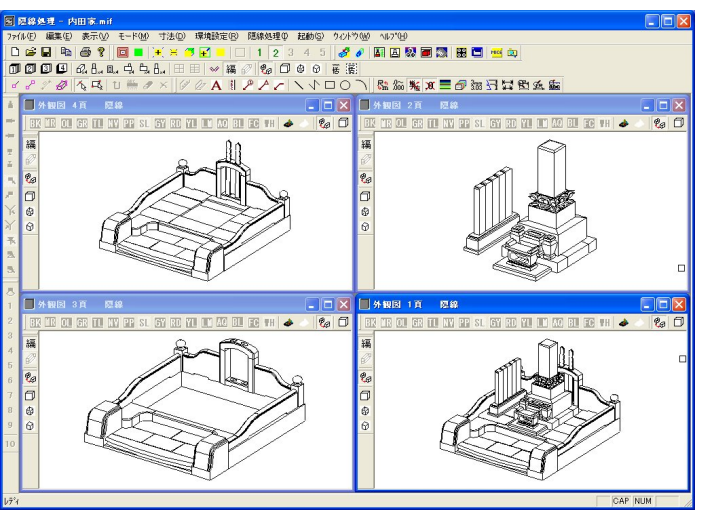

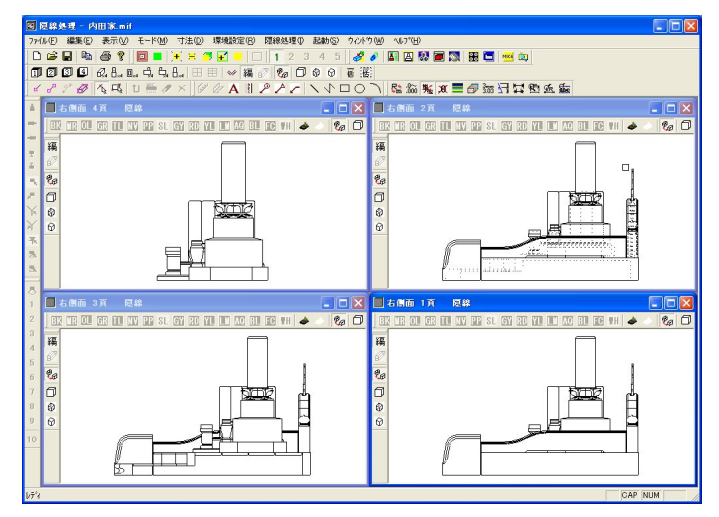

右側面4面図を表示し,断面図を 表したものです.(右側面4面図)

# <u>レイア表示2バー(共通バー)</u>

色別表示2

BA MA OA GA TA NA PA SA GB RB YB LB AB BB FB TB

×

「墓石設計」の「色別表示2バー」の説明を参照してください. ※ 設定の仕方や画面設定例は、「色別表示1バー」を参照下さい.

# <u>操作バー</u>

このアイコンは、初期の設定では表示されていません。(ツールバーの表示設定参照) **操作**昼全画面隠線 ①一画面隠線 ③ブレビュー ⊕ 点線表示 ① 隠線消去

# 自全面面隱線

表示している画面全てを一括して隠線処理を行います. 【一括隠線処理】と同じです.

# **一一**画面隠線

## 

アクティブな画面ウィンドウ(選択されている画面)で隠線処理を行います. 【処理実行】と同じです.

## ふブレビュー プレビュー([ファイル] - [印刷プレビュー])

アクティブな画面ウィンドウ(選択されている画面)の印刷イメージを画面上で確認できます.

# @ 点線表示

## 

アクティブな画面ウィンドウ(選択されている画面)で隠線点線処理を行います. 【隠線点線表示】と同じです.

# ◎ 隠線消去

## 🦉 隠線消去([隠線処理]-[隠線消去])

アクティブな画面ウィンドウ(選択されている画面)で隠線点線処理を行います. 【隠線消去】と同じです.

# <u>視点移動バー(共通バー)</u>

このアイコンは、初期の設定では表示されていません. (ツールバーの表示設定参照)

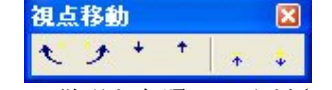

「墓石設計」の「視点移動バー」の説明を参照してください.

# 第4項 その他(メニューバー)の機能説明

ここでは、ツールバーにはなく、メニューバーのみにある機能の説明をします. メニューバーにはツールバーにある機能が入っていますが、ツールバーアイコンで覚えたほう が作業しやすいです.

## ファイルメニュー

| 7711(E)                | 編集(E)                            | 表示⊙    | £- |
|------------------------|----------------------------------|--------|----|
| 閉じる(⊆<br>上書き()<br>保存(型 | <u>〉)</u><br>保存( <u>S</u> )<br>) | Ctrl+S | 2  |
| ED刷(P)                 |                                  | Ctrl+P |    |
| 印刷プレ                   | ti₁−W                            |        | 1  |
| 7%2%の                  | 設定(R)                            |        |    |
| ፖንግታ-                  | ションの終了                           | ∞      |    |

## [閉じる]

各ウィンドウを閉じます. 隠線処理は終了しません.

## [印刷プレビュー]

アクティブなウィンドウ(選択されている画面)の印刷イメージを画面上で確認できます.

## [プリンタの設定]

プリンタの設定を行います.

## [アプリケーションの終了]

隠線処理を終了します.

# 編集メニュー

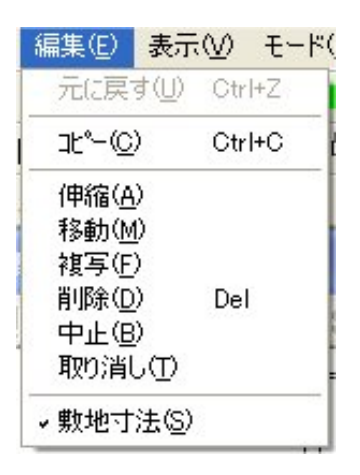

## [伸縮]

図面編集を参照して下さい.

## [移動]

図面編集を参照して下さい.

### [複写]

図面編集を参照して下さい.

## <u>表示メニュー</u>

## [ツールバーの表示設定]

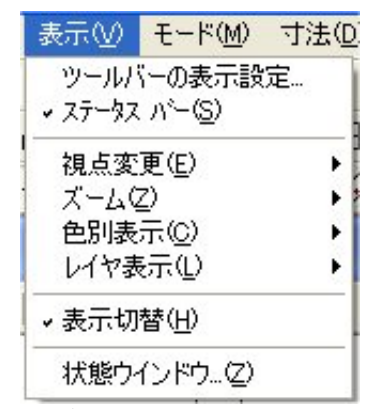

それぞれ表示したいツールバーのチェックボッ クスにチェックを入れます.

#### 標準

標準バーの表示/非表示を行います.

### 固定視点

固定視点バーの表示/非表示を行います.

#### 視点変更

視点変更バーの表示/非表示を行います.

### 視点移動

視点移動バーの表示/非表示を行います.

### 拡大/縮小

拡大/縮小バーの表示/非表示を行います.

### 色別表示1

色別表示1の表示/非表示を行います.

### 色別表示2

色別表示2の表示/非表示を行います.

### 隠線処理

隠線処理の表示/非表示を行います.

### 起動

起動の表示/非表示を行います.

### 子ウィンドウ 子ウィンドウとは,隠線処理画面で,1 つ1つの画面にあたります.

「色別表示1」 色別表示1の表示/非表示を行います.

- 「色別表示 2」 色別表示 2の表示/非表示を行います.
- 「隠線処理」 隠線処理の表示/非表示を行います.

子ウィンドウの設定後は, 隠線処理 の再起動が必要となります.

| ツールバーの表示設定        |       |
|-------------------|-------|
|                   | ОК    |
| ▼ 標準              | キャンセル |
| ▶ 固定視点            |       |
| ☑ 視点変更            |       |
| □ 視点移動            |       |
| ▼ 拡大/縮小           |       |
| □ 色別表示1           |       |
| □ 色別表示2           |       |
| ▼ 隠線処理            |       |
| ▼ 起動              |       |
| ▶ 選択モード           |       |
| ☞ 編集モード           |       |
| ▶ 寸法属性設定          |       |
| □ 操作              |       |
| - 子ウインドウ          |       |
| ▼ 色別表示1(再起動が必要です) |       |
| □ 色別表示2(再起動が必要です) |       |
| ▼ 隠線処理(再起動が必要です)  |       |

## 選択モード

選択モードの表示/非表示を行います.

## 編集モード

編集モードの表示/非表示を行います.

## 寸法属性設定

寸法属性設定の表示/非表示を行います.

### 操作

操作の表示/非表示を行います.

## [ステータスバー]

ステータスバーの表示/非表示を行います. [ステータスバー]は、各コマンドの補助的な説明が表示されます.

## [視点変更]

|   | 表示⊙             | モード( <u>M</u> )                          | 寸法(D) | 環境設定( <u>R</u> )   | 隐線処理            |
|---|-----------------|------------------------------------------|-------|--------------------|-----------------|
| 1 | ツールバ<br>・ ステータス | ヾーの表示設<br>. ハ <sup>ヽ</sup> ー( <u>S</u> ) | 定     |                    | 1 2 3<br>Øa fil |
| 1 | 視点変             | 更(E)                                     | •     | プリセット視点(B          | ) ·             |
|   | ズームな            | <u>Z</u> )                               | ۲     | ユーザー登録視            | 点(□) ▶          |
| 2 | 色別表             | 示( <u>C</u> )                            | •     | 視点移動               | •               |
|   | レイヤ表            | 気心                                       | • •   | • 平行透視(P)          |                 |
|   | 表示切             | 替( <u>H</u> )                            |       | 2点透視(2)<br>3点透視(3) |                 |
|   | 状態ウー            | (ンドウ…(Z)                                 |       | 視点( <u>S</u> )     |                 |

## [視点移動]

| 表示(⊻) モード(型) 寸)                       | <u>E(D)</u> 環境設定(R) 隠線処理(D) 起動(S)                                            |
|---------------------------------------|------------------------------------------------------------------------------|
| > ツールバーの表示設定…<br>マステータス バー(S)         |                                                                              |
| - 視点変更(E)<br>ズーム(Z)                   | ▶ プリセット視点(R) ▶ Ø Ø ₩<br>▶ ユーザー登録視点(U) ▶ Ø Ø ₩                                |
| 色別表示( <u>C</u> )<br>レイヤ表示( <u>L</u> ) | <ul> <li>→ 視点移動</li> <li>→ 平行透視(P)</li> <li>右へ(R)</li> <li>左へ(L)</li> </ul>  |
| 表示切替(日)                               | <ul> <li>● 2点透視(2)</li> <li>奥へ(B)</li> <li>3点透視(3)</li> <li>前へ(E)</li> </ul> |
| 状態ウインドウ…(2)                           | <u>視点(S)</u><br>下へ(D)                                                        |
|                                       | 遠(へ(E)<br>近(へ(N)                                                             |

## [奥へ]

視点を奥へ移動します.

## [前へ]

視点を前へ移動します.

[レイヤ表示]

| 表示(⊻) モード(Μ)                 | 寸法(D) 環境設定(E              |
|------------------------------|---------------------------|
| ツールバーの表示設定<br>→ ステータス バー(S)  |                           |
| 視点変更(E)<br>ズーム(Z)<br>毎別表示(C) |                           |
| レイヤ表示(1)                     | ・レイヤ <u>1</u>             |
| →表示切替(円)                     | ・レイヤ2<br>・レイヤ3            |
| 状態ウインドウ…(乙)                  | <ul> <li>レイヤ 4</li> </ul> |

## [レイヤ1~4]

図面編集を参照下さい.

## [状態ウィンドウ]

| 表示⊙              | モード( <u>M</u> )  | 寸法(0 |
|------------------|------------------|------|
| ツール              | ヾーの表示設<br>^^_(の) | 定    |
| • - >><br>視点変    | )<br>更(E)        |      |
| ズームの             | Z)               | •    |
| 世別表示(Q) しんや表示(L) |                  |      |
| ✓表示切替(H)         |                  |      |
| 状態ウ              | (ンドウ(2)          |      |

隠線処理画面において、1ページから4ページまでの図面の状態を表しています. それぞれの ボタンが押されていると、隠線処理されたデータが存在すると言うことになります.

| 図面状態                                   |                                               |
|----------------------------------------|-----------------------------------------------|
| ページ1 外平正右左背加 ページ3<br>ページ2 外平正右左背加 ページ4 | 外<br>平<br>正<br>右<br>左<br>背<br>加<br>死<br>ANVEL |

## <u>環境設定メニュー</u>

| 環境設定(民)   | 隠線処理          |  |
|-----------|---------------|--|
| 寸法属性(     | (E)           |  |
| 寸法値属性(D)  |               |  |
| その他の属性(W) |               |  |
| 出力設定(     | <u>()</u>     |  |
| 更新の設定     | Ê( <u>R</u> ) |  |

## [出力設定], [更新の設定]

図面出力を参照下さい.

# 隠線処理メニュー

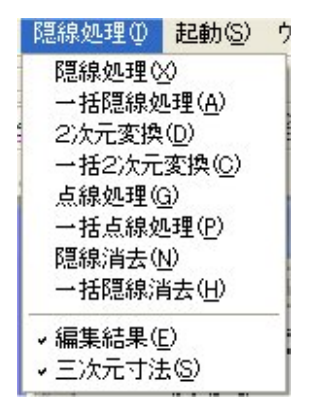

### [2 次元変換]

アクティブなウィンドウ(選択されている画面)を2次元変換します. 【点線隠線処理】とは異なり,見えない箇所を実践で表示します.

### 2次元変換とは

ワイヤフレームは3次元の表示です.ワイヤフレームの 状態では,線分を書いたり消したりすることはできませんが, 2次元変換することにより,線を書いたり消したり,文字を 入力すること(図面編集機能)が可能になります.

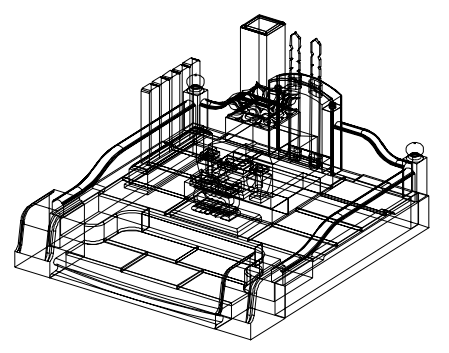

## [一括2次元変換]

表示している画面全てを一括して2次元変換を行います.

### [一括隠線消去]

表示している画面全てを一括して隠線消去を行います.

# <u>ウィンドウメニュー</u>

| ウルドウ(W)      | 1117          | °( <u>H</u> )  |     |
|--------------|---------------|----------------|-----|
| 新しいウル        | 小りを           | 開(( <u>N</u> ) |     |
| 重ねて表現        | F(C)          |                | - 1 |
| 並べて表示        | ED 7          |                |     |
| アイコンの整       | 列( <u>A</u> ) |                |     |
| 四図面表         | 示             |                |     |
| 六図面表         | 示             |                |     |
| ページ表示        | ÷             |                | ×   |
| →1 外観図       | 1頁            | ワイヤ            |     |
| 2 右側面        | 1頁            | 隠線             |     |
| 3正面図         | 1頁            | 隐線             |     |
| 4平面図         | 1頁            | 隠線             |     |
| 5 左側面        | 1頁            | 隐線             |     |
| <u>6</u> 背面図 | 1頁            | 隠線             |     |

## [新しいウィンドウを開く]

1ページ目の平面図が立ち上がります. ※ こちらは使用しません.

## [重ねて表示]

子ウィンドウを重ねて表示します.

## [並べて表示]

子ウィンドウを並べて表示します. 隠線処理を 立ち上げた時の画面は, 並べて表示してあります. 重ねて表示をし, 元の並べて表示したい場合に使 用します.

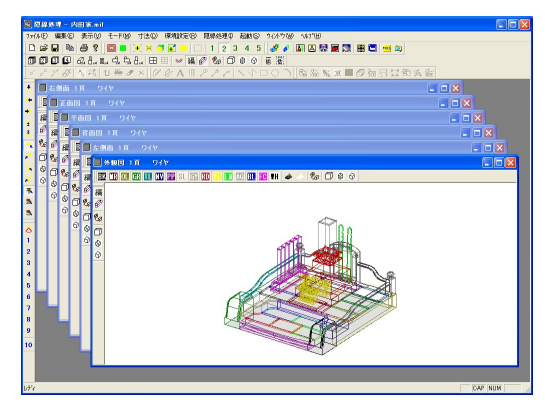

## [アイコンの整列]

子ウィンドウを最小化した際に,ばらばらになってしまった子ウィンドウを,隠線処理画面の 下側に整列させます.

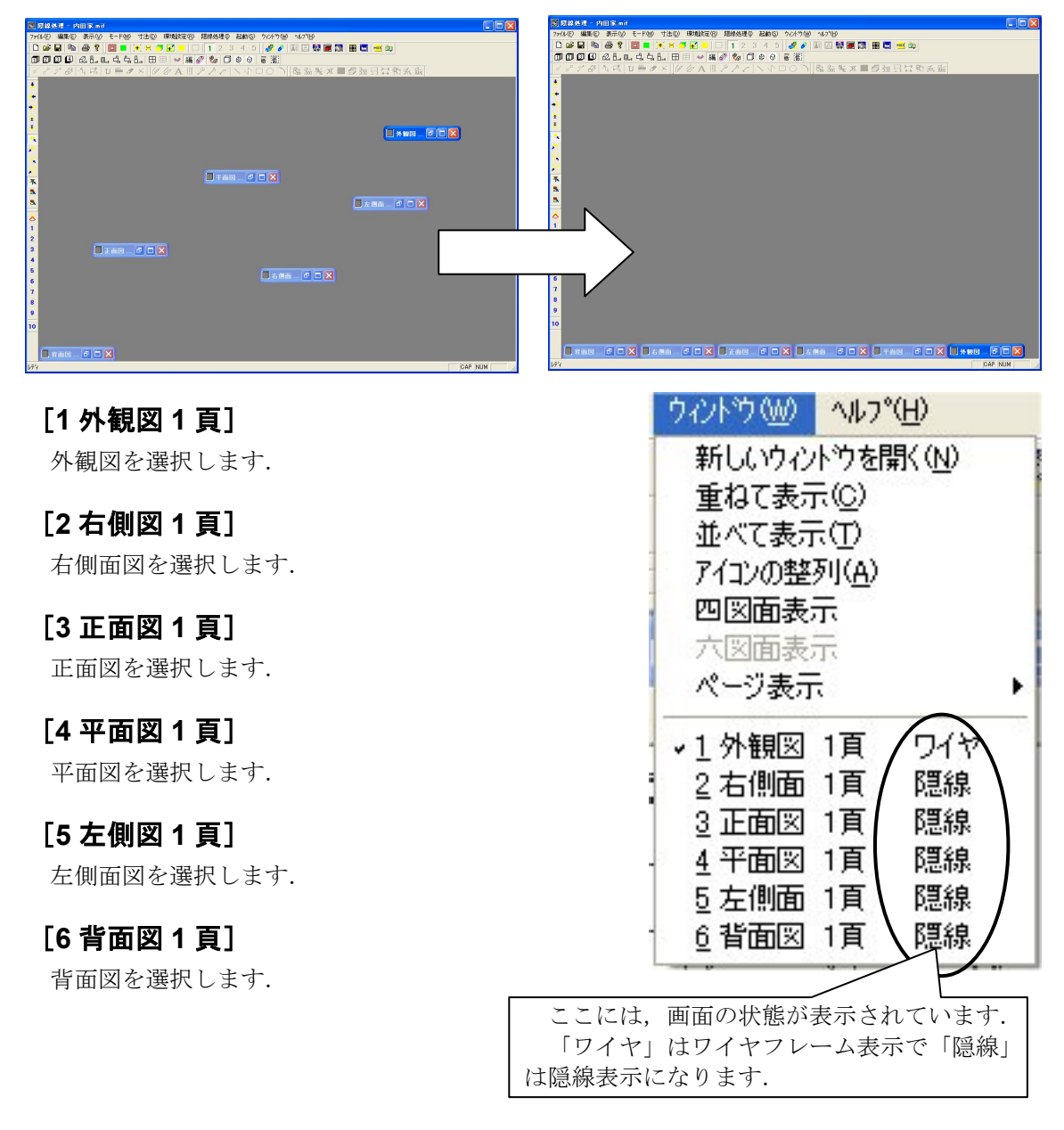

# 第6章 図面編集

図面編集は,隠線処理後の図面に寸法線,文字,バルーン,磨きマーク等の情報を付加する機 能で,隠線処理や加工指示図,部品詳細図の図面編集時にも同様の機能を利用することができま す.

また、線や図形の追加や削除、線の伸縮・移動・複写を行う事ができます.

# 第1項 画面構成

図面編集の画面は, 隠線処理がされているすべての編集データが読み込まれ, 画面上に並べて 表示されます.

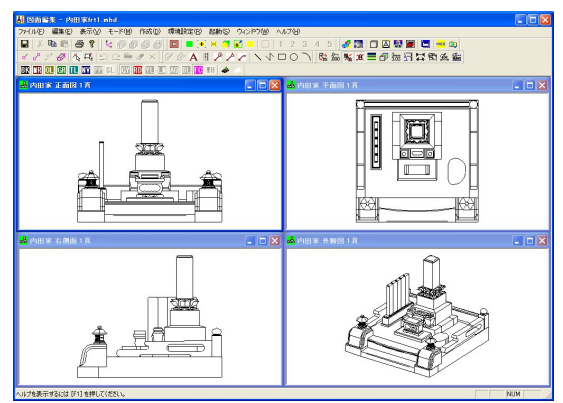

隠線処理されているデータが1ページ目の 「外観図」「正面図」「平面図」「右側面図」 「左側面図」「背面図」の6面図ある場合.

隠線処理されているデータが1ページ目の「外 観図」「正面図」「平面図」「右側面図」の4面図 ある場合.

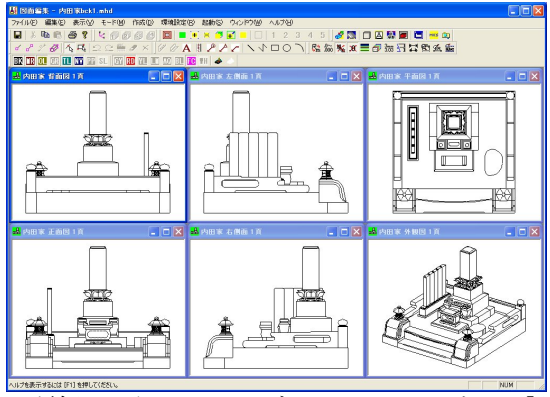

| 🖞 Shines - Mill Republishi                     |                                 |                                        |  |  |
|------------------------------------------------|---------------------------------|----------------------------------------|--|--|
| ファイルを) 編集を) 表示化 モード回 内式化) 環境開催的 起動な タイパウ酸 ヘルブロ |                                 |                                        |  |  |
| 🖬   X 🗞 🗗 📽 😽 🛠 🖉 🖉 🗖 🗖                        | 💌 🗶 🖪 🖬 🛑 🔲   1 2 3 4 5 🛛 🛃 🖬 🛛 | - A 💱 📾 🛄 👐 🗅                          |  |  |
| 1880 10 10 1 0 1 0 1 0 1 0 1 0 1               | A II アント ノイロ ○ 「原語語」 M # #      | - 伊法                                   |  |  |
| 017 112 011 013 111 113 113 113 11 013 111 111 | 12 TH 📤 🗠                       |                                        |  |  |
| 🛃 内田家 外田図 3頁 💦 📃 🗖 🔀                           | 📥 ABER 1868 1 R 📃 🗖 🗙           | 🛃 内田家 右側面 1 頁 💦 📃 🗖 🔀                  |  |  |
| \$<br>\$                                       |                                 | je e e e e e e e e e e e e e e e e e e |  |  |
| 🛃 PABE K SH 🗰 🔝 🔁 🔛 🔜 🗔 🔀                      | 💑 PHER ZENN 1 A                 | 🛃 (AB) 🛪 🕂 🖬 🛃 🚺 🔜 🗖 🔀                 |  |  |
|                                                |                                 |                                        |  |  |
| 🛃 АНЖ МІВІТ                                    | 📩 内田家 左側面 I 頁 📰 💽 🔀             | 🛃 ден ж. Ундерата                      |  |  |
|                                                |                                 |                                        |  |  |
| 以前に表示した3ケールに戻す NUM                             |                                 |                                        |  |  |

隠線処理されているデータが1ページ目の「外 観図」「正面図」「平面図」「右側面図」「左側面 図」「背面図」と2ページ目の「外観図」3ペー ジ目の「外観図」と「加工図」の9面図ある場 合.

※ 加工指示図で隠線処理がされている場合は、加工指示図のデータも表示されます。

(加工指示図参照)

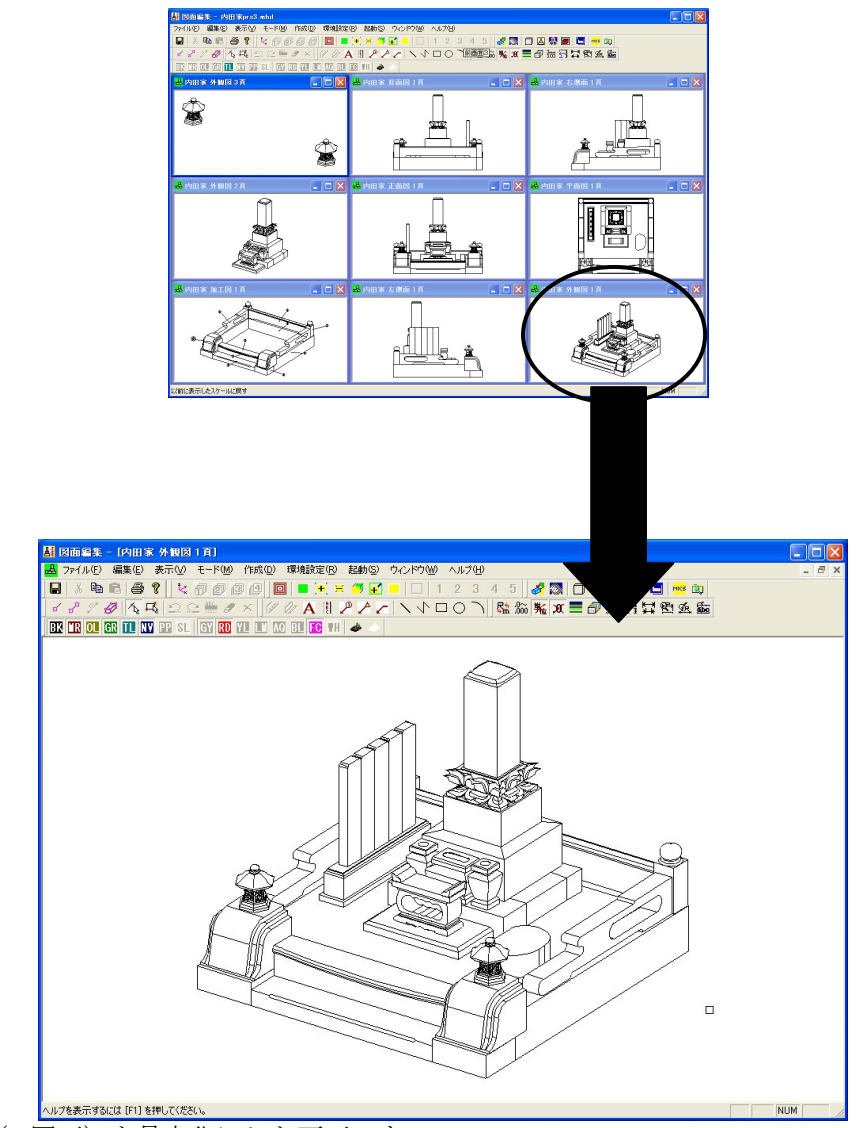

外観図(1図面)を最大化にした画面です.

# 第2項 図面編集操作の流れ

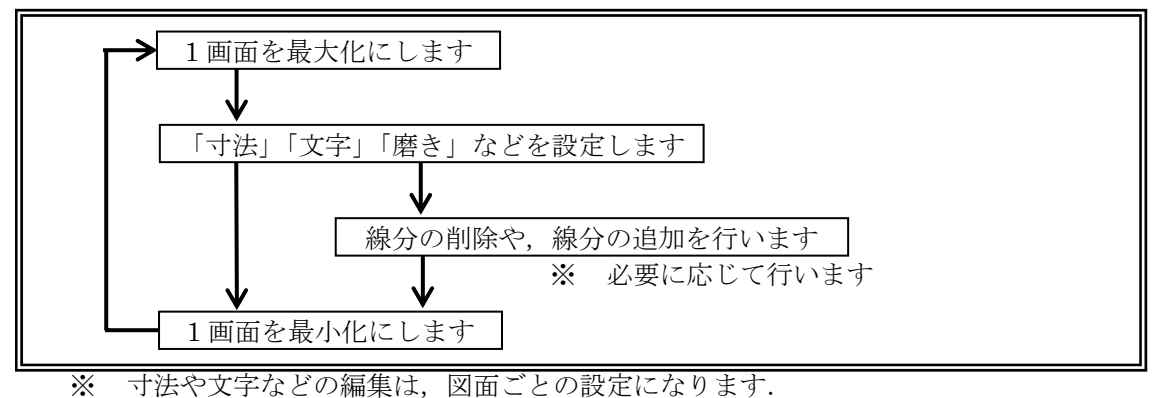

※ 必要に応じて上記の作業を繰り返し行います.

# 第3項 オブジェクトの概念

ここでいうオブジェクトとは、頂点、線分、寸法、文字、バルーン、磨きマークすべて要素を 意味しています.

### 頂点

線分の端点を「頂点」といいます.

### 線分

2点を結んだ1本の直線を「線分」といいます. 円弧は複数の線分の集まりになっています.

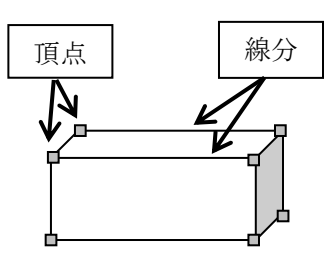

#### 寸法

「線上寸法」,「平行寸法」,「水平寸法」,「垂直寸法」,「三次元平行寸法」があり,図面上に記 入することができます.

線上寸法とは, 選択した2点を結ぶ線の上に記入する寸法です.

平行寸法とは,選択した2点を結ぶ線に平行に補助線を引き出して記入する寸法です. 水平寸法とは,選択した2点を結ぶ線に画面と水平に補助線を引き出して記入する寸法です. 垂直寸法とは,選択した2点を結ぶ線に画面と垂直に補助線を引き出して記入する寸法です. 三次元平行寸法とは,座標平面(XY, XZ, YZ 平面)に投影した平行な寸法線です. それぞれの簡単な例を下図に示します.

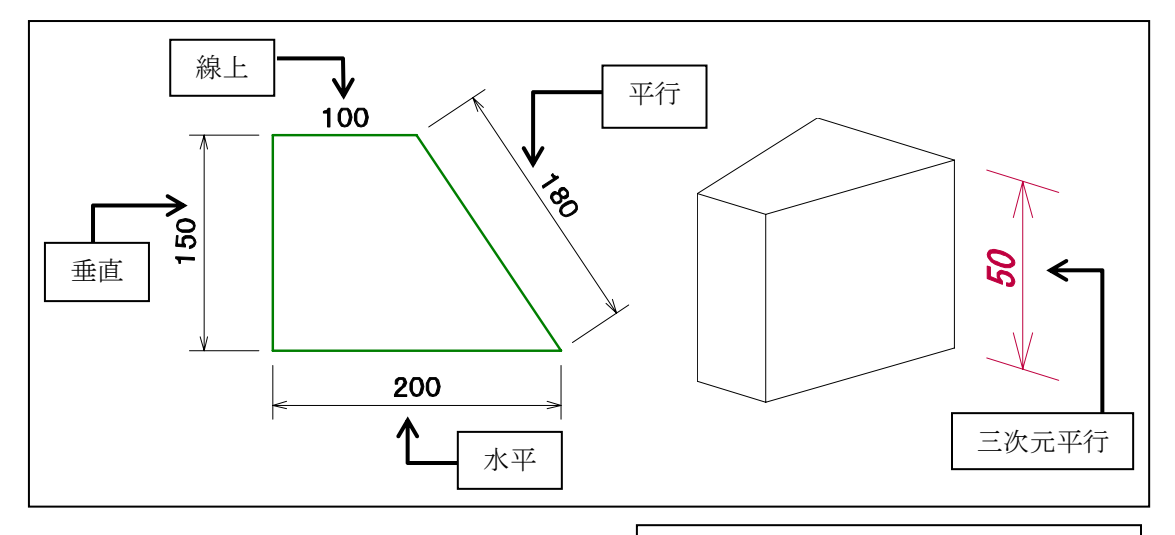

### 文字

文字には,文字と縦文字があります. 文字と縦文字に引出し線を付加することができ ます.

それぞれの簡単な例を右図に示します.

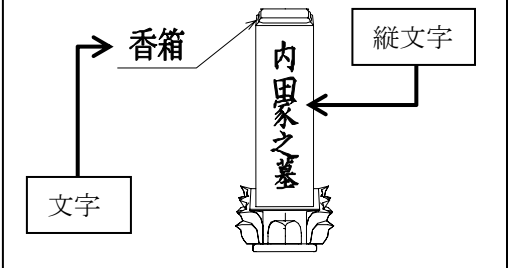

### バルーン

バルーンは、引出し線と円と文字列で構成され、 見た目が風船のようなイメージから「バルーン」 といいます.

主に加工指示図でバルーンを利用します. 簡単な例を右図に示します.

### 磨き

磨きマークは,正三角形,二等辺三角形,丸,ひし形の4種類あり,それぞれ「塗りつぶし」を 指定することができ,全部で8通りのスタイルに なります.

主に部品詳細図で磨きマークを利用します. 簡単な例を右図に示します.

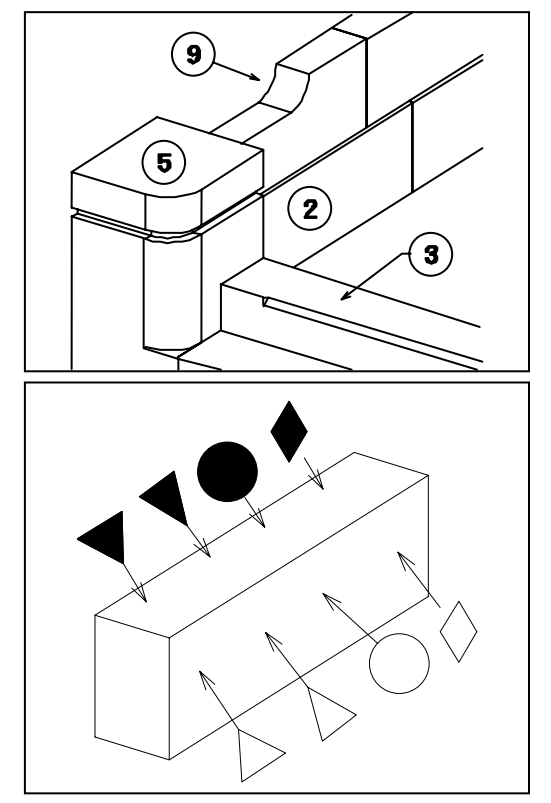

# 第4項 ツールバーの機能説明

標準バー(共通バー)

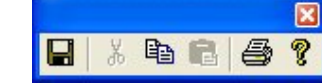

「墓石設計」の「標準バー」の説明を参照してください.

# <u>レイヤ別表示バー</u>

| 61 | 781 | 表示 |   | × |
|----|-----|----|---|---|
| ₹. | ð   | 2  | 3 | 4 |

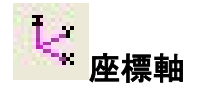

墓石設計を参照して下さい.

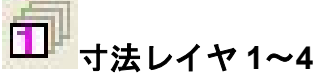

## ([表示]-[レイヤ別表示]-[レイヤ 1]~[レイヤ 4])

寸法レイヤ1~4で作成した寸法表示のON/OFFを切り替えます.

# <u>ズーミングバー(共通バー)</u> ズーミング 図 回 ■ 注意 グ 配 = 1 2 3 4 5

「墓石設計」の「拡大/縮小バー」の説明を参照してください.

# <u>切り替えバー(共通バー)</u>

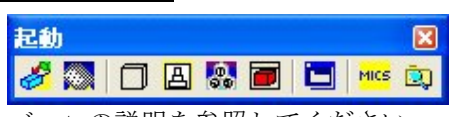

「墓石設計」の「切り替えバー」の説明を参照してください.

# <u>選択モードバー</u>

選択モードバーはこの章で最も重要でかつ必要なバーです.

| 選択モード                    | × |
|--------------------------|---|
| < < < Ø / Ø /∿ ₽ ⊆ ⊆ # Ø | × |

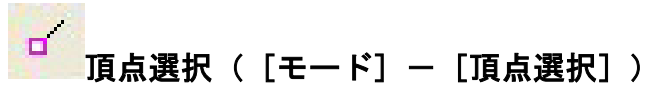

マウスでクリックした検索領域に含まれる頂点を検索し,頂点 が見つかれば選択表示します.検索領域に含まれる頂点が複数存 在しても選択する頂点は,1つです.

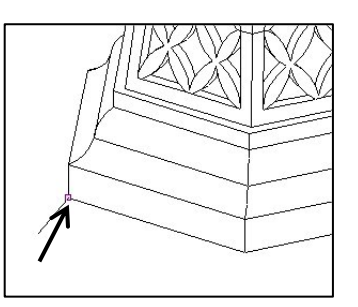

# □□ 線分選択([モード] - [線分選択])

マウスでクリックした検索領域に含まれる線分を検索し、線分が見つかれば選択表示します. 1点検索の場合、検索領域に含まれる線分が複数存在しても検索する線分は、1つです. 枠検索 の場合、検索領域に含まれる線分が複数存在する時は、含まれるすべての線分を選択します.

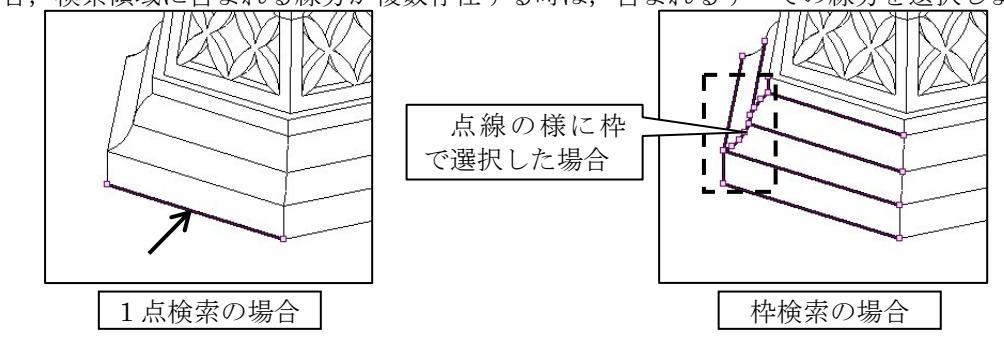

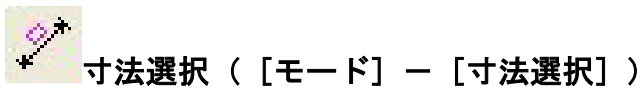

マウスでクリックした検索領域に含まれる編集要素(寸法,文字,バルーン,磨きマーク)を検索し,編集要素が見つかれば選択表示します.1点検索の場合,検索領域に含まれる編集要素

が複数存在しても検索する編集要素は、1つです.枠検索の場合、検索領域に含まれる編集要素 が複数存在する時は、含まれるすべての編集要素を選択します.

# → 部材選択([モード] - [部材選択])

マウスでクリックした検索領域に含まれる部材単位の線分を検索し,線分が見つかれば部材単 位で選択表示します.1点検索の場合,検索領域に含まれる部材が複数存在しても検索する部材 は、1つです.枠検索の場合,検索領域に含まれる部材の線分が複数存在する時は、含まれるす べての部材を選択します.

## 

マウスで個々のオブジェクトをクリックして、1つの要素を検索します.検索するオブジェクトは、選択モード(頂点、線分、寸法、部材)に依存します.

複数の要素を選択する場合は、Ctrl キーを押しながら、別の要素をクリックしてください. 接近した別のオブジェクトを選択する場合には、再度マウスを何度かクリックすると1つずつ 循環して選択します.

※ 主に、寸法設定の時に選択するボタンです.

## 

マウスで2つの対角コーナーをクリックして検索領域を指定し,要素を検索します.検索するオブジェクトは,選択モードに依存します.

頂点選択以外は,検索領域に含まれる複数の要素を検索します.連続して,複数の要素を選択 する場合は, Ctrl キーを押しながら,別の要素をクリックしてください.

※ 主に、多くの線分や寸法などを選ぶ時に選択するボタンです.

# 

1つ前に行った作業に戻ります.

ABC

# └── やり直し([編集] - [やり直し] (Ctrl+Y))

【元に戻す】で行った作業を取り消します.

※ [元に戻す], [やり直し] は、削除だけでなく、寸法の作成、文字・磨きマーク・バルーンの作成、線分の削除などすべての編集機能に対して有効で、ファイルの保存を行うまで無制限に記憶しています.

1度作成したオブジェクト(線分,寸法,文字,バルーン,磨き マーク)の属性を変更します. 選択されているオブジェクトの属性 設定だけが選択できるようになります.

また、オブジェクトを選択して右クリックメニューでも設定がで きますので、右クリックメニューのご使用をお勧めします. 寸法線表示位置(V)

補助線傾斜角度(R) 寸法属性(E)...

寸法値属性(S)...

バルーン属性(B)...

٠

۲

.

文字属性(A)...

このアイコンは、オブジェクトが選択されていないと使用できません.

### 寸法を選択している時に使用できるもの

- ① 寸法線表示位置 ([右クリック] [寸法線表示位置])
- ② 補助線傾斜角度 ([右クリック] [補助線傾斜角度])
- ③ 寸法属性 (「右クリック」 「寸法属性」)
- ④ 寸法値属性 ([右クリック] [寸法値属性])
- ⑤ 表示位置 (「右クリック] 「表示位置])
- ⑥ 色 ([右クリック] [色])
- ⑦ 寸法レイヤ ([右クリック] [寸法レイヤ])
  - ※ 線上寸法の場合は、①、②は使用できません.
  - ※ 属性設定の方法はそれぞれの属性設定を参照して下さい.

### 文字を選択している時に使用できるもの

- ① 寸法属性 ([右クリック] [寸法属性])
- ② 文字属性 ([右クリック] [文字属性])
- ③ 表示位置 ([右クリック] [表示位置])
- ④ 引出し線位置 ([右クリック] [引出し線位置])
- ⑤ 色 ([右クリック] [色])
- ⑥ 寸法レイヤ ([右クリック] [寸法レイヤ])

※ 属性設定の方法はそれぞれの属性設定を参照して下さい.

### バルーンを選択している時に使用できるもの

寸法属性 (「右クリック」-「寸法属性」)
 バルーン属性 (「右クリック」-「寸法属性」)
 末示位置 (「右クリック」-「バルーン属性」)
 表示位置 (「右クリック」-「表示位置」)
 引出し線位置 (「右クリック」-「引出し線位置」)
 色 (「右クリック」-[引出し線位置])
 「 寸法レイヤ (「右クリック」-[寸法レイヤ])
 ※ 属性設定の方法はそれぞれの属性設定を参照して下さい.

## 磨きマークを選択している時に使用できるもの

| (1) | 寸法属性       | ([右クリック]-[寸法属性])   |
|-----|------------|--------------------|
| 2   | 磨き属性       | ([右クリック]-[磨き属性])   |
| 3   | 表示位置       | ([右クリック]-[表示位置])   |
| 4   | 引出し線位置     | ([右クリック]-[引出し線位置]) |
| 5   | 色          | ([右クリック]-[色])      |
| 6   | 寸法レイヤ      | ([右クリック]-[寸法レイヤ])  |
|     | ※ 属性設定の方法は | それぞれの属性設定を参照して下さい. |

### 線分を選択している時に使用できるもの

- ① 線種変更 ([右クリック] [線種変更])
  - 実線・・・線分を実線にします.
  - 破線・・・線分を破線にします.
  - 点線・・・線分を点線にします.
- ② 線太さ変更 ([右クリック] [線太さ変更])
  - 太線・・・線分を太線にします.
  - 細線・・・線分を細線にします.
    - ※ 線の太さの設定は出力設定を参照して下さい.

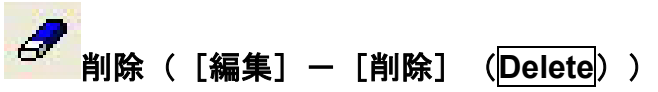

選択されているオブジェクト(線分,寸法,文字,バルーン,磨きマーク)を削除します. ※ このアイコンは、オブジェクトが選択されていないと使用できません.

- また,次のいずれかの方法でも削除ができます.
  - ① キーボードの Delete キー
  - ② [右クリック] [削除]
  - ③ メニューバーの [編集] [削除]

## ╳ 選択中止([編集] − [中止])

選択したオブジェクトの解除を行ったり,未確定寸法の中止を行ったりします. [右クリック] - [中止] でもできます.

## 編集モードバー

編集モードバーはこの章で重要なバーです.

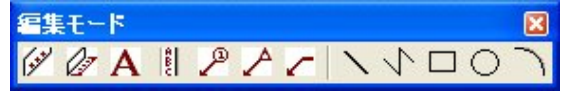

# [√──] 線上寸法([作成]-[線上寸法])

線上寸法を設定します.

寸法を付けたい2点を選択し, [右クリック] - [線上寸法] と同じです.2点を取ってこの アイコンを押すよりは, 右クリックメニューで設定した方がやりやすいでしょう.

### 線上寸法の作成方法

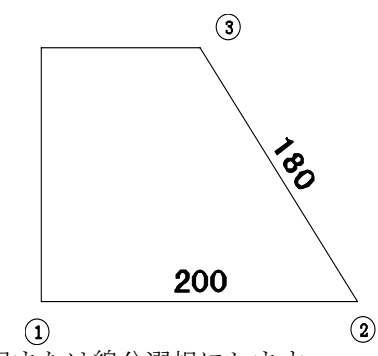

- 1 選択モードを頂点選択または線分選択にします.
- 2 計測したい2頂点(①, ②)または線分を選択します.
- 3 [右クリック] [線上寸法] を選択します.未確定状態の寸法が選択色で表示され ます.
- 4 次の(1)か(2)のいずれかの方法で、未確定状態の線上寸法を確定します.
  - (1) 他の頂点(③)または他の線分を選択します.未確定状態の線上寸法を確定し, 新たに指定した線分に未確定状態の線上寸法が表示されます.
  - (2) [右クリック]-[実行]を選択します.
- 5 未確定状態の線上寸法の設定(寸法値の大きさなど)を変更するには
  - (1) [右クリック] [寸法値属性修正] を選択します.※ 詳細は、「寸法値属性設定」を参照してください.

- 6 未確定状態の線上寸法の表示位置を変更するには
  - (1) [右クリック] [表示位置修正] を選択します.
  - (2) 次に移動する位置をクリックします.

### 目地抜き寸法機能(線上,平行,3次元平行寸法共通)

墓石設計で目地を設定している部材に対して,選択した2点間または線分に目地寸法を引いた寸法値で寸法を入力することができます.

目地抜き寸法機能を有効にする方法は、マウスで2点間または線分を選択するときにShift キーを押した状態でマウスをクリックしてください.

点選択で2点を選択する場合は、同一部材上の2点である必要があります. 点選択の場合、 点の座標が他の部材と重なっていると正しく目地抜き寸法が求まらないことがあります. その場 合は、もう一度、2点を取り直してください.

## □ 平行寸法([作成] - [平行寸法])

平行寸法を設定します.

寸法を付けたい2点を選択し, [右クリック] - [線上寸法] と同じです.2点を取ってこの アイコンを押すよりは、右クリックメニューで設定した方がやりやすいでしょう.

- 1 選択モードを頂点選択または線分 選択にします.
- 計測したい2頂点(①,②)または 線分を選択します.
- 3 [右クリック] [平行寸法]を選 択します.
- 4 寸法線の表示位置をクリックしま す(③).未確定状態の寸法が選択 色で表示されます.
- 5 次の(1) か(2)のいずれかの方法で, 未確定状態の平行寸法を確定しま す.
  - (1) 他の頂点(④) または他の線分

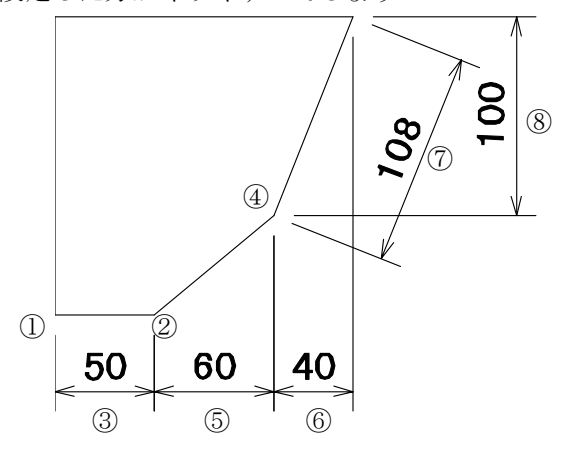

- を選択します. 寸法線の表示位置は, 直前に入力した寸法線位置にスナップしま す. 未確定状態の平行寸法(③)を確定し,新たに指定した線分に未確定状態の 平行寸法(⑤)が表示されます.
- (2) [右クリック] [実行] を選択します.
- 6 未確定状態の寸法線を水平寸法にするには
- 7 [右クリック] [水平寸法] を選択します(⑥).
- 8 未確定状態の寸法線を平行寸法にするには
- 9 [右クリック] [平行寸法]を選択します(⑦).
- 10 未確定状態の寸法線を垂直寸法にするには [右クリック] [垂直寸法] を選択しま す (⑧).
- 11 未確定状態の寸法線の属性設定を変更するには
  - (1) [右クリック] [寸法属性修正] を選択します.
  - (2) 「寸法属性設定」ダイアログボックスを表示します.※ 詳細は、「寸法属性設定」を参照してください.
- 12 未確定状態の寸法値の属性設定を変更するには
  - (1) [右クリック] [寸法値属性修正] を選択します.
  - (2)「寸法値属性設定」ダイアログボックスを表示します.※ 詳細は、「寸法値属性設定」を参照してください.
- 13 未確定状態の寸法値の位置を変更するには
  - (1) [右クリック] [寸法値位置修正] を選択します.

(2) 次に移動する位置をクリックします.

- 14 未確定状態の寸法線の位置を変更するには
  - (1) [右クリック] [寸法線位置修正] を選択します.
    (2) 次に移動する位置をクリックします.
- 15 未確定状態の寸法補助線の傾きを変更するには
  - (1) [右クリック] [補助線傾斜角修正] を選択します.
  - (2) 次に移動する位置をクリックします.

### 3次元寸法の作成方法

この機能は、外観図の場合に視点が座標軸と平行でない視点のときに有効になります. 3次元平行寸法は、座標平面(XY, XZ, YZ 平面)に投影した平行な寸法線を作成します. それぞれの平面に垂直な座標軸を「第3軸」と呼び、寸法線を表示する位置を決定します.

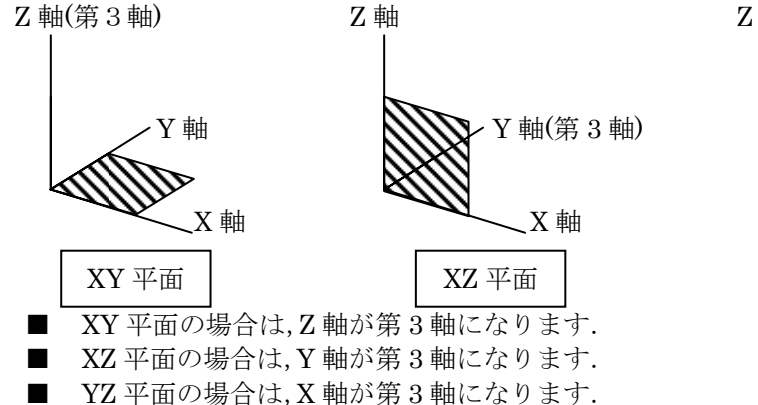

たとえば、右図のように XY 平面に寸法線を作成する場合に第3軸である Z の値により、寸法線を表示する位置が異なります.

頂点選択の場合の第3軸の値は、1点目の座標になります.

線分選択の場合の第3軸の値は、線分の始点の座標 になりますが、見た目では判断できないため、どちら の点が第3軸の値になるかわかりません.

- 1 選択モードを頂点選択にします.
- 2 計測したい2頂点(1点目①,2点目②) を選択します.
- 3 [右クリック] [3次元平行寸法] を 選択します.
- 4 寸法線の表示位置をクリックします (③).未確定状態の寸法が選択色で表示されます.(図面編集の起動直後は、 座標平面が XY 平面で平行の状態になっています.)
- YZ 平面に④の寸法線を表示したい場合 は、「右クリック」-「YZ 平面」、続け て「右クリック」-「水平」を選択し、 表示位置(④)をクリックします。

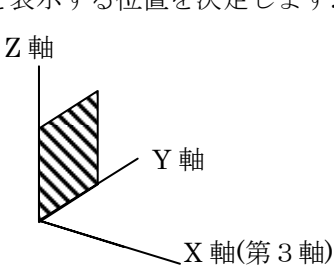

YZ 平面

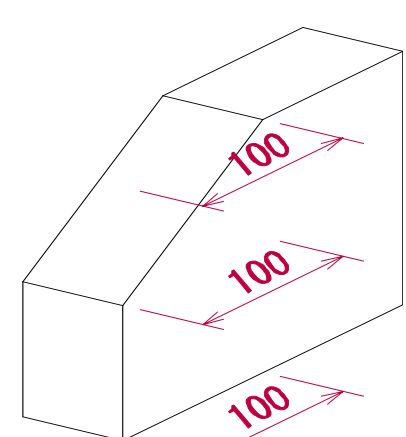

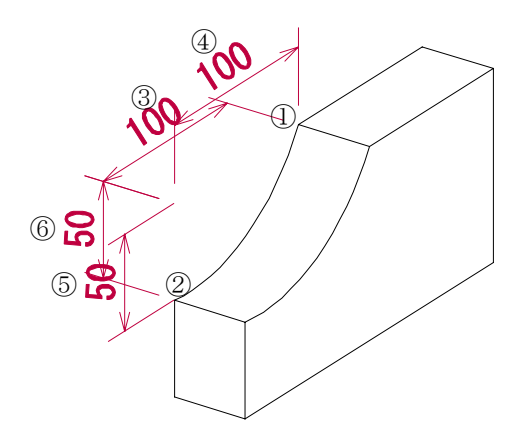

6 YZ 平面に⑤の寸法線を表示したい場合は、[右クリック] - [YZ 平面]、続けて [右 クリック] - [垂直]を選択し、表示位置(⑤)をクリックします.

- 7 未確定状態のときに上下矢印(↑,↓) キーを押すと寸法線の表示位置が、移動します. 次の頂点をマウスで選択すると自動的に未確定寸法が確定されます.
- 8 次に XZ 平面に⑥の寸法線を表示したい場合は、2 頂点(1 点目②, 2 点目①)を選択します.
- 9 [右クリック] [XZ 平面],続けて [右クリック] [垂直]を選択し、表示位置
   (⑥)をクリックします。
- 10 未確定状態の平行寸法を確定する場合は、[右クリック] [実行] を選択します.

#### その他にも

その他にも3次元平行寸法を使用して左下図のような外観図上に石塔の全体の寸法や香箱の 竿の高さ寸法などを表示することができます.

このような表記方法は、2次元の平行寸法線では、表現することができません. また、右下図のような2点透視視点の図面にも透視をかけた寸法線を付加することができます.

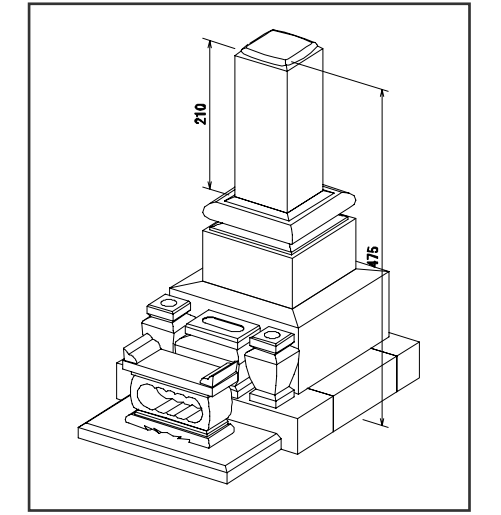

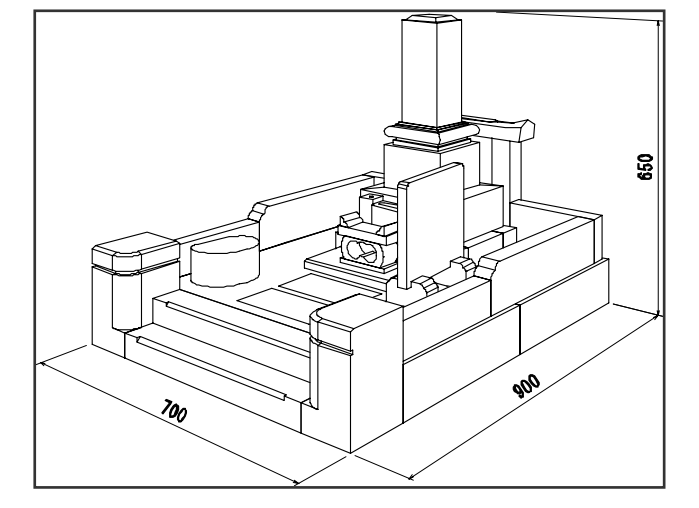

#### 実測値の無効設定

墓石設計で実際に設計した寸法を無効にして,任意の寸法を入力することが可能です. 寸法が未確定状態のときに,[右クリック] - [寸法値属性修正]を選択して『寸法値属性変 更』ダイアログを表示します.

| 法值属性変更(           | 部材単位:分)                                                                                                    |                  | ×       |
|-------------------|----------------------------------------------------------------------------------------------------|------------------|---------|
| 寸法値の大きさ(出):       | 30 寸法値の傾き(                                                                                                    | <u>C): 0.000</u> | OK      |
| フォント指定(E):        | MS ゴシック 🔹                                                                                                    |                  | キャンセル   |
| -寸法表示単位(山)        |                                                                                                    |                  |         |
| CM C尺             | C mm C cm C 寸                                                                                                    | C分 ⑥             | 入力 🕻 部材 |
| -小数点以下表示机         | ī鼓( <u>D</u> ) ────                                                                                                    | □□単位変換係          | 系数(化)   |
| C #30 C . 0       | C.00 C.000                                                                                                    | СЗ               | € 3.03  |
| □ 寸注単位を付          | <del></del>                                                                                                    | ೧೯೭೩ಗಳು          | 2)      |
| レ 実測値を無対          | にするの 寸法値(V):                                                                                                    | 100              |         |
| ) - Sandie Carry, | all a general and a general and a g |                  |         |
| 「 部材単位と異          | なる表示単位によく)、                                                                                                    | হানাটক           |         |

「実測値を無効にする」にチェックを入れると「寸法値」が入力できるようになりますので、 ここに任意の値を入力します.

- ※ この設定は、寸法を【寸法選択】で選択し、[右クリック] [寸法値属性修正] を選 んだときだけ設定が可能になります.(複数選択可)
- ※ その他の設定方法は、【寸法値属性】を参照下さい.

### 設定した寸法の属性を変更する場合

すでに図面上に記入している寸法の属性(大きさ,長さ,種類など)を変更する方法を説明し ます.

### 寸法値の表示形式(大きさ、フォント、単位など)を変更する場合

- 1 【寸法選択】で変更したい寸法を選択します.
- 2 [右クリック] [寸法値属性]を選択します.
- 3 『寸法値属性変更』ダイアログが表示されるので、変更したい項目を設定します.
- 4 [右クリック] [選択解除]をします.
  ※ 【寸法値属性】を参照下さい.

### 寸法線の表示形式(寸法値の表示位置,矢印形状,補助線長さなど)を変更する場合

- 1 【寸法選択】で変更したい寸法を選択します.
- 2 「右クリック」-「寸法属性」を選択します.
- 3 『寸法属性変更』ダイアログが表示されるので、変更したい項目を設定します.
- 4 [右クリック] [選択解除] をします.
  - ※ 【寸法属性】を参照下さい.

### 寸法線表示位置の変更方法

- Aタイプの場合
  - 1 【寸法選択】で①の寸法を選択します.
  - 2 [右クリック] [寸法線表示位置] を選択します.
  - 3 修正する位置の箇所をクリックします.
  - 4 [右クリック] [選択解除] をします.
- Bタイプの場合
  - 1 【寸法選択】で①,②,③の寸法を選択します.
  - 2 [右クリック] [寸法線表示位置] を選択します.
  - 3 修正する位置の箇所をクリックします.
  - 4 [右クリック] [選択解除] をします.

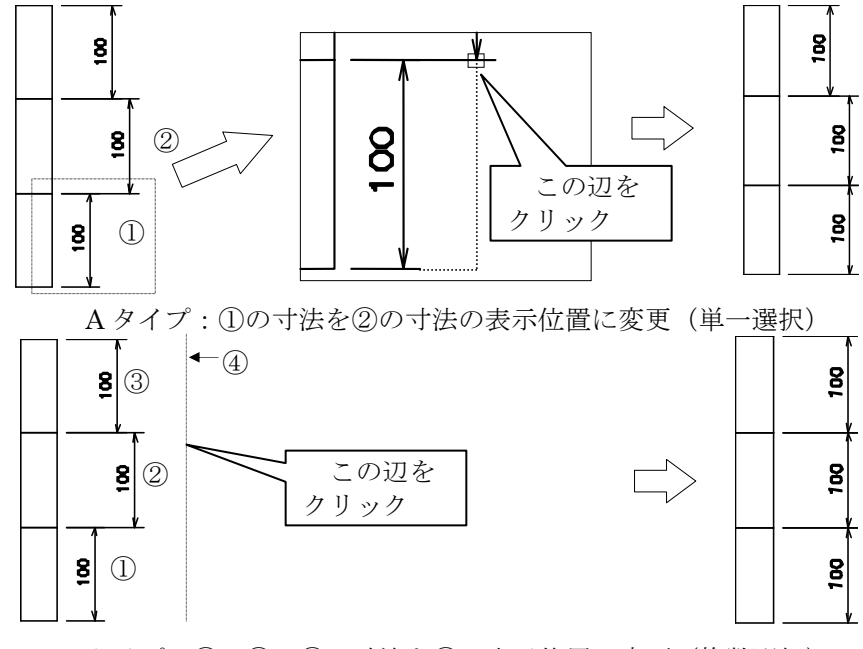

Bタイプ:①,②,③の寸法を④の表示位置に変更(複数選択)

### 寸法値表示位置の変更方法

- 1 【寸法選択】で表示位置を変更したい寸法を選択します.
- 2 [右クリック] [表示位置] を選択します.
- 3 修正する位置の箇所をクリックします.
- 4 [右クリック] [選択解除]をします.

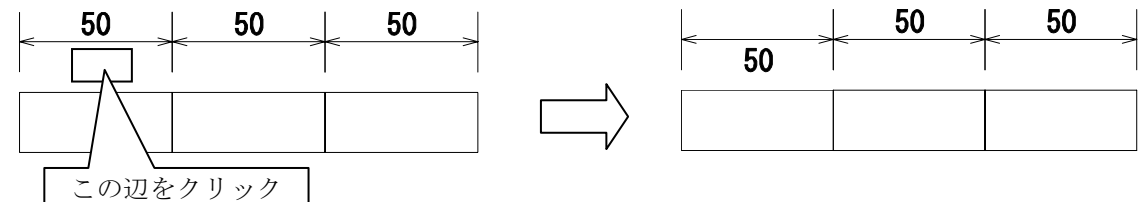

### 補助線傾斜角度の変更方法

傾斜角度の設定は、平行寸法のオブジェクトに対して有効なメニューです.

- 1 【寸法選択】で変更したい寸法を選択します.
- 2 [右クリック] [補助線傾斜角度]を選択します.
- 3 修正する位置の箇所をクリックします.
- 4 [右クリック] [選択解除]をします.

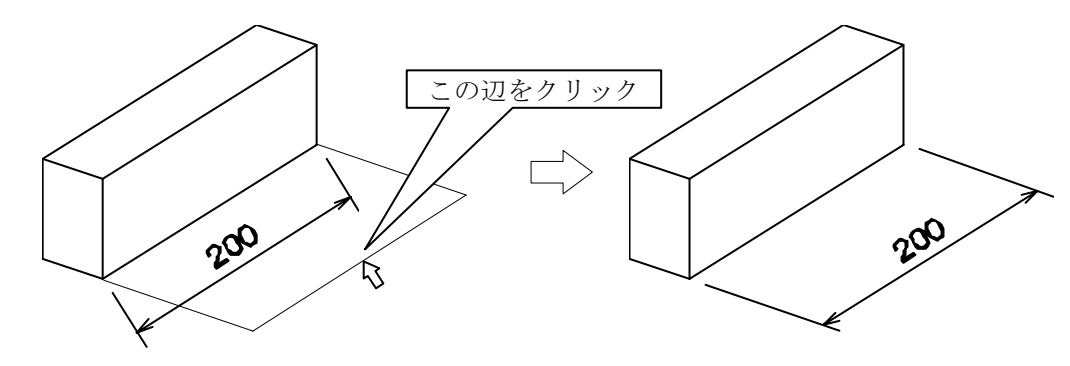

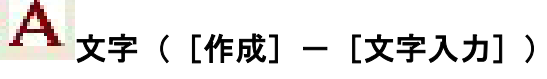

横文字を入力します.

| $\langle$                               | 文字列入力(部本                                                          | 材単位:分)                                                                                             |
|-----------------------------------------|-------------------------------------------------------------------|----------------------------------------------------------------------------------------------------|
| タイトルバーに単位が表示さ<br>れます.<br>「文字列入力」は横文字です. | 文字の大きさ(H):<br>文字の(4章(Q):<br>- フォント指定<br>- フォント名(E):<br>フォント種類(Q): | 20.000     OK       0.000     文字列の値き ☆:     0.000       ★+ンセル   MS ゴシック ・  C すべて ・ 全角フォント ・ 半角フォント |
|                                         | 文字列(S):                                                           |                                                                                                    |

## 文字の大きさ

記入する文字の大きさを指定します.単位は、部材単位になります.部材単位は、ダイアログ ボックスのタイトルバーに表示しています.

### 文字の傾き

記入する文字の傾き角度を指定します.単位は、"度"です.

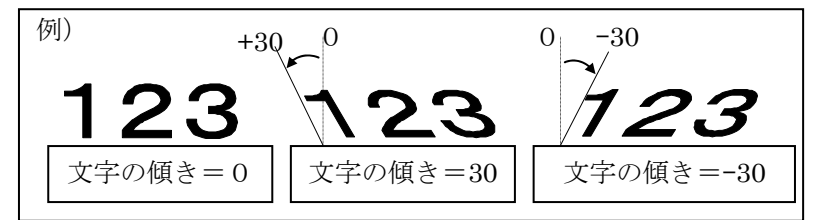

### 文字列の傾き

記入する文字列の傾き角度を指定します.単位は、"度"です.

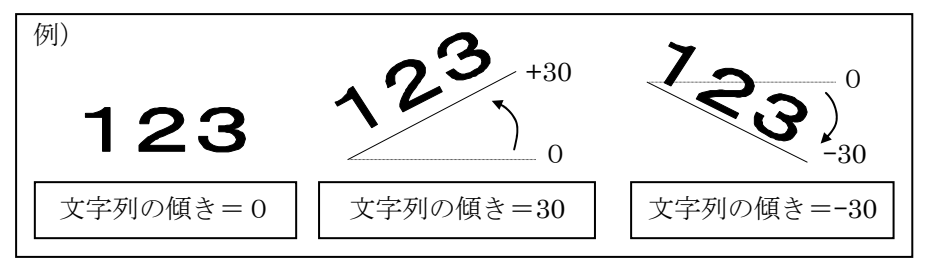

### フォント指定

記入する文字のフォントを指定します.

「フォント種類」の選択ラジオボタン

- 「すべて」の場合は、インストールされているすべてのフォントが表示されます.
- 「全角」の場合は、全角の日本語 TrueType フォントのみが表示されます.
- 「半角」の場合は、半角 TrueType フォントのみが表示されます.

### 文字列

記入する文字列を入力します.

### 文字列の記入方法

- 1 【文字】または、[作成] [文字入力] を選択します.『文字列入力』ダイアログボ ックスが表示されます.
- 2 文字列を入力し、【OK】ボタンを押します.
- 3 Aタイプの記入方法
  - (1) 文字を記入する位置をクリックします.未確 定状態の文字列が選択色で表示されます.
  - (2) [右クリック] [実行] を選択します. 未 確定状態の文字列が確定されます.
- 4 Bタイプ(引出し線を付加した形)の記入方法
  - (1) 引出し線を記入する1点目をクリックします
     (①).未確定状態の文字列が選択色で表示されます.
    - (2) 引出し線の2点目をクリックします.2点目のX座標が,1点目のX座標より小さい時は,
       ②の形式で表示し、大きい時は、②'の形式で表示します.
    - (3) [右クリック] [実行] を選択します. 未 確定状態の文字列が確定されます.
- 5 Cタイプ(折れ線の引出し線を付加した形)の記 入方法

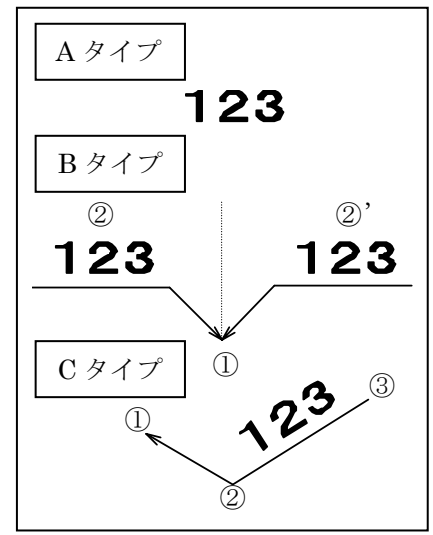

- (1) 引出し線を記入する1点目をクリックします(①). 未確定状態の文字列が選択色 で表示されます.
- (2) 引出し線を記入する 2 点目をクリックします (2). 未確定状態の文字列が選択色 で表示されます.
- (3) 引出し線を記入する3点目をクリックします(③). 未確定状態の文字列が確定さ れます.
- 6 未確定状態の文字属性(文字の大きさなど)を変更するには
  - (1) [右クリック] [文字属性修正] を選択します.
  - (2) 『文字列入力』ダイアログボックスを表示します.

それぞれのタイプで [右クリック] - [実行] をすると,連続入力ができるように再び 『文字 列入力』 ダイアログボックスが表示されます.必要がない場合には 【キャンセル】で画面を終了 して下さい.

# 縱文字([作成] - [縱文字入力])

縦文字を入力します.

| S                                        | 全文字入力(部材単位:分)                                                                                                    |
|------------------------------------------|----------------------------------------------------------------------------------------------------|
| タイトルバーに単位が表示され<br>ます.<br>「縦文字列入力」は縦文字です. | 文字の大きさ(H): 20000 OK<br>文字の傾き(Q): 0000 文字列の傾き(公): 0000 キャンセル<br>フォント指定<br>フォント名(E): MS ゴシック ▼<br>フォント種類(Q): ○ すべて ○ 全角フォント ○ 半角フォント |
|                                          | 文字列( <u>S</u> ):                                                                                                    |

### 文字の大きさ

記入する文字の大きさを指定します.単位は、部材単位になります.部材単位は、ダイアログ ボックスのタイトルバーに表示しています.

### 文字の傾き

記入する文字の傾き角度を指定します.単位は、"度"です.

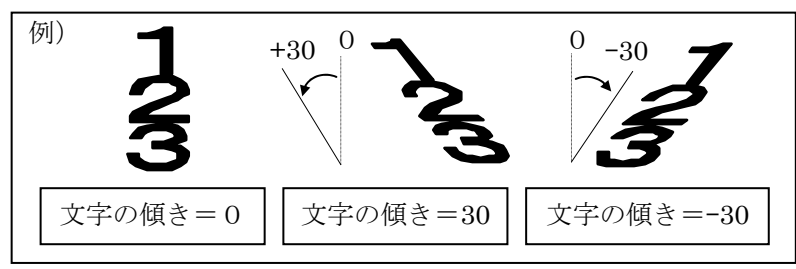

### 文字列の傾き

記入する文字列の傾き角度を指定します.単位は、"度"です.

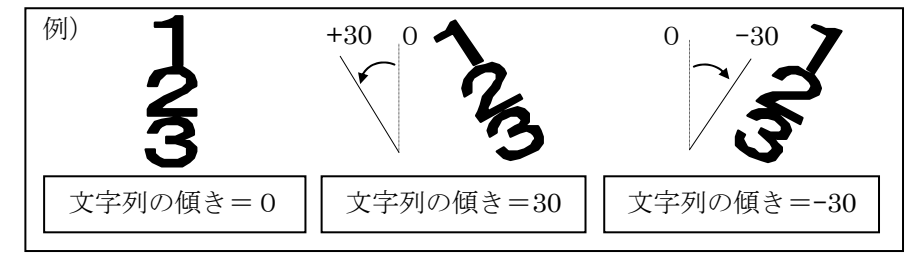

### フォント指定

記入する文字のフォントを指定します.

「フォント種類」の選択ラジオボタン

- 「すべて」の場合は、インストールされているすべてのフォントが表示されます。
- 「全角」の場合は,全角の日本語 TrueType フォントのみが表示されます.
- 「半角」の場合は、半角 TrueType フォントのみが表示されます.

### 文字列

記入する文字列を入力します.

### 縦文字の記入方法

- 1 【縦文字】または、[作成] [縦文字入力]を選択します.『縦文字入力』ダイアロ グボックスが表示されます.
- 2 文字列を入力し、【OK】ボタンを押します.
- 3 Aタイプの記入方法
  - (1) 文字を記入する位置をクリックします.未確定状態の 文字列が選択色で表示されます.
  - (2) [右クリック] [実行] を選択します. 未確定状態 の文字列が確定されます.
- 4 Bタイプ(引出し線を付加した形)の記入方法
  - (1) 引出し線を記入する1点目をクリックします(①). 未 確定状態の文字列が選択色で表示されます.
  - (2) 引出し線の2点目をクリックします.
  - (3) [右クリック] [実行] を選択します.未確定状態 の文字列が確定されます.
- 5 Cタイプ(折れ線の引出し線を付加した形)の記入方法
  - (1) 引出し線を記入する1点目をクリックします(①). 未 確定状態の文字列が選択色で表示されます.
  - (2) 引出し線を記入する2点目をクリックします(②).未 確定状態の文字列が選択色で表示されます.
  - (3) 引出し線を記入する3点目をクリックします(③).未 確定状態の文字列が確定されます.
- 6 未確定状態の縦文字属性(文字の大きさなど)を変更するには
  - (1) [右クリック] [縦文字属性修正] を選択します.
  - (2) 『縦文字入力』ダイアログボックスが表示されます.

それぞれのタイプで [右クリック] - [実行] をすると,連続入力ができるように再び 『縦文 字入力』 ダイアログボックスが表示されます.必要がない場合には 【キャンセル】で画面を終了 して下さい.

### 外観図の石塔に竿文字を記入するには

外観図の石塔の竿に文字を記入する方法を,左図を例にして説明し ます.

- 【縦文字】または、[作成] [縦文字入力] を選択します.
   『縦文字入力』ダイアログボックスが表示されます.
- 2 文字列の傾きを「-20」にします.
- 3 文字の傾きを「20」にします.
- 4 文字列「内田家之墓」を入力し、【OK】ボタンを押します.
- 5 縦文字の表示位置(竿面の中点①の近く)をクリックします.

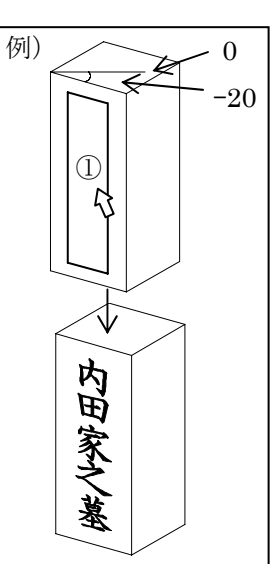

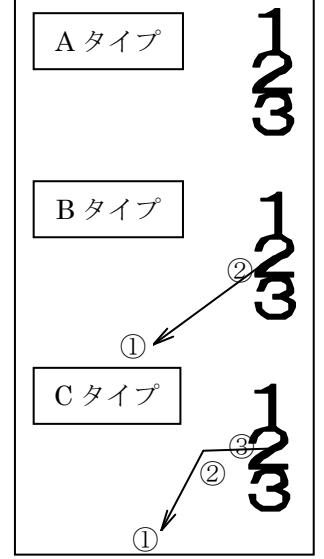

## 作成したオブジェクトを取り消すには

[編集] - [元に戻す]を選択します.

[編集] - [元に戻す]を実行後,[編集] - [やり直す]を選択した場合は,[元に戻す]処理を取り消した状態になります.

# 🔑 バルーン([作成]-[バルーン入力])

バルーンを入力します.

|             | バルーン入力(部材単位:分)                                                                                                    |
|-------------|----------------------------------------------------------------------------------------------------|
| タイトルバーに単位が表 | 文字の大きさ(出): 30,000 OK<br>文字の傾き(②): 0,000 文字列の傾き(◎): 0,000 キャンセル<br>フォント指定<br>フォント名(E): MS ゴシック ▼<br>コントは 新期(2): 0 キャロ 0 クタラ ひん 0 メリタラ ひん |
| 示されます.      |                                                                                                    |

## 文字の大きさ

バルーンに記入する文字の大きさを指定します.単位は、部材単位になります.部材単位は、 ダイアログボックスのタイトルバーに表示しています.

## 文字の傾き

バルーンに記入する文字の傾き角度を指定します.単位は、"度"です.

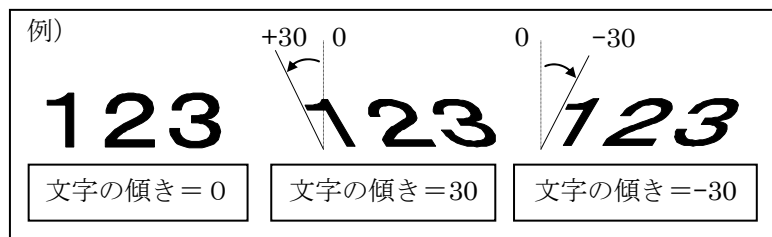

### 文字列の傾き

バルーンに記入する文字列の傾きを指定します.単位は、"度"になります.

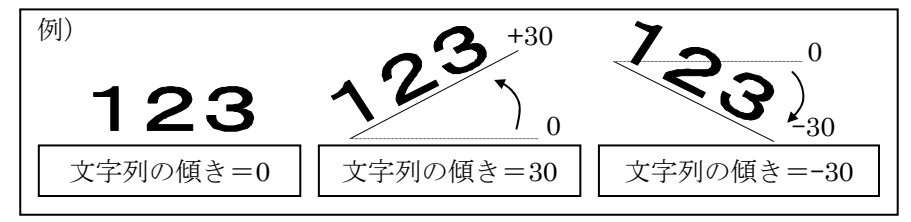

### フォント指定

フォント名コンボボックスで記入する文字のフォントを指定します.

- 「フォント種類」の選択ラジオボタン
  - 「すべて」の場合は、インストールされているすべてのフォントが表示されます.
  - 「全角」の場合は、全角の日本語 TrueType フォントのみが表示されます.
  - 「半角」の場合は,半角 TrueType フォントのみが表示されます.

### バルーン半径自動計算

このチェックボックスがオンの時は、入力した文字列から自動的にバルーンの半径を求めます. オフの時は、「バルーン半径」に表示している値でバルーンを記入します.

### バルーン半径

バルーンの半径を指定します.単位は、部材単位になります.

### 文字列

バルーンに記入する文字列を入力します.

### バルーンの記入方法

- 1 【バルーン】または, [作成] [バルーン入力] を選択します. 『バルーン入力』ダ イアログボックスが表示されます.
- 2 バルーンに記入する文字列を入力し、【OK】ボタンを押します.
- 3 Aタイプの記入方法
  - (1) バルーンの表示する位置をクリックします.未確定状態のバルーンが選択色で表示されます.
  - (2) [右クリック] [実行]を選択します.未確定状態 のバルーンが確定されます.
- 4 Bタイプの記入方法
  - (1) 引出し線を表示する位置をクリックします(①).未 確定状態のバルーンが選択色で表示されます.
  - (2) バルーンの表示する位置をクリックします(2). 未 確定状態のバルーンが選択色で表示されます.
  - (3) [右クリック] [実行] を選択します.未確定状態 のバルーンが確定されます.
- **5** C タイプの記入方法
  - (1) 引出し線を表示する位置をクリックします(①). 未 確定状態のバルーンが選択色で表示されます.
  - (2) 引出し線の2点目の位置をクリックします(②). 未確定状態のバルーンが選択色 で表示されます.
  - (3) バルーンの表示する位置をクリックします(③). 未確定状態のバルーンが確定されます.
- 6 未確定状態のバルーン(半径など)を変更するには
  - (1) [右クリック] [バルーン属性修正] を選択します.
  - (2) 『バルーン入力』ダイアログボックスを表示します.

それぞれのタイプで [右クリック] - [実行] をすると,連続入力ができるように再び 『バル ーン入力』 ダイアログボックスが表示されます.必要がない場合には 【キャンセル】 で画面を終 了して下さい.

### バルーンの引き出し線位置を修正するには

下記の2通りの方法があります.

- 1
- (1) 【寸法選択】ボタンでバルーンを選択し、マウス[右クリック] [引出し線位 置]を選択し、引出し線位置を変更します.
- (2) [右クリック] [実行]を選択します.未確定状態のバルーンが確定されます.
- $\mathbf{2}$
- (1) 【引出し線表示位置変更】ボタンを押した後、バルーンを選択し、引出し線位置 を変更します.
- (2) [右クリック] [実行]を選択します.未確定状態のバルーンが確定されます.
   ※ 詳細は,【引出し線表示位置変更】を参照下さい.

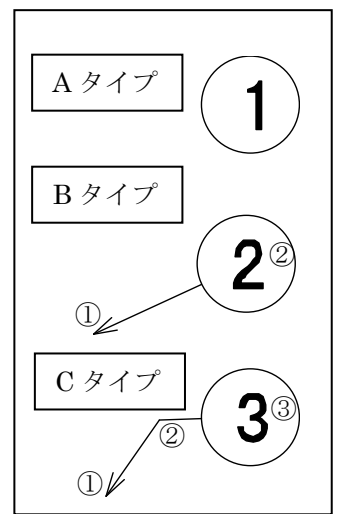
- ※ このモードは、[右クリック] [中止] または、他の編集ボタンを押すまで 有効ですので、連続的に文字・磨きマーク・バルーンの引出し線を変更した い場合などに効率的に変更することができます。
- ※ デフォルトでは、バルーンの中を白で塗りつぶす設定になっています. この 設定を変更する場合は、図面管理から[ツール] – [MICS 環境設定] – [図 面編集設定] タブの中の「バルーン形式」の項目を「塗りつぶさない」に変 更します.

# 

磨きマークを設定します.

磨きマークには、「正三角形」、「二等辺三角形」、「丸」、「ひし形」と4種類あります. それぞれ、「塗りつぶしなし」と「塗りつぶし」の設定が可能です.

#### 磨きマークの作成

- 1 【磨きマーク】または、[作成] [磨きマーク入力]を選択します.
- 2 Aタイプの記入方法
  - (1) 磨きマークを記入する位置をクリックします.未確定状態の磨きマークが選択色で表示されます.
  - (2) [右クリック] [実行]を選択します.未確定状態の磨 きマークが確定されます.
- 3 Bタイプ(Aタイプを回転させた形)の記入方法
  - (1) 磨きマークを記入する位置をクリックします.未確定状態の磨きマークが選択色で表示されます.
  - (2) 三角形の内側にマウスを移動すると三角形が回転します ので、目的の位置でクリックします.未確定状態の磨きマ ークが確定されます.
- 4 Cタイプ(引出し線を付加した形)の記入方法
  - (1) 引出し線を表示する位置をクリックします(①). 未確定 状態の磨きマークが選択色で表示されます.
  - (2) 磨きマークの表示する位置をクリックします(2). 未確 定状態の磨きマークが確定されます.
- 5 未確定状態の磨き(形状など)を変更するには
  - (1) [右クリック] [磨き属性修正] を選択します.
  - (2) 『磨きマーク入力』ダイアログボックスを表示します.

磨きマークは、【文字】や【バルーン】入力と違い、ボタンを押しても『磨きマーク入力』ダ イアログが表示されません.形状や塗りつぶしを設定する場合は、初期設定を確定しておくか、 一度クリックをして、未確定状態の時に、[右クリック] – [磨き属性修正]を選択して設定し ます.

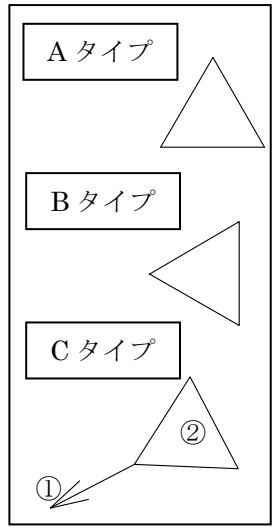

# 磨きの大きさ

磨きマークの大きさを指定します.単位は、部材単位になります.部材単位は、ダイアログボ ックスのタイトルバーに表示しています.

| ç                     | 磨きマーク入力(部材単位:分)            |         |
|-----------------------|----------------------------|---------|
|                       | 磨きの大きさ( <u>S</u> ): 15.000 | OK      |
| タイトルバーに単位が表示<br>されます. | ■ 磨き形状                     | キャンセル   |
|                       | ● 正三角形① ○ 二等辺三角形④ ○ 九⑥)    | ○乙儿形(型) |
|                       | ✓ 塗りつぶしする(P)               |         |

### 磨き形状

4種類の形状があります.

- ① 正三角形
- ② 二等辺三角形
- ③ 丸
- ④ ひし形

#### 塗りつぶしする

4種類の形状を塗りつぶしにする設定を行います. 初期設定では「塗りつぶしする」にチェックが入っ ています.

### 磨きマークの引き出し線位置を修正するには

前ページの,「バルーンの引出し線位置修正」と同 様です.

「バルーンの引出し線位置修正」を参照下さい.

# 🚰 引出し線表示位置変更

「文字」,「バルーン」,「磨きマーク」に,引き出し線を付けた場合に,引き出し線の位置を変 更します.

(4)

(2)

 $\bigcirc$ 

### 引出し線表示位置変更方法

- 1 【引出し線表示位置変更】ボタンを押します.
- 2 修正したいオブジェクト(文字・バルーン・磨きマーク)を選択します.
- 3 位置を修正します.
- 4 「文字」と「バルーン」においては、[右クリック] [実行] で未確定状態を確定し ます. 磨きマークは位置を変更した時点で確定されます.
  - ※ このモードは、「右クリック」- [中止] または、他の編集ボタンを押すまで有効ですので、連続的に文字・磨きマーク・バルーンの引出し線を変更したい場合などに効率的に変更することができます。

### 設定した文字、バルーン、磨きマークの属性を変更する場合

すでに図面上に記入している文字,バルーン,磨きマークの属性を変更する方法を説明します.

#### 文字の属性を変更する場合

- 1 【寸法選択】で変更したい文字を選択します.
- 2 「右クリック」-「文字属性」を選択します.
- 3 『文字列入力』ダイアログが表示されるので、変更したい項目を設定します.
- 4 [右クリック] [選択解除] をします.

※ 【文字】を参照下さい.

### バルーンの属性を変更する場合

- 1 【寸法選択】で変更したいバルーンを選択します.
- 2 [右クリック] [バルーン属性]を選択します.
- 3 『バルーン入力』ダイアログが表示されるので、変更したい項目を設定します.
- 4 [右クリック] [選択解除] をします.
- ※ 【バルーン】を参照下さい.

# 磨きマークの属性を変更する場合

- 1 【寸法選択】で変更したい磨きマークを選択します.
- 2 [右クリック] [磨き属性] を選択します.
- 3 『磨きマーク属性変更』ダイアログが表示されるので、変更したい項目を設定します.
- 4 [右クリック] [選択解除] をします.
  - ※ 【磨きマーク】を参照下さい.

## 「寸法」,「文字」,「バルーン」,「磨きマーク」の削除方法

- 1 【寸法選択】のボタンを選択し、削除したいオブジェクトを選択します.
  - (1) 削除したいオブジェクトが沢山ある場合は、【枠検索】ボタンを押して、オブジェクトを囲みます. 1個ずつ削除する場合は【1点検索】を選択します.
- 2 次のいずれかの方法で削除ができます.
  - (1) キーボードの Delete キー
  - (2) [右クリック] [削除]
  - (3) ツールバーの【削除】
  - (4) メニューバーの [編集] [削除]

# 「寸法」,「文字」,「バルーン」,「磨きマーク」のレイヤの設定

それぞれのレイヤを1から4までのグループに分類することができます.また,寸法レイヤの色の設定も可能です.

#### 寸法レイヤの分類

新規で寸法を作成する場合

- 1 【寸法レイヤ】で [レイヤ1] から [レイヤ4] のいずれかを選択します.
- 2 寸法を作成します.

#### 一度作成した寸法のレイヤを変更する場合

- 1 作成した「寸法」,「文字」,「バルーン」,「磨きマーク」を選択します.
  - ※ このとき複数のオブジェクトを選択しての設定も可能です.
- 2 [右クリック] [寸法レイヤ] で [レイヤ 1] から [レイヤ 4] のいずれかを選択します.
- 3 [右クリック] [選択解除] で選択を解除します.
  - ※ 分類したレイヤは、「レイヤ表示バー」でそれぞれ表示の ON/OFF を切り替え ることが可能です。

# 寸法レイヤの色の設定

新規で寸法を作成する場合

- 1 【色】で設定したい「色」を選択します.
- 1
   2
   寸法を作成します.
- 一度作成した寸法のレイヤを変更する場合
  - 1 作成した「寸法」,「文字」,「バルーン」,「磨きマーク」を選択します. ※ このとき複数のオブジェクトを選択しての設定も可能です.
  - 2 [右クリック] [色] で指定したい「色」を選択します.
  - 3 [右クリック] [選択解除] で選択を解除します.

寸法レイヤの色の表示は、16 色の色に分けて処理をします. デフォルト(初期値)では「Yellow」 になっていますが、その16 色を使用して、色別に表示する事ができます.

色別表示の設定は、MICS 環境設定の【その他】タブの隠線処理設定項目にあります.「隠線 処理結果を設計色で表示する」にチェックが付いていないと,色別では表示されません.ただし, 3 次元平行寸法に付いては,「赤」で表示されます.

また、1 画面を印刷する際には、[環境設定] - [出力設定] で「この設定を有効にする(出力のみ)」のチェックが外れていないと、色別に設定した色で印刷されません。チェックが付いていると、それぞれここで設定してある色のみが反映され出力されます。

| 春石路社 [回路編集設定 その他] 美示   色数定  /2.82次 [送信念付款定] 画面 ]       「秋田市助美示       丁法   3       数地   2       切款   5       切款   5       切款   5       切款   5       切款   5       切款   5       切款   5       切款   5       切款   5       切款   5       切款   5       切款   5       「日本五、 」       出力アント       MS 10/05/3:       「日本五、 」       出力アント       MS 10/05/3:       「日本五、 」       出力アント       MS 10/05/3:       「日本五、 」       出力アント       MS 10/05/3:       「日本五、 」       出力アント       MS 10/05/3:       「日本五、 」       小助生のの示       「「「日本10000000000000000000000000000000000                                                                                                    | ICS環境設定               |                                          |                                                                                                    |           |   |
|----------------------------------------------------------------------------------------------------|-----------------------|------------------------------------------|----------------------------------------------------------------------------------------------------|-----------|---|
| 1法     P     40%@10/b/5法       1%     P     P       1%     P     10%       1%     P     10%       1% <th>基石設計   図面編集設定 その他   ;</th> <th>表示   色設定   パス設定   送信添付設定   画面  <br/>一覧表設定</th> <th></th> <th></th> <th></th> | 基石設計   図面編集設定 その他   ; | 表示   色設定   パス設定   送信添付設定   画面  <br>一覧表設定 |                                                                                                    |           |   |
| 戦地 2<br>戦地 2<br>していたい<br>戦な計 3<br>したい<br>新生<br>予<br>の<br>の<br>の<br>の<br>の<br>の<br>の<br>の<br>の                                                                                                    | 寸法 3                  | 切跡値丸め方法 四捨五入 ・                           |                                                                                                    |           |   |
|                                                                                                    | 敷地 2                  | 切録合計値丸め方法 四捨五入 ・                         |                                                                                                    |           |   |
|                                                                                                    | 切数 5                  | 出力フォント<br>MS ゴシック                        |                                                                                                    |           |   |
|                                                                                                    | 切較合計  3               | 切破小赦部O表示<br>しない                          |                                                                                                    |           |   |
|                                                                                                    | 角度 [ <sup>3</sup>     | 原価一覧<br>表示する<br>切敗単位表記                   | - 隠線処理設定——                                                                                                    |           |   |
|                                                                                                    |                       | [ <sup>4]</sup><br>[7] 同一材質名を″で表記する      | 占線処理の線種                                                                                                    | 占線        | - |
|                                                                                                    | <ul> <li></li></ul>   |                                          | The second second secon | June 1    |   |
| ▼「題線処理結果を設計色で表示する                                                                                                    | ▽ 題線処理結果を設計色で表示       |                                          | ▶ 7 7 7 7 7 7 1 7 1 7 1 1 1 1 1 1 1 1 1                                                                                                    | を設計色で表示する |   |
| OK         非田山                                                                                                    |                       | OK キャンセル 適用(品)                           |                                                                                                    |           |   |

|                                                                                                    | 1 この設定を有 | 「効にする(出力の | <u><u></u></u> | 緑の入さ  |           |
|----------------------------------------------------------------------------------------------------|----------|-----------|----------------|-------|-----------|
| 図形線     ・     細     0.2 mm     ・     0.2 (mr       平行寸法線     ・     0.1 mm     ・     0.1 (mr       線上寸法線     ・     ・     0.2 (mr       パレーン     ・     ・     0.2 (mr       増支字     ・     ・     0.2 (mr       縦文字     ・     ・     0.2 (mr       縦文字     ・     ・     0.2 (mr       0.2 mm     ・     0.2 (mr |          | 色         | 太              | 0.9mm | - 0.9 (mr |
| 平行寸法線     0.1mm     0.1 (mm)       線上寸法線     マ     0.1 (mm)       バルーン     マ     0.2 (mm)       磨き     マ     0.2 (mm)       横文字     0.2 (mm)     0.2 (mm)       縦文字     マ     0.2 (mm)       縦文字     マ     0.2 (mm)       縦文字     マ     0.2 (mm)                                                        | 図形線      |           | 新田             | 0.2mm | - 0.2 (mn |
| 線上寸法線<br>パルーン<br>磨き<br>横文字<br>「<br>取丁二、<br>ね<br>「<br>の<br>の<br>の<br>の<br>の<br>の<br>の<br>の<br>の<br>の<br>の<br>の<br>の                                                                                                    | 平行寸法線    | -         |                | 0.1mm | • 0.1 (mm |
| バルーン     ・     0.2 mm     0.2 (mr       磨き     ・     0.2 mm     0.2 (mr       横文字     ・     0.2 mm     0.2 (mr       縦文字     ・     0.2 mm     0.2 (mr                                                                                                    | 線上寸法線    | -         |                |       |           |
| 唐吉 □ □ 2mm                                                                                                    | バルーン     |           |                | 0.2mm | • 0.2 (mn |
| 横文字 □ 02 (m)<br>縦文字 □ 02 (m)<br>縦文字 □ 02 (m)                                                                                                    | 磨き       |           |                | 0.2mm | 0.2 (mm   |
| 縦文字 □ 02 (mr                                                                                                    | 横文字      |           |                | 0.2mm | - 0.2 (mn |
|                                                                                                    | 縦文字      | -         |                | 0.2mm | - 0.2 (mm |
| DAFT-3                                                                                                    | DXFデータ   | -         |                |       |           |
|                                                                                                    |          |           |                |       |           |
|                                                                                                    |          |           |                |       |           |

# **入** 直線([作成] - [直線])

線分を作成します.

# 作成方法

- 1 【直線】または、[作成] [直線] を選択します.
- 2 任意の線任意の線分開始点(始点)をクリックします.

※ このとき,近くに頂点または線分があれば,自動的にスナップします

- 3 終点をクリックします.
  - ※ このとき, Shift キーを押しながらクリックすると1点目の水平または垂直方向 の座標値になります.また,近くに頂点または線分があれば,自動的にスナップ します.
  - ※ 終了する場合は [右クリック] [中止] を選択します.

#### ── 連続線([作成]-[連続線])

連続線を作成します.

# 作成方法

- 1 【連続線】または、[作成] [連続線]を選択します.
- 2 任意の線分開始点(始点)をクリックします.
- ※ このとき,近くに頂点または線分があれば,自動的にスナップします.
- 3 次点をクリックします.
   ※ このとき, Shift キーを押しながらクリックすると1点目の水平または垂直方向の座標値になります.また,近くに頂点または線分があれば,自動的にスナップします.
- 4 さらに次点がある場合は、クリックします.
- 5 連続線を終了するにはマウスを [右クリック] -- [実行] を選択します.
  - ※ 直前に入力した頂点をやり直したい場合は [右クリック] [取り消し] を選択 します.
    - ※ 終了する場合は [右クリック] [中止] を選択します.

# 🛁 四角形([作成]-[四角形])

四角形を作成します.

# 作成方法

- 1 【四角】または, [作成] [四角] を選択します.
- 2 任意の線任意の線分開始点(始点)をクリックします.
   ※ このとき,近くに頂点または線分があれば,自動的にスナップします
- 3 終点をクリックします.
   ※ このとき,近くに頂点または線分があれば,自動的にスナップします.
   ※ 終了する場合は[右クリック] [中止]を選択します.

# └─┘円([作成] ー [円] ー [2 点円(直径)] ・ [2 点円(半径)] ・ [3 点円] )

円を作成します. 円を作成する方法は3通りあります.

#### 2 点円(直径)の作成方法

- 1 【円】-【2 点円 (直径)】または, [作成] [円] - [2 点円(直径)]を選択します.
- 2 円周上の任意の1点目をクリックします.
   ※ このとき,近くに頂点または線分があれば, 自動的にスナップします.

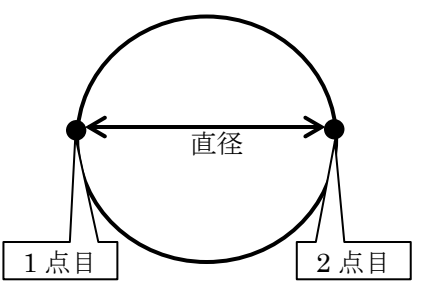

2点円(直径)(P)

2点円(半径)(R)

3点円(3)

- 3 円周上の任意の2点目をクリックします.
  - ※ このとき、近くに頂点または線分があれば、自動的にスナップします.
  - ※ 1点目と2点目の距離が円の直径となります.

※ 終了する場合は[右クリック] - [中止]を選択します.

# 2 点円(半径)の作成方法

- 1 【円】-【2 点円(半径)】または,[作成]-[円] - [2 点円(半径)]を選択します.
- 2 円の中心、1点目をクリックします。
   ※ このとき、近くに頂点または線分があれば、自動的にスナップします。
- 3 円周上の任意の点2点目をクリックします.
  - ※ このとき,近くに頂点または線分があれば,自 動的にスナップします.
  - ※ 1点目と2点目の距離が円の半径となります.
  - ※ 終了する場合は [右クリック] [中止] を選択します.

# 3 点円の作成方法

- 1 【円】-【3 点円】または, [作成] [円] [3 点円]を選択します.
- 2 円周上の任意の1点目をクリックします.
   ※ このとき,近くに頂点または線分があれば, 自動的にスナップします.
- 3 円周上の任意の2点目をクリックします.
   ※ このとき,近くに頂点または線分があれば, 自動的にスナップします.
- 4 円周上の任意の3点目をクリックします.
  ※ このとき,近くに頂点または線分があれば,自動的にスナップします.
  ※ 終了する場合は[右クリック] [中止]を選択します.

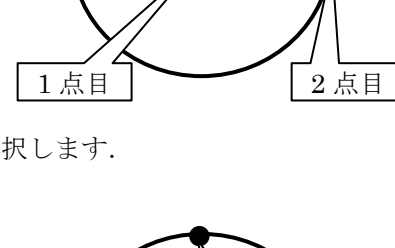

半径

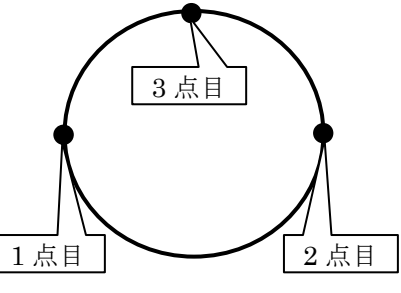

Ⅰ 円弧([作成] - [円弧] - [3 点円弧(始,終,中点)] · [3 点円弧(始,中,終点)])

円弧を作成します. 円弧を作成する方法は2通りあります.

3 点円弧(始,終,中点)の作成方法

3

- 【円弧】-【3点円弧(始,終,中点)】
   または、[作成] [円弧] [3点円弧(始,終,中点)]を選択します.
- 2 円弧上の任意の1点目(始点)をクリックします.
   ※ このとき,近くに頂点または線分があれば, 自動的にスナップします.
  - 目動的にスナッフします.

     円弧上の任意の2点目(終点)をクリックします.

     パーム目
     ※ このとき、近くに頂点または線分があれば、自動的にスナップします。
- 4 円弧上の任意の3点目(中点)をクリックします.
  - ※ このとき,近くに頂点または線分があれば,自動的にスナップします.
  - ※ 終了する場合は [右クリック] [中止] を選択します.

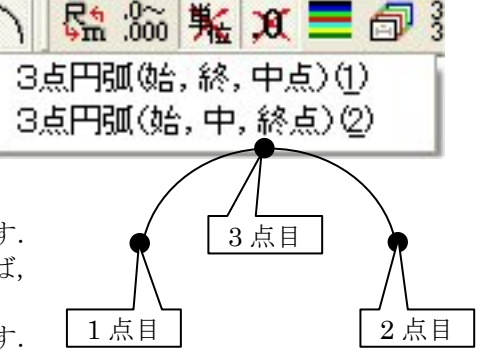

# 3 点円弧(始,中,終点)の作成方法

- 【円弧】-【3点円弧(始,中,終点)】または, [作成]-[円弧]-[3点円弧(始,中,終点)]
   を選択します.
- 2 円弧上の任意の1点目(始点)をクリックします.
   ※ このとき,近くに頂点または線分があれば, 自動的にスナップします.

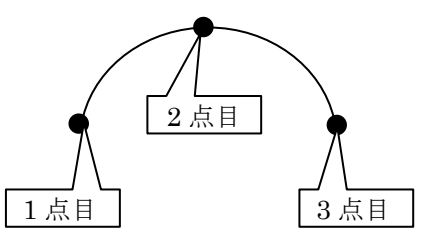

- 3 円弧上の任意の2点目(中点)をクリックします.
   ※ このとき,近くに頂点または線分があれば,自動的にスナップします.
- 4 円弧上の任意の3点目(終点)をクリックします.
  ※ このとき,近くに頂点または線分があれば,自動的にスナップします.
  ※ 終了する場合は[右クリック] [中止]を選択します.

入力した半径が大きすぎた場合は、右図のメッセージが表示されますので、再度、点を選択しなおして下さい.

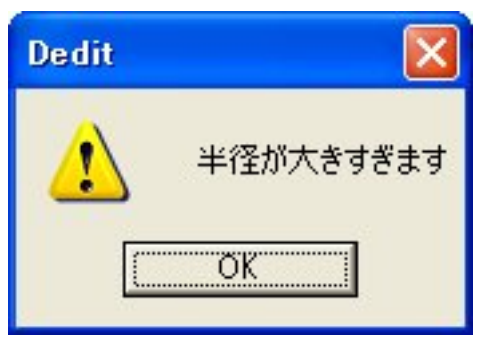

2 点目

# 線種変更

【直線】,【連続線】,【四角形】,【円】,【円弧】で作成したオブジェクトは、作図のときに「実線」,「破線」,「点線」の3種類の線種が設定できます.

#### 線種変更方法

- 1 それぞれの作図機能で1点目をクリックします.
- 2 [右クリック] で線種を選択します.
- 3 続けて2点目、3点目とクリックして作図します.

# その他の作図方法

### 線分の伸縮

作図した線分または、図形の線分を伸縮することができます. ※ 円、円弧のオブジェクトは使用できません.

# 線分の伸縮方法

- 伸縮したい線分1本を【線分選択】ボタンで選択します.
   ※線分を複数本選択した場合は、伸縮機能は使用できません.
- 2 [右クリック] [伸縮] または, [編集] [伸縮] を選択します.
- 3 伸縮元の端点(1点目)をクリックします.
- 4 伸縮先(2点目)をクリックします. 選択された線分 が伸縮され, 解除されます.
  - ※ 通常,伸縮する線分上に2点目のスナップが設定 されますが.このときにShiftキーを押しながらクリックすると線分の延長線上 に関係なく任意の位置に端点を移動することができます.また,近くに頂点また は線分があれば,自動的にスナップします.

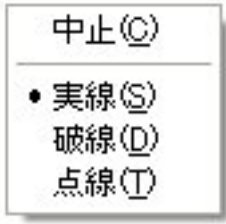

1 点目

※ 「連続線」や「四角形」で作図したオブジェクトも1つずつの線分で作成されて います.

#### 線分の移動

作図した線分または、図形の線分を移動することができます.

#### 線分の移動方法

- 移動したい線分を【線分選択】ボタンで選択します.
   ※ 【部材選択】で部材単位の線分を選択することも可能 です.
- 2 [右クリック] [移動] または, [編集] [移動] を 選択します.
- 3 移動元(1点目)をクリックします.
  - ※ このとき選択する点は,頂点でなくてもかまいません がクリックした点が移動先(2点目)の場所になるの で、移動する線分上の箇所をクリックすると分かりやすいでしょう。
- 4 移動先(2点目)をクリックします.
  - ※ このとき, Shift キーを押しながらクリックすると1点目の水平または垂直方向 の座標値になります.また,近くに頂点または線分があれば,自動的にスナップ します.

#### 線分の複写

作図した線分または、図形の線分を複写することができます.

#### 線分の複写方法

- 移動したい線分を【線分選択】ボタンで選択します.
   ※ 【部材選択】で部材単位の線分を選択することも可能です.
- 2 [右クリック] [複写] または, [編集] [複写] を 選択します.

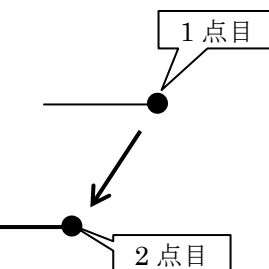

1 点目

2 点目

- 3 複写元(1点目)をクリックします.
   ※ このとき選択する点は、頂点でなくてもかまいませんがクリックした点が複写先(2点目)の場所になるので、複写する線分上の箇所をクリックすると分かりやすいでしょう.
- 4 複写先(2点目)をクリックします.
  - ※ このとき、Shiftキーを押しながらクリックすると1点目の水平または垂直方向の座標値になります.また、近くに頂点または線分があれば、自動的にスナップします.

#### 線種変更

作図した線分または、図形の線種を変更することができます.

#### 線種変更方法

- 1 変更したい線分を【線分選択】ボタンで選択します.
  - ※ 【部材選択】で部材単位の線分を選択することも可能です.
- 2 [右クリック] [線種変更] で「実線」,「破線」,「点線」を選択します.

#### 線の太さ変更

作図した線分または、図形の線の太さを変更することができます.

#### 線の太さ変更方法

1 変更したい線分を【線分選択】ボタンで選択します.

※ 【部材選択】で部材単位の線分を選択することも可能です.

2 [右クリック] - [線太さ変更] で「太線」,「細線」を選択します.

### 線分の削除方法

 $\mathbf{2}$ 

- 【線分選択】のボタンを選択し、削除したいオブジェクトを選択します.
   ※ 削除したいオブジェクトが沢山ある場合は、【枠検索】ボタンを押して、オブジェクトを囲みます.1個ずつ削除する場合は【1点検索】を選択します.
  - 次のいずれかの方法で削除ができます.
  - (1) キーボードの Delete キー
  - (2) [右クリック] [削除]
  - (3) ツールバーの【削除】
  - (4) メニューバーの [編集] [削除]
    - ※ 図形線などは,線が上下などに重なっているので,繰り返し作業を行うか, 【枠選択】で線分を選択して削除します.

# <u> 寸法属性設定バー</u>

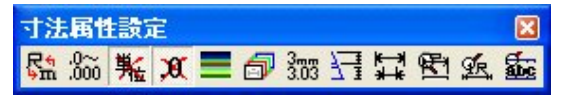

R÷ 単位選択([環境設定]-「寸法値属性])

寸法の単位を設定します.

記入する寸法値の表示単位を指定します.「M, cm, mm, 尺, 寸, 分,入力単位,部材単位」のいずれかを選択します.「入力」とは入力 単位を「部材」とは部材単位を意味します.

#### 入力単位

「墓石設計」で配置時に部材に対して指定した単位のことです. 部材単位

「墓石設計」で敷地サイズ設定時に指定した配置部材単位のことで す.

※ 【寸法値属性】でも寸法単位の指定ができます.よって【単 位選択】で選択した単位は,【寸法値属性】に反映されます.

# .0~~ .<sup>000</sup> 表示桁数選択([環境設定]-[寸法値属性])

寸法の表示桁数(小数点以下)を選択します.

記入する寸法値の小数点以下の桁数を指定します.指定した桁数以下の数 値は,四捨五入されます.

※ 【寸法値属性】でも寸法単位の指定ができます.よって【表示桁 数選択】で選択した単位は,【寸法値属性】に反映されます.

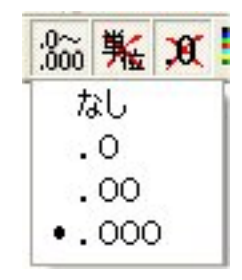

# 

寸法の単位表示の有無を設定します.

記入する寸法値に「単位選択」で指定した単位を付加するかどうかの指定をします.オンの時 は、付加します.オフの時は、付加しません.

※ 【寸法値属性】でも寸法単位の指定ができます.よって【寸法単位有無】で選択した 単位は,【寸法値属性】に反映されます

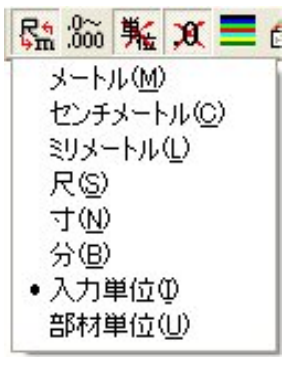

<sup>※</sup> 線の太さの設定は「出力設定」を参照下さい.

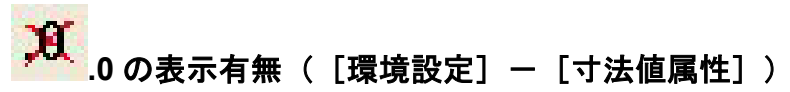

寸法の「.0」の表示の有無を設定します.

記入する寸法値に「小数点以下表示桁数」で指定した桁の最後の桁から「0」か「00」か「000」 の時に「.0」を表示するかどうかの指定をします.オンの時は、表示します.オフの時は、表示 しません.

※ 【寸法値属性】でも.0の表示有無指定ができます.よって【.0の表示有無】で指定した設定は、【寸法値属性】に反映されます

色

寸法レイヤの色の設定を行います.

※ 「寸法」,「文字」,「バルーン」,「磨きマーク」のレイヤの設定を参照下さい.

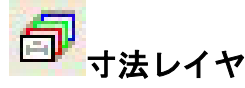

寸法を4つのレイヤに設定します.

寸法はレイヤ1からレイヤ4までの4つにグループ分けすることができます.分類したレイヤは,「レイヤ表示バー」でそれぞれ表示のON/OFFを切り替えることが可能です.

※ 「寸法」,「文字」,「バルーン」,「磨きマーク」のレイヤの設定を参照下さい.

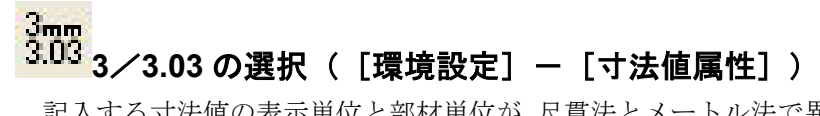

記入する寸法値の表示単位と部材単位が、尺貫法とメートル法で異なる時の換算する係数を指定します. 「3」=3.0, 「3.03」=3.0303 で変換します.

※ 【寸法値属性】でも 3/3.03 の指定ができます.よって【3/3.03 の選択】で指定した 設定は、【寸法値属性】に反映されます

#### ▲ ■ 補助線表示の任意/固定([環境設定] – [寸法属性])

寸法補助線の表示形式(任意/固定)を設定します.

- ※ 【寸法属性】でも補助線表示の指定ができます.よって【補助線表示の任意/固定】 で指定した設定は、【寸法属性】に反映されます
- ※ 長さなどの設定は【寸法属性】を参照下さい.

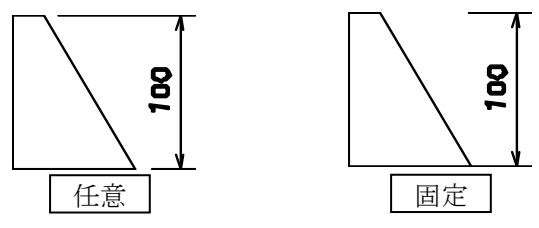

寸法線の表示形式(内寸/外寸)を指定します.

※ 【寸法属性】でも補助線表示の指定ができます.よって【補助線表示の任意/固定】 で指定した設定は,【寸法属性】に反映されます ※ 長さなどの設定は【寸法属性】を参照下さい.

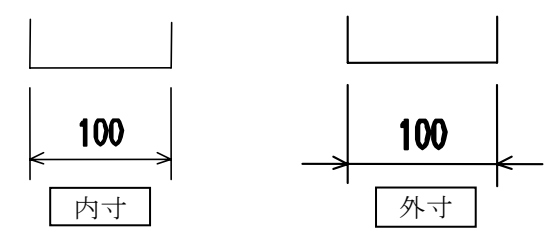

# 

寸法の表示形式の設定を行います. 矢印の設定は, 文字, バルーン, 磨きの引出し線の矢印に も有効になります.

- ※ 寸法線イメージ図は,現在設定されている寸法属性で寸法線を付加した場合のイメージ図を表示します.
- ※ 各設定の値の入力する単位は、部材の単位です. 部材単位は、ダイアログボックスの タイトルバーに表示しています.

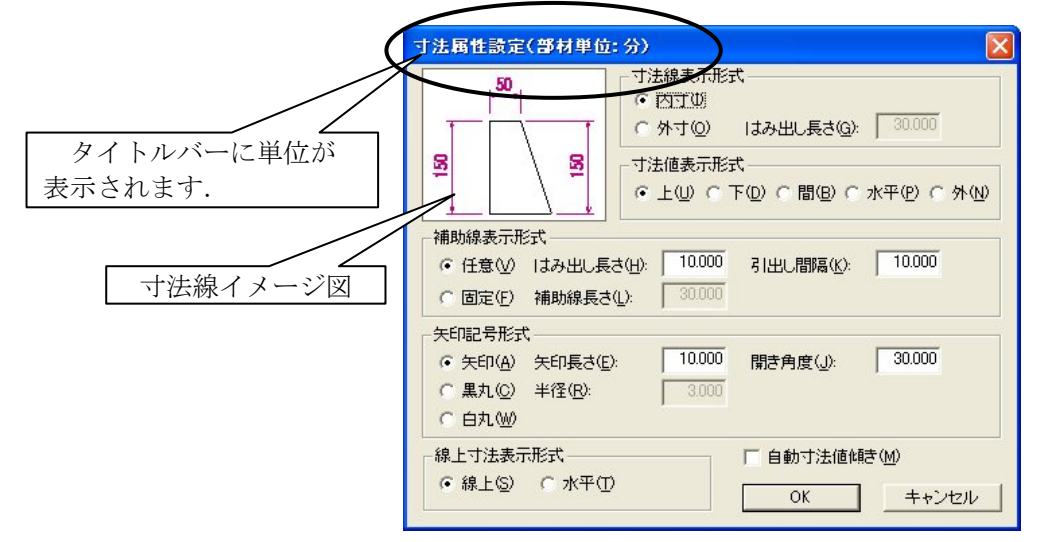

#### 寸法線表示形式

寸法線の表示形式(内寸,外寸)を指定します.

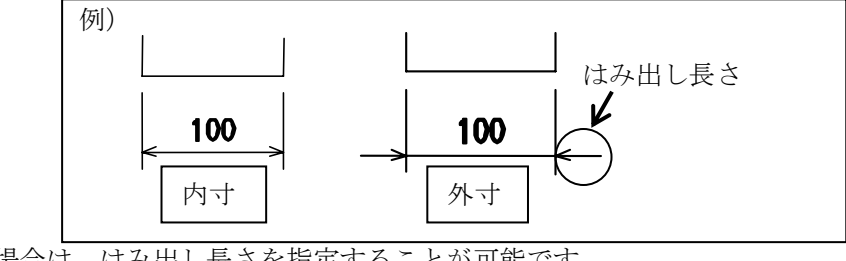

外寸の場合は、はみ出し長さを指定することが可能です。※ 【内寸/外寸の選択】と同様です。

#### 寸法值表示形式

寸法値の表示形式(上,下,間,水平,外)を指定します.

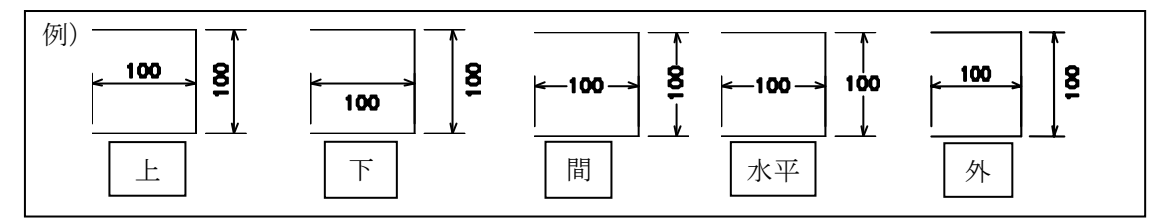

#### 補助線表示形式

寸法補助線の表示形式(任意,固定)を指定します.

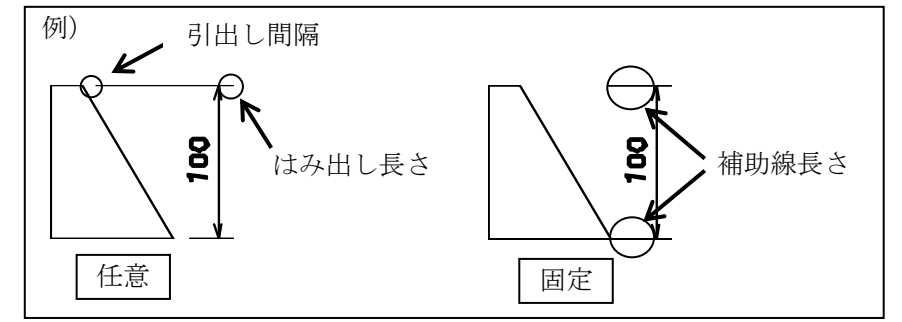

※ 【補助線表示の任意/固定】と同様です.

# 矢印記号形式

寸法線の矢印形式や文字,バルーン,磨きの矢印の開き角度・長さなどを指定します.

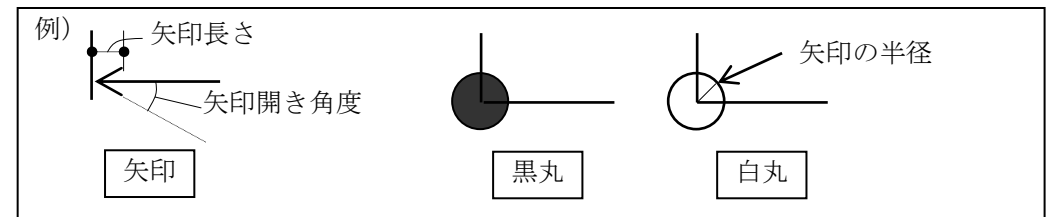

# 線上寸法表示形式

線上寸法において、寸法値の表示形式(線上、水平)を指定します.

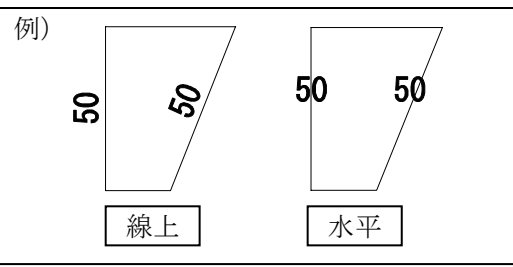

#### 自動寸法傾き

寸法属性設定ダイアログの「自動寸法値傾き」のチェックボックスを ON にすると 3 次元平 行寸法の寸法値が自動的に寸法線の傾きに合わせて傾きます.

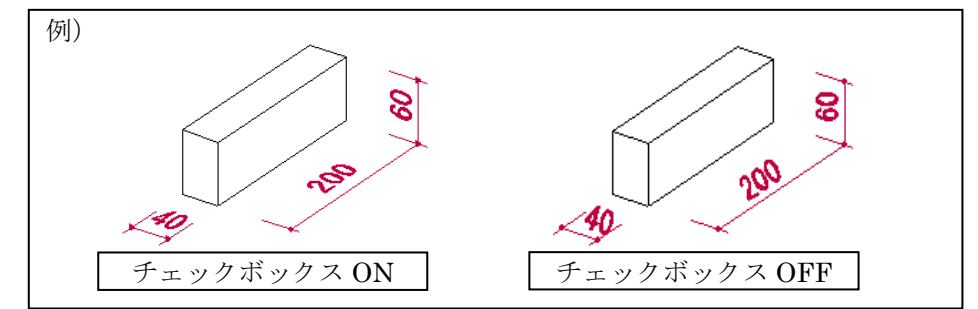

- ※ 寸法値の傾き角度によっては寸法線と重なるため、寸法線の一部が表示されないこと があります. その場合は、手動で寸法値表示位置を修正してください.
- ※ この設定値は、寸法線毎に値をもっていないため、属性変更で表示される値は、現在 のシステム設定値です.この設定値を属性変更で反映したいときは、チェックマーク を付け直す必要があります.
- ※ この設定値は、「隠線処理」、「部品詳細図」、「加工指示図」の寸法値にも影響します.

# 

寸法の寸法値の設定を行います.

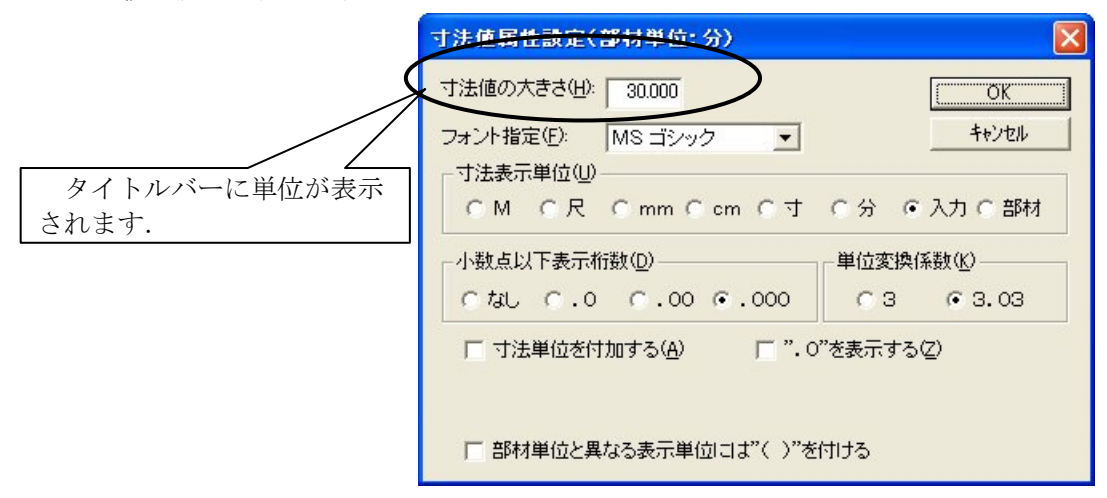

# 寸法値の大きさ

記入する寸法値の大きさを指定します.単位は,部材単位になります.部材単位は,ダイアロ グボックスのタイトルバーに表示しています.

### フォント指定

記入する文字のフォントを指定します.

#### 寸法表示単位

記入する寸法値の表示単位を指定します.「M,尺,mm,cm,寸,分,入力,部材」のいず れかを選択します.「入力」とは入力単位を「部材」とは部材単位を意味します.

入力単位とは:「墓石設計」で配置時に部材に対して指定した単位のことです.

部材単位とは:「墓石設計」で敷地サイズ設定時に指定した配置部材単位のことです.

※ 【単位選択】と同様です.

#### 小数点以下表示桁数

記入する寸法値の小数点以下の桁数を指定します.指定した桁数以下の数値は,四捨五入されます.

※ 【表示桁数選択】と同様です.

#### 単位変換係数

記入する寸法値の表示単位と部材単位が、尺貫法とメートル法で異なる時の換算する係数を指定します. [3] =3.0, [3.03] =3.0303 で変換します.

※ 【3/3.03の選択】と同様です.

#### 寸法単位を付加する

記入する寸法値に「寸法表示単位」で指定した単位を付加するかどうかの指定をします. オン の時は、付加します. オフの時は、付加しません.

※ 【寸法単位有無】と同様です.

### ".0"を表示する

記入する寸法値に「小数点以下表示桁数」で指定した桁の最後の桁から「0」か「00」か「000」 の時に「.0」を表示するかどうかの指定をします.オンの時は、表示します.オフの時は、表示 しません.

※ 【.0 の表示有無】と同様です.

# 部材単位と異なる表示単位には"()"を付ける

寸法値属性設定ダイアログの「部材単位と異なる表示単位には()を付ける」のチェックボ ックスを ON にすると部材単位と異なる表示単位の場合に自動的に寸法値に()括弧が付加さ れます.

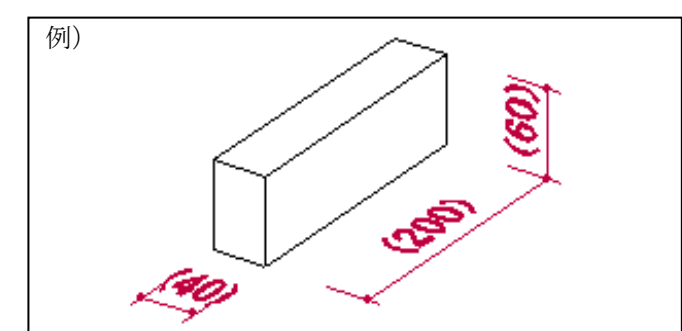

- ※ 寸法値の傾き角度によっては寸法線と重なるため、寸法線の一部が表示されないこと があります. その場合は、手動で寸法値表示位置を修正してください.
- ※ この設定値は、寸法線毎に値をもっていないため、属性変更で表示される値は、現在のシステム設定値です.この設定値を属性変更で反映したいときは、チェックマークを付け直す必要があります.
- ※ この設定値は、「隠線処理」、「部品詳細図」、「加工指示図」の寸法値にも影響します.

# 至 文字・バルーン・磨き属性([環境設定]-[その他の属性])

文字,縦文字,バルーン,磨きの設定を行います.

|                       | その他の設定(部材単位:分)                                                                                                    | × |
|-----------------------|----------------------------------------------------------------------------------------------------|---|
| タイトルバーに単位が表示<br>されます. | 文字・縦大字扇性       20000         文字の大きさ(出):       20000         文字フォント(M):       MS ゴシック         フォント種類(E):       ○ すべて (○ 全角フォント (○ 半角フォント         バルーン属性       バルーン文字の大きさ(B):         バルーン文字の大きさ(B):       30,000         マ バルーン半径自動計算(A)       バルーン半径(R):         増き属性       磨きの大きさ(Q):         「15,000」マ 塗りつぶしする(P)         ・ 正三角形(T)       ○ 二等辺三角形(P) |   |

### 文字の大きさ

記入する文字・縦文字の大きさを指定します.単位は,部材単位になります.部材単位は,ダ イアログボックスのタイトルバーに表示しています.

# 文字フォント

記入する文字のフォントを指定します.

#### フォント種類

「すべて」の場合は、インストールされているすべてのフォントが表示されます. 「全角」の場合は、全角の日本語 TrueType フォントのみが表示されます. 「半角」の場合は、半角 TrueType フォントのみが表示されます. この設定は、「寸法値属性設定」のフォント指定にも有効になります

#### バルーン文字の大きさ

記入するバルーン文字の大きさを指定します.単位は、部材単位になります.部材単位は、ダ イアログボックスのタイトルバーに表示しています.

### バルーン半径自動計算

このチェックボックスがオンの時は、入力した文字列から自動的にバルーンの半径を求めます. オフの時は、[バルーン半径]に表示している値でバルーンを記入します.

#### バルーン半径

バルーンの半径を指定します.「バルーン半径自動計算」のチェックボックスがオフの時に有 効になります.単位は,部材単位になります.

#### 磨きの大きさ

記入する磨きの大きさ(半径)を指定します.単位は,部材単位になります.部材単位は,ダ イアログボックスのタイトルバーに表示しています.

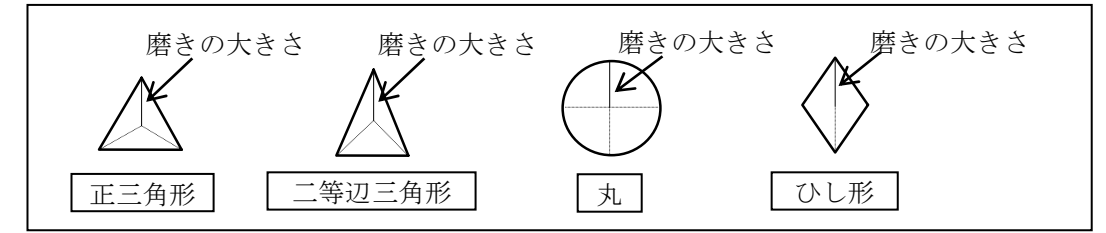

#### 塗りつぶしする

記入する磨きマークを塗りつぶす時は、このチェックボックスをオンにします。

# <u>レイア表示1バー(共通バー)</u>

このアイコンは、初期の設定では表示されていません. (ツールバーの表示設定参照)

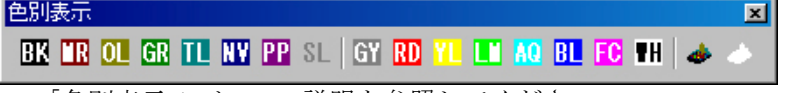

「墓石設計」の「色別表示1バー」の説明を参照してください.

図面編集においても、色別表示バーで図形の ON/OFF を切り替えることができます.この バーが有効になるのは図形のみです.

隠線処理結果の表示が黒でもON/OFFの切り替えを行うことができますが、隠線処理結果 を設計色で表示していないと設計色を覚えていない限りわかりません.

※ 「隠線処理結果を設計色で表示する」を参照下さい.

# 第5項 その他(メニューバー)の機能説明

ここでは、ツールバーにはなく、メニューバーのみにある機能の説明をします.

メニューバーにはツールバーにある機能が入っていますが,ツールバーアイコンまたは,右ク リックメニューで覚えたほうが作業しやすいです.

# <u>ファイルメニュー</u>

| ファイル(E)                                                                                                    | 編集(E)                                                                                                    | 表示(⊻)           | -F-I |
|----------------------------------------------------------------------------------------------------|----------------------------------------------------------------------------------------------------|-----------------|------|
| 閉じる(©)<br>上書き保<br>シンボルと<br>すべて上記                                                                                                    | 存(S)<br>:して保存( <u>4</u><br>書き保存( <u>F</u> )                                                                                                    | Ctrl+<br>)<br>) | s    |
| DXF出ナ                                                                                                    | ) ( <u>D</u> )                                                                                                    |                 |      |
| 印刷( <u>P</u> )<br>印刷プレ<br>プリンタの                                                                                                    | čı−(V)<br>設定(B)                                                                                                    | Ctrl+           | P    |
| 1<br>2<br>1<br>2<br>3<br>4<br>5<br>6<br>7<br>7<br>8<br>9<br>0<br>1<br>2<br>5<br>7<br>7<br>8<br>9<br>0<br>1<br>2<br>7<br>7<br>7<br>8<br>9<br>0<br>1<br>2<br>7<br>7<br>7<br>7<br>8<br>9<br>0<br>1<br>7<br>7<br>7<br>7<br>7<br>7<br>7<br>7<br>7<br>7<br>7<br>7<br>7 | prs3.mhd<br>prs2.mhd<br>prc1.mhd<br>bck1.mhd<br>frt1.mhd<br>ifrt1.mhd<br>irgt1.mhd<br>irgt1.mhd<br>irgt1.mhd<br>irgt1.mhd<br>irgt1.mhd<br>irgt1.mhd<br>irgt1.mhd<br>irgt1.mhd<br>irgt2.mhd<br>irgt2.mhd |                 |      |
| アプリケー                                                                                                    | ションの終了                                                                                                    | 7 (X)           |      |

# [閉じる]

アクティブなウィンドウ(選択されている画面)を閉じます.図面編集は終了しません.

# [シンボルとして保存]

隠線データをシンボルとして保存します. 保存したシンボルデータは「図面出力」,「部品詳細図」で呼び出せます.

# シンボルとして保存方法

- 1 1画面を最大化し、シンボルデータを作成します.
- 2 [ファイル] [シンボルとして保存]を選択します.
- 3 『名前を付けて保存』ダイアログで「ファイル名」を入力して【保存】をします.

| 名前を付けて保存                                                                            |                                                                                                    | ? 🔀                                                                                                    |                    |
|-------------------------------------------------------------------------------------|----------------------------------------------------------------------------------------------------|----------------------------------------------------------------------------------------------------|--------------------|
| 保存する場所①                                                                             | C SYMBOL                                                                                           |                                                                                                    |                    |
| 료 55.mhd<br>료 123.mhd<br>료 MARU.MHD<br>료 VRprs1.mhd<br>료 ∃ド-角-右.mhd<br>료 ∃ド-角-左.mhd | 료 3ド-丸1-右.mhd<br>료 3ド-丸1-左.mhd<br>료 3ド-丸2-右.mhd<br>료 3ド-丸2-左.mhd<br>료 3ド-丸3-右.mhd<br>료 3ド-丸3-左.mhd | 出まドー丸4-右.mhd     出ました。       出ました。     出ました。       出電していた。     出ました。       出電していた。     出ました。       出電していた。     出ました。       出電していた。     出ました。       出電していた。     出ました。       出電した。     出ました。       出電した。     出ました。       出電した。     出ました。       出電した。     出ました。       出電した。     出ました。       出ました。     出ました。       出ました。     出ました。 | 例)<br>6 6 3<br>isi |
| <ul> <li>マァイル名(N):</li> <li>ファイルの種類(T):</li> </ul>                                  | 内田家prs1.mhd<br>MICS 図面データ(*.mhd)                                                                   | 保存⑤ ・ キャンセル                                                                                                    | 35                 |

- ※ 名称=ファイル名(拡張子:mhd)
- ※ 保存先:C:\Program Files\Mics\MASTER\SYMBOL
- ※ 標準のシンボルデータは、インストール時に80個インストールされます.
- ※ シンボルデータの挿入方法などは、「図面出力」、「部品詳細図」を参照下さい.

# [すべて上書き保存]

全画面を上書き保存します.

### [DXF 出力]

編集データを2次元DXF形式のファイルで出力します.

### DXF 出力方法

- 1 DXFに出力したい画面を選択します.
- 2 [ファイル] [DXF 出力] を選択します.

出力したデータは、外柵フォルダにあります.

- ※ 図面管理で設計データを選択後, [右クリック] [エクスプローラ]
- ※ MICS/Drw で編集する場合は、図面管理の【ファイル】 【ファイル編集】 【DXF ファイル】で該当するデータを選択して下さい。

# [印刷プレビュー]

アクティブなウィンドウ(選択されている画面)の印刷イメージを画面上で確認できます.

# [プリンタの設定]

プリンタの設定を行います.

## [ファイル履歴]

最大 16 個までの作業した部材データのファイルの保存場所を記憶しています.一覧から選択 すると選択した隠線結果が表示されます.

ここからデータを開くことはないでしょう.

# [アプリケーションの終了]

図面編集を終了します.

# 表示メニュー

# [ツールバー]

それぞれ表示したいツールバーを選択し、チェックを付けます.

チェックが付いてない場合は、表示されません.

| 表示( <u>)</u> モード( <u>M</u> )                               | 作成(D) 環境設定                                                                         |
|------------------------------------------------------------|------------------------------------------------------------------------------------|
| ッールバー(T)<br>・ ステータスバー(S)<br>ズーム(Z)<br>色別表示(C)<br>レイヤ別表示(L) | ・標準(T)<br>・ZOOM(Z)<br>・レイヤ表示(L)<br>・選択(S)<br>・編集(E)<br>・寸法(D)<br>・起動(W)<br>色別表示(C) |

# [ステータスバー]

ステータスバーの表示/非表示を行います. [ステータスバー]は、各コマンドの補助的な説明が表示されます.

環境設定メニュー

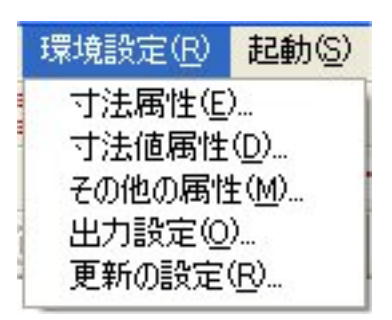

# [出力設定]

図面出力を参照下さい.

# [更新の設定]

「MICS 環境設定」の設定値を現在開いている図面の設定値に読み込んだり、現在開いている 図面の設定値を「MICS 環境設定」の設定値に書き込んだりします.

環境設定には大きく分けて2つあります.1つは「MICS環境設定」で設定されているもので,

| _ | 境現設定から設定他の読み込み |  |
|---|----------------|--|
|   | 既定値として設定値を保存   |  |
|   |                |  |
|   |                |  |
|   |                |  |

隠線処理実行時の設定値(初期値)になります.図面編集を立ち上げた時は,この設定値が設定 されています.もう1つは図面編集での「環境設定」で,編集する際の設定値になります.

#### 「環境設定から設定値の読み込み」

「MICS 環境設定」で設定している図面編集の設定値を現在開いている図面の設定値にコピー します.図面編集を立ち上げた時は、隠線処理時の環境設定値(「MICS 環境設定」)ですので、 こちらを使用する場合は、設定値を変更して編集し、途中で初期値に戻したい場合に使用します.

#### 「既定値として設定値を保存」

現在開いている図面の設定値を「MICS 環境設定」で設定している図面編集の設定値にコピー します.以後の隠線処理における編集データ(.mhd)の初期値になります.

※ 図面編集の中で設定値を変更しても「MICS 環境設定」の設定値には、反映しません. また、「環境設定」の設定値を変更してもすでに隠線処理している編集データには、反映しません.

# <u>ウィンドウメニュー</u>

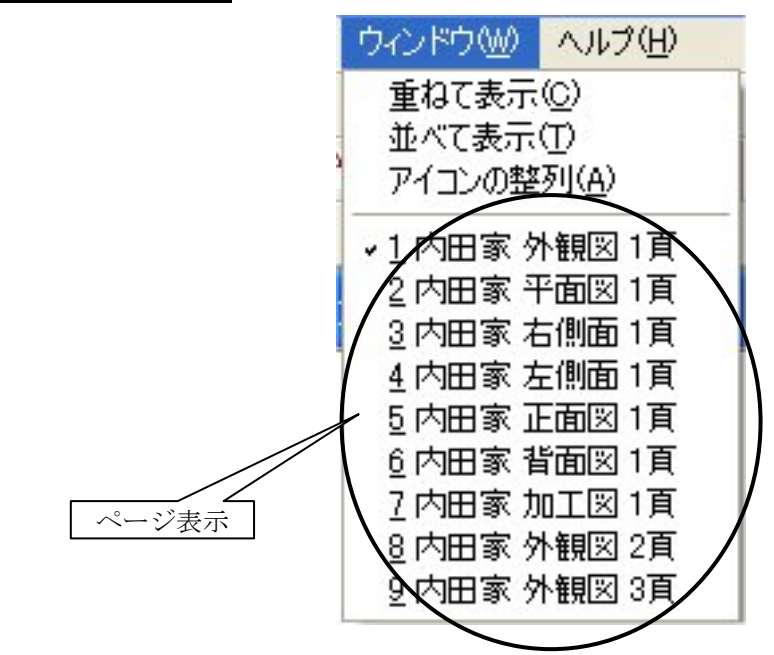

### [重ねて表示]

隠線処理を参照下さい.

# [並べて表示]

隠線処理を参照下さい.

# [アイコンの整列]

隠線処理を参照下さい.

### [ページ表示]

図面編集で表示されているページを選択します.

# 第7章 図面出力

図面出力は,隠線処理されている図面データを,「紙」や「DXF形式」に出力するため,レイ アウトして印刷,またはDXF変換をするためのプログラムです.

# 第1項 画面構成

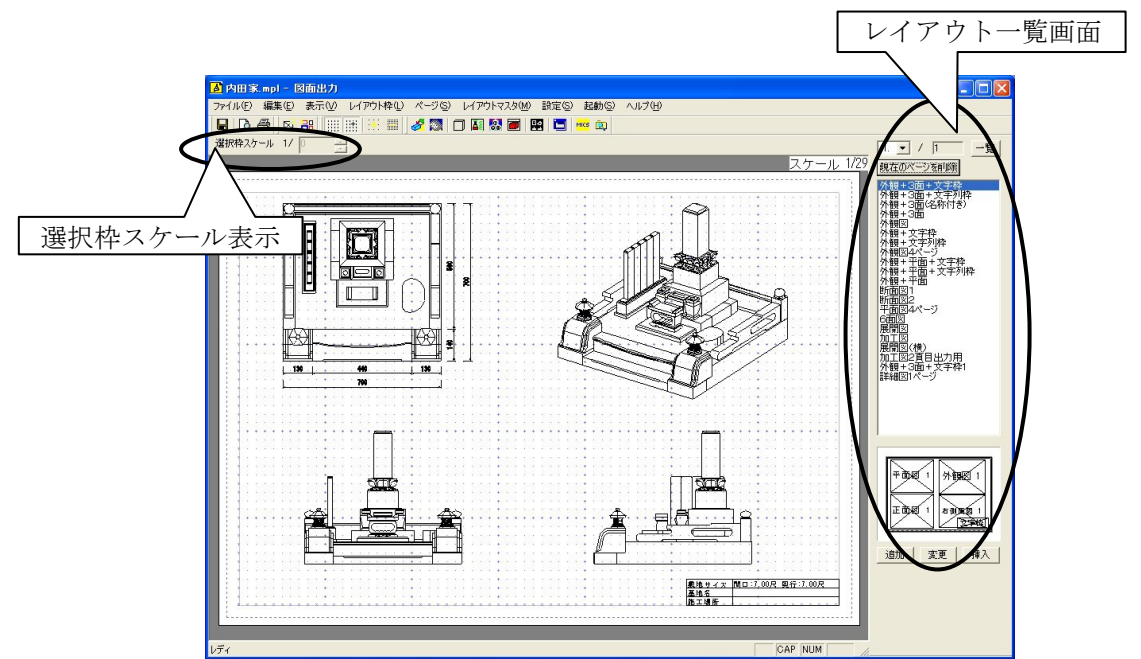

「外観+3 面+文字枠」のレイアウト画面です.初期段階ではこのレイアウトが設定されていま す.画面右側の「図面レイアウト一覧」はレイアウトを選択することができ,登録も可能です. 「選択枠スケール表示」は選択されている枠のスケールが表示されます.

図面出力では、隠線処理されているデータがないと表示されません.

新規起動時のデフォルトのページ数及び適用するレイアウトを指定する場は,[設定]-[図 面出力設定]で設定します.「図面出力設定」を参照下さい.

# 図面レイアウトとは

設計データを図面出力で印刷できるようにするには、「隠線処理」で編集データを作成し必要 に応じて「図面編集」で寸法線や文字等を入力しておく必要があります.しかし、これだけでは 用紙に図面を出力できません.なぜなら、どの絵をどの位置にどれくらいの大きさで出力するか の情報がないからです.出力時にどの絵をどの位置にどれくらいの大きさで出力するかの情報を 図面レイアウトといいます.図面レイアウトをあらかじめパターン化して登録したのが図面レイ アウトマスタファイルです.レイアウトマスタファイルは無制限に登録することができます.

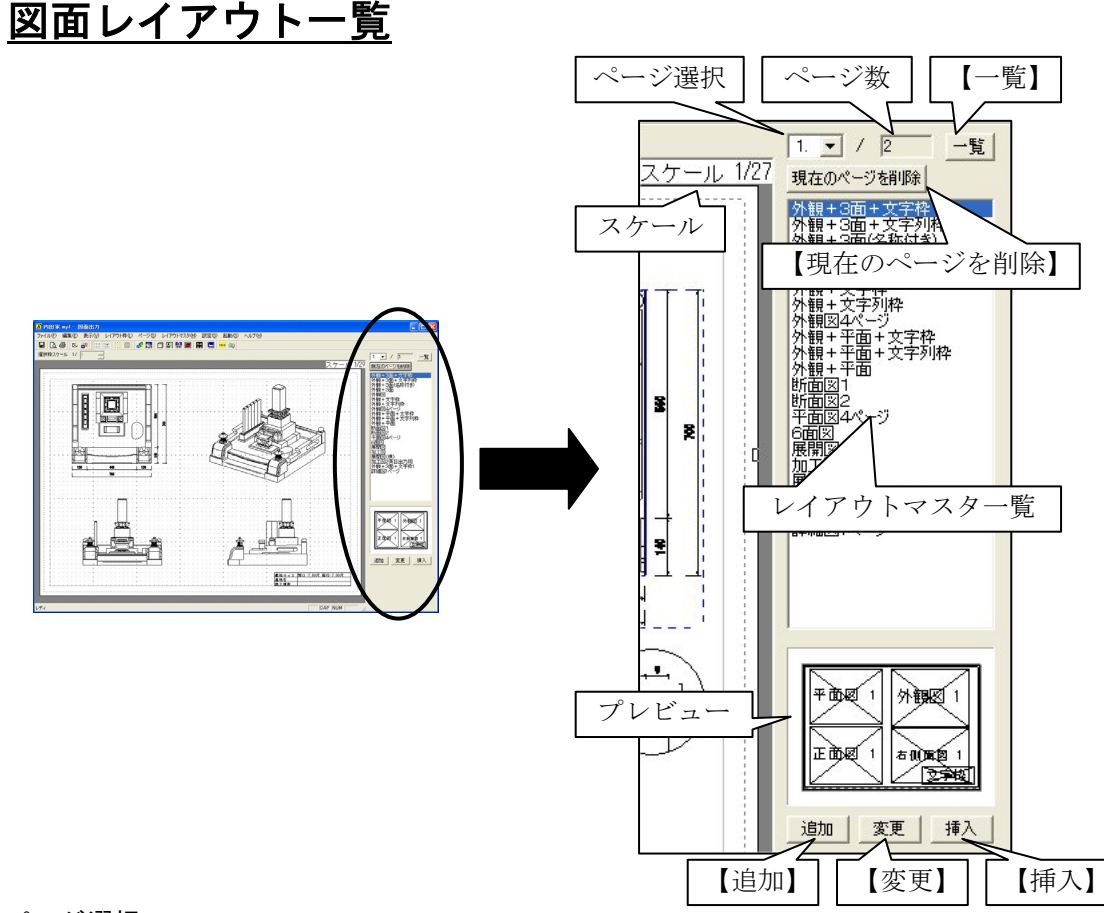

#### ページ選択

現在の表示ページを表します. ▼をクリックすると,複数ページある場合は他のページが選 択できます.

ページ数

ページ数を表します.

【一覧】

【一覧】を押すと、複数ページが一覧で表示されます.

### 【現在のページを削除】

現在表示しているページを削除します.

1ページしかない場合で削除した時は、レイアウトを選択して【追加】で新しいページを作成 して下さい.

スケール

「平面図」,「正面図」,「右側面図」,「左側面図」,「背面図」のスケールが表示されます.

レイアウトマスター覧

マスタとして登録しているレイアウトの一覧を表示します.

プレビュー

レイアウトマスター覧で,選択しているレイアウトの配置イメージです.

【追加】

最後のページに新しいページを追加します.

【変更】

現在選択しているページのレイアウトを変更します.

【挿入】

現在選択しているページの前に新しいページを挿入します.

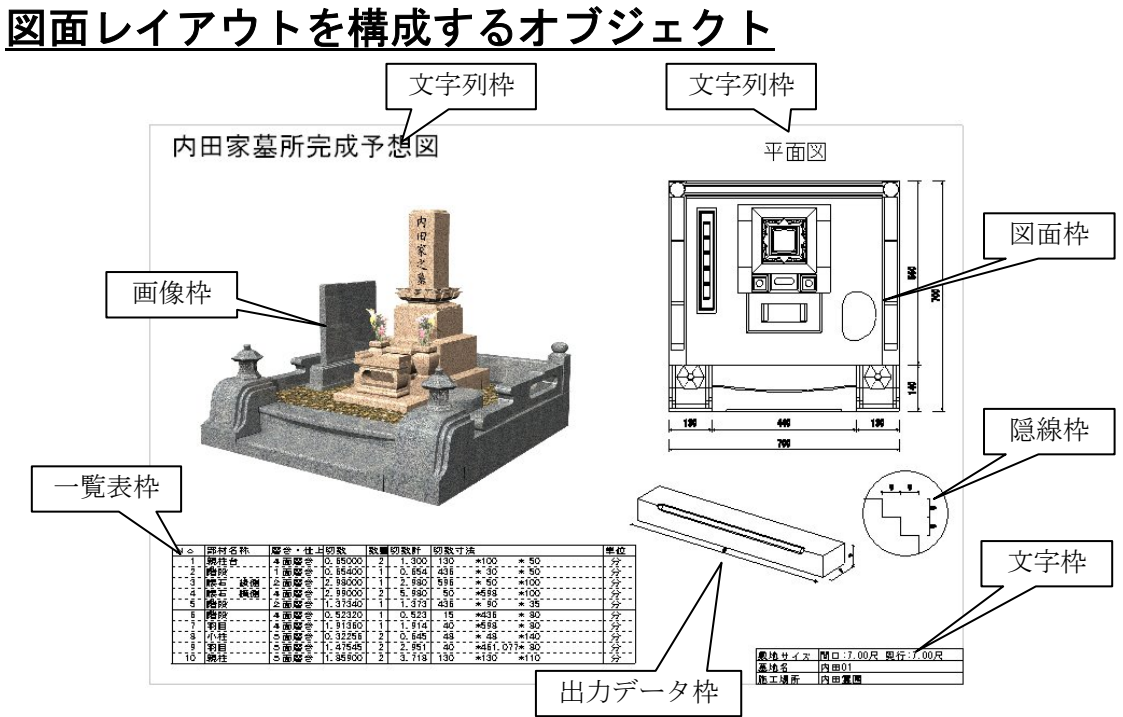

図面レイアウトは次の7種類の枠で構成されています.

#### 図面枠

図面編集データを表示するための枠です。外観図,加工図,平面図,右側面図,左側面図,正 面図,背面図,の7種類の枠があります。それぞれ最大4パターン設定できます。

#### 文字枠

図面情報を表示する表形式の枠です.最大で12項目表示することができます.文字枠は、1 レイアウトにつき1つだけ設定できます.

#### 文字列枠

任意の文字列を表示するための枠です. 複数行入力やフォントの種類と大きさの設定ができま す. 1 レイアウトにつき複数の文字列枠を設定できます.

画像枠

TGA, BMP, JPG, DXFの4種類の画像を表示するための枠です.

一覧表枠

部材一覧表,切数一覧表,積算一覧表,原価一覧表,加工一覧表を表示するための枠です. 隠線枠

シンボルとして保存してあるデータや,他の外柵データの図面編集データ(mhd)を表示す るための枠です.

#### 出力データ枠

他の外柵の出力データ(mlp)を表示するための枠です。例えば、図面出力1ページ分の図面 や部品詳細図の1部材の図面などをレイアウトファイルとして保存することができます。

# 第2項 図面出力操作の流れ

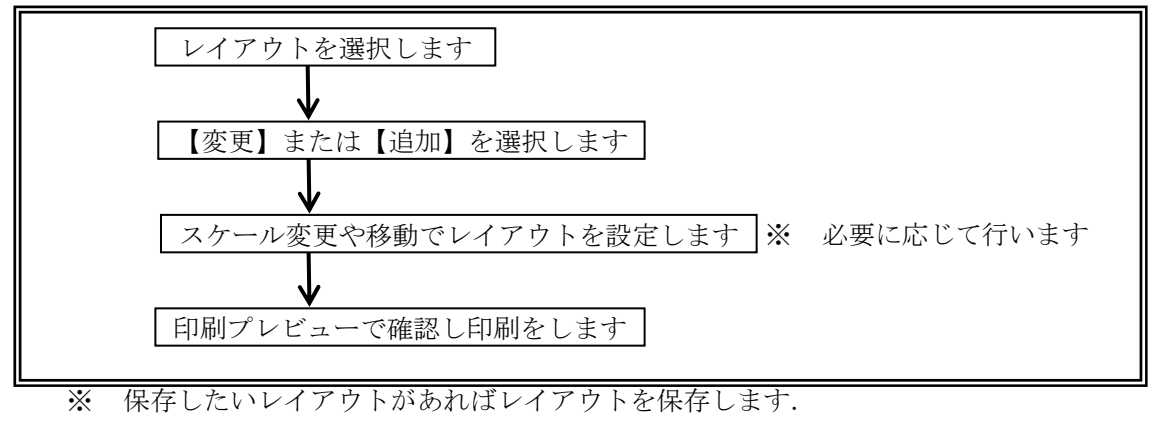

※ 複数のレイアウトを作成することが可能です.

# 第3項 ツールバーの機能説明

# 標準バー(共通バー)

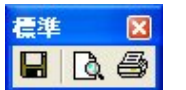

「墓石設計」の「標準バー」の説明を参照してください.

# <u>レイアウト枠バー</u>

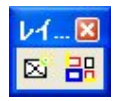

# 🎦 新規枠作成([レイアウト枠]-[新規枠作成])

「図面枠」,「文字枠」,「文字列枠」,「画像枠」,「一覧表枠」,「隠線枠」,「出力データ枠」の新 しい枠を作成します. **1パージ(○) 外観図(S)** 

# 新規枠作成手順

- 何もレイアウト枠を選択していない状態で、「右クリック」ー「新規枠作成」または、「レイアウト枠」
   「新規枠作成」を選択します。
- 2 選択モードになりますのでマウス で画面上の2点をクリックし枠を 作成します.
- 3 枠を作成すると右図のメニューが 表示されるので、枠の種類を選択 します。

| 1ページ( <u>0</u> )                             | Þ | 外観図(S)                     |
|----------------------------------------------|---|----------------------------|
| 2ページ( <u>S</u> )                             | Þ | 平面図(U)                     |
| 3ページ(T)                                      | ۲ | 右側面図(R)                    |
| 4ページ( <u>F</u> )                             | • | 左側面図(L)                    |
| 文字枠( <u>D</u> )<br>文字列枠( <u>M</u> )<br>画像枠() |   | 正面図(E)<br>背面図(B)<br>加工図(P) |
| 一覧表(L)<br>隠線枠(H)<br>出力データ枠( <u>A</u> )       | ۲ |                            |

# 1ページ~4ページ(図面枠)

「外観図」、「平面図」、「右側面図」、「左側面図」、「正面図」、「背面図」、「加工図」の7種類の図面を挿入します. それぞれ 1~4ページまで存在します. ただし、隠線処理されていない図面枠は選択できません.

# 図面枠の編集

枠を選択し、右クリックすると右図のメニューが表示されます. 選択した枠に対して、それぞれの操作をすることができます.

#### 選択解除

選択している枠を解除します.

### 枠移動

以下のいずれかの方法で移動します.

- 1 レイアウト枠を選択し, [右クリック] [枠移動] を 押します.
- 2 レイアウト枠を選択し, 9 つの点のいずれかをクリック で選択します.
  - ※ 枠の選択は、複数選択することが可能です. 複数選 択する場合は、Ctrl キーを押しながら、枠を選択し て下さい.

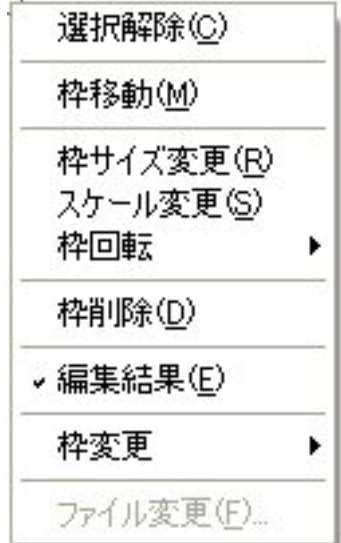

※ 1の場合に、移動する基準点は、マウスを右クリッ クした位置により下図の9つの点のいずれかにスナップします. 複数枠が選択さ れている場合の基準点は、最初に選択した枠のいずれかの基準点になります.

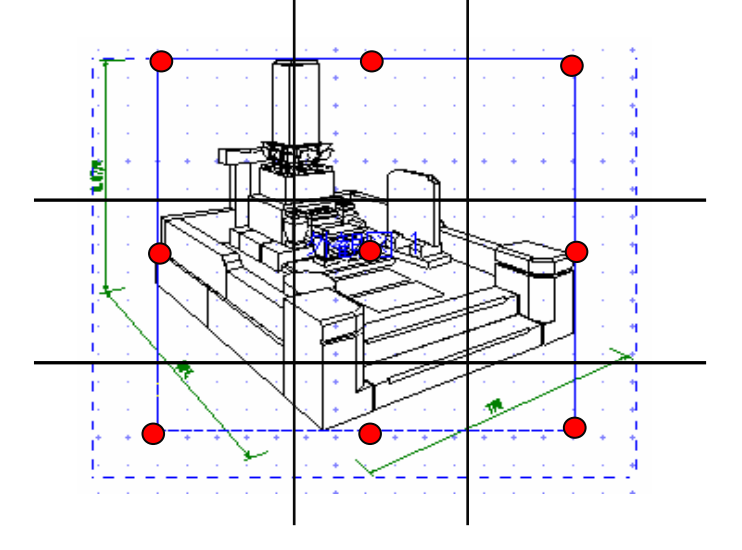

## 枠サイズ変更

「平面図」,「正面図」,「右側面」,「左側面」,「背面図」は共通スケールで設定されており,外 観図は1つのスケール値を持っています.もちろん,「平面図」,「正面図」,「右側面」,「左側面」, 「背面図」も1つずつのスケールを持つことができます.

以下のいずれかの方法で行います.

- 1 図面を選択し、マウスのホイールボタンで拡大や縮小を行います.
- 2 図面を選択し、[右クリック] [枠変更]を選択し、マウスに枠が付いてきますので、 任意の大きさに枠を広げます.
  - ※ 1の場合は、「平面図」、「正面図」、「右側面」、「左側面」、「背面図」の1つを拡 大・縮小すると、他の面図も同じスケールで拡大されます. 外観図は拡大・縮小 されません.
  - ※ 2の場合、基準点はマウスを右クリックした位置により下図の4つの点のいずれかにスナップします。また、枠を指定した後に下図のダイアログが表示されますので、1図面だけ変更したい場合は【はい】、そうでない場合は【いいえ】を押します。

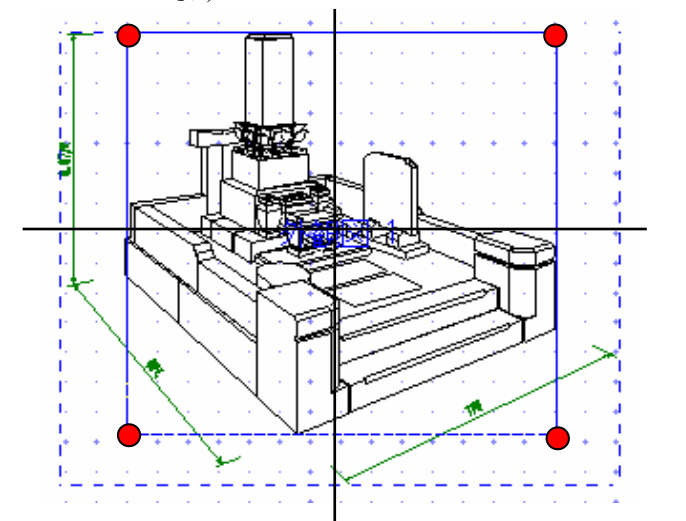

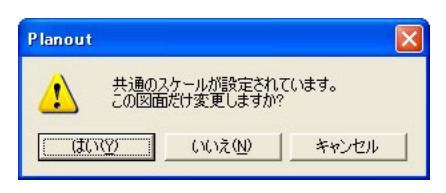

# スケール変更

各図面のスケールを設定します.

図面を選択し、[右クリック] - [スケール変更]を選択すると下図の『スケールの設定』ダ イアログが表示されるので、スケール値を設定します.「共通スケールに設定」のチェックが付 いている場合は、「平面図」、「正面図」、「右側面」、「左側面」、「背面図」のスケールが共通にな ります.

※ 枠の選択は、複数選択することが可能です. 複数選択する場合は、 Ctrl キーを押しな がら、枠を選択して下さい.

| スケールの設定  | (      |       |
|----------|--------|-------|
| スケール     | No. 2  | С. ОК |
| 17 32.00 |        | キャンセル |
| ☑ 共通2    | ケールに設定 |       |

# 枠回転

図面枠と隠線枠は回転することができます.

レイアウト枠を選択し、[右クリック] — [枠回転]を選択し、0°,90°,180°,270°を 選択します.反時計回りで回転します.(この回転角度は、現在からの相対角度ではありません)

※ 枠の選択は、複数選択することが可能です. 複数選択する場合は、Ctrl キーを押しな がら、枠を選択して下さい.

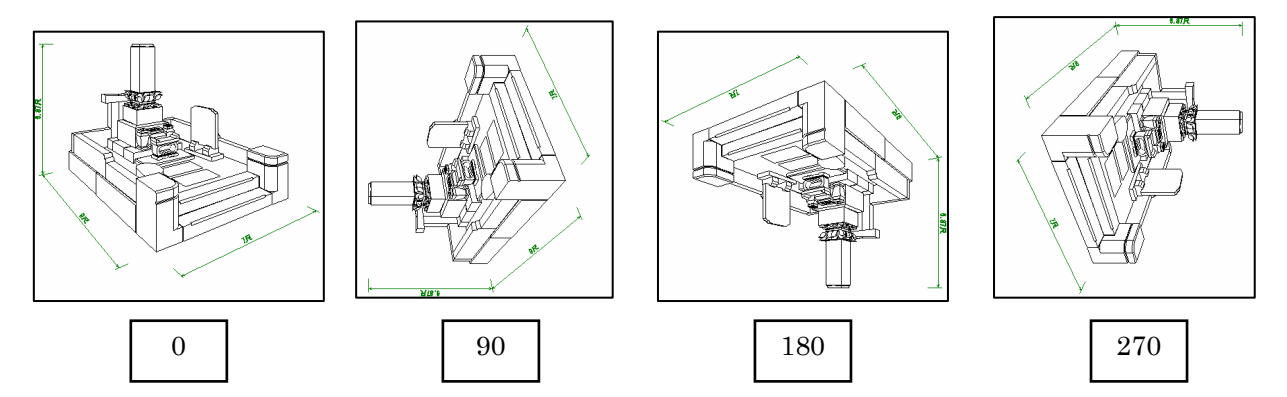

# 枠削除

以下のいずれかの方法で削除します.

- 1 レイアウト枠を選択し、[右クリック] [削除] を選択します.
- 2 レイアウト枠を選択し、Deleteキーを押します.
   ※ 枠は、複数選択することが可能です. 複数選択する場合は、Ctrlキーを押しながら、枠を選択して下さい.

#### 編集結果

寸法や文字,バルーンなど編集結果のON/OFFを設定します.

レイアウト枠を選択し、[右クリック] - [編集結果] を選択します. チェックが付いている ときは編集結果を表示します. チェックが付いていないときは編集結果を表示しません.

# 枠変更

表示図面の変更を行います.

レイアウト枠を選択し、[右クリック] - [枠変更] で、挿入する図面を選択します. すでに 存在する図面枠を選択した場合は、元の場所から移動されます.

※ 隠線処理されていないデータは挿入することができません.

# 文字枠

図面情報を表示する表形式の枠です.

新規設計データを図面出力で開いたときに読み込まれる情報は、文字枠初期設定の1のデータです.

新規作成した文字枠は、用紙上のどの場所に枠を作成してもデフォルトでは、右下にスナップ します.また、1ページに1つだけ挿入することができ、設定した情報は1ページごとに記憶さ れます.

# 文字枠の編集

枠を選択し、右クリックすると右図のメニューが表示されます.

# 選択解除

選択している文字枠を解除します.

#### 文字枠の移動

文字枠を選択し, [右クリック] - [枠移動] で表示したい項目を選 択します.

「右下」、「左下」、「右上」、「左上」のいずれかを選択した場合は、自動的に用紙の四隅に文字 枠がスナップします.「フリー」を選択した場合は、文字枠の移動モードになります.マウスで 任意の場所に移動します.

| <u>泉地サイオ 間口:7.00尺 奥行<br/>墓地名 又二之社</u><br>施工場所 | 〒:7.00尺<br>選択解除(C) | 1              |
|-----------------------------------------------|--------------------|----------------|
|                                               | 枠移動                | 右下①            |
|                                               | 枠削除(D)             | - 左下②<br>- 右上③ |
|                                               | 編集 <u>P</u> )      | 左上④            |
|                                               | -                  | 79-(£)         |

# 枠削除

文字枠を削除します.

図面枠の枠削除を参照して下さい.

### 編集

文字枠の表示する項目などを編集します.

文字枠を選択し, [右クリック] - [編集] で設 定します.

#### 文字設定

フォント名と文字の高さ (mm), 文字の配置 を選択します.

※ 文字枠の大きさは,文字の高さで決まり ます.

# ユーザー設定

任意の文字列をユーザー1から6に設定する ことができます.また,情報選択でユーザー項 目を設定することができます.

#### 表示設定

#### | 【1】~【5】のボタン

文字枠初期設定の情報を【1】~【5】に設定しておくことが可能です.設定してある情報 を読み込みます.

※ 【1】~【5】の文字枠初期設定は、「文字枠初期設定」を参照下さい.

■ 行数

文字枠の表示する列と行を設定します.行の設定は、タイトルの1から順に表示されます. 例)タイトルの上から5行目までを表示したい場合は行を「5」にします.

- **タイトル** 文字枠の項目名を入力します.
- 情報

| 1.10.5                | 39.7E                      |              |                      |            |                 |
|-----------------------|----------------------------|--------------|----------------------|------------|-----------------|
| 文字語                   | RE                         | -            |                      |            | OK              |
| 7:                    | オント名(日)                    | MS ゴシック      | <u>•</u>             |            | キャンセル           |
| 文                     | 「字の高き田)                    | 4 🛨          | (mm)                 |            |                 |
| 6                     |                            | C mh         | C 74                 |            |                 |
|                       | CT00                       |              |                      |            |                 |
| ユーザ                   | 一般定                        | Mar Waynes L |                      |            |                 |
| 1                     | -9-marel                   | 19991_JLA    | 19                   | 1-9-19.224 | 17-9-4          |
| 2                     | -サー酸理2                     | 2-#-2        |                      | 1-7-8025   | 12-4-5          |
| 1                     | ーサー酸定3                     | 12-#-3       |                      | ユーザー設定6    | 17-4-0          |
| 表示部                   | RE-                        |              |                      |            |                 |
|                       |                            |              |                      | _f         | 〒数              |
|                       | 1 2                        | 3 4          | 5                    |            | 列 1 土 × 行 3 土   |
|                       | タイトル                       |              | '接朝                  |            | 表示データ           |
| 1.                    | 敷地サイズ                      |              | 敷地サイズ1               | 情報選択       | 間口:700尺 奥行:700尺 |
| 2                     | 基地名                        |              | 任意入力                 | "情報選択      | 内田01            |
| 3.                    | 施工場所                       |              | 任意入力                 | 情報選択       | 内田震園            |
| 4.                    | 使用者名                       |              | ユーザーデータ1             | 情報選択       | ウチダユニコム物        |
| 5.                    | 施工業者名                      |              | 任意入力                 | 情報選択       | 第四 容子           |
| 6.                    | 提出年月日                      |              | 今日の日付1               | 情報選択       | 2006年9月19日      |
| 7.                    | 縮尺                         |              | 共通スケール               | 情報選択       | 1/29            |
|                       | 登録名称                       |              | 外欄名                  | 情報選択       | 内田家             |
| 8.                    |                            | 71           | ユーザーデータ1             | 情報選択       | ウチダユニコム料        |
| 8<br>9.               | ユーザー設定                     |              |                      |            |                 |
| 8.<br>9.<br>10.       | ユーザー設定<br>ユーザー設定           | 2            | ユーザーデータ2             | '情報選択      | ユーザー2           |
| 8<br>9.<br>10.<br>11. | ユーザー設分<br>ユーザー設分<br>ユーザー設分 | 3            | ユーザーデータ2<br>ユーザーデータ3 |            | ユーザー2<br>ユーザー3  |

| 選択解除(         | <u>C</u> ) |
|---------------|------------|
| 枠移動           | •          |
| 枠削除(D)        |            |
| 編集 <u>P</u> ) |            |

情報選択によって指定されている項目を表示します.

#### ■ 情報選択ボタン

図面管理情報などから文字枠の情報を指定し ます.

- 1 【情報選択】を押します.
- 『データ選択』ダイアログから情報項目 を指定し、【OK】で閉じます.
   ※ 図面管理の『外柵管理情報入力』画 面とリンクしています.

表示データ 文字枠に表示するデータを表します.任意の 入力が可能です.また,任意の文字列を入力す ると,「情報」の箇所が自動的に「任意入力」に 変更されます.

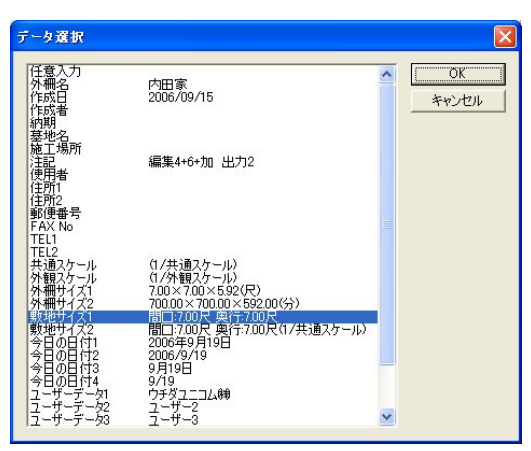

## 文字列枠

文字列を挿入します.

文字列枠を選択すると『文字列枠設定』ダイアログが表示されます.フォント、文字の高さ、 太字、イタリック、アンダーラインなどを指定し、①の箇所に文字列を入力します.文字列は、 複数行入力することができます.また、右下の【一覧】ボタンを選択すると図面情報などから文 字を挿入することができます.

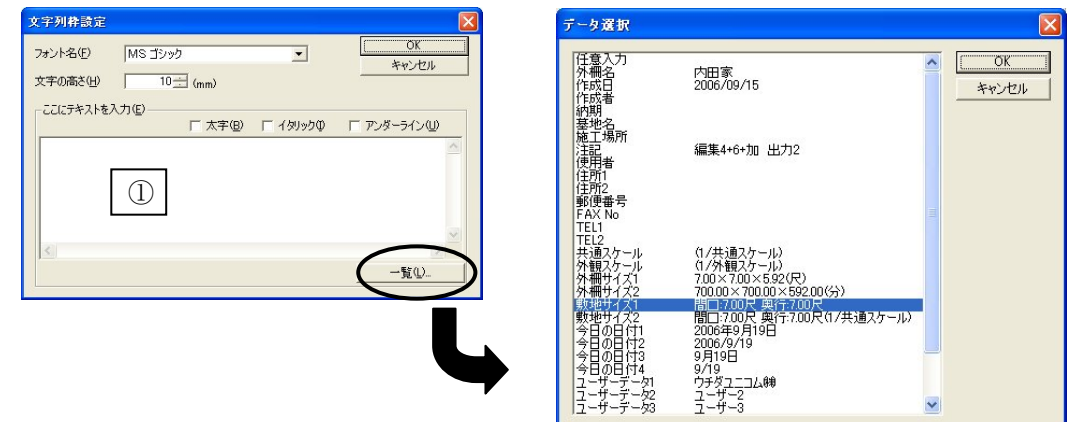

一覧からデータを選択した場合,テキスト領域には,代入用の書式が追加されます.例えば, 一覧から「外柵名」の項目を選択するとテキスト領域には,「%外柵名%」の形式で表示されま す.【OK】を押すと画面上は,実際のデータが差し込まれて表示されます.

また,テキスト領域に直接,「%外柵名%」などの文字列を入力しても同様の表示結果となります.

# <u>文字列枠の編集</u>

枠を選択し、右クリックすると右図のメニューが表示されます.

#### 選択解除

選択している文字列枠を解除します.

# 枠移動

文字列枠を移動します. 図面枠と同様な操作ができます.図面枠の移動を参照して下さい.

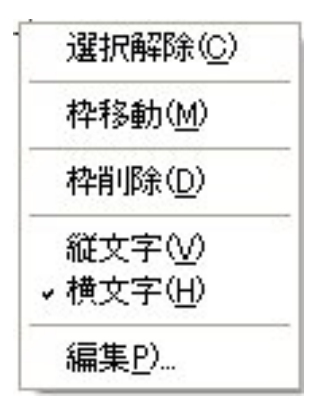

# 枠削除

文字列枠を削除します. 図面枠の枠削除を参照して下さい.

#### 縦文字

文字列枠を縦にします.

縦文字を表示する場合は、『文字列枠設定』でフォントを選択する際に、フォント名の頭に「@」 が付いているものでなくてはなりません.

新規枠作成で文字列枠を作成した場合は、フォントに「@」が付いていても枠が横になります. 縦文字を入力したい場合は、フォント名の前に「@」が付いているものを選択します.文字を入 力したら、文字列枠を選択し、「右クリック」 – 〔縦文字〕を選択して枠を縦にします.

### 横文字

文字列枠を横にします.

この際には、フォント名に「@」が付いていないものを選択します.

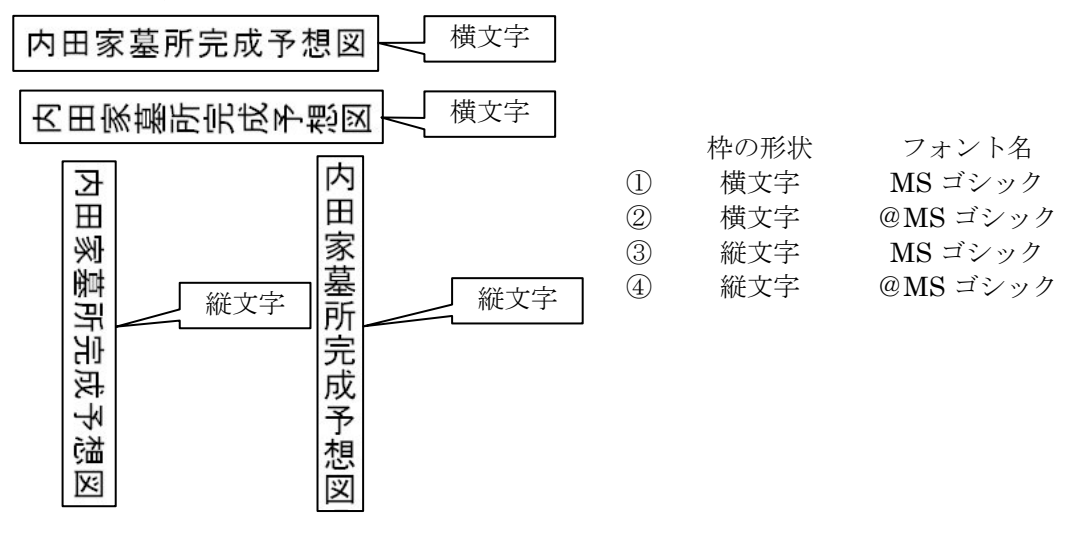

#### 編集

文字列枠の編集を行います.

[右クリック] - [編集]を選択すると『文字列枠設定』ダイアログが表示されますので設定 を行います.

# 画像枠

画像(TGA, BMP, JPG, DXF データ)を挿入します.

画像枠を選択すると、『画像ファイルの選択』ダイアログが表示されます.最初に開かれる場所は、設計データのフォルダです.その他のデータを挿入したい場合は、「ファイルの場所」を 参照して表示します.

挿入したいデータを選択すると、右側に画像が表示されるで【開く】を押します.

| 画像ファイルの選択                                  | e la la la la la la la la la la la la la                                                                                                    |  |
|--------------------------------------------|----------------------------------------------------------------------------------------------------|--|
| ファイルの場所型:                                  | ▶ 79田第.005 • 100 • 100 |  |
| ファイル名( <u>N</u> ):<br>ファイルの種類( <u>T</u> ): | 内田家tea     間(①)       画像ファイル(*bmp.*tea.*jpe.*dxf)     チャンセル                                                                                                    |  |

※ 画像データの場合は、ファイルのパスが保存されます.したがって、指定したファイルの削除や名前の変更を行った場合は、画像が表示されなくなります.

# 画像枠の編集

枠を選択し、右クリックすると右図のメニューが表示されます.

#### 選択解除

選択している画像枠を解除します.

#### 枠移動

画像枠を移動します. 図面枠と同様な操作ができます.図面枠の移動を参照して下さい.

### 枠サイズ変更

画像枠のサイズを変更します. 図面枠の枠サイズ変更の「2」を参照して下さい.

# 枠削除

画像枠を削除します. 図面枠の枠削除を参照して下さい.

# ファイル変更

挿入している画像ファイルを変更します.

[右クリック] - [ファイル変更]を選択すると,『画像ファイルの選択』ダイアログが表示 されます. 挿入したいデータを選択して【OK】を押します.

#### 一覧表

「部材一覧表」,「加工一覧表」,「原価一覧表」,「積算一覧表」,「切数一覧表」を挿入します.

1ページ(0) ۲ 2ページ(<u>S</u>) ۲ 3ページ(丁) ۲ 4ページ(E) ۲ 文字枠(D) 文字列枠(M) 画像枠(I) 一覧表(L) 部材一覧表(B) 隠線枠(H) 加工指示一覧表(P) 出力データ枠(A) 原価一覧表(G) 積質一覧表(E) 切数一覧表(A)

# 一覧表の編集

枠を選択し、右クリックすると右図のメニューが表示されます.

### 選択解除

選択している一覧表枠を解除します.

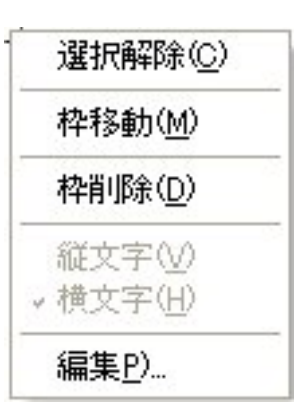

選択解除(C)

枠サイズ変更(R)

ファイル変更(F)...

枠移動(M)

枠削除(D)

# 枠移動

一覧表枠を移動します. 図面枠と同様な操作ができます.図面枠の移動を参照して下さい.

# 枠削除

一覧表枠を削除します. 図面枠の枠削除を参照して下さい.

# 編集

一覧表を編集します.

[右クリック] - [編集] を選択すると『リスト編集』ダイアログが表示されます.

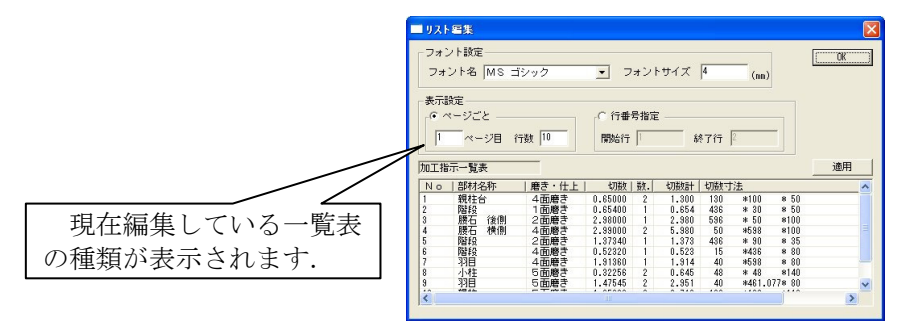

#### フォント指定

表示するフォントとフォントサイズを指定します.

※ 一覧表の大きさはフォントサイズで決まります.

表示設定

■ ページごと

ページ単位で表示するページ番号と1ページの行数を指定します.例えば,加工指示一覧表の2ページ目の5行を表示したい場合は,「2ページ目 行数5」と設定します.

■ 行番号指定

開始行と終了行を指定します. 例えば 5 行目から 10 行目を表示したい場合などに指定します.

適用

変更した内容を図面上の一覧表に反映します.【OK】でダイアログを閉じても反映されます.

#### 一覧表項目の列幅の調整および列の非表示、並べ替えの設定

| 加工指 | 示一覧表   |        |         |    |       |     |      |      | 適用 |   |
|-----|--------|--------|---------|----|-------|-----|------|------|----|---|
| No  | 部材名称   | 磨き・仕上  | 切数      | 数. | 切数計   | 切数寸 | 法    |      |    | ~ |
| 1   | 親柱台    | 4面磨き 🔪 | 0.65000 | 2  | 1.300 | 130 | *100 | * 50 |    |   |
| 2   | 階段     | 1面磨き   | 0.65400 | 1  | 0.654 | 436 | * 30 | * 50 |    |   |
| 3   | 腰石後側   | 2面磨き   | 2.98000 | 1  | 2.980 | 596 | * 50 | *100 |    |   |
| 1   | 睡工 播(肌 | 1 而麻主  | 2 99000 | 2  | E 000 | 50  | ΨE00 | w100 |    |   |

■ 列幅の調整および非表示

マウスにより表のタイトル部の幅を調整します.列幅を0にするとその項目は表示されなく

なります.再度,表示するときは,項目と項目の境界線にマウスを移動し, **か**の状態でマウスをドラッグすると隠れている列が表示されるようになります.

■ 項目の並べ替え

一覧表の「編集」で一覧表の項目をドラッグすると任意の場所に移動できます.

| N 部材名称 | 切数 数. | 切数計  | 切数寸法   | 単位     |  |
|--------|-------|------|--------|--------|--|
|        |       |      | ·<br>• |        |  |
|        |       |      | ドラッグ   |        |  |
|        |       |      |        | 4      |  |
| N 部材名称 | 切数 数. | 切数寸法 |        | 切数計 単位 |  |
|        |       |      | 167    |        |  |

※ 各一覧の列幅や非表示の情報は、図面データごとには保存されません. したがって、 設定を変更するとすでに挿入されている他の図面の一覧にも影響します.

#### 隠線枠

シンボルとして保存してあるデータや、他の外柵データの図面編集データ(mhd)を挿入します.

隠線枠を選択すると、『サムネイル表示』ダイアログが表示されます. 隠線枠の場合、デフォルトでは、マスタフォルダの Symbol フォルダが表示されます.

サムネイルをクリックすることでファイルが選択(選択されたファイルは青い枠で表示)されるので、【OK】を押します.

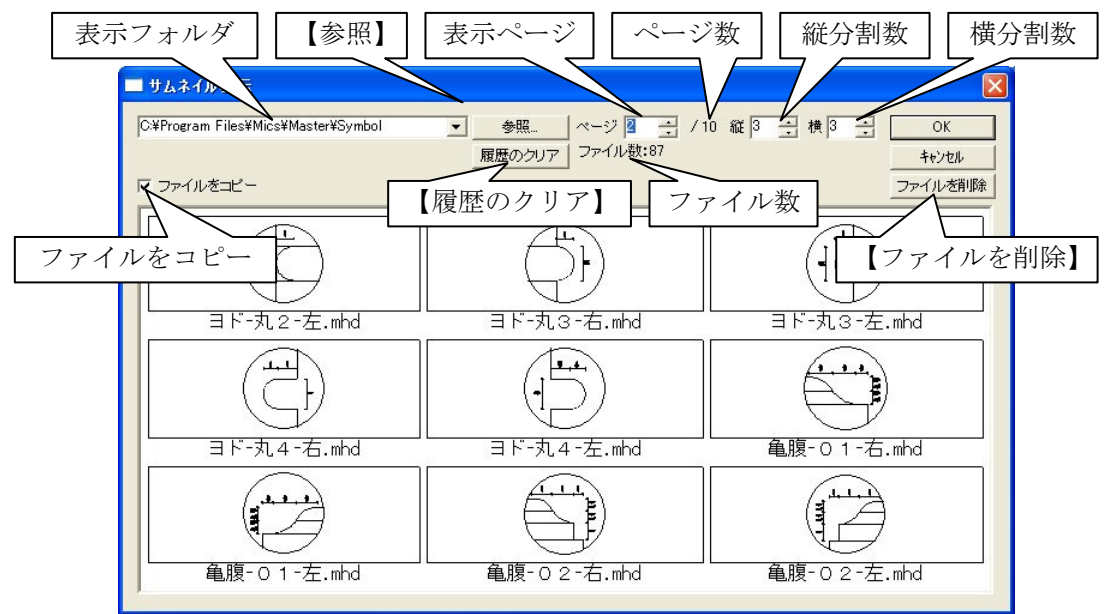

#### 表示フォルダ

現在選択されているフォルダを表示します. コンボボックスになっており, 以前に開いたフォ ルダを履歴として参照できます.

#### 【参照】

フォルダの参照先を変更するときに選択します.フォルダ選択のダイアログが表示されますの で、フォルダを選択します.

#### 【履歴のクリア】

フォルダの参照履歴をクリアします.ただし、初期参照先はクリアされません.

#### 表示ページ

現在表示中のページを示します.ページを変えたい場合は,値を変更します.

#### ページ数

現在の分割数での最大ページ数を示します.

#### 縦分割数

サムネイル表示の縦分割数を示します.

#### 横分割数

サムネイル表示の横分割数を示します.

ファイルをコピー

「ファイルをコピー」にチェックを付けると、選択したファイルを外柵フォルダにコピーします.

#### ファイル数

ファイルの総数を表します.

### 【ファイルを削除】

選択したファイルを一覧から削除します. 削除したファイルはゴミ箱に移動されます.

# <u>隠線枠の編集</u>

枠を選択し、右クリックすると右図のメニューが表示されます.

### 選択解除

選択している隠線枠を解除します.

#### 枠移動

隠線枠を移動します.図面枠と同様な操作ができます.図面枠 の移動を参照して下さい.

### 枠サイズ変更

図面枠と同様な操作ができます. 図面枠の枠サイズ変更を参照 して下さい.

# スケール変更

図面枠と同様な操作ができます. 図面枠のスケール変更を参照 して下さい.

# 枠回転

図面枠と同様な操作ができます. 図面枠の枠回転を参照して下さい.

#### 枠削除

隠線枠を削除します. 図面枠の枠削除を参照して下さい.

### 編集結果

図面枠の編集結果を参照して下さい.

# ファイル変更

挿入している隠線枠データを変更します.

[右クリック] - [ファイル変更]を選択すると,『サムネイル表示』ダイアログが表示されます. 挿入したいデータを選択して【OK】を押します.

※ 『サムネイル表示』ダイアログで「データをコピー」にチェックが付いていると、外 柵ファイルにコピーをするため、変更する場合で同じ名前のものがあれば上書きを聞 いてきます.

## 出力データ枠

mlp として保存したデータを挿入します.
 出力データ枠を選択すると、『サムネイル表示』ダイアログが表示されます.
 出力データ枠の場合、デフォルトでは、マスタフォルダの
 MLPData フォルダが表示されます.

サムネイルをクリックすることでファイルが 選択(選択されたファイルは青い枠で表示)され るので,【OK】を押します.

※ 画面周りの詳細は隠線枠を参照下さい.

| 💷 サムネイル表示                               |                 |                        |
|-----------------------------------------|-----------------|------------------------|
| C4Program Files4Mics4Master4MLPData     | ▼ 参照 ページ 1 → /2 | ₩3 ÷ 横3 ÷ OK           |
|                                         | 履歴のクリア ファイル数:10 | キャンセル                  |
| ☞ ファイルをコピー                              |                 | 之产生化物降                 |
|                                         | 内田家LPase001.mlp | 内田家No004_mlp           |
|                                         |                 |                        |
| 内田家NoUU6.mlp                            | 内田家NoUU7.mlp    | 内田家NoUU8.mlp           |
| 内田家16009 min                            |                 | 内田家al Page 101 mlp     |
| 1 1 1 1 1 1 1 1 1 1 1 1 1 1 1 1 1 1 1 1 | 1 1003000101010 | T JEESTALE ABOUT THITP |

選択解除(<u>C</u>) 枠移動(<u>M</u>) 枠サイズ変更(<u>R</u>) スケール変更(<u>S</u>) 枠回転 ・ 枠削除(<u>D</u>) ・ 編集結果(<u>E</u>) 枠変更 ・ ファイル変更(<u>F</u>)...

# <u>出力データ枠の編集</u>

枠を選択し、右クリックすると右図のメニューが表示されます.

# 選択解除

選択している出力データ枠を解除します.

#### 枠移動

出力データ枠を移動します.図面枠と同様な操作ができます.図 面枠の移動を参照して下さい.

# (枠サイズ変更)

マウスのホイールボタンで拡大・縮小を行います.

# 枠削除

出力データ枠を削除します. 図面枠の枠削除を参照して下さい.

# プロパティ

図面出力では、『レイアウト枠』ダイアログの真ん中部分のみ設定が可能です. ※ その他の詳細は部品詳細図を参照して下さい.

|          | レイアウト枠                                                               |              |
|----------|----------------------------------------------------------------------|--------------|
| 図面枠を表示する | 名称<br>磨き                                                             |              |
| 縮尺を統一する  | ✓ 図面枠を表示する<br>✓ 縮尺を統一する (1/)                                         | 2            |
| レイアウト縮尺  | レイアウト縮尺 2                                                            | 出力データ枠の外柵縮尺  |
| 外柵共通縮尺   | 外観共通縮尺         25         50           その他共通縮尺         25         50 | 出力データ枠のその他縮尺 |
| その他共通縮尺  | 加工図共通縮尺  25  50                                                      | 出力データ枠の加工図縮尺 |
| 加工図共通縮尺  | レイアウトサイズ<br>縦サイズ(mm) 189.97 OK                                       | 1            |
| レイアウトサイズ | 横サイズ (mm) 276.96 キャンセル                                               |              |

#### 図面枠を表示する

チェックが入っていると、出力データ枠に枠線が付きます.

縮尺を統一する

チェックが入っていると③から⑥までの項目設定が可能になります.

#### レイアウト縮尺

挿入した出力データ枠の縮尺を設定します.

※ 出力データ(mlp)として保存した際のレイアウト枠サイズは⑩に表示しています. そのレイアウト枠に対しての縮尺設定です.

#### 外栅共通縮尺

挿入した出力データ枠の外観図の縮尺を設定します.

| 選択的  | 解除( <u>C</u> ) |
|------|----------------|
| 枠移動  | 劼( <u>M</u> )  |
| 枠削り  | 涂( <u>D</u> )  |
| プロパ  | ティ( <u>P</u> ) |
| 771) | ↓変更(E)         |

その他共通縮尺

挿入した出力データ枠の「平面図」,「正面図」,「右側面図」,「左側面図」,「背面図」の縮尺を 設定します.

レイアウト縮尺

挿入した出力データ枠の加工図の縮尺を設定します.

#### 出力データ枠の外柵縮尺

挿入した出力データ枠の外観図の、出力データ(mlp)として保存した際のレイアウト枠サイズからの縮尺を表しています.

- ※ 上図では、レイアウト縮尺が出力データ(mlp)として保存した際のレイアウト枠サ イズの2分の1になっていて、設定されている外観の縮尺が「25」になっているので、 出力データ(mlp)として保存した際からの縮尺は「50」になります.
- 出力データ枠のその他縮尺

挿入した出力データ枠の「平面図」,「正面図」,「右側面図」,「左側面図」,「背面図」の,出力 データ(mlp)として保存した際のレイアウト枠サイズからの縮尺を表しています.

#### 出力データ枠の加工図縮尺

挿入した出力データ枠の加工図の、出力データ(mlp)として保存した際のレイアウト枠サイズからの縮尺を表しています.

# レイアウトサイズ

出力データ(mlp)として保存した際のレイアウト枠サイズを表示しています.

# ファイル変更

挿入している出力データ枠データを変更します.

[右クリック] - [ファイル変更]を選択すると,『サムネイル表示』ダイアログが表示されます. 挿入したいデータを選択して【OK】を押します.

※ 『サムネイル表示』ダイアログで「データをコピー」にチェックが付いていると、外 柵ファイルにコピーをするため、変更する場合で同じ名前のものがあれば上書きを聞 いてきます。

# 移動・拡大・縮小・回転のまとめ

|        | <b>9</b> つの<br>点で移動 | 枠の拡大・縮小<br>ホイールボタン | 枠回転 |
|--------|---------------------|--------------------|-----|
| 図面枠    | 0                   | 0                  | 0   |
| 文字枠    | ×                   | ×                  | ×   |
| 文字列枠   | 0                   | ×                  | ×   |
| 画像枠    | 0                   | ×                  | ×   |
| 一覧表枠   | 0                   | ×                  | ×   |
| 隠線枠    | 0                   | 0                  | 0   |
| 出力データ枠 | 0                   | 0                  | ×   |
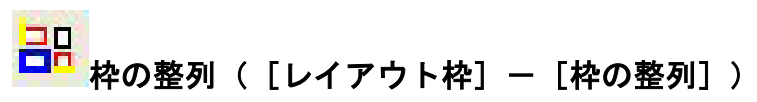

「平面図」、「正面図」、「右側面図」、「左側面図」、「背面図」のいずれかひとつの枠を選択し、 その選択した枠の左下を基準に他の枠を移動します.この時の基準は各図面の寸法を含まない図 形のみの左下となります。また、整列範囲外の図面は移動されません。(整列範囲の設定は図面 出力環境設定のレイアウト設定を参照して下さい.)

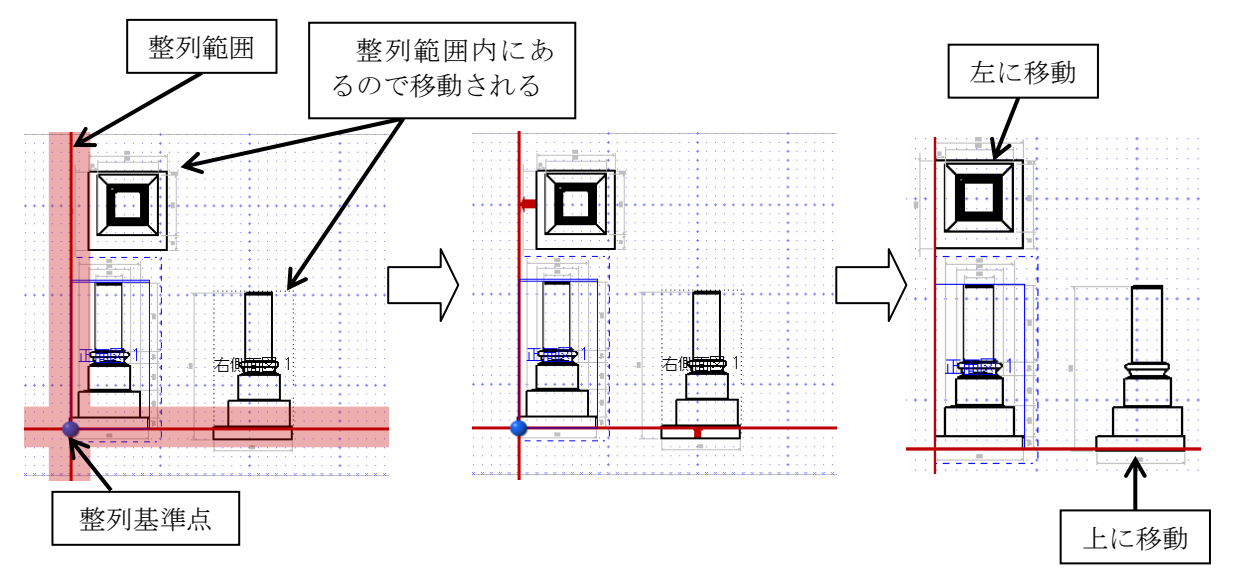

グリットバー

| ガリッド      |       |   | X |
|-----------|-------|---|---|
|           |       |   |   |
| iiii iiti |       | • |   |
|           | 1.000 |   |   |

# |||| グリッド表示([設定]- [グリッド設定]-表示])

グリッド表示の ON/OFF を切り替えます.

# i:H スナップの ON/OFF([設定]-[グリッド設定]-[スナップ])

ON になっている場合は、クリックをすると、グリッドにスナップします. OFF の場合はス ナップしません.

# グリッド間隔広く([設定]-[グリッド設定]-[間隔広く])

グリッド間隔を広くします. ボタンを押す度にグリッドの幅が広くなります.

# 

グリッド間隔を狭くします. ボタンを押す度にグリッドの幅が広くなります.

# <u>切り替えバー(共通バー)</u>

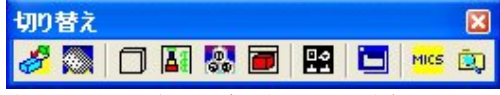

「墓石設計」の「切り替えバー」の説明を参照してください.

# 第4項 その他(メニューバー)の機能説明

ここでは、ツールバーにはなく、メニューバーのみにある機能の説明をします. メニューバーにはツールバーにある機能が入っていますが、ツールバーアイコンまたは、右ク リックメニューで覚えたほうが作業しやすいです.

# ファイルメニュー

| ファイル(E)        | 編集( <u>E</u> ) | 表示⊙          | レイアウト枠(L) | 1. |
|----------------|----------------|--------------|-----------|----|
| 開(             |                |              | Ctrl+O(O) |    |
| 上書き保           | 存              |              | Ctrl+S(S) |    |
| 名前を付           | けて保存(産         | Ð            |           |    |
| 出力デー           | タファイルの         | 保存(L)        |           |    |
| DXF出力          | I ( <u>D</u> ) |              |           |    |
| EMF出力          | ) ( <u>E</u> ) |              |           |    |
| 印刷             |                |              | Ctrl+P(P) |    |
| 印刷プレ           | Ľı−W           |              |           |    |
| プリンタとき         | 余白の設定          | ( <u>R</u> ) |           |    |
| プリンタの          | 設定…(R)         |              |           |    |
| 1内田家           | Empl           |              |           |    |
| 2内田家           | Cmbl           |              |           |    |
| <u>3</u> C:¥My | Document       | s¥¥外柵1.      | mpl       |    |
| <u>4</u> C:¥My | Document       | s¥¥外柵1.      | mbl       |    |
| アプリケー          | ションの終う         | 7 ₩          |           |    |

# [開く]

図面出力データを開きます. ※ このアイコンは使用しません.

# [名前を付けて保存]

図面出力データを名前を付けて保存します. ※ このアイコンは使用しません.

# [出力データファイルの保存]

選択されているページ全体を「出力データ枠」(mlp)として保存します.

### 出力データファイルの保存方法

- 1 保存したいページを表示します.
- 2 [ファイル] [出力データファイルの保存]を選択します.
- 3 『名前を付けて保存』ダイアログが表示されるので、名前を付けて保存をします. ※ 保存時のデフォルトのファイル名は、外柵名+lay+レイアウト名です.

- ※ 保存した mlp データは図面出力の「出力データ枠」や部品詳細図で挿入すること ができます.
- ※ 「一覧表」、「文字枠」データは mlp として保存することはできません.「一覧表」 と「文字枠」を挿入してあるページを保存した場合は、その箇所が空欄で保存さ れます.

# [DXF 出力]

編集データを2次元 DXF 形式のファイルで出力します.

### DXF 出力方法

- 1 DXF に出力したいページを表示します.
- 2 [ファイル] [DXF 出力] を選択します.
  - ※ 出力したデータは、外柵フォルダにあります.
  - ※ 図面管理で設計データを選択後, [右クリック] [エクスプローラ] を選択しま す.
  - ※ MICS/Drw で編集する場合は、 [起動] [MICS/Drw] もしくは、 [MICS/Drw] で該当するデータを選択して下さい.

### [EMF 出力]

編集データを EMF 形式 (メタファイル)のファイルで出力します.

### EMF 出力方法

- 1 EMF に出力したいページを表示します.
- 2 [ファイル] [EMF 出力] を選択します.
  - ※ 出力したデータは、外柵フォルダにあります.
    - ※ 図面管理で設計データを選択後, [右クリック] [エクスプローラ] を選択しま す.

### [プリンタと余白の設定]

出力する際のプリンタと余白の設定を行います.

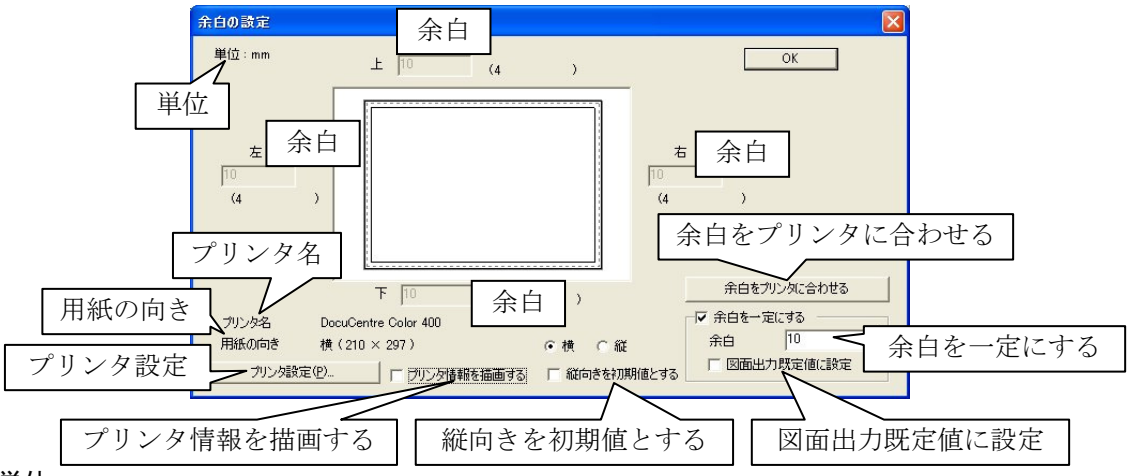

#### 単位

設定値の単位を表示しています.単位は mm です.

#### プリンタ名

現在選択されているプリンタ名を表示しています.

#### 用紙の向き

用紙の向きとサイズを表示しています.用紙の向きの設定は,縦・横のチェック項目を ON にします.

プリンタ設定

プリンタを設定します.

プリンタ情報を描画する

用紙・印刷範囲などのプリンタ情報を描画します.

縦向きを初期値とする

初期設定の用紙の向きを,縦向に設定する場合はチェックを付けます.

### 図面出力既定値に設定

余白の既定値として設定したい場合はチェックを付けます.以後のデータの余白の初期値になります.

余白を一定にする

上下左右の余白を統一にする場合の値を入力します.

### 余白をプリンタに合わせる

余白を, 印刷可能範囲に合わせます.

余白

「余白を統一する」にチェックが入っていない場合に、それぞれの値を入力します.

### [プリンタ設定]

プリンタの設定を行います.

図面出力では、[プリンタと余白の設定]でプリンタ設定を行って下さい.

### [ファイル履歴]

最大4個までの作業した部材データのファイルの保存場所を記憶しています.一覧から選択 すると選択した隠線結果が表示されます.

ここからデータを開くことはありません.

# [アプリケーションの終了]

図面出力を終了します.

# 編集メニュー

| 編集( <u>E</u> ) | 表示⊙    | レイアウト枠(し)      | ページ© |  |  |  |  |
|----------------|--------|----------------|------|--|--|--|--|
| 元に戻            | ਰ      | Ctrl+Z(        | U)   |  |  |  |  |
| วピー            |        | Ctrl+C(C)      |      |  |  |  |  |
| 詳細図            | レイアウトの | 読込( <u>D</u> ) |      |  |  |  |  |

## [元に戻す]

現在行った作業を元に戻します.

「元に戻す」が使用できるのは、枠の移動・図形枠のサイズ変更です.

# [コピー]

表示されているページをクリップボードにコピーします.

### [詳細図レイアウトの読込]

MICS 詳細図データ(mdo)ファイルが存在する場合に詳細図の全ページを図面出力の最後の ページに追加します. MICS 詳細図データがない場合は、「詳細図ファイルが存在しません」の エラーメッセージが表示されます.

### 制限事項

- 1 隠線処理されていない部材は、部材ヘッダのみ表示され、図面は表示されません.
- 2 読み込んだ詳細図のレイアウト枠に対する操作は保存できません.
- 3 図面出力に詳細図を読込みデータを保存後,再度部品詳細図で変更した内容が図面出 力にも反映されますが,一度読み込んだページ数を超えたページは読み込みません.
  - ※ 図面出力に読み込んだ詳細 図は、基本的に文字列枠や 出力データ枠への操作は保 存されません。
  - ※ 分割数の変更や部材単位で レイアウト変更など部品詳 細図の機能を実行すること はできません。その他の操 作は、部品詳細図を起動し て行って下さい。

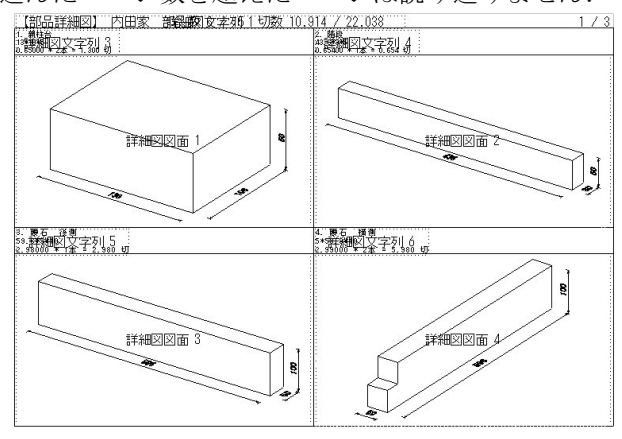

# <u>表示メニュー</u>

### [ツールバー]

それぞれ表示したいツールバーを選択し、チェックを付けます. チェックが付いてない場合は、表示されません.

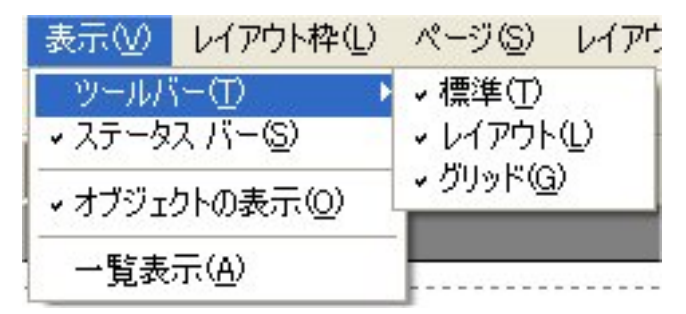

# [ステータスバー]

ステータスバーの表示/非表示を行います. [ステータスバー]は、各コマンドの補助的な 説明が表示されます.

# [オブジェクトの表示]

オブジェクトの表示/非表示を行います. 非表示にすると枠と名称が表示されます.

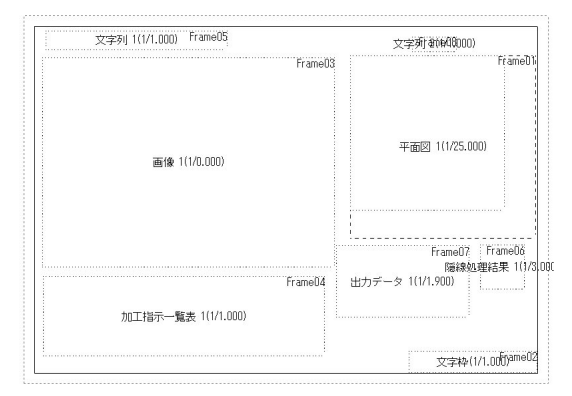

<u>レイアウト枠メニュ</u>ー

### [4 等分]

用紙を4等分した位置に図面を移動します. 図面を選択した順番に、下図の①から④までに移動します.1図面を選択して4等分をすると、①の 位置に移動します.

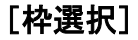

図面を選択します. 通常,図面を選択する場合は,任意の図面をクリックで選択します.

### [次の枠]

順番に枠を選択します. キーボードの→キーでも次の枠が選択できます.

### [前の枠]

順番に前の枠を選択します. キーボードの←キーでも前の枠が選択できます.

## [枠順序変更]

枠の順序を変更します.

# 枠純情変更方法

- 1 [レイアウト枠] [枠順序変更] を 選択します.
  - ※ 右図の様に,枠に数字(枠の順番) が表示されます.
- 2 変更したい順番通りにクリックしてい きます.

### [枠を用紙にあわせる]

選択している図面を用紙の枠にあわせサイズ を変更します.

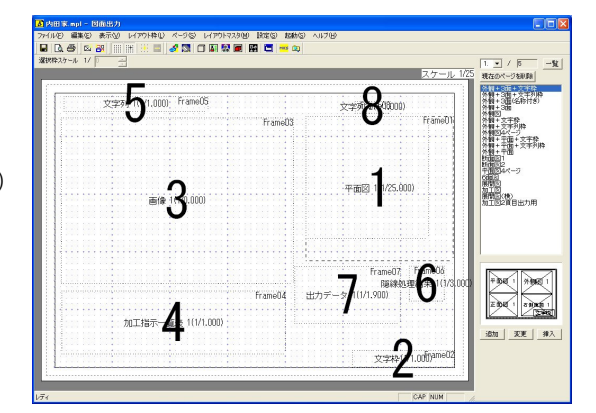

# ページメニュー

### [ページ設定]

現在表示しているページ情報の設定を変更 するときに使用します.この情報は、ページ 毎に記憶しています.

#### レイアウト名称

現在表示されているページ時のレイアウト 名称を変更します.

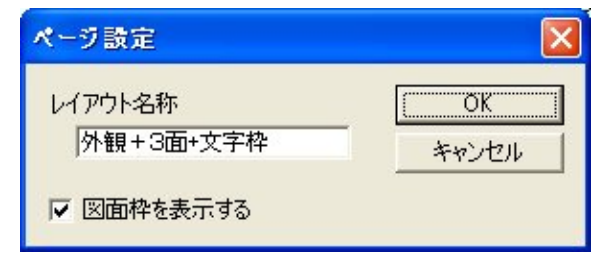

#### 図面枠を表示する

図面枠を表示しない場合は、チェックを OFF にします.デフォルトは ON です. この設定は、ページ単位の設定になりますので、図面出力設定の「色と線の設定」タブの[図

面枠]設定がOFFの場合は、この「図面枠を表示する」設定は、無効(disable)になります。 (図面出力設定を参照)

### [現在のページの複製を追加]

現在表示しているページと同じものを追加します.

# レイアウトマスタメニュー

### [現在のページをマスタに追加]

現在表示しているページをマスタに追加します.

同一のレイアウト名がレイアウト一覧にある場合は、下図のダイアログが表示されるので、上 書きする場合は【はい】、名前を変更する場合は【いいえ】、保存しない場合は【キャンセル】を 押します.

[ページ設定]において、違う名前でレイアウト名称を作成した場合は、[現在のページをマスタに追加]で、レイアウト一覧に追加されます.

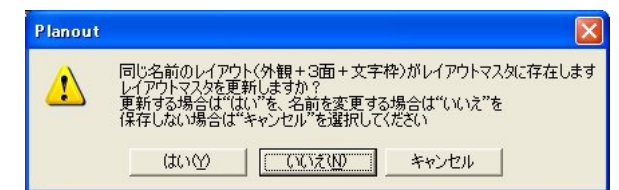

名前の変更で【いいえ】を選択した場合は、下図のようなレイアウト名の入力ダイアログが表示されるので、レイアウト名称を入力し【OK】を押します.

| レイアウト名 |           |    |
|--------|-----------|----|
| レイアウト名 | 外観+3面+文字枠 | () |

### [レイアウト作成開始]

現在表示しているレイアウトを元に レイアウトを追加・修正します.レイ アウトマスタの作成モード時は,下図 のように枠のみが表示されます.

レイアウト枠の操作(作成,サイズ 変更,移動,削除)の方法は、「レイア ウト枠の新規作成」「レイアウト枠の 変更」と同様の操作になります.また、 ページ設定の情報もレイアウトマスタ として保存されます.

> ※ 文字枠の[編集]メニューは, 使用することができません.

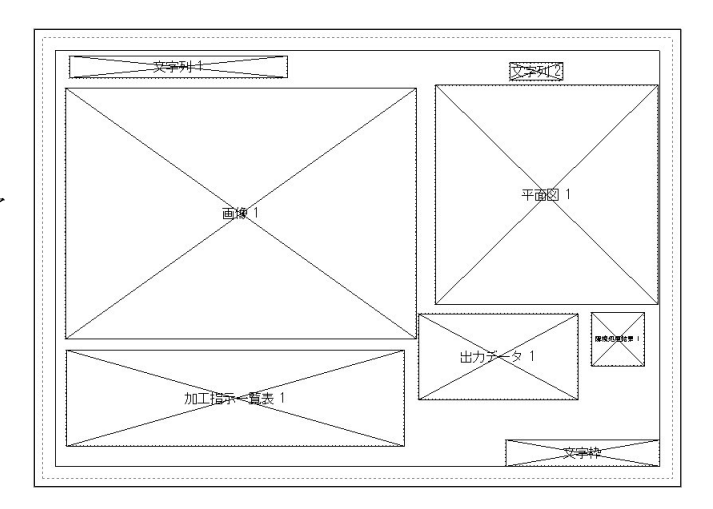

### [レイアウト作成終了]

「レイアウト作成開始」で作成したレイアウトを保存して終了します. [レイアウト作成終了]を選択すると、レイアウト名の入力ダイアログが表示されますのでレ イアウト名を入力して【OK】を押します.

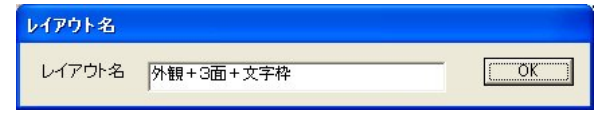

同一のレイアウト名がレイアウト一覧にある場合は、下図のダイアログが表示されるので、上 書きする場合は【はい】、名前を変更する場合は【いいえ】、保存しない場合は【キャンセル】を 押します.

名前の変更で【いいえ】を選択した場合は、再び上図のようなレイアウト名の入力ダイアログ が表示されるので、レイアウト名称を入力し【OK】を押します.

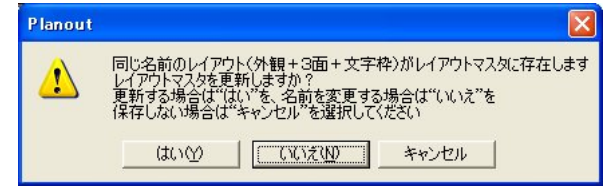

# [レイアウトマスタ設定]

レイアウトマスタの並び順の変更や削除を行います.

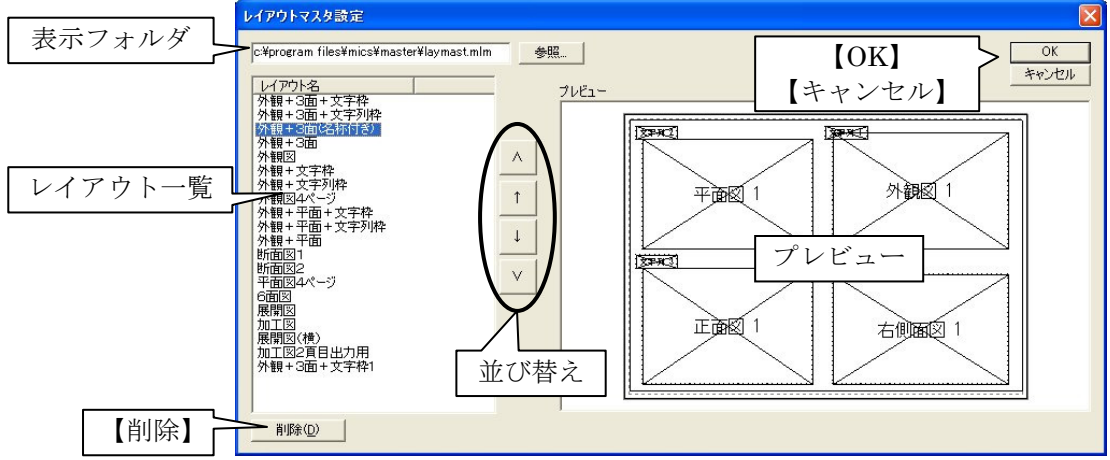

### 表示フォルダ

現在選択されているフォルダを表示します.

レイアウトマスタファイルは、拡張子が mlm のファイルです. デフォルトでは, laymast. mlm という名称になります. 変更する場合は、[参照] ボタンより別の mlm ファイルを選択し て下さい.

#### レイアウト一覧

マスタ登録しているレイアウト一覧が表示されています.

#### 【削除】

レイアウトを削除します.

削除したいレイアウトを選択し、【削除】を押します.

#### 並び替え

レイアウトの並び順の変更を行います.

並び順を換えるレイアウト名をマウスで選択します.

- ∧…先頭行へ移動します.
- ↑…1行上へ移動します.
- ↓…1行下へ移動します.
- ∨…最終行へ移動します.

#### 【OK】と【キャンセル】

レイアウトマスタファイルの保存をします.

【OK】を押すと変更した内容が保存され、図面出力画面のレイアウトマスター覧も更新されます. 【キャンセル】を押した場合は、変更した内容は保存されません.

### プレビュー

選択したレイアウトのプレビューを表示します.

# <u>設定メニュー</u>

| 設定《 | 5) 起動(S | ) ANI      |
|-----|---------|------------|
| グリッ | >ド設定(G) | •          |
| Ø   | 記力設定(   | <u>P</u> ) |

### [グリット設定]

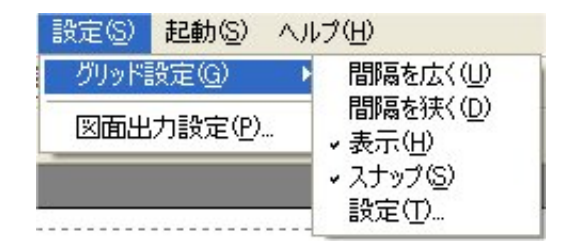

# [設定]

グリッドの設定を行います.

「グリッドを表示する」,「グリッドにスナップ する」はツールバーの機能説明,【グリッド表示】, 【スナップの ON/OFF】と同様です.

### グリッドの間隔

グリッドの間隔を設定します. 単位は mm です. 間隔変更

| ▼ グリッドを表示<br>□ Buy Extra d | 示する<br>→ プ→フ |      | OK I  |
|----------------------------|--------------|------|-------|
| ▶ クリットに入す<br>ガリッドの問題       | ッノ9る<br>400  |      | キャンセル |
|                            | 1.00         | (mm) |       |

ツールバーの【グリッド間隔広く】と【グリッド間隔狭く】のボタンを1回押した時の,グリッド変更値の設定です.

# [出力設定]

出力の初期設定を行います.

### 初期レイアウト

| 図面出) | り設定                  |                    |
|------|----------------------|--------------------|
| 初期レー | イアウト   色と線の設定   文字初期 | 職定 文字枠初期設定 レイアウト設定 |
| 1    | 外観+3面+文字枠 💌          | ☞ 作成する             |
| 2    | 外観図                  | ▶ 作成する             |
| 3    | Ţ                    | 作成する               |
| 4    | Ţ                    | 作成する               |
| 5    | <u></u>              | 「作成する              |
| 6    | <u></u>              | ┌── 作成する           |
| 7    | ×                    | 厂 作成する             |
| 8    | ¥.                   | 厂 作成する             |
| 9    | ¥                    | 厂 作成する             |
| 10   | ¥                    | ┌─ 作成する            |
|      |                      |                    |
|      |                      |                    |
|      |                      |                    |
|      |                      |                    |
|      |                      |                    |
|      |                      |                    |
|      |                      |                    |
|      |                      |                    |
|      |                      |                    |
|      |                      | OK Stordall        |
|      |                      | 04 4472/1          |

新規で起動時に生成するレイアウトを予め設定しておく 初期設定値です.

起動時に複数ページを自動的に作成する場合は、ここで対応するページのレイアウトを選択します.「作成する」にチェックを付け、▼でレイアウトを選択します.デフォルトは、1ページ目のみを作成する状態で、レイアウトマスタの 先頭レイアウトの名称が設定されています.

※ 1ページ目のチェックを OFF にすることはできま せん.

### 色と線の設定

印刷時の線の色と太さを設定します.

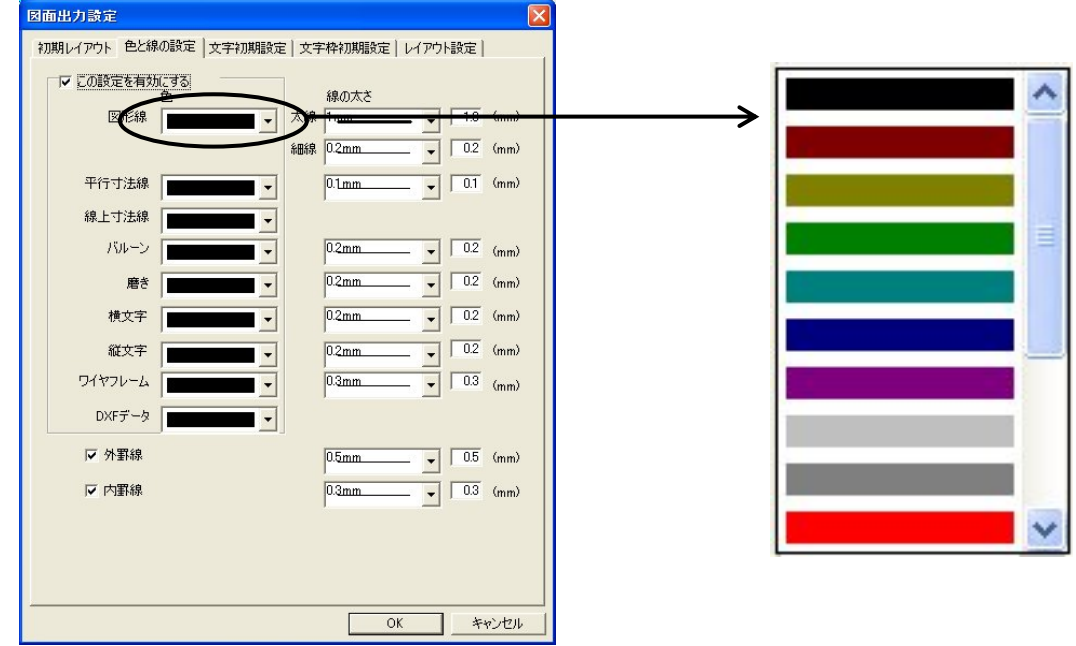

変更したい属性の色または太さのコンボボックスを開き,目的の色または太さを選択します. 線の太さについては,画面上も有効になります.ただし,線の太さを 0.0mm に設定した場合 は,0.1mm で印刷されます

- ※ 線上寸法線とDXFデータは「線の太さ」の設定はありません.
- ※ 「この設定を有効にする」のチェックを OFF にすると隠線処理及び図面編集時の色で 表示・印刷します.
- ※ 「外罫線」のチェックを OFF にするとすべてのページの外罫線を表示しません.
- ※ 「内罫線」のチェックを OFF にするとすべてのページの文字枠の線を表示しません.
- ※ この設定は「隠線処理」,「図面編集」,「加工指示図」,「部品詳細図」の全ての設定に 影響します.

### 文字初期設定

| 因面出力設定                                                            | X       |
|-------------------------------------------------------------------|---------|
| 初期レイアウト 色と線の設定 文字初期設定 文字枠初期設定                                     | レイアウト設定 |
| 文字枠735/設定<br>7352F名(E) MS <u>ゴジック</u><br>文字の高さ(E) 4 <u>-</u> (mm) |         |
| 文字列降7%ント設定<br>7%ント名(E) MS ゴシック<br>文字の高さ(E) 10 11 (mm)             |         |
| ー覧表枠フォント設定<br>フォント名(E) MS ゴシック<br>文字の高さ(H) 41 (mm)                |         |
|                                                                   |         |
|                                                                   |         |
|                                                                   |         |
|                                                                   |         |
| 0                                                                 | Kキャンセル  |

文字枠・文字列枠・一覧表枠のフォント名と文字の高さの 初期値を設定します.

新規枠作成などで枠を作成するとこの設定値がデフォル トとなります.

# 文字枠初期設定

| 「ユーザー設定    | USRAE   X+* | JANSRIE A | T TT MAKEX | ne   µn min | INE |
|------------|-------------|-----------|------------|-------------|-----|
| 設定1 75-22  | 17788       | 設定4       | ユーザー4      |             | -   |
| 設定2 ユーザー2  |             | 設定5       | ユーザー5      |             |     |
| 設定3 ユーザー3  |             | 設定6       | ユーザー6      |             |     |
| 表示設定       | 4 5         | 行数<br>列 1 | ÷×         | 行 3 主       | 3   |
| タイトル       |             | 情報        |            |             |     |
| 1. 敷地サイズ   |             | 敷地サ       | 1ズ1        | 情報選折        | 2   |
| 2. 基地名     |             | 墓地名       |            | 情報選折        | 1   |
| 3. 施工場所    |             | 施工場       | Pří        | 情報選折        | 1   |
| 4. 使用者名    |             | ユーザー      | データ1       | 情報選折        | 2   |
| 5. 施工業者名   | í.          | 作成者       |            | 情報選折        | 2   |
| 6. 提出年月日   |             | 今日の       | 日付1        | 情報選折        | 2   |
| 7. 縮尺      |             | 共通ス       | ケール        | 情報選折        | 2   |
| 8. 登録名称    |             | 外相名       |            | 情報選折        | 2   |
| 9. ユーザー設分  | E1          | ユーザー      | データ1       | 情報選折        | 2   |
| 10. ユーザー設分 | E2          | ユーザー      | データ2       | 情報選折        | 2   |
| 11. ユーザー設定 | 23          | ユーザー      | データ3       | 情報選折        | 2   |
| 12. ユーザー設分 | E4          | ユーザー      | データ4       | 情報違折        |     |
|            |             |           |            |             |     |

文字枠の初期データを設定します. 設定方法は「文字枠」の編集を参照して下さい. 新規枠作成などで枠を作成するとこの設定値がデフォル トとなります.

### レイアウト設定

隠線処理をしていないレイアウト枠がある場合の枠の表示のON/OFFを設定し、レイアウト枠の「整列範囲」を指定します.

#### 整列範囲

ツールバーの「枠の整列」をする際の, 整列範囲を指定しま す.

### 隠線処理されていない枠

隠線処理をされていない枠の表示の ON/OFF を設定します.

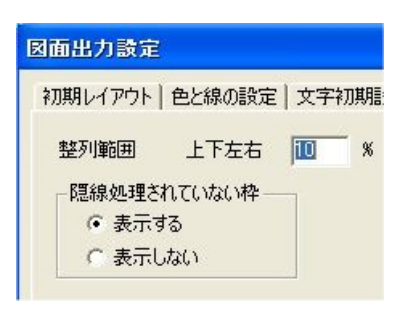

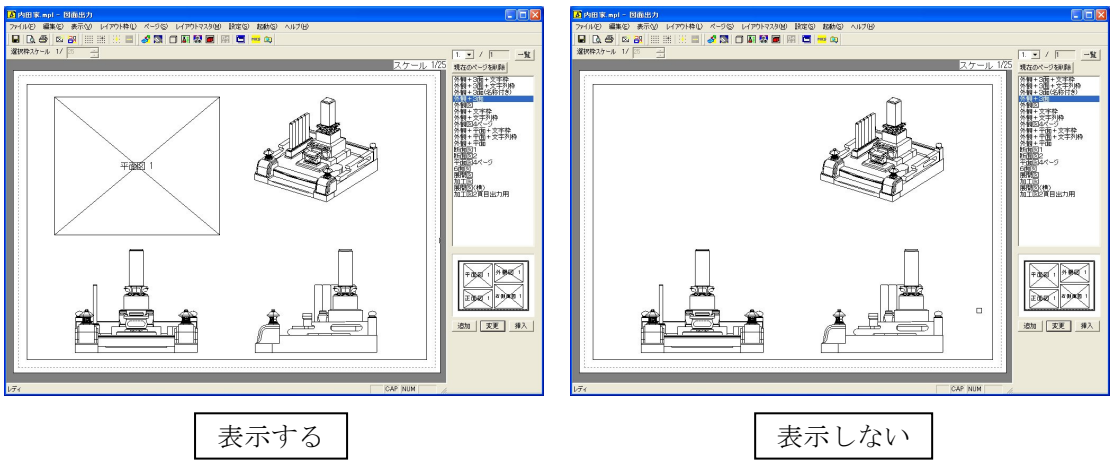

# 第8章 加工指示図

この章では、「墓石設計」で作成したデータをもとに加工指示のためのバルーン付きの図面(加 工指示図)や一覧表(加工指示一覧表)の作成方法について説明します.

# 第1項 画面構成

通常表示しているウィンドウは2つあります. それぞれのウィンドウ機能を簡単に説明します.

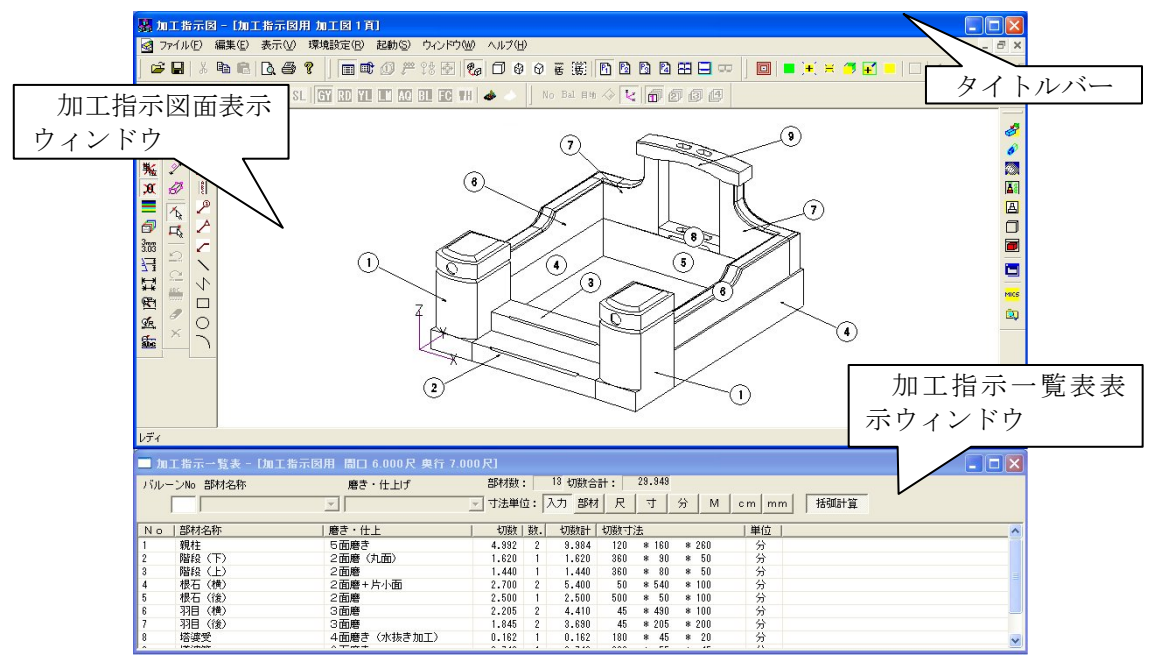

# 加工指示図面表示ウィンドウ

「墓石設計」により設計された「設計データ」をもとに、加工指示のためのバルーン(部品ごとに番号を付けて①などで表現)付き図面を編集するために使用します.「加工指示図面」は、1つの「設計データ」で最大4図面(4ページ)持つことができます. 隠線処理後の「加工指示図面」は、バルーンの移動や文字入力、寸法入力などの編集をすることができます.

# 加工指示一覧表表示ウィンドウ

「加工指示図面」に対応した「加工指示一覧表」を表示します.それぞれの部品に対して,部 材名称,磨き仕上げ,切数,切数寸法などの仕様が編集できます.

新規に加工指示図を作成した場合 加工指示図表示ウィンドウには設計データ が「ワイヤフレーム」で表示され,バルーン 生成前の加工指示一覧表には「データが生成 されていません」と表示されます.

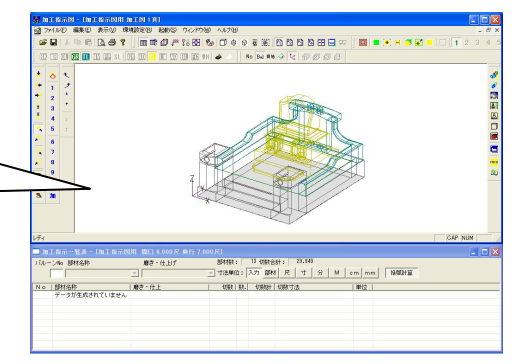

# 第2項 加工指示図操作の流れ

新規に加工指示図を行う時(通常)

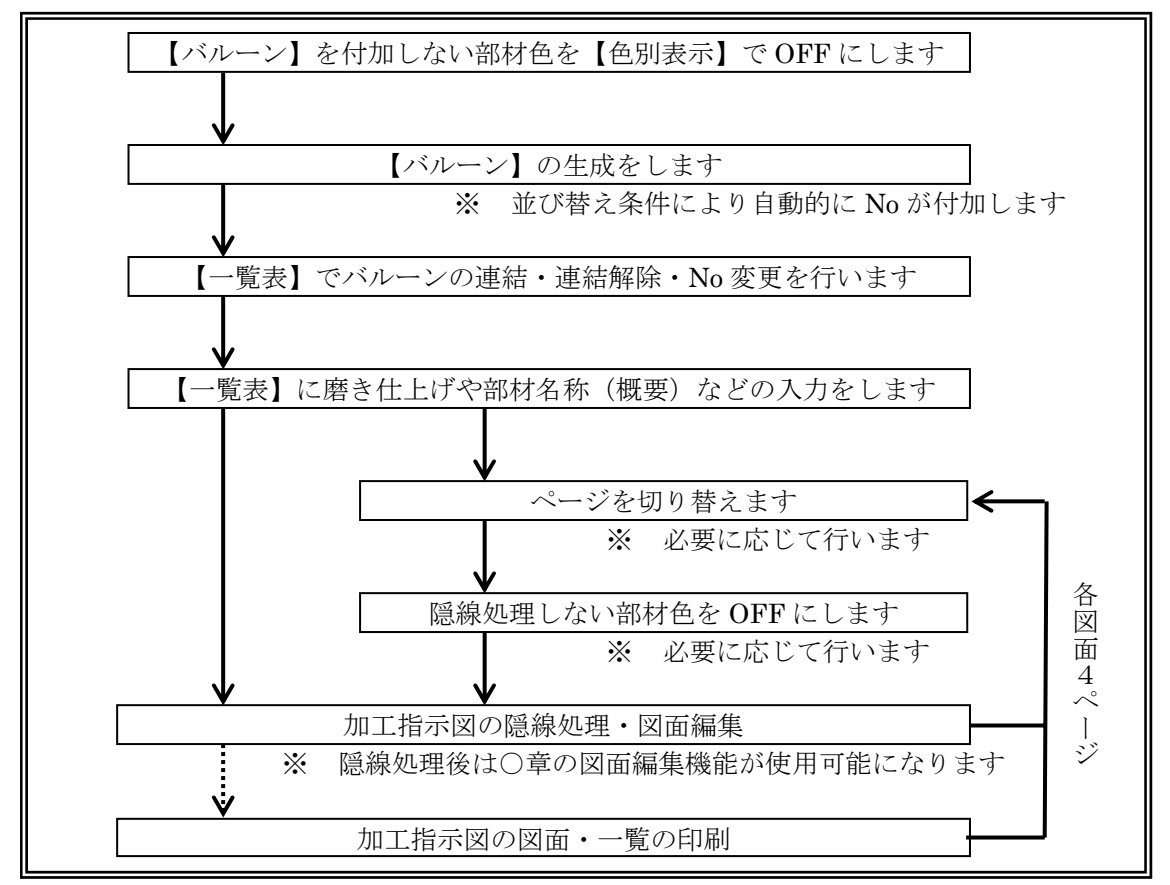

### バルーン生成時の制限事項

1つの設計データに対して加工指示図の隠線消去データは、4枚(ページ)持つことができま すが、一覧表は1つしか持つことができません.バルーンを生成しなおすとバルーン Noを振り なおすため、一覧表の情報も新しく作り直してしまいます.(部材名称(摘要)・磨き仕上げなど の入力データは、残ります)

### 変更で加工指示図を行うとき(再編集)

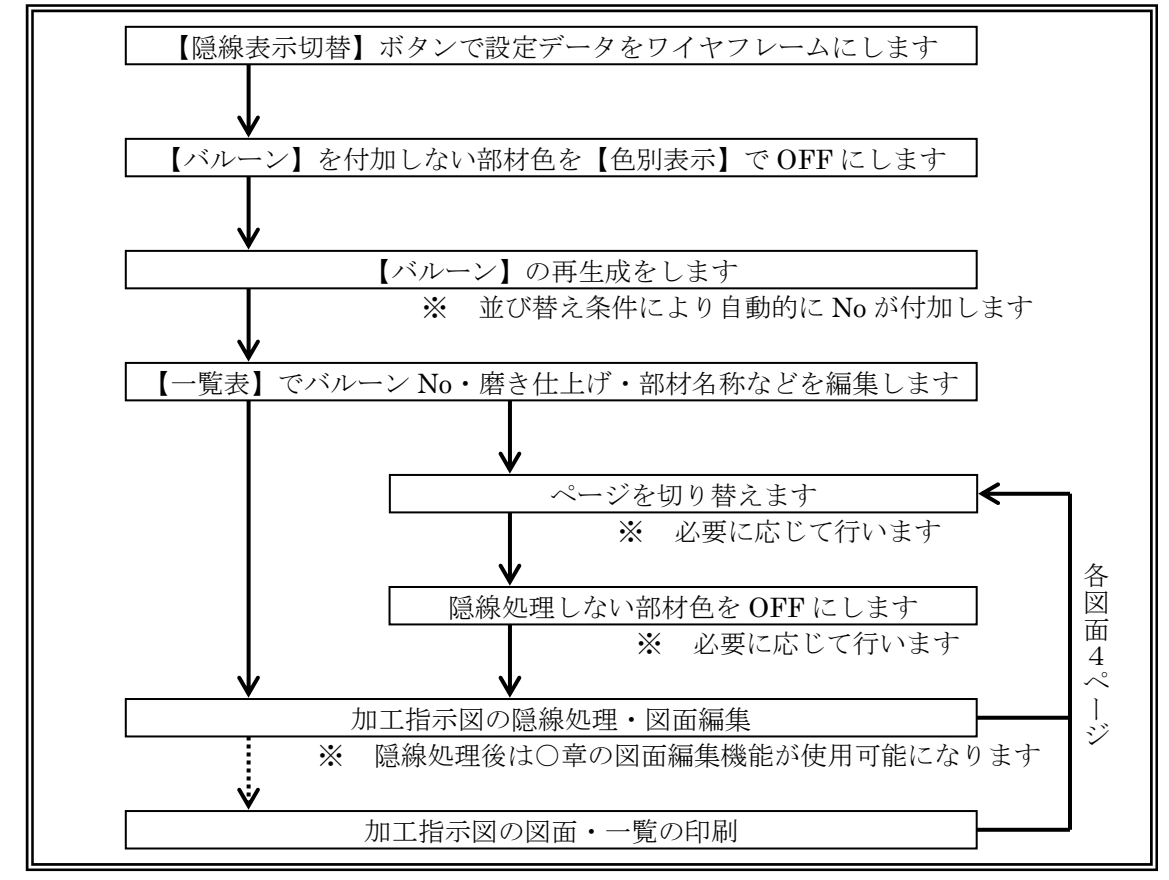

#### 2回目以降(再編集)の注意事項

- ※ 墓石設計で部材変更や部材削除,または,新規に部材を追加した場合は,前回のバル ーン No とは異なる場合があります.
- ※ バルーン No を再生成しても磨き仕上げ・部材名称(摘要)は,前回の内容を継承します.
- ※ 必要に応じて,バルーンの連結・連結解除,磨き仕上げ・部材名称(摘要)などの修正 をして下さい.

# 第3項 ツールバーの機能説明

# 標準バー(共通バー)

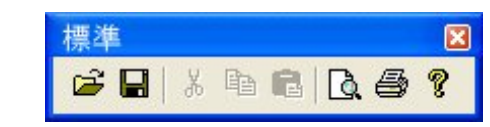

```
【印刷】以外は、「墓石設計」の「拡大/縮小バー」の説明を参照してください.
```

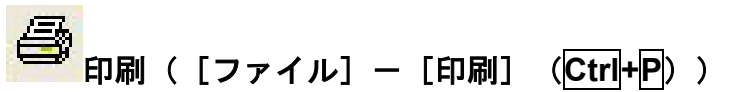

現在アクティブになっているウィンドウの図面と一覧表を印刷します.

ワイヤフレーム表示画面がアクティブの時は、ワイヤフレームデータを印刷します.

※ 詳細設定は「加工指示図」-「その他(メニューバー)の説明」の「印刷設定」を参 照して下さい.

# 加工図面編集選択モード

# ≕ 加工指示一覧表 ON/OFF([表示]-[一覧表表示/非表示])

一覧表の表示/非表示を切り替えます.

### 

バルーン生成後,ワイヤフレーム表示状態で【色別表示ボタン】を押すと部材及びバルーンの 表示が非表示になります.その状態の「加工指示一覧表」を表示したい場合に,選択すると現在 表示している色のバルーン Noのみを一覧表に表示します.

# ① バルーン生成([編集] – [バルーン生成])

ワイヤフレーム表示状態で「バルーン No」を生成します.(隠線表示状態では,【バルーン生成】メニューを選択することができません).

ワイヤフレーム表示しているすべての部材に「バルーン No」を付加します. バルーン No を 付加したくない部材は, 色別表示で表示を OFF にしてから「バルーン生成」を行います.

### バルーン生成時の条件

- 1 バルーン No を付加する順番は, [環境設定] [加工指示図設定] の [バルーン生成] タブの「並べ替え条件」により決定します.
- 2 バルーン No を付加する時に同一部材を連結するかどうかは, [環境設定] [加工指示図設定] の [バルーン生成] タブの「連結設定」により決定します.
- 3 バルーン No を連結する時に部材単位が異なる場合に連結するかどうかは, [環境設定] 「加工指示図設定] の「バルーン生成] タブの「連結設定」により決定します.
- 4 バルーン No を付加する時のバルーンの半径は, [環境設定] [加工指示図設定] の [ワイヤフレーム] タブの「バルーン属性」により決定します.
- 5 バルーン No を付加する時, バルーンを塗りつぶすかは, [環境設定] [加工指示図 設定]の「ワイヤフレーム] タブの「バルーン属性」により決定します.

### 自動連結時の条件

- 1 部材名称(摘要)が異なる部材は,連結しません.
- 2 種別コード・切数値が同値でも入力寸法が異なる場合は、連結しません.

#### バルーン生成時の制限事項

1つの設計データに対して加工指示図の隠線消去データは、4枚(ページ)持つことができま すが、一覧表は1つしか持つことができません.バルーンを生成しなおすとバルーン Noを振り なおすため、一覧表の情報も新しく作り直してしまいます(「部材名称(摘要)」、「磨き仕上げ」 データは、残ります).

#### 「複合部材」での制限事項

- 1 「墓石設計」で複合部材設定した場合,1つの部材として取り扱います.
- 2 複合部材の色を OFF にして「バルーン生成」した場合は、複合部材を構成している部 材色が ON でもバルーンは生成されません.

#### バルーン再生成時の制限事項

すでに一度バルーン生成をしている場合は、以下のメッセージボックスを表示します.再度、 バルーン生成をする場合は、[はい]を、しない場合は、[いいえ]を選択します.

| DProc |                                              |
|-------|----------------------------------------------|
| 1     | 加工図 4ページ目は既にバルーンが生成されています。<br>バルーンを生成しなおしますか |
|       | (ばい(Y)) いいえ(N)                               |

### 「墓石設計」で部材を変更した場合

「墓石設計」で部材変更後「加工指示図」を起動した場合,バルーン No は削除されずに残ります.ただし,使用上,下記の制限があります.

- 1 部材を削除して積み直した場合は、バルーンが付加されません。部材変更で部材を変 更してください。
- 2 新規に追加した部材には、バルーンは付加されません. バルーンを付加したい場合は バルーンの再生成をしてください.
- 3 たとえば2つに連結されている部材を1つだけ部材変更した場合,「連結条件」に不一 致のときは,異なるバルーン No を自動的に付加します.そのため,前回の「加工指 示図」と異なるバルーン No が付加される場合があります.
- 4 部材変更した場合, 隠線処理結果のバルーン表示は, 自動的に更新されません. 最新 の状態にするには, 再度「隠線処理」をする必要があります.

#### 「部品詳細図」実行後、再度バルーン生成した場合

「部品詳細図」は、「加工指示図」を終了した時点の情報を元に詳細図を生成します.したがって、一度、「部品詳細図」を実行した後、再度、「加工指示図」でバルーンを再生成し、バルーン No が、変ってしまった場合に、もう一度「部品詳細図」を実行すると前回編集したデータが、消えてしまう場合があります.

# \* 切数計算式の ON/OFF

バルーン生成(表示)時に「切数計算式」を付加する ON/OFF 機能です.

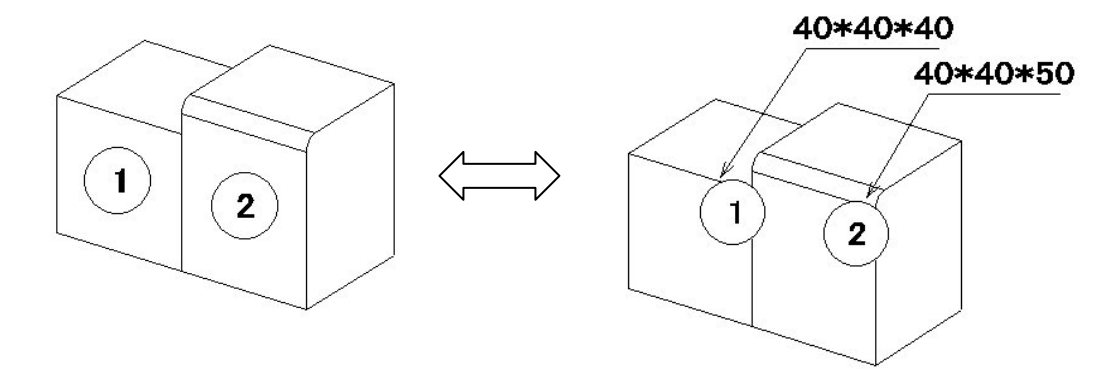

# ① 小 ↓ <sup>①</sup>バルーンの拡散/解除([編集-[バルーン拡散/解除])

「バルーン生成」で付加したバルーンを拡散することができます.

表示されているバルーンに対して, 拡散していないバルーンは拡散され, 拡散しているバルー ンは拡散を解除し元に戻ります.

※ 表示が OFF になっている部材のバルーンに対しては何もしません.

#### 全バルーン拡散解除

[編集] - [全バルーン拡散解除] を選択します. 全てのバルーンの拡散を解除します. ※ 表示が OFF になっている部材のバルーンもすべて拡散解除されます.

### ······ 部品分解/解除([編集---[部品分解/解除])

表示している部材を部品ごとに分解することができます.

表示されている部材に対して、分解していない部材は分解され、分解している部材は分解を解除し元の位置に戻ります.

※ 表示が OFF になっている部材に対しては何もしません.

#### 全部品分解解除

[編集] - [全部品分解解除] を選択します.全てのバルーンの拡散を解除します. ※ 表示が OFF になっている部材もすべて分解が解除されます.

#### (1) 【1) [[[[[[]]]] [[]]] [[]]

アクティブな画面ウィンドウ(選択されている画面)でワイヤフレーム/隠線表示を切り替え ます.このアイコンは「隠線処理実行」を行った場合のみ有効になります. 詳細は隠線処理を参照して下さい.

# 

ワイヤフレームデータから隠線消去データを生成します. バルーンを生成している時は,自動的に隠線消去データにバルーン No を付加します. 詳細は隠線処理を参照して下さい.

### ① 点線処理([編集] - [点線処理])

詳細は隠線処理を参照して下さい.

# [ ] [ [線消去実行([編集] - [隠線消去])

詳細は隠線処理を参照して下さい.

#### 

4ページ全てを一括して隠線処理を行います.

# [古] 4 ページー括点線処理([編集] – [4 ページー括点線処理])

4ページ全てを一括して点線隠線処理を行います.

### 再隠線処理

すでに一度,「隠線処理」をしている場合は,以下のメッセージボックスを表示します.「隠線 処理」をする場合は,[はい]を,しない場合は,[いいえ]を選択します.また,再隠線処理以 前の図面編集結果を残すかは[環境設定] – [加工指示図環境設定] – [隠線処理]の「図面編 集データを残す」設定により決定します.

| DProc |                                               |
|-------|-----------------------------------------------|
| 1     | 加工図 4ページ目は既に隠線処理(2次元処理)されています。<br>再度隠線処理をしますか |
|       |                                               |

# **E**] 1 ページ~4 ページ

# ([ウィンドウ] - [1 加工指示図用 加工図 1頁] ~ [1 加工指示図用 加工 図 4頁])

選択したページに対応した図面を図面表示ウィンドウに表示します.

# → 並べて表示([ウィンドウ] – [並べて表示])

図面表示ウィンドウの4ページすべてを上下に並べて表示します.

# 

ウィンドウの大きさや位置が変わった時,初期配置の状態に戻します.

# 

ウィンドウの大きさや位置が変わった時,初期配置の状態に戻します.

※ このアイコンは複数のディスプレイを使用の場合のみアクティブになります.通常は 使用しません.

# <u>ズーミングバー(共通バー)</u>

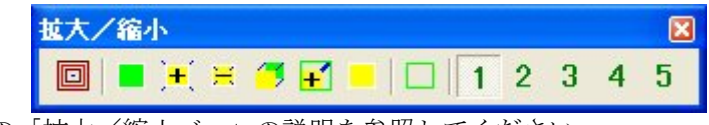

「墓石設計」の「拡大/縮小バー」の説明を参照してください.

# <u>色別表示1バー</u>

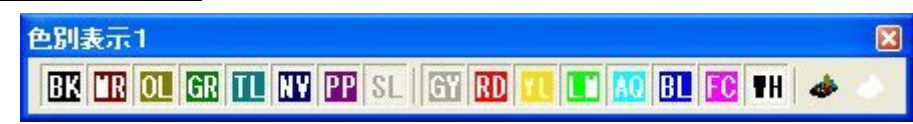

「墓石設計」の「色別表示1バー」の説明を参照してください.

※ [色別表示 2] のツールバーはデフォルトでは表示されません.表示したい場合はメ ニューの [表示] - [ツールバー] - [色別表示 2] をクリックしてください.

# <u>レイヤ別表示</u>

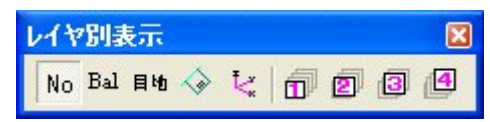

【バルーン表示】以外の【部材番号】・【目地】・【3次元寸法】・【座標軸】は「墓石設計」の「拡大/縮小バー」の説明を、【寸法レイヤ1~4】は「図面編集」の「レイヤ別表示バー」の説明を参照してください.

# Bal バルーン表示([表示] – [レイヤ別表示] – [バルーン])

ワイヤフレーム表示状態でバルーン表示の ON/OFF を行います.

# 起動切り替えバー (共通)

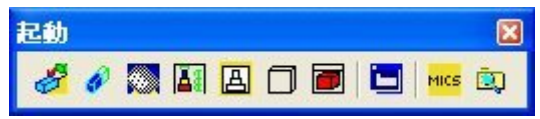

「墓石設計」の「切り替えバー」の説明を参照してください.

# <u>固定視点バー</u>

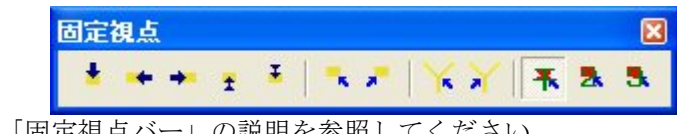

「墓石設計」の「固定視点バー」の説明を参照してください.

# <u>登録視点バー</u>

|        |   |     | 視点変更 |    |      |     |    |    |     |     |    | ×  |    |
|--------|---|-----|------|----|------|-----|----|----|-----|-----|----|----|----|
|        |   |     | 0    | 1  | 2    | 3   | 4  | 5  | 6   | 7   | 8  | 9  | 10 |
| 「墓石設計」 | の | 「登録 | 視点   | バー | -j Ø | つ説り | 明を | 参照 | 117 | こくフ | ださ | い. |    |

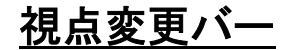

| 視点 | 移動 |   |   |   | × |
|----|----|---|---|---|---|
| t  | 1  | + | + | • |   |

「墓石設計」の「視点移動バー」の説明を参照してください.

# <u>寸法属性設定バー</u>

※ デフォルトで図面表示ウィンドウの左側に「隠線処理」後、表示されます.

| 寸法属性    | t設; | Ê  |   |   |             |   |   |            |    | X |
|---------|-----|----|---|---|-------------|---|---|------------|----|---|
| R: .000 | 嵬   | )Ø | = | ð | 3mm<br>3.03 | H | 1 | <u>الم</u> | K. |   |

「図面編集」の「寸法属性設定バー」の説明を参照してください.

# <u>選択モードバー</u>

※ デフォルトで図面表示ウィンドウの左側に「隠線処理」後、表示されます.

| 選択 | ŧŧ- | F |   |   |     |   |     |   | × |
|----|-----|---|---|---|-----|---|-----|---|---|
| Ъ  | ₽   | Ž | Ø | 1 | ЦŸ, | t | ABC | 8 | × |

「図面編集」の「選択モードバー」の説明を参照してください.

# <u>編集モードバー</u>

※ デフォルトで図面表示ウィンドウの左側に「隠線処理」後、表示されます.

| 編集モード  | X    |
|--------|------|
| (# @ A | 1400 |

「図面編集」の「編集モードバー」の説明を参照してください.

# 第4項 加工指示一覧表の機能説明

# <u>バルーン No 変更</u>

- 1 「一覧表」上で、バルーン No を変更したい 1 行を選択します.
- 2 [右クリック] [バルーン No 変更]を選択します.
- 3 一覧表上の「No」欄にカーソルを表示しますので、キーボードから数値を入力します。
  ※ 入力できる数値は、既存のバルーン No の範囲内です。
  - ※ バルーン No 変更後, バルーン生成をした場合は, 並べ替え条件でバルーン No を振りなおすため, バルーン No の変更は無効になります.

| No  | 部材名称    | 3 | 磨き・仕上    | 切数 数.       | 切数計   |
|-----|---------|---|----------|-------------|-------|
| 1   | 門柱(左右)  |   | 5面磨き     | 4.99 9      | 9.984 |
| 2   | 階段(下)   | Ν | 2面磨(丸面)  | 1.60 2      | 1.602 |
| 3   | 階段(上)   |   | 2面磨(丸面)  |             | 1.424 |
| 4 r |         |   | 2 面磨 片小面 | 連結(L)       | 5.380 |
| 5   | 3 (後)   | 1 | 2面磨      | バルーンNo変更(B) | 2.490 |
| 6   | 羽目(横左右) |   | 3面磨(丸面)  | 2.187 2     | 4.374 |
| 7   | 羽目(後左右) |   | 3面磨(丸面)  | 1.845 2     | 3.690 |

# <u>連結</u>

### 連結手順

1 「一覧表」上で、複数行を選択します.

※ 複数行の選択方法は、「一覧表データの複数選択」を参照してください.

2 [右クリック] - [連結] を選択します(同一部材と判断した場合,連結します).

| No | 部材名称     | 磨き・仕上     |       | 切数           | 数. | 切数計   |
|----|----------|-----------|-------|--------------|----|-------|
| 1  | 親柱       | 5 面磨き     |       | 4.992        | 2  | 9.984 |
| 2  | 階段(下)    | 2 面磨 (丸面) | 2     | 1.620        | 1  | 1.620 |
| 3  | 階段(上) フノ | 2面磨       |       | 1.440        | 1  | 1.440 |
| 4  | 根石(横)    | 2面磨+片小面   |       | 2.700        | 1  | 2.700 |
| 5  | 根石(横)    | 2面磨+片小面   | 連結    | 躍除(C)        |    | 2.700 |
| 6  | 根石(後)    | 2面磨       | · 連結( | 1)           |    | 2.500 |
| 7  | 羽目(横)    | 3面磨       | 7506- | —<br>-/No変更( | H) | 4.410 |
| 8  | 羽目(後)    | 3面磨       | 7.07  | 1.070        |    | 3.690 |

### 連結時の同一部材条件

バルーン生成時の並べ替え条件のキー項目が、すべて等しい場合に連結することができます.

「形状コード」と「切数値」が同値でも、パラメータ数が異なる場合やパラメータの値が 異なる場合は連結されません。

同じ「形状コード」の mba と mbz の連結は、パラメータ数、パラメータの順番、パラメ ータの数値がすべて同じ場合に連結されます.

たとえば、0101.mba と 00101.mbz は A, B, H の数値が同じならば連結されますが、 0102.mba と 00102.mbz はパラメータの数値が同じでもパラメータの数が異なるため,連結 されません.

「種別コード」が同じでも「部材名称」が異なる場合は、自動連結されません.

### 「複合部材」での連結条件

- ※ 「複合部材」を連結する場合,複合部材内のすべての部材を比較し,すべての条件が 一致する「複合部材」が連結されます.
- ※ 複合部材内の連結条件は、「材質」、「種別」、「形状」、「切数」、「寸法」が一致する場合 に連結されます.
- ※ また,「環境設定」の[連結設定]で「入力単位が異なるときは連結しない」設定の場 合は,複合部材の構成部材すべての「入力単位」が一致していないと連結されません.
- ※ 逆にすべての条件が一致していれば、複合部材の見た目の形状が異なっていても連結 されます.

# 連結解除

- 1 一覧表上で、1行または複数行を選択します.
- ※ (複数行の選択方法は、「一覧表データの複数選択」を参照してください)
- 2 [右クリック] [連結解除] を選択します.
  - ※ 連結を解除した場合,「部材の部材名称(摘要)」・「磨き仕上げ」項目には,連結 解除前の情報が入ります.
  - ※ 連結時と連結解除時では、丸めの処理により、切数合計値が異なる場合がありま す.

| No | 部材名称  |          | 磨き・仕上   | 切数   数. 切数計     |
|----|-------|----------|---------|-----------------|
| 1  | 親柱    |          | 5面磨き    | 4.992 2 84      |
| 2  | 階段(下) |          | 2面磨(丸面) | 1.620 1 2 20    |
| 3  | 階段(上) | <u>ل</u> | 2面磨     | 1.440 1 1.440   |
| 4  | 根石(横) |          | 2面磨+片小面 | 400             |
| 5  | 根石(後) |          | 2面磨     |                 |
| 6  | 羽目(横) |          | 3面磨     | 理結(1) 410       |
| 7  | 羽目(後) |          | 3面磨     | バルーンNo変更(B) 690 |

# <u>一覧表データの複数選択</u>

「連結」,「連結解除」時に一覧表のデータを複数選択するには、以下の方法で行います.

### 範囲指定で複数行を選択する

- 1 キーボードの Shift キーを押します.
- 2 Shift キーを押したまま一覧の中から指定範囲の最初の行を選択します.
- 3 Shift キーを押したまま一覧の中から指定範囲の最後の行を選択します.
- 4 指定範囲の行を選択した状態になります.

## 1行ずつ複数行を選択する

- 1 キーボードの Ctrl キーを押します.
- 2 Ctrl キーを押したまま一覧の中から選択する行を選択します.
- 3 Ctrl キーを押したまま一覧の中から選択する別の行を選択します. 必要に応じてこの 操作を繰り返すと複数の選択ができます.
- 4 すでに選択している行を再度選択すると選択状態を解除します.

# 一覧表の行選択時の表示

「加工指示一覧表」の任意の行を選択すると選択された部材は「マゼンタ」色で表示します. 隠線処理後の画面の時は,選択した部材が「ワイヤフレーム」形状で表示されます.

# 部材名称入力(摘要)・磨き仕上げ入力

次の1か2のいずれかの方法で入力します.

- 1 マウスにより,一覧上のアイテムを選択後,一覧上部の入力エリアから「部材名称」・ 「磨き仕上げ」項目を入力し, Tab キーまたは, Enter キーを押す.
- 2 マウスにより、一覧上部の「バルーン No 入力エリア」を選択後、編集したいバルーン No を入力し、[Tab]キーまたは、Enter]キーを押し、「部材名称」・「磨き仕上げ」項目を入力し、[Tab]キーまたは、Enter]キーを押す.

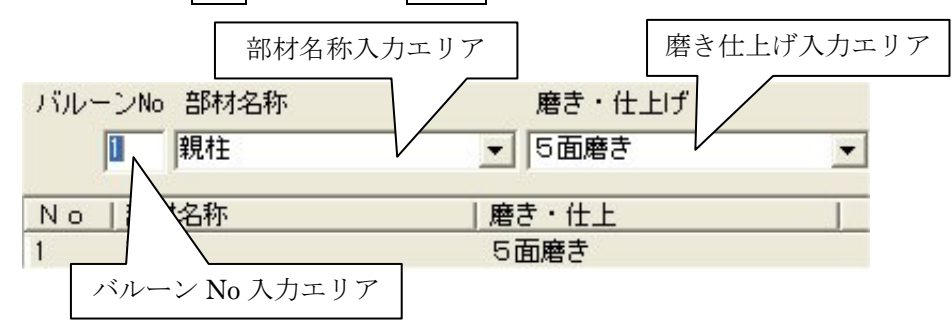

「部材名称」・「磨き仕上げ」入力時,コンボボックスからマスタに登録されている名称を選択 することができます.マスタに登録されていない文字列を入力すると自動的にマスタに登録され ます.入力したデータは,部品詳細図の「部材名称(摘要)」,「磨き仕上げ」項目に反映します.

# マスタからの検索方法

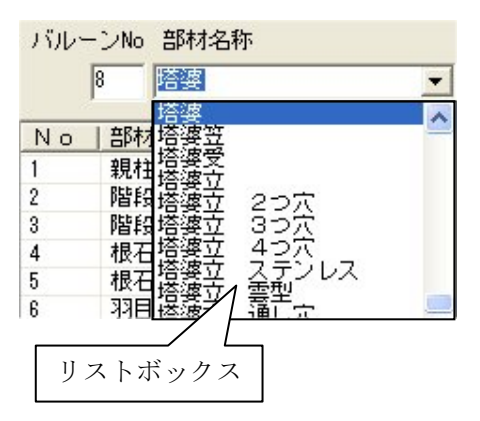

検索したい文字列の最初の文字列を入力し、コンボボ ックスを開くと入力した文字列から始まる文字列が、リ ストに表示されます.

※ 環境設定により、「部材名称」・「磨き仕上げ」項 目を入力する際に表示されるリストを表示しな い形式に変更することができます.詳細は、[加 工指示図環境設定]の[加工指示一覧表]設定を 参照して下さい.

- ※ 部材名称(摘要)・磨き仕上げ項目の文字列中に「,」(半角カンマ)は使用できません. 使用した場合は、自動的に「」(半角の空白文字)に置き換えます.
- ※ 部材名称(摘要)・磨き仕上げ項目の文字列中に「」(半角の空白文字)は使用できま せん.使用した場合は,自動的に削除します.
- ※ 上記注意事項は,部品詳細図での部材名称(摘要)・磨き仕上げ項目の入力時にも適用 します.

## 部材名称マスタ・磨き仕上げマスタの削除方法

「加工指示図」の中で「部材名称」や「磨き仕上げ」入力時に表示されるコンボボックスの単 語を削除することはできません.削除したい場合は、下記の方法で単語を削除してください.

### 不要な単語を削除する方法

エクスプローラを起動し, C:¥Program Files¥Mics¥SYS フォルダの AsWord. EXE をダブ ルクリックしてください.(下図のプログラムが起動します)

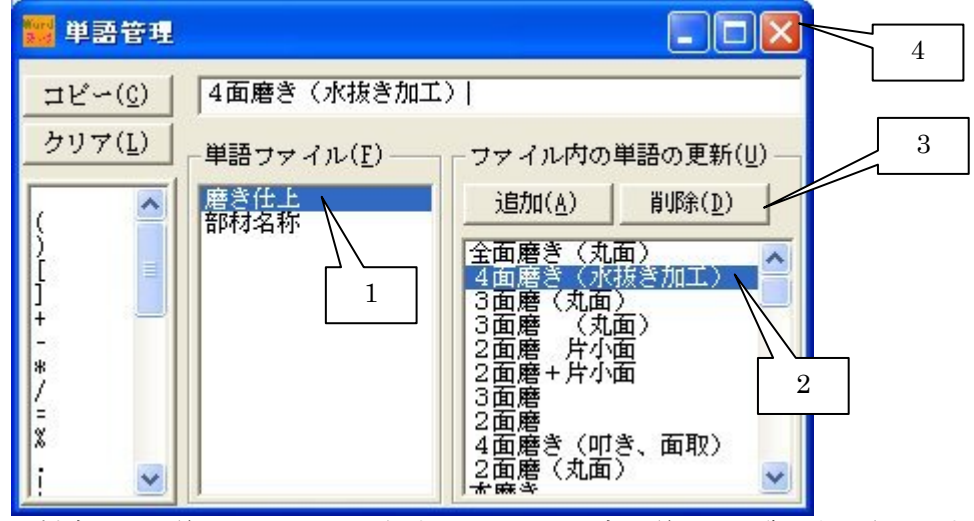

- 1 削除したい単語ファイルを選択するとファイル内の単語の一覧が表示されます.
- 2 ファイル内の単語一覧から削除したい単語を選択してください.
- 3 削除ボタンを押してください.
- 4 終了する場合は, × ボタンを押してください.

このプログラムでは、単語を追加することもできます.追加したい単語ファイルを選択し、画面上のエディットボックスに文字列を入力し、追加ボタンを押してください.

### 初期状態に戻す方法

単語を選んで削除するのではなく、導入直後の初期状態に戻したい場合は、エクスプローラを 起動し、C:¥Program Files¥Mics¥MASTER¥Word フォルダにある部材名称. mwd ファイル と磨き仕上. mwd ファイルを削除してください.

加工指示図を起動すると初期状態の部材名称.mwd ファイルと磨き仕上.mwd ファイルが, 自動的に作成されます.

### 寸法単位変更

一覧表上の「切数寸法」,「目地」項目の寸法単位を選択します.

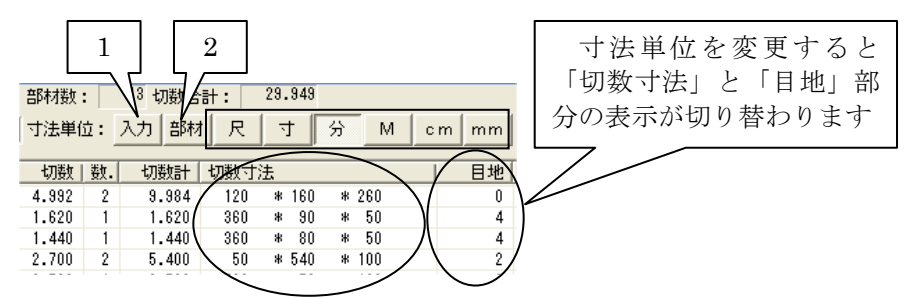

- 1 「墓石設計」で配置時に部材に対して指定した単位です.
- 2 「墓石設計」で敷地サイズ設定時に指定した配置部材単位です.
  - ※ デフォルトは, [環境設定] [加工指示図設定] の [加工指示一覧表] タブの「加 工指示一覧表生成単位」により決定します.
    - ※ メートル系と尺系の変換係数(3か3.03)は、「墓石設計」時の「敷地サイズ設定」 ダイアログボックスで指定した「切数計算時の単位変換」に設定によります.
    - ※ 表示単位変更後、切数寸法が表示上、丸められても切数値は変わりません.

# 切数寸法の表示形式

括弧計算

ー覧表上にある上の[括弧計算]ボタンを押下すると切数寸法の計算式で()がある場合は,()内の式の計算結果に置き換えて表示します.

(例) 40\*50\*(100+50) → 40\*50\*150

※ 切数寸法の変更は, [加工指示図] - [その他(メニューバー)の機能説明] - [切数 計算式編集機能]で設定するか, [墓石設計]で直接, 部材に対して設定変更して下さい. 変更方法は「墓石設計」・「切数計算式編集設定」を参照して下さい.

# <u>切数寸法の小数部「.0」表示の ON / OFF 設定</u>

加工指示一覧表の切数寸法の「小数部」表示の設定をします.

### 設定変更

- 1 「図面管理」の[ツール] [MICS/Pro 環境設定]を選択します.
- 2 「環境設定」ダイアログボックスの「その他」-「一覧表設定」で設定します.
- 「小数部 0 表示」を選択してください.
  - ※ 詳細は、「環境設定」を参照して下さい.

# <u>一覧表表示列項目機能</u>

### 一覧表デフォルト表示項目説明

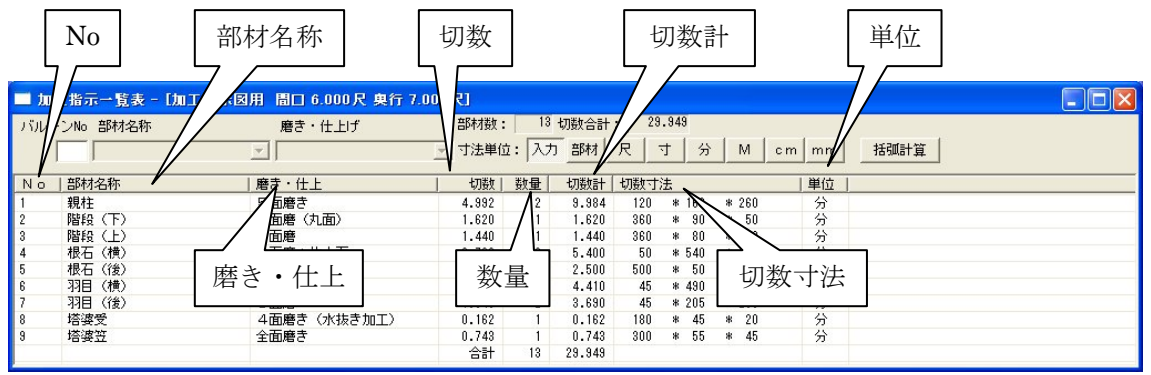

No

部材のバルーン No を表示します.

### 部材名称

部材の名称を表示します.

- ※ 編集方法は「部材名称入力(摘要)・磨き仕上げ入力」を参照して下さい.
- ※ 「種別コード」が設定されている場合は、「種別マスタ」の名称が表示されます.
- ※ 「墓石設計」または「加工指示一覧表」で「部材名称」を入力した場合は、「種別マス タ」の名称よりも入力した「部材名称」を優先して表示します。

磨き・仕上

部材の磨き詳細や仕上げ形状を表示します.

※ 設定方法は「部材名称入力(摘要)・磨き仕上げ入力」を参照して下さい.

切数

部材一つあたりの切数を表示します.

※ 設定方法は [墓石設計] または「切数計算式編集設定」を参照して下さい.

数量

部材の数を表示します.

※ バルーン生成時,同一部材と判断した場合,複数で表示されます.詳細は「連結」を 参照して下さい.

#### 切数計

「切数×数量」の合計を表示します.

#### 切数寸法

切数寸法を表示します.

※ 編集方法は「切数計算式編集設定」を参照して下さい.

単位

部材単位を表示します.

※ 変更設定は「寸法単位変更」を参照して下さい.

# 列幅の調整(マウスポインタ

全ての一覧表画面に表示されている項目幅を調整することができます.

表示項目が消えている場合や印刷時に項目が表示されない場合に使用して下さい.

画面上でタイトル欄の項目と項目の境界部にマウスを移動し、マウスポインタが ┿ に変わったことを確認し、ドラッグして列の幅を調節して下さい.

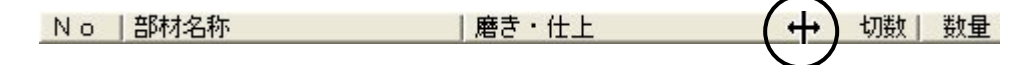

### 列の並べ替え

全ての一覧表画面に表示されている項目列を移動することができます.

### (例)「切数寸法」列を「部材名称」列の右隣に移動します.

▼

| No | 部材名称       | 磨き・仕上      | 切数          | 数量 | 切数計   | 切数寸法  |           | 単位 |
|----|------------|------------|-------------|----|-------|-------|-----------|----|
| 1  | 親柱         | 5面磨き       | 4.992       | 2  | 9.984 | 120 * | 160 * 260 | 分  |
| 2  | 階段(下)      | 2面磨(丸面)    | 1.602       | 1  | 1.602 | 356 * | 90 * 50   | 分  |
|    | 1 「切数寸法」タイ | トル欄をマウス左ボタ | <b>ン</b> で押 | した | まま,   | マウスを  | 「部材名称」    | タイ |

トル欄の方に移動します.

2 マウスをドラッグするとマウスと一緒にタイトル列が移動します.

- 3 タイトルの列と列の間に青色の線が表示されます.
  - ※ (これは項目の移動先を表しています)

| No | 部材名称  | 切数寸法 屠き・仕上 | 切数 数量   | 切数計   |
|----|-------|------------|---------|-------|
| 1  | 親柱    | ▲5面磨き      | 4.992 2 | 9.984 |
| 2  | 階段(下) | 2面磨(丸面)    | 1.602 1 | 1.602 |

4 移動させたいところまでマウスをドラッグしてドロップすると項目が移動します.

| No | 部材名称  | 切数寸法  |     |       | 磨き・仕上   | 切数    |
|----|-------|-------|-----|-------|---------|-------|
| 1  | 親柱    | 120 * | 160 | * 260 | 5面磨き    | 4.992 |
| 2  | 階段(下) | 356 * | 90  | * 50  | 2面磨(丸面) | 1.602 |

### 列項目追加

加工指示一覧表でデフォルト表示以外の非表示項目を追加することが出来ます. 詳細は次頁の「列項目の追加手順」を参照して下さい.

### 一覧表追加可能項目(非表示項目説明)

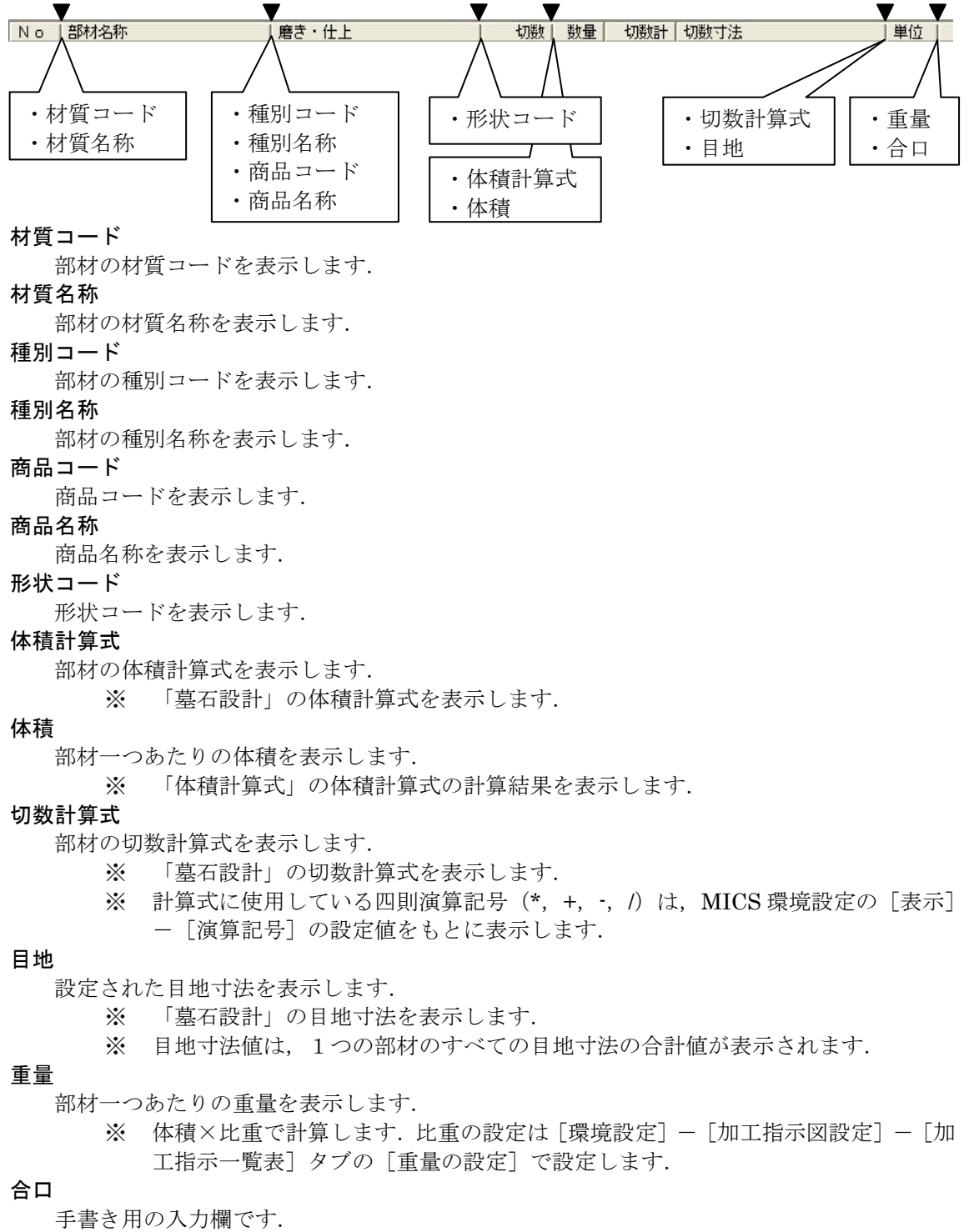

※ 何の値も表示されません.

- 「材質コード」~「形状コード」の項目は「墓石設計」で設定します.詳細は「墓石 設計」を参照して下さい.
- 各マスタの設定方法は「マスタセットアップ」を参照して下さい.

# 列項目の追加 (マウスポインター)

一覧表画面に表示されている以外の項目列を追加することが出来ます.

- ※ 追加できる項目は前頁「一覧表追加可能項目」を参照して下さい.
- ※ マウスポインタのサマークが表示される場合は、その境目に追加項目が存在します.

画面上でタイトル欄の項目と項目の境界部にマウスを移動して、マウスポインタが**↓**に変わったことを確認し、ドラッグをして下さい.

| No | 部材名称 | 磨き・仕上 |     | 切数 | 数量 |
|----|------|-------|-----|----|----|
|    |      |       | ~~~ | ,  |    |

# 第5項 その他(メニューバー)の機能説明

ここでは、ツールバーにはなく、メニューバーのみにある機能の説明をします.

メニューバーにはツールバーにある機能が入っていますが,ツールバーアイコンで覚えたほう が作業効率は上がります.

# <u>ファイルメニュー</u>

| ファイル(E)                         | 編集(E)                           | 表示⊙     | 環境設定 | 定( <u>R</u> ) |             |  |  |
|---------------------------------|---------------------------------|---------|------|---------------|-------------|--|--|
| 開(( <u>O</u> )                  |                                 |         | Ctrl | +0            |             |  |  |
| 閉じる( <u>C</u> )<br>上書き保<br>名前を付 | 存( <u>S</u> )<br>けて保存( <u>A</u> | )       | Ctrl | +S            |             |  |  |
| DXF変換                           | (アクティブ国                         | 図面のみ)(四 | 2)   |               |             |  |  |
| 印刷(P)                           |                                 |         | Ctrl | Ctrl+P        |             |  |  |
| 印刷プレ                            | ⊻−⊻                             |         |      |               |             |  |  |
| ロル同語策定<br>プリンタの語                | (①<br>設定(R)                     |         |      |               |             |  |  |
|                                 |                                 | í.      |      | 過去の           | 履歴を表示します.   |  |  |
|                                 | JUNH.mo                         | ×       |      | 通常の           | 作業では使用しません. |  |  |
| アプリケー                           | ションの終了                          | ″⊗      |      |               |             |  |  |

### [閉じる]

作業中のデータと一覧表を閉じます.「加工指示図」は終了しません.

※ 通常の作業で「加工指示図」を作成する場合,「図面管理」もしくは各プログラムからの「起動」となり,1つのデータのみ開いた状態になりますので,このメニューは使用しません.

### [名前を付けて保存]

作業中のデータのファイル名を付けて保存します.

※ 通常の作業で加工指示図を作成する場合,作業開始時点でファイル名が確定している ので、このメニューは使用しません.

## [DXF 変換(アクティブ図面のみ)]

現在アクティブなページの隠線処理結果が、「外柵名称+prc+ページ No.dxf」のファイル名 で保存されます.保存先は、開いている外柵フォルダになります.

「ワイヤフレームデータ」,及び「一覧表データ」は、DXF形式のファイルに出力することは できません.

印刷設定

余白(mm)-

プリンタ名: FX DocuPrint C525 A

✓ 一覧表と図面を同一ページに出力する(D)

15

用紙サイズ: A4 (210x297mm)

X

ÖK

キャンセル

ヘッダ情報編集

### [印刷設定]

「印刷プレビュー」時の「設定」ボタン も同一機能になります.

### プリンタ名と用紙サイズ

「プリンタの設定」で設定されているプ リンタ名と用紙サイズを表示します.

### 一覧表と図面を同一ページに出力する

工指示図での印刷時に一覧表と図面を同じ ページに印刷します.

#### (例) 加工指示図での印刷結果

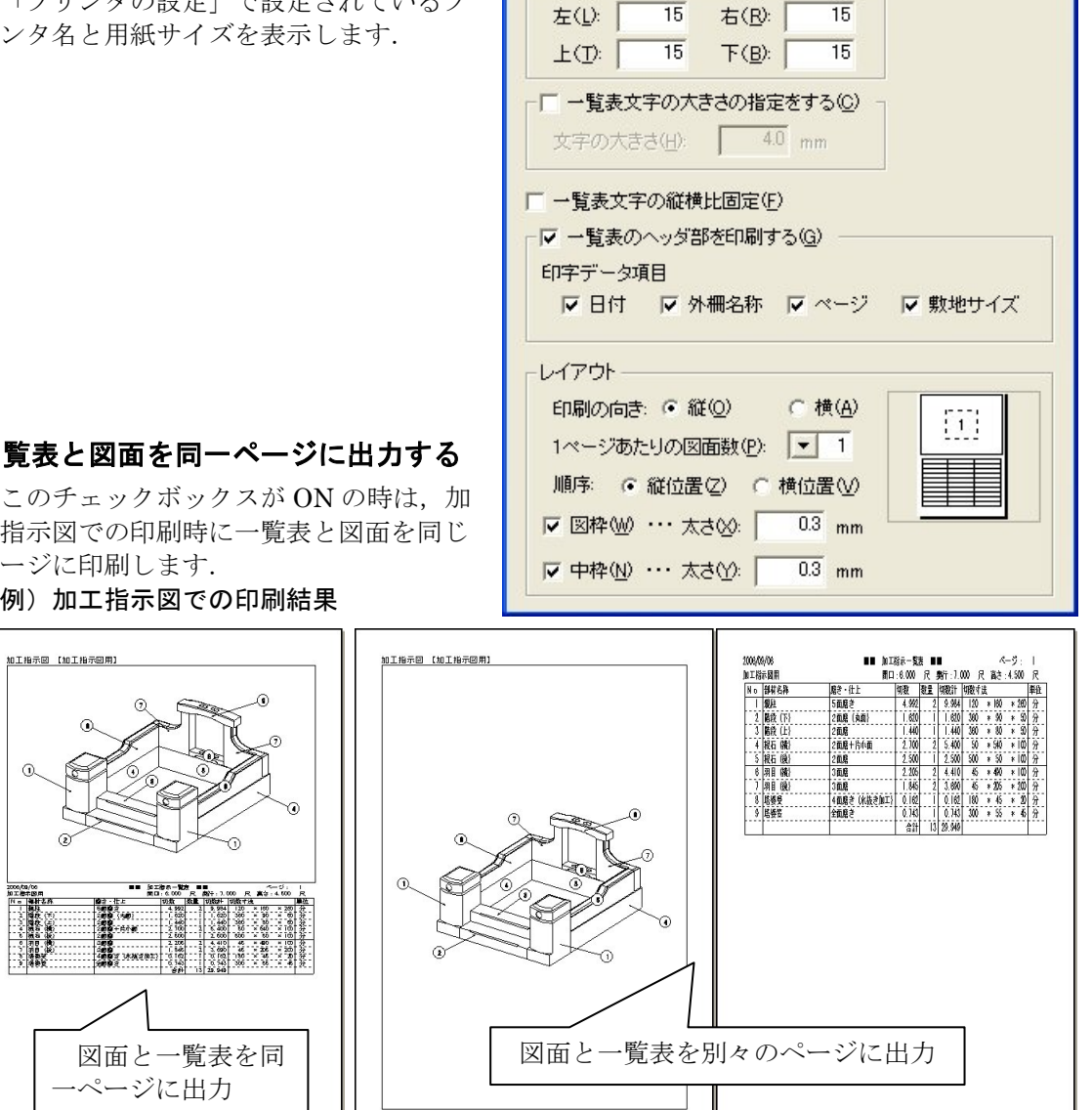

### 余白(mm)

印刷時の用紙の余白を設定します.単位は,mm(ミリメートル)で,小数部の入力は切り捨てられます.(デフォルトは,「左:10mm」,「右:10mm」,「上:10mm」,「下:10mm」です.)

※ 入力した数値が,プリンタの印刷可能範囲を超えている場合は,印刷可能範囲を もとに余白を計算し,値を設定しなおします.

### 一覧表文字の大きさの指定をする

チェックがない場合は、1ページ 30 行と仮定して自動的に文字の大きさを計算します.(デフ オルト)

チェックがある場合は、「文字の大きさ」で指定されている数値で文字の大きさを計算します.

#### 一覧表文字の縦横比固定

チェックがない場合は、自動的に文字の幅を計算します.文字の大きさによって1文字の縦 横が縦長になったり、横長になったりします.(デフォルト)

チェックがある場合は、文字の縦の大きさと幅の大きさを1:1で計算します. 文字の大きさに よっては、一覧表の項目が用紙に収まらない場合があります.

### 一覧表のヘッダ部を印刷する

チェックがない場合は、ヘッダ部を印刷しません.ある場合は、ヘッダ部の印字データ項目(日 付、外柵名称、ページ、敷地サイズ)の印字する/しないのチェックをすることができます。

| 日付    外柵名称        |                   |              |               | 敷地サ    | イズ                                    | [    | ~-    | ージ              |
|-------------------|-------------------|--------------|---------------|--------|---------------------------------------|------|-------|-----------------|
| 2006/09/06        |                   | <u>指示一覧表</u> |               | ■<br>• |                                       | ページ  | :     | 1               |
| No 部材名称           | 磨を・仕上             | 切數 1         | 数量            | 切數計    | ///////////////////////////////////// |      | i and | 単位              |
| 1  親在<br>2  階段(下) | 5回磨さ<br> 2 面磨(丸面) | 4. 992       | <u>2</u><br>1 | 9, 984 | 120 ×<br>360 ×                        | 90 * | 50    | · <u>分</u><br>分 |

※ 「敷地サイズ」のチェックを外すと敷地寸法値だけが非表示になり,間口,奥行, 高さ,寸法単位の表記は残ります.

### 印刷の向き

印刷時の用紙の向きを設定します. (デフォルトは、プリンタの設定に依存します.)

#### 1ページあたりの図面数

加工指示図印刷時に4ページある加工指示図のうち何ページ分を印刷するか選択します(デフ オルトは,1です).最初に印刷される図面は,現在アクティブなページになります.たとえば, 現在アクティブな図面が2ページ目で1ページあたりの図面数が2の時は,2ページ目と3ペー ジ目の加工指示図が印刷されます.

#### 順序

複数図面印刷時の図面の並び順を縦並びか横並びか選択します. (デフォルトは、「縦」です.)

#### 図枠

図面印刷時に用紙に図面枠を付加するかどうかと線の太さを設定します.

(デフォルトは、「付加する」、「太さ 0.2mm」です.)

**中枠** 図面印刷時に用紙に図面枠の中の分割線を付加するかどうかと線の太さを設定します.

(デフォルトは、「付加する」、「太さ 0.1mm」です.)

※ 1ページあたりの図面数が複数の時に使用します.

印刷時に項目が印刷されないとき

用紙に印刷した場合に画面に表示されている項目がすべて印字されていないことがあり ます.これは、すべての項目を印刷すると用紙の印刷範囲を超えてしまうためです.その場 合は、画面上でタイトル欄の項目と項目の境界部にマウスを移動し、列の幅を調節してくだ さい.

※ 調節方法は「一覧表表示列項目機能」の「列幅の調節」を参照して下さい.

# [プリンタの設定]

プリンタの設定を行います.

# [アプリケーションの終了]

加工指示図を終了します.

| 編集(E)      | 表示⊙              | 環境設定( <u>R</u> )     | 起動( <u>S</u> ) |
|------------|------------------|----------------------|----------------|
| 元に戻る       | す( <u>U</u> )    | Ctrl+Z               |                |
| やり直し       | )( <u>R</u> )    | Ctrl+Y               | ,              |
| 切り取り       | )(T)             | Ctrl+X               | 5              |
| Ľ−(⊆       | 2)               | Ctrl+C               | ;              |
| 貼り付(       | ナ( <u>P</u> )    | Ctrl+∖               | (              |
| バルーン       | /生成(B)           |                      |                |
| バルーン       | /クリア( <u>O</u> ) |                      |                |
| 隠線処        | 理( <u>H</u> )    |                      |                |
| 4ページ       | 一括隐線処            | 理( <u>A</u> )        |                |
| 隠線消        | 去①               |                      |                |
| 4ページ       | 一括隠線消            | 去( <u>J</u> )        |                |
| 点線処        | 理( <u>G</u> )    |                      |                |
| 4ページ       | 一括点線処            | 理(L)                 |                |
| 2次元3       | を換( <u>D</u> )   |                      |                |
| 4ページ       | 一括2次元雾           | E換( <u>E</u> )       |                |
| バルーン       | /拡散/解除           | k( <u>K</u> ) Ctrl+D | 1              |
| 部品分        | 解/解除(S)          | ) Ctrl+E             | )              |
| 全バル・       | ーン拡散解除           | (E) Shift+           | Ctrl+D         |
| 全部品        | 分解解除(Q)          | ) Shift+             | Ctrl+B         |
| 目地情<br>切数計 | 報編集(M)<br>算式編集⊗  | )                    |                |

# [元に戻す] (Ctrl+Z)

直前に行ったコマンドの取り消しを行います.※ 隠線処理後,図面編集機能でのみ使用します.

# [やり直す] (Ctrl+Y)

[元に戻す]で戻した作業を [やり直す」を実行することによって [元に戻す] 作業を取り消します.

- ※ [元に戻す]を行った後に別のコマンドを実行した場合 [やり直す]は出来なく なります.
- ※ 隠線処理後,図面編集機能でのみ使用します.

# [バルーンクリア]

生成したバルーンを削除します.

※ [バルーンクリア]をすると加工指示一覧表のデータも削除されますが,「部材名 称」[磨き・仕上]などの入力した情報はクリアされませんので,再生成後は再度 入力する必要はありません.

## [4ページー括隠線消去]

詳細は隠線処理を参照して下さい.

### [2次元変換]

詳細は隠線処理を参照して下さい.

※ 設定により、3次元寸法を2次元変換することができます.詳細は、「加工指示図 環境設定」の「加工指示図の隠線処理時の設定タブ」を参照して下さい.

### [4ページー括2次元変換]

詳細は隠線処理を参照して下さい.

### [全バルーン拡散解除] (Shift+Ctrl+D)

全てのバルーンの拡散を解除します. 表示が OFF になっている部材のバルーンもすべて拡散解除されます.

### [全部品分解解除] (Shift+Ctrl+B)

全てのバルーンの拡散を解除します. 表示が OFF になっている部材もすべて分解が解除されます.

### [目地情報編集]

バルーン生成されている部材の目地寸法を編集す る機能です.

### 編集手順

- 1 一覧上の変更するバルーンの目地寸法をマ ウスで選択します.
- 2 目地寸法値のエディットボックスに数値を 入力します.
- 3 [更新] ボタンを押すと更新されます.
- 4 終了する場合は,[閉じる]ボタンを押して ください.
  - ※ 配置データが「目地抜き」の場合にの み編集が出来ます、「目地抜き」「目地 含む」の詳細は「墓石設計」を参照し て下さい。
  - ※ 複数の項目を選択する場合は、Shift キーやCtrlキーを押した状態でマウス をクリックしてください。

| BalNo | 目地名 | 目地値 | 入力単 | 1  |
|-------|-----|-----|-----|----|
| 1     | MB1 |     | 分   |    |
| 1     | MB2 |     | 分   |    |
| 2     | MA1 | 2   | 分   |    |
| 2     | MA2 | 2   | 分   |    |
| 2     | MB1 |     | 分   |    |
| 2     | MB2 |     | 分   |    |
| 3     | MA1 | 2   | 分   |    |
| 3     | MA2 | 2   | 分   |    |
| 3     | MB1 |     | 分   |    |
| 3     | MB2 |     | 分   |    |
| 4     | MA1 |     | 分   |    |
| 4     | MA2 |     | 分   |    |
| 4     | MB1 | 2   | 分   |    |
| 4     | MB2 |     | 分   |    |
| 5     | MA1 | 1   | 分   |    |
| 5     | MA2 | 1   | 分   |    |
| 5     | MB1 |     | 分   |    |
| 5     | MB2 |     | 分   |    |
| 6     | MA1 |     | 分   |    |
| 6     | MA2 |     | 分   |    |
| 6     | MB1 | 2   | 分   |    |
| 6     | MB2 | 2   | 分   |    |
| 7     | MA1 |     | 分   |    |
| 7     | MA2 |     | 分   |    |
| 7     | MB1 |     | 分   | 1  |
| <     |     |     | >   |    |
| 目地寸泪  | t值: |     |     | fi |

### [切数計算式編集機能]

バルーン生成されている部材の切数計算式を編集する機 能です.

### 編集手順

- 1 一覧上の変更するバルーンの切数計算式をマウ スで選択します.
- 2 切数計算式のエディットボックスに式を入力し ます.
- 3 [更新] ボタンを押すと更新されます.
- 4 終了する場合は, [閉じる] ボタンを押してくだ さい
  - ※ 切数計算式は「パラメータ」や,直接「数値」 入力ができます.
  - ※ 数値入力の場合は尺寸法で入力してくださ い.
  - ※ 編集した部材は一覧表「切数寸法」で左寄せ 表示になります.
  - ※ 複数の項目を選択する場合は、Shiftキーや Ctrl キーを押した状態でマウスをクリック してください。

| BalNo | 切数式                          | ^  |
|-------|------------------------------|----|
| 1     | A*B*H                        |    |
| 2     | A*B*H                        |    |
| 3     | A*B*H                        |    |
| 4     | A*B*H                        |    |
| 5     | A*B*H                        |    |
| 6     | A*B*H                        |    |
| 7     | A*B*H                        |    |
| 8     | A*B*H                        |    |
| 9     | A*B*H                        |    |
| 10    | A*B*H                        |    |
| 11    | A*B*H                        |    |
| 12    | A*B*H                        |    |
| 13    | CX*CY*CZ                     |    |
| 14    | A*B*H                        |    |
| 15    | P*P*H                        |    |
| 16    | A*B*H                        |    |
| 17    | A*B*H                        |    |
| 18    | A*B*H                        |    |
| 19    | A2*A2*(H1+H2+H3)             |    |
| 20    | 0                            |    |
| 21    | 0                            |    |
| 22    | A*B*H                        |    |
| 23    | A4*A4*(H1+H2+H3)             |    |
| 24    | A*B*H                        |    |
| 25    | A*B*H                        | ~  |
| ۲.    |                              | >  |
| 切数計算  | 貢式:   <sup>Cx*CY*CZ</sup> [] | 更新 |

#### 切数値の計算方法

#### パラメータでの切数式、計算方法

切数計算式がパラメータの場合,設定されている部材単位を「尺」寸法に変換して計算をしま す.

(例) A\*B\*H で A=40 分, B=200 分, H=60 分で入力した部材の場合 40 分\*200 分\*60 分 → 0.4 尺\*2 尺\*0.6 尺に変換します.

その結果、切数は0.4\*2\*0.6=0.48(切)となります.

### 切数計算式を数値入力した場合

数値入力の場合は部材の単位に関わらず、切数式の計算は電卓計算と同じです. 部材単位が、「寸」、「分」、「mm」、「cm」、「m」何であっても数値自体の単位が不明のため、 計算式の結果は、そのままの数値が算出されます.

したがって、

### <u>数値入力で正しい切数計算式を入力したい場合は、「尺」換算した値を入力する必要があります。</u> 複合部材の計算方法

墓石設計で複合部材を設定後に切数計算式に「CX\*CY\*CZ」の式を入力した場合は、複合部材のA\*B\*Hで切数が計算されます.

墓石設計で複合部材を設定後に切数計算式を特に指定しない場合か「0」の場合は、複合部材 を構成しているすべての部材の切数値を加算した値になります.ただし、切数一覧表の切数寸法 欄には、何も表示されません.

# 表示メニュー

| 表示⊙                | 環境設定( <u>R</u> )                               | 起動 |
|--------------------|------------------------------------------------|----|
| ツール /<br>▼ ステータ    | バー(T)<br>スパー(S)                                | •  |
| 視点変                | 更(E)                                           | •  |
| ズーム()              | <u>7</u> )<br> 表元(R)                           | *  |
| 色別表                | 元(C)<br>示(C)<br>まこ(ままこへ)                       | •  |
| ✓一覧表<br>隠線表<br>一覧表 | 表示/非表示(L)<br>示切替( <u>D</u> )<br>更新( <u>L</u> ) |    |

### [ツールバー]

ツールバーの ON/OFF を切り替えます.

※ 各ツールバーの詳細は「ツールバーの機能説明」を参照して下さい.

# [ステータスバー]

ステータスバーの ON/OFF を切り替えます.

※ [ステータスバー]は、各コマンドの補助的な説明が表示されます.※ ステータスバー表示位置は加工図面編集ウィンドウの左下部になります.

### [スケール設定]

拡大・縮小の設定です. 詳細は「墓石設計」を参照して下さい.

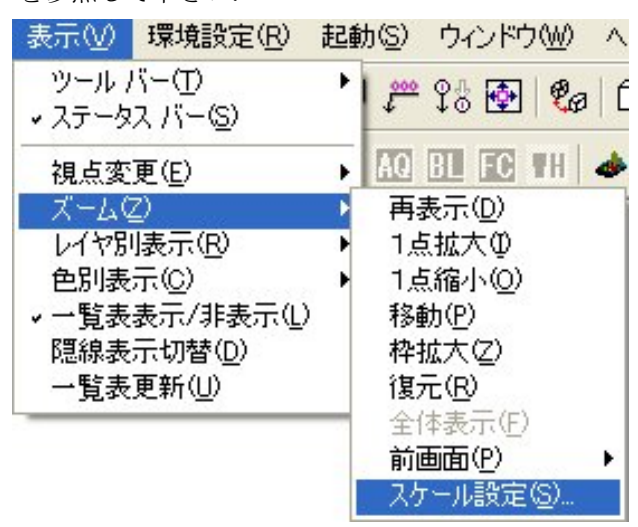

# <u>環境設定メニュー</u>

[図面編集設定]

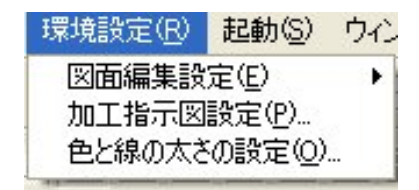

図面編集設定は隠線処理後,設定可能になり,ワイヤフレーム状態では選択できません. ※ 「図面編集」と同設定になります.詳細は「図面編集」を参照して下さい.

| 環境設定( <u>R</u> )         | 起動( <u>S</u> )          | ウル | /ドウ(W)                                 | ヘルプ(円)                                             |   |
|--------------------------|-------------------------|----|----------------------------------------|----------------------------------------------------|---|
| 図面編集設<br>加工指示図<br>色と線の太さ | 定(E)<br>設定(P)<br>の設定(Q) | •  | 寸法属<br>寸法値<br>その他<br>更新の<br>色設定<br>寸法レ | 性(E)<br>(属性(D)<br>の属性(M)<br>設定(B)<br>E(C)<br>イヤ(L) | • |

### [加工指示図設定]

加工指示図・一覧表の各種設定を行います.

※ この設定は保存されます.一度変更すると次回以降の加工指示一覧表データ及び切数・積載一覧表データにも反映されます.またすでにバルーン生成されているデータに設定を反映するには、設定変更後、再度バルーン生成するか、加工指示図を再起動する必要があります.

### バルーン生成時の設定タブ

| 1工指示因環境設定                                                                |       |
|--------------------------------------------------------------------------|-------|
| バルーン生成   ワイヤーフレーム   加工指示一覧表   隠線処理                                       | .]    |
| 連結設定                                                                     |       |
| ▶ 自動で連結集計する(A)                                                           |       |
| ▶ 入力単位が異なる時は連結しない(山)                                                     |       |
| 並べ替え条件                                                                   |       |
| ● 材質>種別>形状>切数順(M)                                                        |       |
| ○ 色>種別>形状>切数順( <u>○</u> )                                                |       |
| ◎ Z座標>Y座標>X座標の小さい順(下から上)②                                                |       |
| ○ Y座標 <x座標<z座標の小さい順(手前から奥)(y)< td=""><td></td></x座標<z座標の小さい順(手前から奥)(y)<> |       |
| ○ 種別>材質>形状>切数順⑤                                                          |       |
|                                                                          |       |
|                                                                          |       |
|                                                                          |       |
|                                                                          |       |
|                                                                          |       |
|                                                                          |       |
| OK キャンセル                                                                 | 適用(為) |

### 連結設定

### 自動で連結集計する

このチェックボックスが ON の時は、並べ替え条件で同一の部材を自動的に連結します. ※ 連結の条件は「加工指示一覧表の機能説明」の「同一部材の連結の条件」を参照して 下さい.

#### 入力単位が異なる時は連結しない

このチェックボックスが ON の時は,並べ替え条件で同一の部材でも単位が異なる時は,連結しません.

### 並べ替え条件

バルーン No を付加する時の順序を選択します.

### 材質>種別>形状>切数順

設計データに準ずる「材質コード」・「種別コード」・「部材の形状番号」・「切数の少ない順」に バルーン No を付加します.

#### 色>種別>形状>切数順

設計データに準ずる「部材色」・「種別コード」・「部材の形状番号」・「切数の少ない順」にバル ーン No を付加します.

#### Z座標>Y座標>X座標の小さい順(下から上)

設計データの Z 座標 < Y 座標 < X 座標の小さい順(下から上)にバルーン No を付加します. 選択時は,部材名(BK001etc)の表示座標の小さい順に集計します.

### Y座標<X座標<Z座標の小さい順(手前から奥)

設計データのY座標<X座標<Z座標の小さい順(手前から奥)にバルーンNoを付加します. 選択時は、部材名(BK001etc)の表示座標の手前から奥へ順に集計します.

### 種別>材質>形状>切数順

設計データに準ずる「種別コード」・「材質コード」・「部材の形状番号」・「切数の少ない順」に バルーン No を付加します.

### ワイヤフレーム表示時の設定タブ

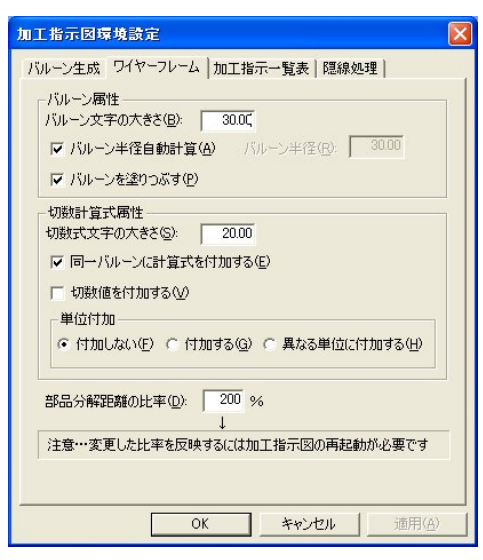

### バルーン属性

### バルーン文字の大きさ

バルーンに記入する1文字の大きさを指定します.単位は、部材単位になります.

### バルーン半径自動計算

このチェックボックスが ON の時は,入力した文字列から自動的にバルーンの半径を求めま す.OFF の時は,「バルーン半径」に表示している値でバルーンを記入します.

#### バルーン半径

バルーンの半径を指定します.単位は,部材単位になります. 「バルーン半径自動計算」チェックボックスが OFF の時に入力が可能になります.

### 切数計算式属性

#### 切数式文字の大きさ

切数計算式の文字の大きさを指定します.単位は、部材単位になります.

#### 同一バルーンに計算式を付加する

同一バルーンが存在したとき切数計算式を付加するかどうかを指定します.付加しないに設定 した場合は、同一バルーンのどれかに切数計算式と本数が付加されます.

### 切数値を付加する

切数計算式の後に切数値を付加するかどうかを指定します.1本当たりの切数値が,付加されます.
#### 単位付加

切数計算式の寸法の単位を付加するかどうかを指定します.「異なる単位に付加する」を選択 した場合は、入力単位と部材単位が異なる部材にのみ単位を付加します.

#### 部品分解距離の比率

部品分解時の分解距離の比率を設定します.

分解距離比率は,敷地の中心点から部材の中心点の距離を100%としたときの比率で表します.

※ 部品分解距離比率を変更しても現在開いているデータに対して反映させることができ ません.反映させるには,再度「加工指示図」を起動しなおしてください.

#### 加工指示一覧表の設定タブ

| 加工指示図環境設定                                                                              | × |
|----------------------------------------------------------------------------------------|---|
| バルーン生成 ワイヤーフレーム 加工指示一覧表 隠線処理                                                           |   |
| 加工指示一覧表生成単位                                                                            |   |
| 寸法単位 ○ 入力単位型 ○ 部材単位(B)                                                                 |   |
| 切数設定                                                                                   |   |
| 小数部桁数(S) 3                                                                             |   |
| 丸め方法 〇 切り上げ(出) 〇 切り捨て(⑤) ④ 四捨五入(E)                                                     |   |
| 切数合計設定                                                                                 |   |
| 九め方法 〇切り上げ(山) 〇切り捨て(公) 〇四捨五入(山)                                                        |   |
| - 「 入力寸法がmm糸部材のときに体積をもとに計算する<br>1立方メートル= 36.0000 切                                     |   |
| 重量の設定: 1立方メートル= 3000 Kg<br>✓ 起動時に一覧表を表示する(£)<br>「 部材名称・磨き仕上入力時リストボックスを表示する( <u>C</u> ) |   |
| OK キャンセル 適用(A)                                                                         |   |

#### 加工指示一覧表生成単位

バルーン生成時に一覧表に表示する寸法の単位を選択します.

入力単位

「墓石設計」で配置時に部材に対して指定した単位のことです.

部材単位

「墓石設計」で敷地サイズ設定時に指定した配置部材単位のことです.

#### 切数設定

一覧表に表示する切数値の小数部桁数と丸め方法を指定します.

丸めを行う桁位置は、「小数部桁数+1」桁目に対して行います.例えば、小数部桁数が「3」 のときは、小数部の4桁目を「切り上げ」、「切り捨て」、「四捨五入」のいずれかの方法で丸め 処理します.

#### 切数合計設定

一覧表に表示する切数合計値の小数部桁数と丸め方法を指定します.

切数合計値は、「**切数値の丸めた結果値×数量**」の値になり、その値をもとに丸め処理をします.

#### 入力寸法が mm 系部材の時に体積を元に計算する

#### チェックボックスが ON の場合の計算方法

入力寸法が mm 系の場合に 1=36 切として計算します.

- この計算方法が有効な部材は、入力単位 mm 系の部材のみ適応されます.
- (部材単位が mm 系であっても入力単位が尺系の場合は適応されません)

### チェックボックスが OFF の場合の計算方法

1 尺=0.30303mを基準として、1m<sup>3</sup> = (1m÷0.30303) 尺<sup>3</sup> =3.3 尺<sup>3</sup> =35.937 切 として計算します.

### 重量の体積

1立方メートルに対する重量体積の比重を設定します. 重量は体積計算式を元に計算されます.

#### 起動時に一覧表を表示する

このチェックボックスが ON の時は,加工指示図の起動時に一覧表を表示します.

部材名称・磨き仕上げ入力時リストボックスを表示する

このチェックボックスが ON の時は,部材名称・磨き仕上げ入力時にリストボックスを自動 的に表示します.

### 加工指示図の隠線処理時の設定タブ

| 加工指示因環境設   | 定                                                                                                    |               | × |
|------------|----------------------------------------------------------------------------------------------------|---------------|---|
| バルーン生成 ワイヤ | マーフレーム   加工指示                                                                                                    | 一覧表 隠線処理      |   |
|            | のポルーン会会ポポート。                                                                                                    | デーカたけ おける(の)  |   |
| ○ 3次元寸法都   | 10/10/-フロビバル-フ<br>[線伽理する(S)                                                                                                    | 1-287070000   |   |
| 「 図面編集デー   | 2を残す(パルーンに)外)                                                                                                    | <b>(T)</b>    |   |
| -3次元寸注の間   | 復方注                                                                                                    | ***           |   |
| □ ●時定を基(   | 「国友元寸注を問題処明                                                                                                    | 1dる(1)        |   |
| 線上寸法 ···   | 『     『     『     『     』     で     『     『     記     記     記     記     記     記     記     記     記     記     記     記     記     記     記     記     記     記     記     記     記     記     記     記     記     記     記     記     記     記     記     記     記     記     記     記     記     記     記     記     記     記     記     記     記     記     記     記     記      記      記       記      記      記      記      記      記      記      記      記      記      記      記      記      記      記      記      記      記      記      記      記      記      記      記      記      記      記      記      記      記      記      記      記 |               |   |
| 平行寸法 …     | <ul> <li>         ・         ・         ・</li></ul>                                                                                                    | C 間線処理しな()(D) |   |
| 敷地寸法 …     | <ul> <li>         ・ 福線処理する(F)     </li> </ul>                                                                                                    | で 隠線処理しな()(F) |   |
| 切数計算式…     |                                                                                                    | € 隠線処理しない(出)  |   |
|            |                                                                                                    |               |   |
|            |                                                                                                    |               |   |
|            |                                                                                                    |               |   |
|            |                                                                                                    |               |   |
|            |                                                                                                    |               |   |
|            |                                                                                                    |               |   |
|            | ОК                                                                                                    | キャンセル 道用(2    | 0 |

#### ワイヤフレームのバルーン色でバルーンデータを生成する

このチェックボックスが ON の時は、ワイヤフレームと同じ色で隠線処理結果のバルーン色 を生成します. OFF の場合は、「MICS 環境設定」の[図面編集設定] タブの色の設定色でバル ーンを生成します. ただし、「MICS 環境設定」の [その他] タブの「隠線結果を設計色で表示 する」にチェックが入っていない場合は、すべて黒で表示されます.

#### 3次元寸法を隠線処理する

#### 0FF 設定

墓石設計で付加した3次元寸法を編集データ(2次元)に変換しません.

| 次元寸法の隠れ | 泉方法————     |                 |
|---------|-------------|-----------------|
| ●設定を基(  | 3次元寸法を隠線処到  | Ita( <u>U</u> ) |
| 制土寸法 …  |             | € 隠線処理しない(B)    |
| 所寸法 …   |             | € 隠線処理しない(D)    |
| 数地寸法 …  | ☞ 隠線処理する(E) |                 |
| 贼計算式…   |             | € 隠線処理しない(H)    |

#### ON 設定

墓石設計で付加した3次元寸法を編集データ(2次元)に変換します. 色設定を基に3次元寸法を隠線処理する このチェックボックスが ON の時は,色別表示の ON / OFF 状態により 3 次元寸法を編集 データ(2 次元)に変換します.

OFFの時は、3次元寸法毎に編集データ(2次元)に変換するかどうかの指定をします.

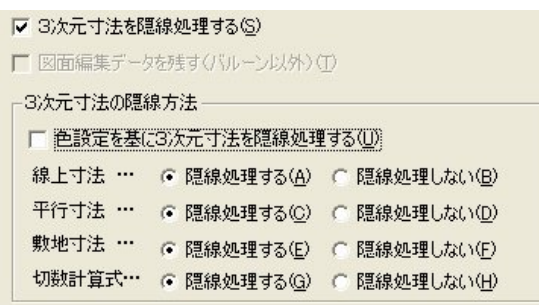

#### 図面編集データを残す(バルーン以外)

再隠線処理の時に、このチェックボックスが ON の場合は、バルーンを除くすべての図面編 集データを残します.

※ [3次元寸法を隠線処理する]項目が有効になっている場合は使えません.

### 色と線の太さの設定

※ 詳細は「図面出力」を参照して下さい.

# <u>ウィンドウメニュー</u>

| ウインドウ(W)        | ヘルプ(円)                   |
|-----------------|--------------------------|
| 重ねて表示           | ( <u>C</u> )             |
| 並べて表示           |                          |
| アイコンの登<br>市内水市面 | 2911 <u>日</u> /<br>起罢(1) |
| ウインドウ再          | 記書(M)                    |
| ↓1 加工指示         | 。 図目 加丁図 1百              |
|                 | 図用加工図 2頁                 |
| 3加工指示           | 図用 加工図 3頁                |
| 4 加工指示          | 図用 加工図 4頁                |

### [重ねて表示]

図面表示ウィンドウのすべてを重ねて表示します.

### [アイコンの整列]

「隠線処理」-「アイコンの整列」を参照して下さい.

# 第9章 部品詳細図

この章では、「墓石設計」で作成した図面の1つ1つの部材に対して、加工寸法や磨きの指示をするプログラムです。

部品詳細図の前に「加工指示図」でバルーンを付加した場合は、「加工指示図」の情報が、そのまま移行されます. なお、バルーンを付加していない部材は「部品詳細図」に表示されませんので、ご注意下さい. また、加工指示図が無い構成で、バルーンが既についているファイルを開くとき、バルーンを削除するかどうかのメッセージが表示されます. 墓石設計などで変更を行った場合は「はい」を選択し、バルーンを振りなおして下さい.

# 第1項 画面構成

部品詳細図の画面構成は9つに分類されます. この項では各ウィンドウで使用できる機能を説明します.

# <u>ー覧表示ウィンドウ</u>

「部品詳細図」を起動すると下図のようなワイヤフレームの一覧を表示します.

部材は、「加工指示図」のバルーン番号順に表示します.

※ 部材数が1ページ以内の場合は、『用紙イメージウィンドウ』が表示します.

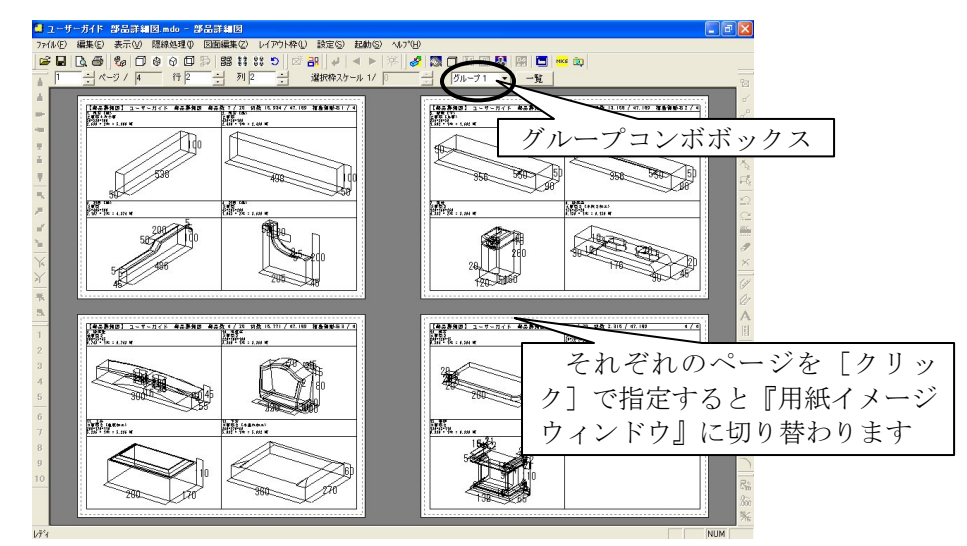

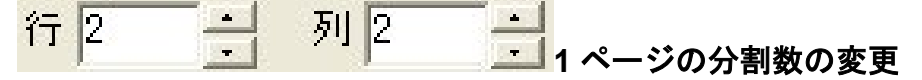

1ページに表示する部材数を「行」と「列」の数値によって変更します.

- ※ 分割数はグループごとに設定できます.
- ※ 「新規データの分割数」や「図面レイアウト」は、詳細図環境設定の設定値に準拠し ます、詳細は、「その他(メニューバー)の説明」の「詳細図設定」をご覧下さい。

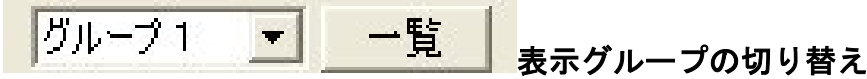

画面右上の [グループコンボボックス] で複数のグループが存在する場合に, 表示するグルー プを切替えます.

※ 部材のグループ変更は、『用紙イメージウィンドウ』で指定します. 詳細は『用紙イメ ージウィンドウ』の「画面構成」を参照して下さい.

# その他の操作

その他,この画面で可能な操作は,【一括隠線処理】,【一括2次元変換】,【一括点線処理】, 【一括隠線消去】の機能です.

# <u>用紙イメージウィンドウ</u>

『一覧表示ウィンドウ』からページを選択すると表示される、出力イメージ画面です.

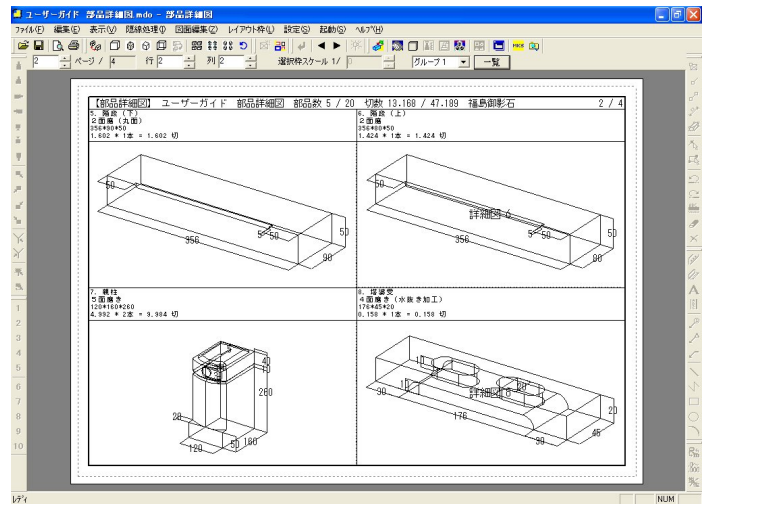

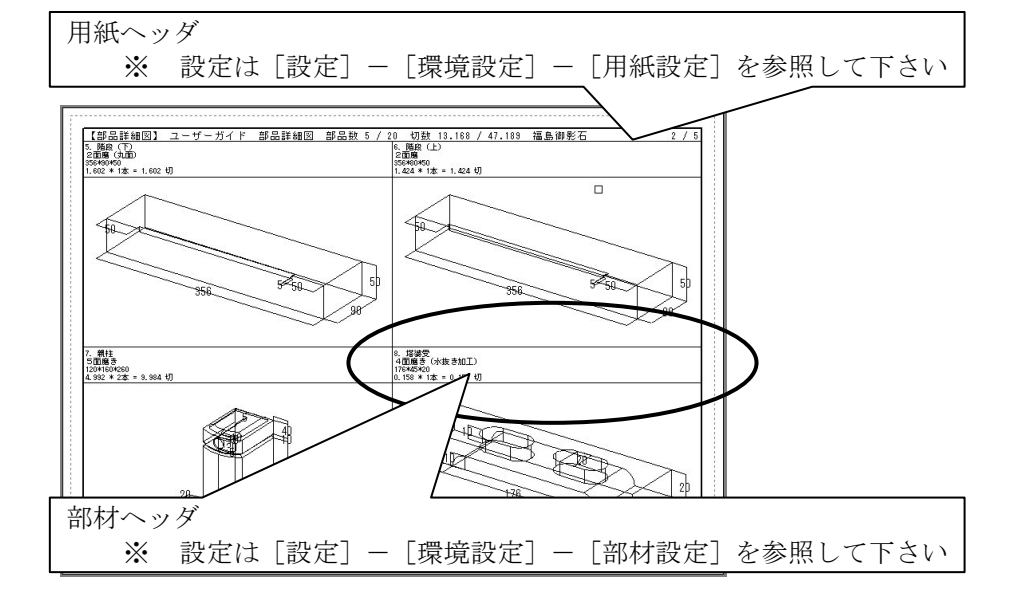

2 パージ / 4 ページ切り替え/表示

現在,表示している「ページ番号/総ページ数」です. 総ページ数が複数ある場合は,ページ番号の右側にある▲・▼で切り替えを行います.

### 一覧

画面が『一覧表示ウィンドウ』に切り替わります. (1ページしかない場合は、切り替わりません)

# その他の操作

### 全部材への操作

【一括隠線処理】,【一括2次元変換】,【一括点線処理】,【一括隠線消去】の操作が可能です.

#### 部材単位の操作

『用紙イメージウィンドウ』で表示されている部材をマウスで選択し, [右クリック] した時 のメニュー機能を説明します.

※ 部材の選択は、Ctrlキーを押しながら選択すると複数の部材が選択できます.このと きに操作可能な機能は、[選択解除]、[グループ変更]、[レイアウト変更]、【隠線処 理】、【2次元変換】、【点線処理】、【隠線消去】です.

#### 選択解除

選択している部材を選択解除します.※ 選択している部材は青の枠で表示されます.

#### 隠線処理

選択している部材に対して,隠線処理を行います.

隠線処理は【隠線処理】・【2次元変換】・【点線処理】・【隠線消 去】が選択可能です.

再隠線処理する場合は【編集結果のクリア】を設定できます.
 ※ 【編集結果のクリア】の詳細は「ツールバーの機能説明」
 - 「隠線処理バー」を参照して下さい.

### 全画面編集

ワイヤフレームの場合『全画面編集ワイヤフレームウィンドウ』に, 隠線処理している場合は 『全画面編集隠線ウィンドウ』移動します.

## レイアウト編集

『用紙イメージウィンドウ(レイアウト編集)』に、切り替わります.

## プロパティ(部材ヘッダの編集・部品出力データの保存)

部材レイアウト枠を表示します.

| 部材レイアウト枠                                                                                                    |                          |
|----------------------------------------------------------------------------------------------------|--------------------------|
| 部材名称親柱                                                                                                    | 部材ヘッダ編集箇所                |
| 磨き「5面磨き                                                                                                    |                          |
| □ 図面枠を表示する<br>□□ 縮尺を統一する (1/)                                                                                                    |                          |
| レイアウト縮尺 0                                                                                                    | 「図面出力」で出力                |
| 外観共通縮尺  26.4  0 インション  26.4  0 インション  0 インション   その他共通縮尺  -1  0 インション  0 インション  0 インション  0 インション  1 インション  1 インション  0 インション  1 インション  1 インション     インション  1 インシー     /1 インシー     インシー     /1 インシー     /1 インシー | データファイルを挿入<br>した時に使用します. |
| 加工図共通縮尺 0 0                                                                                                    |                          |
|                                                                                                    |                          |
| 縦サイズ(mm)  71.01<br>横サイズ(mm)  138.47<br>キャンセル                                                                                                    | 部品出力データ<br>の保存設定箇所       |

| 選択解除し             | _ |
|-------------------|---|
| 隠線処理⊕             | • |
| 全画面編集(W)          |   |
| レイアウト編集(E)        |   |
| プロパティ( <u>P</u> ) |   |
| グループ変更(G)         |   |
| レイアウト変更(止)        |   |

## <部材ヘッダ編集>

### 部材名称

部材ヘッダで表示される名称を追加,修正することができます.

※ ここで編集された情報は、「墓石設計」や「加工指示図」など、すべてのデータに対し て有効です.

#### 磨き

部材ヘッダで表示される磨き情報を追加,修正することができます.

※ ここで編集された情報は、「墓石設計」や「加工指示図」など、すべてのデータに対し て有効です.

### <部品の出力データの保存>

選択した詳細図データを出力データとして保存することができます.

保存した出力データファイル(mlp)は、「図面出力」や他の「部品詳細図」に挿入すること ができます.

- ※ この機能は、隠線処理されている部材のみ有効となります.
- ※ 保存手順は次ページを参照して下さい.
- ※ 出力データの詳細は「図面出力」を参照して下さい.

#### 出力データの保存手順

- 1 保存したい詳細図枠をマウスで選択し、[右クリック]-[プロパティ]を選択します.
- 2 左図のダイアログが表示されますので、【保存】ボタンをクリックして下さい.

| 部材レイアウト枠               |      |               |      |
|------------------------|------|---------------|------|
| 部材名称 階段(下)<br>磨き 2面磨(丸 | 面)   |               |      |
| □ 図面枠を表示する             |      |               | (1/) |
| レイアウト縮尺の知識な見           | 0    |               |      |
| その他共通縮尺                | -1   |               |      |
| 加工図共通循尺                | . JU |               |      |
| 従サイズ(mm)<br>横サイズ(mm)   | 76.9 | <br><br>++>/t |      |

3 [名前を付けて保存] ダイアログが表示されます.

| 名前を付けて保存    |                             |   |   |   |                | ? 🗙            |
|-------------|-----------------------------|---|---|---|----------------|----------------|
| 保存する場所①:    | 🗀 小野06.003                  | • | + | £ | <del>ď</del> * |                |
|             |                             |   |   |   |                |                |
|             |                             |   |   |   |                |                |
|             |                             |   |   |   |                |                |
|             |                             |   |   |   |                |                |
|             |                             |   |   |   |                |                |
| ファイル名(N):   | 小野06No1layDefault Title.mlp |   |   |   |                | 保存( <u>S</u> ) |
| ファイルの種類(工): | 出力データファイル (*.mlp)           |   |   | • |                | キャンセル          |

4 デフォルトのファイル名は、外柵名+"No"+バルーン番号+"layDefault Title.mlp"と なります.違う名前で保存する場合は、ファイル名を変更して【保存】ボタンを選択 して下さい.

### レイアウトサイズ

出力データファイルのレイアウト枠サイズを表示します. ここでの修正はできません. ※ 大きさを変えたい場合は、挿入後に変更して下さい.

# グループ変更

1つ1つの部材に対してグループ変更が可能です.

グループを変更することにより、1ページ辺りの分割数を変えることができるので、詳細が必要な部材だけを大きく表示することや、石種や種別が異なる部材を分けることができます.

### グループ変更手順

- 1 マウスで部材を選択して [右クリック] [グループ変更] を行います.(複数選択可)
- 2 [新しいグループ]を選択し、【OK】を押します.
- 3 自動的に新しいグループが生成され、部材が移動します.
   ※ 新しいグループは「グループ 2」から自動的に生成されます.

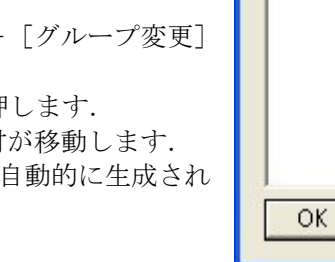

# レイアウト変更

- 1つ1つの部材に対してレイアウト変更が可能です.
  - ※ レイアウトは「図面出力」のレイアウトを使用します.
  - ※ デフォルトでは [設定] [環境設定] [初期値設定] の「部品詳細図初期レイア ウト」の設定になります. 設定方法は,「その他(メニューバー)の機能」を参照して 下さい.

### レイアウト変更手順

- 1 マウスで部材を選択して [右クリック] [レイ アウト変更] を行います.
- 変更したいレイアウトを「コンボボックス」より 選択して【OK】をして下さい.

### 改ページ

チェックを ON にするとこの部材が次ページの先頭 にくるように改ページをします.元に戻す場合は,こ のチェックボックスを OFF にして下さい.

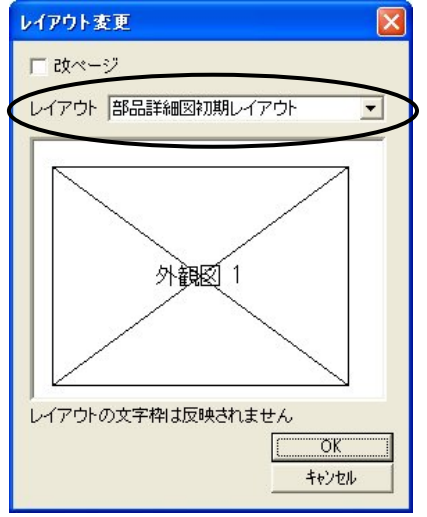

グループ選択

グループ 1 新しいグループ

キャンセル

# 用紙イメージウィンドウ(レイアウト編集)

『用紙イメージウィンドウ』から部材を選択して、[右クリック] - [レイアウト編集]で表示される、ウィンドウです. 用紙イメージを見ながらレイアウトを編集できます. ※ 隠線処理されている場合のみ、このメニューが有効になります.

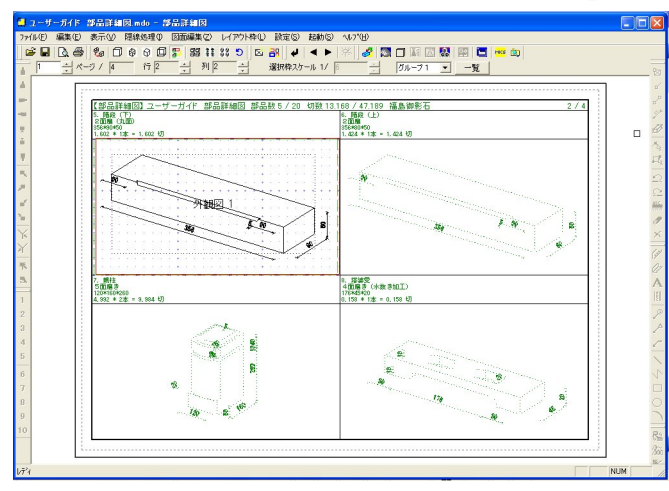

選択した部材以外は点線表示になり、『全画面編集隠線ウィンドウ』と同等の操作が可能です.

### 可能な操作

選択した部材の[レイアウト新規作成]・[枠移動]・[枠削除]・[枠サイズ変更]・[スケール変 更]・[枠回転]・「各種隠線処理」などの編集機能の操作が可能です.

# <u>用紙イメージウィンドウ(図面編集)</u>

『用紙イメージウィンドウ』から部材を選択して, [右クリック] – [レイアウト編集] – [図 面編集] で表示される,ウィンドウです.用紙イメージを見ながら図面編集が行えます.

※ 隠線処理されている場合のみ,このメニューが有効になります.

選択した部材以外は点線表示になり、『全画面編集隠線ウィンドウ』と同等の操作が可能です.

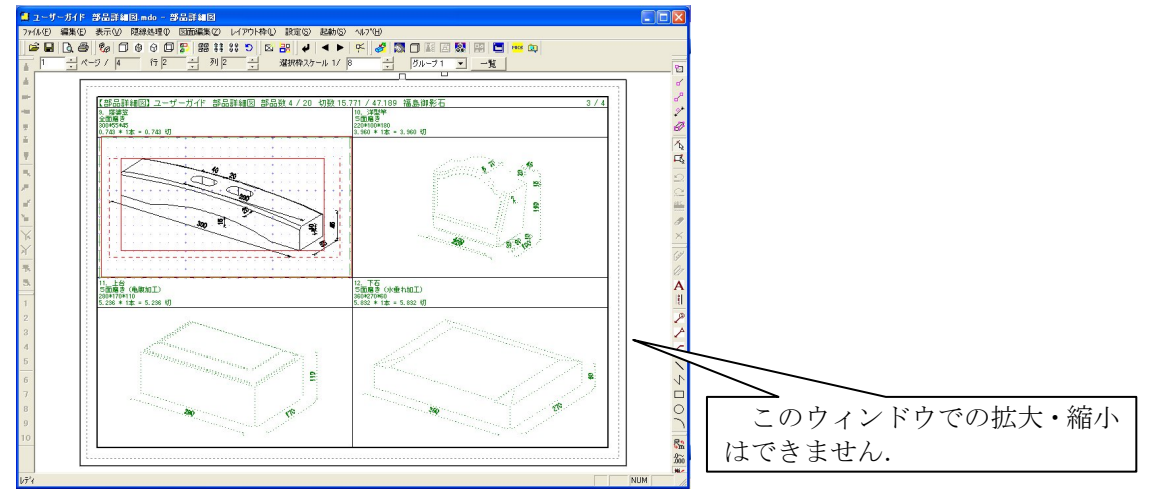

## 可能な操作

選択した部材の図面編集機能の操作が可能です.

※ 図面編集機能の詳細は「図面編集」の機能説明を参照して下さい.

# 全画面編集隠線ウィンドウ

『用紙イメージウィンドウ』で部材を選択して, [右クリック] - [全画面編集] で表示され る、ウィンドウです.このウィンドウは隠線処理した状態で表示されます. 『用紙イメージウィンドウ(レイアウト編集)』でも同じ操作が可能です.

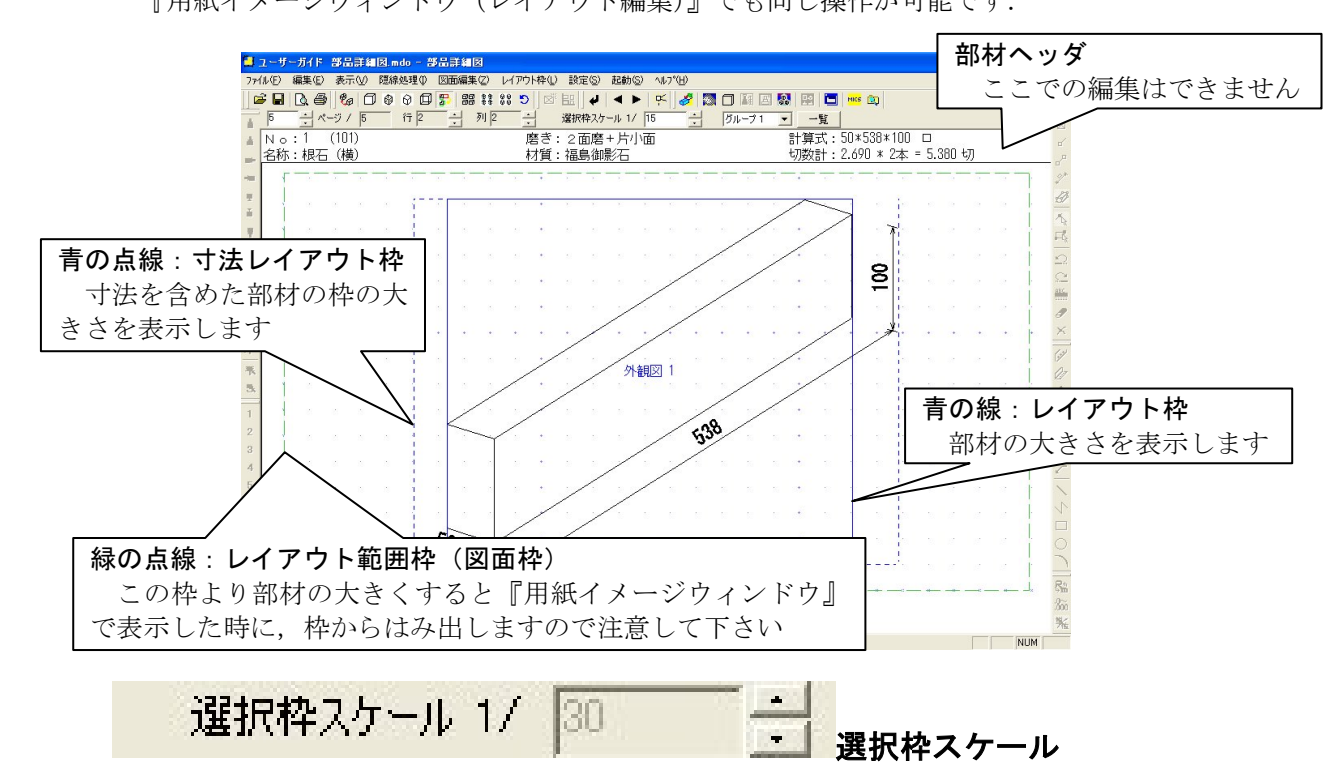

選択しているレイアウトのスケールを変更します.

※ 3 面図を挿入している場合,選択枠スケールで設定するとすべてのスケールが変更さ れます. 個別に変更したい場合は,部材を選択して[右クリック] – [スケール変更] で設定して下さい.

## 可能な操作

[レイアウト新規作成]・[枠移動]・[枠削除]・[枠サイズ変更]・[スケール変更]・[枠回転]・ 「各種隠線処理」などの操作が可能です.

※ レイアウト関連の詳細は「図面出力」を参照して下さい.

## 『レイアウト編集画面』の特徴

部品詳細図のレイアウトは1つの詳細図枠に、同じ部材の外観、平面、正面、左側面、右側 面、背面図を複数ページ持つことや、他の隠線処理結果・画像・出力データを挿入することが可 能です. 新規でレイアウト枠を作成した場合,すでにあるレイアウト枠の最後のページとして作成され ます.たとえば,外観図がすでにあった場合,外観図枠を新規作成すると,外観図2ページとし て作成されます.

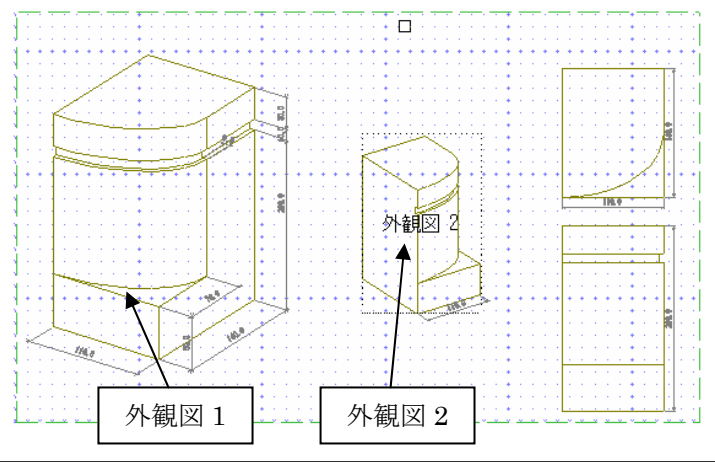

挿入した隠線処理結果や出力データも編集することができます. 編集する場合は,挿入したデータを選択して[右クリック] - [全画面編集レイアウト編 集]を選択すると,選択したデータの『全画面編集隠線ウィンドウ』に切り替わりますので, その後『図面編集』または『図面編集(全画面)』で修正して下さい.

### 隠線処理結果を保存

部材をマウスで選択し, [右クリック] - [隠線処理] - [隠線処理結果を保存]を選択する と選択した隠線処理結果を個別の MHD ファイルとして保存します.

#### 隠線処理結果の保存手順

隠線処理結果を選択し, [右クリック]の [隠線処理] – [隠線処理結果を保存]を選 択し,保存場所,ファイル名を指定して保存 します.

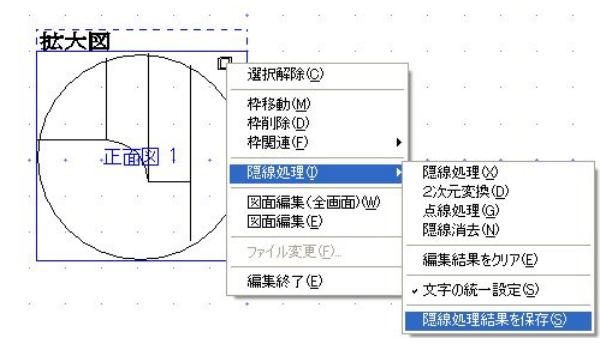

# 図面編集ウィンドウ

『全画面編集隠線ウィンドウ』で部材を選択して、[右クリック] - [図面編集] で表示され る、ウィンドウです.このウィンドウは隠線処理した状態で表示されます. 『用紙イメージウィンドウ(図面編集)』と同じ操作が可能です.

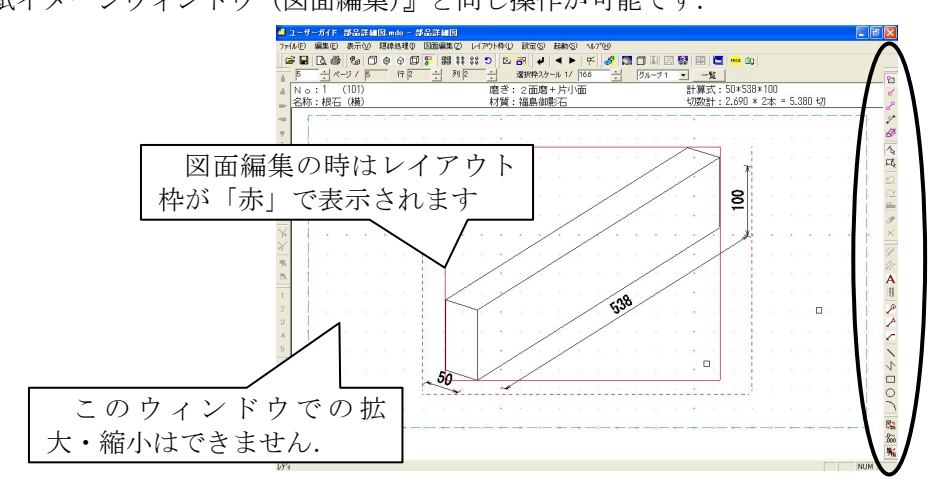

# 図面編集ウィンドウ(全画面)

1つの図面枠を最大化して図面編集します.『全画面編集隠線ウィンドウ』で部材を選択して, [右クリック] – [図面編集(全画面)]で表示される,ウィンドウです.「隠線処理」状態で表示されます.

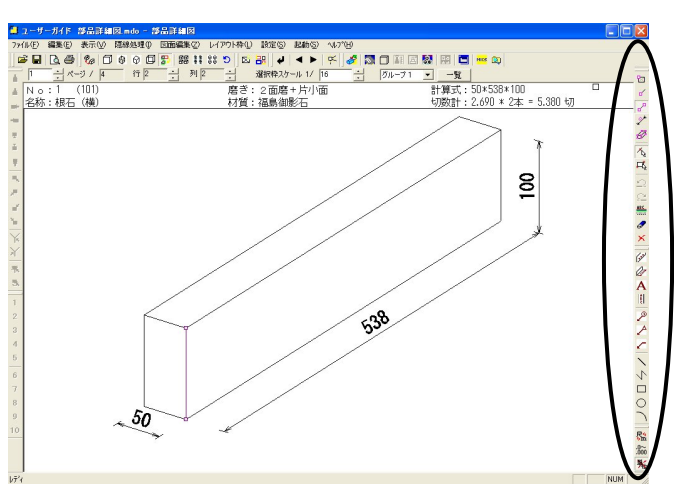

### 可能な操作

「図面編集」と同機能です.詳細は「図面編集」を参照して下さい.

# <u>全画面編集ワイヤフレームウィンドウ</u>

『用紙イメージウィンドウ』で部材を選択して, [右クリック] – [全画面編集] で表示され る, ウィンドウです. このウィンドウは「ワイヤフレーム」状態で表示されます.

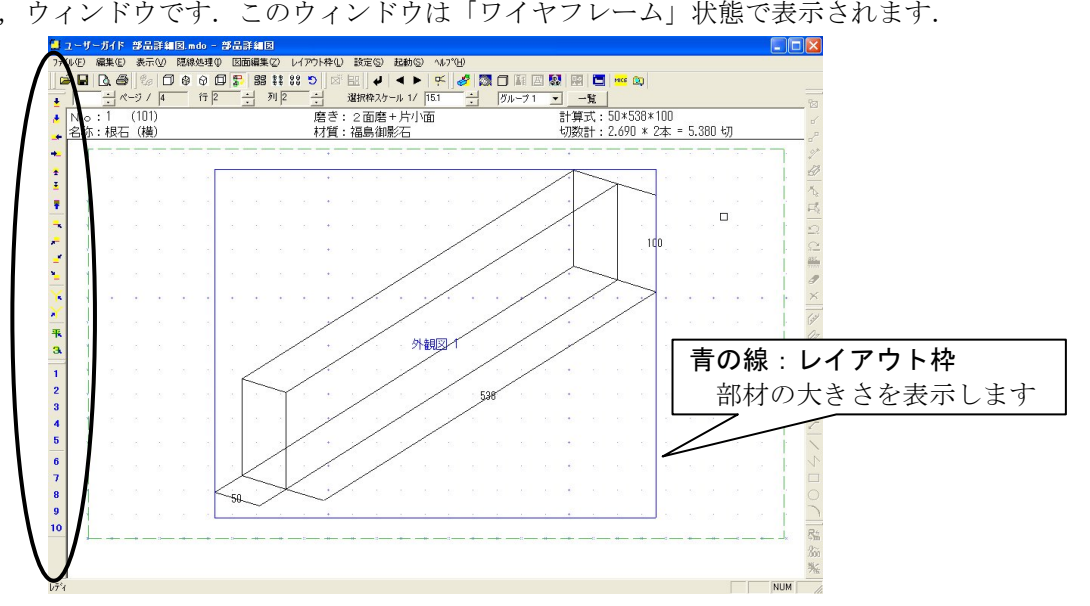

### 可能な操作

選択した部材の[レイアウト新規作成]・[枠移動]・[枠削除]・[枠サイズ変更]・[スケール変 更]・[枠回転]・「各種隠線処理」・[視点変更] などの操作が可能です.

# 『ワイヤフレーム画面』の特徴

ワイヤフレーム状態で、外観図を選択すると視点を変更することができます.

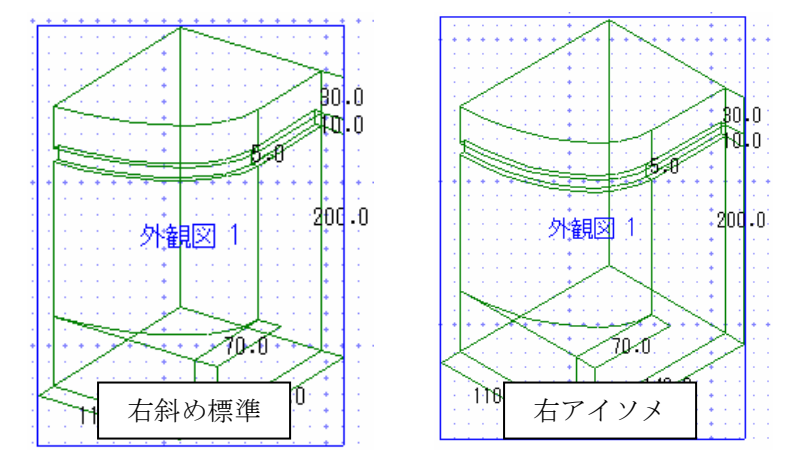

# 3次元寸法編集ウィンドウ

ワイヤフレーム状態の部材に対して3次元寸法を付加する画面です.

3次元寸法は部材単位で付加することができます.

ここで付加する3次元寸法は、自動学習機能により、一度作成した部材は大きさが変わって も、自動的に前回と同じ場所に寸法値が表示されます

『図面編集ワイヤフレームウィンドウ』- [右クリック] - [図面編集(全画面)]で表示されるウィンドウです.

デフォルトは外観図以外で3次元寸法を付加することはできません.外観図以外で3次元寸 法を付加したい場合は,[設定] - [環境設定] - [詳細図設定] で変更して下さい.

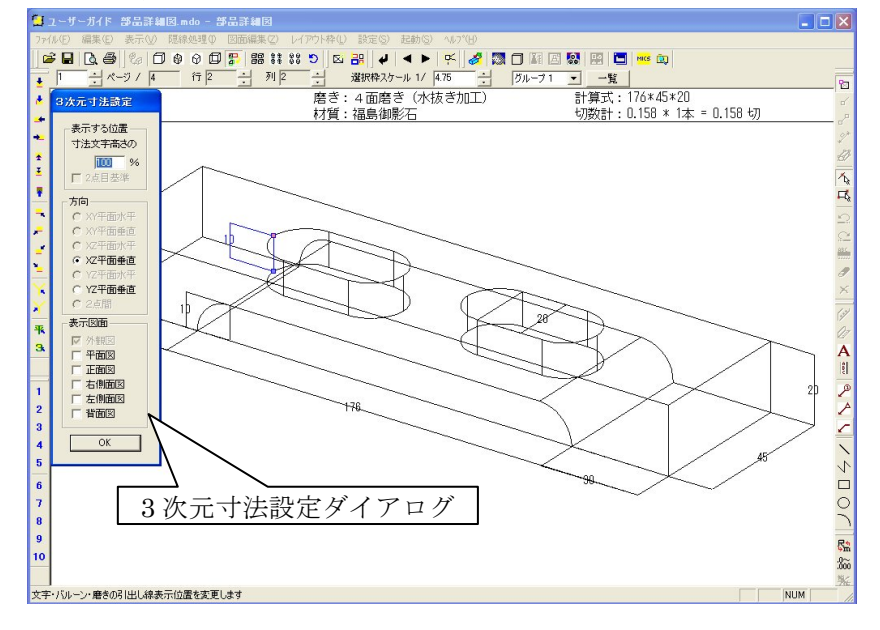

# 3次元寸法付加手順

- 寸法を付けたい部材の2頂点(1点目が青点,2点 目がピンク点)を選択します.選択可能な頂点は, [表示] - [点を表示]を選択すると点が表示され ます.
- マウス [右クリック] で, [三次元寸法付加] を選 択します.
- 3 画面上に [3次元寸法設定] メニューが表示されま す.目的に応じて設定を変更します.

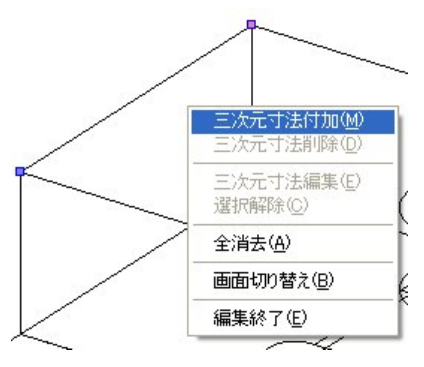

### 3 次元寸法削除手順

- 1 3次元寸法を選択します.(選択すると寸法が青色で表示されます.
- 2 マウス右クリックで、[三次元寸法削除]を選択します.

# <u>3 次元寸法設定ダイアログ</u>

#### 表示する位置

# 寸法文字の高さ 100%

隠線処理後の平行寸法の引出し間隔を指定します. 値を0にすると線上寸法になります.

### 2 点目基準

軸に平行でない2点を選択したときに有効になります.

チェックが OFF のときは、1 点目を基準に平行寸法の引出し方向を決定します. ON のときは、2 点目を基準に計算します.

#### 方向

平行寸法を引き出す方向を選択します. 距離が0となる方向は選択できません. 寸法の表示方向の詳細は「図面編集」-「3次元寸法の作成方法」を参照して下さい.

#### 2 点間

軸に平行でない2点のときに2点間の直線距離を表示する場合に使用します.

### 表示図面

外観図以外の図面に寸法を付加する場合は、チェックを付加します.

自動的に付加される A,B,H 寸法は, A,B が外観図と平面図, H が正面図と外観図にチェック が入っています.

### 3次元寸法の保存

部品詳細図で付けた3次元寸法は,自動的に詳細図マスタに保存され記憶されます. 次回の詳細図起動時に同一の部材番号を使用している場合は,自動的にマスタからデータを読 み込み、3次元寸法がついた状態で表示されます.

保存場所は, MICS マスタデータフォルダの DetailDB フォルダの「部材番号.msd」ファイルです.

このファイルを削除すると詳細図を起動したときの部材の3次元寸法が初期の状態に戻ります.

第2項 部品詳細図の流れ

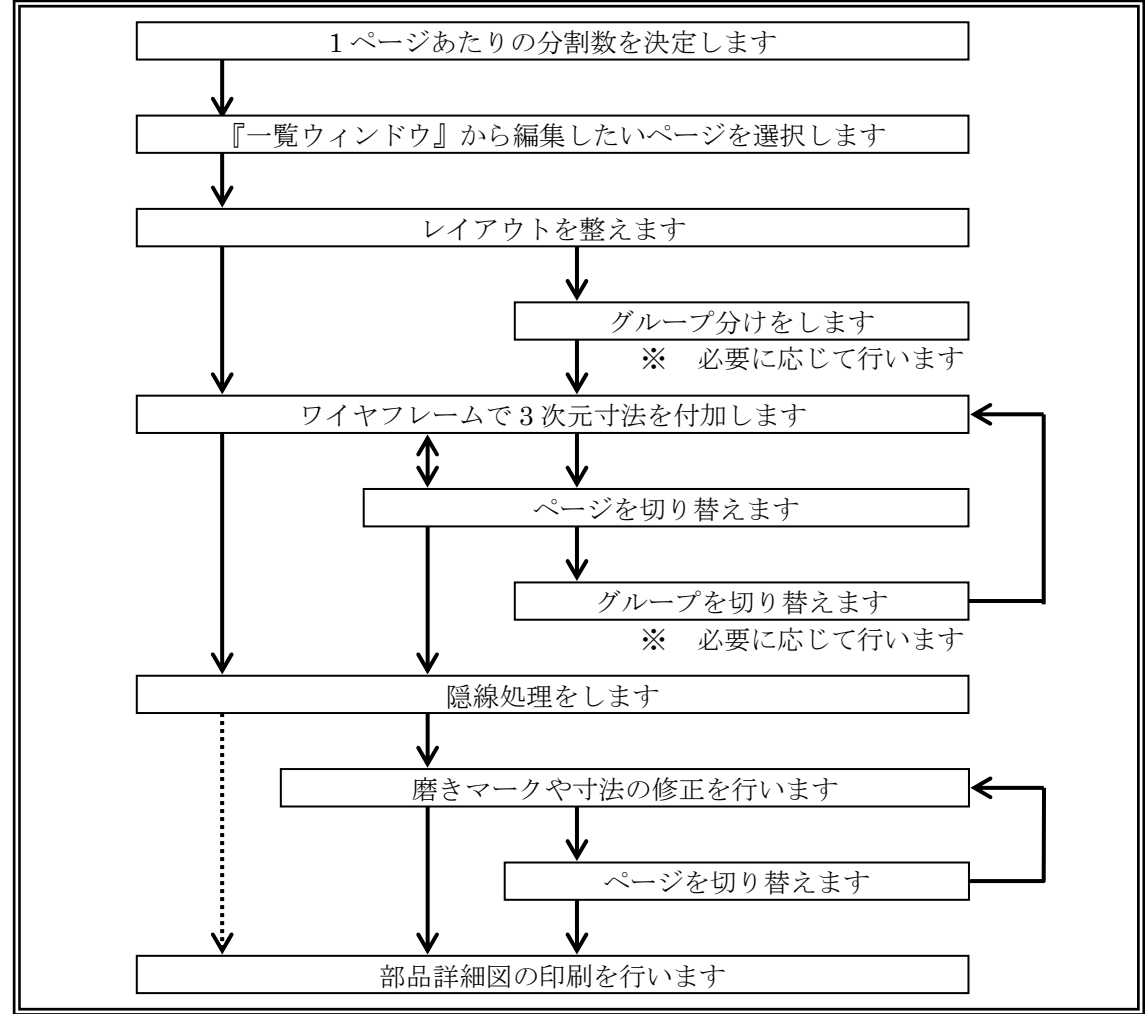

※ 部品詳細図は何度通りも流れがありますので,使いやすいように使用して下さい. 設計データ変更時の注意事項

「墓石設計」で部材を積みなおした場合,「墓石設計」終了後すぐに「部品詳細図」を起動しても,新たに積みなおした部材は,一覧に表示されません.「加工指示図」に戻り,バルーンNoを再生成して下さい.

# 第3項 ツールバーの機能説明

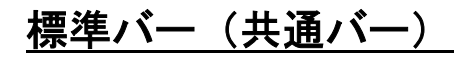

| 標準       | ×           |
|----------|-------------|
| <b>6</b> | <b>D. S</b> |

<sup>「</sup>墓石設計」の「標準バー」の説明を参照してください.

# 隠線処理バー

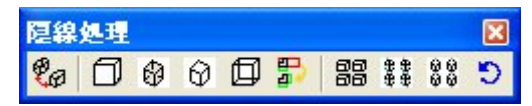

【隠線表示切替】・【処理実行】・【隠線表示切替】・【隠線消去】・【2次元変換】・【一括隠線処理】・ 【一括点線処理】・【一括隠線消去】は、「隠線処理」の「隠線処理バー」の説明を参照してくだ さい.

#### 日 日 編集結果クリア([隠線処理] – [編集結果をクリア])

隠線処理時に編集結果をクリアします.

その際,ワイヤフレーム状態で付加されている3次元寸法はクリアされません。削除したい 場合は[表示] - [3次元寸法削除]した状態で再度隠線処理して下さい。

- ※ 【一括隠線処理】・【一括点線処理】・【一括隠線消去】・【一括2次元変換】での設定は できませんので、部材単体に対して行って下さい.
- ※ [設定] [環境設定] [詳細図設定] の [外観図以外は再隠線処理時に編集結果 を残す] にチェックマークが入っている場合は、外観図のみ結果を削除します.

# う 再生成([隠線処理] - [再生成])

すでに隠線処理されているものに対して再度隠線処理を行います.

「部品詳細図」は一度「隠線処理」したものに対して上書き隠線処理を行いませんので,再隠線処理をしたい場合は【再生成】を ON にした状態で「隠線処理」を行って下さい.

※ この操作は【一括隠線処理】・【一括点線処理】・【一括隠線消去】・【一括2次元変換】 の時に行います.部材単体に対して「隠線処理」等をする場合は無効です.

# <u>レイアウト枠バー</u>

『用紙イメージウィンドウ(レイアウト編集)』・『全画面編集隠線ウィンドウ』・『全画面編集 ワイヤフレームウィンドウ』で使用できます.

| 枠           | ×  |
|-------------|----|
| $\boxtimes$ | 38 |

【枠の整列】は、「図面出力」の「レイアウト枠バー」の説明を参照してください.

# 🔀 新規枠作成([レイアウト枠]-[新規枠作成])

詳細は、「図面出力」の「レイアウト枠バー」を参照して下さい. 部品詳細図では、挿入した「隠線枠」や「出力データ枠」も図面編集をすることができます.

| 表示 | 切替 | × |
|----|----|---|
| 4  | •  | Ŗ |

# ₩ 編集終了([編集] - [編集終了])

レイアウト編集を終了します.

※ 『一覧表示ウィンドウ』と『用紙イメージウィンドウ』では使用できません.

# ■ 前の部材([表示]-[前の部材])

作業中のウィンドウから『全画面編集ウィンドウ』に戻り,前の部材を表示します. ※ 『一覧表示ウィンドウ』では使用できません.

# 🔽 次の部材([表示]-[次の部材])

作業中のウィンドウから『全画面編集ウィンドウ』に戻り、次の部材を表示します. ※ 『一覧表示ウィンドウ』では使用できません.

#### <mark> 中</mark> 「 点表示([表示]-[点を表示])

ワイヤフレーム状態の時に点を表示します. ※ 『3次元寸法編集ウィンドウ』で使用します.

# 切り替えバー(共通バー)

| 切り替え |     |     | X      |
|------|-----|-----|--------|
| 8 🕅  | A 🔒 | 🔛 🕒 | MICS 🗓 |

「墓石設計」の「切り替えバー」の説明を参照してください.

# 固定視点バー

部材がワイヤフレーム状態の時に視点変更を行います.

『用紙イメージウィンドウ(レイアウト編集)』・『全画面編集ワイヤフレームウィンドウ』・『3 次元寸法編集ウィンドウ』で使用できます.

| 固定視点      |   |   |     |            |      |   | × |
|-----------|---|---|-----|------------|------|---|---|
| * * * * * | Ŧ | Ŧ | × 7 | <b>* %</b> | YK X | 来 | з |

「墓石設計」の「固定視点バー」の説明を参照してください.

# <u>視点変更バー(共通バー)</u>

部材がワイヤフレーム状態の時に視点変更を行います.

『用紙イメージウィンドウ(レイアウト編集)』・『全画面編集ワイヤフレームウィンドウ』・『3 次元寸法編集ウィンドウ』で使用できます.

| 視点 | 変 | E |   |   |   |   |   |   |   |    |
|----|---|---|---|---|---|---|---|---|---|----|
| 0  | 1 | 2 | 3 | 4 | 5 | 6 | 7 | 8 | 9 | 10 |

「墓石設計」の「登録視点バー」の説明を参照してください.

# <u>寸法属性設定バー</u>

部材が隠線処理状態の時に表示されます.

『用紙イメージウィンドウ(図面編集)』・『図面編集ウィンドウ』・『図面編集ウィンドウ(全 画面)』で使用できます.

| 寸法属性設定 |           | ×   |
|--------|-----------|-----|
| 器‱ 186 | 🗖 🗗 🖏 🖓 🗖 | 图纸壶 |

「図面編集」の「寸法属性設定バー」の説明を参照してください.

# 図面編集選択モードバー

部材が隠線処理状態の時に表示されます.

『用紙イメージウィンドウ(図面編集)』・『図面編集ウィンドウ』・『図面編集ウィンドウ(全 画面)』で使用できます.

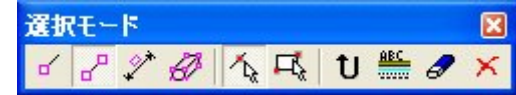

【レイアウト選択】以外の機能説明は、「図面編集」の「選択モードバー」の説明を参照して ください.

# □ レイアウト選択([図面編集]-[モード]-[レイアウト選択])

編集したいレイアウト枠を選択します. 図面編集時にレイアウト枠が複数,存在する時に使用します.

# <u>編集モードバー</u>

部材が隠線処理状態の時に表示されます.

『用紙イメージウィンドウ(図面編集)』・『図面編集ウィンドウ』・『図面編集ウィンドウ(全 画面)』で使用できます.

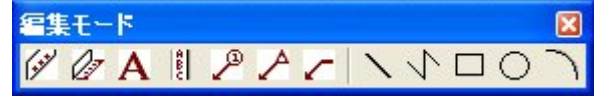

「図面編集」の「編集モードバー」の説明を参照してください.

# 第4項 その他(メニューバー)の機能説明

ここでは、ツールバーにはなく、メニューバーのみにある機能の説明をします.

# <u>ファイルメニュー</u>

| ファイル(E) 編集(E) 表示(V) 隠線処 | 理① 図         | E Contraction of the second second seco |
|-------------------------|--------------|----------------------------------------------------------------------------------------------------|
| 開((0)                   | Ctrl+0       |                                                                                                    |
| 上書き保存(S)                | Ctrl+S       |                                                                                                    |
| 名前を付けて保存( <u>A</u> )    |              |                                                                                                    |
| ED刷(P)                  | Ctrl+P       |                                                                                                    |
| €印刷プレビュー(⊻)             |              |                                                                                                    |
| プリンタと余白の設定(B)           |              |                                                                                                    |
| プリンタの設定(R)              |              |                                                                                                    |
|                         |              |                                                                                                    |
| FMF変換(F)                | <u>े</u> न - | との屋底をまこした上                                                                                                    |
|                         | 迥っ           | 5の腹膛を表示します.                                                                                                    |
| 1 ユーザーガイド 部品詳細図.mdo     | $\leq$       | ※ 通常の作業では使用しません.                                                                                                    |
| アフリケーションの終了 🗵           |              |                                                                                                    |

## [名前を付けて保存]

作業中のデータのファイル名を付けて保存します.

※ 通常の作業で部品詳細図を作成する場合,作業開始時点でファイル名が確定している ので,このメニューは使用しません.

# [プリンタと余白の設定] [プリンタの設定]

「図面出力」と同機能になります.詳細は「図面出力」-[ファイルメニュー]-[プリンタ と余白の設定]・[プリンタの設定]を参照して下さい.

## [DXF 出力]

「図面出力」と同機能になります.詳細は「図面出力」- [ファイルメニュー] - [DXF 出力]を参照して下さい.

### [EMF 変換]

ページごと,もしくは部材ごとに EMF ファイルとして 保存します.

## ページごとに保存

保存対象で「ページごとに保存」を選択し,保存対象 を選択します.

※ 「現在のページ」を選択した場合は、現在選択 されているページがファイルとして保存されます。

| 存対象<br>- 6 ページデン日内方 |               | ОК     |
|---------------------|---------------|--------|
| ○ 現在のページ            | ◎ すべてのページ     | キャンセル  |
| - C 部材ごとに保存         |               |        |
| € 外観図のみ             | ○ レイアウトすべて    |        |
| 除存場所:  ▲ ハレントノオ     | ・ルタヘ1未1チ      |        |
|                     |               | 参照     |
| -<br>- ファイル名        |               |        |
| 製造指示書番号(空欄の         | 場合は外柵名称) 区 部材 | 名称をつける |
|                     | +D+ページNo+emf  |        |
|                     |               |        |

※ 「すべてのページ」を選択した場合はすべてのページがそれぞれファイルとして保存 されます.

### 部材ごとに保存

保存対象で「部材ごとに保存」を選択し、保存対象を選択します.

- ※ 「外観図のみ」を選択した場合は、それぞれの部材の外観図1ページをファイルとし て保存します.
- ※ 「レイアウトすべて」を選択した場合は部材ごとのレイアウトをすべて保存します.

#### 保存場所

ファイルを特定の場所に保存したい場合は、「カレントフォルダへ保存」のチェックをはずし、 【参照】からフォルダを選択して下さい.

※ カレントフォルダへ保存のチェックがついている場合は外柵フォルダへ保存されます.

### ファイル名

(ページごとの保存の場合)

作成されるファイル名は、"製造指示書番号(空欄の場合は外柵名称)+D+ページ No+.emf" となります.

たとえば、外柵名が"内田家墓所"で、2ページ目のファイル名は"内田家墓所 D002.emf" となります。

#### (部材ごとに保存の場合)

作成されるファイル名は、"製造指示書番号(空欄の場合は外柵名称)+部材名称+バルーン No+.emf"となります.また、部材名称をつけるのチェックがついていない場合は"製造指示書 番号(空欄の場合は外柵名称)+バルーン No+.emf"となります.

たとえば、外柵名が"内田家墓所"、バルーン番号2の部材で、部材名称が"親柱"のファイル名は"内田家墓所親柱 002.emf"となります.

# <u>編集メニュー</u>

| 編集(E)  | 表示⊙             | 隠線処理⊕             | 図面編   |  |  |  |  |  |  |  |  |
|--------|-----------------|-------------------|-------|--|--|--|--|--|--|--|--|
| 元に戻    | ₫( <u>U</u> )   | С                 | trl+Z |  |  |  |  |  |  |  |  |
| 編集終    | 7( <u>E</u> )   |                   |       |  |  |  |  |  |  |  |  |
| レイアウ   | レイアウト変更(1)      |                   |       |  |  |  |  |  |  |  |  |
| レイアウ   | 小変更(全語          | \$\$)( <u>C</u> ) |       |  |  |  |  |  |  |  |  |
| EPt/12 | 1 /*/7下1未13     | (選択)(」)           |       |  |  |  |  |  |  |  |  |
| 部材レ    | イアウト保存          | (全部)( <u>A</u> )  |       |  |  |  |  |  |  |  |  |
| グループ   | )変更( <u>G</u> ) |                   |       |  |  |  |  |  |  |  |  |
| レイアウ   | ト編集(E)          |                   |       |  |  |  |  |  |  |  |  |
| 全画面    | 編集(₩)           |                   |       |  |  |  |  |  |  |  |  |
| 図面編    | 集( <u>D</u> )   |                   |       |  |  |  |  |  |  |  |  |
| 図面編    | 集(全画面           | )( <u>A</u> )     |       |  |  |  |  |  |  |  |  |
| 枠選択    | !( <u>S</u> )   |                   |       |  |  |  |  |  |  |  |  |
| 次の枠    | (N)             |                   |       |  |  |  |  |  |  |  |  |
| 前の枠    | (P)             |                   |       |  |  |  |  |  |  |  |  |

# [編集終了] ([右クリック] - [編集終了])

作業中のウィンドウを終了して,前の画面に戻ります.

# [レイアウト変更] (『用紙イメージウィンドウ』- [右クリック] - [レイ アウト変更])

1つの部材に対してレイアウトの変更を行います. [編集メニュー]から [レイアウト変更] をした場合は『一覧表表示ウィンドウ』以外の画面からでも変更できます.

- ※ 『3次元寸法編集ウィンドウ』・『図面編集ウィンドウ(全画面)』で変更を行った場合 は、編集終了後にレイアウト変更された状態で表示されます.
- ※ レイアウトの詳細は「図面出力」を、レイアウトの変更手順は『用紙イメージウィン ドウ』の「レイアウト変更」を参照して下さい.

### [レイアウト変更(全部)]

すべての部材に対してレイアウトの変更を行います.

※ 『用紙イメージウィンドウ』で部材を選択している場合と,『用紙イメージウィンド ウ』・『全画面編集ウィンドウ』では変更できません.

# [部材レイアウト保存(選択)]

部品詳細図内で作成した1つの部材レイアウトを保存して,次回以降の同じ形状番号の部材 に対し,保存したいレイアウトを適合します.

※ 部材に3次元寸法が付加されている場合は、3次元寸法も保存されます.

### 設定手順

[設定] - [環境設定] - [詳細図設定] - [レイアウトの初期値として部品ごとのレイアウトを使用する] にチェックマークを付けます.

次回以降の新規作成された部品詳細図から,保存したレイアウトが初期値となります.

※ チェックマークがついていない場合は[設定] - [環境設定] - [初期値設定] - [詳 細図初期レイアウト]が有効になります.

(例)

太線の羽目部材のレイアウトを登録する場合,部材のレイアウトを変更し,登録したい部材を 選択状態にします.

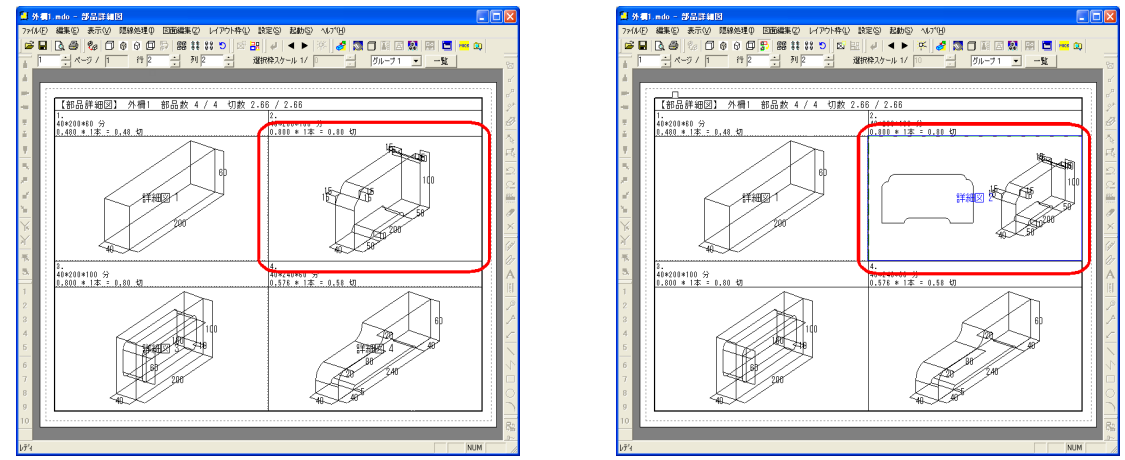

編集メニューからレイアウト保存(選択)を選択すると自動的にレイアウト情報がファイルに 保存されます.保存場所 C:¥Program Files¥Mics¥MASTER¥DetailDB

次に他の外柵設計で同じ部材データを新規で作 成した際に部材のレイアウトがすでに登録されて いる場合は,登録されたレイアウトではじめから 表示されます.

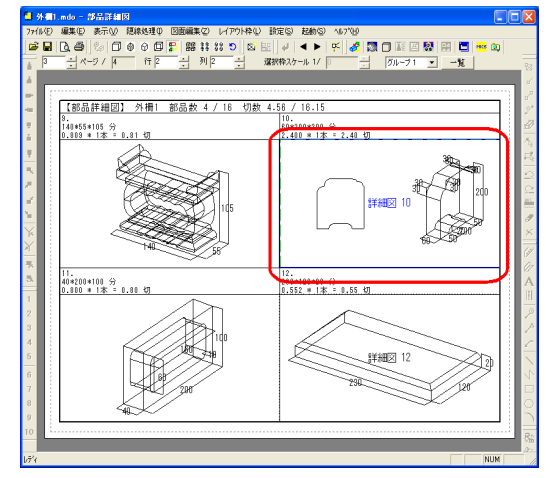

### [部材レイアウト保存(全部)]

部品詳細図内で作成したすべての部材レイアウトを保存して,次回以降の同じ形状番号の部材 に対し,保存したいレイアウトを適合します.

※ 部材に3次元寸法が付加されている場合は、3次元寸法も保存されます.

# [グループ変更] ([右クリック] – [グループ変更])

部材を選択してグループを変更します.

- ※ 『一覧表示ウィンドウ』では変更できません.
- ※ グループの変更手順は『用紙イメージウィンドウ』の「グループ変更」を参照して下 さい.

### [レイアウト編集] ([右クリック] - [レイアウト編集])

表示されているウィンドウから、レイアウト編集画面に切り替わります.

# [全画面編集] ([右クリック] – [全画面編集])

表示されているウィンドウから、全画面編集に切り替わります.

# [図面編集] ([右クリック] - [図面編集])

『図面編集ウィンドウ』に切り替わります.

# [図面編集(全画面)] ([右クリック] - [図面編集(全画面)])

『図面編集ウィンドウ(全画面)』に切り替わります.

# 表示メニュー

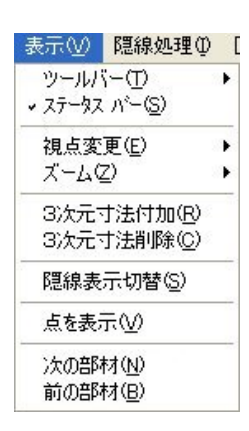

# [ツールバー] - [移動視点]

[視点移動] バーを表示します.

※ [視点移動] の詳細は『MICS/Pro ユーザーガイド第1部』の「墓石設計」を参照し て下さい.

# [ステータスバー]

画面右下にあるメッセージを表示するステータスバーの ON/OFF を切り替えます.

### [視点変更] – [プリセット視点] – [右標

### 準下]

右斜め標準の下から見た視点に切り替えます.

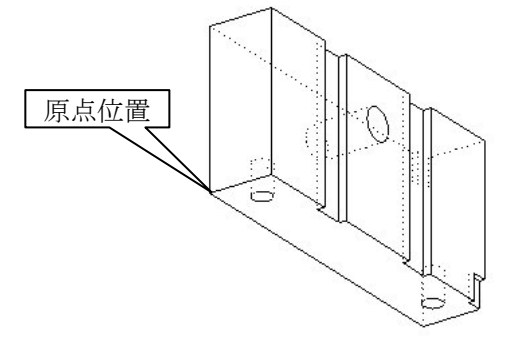

# [視点変更] - [プリセット視点] - [左標 準下]

左斜め標準の下から見た視点に切り替えます.

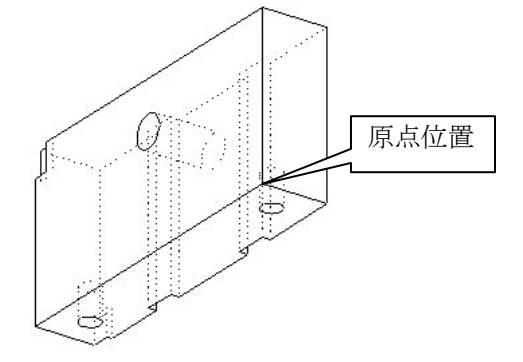

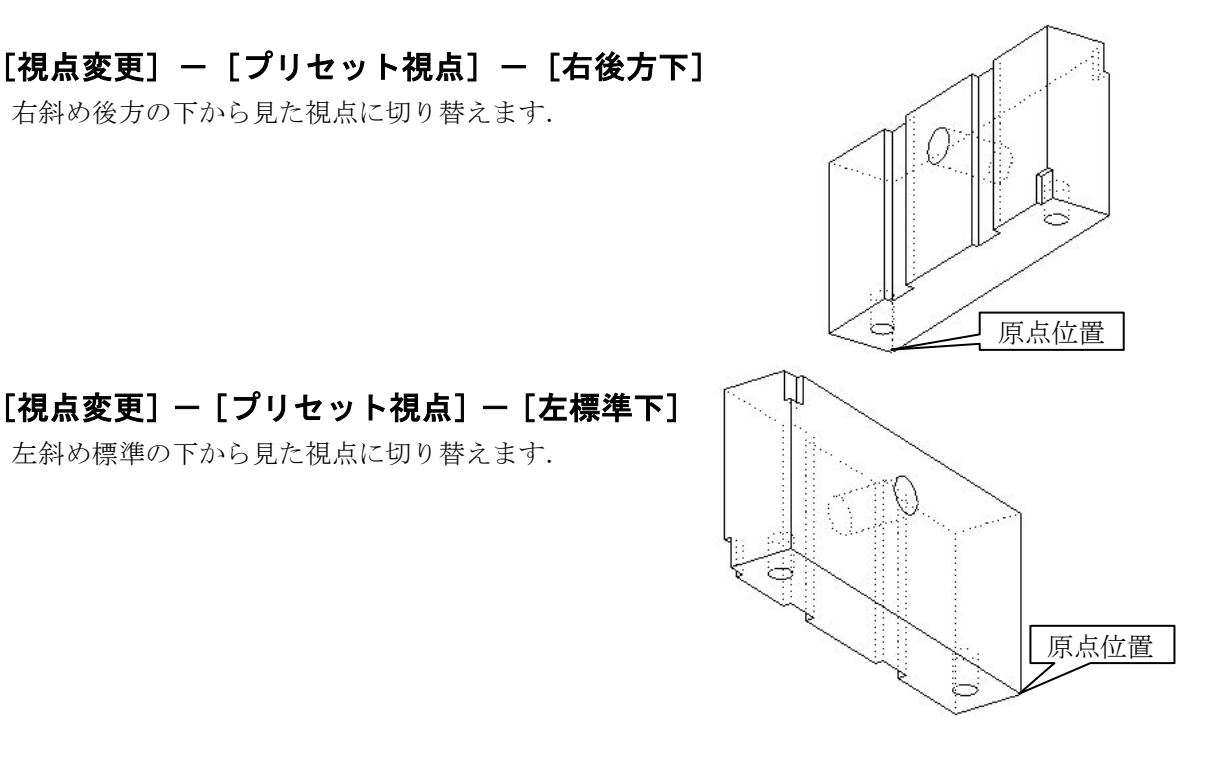

[視点変更] ー [プリセット視点] ー [右後方アイソメ] 右後方からのアイソメ視点に切り替えます.

[視点変更] ー [プリセット視点] ー [左後方アイソメ] 左後方からのアイソメ視点に切り替えます.

[視点変更] ー [プリセット視点] ー [右下アイソメ] 右下からのアイソメ視点に切り替えます.

[視点変更] ー [プリセット視点] ー [左下アイソメ] 左下からのアイソメ視点に切り替えます.

[視点変更] - [プリセット視点] - [右後方下アイソメ] 右後方下からのアイソメ視点に切り替えます.

[視点変更] - [プリセット視点] - [左後方下アイソメ] 左後方下からのアイソメ視点に切り替えます.

[ズーム]

『MICS/Proユーザーガイド第1部』の「墓石設計」を参照して下さい.

[3 次元寸法付加]

すべてのワイヤフレーム部材に対して3次元寸法の表示を付加します.

[3 次元寸法削除]

すべての部材のワイヤフレームから3次元寸法の表示を削除します.

# <u>図面編集メニュー</u>

図面編集メニューは、すべて「図面編集」と同じ機能です. 詳細は『MICS/Proユーザーガイド第1部』の「図面編集」を参照して下さい.

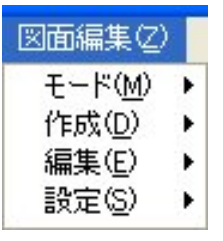

# <u>レイアウト枠メニュー</u>

レイアウト枠メニューは、すべて「図面出力」と同じ機能です. 詳細は『MICS/Proユーザーガイド第1部』の「図面出力」を参照して下さい.

| レイアウト枠(ビ)                          | 設定(5    |
|------------------------------------|---------|
| 選択解除( <u>C</u> )                   |         |
| 新規枠作成(                             | N)      |
| 枠移動(M)<br>枠削除(D)<br>枠回転<br>スケール変更( | •<br>5) |
| 枠サイズ変更(<br>プロパティ( <u>P</u> )       | B       |
| ファイル変更( <u>F</u>                   | )       |
| 枠の整列( <u>R</u> )                   |         |

設定メニュー

| 設定(S)   | 起動( <u>S</u> ) |  |  |  |  |  |
|---------|----------------|--|--|--|--|--|
| グリッド・   | <u>(G)</u>     |  |  |  |  |  |
| 環境設定(S) |                |  |  |  |  |  |

# [グリット]

グリットメニューは、すべて「図面出力」と同じ機能です. 詳細は『MICS/Proユーザーガイド第1部』の「図面出力」を参照して下さい.

### [環境設定]

部品詳細図の設定は「図面管理」の「環境設定」に属しません. 詳細図の設定を変える場合は、こちらから行って下さい.

### 文字の統一設定

単位はすべてミリ単位です.

| 詳細図環境設定          |                            |                   |
|------------------|----------------------------|-------------------|
| 初期値設定<br>文字の統一設定 | 3次元寸法設定  <br>  用紙設定   部材設定 | 詳細図設定<br>  色と線の設定 |
| ▶ 大きさを統一する       |                            |                   |
| 文字(mm)           | 3.0                        |                   |
| 寸法文字(mm)         | 4.0                        |                   |
| バルーン(mm)         | 3.0                        |                   |
| 磨き(mm)           | 1.5                        |                   |
| 矢印長さ(mm)         | 1.5                        |                   |
| 補助線長さ(mm)        | 1.0                        |                   |
| 補助線はみだし(mm)      | 1.0                        |                   |
| 引き出し間隔(mm)       | 0.5                        |                   |
| 丸矢印半径(mm)        | 0.3                        |                   |
| 外寸はみだし(mm)       | 0.5                        |                   |
|                  |                            |                   |
|                  |                            |                   |
|                  |                            |                   |
|                  |                            | OK キャンセル          |
|                  |                            |                   |

#### 大きさを統一する

「チェックマーク」ONの状態で、部材 のスケール、サイズに関係なく、下記の設 定を統一にして表示します.各部材で詳細 を変えたい場合はチェックマークを外して 下さい.

#### 文字 (mm)

文字入力の文字の大きさを設定します. **寸法文字(mm)** 

寸法文字の大きさを設定します.

#### バルーン (mm)

バルーンの大きさを設定します.

#### 磨き (mm)

磨きマークの大きさを設定します.

#### 矢印の長さ(mm)

寸法記号の矢印の長さを設定します.

#### 補助線の長さ(mm)

寸法補助線の長さを設定します.

#### 寸法線はみだし (mm)

寸法線のはみだしの長さを設定します.

#### 引き出し間隔(mm)

寸法の引き出し線の間隔を設定します.

#### 丸矢印半径(mm)

寸法記号を丸矢印にした時の大きさを設定します.

#### 外寸はみだし (mm)

外寸寸法線のはみだしの長さを設定します.

#### 用紙設定

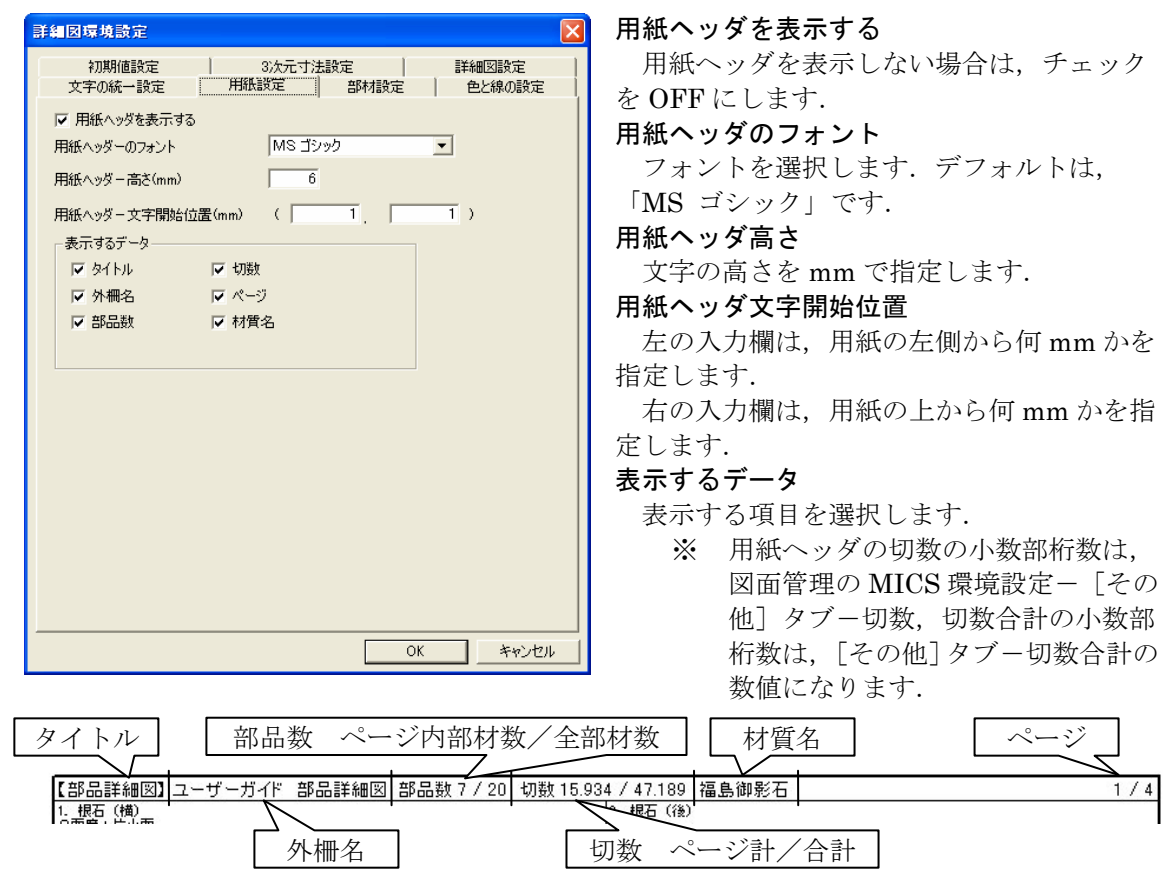

### 部材設定

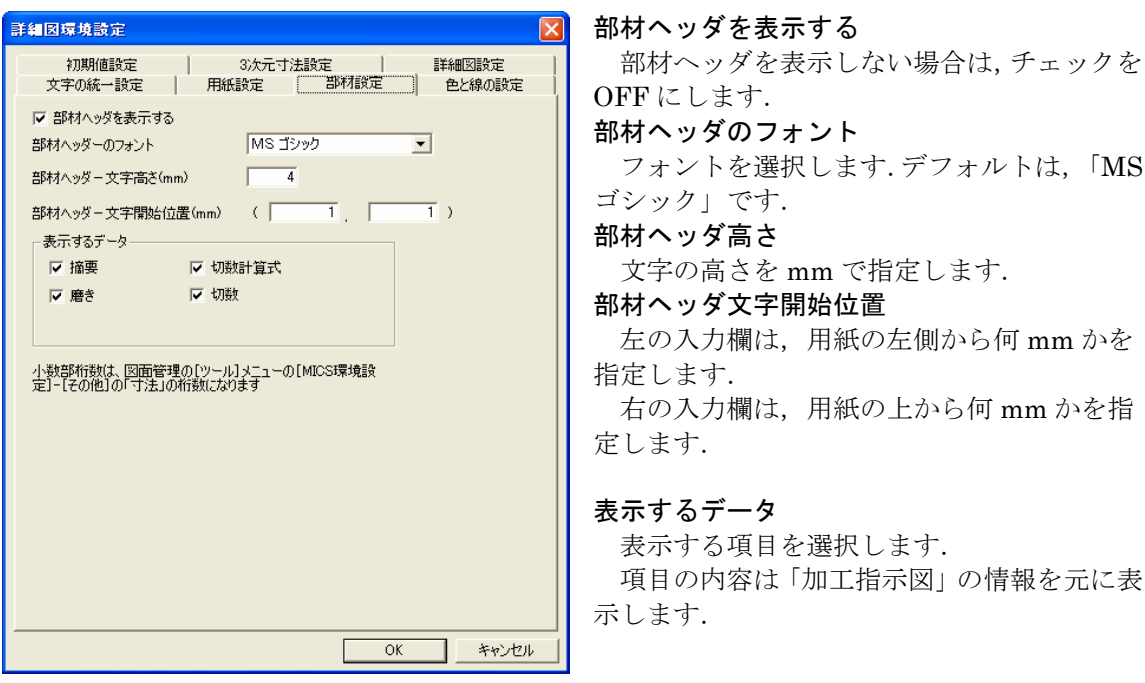

- ※ 切数計算式の小数部表示桁数は、図面管理の MICS 環境設定- [その他] タブー寸法 の数値になります.
- ※ 式の寸法単位は、入力単位で表示されます.
- ※ 部材ヘッダの切数の小数部桁数は、図面管理の MICS 環境設定- [その他] タブー切 数、切数合計の小数部桁数は、[その他] タブー切数合計の数値になります.

|        | 概要           | 磨き        |      |   |
|--------|--------------|-----------|------|---|
| 1. 根石  | (横)          |           |      | 8 |
| 2面磨    | +片小面         | 切對        | 数計算式 |   |
| 50*538 | *100         | T4 000 3  |      |   |
| 2.6900 | JU * ZAL = 3 | 5. 380 TJ | 切数   |   |

初期値設定

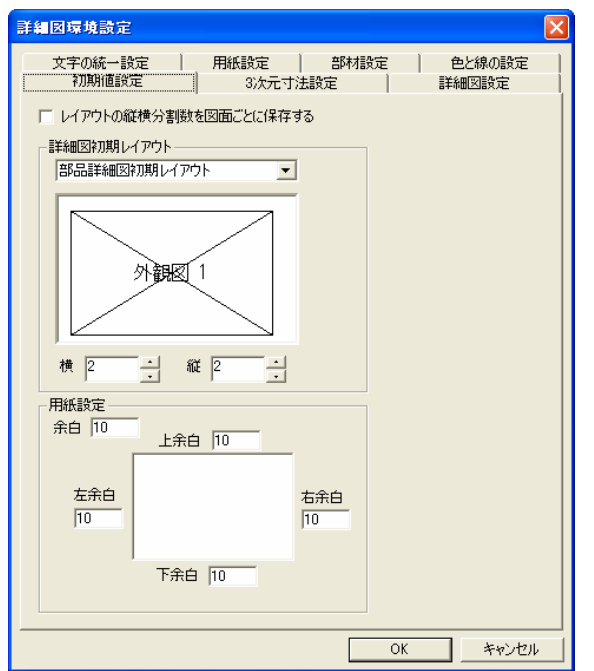

レイアウトの縦横分割数を図面ごとに保存す る

このチェックを ON にするとページ毎に分 割数を保存することができます.

#### 詳細図初期レイアウト

新規データ起動時のレイアウトと縦横の分 割数を選択します.

#### 用紙設定

余白・・・全余白の数値を一括で変更します. 上余白,下余白,右余白,左余白は,個別 に数値を変更します.

## 3 次元寸法設定

| F細図環境設定                                                    | 寸法                                 |
|------------------------------------------------------------|------------------------------------|
| 文字の統一設定 用紙設定 部材設定 色と線の設定<br>初期値設定 3次元寸法設定 詳細図設定            | ]<br>ງີ                            |
|                                                            | し。<br>単位<br>位<br>3 で               |
| 変換表示例: 300分 → 300<br>10尺 → 1000<br>10M → 3300<br>3次元寸法表示位置 | 换<br>脚<br>小数                       |
|                                                            | 小 <sub>多</sub><br>表元<br><b>3 次</b> |
|                                                            | 3<br>行、                            |
|                                                            | き<br>さの                            |
| OK キャンセル                                                   |                                    |

#### 寸法表示単位

3次元寸法を付けるときの単位選択を指定 します.

#### 単位を付加する

このチェックを ON にすると,寸法値に単 位文字を付加します.

#### 3で変換する

このチェックを ON にすると、尺⇔mm変 換時の換算係数を 3 で変換します.

#### 小数部桁数

このチェックを ON にすると 3 次元寸法の 小数部桁数と小数部が 0 のときに,小数部を 表示します.

#### 3次元寸法表示位置

3次元寸法を隠線処理したとき,外観図の平 行寸法の寸法線表示位置をm%で指定します. 基準は,3次元寸法を付加したときの寸法高 さのn%に積算されます.

#### 計算式

寸法線表示位置 = 寸法文字の高さ(mm) × n÷100 × m÷100

(例) 寸法文字の高さ 3mm, 3 次元寸法を付けたときに%が 100

3次元寸法表示位置の%が140の時

3×100/100×140/100=4.2 mm となります.

### 詳細図設定

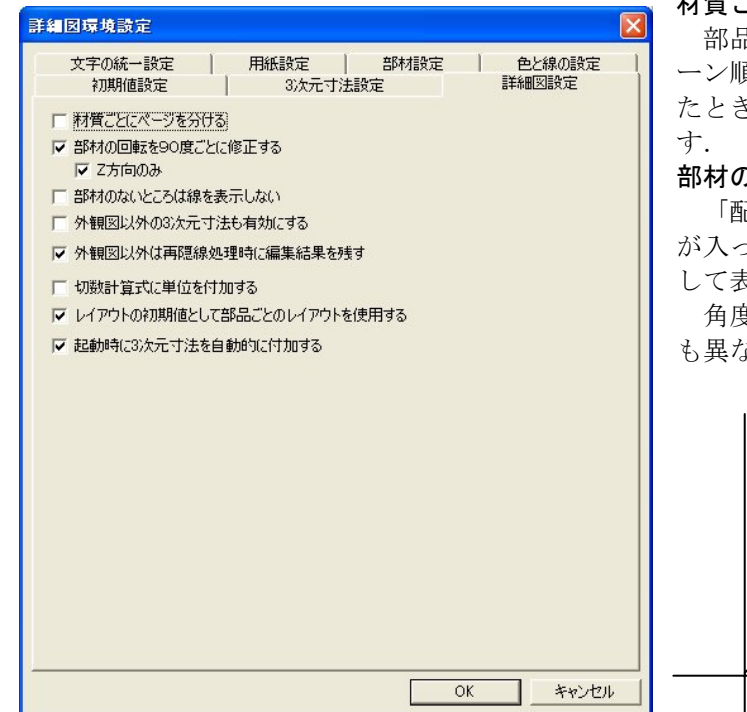

### 材質ごとにページを分ける

部品詳細図は、「加工指示図」のバル ーン順で表示されますが、材質が変わっ たときに改ページするかのチェックで す.

部材の回転を90度ごとに修正する

「配置データ」で部材に回転(角度) が入っている場合,90度ごとに回転補正 して表示するかのチェックです.

角度を修正しない場合は、3次元寸法 も異なりますので注意して下さい.

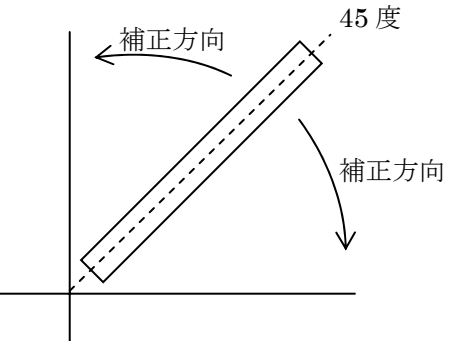

#### Z方向のみ

[部材の回転を 90 度ごとに修正する] にチェックが入っている場合に表示されます. ここに、チェックが入っている場合は Z 軸の回転だけを考慮し、X 軸・Y 軸は、「配置データ」 の角度で表示されます.

#### 部材のないところは線を表示しない

部材のない箇所の部材ヘッダの枠線を表示しないチェックです.

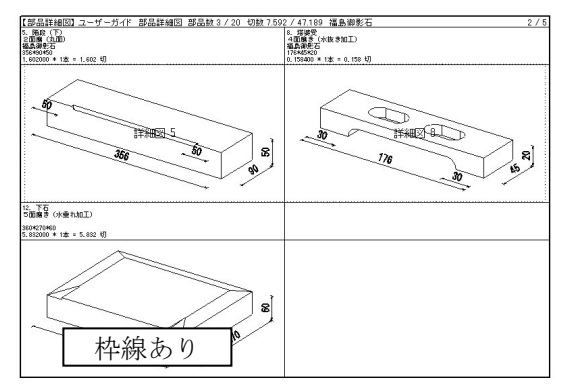

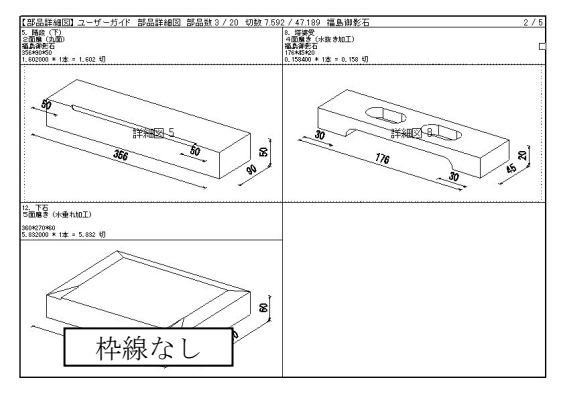

#### 外観図以外の3次元寸法も有効にする

3次元寸法を追加するときに外観図以外の図面でも寸法を付加できるようにするチェックで す.デフォルトでは外観図のみ、3次元寸法が付加できる設定になっています.

#### 外観図以外は再隠線処理時に編集結果を残す

【隠線結果クリア】を押し,再隠線処理をした時に,外観図以外の図面に対して編集結果を残 すかどうかのチェックです.

#### 切数計算式に単位を付加する

部材ヘッダ切数計算式に単位を表示するかのチェックです.

※ 付加される単位は [設定] - [環境設定] - [3 次元寸法設定] - [寸法表示単位] に依存します.

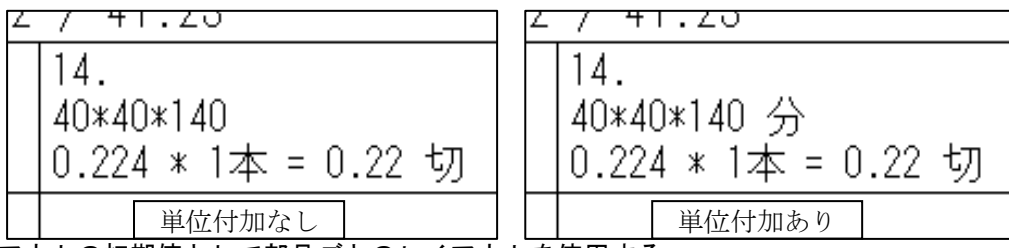

#### レイアウトの初期値として部品ごとのレイアウトを使用する

部品ごとに保存した[部材レイアウト保存]を初期値として表示するかのチェックです. ※ 詳細は[編集] - [部材レイアウト保存]を参照して下さい.

#### 起動時に3次元寸法を自動付加する

部品詳細図の起動時に、3次元寸法を付加した状態で表示するかのチェックです。 チェックを外すと3次元寸法がついてない状態で起動します。

### 色と線の設定

印刷時の線の色と線の太さの設定です.この設定は「図面出力」と同様になります. ※ 詳細は「図面出力」を参照して下さい.

# 第10章 共通寸法

「共通寸法」とは、同じようなデザインの設計データを作成する場合、作業を簡略化するため にあらかじめ伸縮する部材の寸法をパラメータとして設定しておく機能です.

設定方法は、全ての寸法を、部材の寸法を直接入力する固定寸法と、敷地サイズや固定寸法に 合わせて伸縮する寸法とに分類し、伸縮する寸法と固定寸法を使った数式として設定します.

# 第1項 画面構成

共通寸法設定を行う時に,新規で共通寸法を設定してから設計データを作成する場合は図面管 理の[新規設計] - [共通寸法]を選択します.既に作成してある設計データに共通寸法設定を 行う場合は,図面管理で外柵を選択し[設計] - [共通寸法]を選択します.

共通寸法設定時,画面には2つのウィンドウが表示されます. 左の大きいウィンドウが『配 置部材表示』ウィンドウ,右の数式が表示されているのが『共通寸法設定』ウィンドウです.

# <u>全体表示</u>

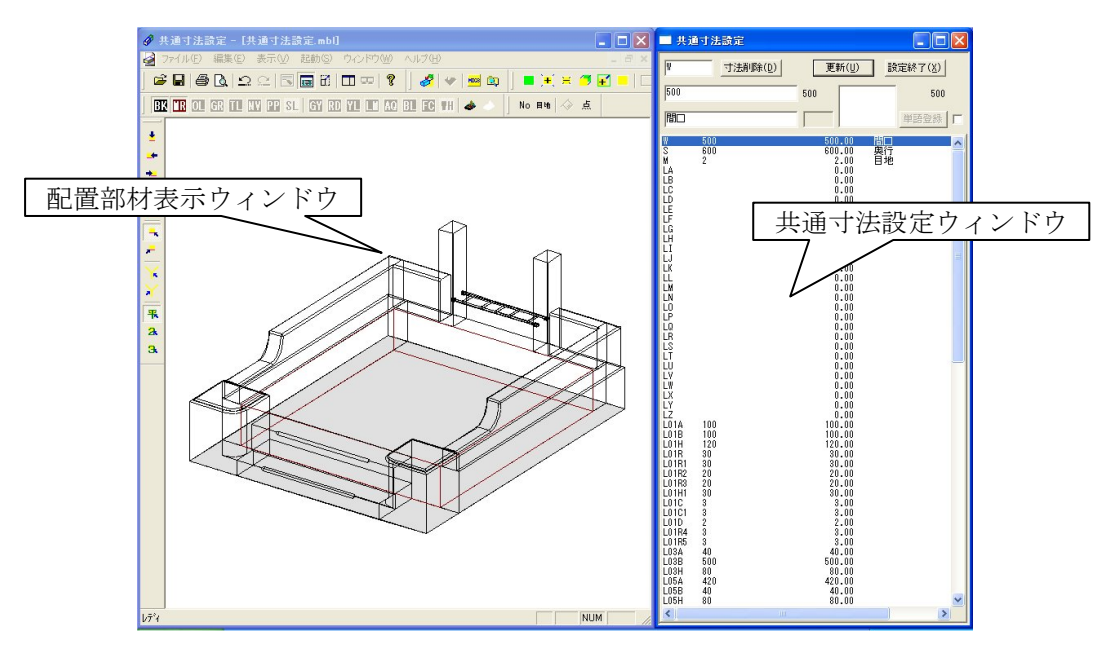

# 配置部材表示ウィンドウ

既に部材を配置している場合,配置した部材が表示されます.

# 共通寸法設定ウィンドウ

伸縮する部分の指定を、敷地サイズの間口と奥行をもとに設定します.

# 配置部材表示ウィンドウ

既に部材を配置している場合,配置した部材が表示されます.配置部材表示ウィンドウに表示 されるアイコンは大部分が墓石設計と同じです.配置部材表示ウィンドウにしかないコマンドは 【共通寸法生成】と【共通寸法設定ウィンドウ表示・非表示】の2つのボタンのみです.2つの アイコンの詳細な機能については次項をご覧ください.

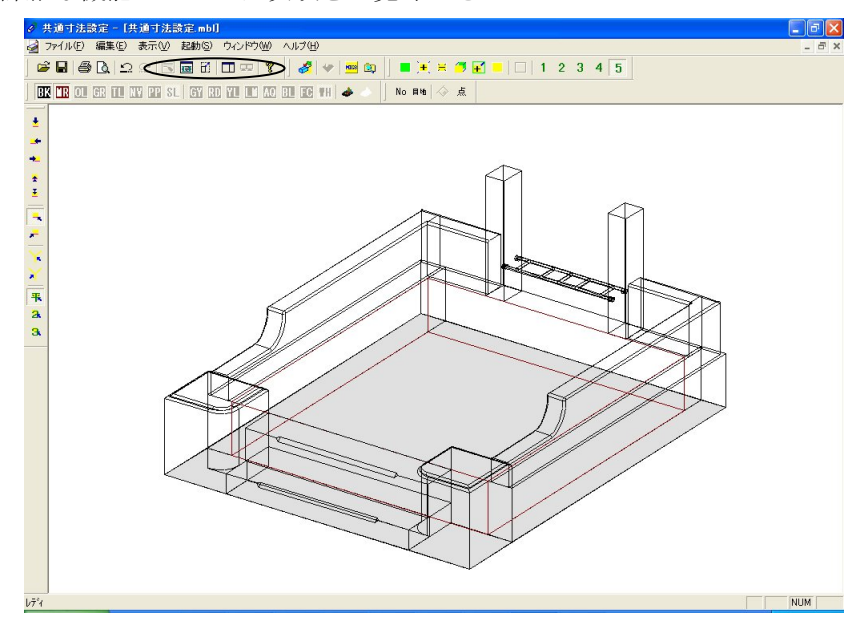

# <u>共通寸法設定ウィンドウ</u>

[編集] - [共通寸法設定]を選択することで、共通寸法設定ウィンドウの表示と非表示を切り替えることができます.

|                                                                   | タイトルバー                                                                | ]             |                                                                                                    |                                                                                                    |                                                                                                    |
|-------------------------------------------------------------------|-----------------------------------------------------------------------|---------------|----------------------------------------------------------------------------------------------------|----------------------------------------------------------------------------------------------------|----------------------------------------------------------------------------------------------------|
| 二 共议<br>[_01Y                                                     | 重寸法設定<br>変数名表示 【<br>寸法削除(                                             | →法削除】<br>[D]) | 【更新】<br><b>更新(<u>U</u>)</b>                                                                                 | して設定                                                                                                    | <u>終了]</u> 区<br>7( <u>x</u> )                                                                                      |
| 0<br>後ろ空                                                          | <u>変数値</u> 君<br>で変数値君<br>で変数名                                         | ₹示 0          | 高さ                                                                                                    | 算式候補一覧                                                                                                    | 0<br>吾登録 🛛 <b>厂</b>                                                                                                |
| W<br>S<br>M<br>LH<br>L01A<br>L01B<br>L01H<br>L02A<br>L02B<br>L02B | 500<br>500<br>2<br>200<br>W<br>50 -<br>40<br>L01B<br>S-L01B*2<br>L01H | 共通寸           | 500.000<br>500.000<br>2.000<br>200.000<br><u>500.000</u><br>法一覧_00<br>40.000<br>50.000<br>400.000<br>40.000 | 間奥目<br>前前<br>前<br>前<br>前<br>前<br>後<br>左<br>右<br>石<br>石<br>石<br>石<br>石<br>石<br>石<br>石<br>石<br>石<br>石<br>石<br>石<br>石<br>石<br>石<br>石<br>石 | 10 間口<br>単行 奥行<br>高<br>の<br>の<br>周<br>の<br>周<br>に<br>し<br>し<br>し<br>し<br>し<br>し<br>し<br>し<br>し<br>し<br>し<br>し<br>し |

変数名表示

寸法設定で使用する変数名を表示します.

変数値表示

現在設定されている変数値を表示します.

変数名説明

変数名の説明を表示します.

共通寸法一覧

共通寸法の一覧が表示されます.任意の行を選び,編集を行います.

【寸法削除】

選択した共通寸法を削除します.

【更新】

設定情報を元に敷地サイズを変更します.

【設定終了】

設定情報を元に敷地サイズを変更した後,共通寸法設定ウィンドウを閉じます.

タイトルバー

入力状態が表示されます.

計算式候補一覧

変数値,式の候補リストを表示します.(ダブルクリックで適用します.)

# 第2項 共通寸法操作の流れ

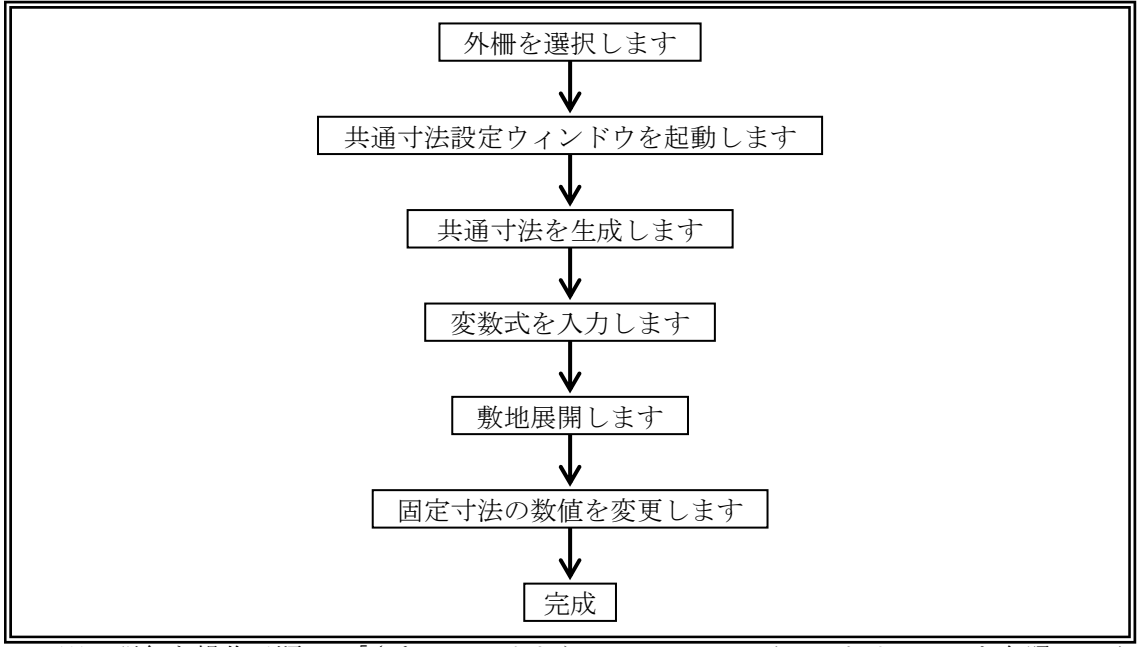

※ 詳細な操作手順は,「さあ,はじめよう MICS/Pro チュートリアル」を参照してく ださい.

# 第3項 ツールバーの機能説明

標準バー

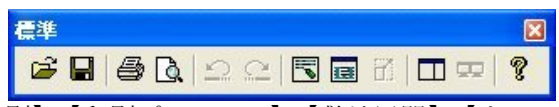

【開く】・【保存】・【印刷】・【印刷プレビュー】・【敷地展開】・【ウィンドウ再配置】・【ウィンド ウ再配置(複数ディスプレイ用)】・【バージョン情報】は、「墓石設計」の「標準バー」の説明を 参照してください.

# 

直前の操作を取り消し、ひとつ前の状態に戻します. 拡大や視点変更など表示のみに関わる操 作は対象になりません.

# ○ やり直し([編集] - [やり直し])

[元に戻す]で作業をやり直した時に [元に戻す]を取り消します.

# 共通寸法生成([編集] - [共通寸法生成])

設計データから共通寸法データを生成します.

【共通寸法生成】を押してデータを生成する際,墓石設計で「左右対称配置」「前後対称配置」 をした部材は片側の寸法を入力すれば両側の部材に設定が行われます.また,加工指示図でバル ーンを振り,部材を連結しておくと,連結した部材は1つ設定をすれば,他の全ての部材も同様 に設定が行われます.バルーンを振らない状態で【共通寸法生成】を押すと「この機能は,加工 図で設定後の利用をお勧めします」とメッセージが表示されます.

# ➡ 共通寸法設定([編集] - [共通寸法設定])

『共通寸法設定』ウィンドウの表示と非表示を切り替えます.共通寸法設定を起動した直後は, 共通寸法設定ウィンドウは表示されていないため, 【共通寸法設定】を押して表示してください.

# <u>固定視点バー</u>

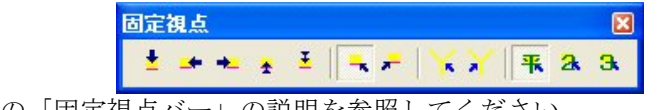

「墓石設計」の「固定視点バー」の説明を参照してください.

# 視点変更バー

| 視点 | 変 | E |   |   |   |   |   |   |   |    |
|----|---|---|---|---|---|---|---|---|---|----|
| 0  | 1 | 2 | 3 | 4 | 5 | 6 | 7 | 8 | 9 | 10 |

「墓石設計」の「登録視点バー」の説明を参照してください.

# 視点移動

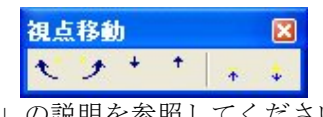

「墓石設計」の「視点移動バー」の説明を参照してください.

拡大/縮小バー

|          |               |    | ズー    | 325  | 7            |         |    |    |    |    |     |      |   | X |
|----------|---------------|----|-------|------|--------------|---------|----|----|----|----|-----|------|---|---|
|          |               |    |       |      | <b>)+(</b> 🙁 | 7       | +  |    |    | 1  | 2   | 3    | 4 | 5 |
| <u>∔</u> | $\mathcal{D}$ | Γ÷ | ·+· , | / 公定 |              | _<br>m≣ | 出田 | む会 | 四口 | -1 | 135 | 51.5 |   |   |

「墓石設計」の「拡大/縮小バー」の説明を参照してください.

全色表示バー

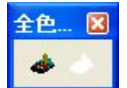

「墓石設計」の「全色表示バー」の説明を参照してください.

# <u> 色別表示1バー</u>

|        | 色別表示1                                             |   |  |  |  |  |
|--------|---------------------------------------------------|---|--|--|--|--|
|        | BX 🗰 💶 GR 🔟 NY PP SL   GY RD 🗥 💽 AQ BL 📧 #H   🛷 - | - |  |  |  |  |
| 「墓石設計」 | の「色別表示1バー」の説明を参照してください.                           |   |  |  |  |  |

# <u> 色別表示2バー</u>

|        | 色別表示2                                                 |   |  |  |  |  |
|--------|-------------------------------------------------------|---|--|--|--|--|
|        | BA L'A OA GA TA NA PA SA   GB RB YB IIB AB BB FB TB 🐟 | 8 |  |  |  |  |
| 「墓石設計」 | の「色別表示2バー」の説明を参照してください.                               |   |  |  |  |  |

# 部材情報バー

| 部材情報  |                   |   |
|-------|-------------------|---|
| No 目地 | $\langle \rangle$ | 点 |

「墓石設計」の「部材情報バー」の説明を参照してください.

# <u>切替えバー</u>

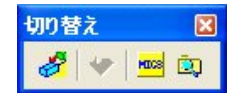

「墓石設計」の「切り替えバー」の説明を参照してください.

# 第4項 その他(メニューバー)の機能説明

本項ではツールバーにはなく、メニューバーのみにある機能の説明を行います.

# <u>ファイルメニュー</u>

| ファイル(E)                         | 編集(E)                                  | 表示(⊻)   | 起動(S) | ウイン |
|---------------------------------|----------------------------------------|---------|-------|-----|
| 新規作成                            | λ( <u>Ν</u> )                          |         | Ctrl+ | N   |
| 開(@)                            |                                        |         | Ctrl+ | 0   |
| 閉じる( <u>C</u> )<br>上書き保<br>名前を付 | )<br>:存( <u>S</u> )<br>:けて保存( <u>4</u> | Ð       | Ctrl+ | S   |
| Art変換                           | ( <u>R</u> )                           |         |       |     |
| テキスト変                           | E換表示(T)                                | )       |       |     |
| 印刷(P)                           |                                        |         | Ctrl+ | P   |
| 印刷プレ                            | Ľ⊐-W                                   |         |       |     |
| プリンタの                           | 設定(R)                                  |         |       |     |
| プロパティ                           | Φ                                      |         |       | •   |
| 送信( <u>D</u> ).                 |                                        |         |       |     |
| 1 共通寸                           | 法設定.mt                                 | )l      |       |     |
| <u>2</u> C:¥My                  | Document                               | s¥¥外柵1. | .mbl  |     |
| <u>3</u> C:¥My                  | Document                               | s¥¥外柵1. | .mbl  |     |
| <u>4</u> C:¥My                  | Document                               | s¥¥外柵1. | .mbl  |     |
| <u>5</u> C:¥My                  | Document                               | s¥¥外柵1. | .mbl  |     |
| <u>6</u> C:¥My                  | Document                               | s¥¥外柵1. | .mbl  |     |

アプリケーションの終了😢

#### [新規作成]

データを新規で作成します.通常,使用しません.

### [閉じる]

配置部材表示ウィンドウの中ウィンドウを閉じます.通常,使用しません.

### [名前をつけて保存]

共通寸法設定データに名前をつけて保存します.通常,使用しません.

### [テキスト変換表示]

テキストビューアが起動します. 使用しません.

# [プリンタの設定]

プリンタの設定ダイアログを表示します.
### [プロパティ] - [敷地サイズ]

墓石設計を参照してください.

### [送信]

共通寸法設定データをメールで送信します.

### [履歴]

最近,共通寸法設定を行った設計データ名が履歴として表示されます.

### [アプリケーションの終了]

共通寸法設定のウィンドウを閉じ,アプリケーションを終了します.

## 編集メニュー

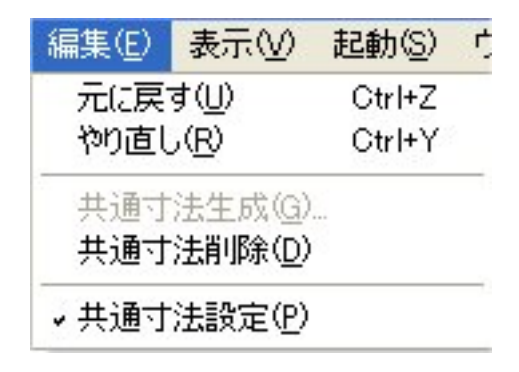

### [共通寸法削除]

生成した共通寸法データを削除します. 今まで設定した数値が全て無効になります.

表示メニュー

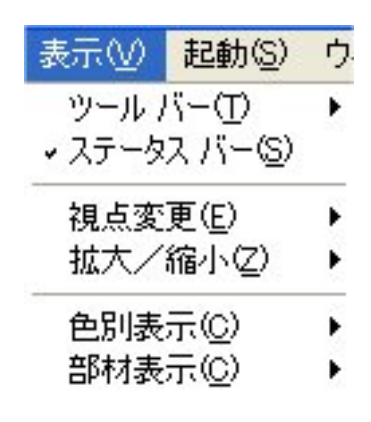

### [ステータスバー]

共通寸法設定ウィンドウの現在の状況を表示します.配置部材表示ウィンドウの下部に表示され,通常は常に表示されています.選択するコマンドによって表示されるメッセージは変化します.

| 19J I |     |     |
|-------|-----|-----|
|       |     |     |
| ĺ/テ°٢ | NUM | - / |

例 2

| 目地の寸法のON/OFFを行います          | NUM |
|----------------------------|-----|
| 例 3                        |     |
| システムで用意されている位置にウィンドウを配置します |     |

## 起動メニュー

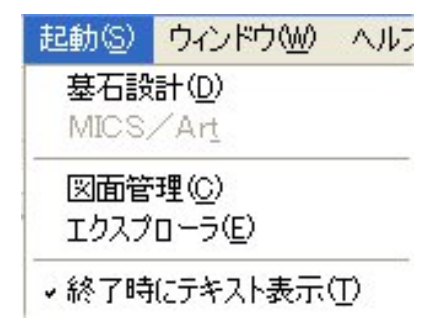

### [終了時にテキスト表示]

共通寸法設定の終了時にテキストを表示します.

## <u>ウィンドウメニュー</u>

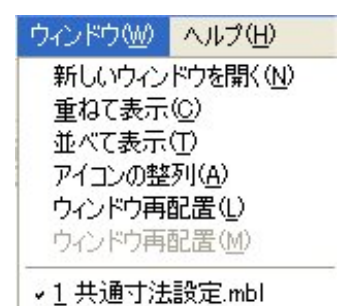

## [新しいウィンドウを開く]

現在開いているのと同じ共通寸法設定データをもうひとつ開きます.

### [重ねて表示]

ウィンドウを複数起動している際、それらを重ねて表示します.

### [並べて表示]

ウィンドウを複数起動している際、それらを並べて表示します.

### [アイコンの整列]

アイコンやウィンドウを整列させます.通常は使用しません.

### [現在表示しているデータ名]

現在開かれている共通寸法設定データの名称を表示します.名称の左横にはチェックマークが 表示されています.

# 第11章 結合設計

結合設計は,墓石設計で設計した,結合先基準頂点や共通寸法設定がされている外柵データや 石塔データを元に,設計データを結合し,1つの図面データを作成します.

## 第1項 画面構成

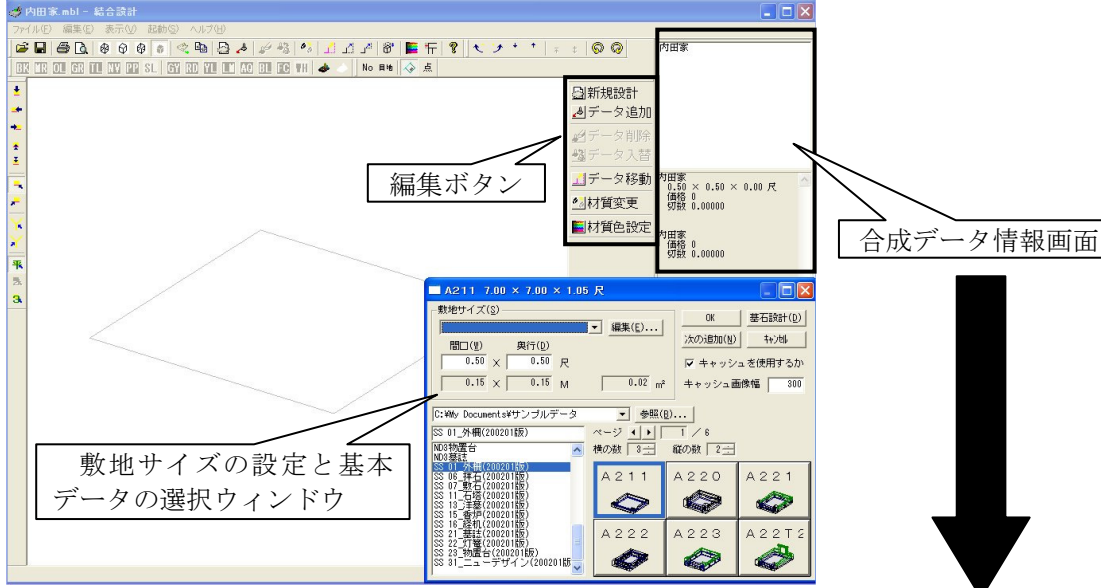

合成データ情報画面は、現在結合されているデータの情報が表示さ れます.

「配置データ一覧」の箇所には、結合されているデータが表示され ます.「配置情報」の箇所は、切数や単価、材質名称など結合されてい るデータの細かな情報が表示されます.ただし、マスタセットアップ において材質の切単価が設定されていることと、各データに材質設定 がされていることが前提となります.また、単価の表示はON/OFF を切り替えることができます.([表示]-[設定]の「金額の表示を 行う」にチェックを入れます)

> ※ 「配置データ一覧」の項目で選択されている場合は、 全体の情報と選択されているデータの情報のみが 「配置情報」に表示されます。

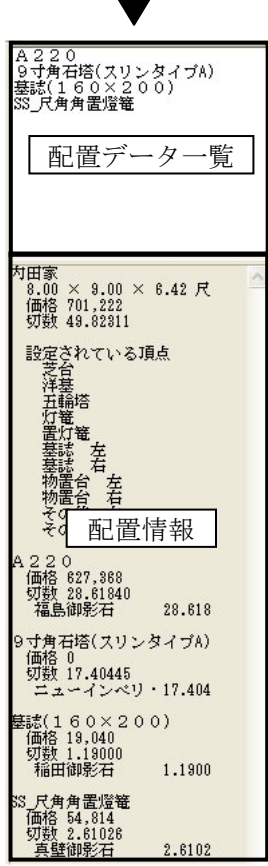

## <u>敷地サイズの設定と基本データの選択ウィンドウ</u>

#### タイトルバー

タイトルバーです.データを選択していると、そのデータの外柵名称と寸法が表示されます. 敷地サイズマスタ

【編集】で編集し、リスト化された敷地寸法が選択できます.

#### 【編集】

良く使う敷地サイズを編集し,登録します.

#### 【追加】

設定した情報を、リストボックスに追加します. 名称、間口奥行寸法、単位を設定し、【追加】を押 します.

### 【変更】

1度設定した情報を変更します.

リストボックスから変更したい情報を選択して情報の変更を行い、【変更】を押します.

#### 【削除】

設定した敷地サイズの情報を削除します.

リストボックスから削除したい情報をクリックで 選択し、【削除】を押します.

#### 敷地サイズ入力

外柵寸法を入力します.

#### データフォルダ

敷地サイズリストの編集 名称(N) OK 間□(₩) 奥行(D) 単位(U) × -尺 追加(A) 変更(C) 削除(L) 8.00 × 8.0 F 9.00 × 9.00 F 9.00 × 10.00 9 × 【変更】 【追加】 【削除】 敷地サイズリスト

現在選択されているフォルダを表示します. コンボボックスになっており, 以前に開いたフォ ルダを履歴として参照できます.

【参照】

フォルダの参照先を変更するときに選択します.フォルダ選択のダイアログが表示されますの で、フォルダを選択します.

#### 選択ページ

選択したデータフォルダを表示します.

ページー覧

参照フォルダ内のデータフォルダが表示されます. (ページ名)

#### ページ

現在あるページ数と現在開いているページ数を表します.三角のボタンでページを送ります.

### プレビュー分割数

サムネイル表示の横と縦の分割数です.

#### プレビュー

データファイル内のデータをサムネイルで表示しています.この中からデータをクリックで選択します.

#### 【次の追加】

外柵データをクリックで選択後,次に挿入するデータがある場合に押すと,続けて挿入ができ るように,『結合データの追加』ウィンドウが表示されます.

#### キャッシュを使用するか

#### キャッシュ画像幅

チェックが付いている場合は、サムネイルの表示を高速化するために作成された一時的な画像 データを Windows のテンポラリフォルダに保存します.キャッシュを使用してテンポラリフォ ルダに保存をすると、サムネイルの表示速度が速くなり、反対に、チェックを外しておくと、結 合設計を開く度にサムネイルの読み込みを行いますので、表示速度が遅くなります.また、キャ ッシュの画像幅は、テンポラリフォルダに保存する際の画像の大きさになります. ※ この保存場所は、Windowsの一時的なファイルを保管しているフォルダなの で、Windowsに標準で入っている「ディスククリーンアップ」ツールを実行 した場合は、1週間以上アクセスしていない画像データは自動的に消去対象 になります.

【墓石設計】

選択したデータの「墓石設計」を起動します.

## 第2項 結合設計操作の流れ

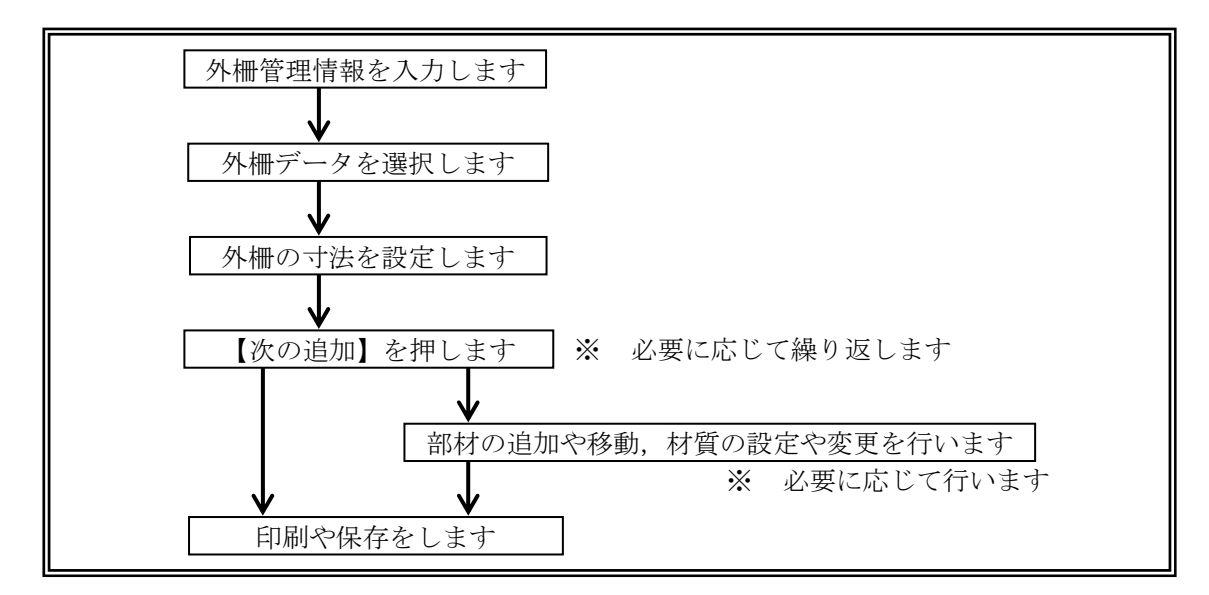

## <u>新規設計</u>

- 1 図面管理の【新規設計】を押します.
- 2 表示メニューより [結合設計] を選択します.
- 3 外柵管理情報を入力し【OK】を押します.
   ※ 外柵管理情報画面の詳細は,墓石設計を参照して下さい.
- 4 『敷地サイズの設定と基本データの選択』ウィンドウで、参照フォルダを指定し、外 柵を選択します.

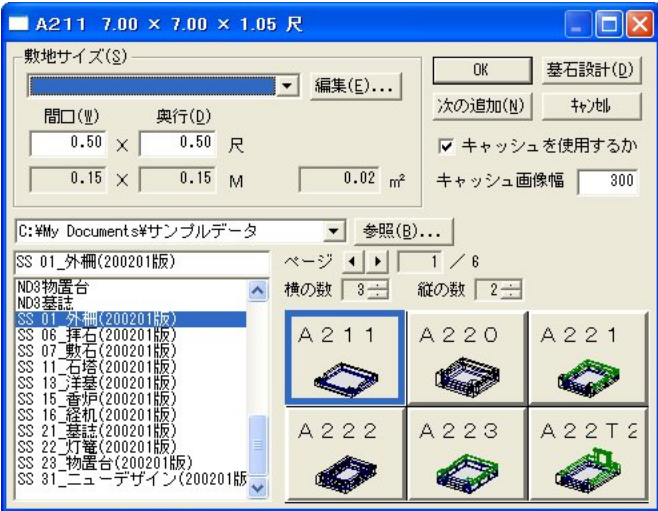

- 5 敷地の寸法,間口,奥行を入力します.
- 6 下記のいずれかのボタンを押します.
  - 次に結合配置したいデータがない場合は【OK】 を押します.

指定した敷地サイズで外柵が配置されます.

- 続けて結合配置したいデータがある場合は【次の 追加】を押します.
- ③ 指定した敷地サイズで外柵が配置され、続けて結合配置したいデータを選択できるように『結合データの追加』ウィンドウが表示されるので、配置したいデータを選択します。
  - ※ データを追加する際,選択したデータに設定してある結合基準点の名称が,外柵データに設定されている結合先頂点に存在しない名称の場合や,左か右かを選択する場合などは,右図のウィンドウが表示されます.このウィンドウが表示されます.と「結合先の基準点」を選択し直して【OK】を押してください.
  - ※ 「選択データの基準点」と「結合先の基準点」 の項目に同じ名称がある場合は、「選択データ の基準点」の項目を選択すると、「結合先基準 点」の項目も同じものが選択されます.

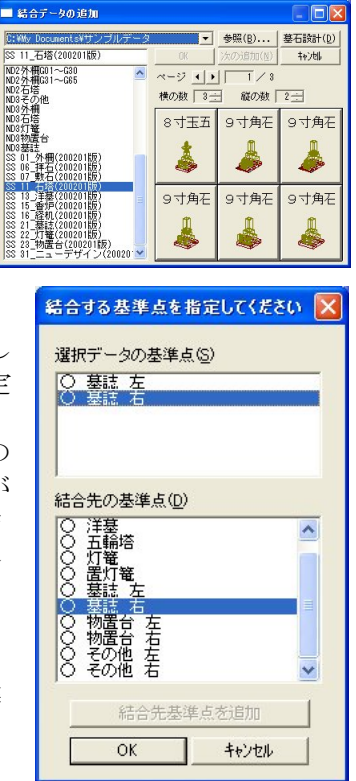

## 第3項 ツールバーの機能説明

## <u>標準バー</u>

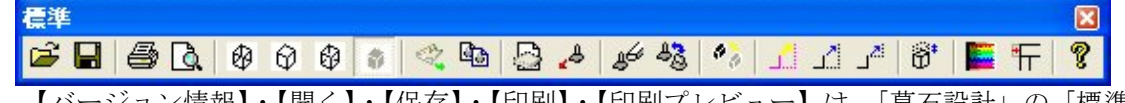

【バージョン情報】・【開く】・【保存】・【印刷】・【印刷プレビュー】は、「墓石設計」の「標準 バー」の説明を参照してください.

# 🖗 ワイヤフレーム表示([表示]-[ワイヤフレーム表示])

ワイヤフレームの状態で表示します.マウスのホイールボタンで拡大・縮小ができます.

# □ □

隠線処理をした状態で表示します.マウスのホイールボタンで拡大・縮小ができます. また,隠線処理の線は設計色で表示されます.

### 

隠線点線処理をした状態で表示します.マウスのホイールボタンで拡大・縮小ができます. また,隠線処理の線は設計色で表示されます.

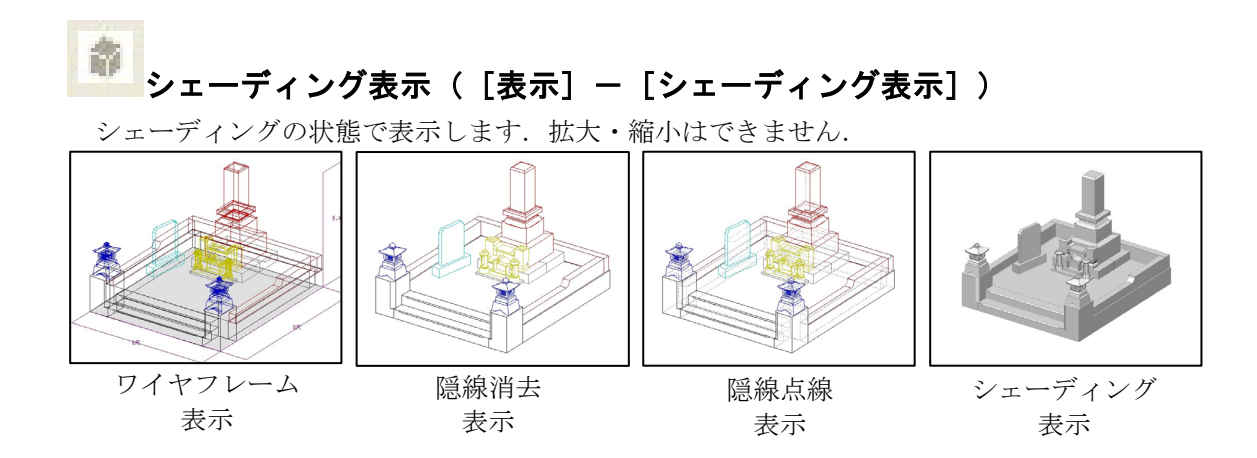

## 🥣 ビットマップ保存( [ファイル] - [ビットマップとして保存] )

現在のシェーディング表示をビットマップ形式で保存をします. ワイヤフレーム表示や隠線処理表示の場合は使用できません. 出力したデータは、外柵フォルダにあります. ※ 図面管理で設計データを選択後、「右クリック] - [エクスプローラ]

# シェーディングコピー([編集] – [シェーディングコピー])

シェーディング表示をクリップボードにコピーします.

## □→ 新規設計([編集] - [新規設計])

結合設計中に新規にデータを作成し直したい場合に使用します. 選択すると,『敷地サイズの 設定と基本データの選択』ウィンドウが表示されます.

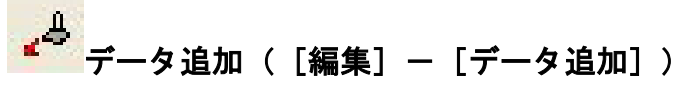

配置したい石塔や付属品などのデータを呼び出します.

#### データ追加方法

- 1 【データ追加】又は[編集] [データ追加]を選択 します.『結合データの追加』ウィンドウが表示され るのでデータを選択します.
- 2 下記のいずれかのボタンを押します.
  - 次に結合配置したいデータがない場合は【OK】 を押します。

選択したデータが配置されます.

- ② 続けて結合配置したいデータがある場合は【次の追加】を 押します.
   選択したデータが配置され,続けて結合配置したいデータ を選択できるように『結合データの追加』ウィンドウが表 示されるので,配置したいデータを選択します.
  - ※ データを追加する際,選択したデータに設定してある 結合基準点の名称が,外柵データに設定されている結

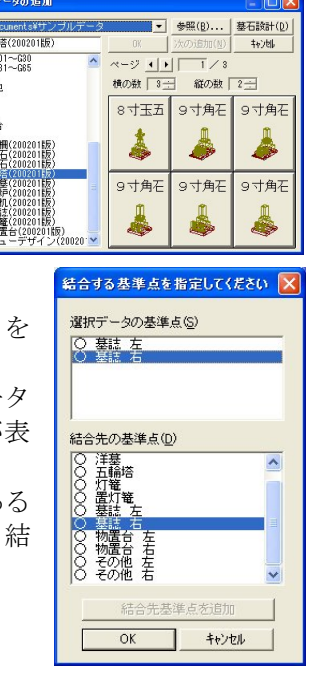

合先頂点に存在しない名称の場合や、左か右かを選択する場合などは、右図 のウィンドウが表示されます.このウィンドウが表示されたら、「選択データ の基準点」と「結合先の基準点」を選択し直して【OK】を押してください.

※ 「選択データの基準点」と「結合先の基準点」の項目に同じ名称がある場合 は、「選択データの基準点」の項目を選択すると、「結合先基準点」の項目も 同じものが選択されます.

### 

合成データ情報画面で選択したデータを削除します.データが選択されていない場合は無効に なっています.

### データ削除方法

- 1 合成データ情報画面で削除したいデータを選択します.
- 2 【データ削除】又は[編集] [データ削除]を選択します.

## 

合成データ情報画面で選択したデータを別のデータと入れ替えます.データが選択されていない場合は無効になっています.

### データ入替方法

- 1 合成データ情報画面で入れ替えたいデータを選択します.
- 2 【データ入替】又は[編集] [データ入替]を選択します.
- 3 『結合データの追加』ウィンドウが表示されるのでデータを選択し【OK】を押します.

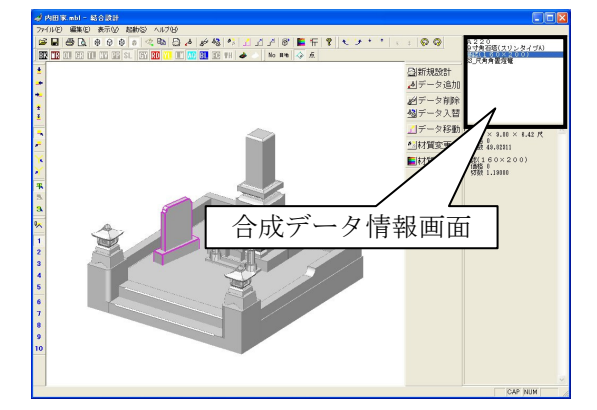

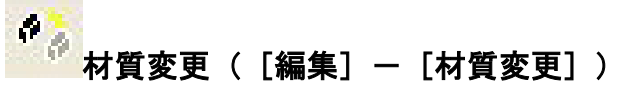

配置されているデータの材質を変更します.

材質に設定した色で表示することが可能です.また,材質に石目などの画像データや自作の石

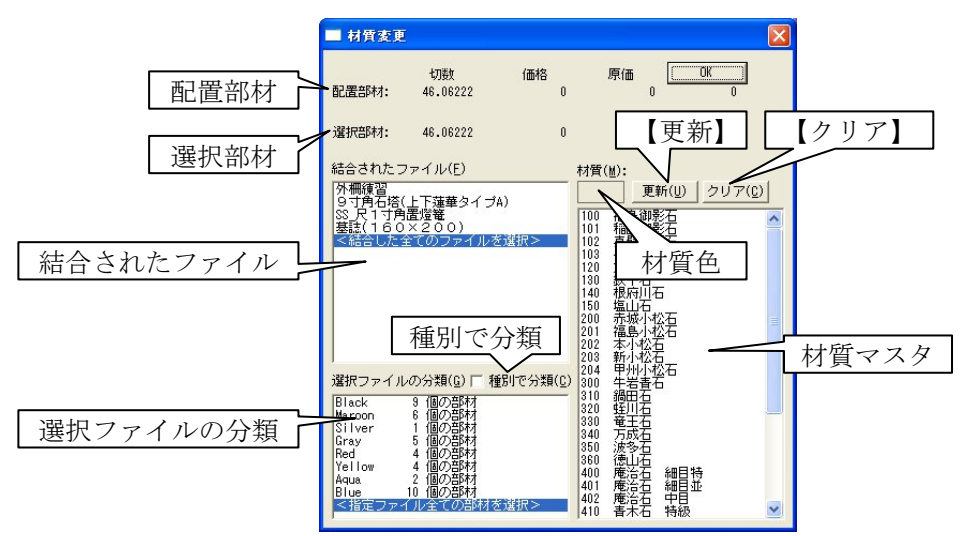

目を設定することによって,結合データを石目や砂利などが張り付いた状態で表示することが可 能です.

#### 配置部材

現在は配置されている部材全ての「切数」、「価格」、「原価」が表示されます.

選択部材

選択されている部材の「切数」、「価格」、「原価」が表示されます.

- ※ 金額の表示は、[表示] [設定] の「金額の表示を行う」にチェックを入れることに よって ON/OFF を切り替えることが可能です.
- ※ 「原価」の表示は、「MICS 環境設定」-「その他」で「原価一覧」を表示する/しないを選択することによって ON/OFF を切り替えることが可能です.ただし、マスタセットアップにおいて材質の切単価が設定されていることと、各データに材質設定がされていることが前提となります.

#### 結合されたファイル

結合されたファイルを表示しています.

#### 選択ファイルの分類

結合されたファイルの中で、更に、部材の配置色、又は、種別を表示しています.

種別で分類

チェックを付けると、選択ファイルの分類が設計色ではなく、種別表示になります. ※ 結合データ作成時に、種別を設定していないと表示されません.

| 選択ファイルの分類( <u>G</u> ) F 種別で分類( <u>C</u> )<br>Black 9 個の部材<br>Maroon 6 個の部材<br>Silver 1 個の部材<br><指定ファイル全ての部材を選択> | 選択ファイルの分類( <u>G</u> ) ▼ 種別で分類( <u>C</u> )<br>1510 親柱<br>1110 腰石<br>1310 階段<br>1630 羽目<br>4026 土盛<br><指定ファイル全ての部材を選択> |
|----------------------------------------------------------------------------------------------------|----------------------------------------------------------------------------------------------------|
| 「チェック OFF」<br>材質マスタ                                                                                             | チェック ON                                                                                                    |

#### 材質色

選択されている材質に設定されている色が表示されます.

【更新】

- 選択したデータに、選択した材質を設定します.
  - ※ 材質に石目などの画像を設定している場合で、石目を表示させたい場合は、[表示] [設定]で「面をテクスチャで表示する」にチェックを入れます.また、チェックを 入れた状態で、材質を設定していない場合は、「ArtII変換」の「テクスチャ設定」で 設定されている画像表示になります.
  - ※ 「マスタセットアップ」の「材質マスタ」ならびに「ArtⅡ変換」の「テクスチャ設定」 を参照して下さい.

#### 【クリア】

選択したデータに設定してある材質を解除します.

#### 材質変更方法

- 1 【材質変更】又は[編集] [材質変更]を選択します.『材質変更』ダイアログが表示されます.
- 2 材質を設定したいデータを、「結合されたファイル」、「選択ファイルの分類」から選び ます.
- 3 「材質マスタ」から材質を選択します.
- 4 【更新】を押します.

┛……データ移動([編集]-[データ移動])

結合されているデータの移動を行います.

設定されている結合先頂点の移動量や角度を指定し変 更をします.

【閉じる】

頂点情報変更ウィンドウを閉じます.

【頂点更新】

変更した頂点情報を結合設計データに反映します.

#### 【平面移動】 · 【側面移動】 · 【正面移動】

選択した頂点を,それぞれ選択したボタンの視点で,任 意の位置にマウスで移動します.

#### 【間口移動】・【奥行移動】・【高さ移動】

選択した頂点を,それぞれ選択したボタンの方向のみ,任意の位置に移動します.「間口移動」 と「奥行移動」の場合は,視点は平面になります.「高さ移動」の場合は,視点は右側面になり ます.任意の位置は,マウス又は,右側の数値入力欄に数値を入力します.設定してある頂点よ り右側の場合はプラス,左側の場合はマイナスの数値を入力します.

#### 【側面回転】・【背面回転】・【平面回転】

選択した頂点を、それぞれ選択したボタンの方向で、任意の位置に回転します.「側面回転」の軸はY方向、「背面回転」の塾はX方向に、「平面回転」の軸はZ方向になります.任意の位置は、マウス又は、右側の数値入力欄に角度を入力します.回転角度の数値設定は、現在設定されている頂点の左回りになります.例えば、下図の場合、①がプラス方向(45度)②がマイナス方向(-45度)の回転になります.

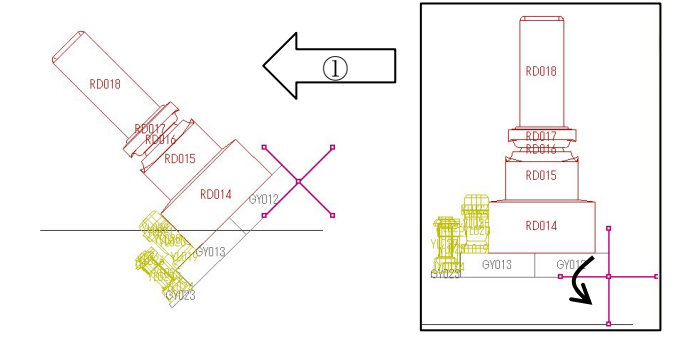

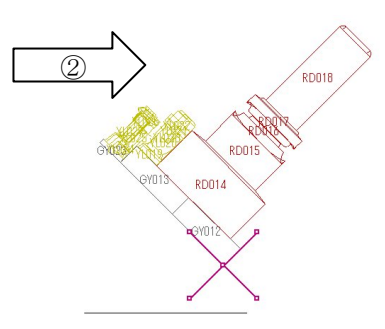

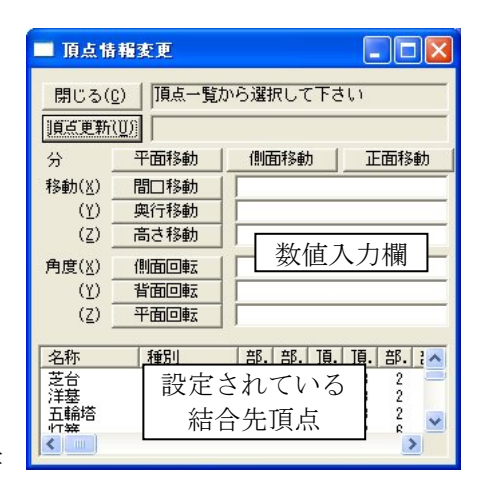

### データ移動方法

- 1 【データ移動】又は[編集] [データ移動]を選択します.『頂点情報変更』ウィン ドウが表示されます.
- 2 設定されている結合先頂点の中から、変更したい頂点をクリックで選択します.
- 3 移動方法を選択し、マウス又は数値入力をして移動、回転を行います.
- 4 【頂点更新】を押し、【閉じる】でウィンドウを閉じます.

※ 【頂点更新】を押さないと、ウィンドウを閉じても更新されません.

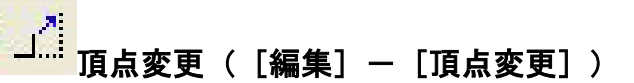

設定されている結合先頂点の移動量や角度を,数値入力 し変更します.

#### [OK]

『頂点情報変更』ウィンドウを閉じます.

【頂点更新】

変更した頂点情報を結合設計データに反映します.

【平面表示】·【側面表示】·【正面表示】

それぞれ選択したボタンの視点に切り替えます.

#### 頂点変更方法

| 頂点一覧から選択して下さい OK ]頁点更新(U)] 側面表示 | 正面表示 分 平面表示 ••• 移動(X) (Y) •• (<u>Z</u>) 数值入力欄 角度(X) 4 + • • • • (Y) (7)名称 部. 部. 頂. 頂. 部. : 🔨 種別 芝台 洋基 結結結結 設定されている 2 五輪塔 結合先頂点 >

■ 頂点情報変更

- 1 【頂点変更】又は[編集] [頂点変更]を選択します.『頂点情報変更』ウィンドウ が表示されます.
- 2 設定されている結合先頂点の中から、変更したい頂点をクリックで選択します.
- 3 数値入力欄に直接数値を入力するか、矢印で数値を入力します.
- 4 【頂点更新】を押し、【OK】でウィンドウを閉じます.

## 」<sup>…</sup> 結合基準頂点変更([編集] - [結合基準頂点変更])

選択した合成データの結合基準頂点を別の結 合基準頂点に変更します.

#### (OK)

『結合基準頂点変更』ダイアログを閉じます. 【頂点更新】

変更した頂点情報を結合設計データに反映し ます.

「結合されたファイル」

現在結合されているファイルを表示します.

### 「選択データの基準点」

結合されたファイルの中で,設定されている結 合基準点を表示します.

「結合先の基準点」

結合先の基準点を表示します.

### 結合基準頂点変更方法

- Sheet A and a gradient of the system of the system o
- 1 【結合基準頂点変更】又は[編集] [結合基準頂点変更]を選択します.『結合基準 頂点変更』ダイアログが表示されます.
- 2 「結合されたファイル」から変更したいデータを選択します.
- 3 「選択データの基準点」から変更したいデータを選択します.
- 4 「結合先の基準点」から新たに結合先基準点として設定したいデータを選択します.
- 5 【頂点更新】を押し,【OK】でダイアログを閉じます.

#### (1) 「」」 固定共通寸法変更([編集] ー [固定共通寸法変更])

敷地の間口や奥行きなど,共通寸法に含まれる固定値を変更します. 詳細は,「墓石設計」の「表示/設定バー」を参照して下さい.

## 🚾 材質色設定([編集]-[材質色設定])

材質ごとに表示する色を設定します.

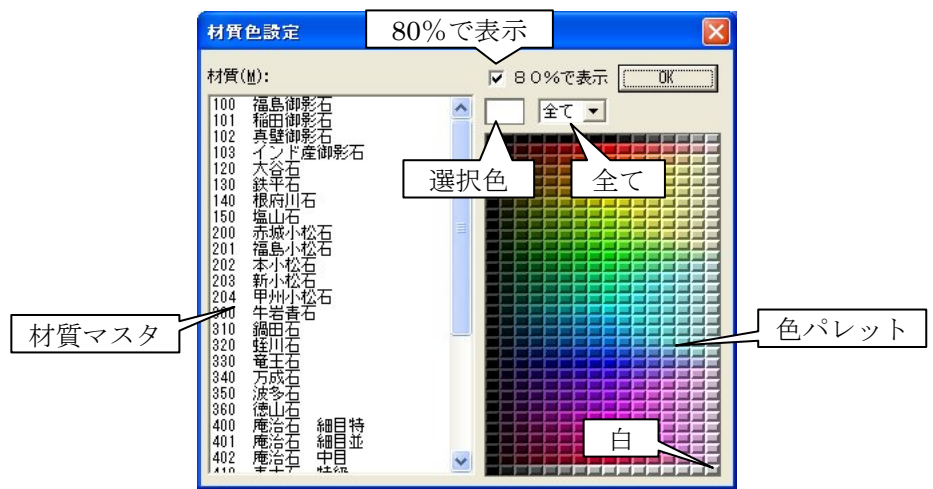

#### 材質マスタ

設定されている材質を表示します.

※ 「マスタセットアップ」の「材質マスタ」を参照して下さい.

#### 色パレット

色を表示しています.

#### 80%で表示

「80%で表示」にチェックを入れておくと(初期状態ではチェックが入っています.)「色選 択ボックス」の表示色が結合配置データに反映された色に近づける効果があります.(平面,側 面,正面の視点の場合はチェックを入れておく必要はありません.)

#### 選択色

指定された色が表示されます.

※ 設定をしていない場合は「白」で表示されます.

全て

「全て」の▼を押すと、色1から色4までのリストが表示されます. それぞれ1から4までの項目を選択し、色を選択します.4色全てに設 定をした場合は、[表示] - [設定] で「面をテクスチャで表示する」に チェックを入れないと表示されません.

- ※ 材質色設定は、「マスタセットアップ」の「材質マスタ」なら びに「ArtⅡ変換」の「テクスチャ設定」に反映されます.
- ※ 色を選択した場合は、結合配置データならびに、材質マスタ、 ArtⅡ変換のテクスチャ設定に即反映されます.
- ※ 設定を戻したい場合は、「白」を選択して下さい.

#### 材質色設定方法

- 1 【材質色設定】又は[編集] [材質色設定]を選択します.『材質色設定』ダイアロ グが表示されます.
- 2 材質色を設定したい材質名称を「材質マスタ」より選択します.

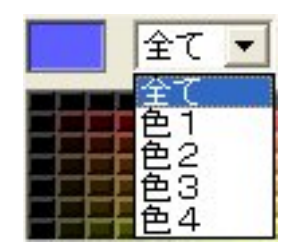

- 3 設定したい色を「色パレット」より選択します.
- 4 【OK】でダイアログを閉じます.

# 位置情報の再構築([編集]ー[位置情報の再構築])

配置されているそれぞれのデータの結合基準頂点を取り直します. 詳細は、「墓石設計」の「表示/設定バー」を参照して下さい.

## 視点移動バー(共通バー)

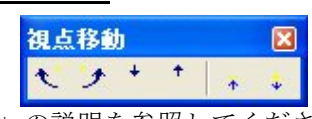

「墓石設計」の「視点移動バー」の説明を参照してください.

## 色別表示1バー(共通バー)

| 色別表示1                                   | (               |
|-----------------------------------------|-----------------|
| BX TR OIL GR TIL NY PP SL   GY RD YIL L | 🔝 BL 📧 #H   🐟 🧼 |
|                                         |                 |

「墓石設計」の「色別表示1バー」の説明を参照してください.

## <u>色別表示2バー(共通バー)</u>

このアイコンは、初期の設定では表示されていません. (ツールバーの表示設定参照)

| 色別表示2     |         |        |      |       |     |    |    |   | × |
|-----------|---------|--------|------|-------|-----|----|----|---|---|
| BA IIA OA | GA TA N | A PA S | A GE | RB YB | B A | FB | ₽B | * |   |

「墓石設計」の「色別表示2バー」の説明を参照してください.

## 部材情報バー(共通バー)

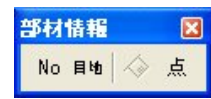

「墓石設計」の「部材情報バー」の説明を参照してください.

## 固定視点バー(共通バー)

| 固定視点    |         |    | ×          |
|---------|---------|----|------------|
| ± + + ± | ž   🖡 🖛 | ⋎⋎ | <b>a</b> a |

「墓石設計」の「固定視点バー」の説明を参照してください.

## 編集バー

標準バーの中でよく使用するものを, 選択しやすい様に大きなボタンで表示しています.

| 編集 🛛 🛛        |
|---------------|
| <u>圖</u> 新規設計 |
| _▲データ追加       |
| ショデータ削除       |
| 💩 データ入替       |
| データ移動         |
| ● 材質変更        |
| 材質  自 設定      |

□新規設計 新規設計([編集] - [新規設計])

現在作成中の設計データを破棄して、新規にデータを作成する場合に使用します.

<mark>』 データ追加</mark>データ追加([編集] – [データ追加] ) 「標準バー」の【データ追加】と同じです.

- <u>。</u>ダデータ削除 データ削除([編集] [データ削除] )
  - 「標準バー」の【データ削除】と同じです.

<u> 過</u>データ入替 データ入替([編集] - [データ入替]) 「標準バー」の【データ入替】と同じです.

<u>\_\_\_</u>データ移動 データ移動([編集] – [データ移動)) 「標準バー」の【データ移動】と同じです。

4.材質変更 材質変更(「編集]-「材質変更])

「標準バー」の【材質変更】と同じです.

■材質色設定 <sup>材質色設定([編集]</sup> - [材質色設定]) 「標準バー」の【材質色設定】と同じです.

## <u>切り替えバー(共通バー)</u>

このアイコンは、初期の設定では表示されていません. (ツールバーの表示設定参照)

| 切り替 | ž. |      | ×  |
|-----|----|------|----|
| 8   | 4  | HICS | ē, |

「墓石設計」の「切り替えバー」の説明を参照してください.

## 拡大/縮小バー(共通バー)

このアイコンは、初期の設定では表示されていません.(ツールバーの表示設定参照)

| ~ | 2.79 |                    |   |    |        |     |       |     |           |       |   |   |  |
|---|------|--------------------|---|----|--------|-----|-------|-----|-----------|-------|---|---|--|
| D |      | ) <mark>+</mark> ( | Ξ | 7  | +      |     |       | 1   | 2         | 3     | 4 | 5 |  |
|   | 140  | S. 1               |   | のき | х пр - | 2>> | 177.) | - 1 | . 2. 8. 5 | - 1 . |   |   |  |

「墓石設計」の「拡大/縮小バー」の説明を参照してください.

## 登録視点バー(共通バー)

このアイコンは、初期の設定では表示されていません. (ツールバーの表示設定参照)

| 視点 | 変) | Ξ |   |   |   |   |   |   |   | ×  |
|----|----|---|---|---|---|---|---|---|---|----|
| 0  | 1  | 2 | 3 | 4 | 5 | 6 | 7 | 8 | 9 | 10 |

「墓石設計」の「登録視点バー」の説明を参照してください.

## 第4項 その他(メニューバー)の機能説明

ここでは,ツールバーにはなく,メニューバーのみにある機能の説明をします.

メニューバーにはツールバーにある機能が入っていますが,ツールバーアイコンで覚えたほう が作業しやすいです.

## <u>ファイルメニュー</u>

| ファイル(E)        | 編集(E)         | 表示⊙          | 起動(S) | AND |
|----------------|---------------|--------------|-------|-----|
| 開((_)          |               |              | Ctrl  | +0  |
| 上書き保           | 存( <u>S</u> ) |              | Ctrl  | +S  |
| 名前を付           | けて保存(色        | <i>у</i>     |       |     |
| ビットマッフ         | として保存         | ( <u>D</u> ) |       |     |
| 印刷(P)          |               |              | Ctrl  | +P  |
| 印刷プレ           | čı−W          |              |       |     |
| プリンタの          | 設定(R)         |              |       |     |
| 送信( <u>D</u> ) |               |              |       |     |
| <u>1</u> C:¥My | Document:     | s¥¥外柵1.      | mbl   |     |
| <u>2</u> C:¥My | Document:     | s¥¥内田富       | €.mbl |     |
| <u>3</u> C:¥My | Document:     | s¥¥外柵1.      | mbl   |     |
| <u>4</u> C:¥My | Document:     | s¥¥外柵1.      | mbl   |     |
| <u>5</u> C:¥My | Document:     | s¥¥外柵1.      | mbl   |     |
| <u>6</u> C:¥My | Document:     | s¥¥外柵1.      | mbl   |     |
| <u>7</u> C:¥My | Document:     | s¥¥外柵1.      | mbl   |     |
| <u>8</u> C:¥My | Document:     | s¥¥外柵1.      | mbl   |     |
| <u>9</u> C:¥My | Document:     | s¥¥外柵1.      | mbl   |     |
| <u>0</u> C:¥My | Document      | s¥¥B1.mb     | 1     |     |
| <u>1</u> C:¥My | Document      | s¥¥B.mbl     |       |     |
| <u>2</u> C:¥My | Document:     | s¥¥外柵1.      | mbl   |     |
| <u>3</u> C:¥My | Document      | s¥¥外柵1.      | mbl   |     |
| <u>4</u> C:¥My | Document:     | s¥¥外柵1.      | mbl   |     |
| <u>5</u> C:¥My | Document:     | s¥¥外柵1.      | mbl   |     |
| <u>6</u> C:¥My | Document      | s¥¥外柵1.      | mbl   | 00  |
| アプリケー          | ションの終う        | 700          |       |     |

259

### [プリンタの設定]

プリンタの設定を行います.

### [送信]

現在結合されている設計データを添付ファイルとしたメールが立ち上がります.データを直接 メールに添付して送信することができます.

### [ファイル履歴]

最大16個までの作業した部材データのファイルの保存場所を記憶しています.一覧から選択 すると選択した設計データが表示されます.

### [アプリケーションの終了]

結合設計を終了します.

### 編集メニュー

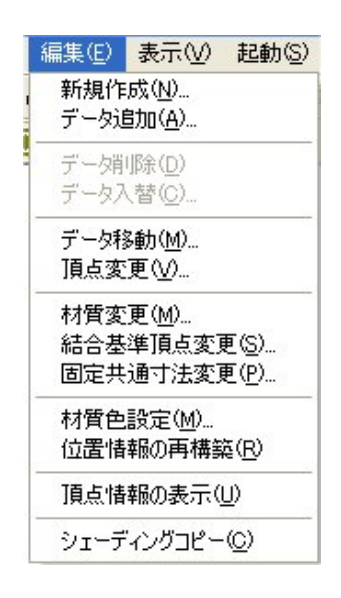

### [頂点情報の表示]

合成データ情報画面において、「配置データー覧」で表示してあるデ ータを選択すると、その詳細が「配置情報」に表示されますが、[編集] ー[頂点情報の表示]を選択すると、他のデータの詳細も表示されます.

## <u>表示メニュー</u>

| 表示⊙    | 起動(S)           | ヘルブ        |
|--------|-----------------|------------|
| ツール    | К-Ф             | •          |
| • ステータ | スパー( <u>S</u> ) |            |
| 視点変    | 更(E)            | •          |
| 拡大/    | 縮小(Z)           | •          |
| 色別表    | 示( <u>C</u> )   | •          |
| 部材表    | 示( <u>C</u> )   | •          |
| ワイヤフ   | レーム表示           | W          |
| 隠線消    | 去表示(日)          |            |
| 隠線点    | 線表示Φ            |            |
| ・シェーデ  | イング表示(          | <u>o</u> ) |
| 設定(D   | )               |            |

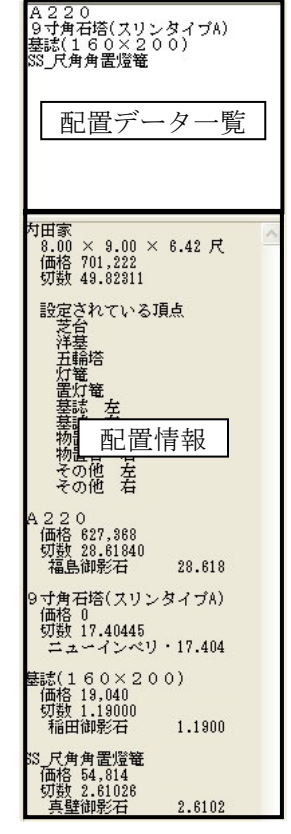

## [ツールバー]

それぞれ表示したいツールバーを選択し、チェックを付けます. チェックが付いてない場合は、表示されません.

| 表示(v) <mark>起動(s</mark> ) へ)                           | しょう(王)                                                                           |
|--------------------------------------------------------|----------------------------------------------------------------------------------|
| ッール バー(T)                                              | <ul> <li>▶ &lt; 標準(S)</li> <li>◆ 固定視点(R)</li> <li>▶ 登録視点(U)</li> </ul>           |
| 拡大/縮小(2)<br>色別表示(C)                                    | <ul> <li>▶ √視点移動(M)</li> <li>林大/縮小(Z)</li> </ul>                                 |
| 部材表示(Q)<br>ワイヤフレーム表示(W)<br>隠線消去表示(H)<br>隠線点線表示(D)      | <ul> <li>◆ 全色表示(Q)</li> <li>◆ 色別表示1</li> <li>●別表示2</li> <li>◆ 部材情報(Q)</li> </ul> |
| <ul> <li>シェーディング表示(Q)</li> <li>設定(<u>D</u>)</li> </ul> | 切替え( <u>S</u> )<br>✓結合データ情報( <u>C</u> )                                          |
|                                                        | →編集(E)                                                                           |

### [ステータスバー]

ステータスバーの表示/非表示を行います. [ステータスバー]は、各コマンドの補助的な説明が表示されます.

### [視点変更]

| 表示(⊻) 起動(≦) へ)                            | レプ(円)                           |
|-------------------------------------------|---------------------------------|
| ツール バー(①<br>→ ステータス バー(≦)                 |                                 |
| 視点変更( <u>E</u> )                          | ▶ ブリセット視点( <u>R</u> ) ▶         |
| 拡大/縮小(2)                                  | ▶ 視点移動( <u>M</u> ) ▶            |
|                                           | → ユーザ登録視点(世) →                  |
| 部材表示(C)                                   | ▶ ユーザ視点登録( <u>R</u> ) ▶         |
| ワイヤフレーム表示(W)<br>隠線消去表示(H)<br>隠線点線表示(D)    | • 平行透視(P)<br>2点透視(2)<br>3点透視(3) |
| • ソエーティンク表示( <u>U</u> )<br>設定( <u>D</u> ) | -                               |

### [視点移動]

### [左へ移動]

視点を左へ移動します.

#### [右へ移動]

視点を右へ移動します.

#### [前へ移動]

視点を前へ移動します.

### [奥へ移動]

視点を奥へ移動します.

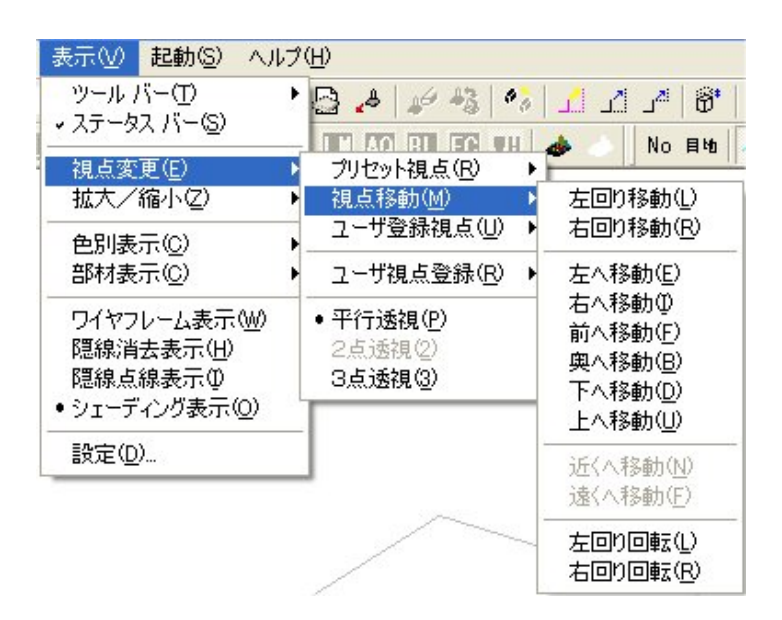

### [設定]

#### シェーディング表示で線を色別に表示する 設定 チェックを入れておくと、シェーディング表示時 □ シェーディング表示で線を色別に表示する(L) の部材の輪郭線が設計色で表示されます. □ シェーディング表示で面を色別に表示する(F) シェーディング表示で面を色別に表示する □ 面をテクスチャで表示する(T) チェックを入れておくと、シェーディング表示時 □ 起動時, ワイヤフレームで表示する(₩) の部材が設計色で表示されます. ☑ 印刷時,結合データの情報を印字する(P) ▼ 印刷時,下のユーザ名を印字する(世) 面をテクスチャで表示する ウチダユニコム チェックを入れておくと,材質にテクスチャデー タが設定してある場合、テクスチャが貼り付いた状 表示範囲の設定(S): 130 ÷ 7600 🔽 正方形 熊で部材が表示されます. 2000 ÷ 印刷時の横画像サイズ(>>: 7600 🔽 正方形 起動時、ワイヤフレームで表示する 回転表示の回転角度(R): 3 ÷ 度 (1~180) チェックを入れておくと、結合設計起動時、ワイ 回転表示の速度(T): 100 ÷ 到秒 ヤフレームで表示されます. 特に必要がない限り、以下の設定は全てオフにして下さい 印刷時、結合データの情報を印字する ☑ 金額の表示を行う(C) チェックを入れておくと、印刷時、用紙の左上に 材質変更時, 選択部材表示を行わない(M) データ名称と切数が印字されます. 頂点編集時,視点などを手動で変更する(E) 結合時の頂点チェックを手動で行う(V) 30.610 切 11.714 切 1.700 切 練習外柵 □ 頂点追加機能を有効にする(A) 練習石塔 練習泰誌

2.610 切 46.634 切

OK.

ウチダユニコム株式会社

#### 印刷時、下のユーザー名を印字する

チェックを入れておくと、印刷時、入力したユーザー名が用紙の 右下に印字されます.

### 表示範囲の設定

雜習灯篭 合計切数

結合設計データの表示サイズを調整します.数値が大きいほど,データは小さく表示されます. ※ 印刷時,画像が用紙からはみ出してしまった時などに,用紙に収まるよう,調整する 必要がある場合,使用します.

#### ビットマップ横画像サイズ

ビットマップ形式で画像を保存する際の横の長さを設定します.正方形にチェックを入れてお くと、縦の長さが横と同じになります.

#### 印刷時の横画像サイズ

印刷時のデータ画像の横の長さを設定します.正方形にチェックを入れておくと、縦の長さが 横と同じになります.

#### 回転表示の回転角度

結合設計データを回転表示するときの1アクションの回転角度を設定します.数値が小さい ほど小刻みに回転します.

#### 回転表示の速度

結合設計データを回転表示するときの回転速度を設定します.数値が小さいほど速く回転しま す.

#### 以下の項目は特に必要がない限り、チェックする必要はありません.

#### 金額の表示を行う

チェックを入れておくと、結合配置データの金額を材質に基づいて計算し、合成データ情報画 面などでリアルタイムに表示します. (マスタセットアップで材質の切単価が設定されているこ とと、各データに材質設定がされていることが前提となります.)

#### 材質変更時、選択部材表示を行わない

通常材質変更時に『材質変更』ウィンドウで変更したい部材を選択すると、結合配置データの 内, その部材の輪郭が赤く表示されます. チェックを入れておくと, その表示がされません. (その分、表示が多少速くなります。)

#### 頂点編集時、視点などを手動で変更する

初期設定では、移動や回転などの作業で平面表示にしていても、『頂点変更』ウィンドウを閉 じると元の視点に戻る設定になっています.チェックを入れていると、『頂点変更』ウィンドウ を閉じても元の視点に戻りません.

#### 結合時の頂点チェックを手動で行う

チェックを入れておくと,データ追加などで結合配置をして も,結合基準頂点が正しく取られません.

※ この状態で結合配置をしていき、最終的に【位置情報の再構築】を実行すると、一括でそれぞれのデータが正しい位置に配置されます。通常の結合配置をするよりも、時間的には多少早く結合設計をすることができます。

#### 頂点追加機能を有効にする

チェックを入れておくと、【結合基準頂点を追加】が有効に なります.

※ データ追加時,結合先頂点に結合基準点の名前と同 じ頂点が存在しない場合に,既存の結合先頂点を結 合基準頂点と同じ名前で追加します.結合先頂点を 結合基準点と同じ名前にする必要がなければ特に結 合基準点を追加する必要はありません.

| 結合する基準点を指定してください | × |
|------------------|---|
| 選択データの基準点(S)     |   |
| 〇 香炉             |   |
|                  |   |
|                  |   |
|                  |   |
| 結合先の基準点(型)       | _ |
| ○ 21倍<br>  ○ 置灯篭 |   |
|                  |   |
|                  |   |
|                  |   |
|                  |   |
|                  |   |
|                  | > |
| OK キャンセル         |   |
|                  |   |

# 第12章 一覧表

「墓石設計」で作成した設計データ(mbl)をもとに「部材一覧表」「切数一覧表」「積算一覧 表」「原価一覧表」を出力する機能です.「墓石設計」での作業時に部材の種別や材質,設計色を 指定することで,配置した全ての部材もしくは必要な部材のみを選択して,目的に応じた一覧表 を作成することが可能です.

## 第1項 画面構成

## <u>全体表示</u>

図面管理の[設計] - [一覧表示]を選択して、起動します. 一覧表の起動直後は、配置されている全ての色の部材が表示されます. この画面で色の ON/OFF, 再表示, 復元, 全体表示, マウスのホイールボタン操作による拡大・縮小・全体表示機能が利用可能です. 一覧表に表示したくない部材はその部材色を OFF にしてください.

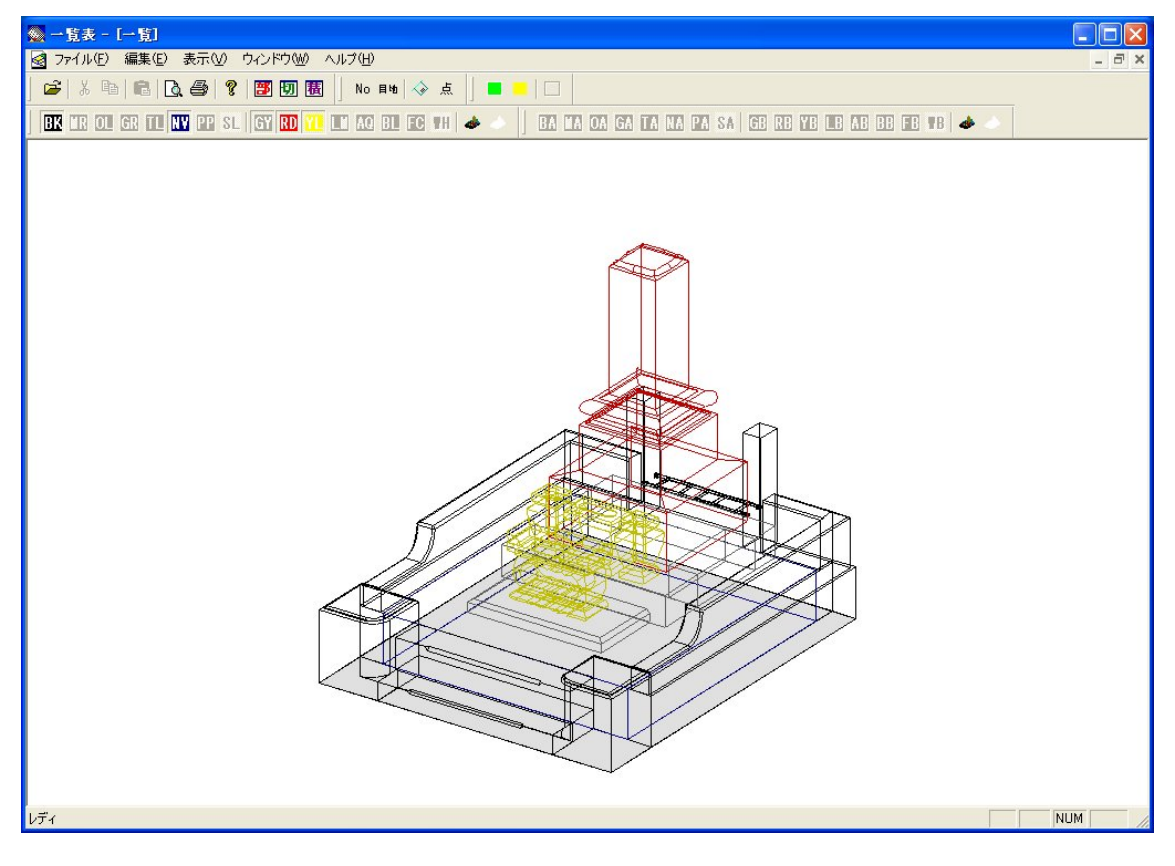

- 部材一覧表([表示] [部材一覧表])
- 切数一覧表([表示]-[切数一覧表])
- 積算一覧表([表示]-[積算一覧表])
- 原価一覧表([表示]-[積算一覧表]-【原価一覧表】)

## 第2項 一覧表操作の流れ

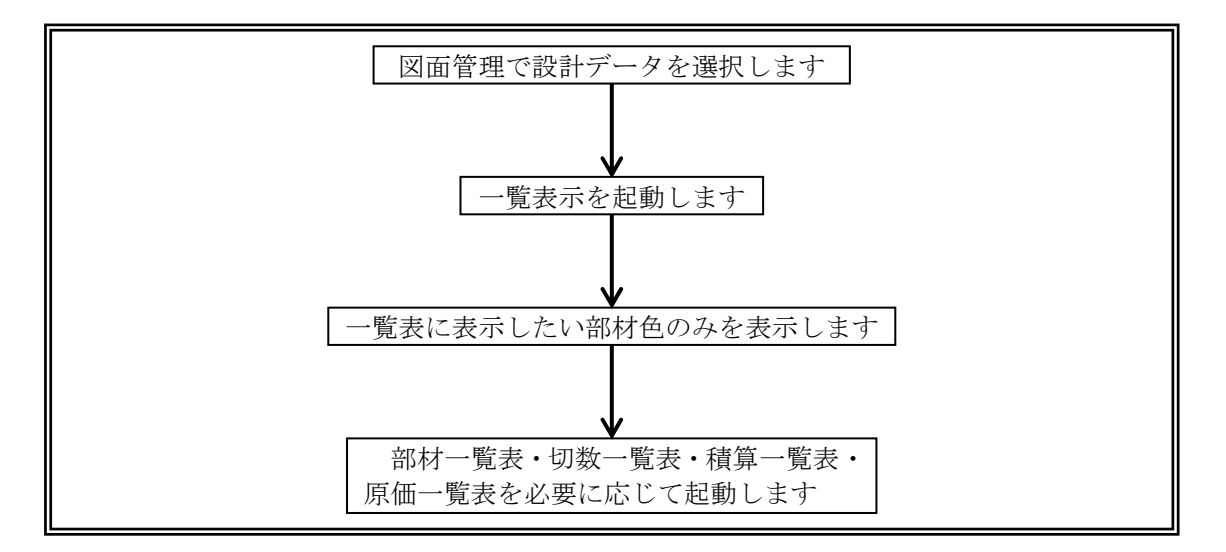

## 第3項 ツールバーの機能説明

## <u>標準バー</u>

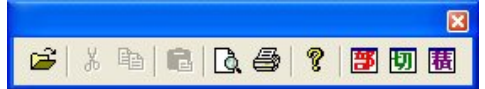

【開く】・【切り取り】・【コピー】・【貼り付け】・【印刷プレビュー】・【印刷】・【バージョン情報】 は、「墓石設計」の「標準バー」の説明を参照してください.

※ 【開く】・【切り取り】・【コピー】・【貼り付け】は、通常使用しません.

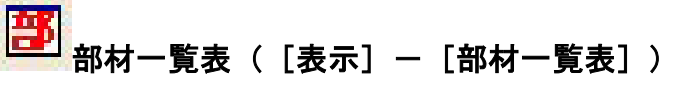

部材一覧表を起動します.

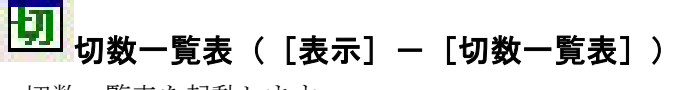

切数一覧表を起動します.

## <mark>祖</mark> 積算一覧表([表示]-[積算一覧表])

積算一覧表を起動します.

## <u> 色別表示1バー</u>

| BK TR OIL GR TIL NY PP SL GY RD 77 💵 👧 BL 💽 TH 🐟 🥧 | 色別表示 | 1     |      |    |    |    |    |    |    |    |    |   | × |
|----------------------------------------------------|------|-------|------|----|----|----|----|----|----|----|----|---|---|
|                                                    |      | OL GR | I PP | SL | GY | RD | 70 | AQ | 81 | FC | TH | 4 | ۵ |

「墓石設計」の「色別表示1バー」の説明を参照してください.

## <u> 色別表示 2 バー</u>

|       | 色影            | 表示  | 2  |     |    |          |    |            |    |    |    |    |    |    |    |           |   | × |
|-------|---------------|-----|----|-----|----|----------|----|------------|----|----|----|----|----|----|----|-----------|---|---|
|       | B             |     | OA | GA  | TA | NA       | PA | SA         | GB | RB | YB | B  | AB | 88 | FB | <b>FB</b> | 4 | ۵ |
| ·   ( | $\mathcal{D}$ | 一名日 | 山主 | ~ ( | つバ | <u> </u> | T  | 」<br>言 肖 日 | 旧た | ωμ | ופ | 71 | ・だ | 51 | 0  |           |   |   |

「墓石設計」の「色別表示2バー」の説明を参照してください.

<u>レイヤ表示バー</u>

| レイヤ表示 |   | × |
|-------|---|---|
| No 目地 | ŵ | 点 |

「墓石設計」の「部材情報バー」の説明を参照してください.

<u>ズーミングバー</u>

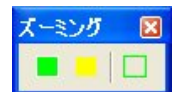

「墓石設計」の「拡大/縮小バー」の説明を参照してください.

## 第4項 その他(メニューバー)の機能説明

## <u>ファイルメニュー</u>

| ファイル(E)         | 編集(E)    | 表示⊙     | ウィンドウω |
|-----------------|----------|---------|--------|
| 開(( <u>O</u> )  |          |         | Ctrl+O |
| 閉じる( <u>C</u> ) |          |         |        |
| 印刷(P)           |          |         | Ctrl+P |
| 印刷プレ            | ⊻יר⊻     |         |        |
| 印刷設定            | E(L)     |         |        |
| プリンタの           | 設定(R)    |         |        |
| <u>1</u> C:¥My  | Document | s¥¥一覧.n | nbl    |
| 2 C:¥My         | Document | s¥¥蓮華.n | nbl    |
| <u>3</u> C:¥My  | Document | s¥¥外柵1. | .mbl   |
| <u>4</u> C:¥My  | Document | s¥¥外柵1. | .mbl   |
| アプリケー           | ションの終う   | 7⊗      |        |

### [閉じる]

墓石設計の中ウィンドウを閉じます.通常,使用しません.

### [印刷設定]

『印刷設定』ダイアログを表示します.印刷の向きや余白の設定,印刷項目の指定などを行います.詳細は後述の「印刷設定」をご覧ください.

| 用紙サイズ:<br>印刷の向き:       | A4 (210×<br>④ 縦(O) | 297mm)               | ŧ(A)                   |  |
|------------------------|--------------------|----------------------|------------------------|--|
| _余白(mm                 | )                  | · · · ·              | · <u></u>              |  |
| 左(1):                  | 10                 | 右( <u>R</u> ):       | 10                     |  |
| 上①: [                  | 10                 | 下( <u>B</u> ):       | 10                     |  |
| - <b>「</b> 一覧表<br>文字のオ | 文字の大)<br>きさ(日):    | きさの指定を<br><u>4.0</u> | する( <u>C</u> ) -<br>mm |  |
| <b>厂</b> 一覧表文          | 字の縦横               | ;比固定(E)              |                        |  |
|                        | <br>               | 「赤印刷する               | (G) ———                |  |

## [プリンタの設定]

『プリンタの設定』ダイアログを表示します.

| ブリンタ名(N):  | DocuCentre Color 400   | <b>•</b> | プロパティ(P)       |
|------------|------------------------|----------|----------------|
| 」<br>大能・ 注 | 」                      |          |                |
| ₩₩1: F     | X DocuCentre Color 400 |          |                |
| 場所: F      | X-0D8A2B:ART EX        |          |                |
| אַלאָב     | -                      |          |                |
| 用紙         |                        | 印刷の向き    |                |
| サイズ(Z):    | A4 (210×297mm)         | -        | ◉ 縦(_)         |
| 給紙方法(S):   | プリンタの設定に従う             | · A      | €横( <u>A</u> ) |
| 給紙方法(S):   | プリンタの設定に従う             | - I I I  | ○横( <u>A</u> ) |

## [アプリケーションの終了]

一覧表示を閉じます.変更がある場合,保存確認メッセージが表示されます.

| 炉隹 🗸 |  |
|------|--|
| 補未く  |  |

| 編集(E) | 表示            | ₩           | ウイン |
|-------|---------------|-------------|-----|
| 元に戻る  | ₫( <u>U</u> ) | Ctrl        | ۲Z  |
| 切り取り  |               | Gtrl        | ۴X  |
| 3K-(0 | 2             | <b>Ctrl</b> | +C  |
| 貼り付(  | †( <u>P</u> ) | Gtrl        | FV  |

[元に戻す], [切り取り], [コピー], [貼り付け]

通常,使用しません.

## ウィンドウメニュー

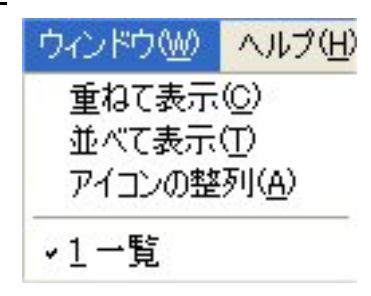

[重ねて表示], [並べて表示], [アイコンの整列]

墓石設計を参照してください.

## 第5項 部材一覧表

## 部材一覧表とは

部材一覧表とは,墓石設計で作成した設計データを部材名順に並べた一覧表です.形状コード, 寸法値,目地,移動量,回転,反転,単位,種別,材質,商品コードなどの情報を部材単位で表 示することが可能です.

## 部材一覧表の表示項目

部材一覧表 部材名順 形状コード順 種別コード順 材質コード順 部材色順 長い一覧形式

#### 部材名順

部材名順(配置した順番に001,002,003と番号が振られます)に一覧を表示します.

#### 形状コード順

形状コード順(0101,0102,0103…)に一覧を表示します. 形状コード>種別コード>材質コード>切数値の昇順に並べ替えます.

#### 種別コード順

種別マスタの種別コード順(1001, 1002, 1003…)に一覧を表示します. 種別コード>材質コード>形状コード>切数値の昇順に並べ替えます.

### 材質コード順

材質マスタの材質コード順(101, 102, 103…)に一覧を表示します. 材質コード>種別コード>形状コード>切数値の昇順に並べ替えます.

### 部材色順

部材色順に一覧を表示します.

部材色は色別表示バー1内を左からBK>MR>OL>GR>TL>NV>PP>SL>GY>RD> YL>LM>AQ>BL>FC>WH,色別表示2バーであれば,BA>MA>OA>GA>TA>NA> PA>SA>GB>RB>YB>LB>AB>BB>FB>WBの順になります.

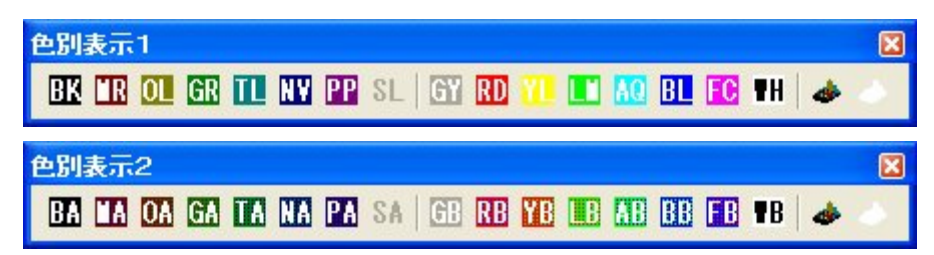

### 長い一覧形式

部材の入力寸法が10個以上ある部材や,目地寸法が4個以上ある場合に,このボタンを押す と入力寸法30個,目地寸法20個までの長い一覧形式で表示します.

## 印刷例

### 通常の形式

設定を変えずに印刷した場合,部材の入力寸法は10個までしか表示されません。部材の入力 寸法が10個以上あり,一覧表を印刷する際に全ての入力寸法を表示したい場合は【長い一覧形 式】を押し,寸法が30個まで表示されるように変更してください。

| 2006/09/20<br>外柵1 | 登録数:1    | ■■ 部村一覧表 ■■<br>間口:5.000 尺 奥行:5.000 尺 高さ:1.450 尺 | ページ: 1 |
|-------------------|----------|-------------------------------------------------|--------|
| 部材名 形状コード部材名称     | 種別コード・名称 | 材質コード・名称 商品コード・名称                               |        |
| BKQQ1 5342 五輪塔    | 2700 五輪塔 | 100 福島御影石                                       |        |
| 分 P 43 43         | P5 32 32 |                                                 |        |
| H 145 145         | P3 25 25 | 移動 X= 0 Y= 0 Z= 0                               |        |
| P1 33 33          | P6 25 25 | 回転 X= 0.000 Y= 0.000 Z= 0.000                   |        |
| P2 30 30          | P7 30 30 | 反転 OFF OFF OFF                                  |        |
| P4 23 23          | P8 30 30 | РжРжН                                           |        |

### 長い一覧形式

入力寸法が 30 個,目地寸法が 4 個以上ある場合に【長い一覧形式】を選択すると印刷時のレ イアウトが以下のように変化します.

| 2006/09/20<br>外柵1 |                |           | 音级     | ®n - 1    | E III      | ■ 部材一覧表 ■■ ペ<br>ロ・5,000 尺 奥行・5,000 尺 高さ・1,450 尺 | ミージ: 1 |
|-------------------|----------------|-----------|--------|-----------|------------|-------------------------------------------------|--------|
| 部材名 形状コート 部材名称    |                | 種別コード・名称  |        |           | 1-1        | 材質コード・名称 商品コード・名称                               |        |
| BK001 6342 五輪塔    | Ac. 132 127.24 | 2700 五輪塔  |        | 20229     | 100055     | 100 福島御影石                                       |        |
| 分 P 43 43         | P9 20          | 20        | H5     | 11        | 11         |                                                 |        |
| H 145 145         | C 5            | 5         | H6     | 2         | 2          |                                                 |        |
| P1 33 33          | C1 2           | 2         | H7     | 20        | 20         |                                                 |        |
| P2 30 30          | C2 2.5         | 2.5       | HB     | 2.5       | 2.5        |                                                 |        |
| P4 23 23          | 63 1           | 1         | 1000   | 12 (1971) | -          |                                                 |        |
| P5 32 32          | Č4 1           | i         |        |           |            | 移動 X= 0 Y= 0 7= 0                               |        |
| P3 25 25          | H1 15          | 15        |        |           |            | □ b x= 0,000 Y= 0,000 7= 0,000                  |        |
| P6 25 25          | H2 23          | 23        |        |           |            | EXTERNATION OF CONTRACTOR                       |        |
| P7 10 10          | H3 5           | 5         |        |           |            | Depati an an an                                 |        |
| PR 30 30          | HA A           | 4         |        |           |            | 1 76 9<br>A 76 9                                |        |
|                   | 114 4          | 4         |        |           |            | 0.209                                           |        |
|                   | - 2 (40)       | 14tt >>>> | ر<br>س | 1         | <b>b</b> a |                                                 |        |

※ 印刷の向き(縦・横)は「プリンタの設定」の「印刷の向き」に準じます.

## 第6項 切数一覧表

## 切数一覧表とは

切数一覧表とは,墓石設計で作成した設計データをもとに生成する切数の一覧表です.設計デ ータ内の部材を,材質コード>種別コード>形状コード>切数値の昇順に並べます.材質と切数 が全く同じ部材の場合,同一部材として集計し,分類毎の小計や合計を算出します.

## 切数一覧表の表示項目

 切数一覧表
 目地寸法:
 該な
 含む
 材質小計単位:
 3桁
 2桁
 1桁

 出力形式:
 レポート
 寸法単位:
 入力
 部材
 尺
 寸
 分
 M
 cm<mm</td>
 括弧計算

#### 目地寸法

切数計算時に寸法値から目地を「抜く」か「含む」かを指定します.初期設定は墓石設計の「敷 地サイズ設定」ダイアログで指定する「切数計算時の目地の扱い」を反映しています.ボタンを 押すと表示が切り替わります.

#### 出力形式

印刷時に罫線をつけるかつけないかを指定します. 【レポート】を押すとレポート形式となり, 一覧表内に罫線が表示されます. 後述の「印刷例」を参照してください.

#### 材質小計単位

ー覧表の中を区分けし、小計を出す際の設定です.小計計算時の材質コードの桁数を選択しま す.材質コードの数値によって区分け幅を指定します.

#### 1桁

材質コード「101」「102」「103」は全て別々に小計を算出します.

#### 2桁

材質コード「100」~「109」までを同一の材質,「110」~「119」までの 10 個ずつの区切り で材質を同一の材質としてグループ分けし,小計を算出します.

#### 3桁

材質コード「100」~「199」までを同一の材質,「200」~「299」までの 100 個ずつの区切 りで材質を同一の材質としてグループ分けし,小計を算出します.

#### 寸法単位

一覧表の「切数寸法」「目地」の寸法単位を選択します.初期設定は【入力(単位)】で,墓石 設計で指定した寸法単位です.メートル系と尺系の変換係数は,墓石設計の「敷地サイズ設定」 ダイアログで指定した「切数計算時の単位変換」の[3.0303]か[3.0000]のいずれかです.

#### 括弧計算

【括弧計算】を押すと、切数寸法の計算式で()がある場合、()内の式を計算結果に置き換えて表示します.式のまま表示したい場合はボタンを押さないでください.この設定は、少量時に保存され、加工指示一覧表にも反映されます.

例) 40\*50\*(100+50) →【括弧計算】押すと 40\*50\*150

## <u>印刷例</u>

#### 固定形式

| 2006/09/20         |          | ■■ 切数一覧<br>登録数: | 表 I<br>28 | ■■<br>間口:        | 5.000 尺 | 奧行  | : 6.000 | 尺 | 高さ  | : 5. 550 | ページ :<br>尺 | : 1                    |
|--------------------|----------|-----------------|-----------|------------------|---------|-----|---------|---|-----|----------|------------|------------------------|
| 材質名称               | 部材名称     | 切数/本            | 数量        | 切数               | 目地 単位   | 部本  | 村法      |   |     |          | 2 22/0     | 重量(Kg                  |
|                    |          | 0.033           | 1         | 0.033            | 0分      | 160 | * 37    | * | 5   |          |            | 2.6                    |
| 《小計》               | コンクリート   | 15. 456         | 1<br>2    | 15.456<br>15.469 | 0分      | 420 | * 460   | * | 60  |          |            | 1, 290, 3<br>1, 293, 0 |
| 福島御影石              | 腰石       | 1. 331          | 1         | 1.331            | 4 分     | 416 | * 40    | * | 60  |          |            | 111.1                  |
| 11                 | 腰石       | 1.594           | 2         | 3.166            | 2 分     | 40  | * 496   | * | 60  |          |            | 266.1                  |
| 11                 | 階段 (面取り) | 0.444           | 1         | 0.444            | 4 分     | 296 | * 50    | * | 30  |          |            | 37.1                   |
| 11                 | 階段(面取り)  | 0.614           | 1         | 0.814            | 4 分     | 296 | * 55    | * | 50  |          |            | 66.0                   |
| п                  | 親柱       | 1.200           | 2         | 2.400            | 0分      | 100 | * 100   | * | 120 |          |            | 200.4                  |
| п                  | 羽目 (R加工) | 0.235           | 2         | 0.470            | 2 分     | 30  | * 98    | * | 60  |          |            | 39.3                   |
| 11                 | 羽目 (R加工) | 1.183           | 2         | 2.366            | 2分      | 30  | * 493   | * | 60  |          |            | 197.5                  |
| 11<br>8 - 15 = 1 % | 塔婆立      | 0.216           | 2         | 0.432            | 0分      | 30  | * 40    | * | 160 |          |            | 36.1                   |
| V/JYAT 8           |          |                 | 10        | 11.445           |         |     |         |   |     |          |            | 955.4                  |

#### レポート形式

| 材質名称                                                | 切數     | 部材名称     | 数量 | 切數計    | 目地 | 単位 | 切數寸法      |       | 重量(Kg)    |
|-----------------------------------------------------|--------|----------|----|--------|----|----|-----------|-------|-----------|
| 12-0-042-03-040-04-04-04-04-04-04-04-04-04-04-04-04 | 0.033  |          | 1  | 0.033  | 0  | 分  | 180 * 37  | * 5   | 2.8       |
|                                                     | 15.456 | コンクリート   | 1  | 15.456 | 0  | 分  | 420 * 460 | * 80  | 1, 290, 3 |
| (小計)                                                | 1      |          | 2  | 15.489 |    |    |           |       | 1, 293. 0 |
| 福島御影石                                               | 1.331  | 腰石       | 1  | 1.331  | 4  | 分  | 416 * 40  | * 80  | 111.1     |
| п                                                   | 1.594  | 腰石       | 2  | 3. 188 | 2  | 分  | 40 * 498  | * 80  | 266.1     |
| п                                                   | 0.444  | 階段(面取り)  | 1  | 0.444  | 4  | 分  | 296 * 50  | * 30  | 37.1      |
| л                                                   | 0.814  | 階段(面取り)  | 1  | 0.814  | 4  | 分  | 296 * 55  | * 50  | 68.0      |
| л                                                   | 1.200  | 親柱       | 2  | 2.400  | 0  | 分  | 100 * 100 | * 120 | 200.4     |
| "                                                   | 0. 235 | 羽目(R加工)  | 2  | 0.470  | 2  | 分  | 30 * 98   | * 80  | 39.3      |
| п                                                   | 1. 183 | 羽目 (R加工) | 2  | 2.366  | 2  | 分  | 30 * 493  | * 80  | 197.5     |
| п                                                   | 0.216  | 塔婆立      | 2  | 0.432  | 0  | 分  | 30 * 40   | * 180 | 36.1      |
| 《小計》                                                |        |          | 13 | 11.445 |    |    |           |       | 955.4     |

### 印刷領域の設定

用紙に印刷した際,画面に表示されている項目が全て印刷されていないことがあります.これ は全ての項目を印刷すると,用紙の印刷範囲を超えてしまうためです.このような場合は,画面 上でタイトル欄の項目と項目の境界線にマウスを移動し,ドラッグアンドドロップして,列の幅 を調整してください.

※ この設定はレポート形式の時に有効です.固定形式の時は調整できません.

## 第7項 積算一覧表

## 積算一覧表とは

積算一覧表とは,墓石設計で作成した設計データをもとに生成する積算の一覧表です.設計デ ータ内の部材を,種別コード>材質コード>形状コード>切数値の昇順に並べます.材質と切数 が全く同じ部材の場合,同一部材として集計し,分類毎の小計や合計金額を算出します.

## <u>積算一覧表の表示項目</u>

| 積算一覧表 原価一覧表 | 目地寸法: 抜く 含む | 出力形式: レポート

#### 積算一覧表

起動直後は押された状態になっています.

#### 原価一覧表

原価一覧表に切り替える際に使用します.

#### 目地寸法

切数計算時に寸法値から目地を「抜く」か「含む」かを指定します.初期設定は墓石設計の「敷 地サイズ設定」ダイアログで指定する「切数計算時の目地の扱い」を反映しています.ボタンを 押すと表示が切り替わります.

#### 出力形式

印刷時に罫線をつけるかつけないかを指定します. 【レポート】を押すとレポート形式となり, 一覧表内に罫線が表示されます. 後述の「印刷例」を参照してください.

### 印刷例

#### 固定形式

| 2006/09/20<br>一覧 |       | ■■ 積算一覧表 ■■<br>登録数:28 間口:5.000 尺 奥行:6.000 尺 高さ:5.550 | ページ: 1<br>) 尺 |
|------------------|-------|------------------------------------------------------|---------------|
| 部材名称             | 材質名称  | 切数 数量 単位 単価 加工費 金額 摘要                                | 36.02         |
| 腰石               | 福島御影石 | 1.331 1 1.331 切 80,000 0 106,480                     |               |
| 腰石               | 11    | 1.594 2 3.188 切 80,000 0 255,040                     |               |
| 階段(面取り)          | 11    | 0.444 1 0.444 切 80,000 0 35,520                      |               |
| 階段(面取り)          | 11    | 0.814 1 0.814 50 80,000 0 65,120                     |               |
| 親柱               | 11    | 1.200 2 2.400 57 80,000 0 192,000                    |               |
| 羽目 (R加工)         | 11    | 0.235 2 0.470 50 80,000 0 37,600                     |               |
| 羽目 (R加工)         | 11    | 1.183 2 2.366 50 80,000 0 189,280                    |               |
| 拝石               | 稲田御影石 | 0.552 1 0.552 50 16,000 0 8,832                      |               |
| 【外拥】             | 《小計》  | 12 11.565 0 889,872                                  |               |

#### レポート形式

| 2006/09/20<br>— St | ■■ 積:<br>者  | 第一覧表 ■<br>総数:28 | ■<br>間ロ | : 5.000 F | 2 奥行 | : 6.000 F | 2 高さ:5.5 | ページ: 1<br>50 R |
|--------------------|-------------|-----------------|---------|-----------|------|-----------|----------|----------------|
| 部材名称               | 材實名称        | 切数              | 数量      | 切数合計      | 単位   | 単価        | 加工費      | 金額             |
| 腰石                 | 福島御影石       | 1. 331          | 1       | 1.331     | 切    | 80, 000   | 0        | 106, 480       |
| 腰石                 | 11          | 1. 594          | 2       | 3. 188    | 切    | 80,000    | 0        | 255, 040       |
| 階段(面取り)            | п           | 0.444           | 1       | 0.444     | 切    | 80,000    | 0        | 35, 520        |
| 「階段(面取り)           | п           | 0.814           | 1       | 0.814     | 切    | 80,000    | 0        | 65, 120        |
| 氟柱                 | 11          | 1.200           | 2       | 2.400     | 切    | 80,000    | 0        | 192, 000       |
| 羽目(R加工)            | п           | 0. 235          | 2       | 0.470     | 切    | 80,000    | 0        | 37,600         |
| 羽目(R加工)            | 11          | 1. 183          | 2       | 2.366     | 切    | 80,000    | 0        | 189, 280       |
| 揮石                 | 稲田御影石       | 0.552           | 1       | 0.552     | 切    | 16,000    | 0        | 8, 832         |
| 【外細】               | 【 《小新》      | 1               | 12      | 11.565    |      |           | 0        | 889, 872       |
| ※ 印刷の向き            | (縦・横)は「プリング | タの設定            | JØ      | ,「印刷      | の向   | き」に準      | 『じます.    |                |

#### 印刷領域の設定

用紙に印刷した際,画面に表示されている項目が全て印刷されていないことがあります.これ は全ての項目を印刷すると,用紙の印刷範囲を超えてしまうためです.このような場合は,画面 上でタイトル欄の項目と項目の境界線にマウスを移動し,ドラッグアンドドロップして,列の幅 を調整してください.

※ この設定はレポート形式の時に有効です.固定形式の時は調整できません.

## 第8項 一覧表設定

## 並べ替え設定

ー覧表の表示項目は昇順で並べられています.一度に降順に並べ替えることはできませんが, 手動で任意の項目を並べ替えることが可能です.

- ※ 並べ替えた状態の一覧表を印刷する際は「レポート形式」にして印刷する必要があり ます.
- ※ 部材一覧表は画面上で並べ替えをすることはできますが、「レポート形式」での印刷が できないため、並べ替えた状態での印刷はできません.
- 例)「切数寸法」列を「部材名称」列の右隣に移動します.

#### 初期状態

| 部材名称  |              | 部材名   | 切数計算式  | 数量        | 切数計          | 目地  | 単位 | 切数寸法      |       | 重量(Kg)  |
|-------|--------------|-------|--------|-----------|--------------|-----|----|-----------|-------|---------|
| コンクリー | ŀ            | NY014 | A*B*H  | 1         | 15.456       | 0   | 分  | 420 * 460 | * 80  | 1,290.3 |
| 1     | まず,「<br>ル壛の- | 切数寸泪  | 去」タイト  | ル欄をマ<br>- | <b>ウ</b> スのき | Eボタ | ンを | 押したまま,    | 「部材名利 | 尓」タイト   |
|       | /レ11則0ノノ     | 了问了个多 | ・動させより | •         |              |     |    |           |       |         |

| 1 | 部材名称  | 切数寸法 | 部材名   | 切数計算式 | 数量  | 切数計     | 目地 | 単位  | 切数寸 | 法     |      | 重    | ₹(Kg) |
|---|-------|------|-------|-------|-----|---------|----|-----|-----|-------|------|------|-------|
|   | コンクリー | - ト  | NV014 | A*B*H | 1   | 15.456  | 0  | 分   | 420 | * 460 | * 80 | 1,   | 290.3 |
|   | 2     | マウスを | ドラッ   | グすると, | タイ  | トル欄も同   | 時に | 移動し | ます. | タイト   | ルの列  | と列の  | 間に    |
|   |       | 青い色の | )線が表  | 示されます | (上  | : 図矢印部分 | う( | れは, | 項目( | の移動分  | もを表し | ノます. | 移動    |
|   |       | させたい | いところ  | までマウス | 、をド | ラッグして   | ドロ | ップし | ます. |       |      |      |       |

| 部材名称                     | 切数寸法           | 部材名   | 切数計算式 | 数量 | 切数計    | 目地 | 単位 | 重量(Kg)  |
|--------------------------|----------------|-------|-------|----|--------|----|----|---------|
| コンクリート                   | 420 * 460 * 80 | NV014 | A*B*H | 1  | 15.456 | 0  | 分  | 1,290.3 |
| <ol> <li>市口小浜</li> </ol> | 々動しナした         |       |       |    |        |    |    |         |

3 項目が移動しました.

この位置情報は終了時に保存されるため,次回起動時にはこの状態で起動します.初期状態に 戻す場合はパソコンの画面左下の[スタート] – [すべてのプログラム] – [MICS/Pro] – [ツ ールバー初期化]を選択し、「一覧表情報」内の【一覧表】を押し、実行してください.並べ替 えを行う前の状態に初期化されます.

以上の手順で必要な項目の並べ替えと表示の調整を行います.

## <u>寸法,表示設定</u>

一覧表の寸法や表示に関する設定を行います.

#### 小数部桁数の設定

一覧表で表示する切数寸法の寸法値,敷地サイズ,切数値,切数合計値,体積,角度の小数部 桁数を設定することができます.

- 1 図面管理の [ツール] 【MICS 環境設定】を起動します.
- 2 『環境設定』ダイアログの「その他」タブ内の「小数部桁数」で設定します. 設定可 能な数値は 0~5 です. いずれかの数字を入力してください.

#### 小数部「.0」表示の設定

切数一覧表の切数寸法の「.0」の表示をするかどうかの設定をすることができます.

- 1 図面管理の [ツール] 【MICS 環境設定】を起動します.
- 2 『環境設定』ダイアログの「その他」タブ内の「一覧表設定」を開きます.
- 3 「小数部0表示」の「する」を選択してください.

### 丸め設定

一覧表に表示する切数値、切数合計値の丸め方法を設定することができます.

- 1 図面管理の [ツール] 【MICS 環境設定】を起動します.
- 2 『環境設定』ダイアログの「その他」タブ内の「一覧表設定」で設定します. 切数値 は「丸め方法」, 切数合計値は「合計値丸め方法」で設定します.
- 3 コンボボックスから「切り上げ」「切り捨て」「四捨五入」を選択してください.

#### フォント設定

一覧表で使用するフォントを設定することができます.

- 1 図面管理の [ツール] 【MICS 環境設定】を起動します.
- 2 『環境設定』ダイアログの「その他」タブ内の「一覧表設定」を開きます.
- 3 コンボボックスから指定するフォントを選択してください.

#### 原価一覧表の表示設定

原価一覧表の表示を可能にするかどうかの設定をすることができます.

- 1 図面管理の [ツール] 【MICS 環境設定】を起動します.
- 2 『環境設定』ダイアログの「その他」タブ内の「一覧表設定」を開きます.
- 3 「原価一覧」の「表示しない」を選択します.

#### 繰り返し記号の表示設定

材質名称など同じ項目を続けて表示する際に「"」を使うかどうか設定します.

- 1 図面管理の [ツール] 【MICS 環境設定】を起動します.
- 2 『環境設定』ダイアログの「その他」タブ内の「一覧表設定」を開きます.
- 3 「同一材質名を " で表記する」 チェックボックスで設定します.

## 印刷設定

一覧表の印刷に関する設定を行います.

### 印刷設定

[ファイル] - [印刷設定] か、印刷プレビュー上の【設定】を押すと『印刷設定』ダイアロ グが表示されます.

| 印刷設定                                                                                                    |               |
|----------------------------------------------------------------------------------------------------|---------------|
| プリンタ名: DocuCentre Color 400<br>用紙サイズ: A4 (210×297mm)<br>印刷の向き: ○縦(2) ○ 使(A)<br>余白(mm)<br>左(L): 10 右(B): 10<br>上(D): 10 下(B): 10<br>「一覧表文字の大きさの指定をする(2)<br>文字の大きさ(4): 40 mm | [OK]<br>キャンセル |
| <ul> <li>✓ 一覧表のヘッダ部を印刷する(G)</li> <li>印字データ項目</li> <li>✓ 日付</li> <li>✓ 外柵名称</li> <li>✓ ページ</li> </ul>                                                                       | ▶ 敷地サイズ       |

### プリンタ名

現在,使用しているプリンタの名称が表示されます.

### 用紙サイズ

印刷時の用紙サイズを表示します.

### 印刷の向き

印刷の向きを縦か横か指定します. 初期設定はプリンタの設定と同じです.

### 余白

印刷時の上下左右の余白の設定を行います.単位はミリメートルで,小数部の入力は切り捨て られます.初期値は上下左右いずれも「10」です.入力値がプリンタの印刷可能範囲を超えて いる場合,印刷可能範囲をもとに余白を計算し直し,値を設定し直します.

#### 文字の大きさの指定

指定がない場合は、1ページに 30 行と仮定して自動的に文字の大きさを計算します. チェックがある場合は、指定値で文字の大きさを計算します.

#### ー覧表文字の縦横比固定

チェックがない場合は、自動的に文字の幅を計算します.文字の大きさによって1文字の縦 横の比が縦長になったり、横長になったりします.初期設定ではチェックはついていません. チェックがある場合は、文字の縦横の比は常に1:1で計算します.文字の大きさによっては、 一覧表の項目が用紙に収まらない場合があります.

### 一覧表のヘッダ部分を印刷する

印刷時,一覧表のヘッダ部分を印刷するかどうかを設定します.印刷する場合,表示する項目 を「日付」「外柵名称」「ページ」「敷地サイズ」の中から選択します.表示する項目にはチェッ クをつけてください.表示項目は「外柵管理情報」ダイアログで指定した内容を反映します.

# 第13章 部材マスタ管理

「寸法マスタ」や「作成部材」など,独自の部材を登録・編集するプログラムです. 「墓石設計」の中で,同じ大きさの部材をよく使用する時,大きさを変更して,部材の名称な どその他の情報を設定していると,設計作業の効率が落ちてしまいます.これらの部材をあらか じめ登録しておくと,墓石設計で呼び出してそのまま配置することが可能になります.

## 第1項 画面構成

通常表示されているタイトルバーを持つウィンドウは、3 つあります.そして、部材マスタの 1 つのファイルを開くと、登録されている部材の一覧が表示されます.それぞれのウィンドウの 機能を説明します.

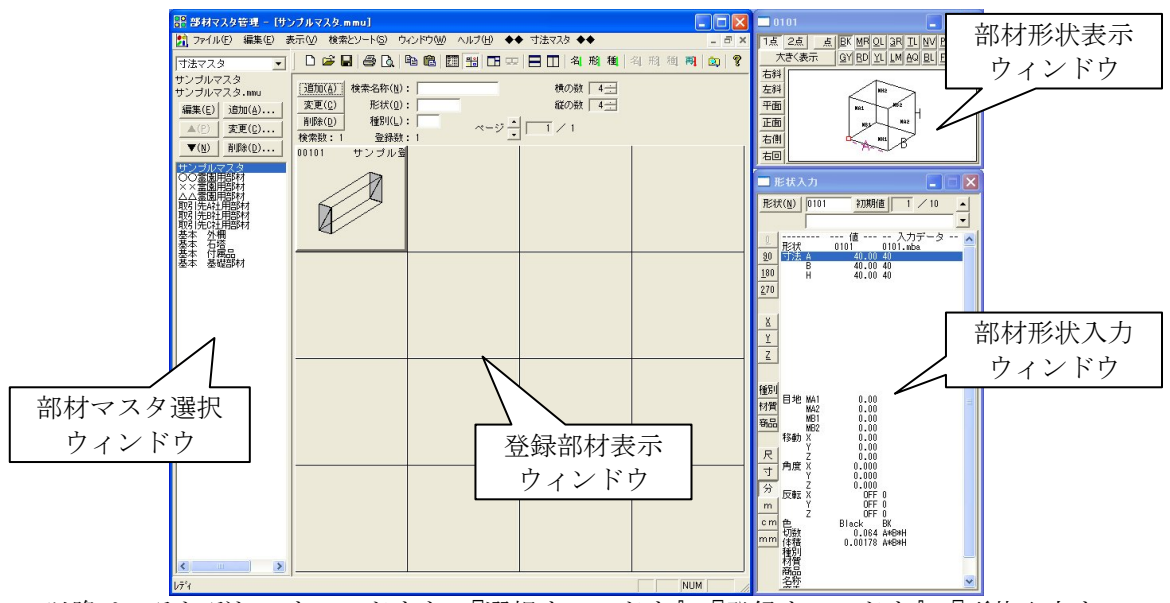

以降は、それぞれのウィンドウを、『選択ウィンドウ』、『登録ウィンドウ』、『形状入力ウィン ドウ』、『形状表示ウィンドウ』と表現します.

## <u>部材マスタ選択ウィンドウ(選択ウィンドウ)</u>

部材マスタとして管理しているファイルの一覧を表示します. ここに登録しているマスタが「墓石設計」で選択して使用できます.

コンボボックス内容

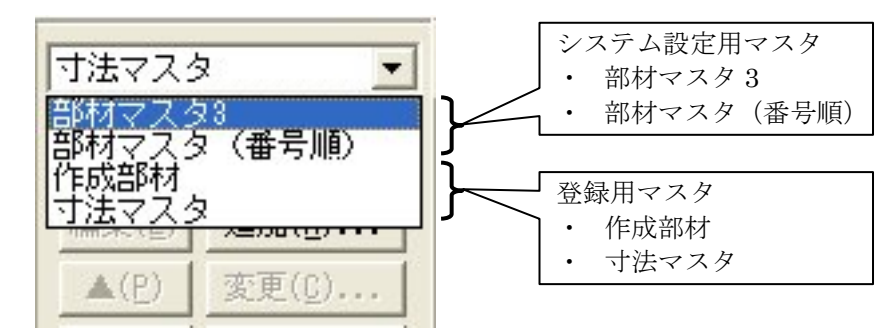

▼を押して、コンボボックスに表示される部材マスタを切り替えます.

- ※ マスタは新しく追加することができます.
- ※ 新規作成・追加方法は「部材マスタ管理の流れ」の「新規マスタファイル追加手順」 を参照して下さい.

部材マスタで管理しているファイルの構成は以下のようになります.

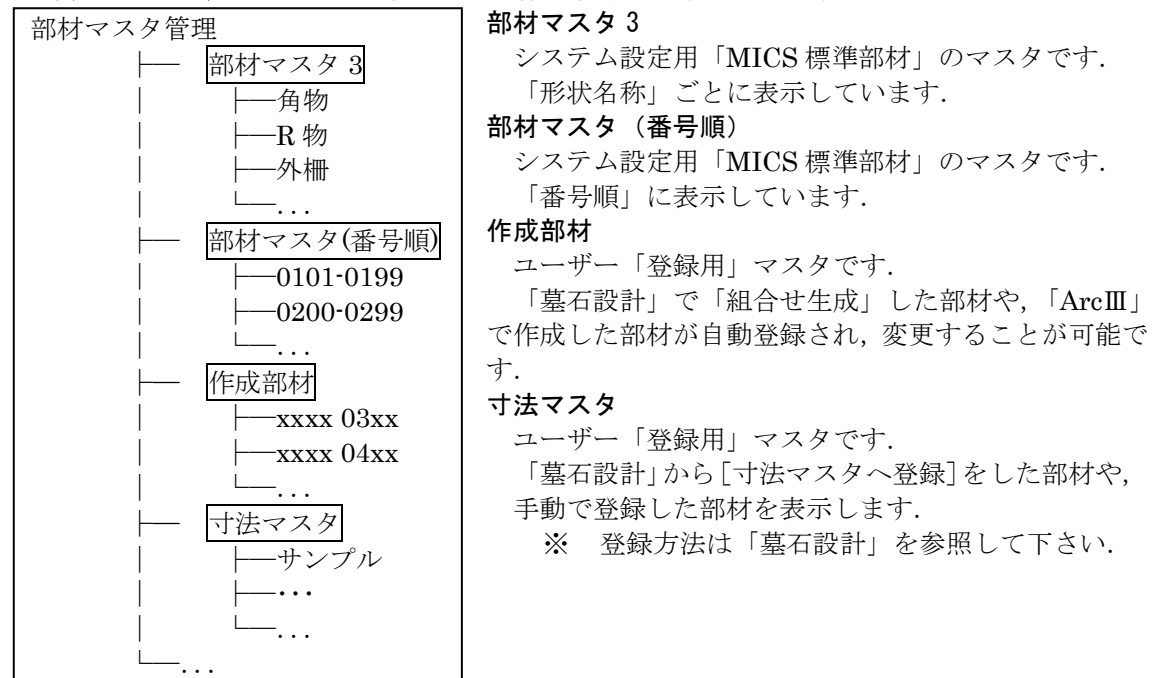

「システム設定用」マスタは、バージョンアップなどにより構成が変わることがあるため、リ ストの【追加】・【変更】・【削除】、「登録内容を変更した後の保存」はできない設定になっていま す. 使用される方が登録するには、「寸法マスタ」・「作成部材」を使用します.

#### 編集

「部材マスタ管理」に登録してある,「リストボックス」で選択しているファイルを開いて, 部材マスタ管理で編集できるようにします.

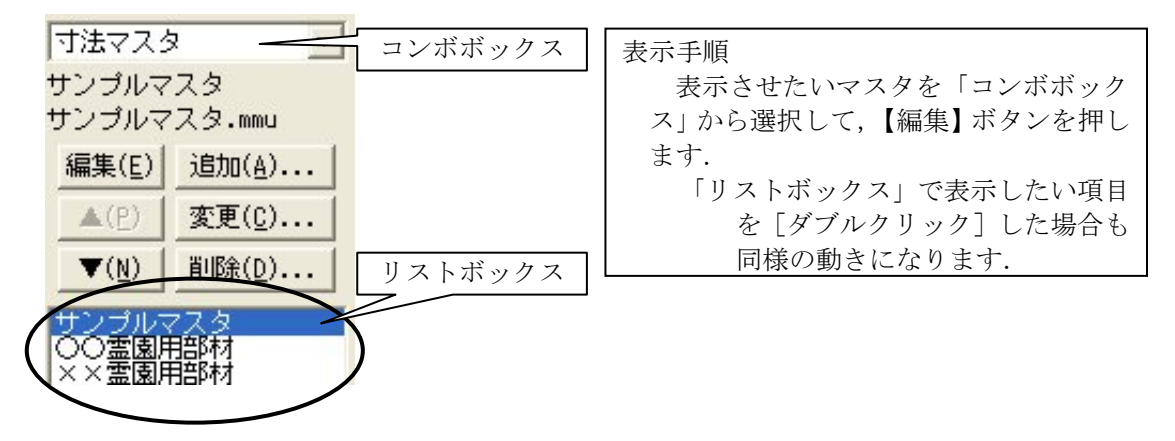

#### 上へ移動

リストボックスで選択している、ファイルの登録順序を上へ移動します.

#### 下へ移動

リストボックスで選択している、ファイルの登録順序を下へ移動します.

#### 追加

リストボックスに、「マスタファイル」を登録します.
ここで登録しないと墓石設計で使用することはできません.

- ※ 弊社ホームページよりダウンロードした「寸法マスタ」ファイルや,『選択ウィン ドウ』で誤ってファイルを削除した場合,登録したはずの「マスタファイル」が リストボックスに表示されていない場合に行います.
- ※ 追加手順は「部材マスタ管理」の「マスタ追加手順」を参照して下さい.

#### 変更

リストボックスで選択している、ファイルの「登録名称」を変更します.

#### 削除

リストボックスで選択している、ファイルの登録を解除します. ※ 部材マスタファイルの実態は削除されません.

### <u>登録部材表示ウィンドウ(登録ウィンドウ)</u>

『選択ウィンドウ』で、【編集】を押した時や、新規に「部材マスタ」を生成するとこのウィ ンドウが表示されます.このウィンドウは、「形状で表示する形式」と、「名称で表示する形式」 があります.これらの切り替えは、[表示]メニューにあります.

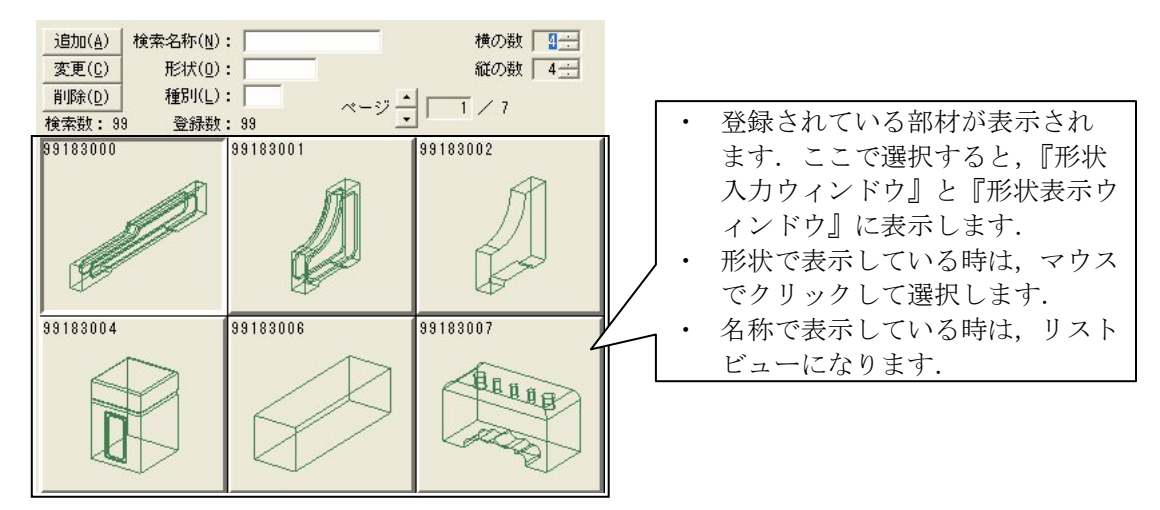

#### 追加

『形状表示ウィンドウ』に表示している部材を追加登録します.

#### 部材の追加手順

1 『形状表示ウィンドウ』に、追加したい部材を呼び出します.

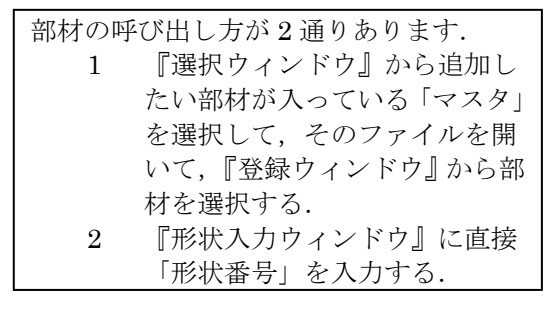

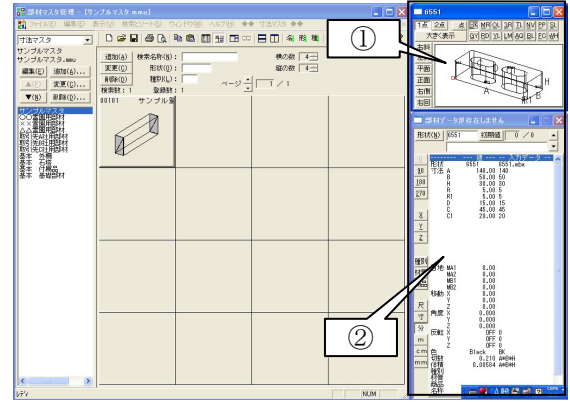

- 2 『形状入力ウィンドウ』で登録したい形状や情報を入力する.
  - ※ 入力する情報の「名称」を入力しておくと同じような部材形状を「墓石設計」で 探す時に区別しやすくなります。
- 3 『登録ウィンドウ』の【追加】を押します.『登録ウィンドウ』の下の方に部材が追加 されて表示されます.

#### 変更([編集] - [部材編集])

選択している部材を,『形状表示ウィンドウ』に表示している部材に変更します.

#### 登録部材の変更手順

- 1 『登録ウィンドウ』から,既に登録され ている部材を選択して,『形状入力ウィ ンドウ』に選択部材を表示します.
- 『形状入力ウィンドウ』で入力情報を必要に応じて修正します.
- 3 『登録ウィンドウ』の【変更】を押して, 新しく入力した形状で登録します.
   ※ この時,【追加】を押すと選択部材は消去されずに,新しく追加できます.

#### 削除

このウィンドウで選択している部材を削除します.

#### 登録部材の削除手順

- 『登録ウィンドウ』から,既に登録されている部材を選択します.
   ※ 部材を複数選択する場合は, Ctrl キーや Shift キーを押しながら選択します.
- 2 『登録ウィンドウ』の【削除】を押すと、その部材が削除されます.

### 検索名称(【名称検索】) 検索名称(N):

ここで検索条件を「名称」指定することにより,条件に合うものを検索して『登録ウィンドウ』 に表示します.

※ 名称の検索方法は、「ツールバー機能説明」の【検索手順】を参照して下さい.

### 形状(【形状コード検索】) 形状(0):

ここで検索条件を「形状コード」指定することにより,条件に合うものを検索して『登録ウィ ンドウ』に表示します.

### 種別(【種別コード検索】) 種別(し):

ここで検索条件を「種別コード」指定することにより、条件に合うものを検索して『登録ウィ ンドウ』に表示します.

#### 検索数

各「検索条件」により検出された部材数を表示します.

#### 登録数

各「マスタ」に登録してあるすべての部材数を表示します.

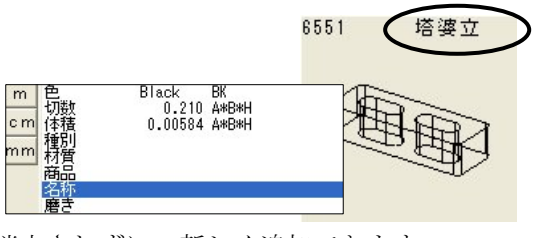

#### 横の数

『登録ウィンドウ』に表示される部材の横の分割数を設定します.

#### 縦の数

『登録ウィンドウ』に表示される部材の縦の分割数を設定します.

#### ページ表示の切り替え

部材マスタ内のページ切り替えを行います. ▲次ページへ・▼ページを戻す.

ページ表示

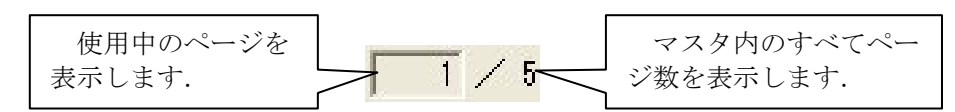

### <u>部材形状入力ウィンドウ(形状入力ウィンドウ)</u>

部材の形状を指定して呼び出した部材の大きさを変えたり, 向きを変えたりして,部材の形を変更するために使用します. ここで指定した大きさなどに伴い,『形状表示ウィンドウ』の表 示がリアルタイムに変わります.ここでの動作は,「墓石設計」 と,同じです.

※ 詳細は「墓石設計」を参照して下さい.

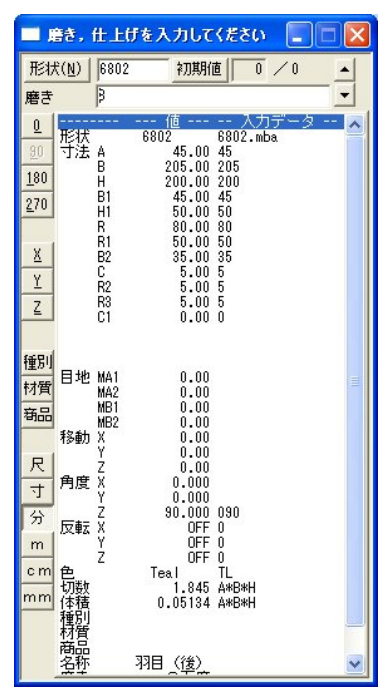

### 部材形状表示ウィンドウ(形状表示ウィンドウ)

『部材形状入力ウィンドウ』で指定された,部 材の形状を表示するためのウィンドウです. このウィンドウも,墓石設計と同じです.

※ 詳細は「墓石設計」を参照して下さい.

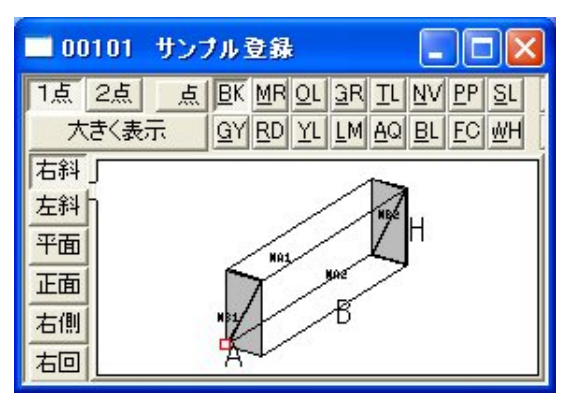

### 第2項 部材マスタ管理の流れ

#### 新規マスタファイル追加手順

※ 保存する時は「ファイル名」を部材マスタ管理で呼び出す時の項目名を入れて下さい.

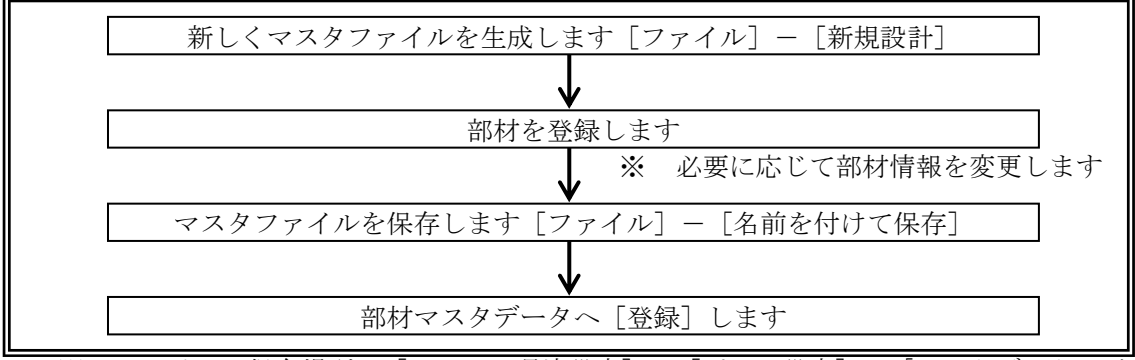

<sup>※</sup> ファイルの保存場所は [MICS環境設定] - [パスの設定] の「マスタデータ」が 自動的に反映されます.

#### 部材マスタの有効利用法

部材マスタの各ファイルは、分類して登録しておくことをお勧めします.多くの部材を1つ のファイルに登録すると、墓石設計で使用する時に、目的の部材を見つけることが困難になりま す.1つのファイルに登録する部材の最大数は、50個ぐらいが適切です.全体の登録部材数が 少ない時は、1つのファイルを25個ぐらいにして、複数ページにまたがらない様にする方が、 目的の部材を早く見つけられます.

#### マスタファイル追加手順

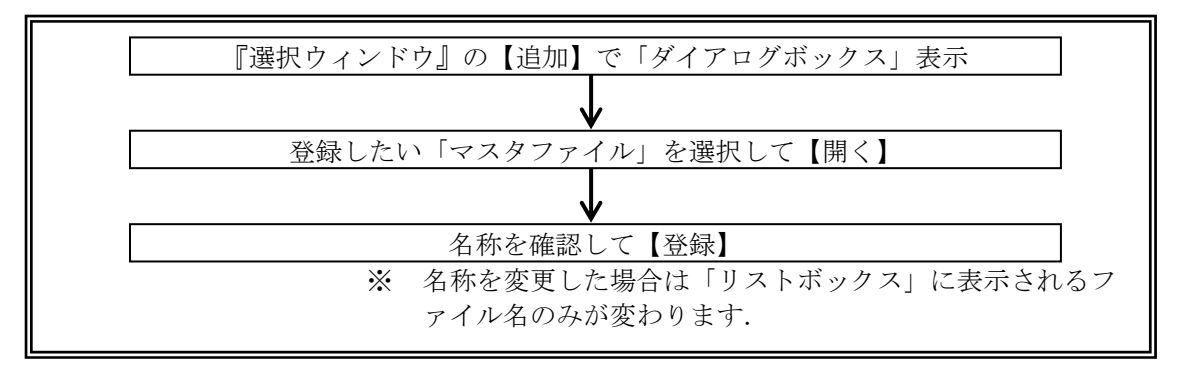

#### マスタファイルへの部材追加手順

#### その他の登録方法

- 1 「墓石設計」で部材を選択後[右クリック] [寸法マスタへ登録] 「リスト選択」
- 「部材マスタ管理」や「墓石設計」で部材を選択後【コピー】し、登録したい「リスト」を『登録ウィンドウ』へ表示して【貼り付け】します.

### 第3項 ツールバーの機能説明

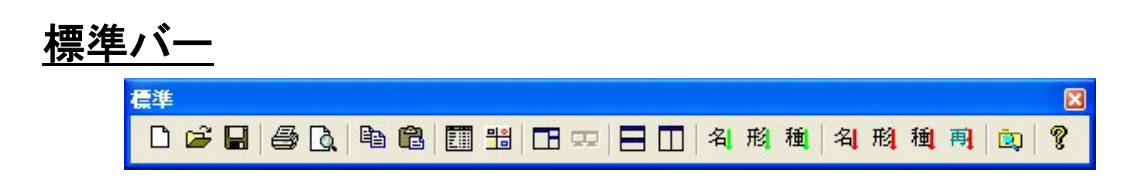

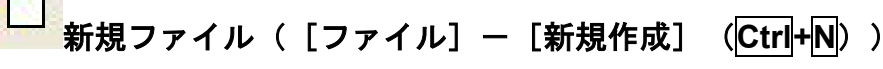

新しく部材マスタ登録用のファイルを生成します.

#### P 開く([ファイル]-[開く](<mark>Ctrl+O</mark>))

既存のマスタファイルを『登録ウィンドウ』に表示します.

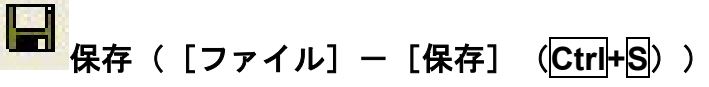

作業中のファイルを上書き保存します.

『登録ウィンドウ』にファイルが表示されている状態で使用できます. \*

### 5 印刷(「ファイル]-「印刷](Ctrl+P))

『登録ウィンドウ』に表示されている部材データを一覧表として印刷します。

- ※ 形状表示の場合 サムネイル一覧表を印刷します.
- ※ 名称表示の場合 部材の情報一覧表を印刷します.
- 『登録ウィンドウ』にファイルが表示されている状態で使用できます. \*

# 💁 印刷プレビュー([ファイル]-[印刷プレビュー])

印刷した状態を画面上で確認します.

※ 『登録ウィンドウ』にファイルが表示されている状態で使用できます.

#### 6 コピー(「編集] ―「コピー] (Ctrl+C))

- 選択した部材データをクリップボードにコピーします.
  - ※ 『登録ウィンドウ』にファイルが表示されている状態で使用できます.

# ここの(Dirty) ここの(Dirty)

- クリップボードに保存した部材データを貼り付けます.
  - ※ 『登録ウィンドウ』にファイルが表示されている状態で使用できます.

#### 

登録部材の詳細情報を一覧表示します. ※ 『登録ウィンドウ』にファイルが表示されている状態で使用できます.

項目は移動・追加ができます.

※ 詳細は「加工指示図」-「加工指示一覧表の機能説明」-「一覧表表示列項目機能」 を参照して下さい.

| 部材名称   | 形状コード | 色    | 単位 | 切数式   | 切数    | 体積式   | 体積      |
|--------|-------|------|----|-------|-------|-------|---------|
| 羽目 (横) | 5947  | Teal | 分分 | A*B*H | 2.187 | A*B*H | 0.06086 |
| 塔婆笠    | 6706  | Teal |    | A*B*H | 0.743 | A*B*H | 0.02066 |

#### 詳細情報項目一覧

#### 部材名称

部材の名称を表示します.

#### 形状コード

部材の形状コードを表示します.

#### 色

登録した部材色を表示します.

#### 単位

登録した部材の単位を表示します.

#### 切数式

部材の切数を計算する式を表示します.

#### 切数

部材の切数を表示します.

#### 体積式

部材の体積を計算する式を表示します.

#### 体積

部材の体積を表示します.

#### 寸法 1~10

寸法入力のパラメータを表示します.

#### 寸法式 1~10

入力した寸法の式を表示します.

※ 何も式が入っていない場合は寸法値で表示されます.

寸法値1~10

入力寸法値を表示します.

#### 目地1~4

目地入力のパラメータを表示します.

※ 何も式が入っていない場合は寸法値で表示されます.

#### 目地式1~4

入力した目地の式を表示します.

目地值1~4

入力目地値を表示します.

#### X角度・Y角度・Z角度

X・Y・Zに対する角度入力のパラメータを表示します.

#### X角度式・Y角度式・Z角度式

X・Y・Zに対する回転角度の式を表示します.

#### X 角度値・Y 角度値・Z 角度値

X・Y・Z それぞれの回転角度を表示します.

X 移動 · Y 移動 · Z 移動 X・Y・Zの移動量入力のパラメータを表示します. X 移動式・Y 移動式・Z 移動式 X・Y・Zに対する移動量の式を表示します. X 移動值·Y 移動值·Z 移動值 X・Y・Z それぞれの移動量を表示します. X反転・Y反転・Z反転 X・Y・Z 反転の ON/OFF を表示します. 種別コード 部材の種別コードを表示します. 種別コード名称 部材の種別名称を表示します. 材質コード 部材の材質コードを表示します. 材質コード名称 部材の材質名称を表示します. 商品コード 商品コードを表示します. 商品コード名称 商品名称を表示します.

### 무의

### ■■ 形状表示([表示] – [形状表示])

登録部材の形状を表示します.

※ 『登録ウィンドウ』にファイルが表示されている状態で使用できます.

## 

ウィンドウの大きさや位置が変わった時,初期配置の状態に戻します.

### 

ウィンドウの大きさや位置が変わった時,初期配置の状態に戻します. ※ このアイコンは複数のディスプレイを使用の場合のみアクティブになります.通常は 使用しません.

### 💳 上下に並べて表示( [ウィンドウ] - [並べて表示] )

『登録ウィンドウ』内のマスタファイルを上下に並べて表示します.※ 『登録ウィンドウ』にファイルが表示されている状態で使用できます.

### 

『登録ウィンドウ』内のマスタファイルを左右に並べて表示します.※ 『登録ウィンドウ』にファイルが表示されている状態で使用できます.

## 名 名称順([検索とソート] - [名称順])

登録データを名称順にソートして表示します.

※ 『登録ウィンドウ』にファイルが表示されている状態で使用できます.

#### 形状順([検索とソート]- [形状順])

登録データを形状コード順にソートして表示します. ※ 『登録ウィンドウ』にファイルが表示されている状態で使用できます.

### 稙 .....

#### 🚰 種別順([検索とソート]-[種別順])

登録データを種別コード順にソートして表示します.

※ 『登録ウィンドウ』にファイルが表示されている状態で使用できます.

#### 名 名称順([検索とソート]-[名称検索])

一致する名称が含まれている部材を検索します。※ [検索条件] に検索項目が入力されている状態で使用できます。

### 形

### 🏪形状順([検索とソート]-[形状検索])

形状コードで検索します.

※ [検索条件]に検索項目が入力されている状態で使用できます.

### 種

#### 🏞 種別順([検索とソート]-[種別検索])

種別コードで検索します.

※ [検索条件] に検索項目が入力されている状態で使用できます.

### 再

#### 再検索( [検索とソート] – [再検索])

新しい条件で検索します.

※ [検索条件] に検索項目が入力され ている状態で使用できます.

#### 検索手順

1 検索に必要な項目を入力します.

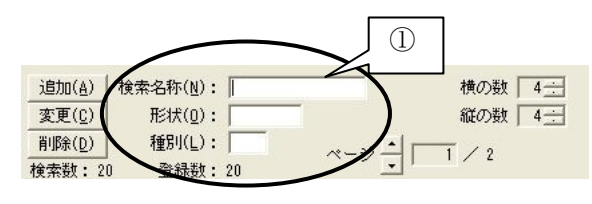

2 項目を入力すると検索条件に対応した「ボタン」が押せるようになります.

|                         |                     |     |     | 形種 | 名利利利 | 再   |
|-------------------------|---------------------|-----|-----|----|------|-----|
| 追加( <u>A</u> )          | 検索名称(N): 羽          | 78  | 横の数 | 4  |      |     |
| 変更( <u>C</u> )          | 形状(0):              |     | 縦の数 |    |      | (2) |
| 削除( <u>D</u> )<br>検索数:4 | 種別(L):  <br>登録数: 20 | ページ |     |    | •    |     |

3 『登録ウィンドウ』に検索された部材のみが表示されます.

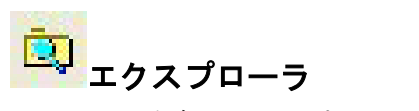

マスタの中身をエクスプローラで表示します.

# ? バージョン情報([ヘルプ] - [バージョン情報])

プログラム情報・バージョン・著作権を表示します.

### 第4項 その他(メニューバー)の機能説明

ここでは、ツールバーにはなく、メニューバーのみにある機能の説明をします. メニューバーにはツールバーにある機能が入っていますが、ツールバーアイコンで覚えたほう が作業効率は上がります.

### <u>ファイルメニュー</u>

| ファイル(E)                         | 編集( <u>E</u> )                       | 表示⊙   | 検索とソ | -F( <u>S</u> ) | ウインド |        |
|---------------------------------|--------------------------------------|-------|------|----------------|------|--------|
| 新規作成                            | ξ( <u>Ν</u> )                        |       |      | Cti            | rl+N |        |
| 開(( <u>O</u> )                  |                                      |       |      | Ct             | rl+O |        |
| 閉じる( <u>C</u> )<br>上書き保<br>名前を付 | ,<br>存( <u>S</u> )<br>けて保存( <u>A</u> | .)    |      | Cti            | rl+S |        |
| 印刷( <u>P</u> )<br>印刷プレ          | ≝ı–W                                 |       |      | Cti            | rl+P |        |
| プリンタの                           | 設定(B)                                |       |      |                |      |        |
| 送信( <u>D</u> )                  |                                      |       |      |                |      |        |
| 100霊                            | 園用部材.                                | mmu - | - 過: | 去の履            | 夏歴を  | 表示します. |
| アプリケー                           | ションの終了                               | 7⊗    | _    |                |      |        |

#### [閉じる]

マスタファイルを閉じます.「部材マスタ管理」は終了しません.

#### [名前を付けて保存]

作業中のデータのファイル名を付けて保存します. ※ 新規のマスタファイルを追加するときに使用します.

#### [プリンタの設定]

プリンタ及び印刷オプションの変更をします. 『登録ウィンドウ』に表示している「マスタファイル」を添付してメールを送信します.

#### [送信]

『登録ウィンドウ』に表示している「マスタファイル」を添付してメールを送信します.

#### [アプリケージョンの終了]

「部材マスタ管理」を終了します.

### <u>表示メニュー</u>

| 表示⊙    | 検索とソートに     |
|--------|-------------|
| ツール /  | バー① →       |
| ▼ ステータ | スバー⑤        |
| 名称表    | 示(L)        |
| • 形状表  | 示(P)        |
| 頂点表    | 示\ <u>♡</u> |
| 寸法表    | 示\©         |
| 寸法サ    | イズΦ         |
| 部材表    | 印刷用(U)      |

#### [ツールバー]

ツールバーの ON/OFF を切り替えます.※ 各ツールバーの詳細は「ツールバーの機能説明」を参照して下さい.

### [ステータスバー]

ステータスバーの ON/OFF を切り替えます. ※ [ステータスバー]は、各コマンドの補助的な説明が表示されます.

#### [頂点表示]

指定可能な頂点の表示 ON/OFF の切り替えをします.

#### [寸法表示]

入力可能なパラメータ表示の ON/OFF の切り替えをします.

#### [寸法サイズ]

寸法の大きさを切り替えます.

#### [部材表印刷用]

部材表の印刷設定を切替えます.

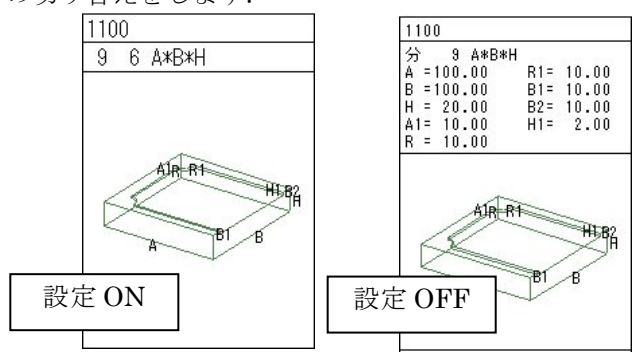

### <u>ウィンドウメニュー</u>

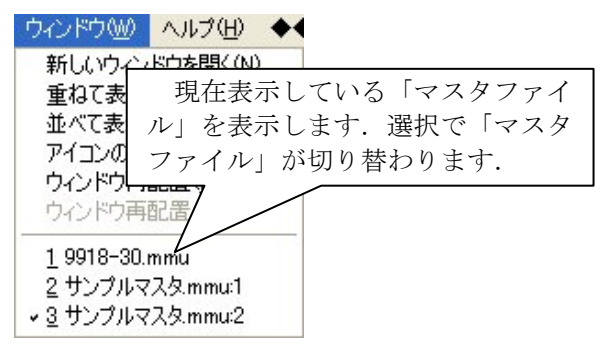

#### [新しいウィンドウを開く]

作業中の『登録ウィンドウ』を複写して開きます.

#### [重ねて表示]

『登録ウィンドウ』で開いている「マスタファイル」を重ねて表示します.

#### [アイコンの整列]

「隠線処理」-「アイコンの整列」を参照して下さい.

# 第14章 マスタセットアップ

種別・材質・商品といったマスタの編集および管理を行います. ここで編集したマスタを「墓石設計」で正しく部材に設定することで初めて意味を持ちます.

### 第1項 画面構成

起動した時の画面です. ここから「各種マスタ」の編集画面を呼び出します.

ここでは「各種マスタ」以外の機能を簡単に説明します. ※ 「各種マスタ」の機能は次項を参照して下さい.

| 💢 マスタセットアップ |                   |
|-------------|-------------------|
| 分類マスタ       | 保存終了              |
| 種別マスタ       | <b></b> Ф <u></u> |
| 材質マスタ       | マスタ再読込            |
| 商品マスタ       | マスタ管理             |
| 単位マスタ       |                   |
|             |                   |
|             |                   |

#### 【保存終了】

「各種マスタ」に加えた変更を保存し、プログラムを終了します.

#### 【中止】

変更内容を破棄し、プログラムを終了します.

#### 【マスタ再読込】

「各種マスタ」に加えた変更を破棄し、編集を続けます.

### 第2項 各種マスタの機能説明

### <u>分類マスタ</u>

部材の大分類を設定するのに使用するマスタです. 「積算一覧表」の小計単位になります. このマスタは「墓石設計」中に意識して入力することはありません.

#### 分類コード

分類コードを表示します.

「分類コード」は【種別マスタ】-「種別コード」の1桁目になりますので、1~9までの1 桁の数字を使用してください.

| う類コード       | 分類名              | 登録   |
|-------------|------------------|------|
| 分類コード       | 分類名              |      |
| 1<br>2<br>3 | 外柵<br>石塔<br>(付属品 | 終了   |
| 4<br>5<br>6 | 基礎<br>その他<br>セット | 再読込  |
|             |                  | ED版I |
|             |                  |      |
|             |                  |      |
|             |                  |      |
|             |                  |      |
|             |                  |      |
|             |                  |      |

#### 分類名

分類の名称を表示します.

#### 登録

コードと名称を「登録」または「変更」します.

#### 登録手順

- 1 登録したいコードと名称を入力します.
- 2 【登録】を押して、リストボックスに反 映したことを確認してください.

| 分類マスタ 入力欄                                                |     |
|----------------------------------------------------------|-----|
| 分類コード<br>分類名<br>7<br>(天磁)                                |     |
|                                                          |     |
| <u> カ規山 ト カ規 ム ト ・ ・ ・ ・ ・ ・ ・ ・ ・ ・ ・ ・ ・ ・ ・ ・ ・ ・</u> | 終了  |
| 3 (7病品)<br>4 基礎<br>5 その他<br>6 セット                        | 再読込 |
| リストボックス                                                  | 白扇  |

#### 変更手順

- 1 リストボックスから変更したいデータをクリックで選択します.
- 2 入力欄で内容を書き換えた後,【登録】を押してリストボックスに反映されたことを確認してください.

#### 削除

登録してある項目を削除します.

#### 削除手順

- 1 削除したい項目をリストボックスからクリックで選択して、入力欄に反映されている のを確認します.
- 2 【削除】を押して、リストボックスから消えたことを確認してください.

#### 終了

登録・編集した内容を保存して、マスタを終了します.

#### 再読込

マスタに加えた変更を破棄し、最後に保存した状態に戻します.

#### 印刷

現在表示しているマスタを印刷します.

### 種別マスタ

部材の小分類を設定するのに使用するマスタです. ここで登録した内容は、「墓石設計」で部材に対して設定することができます.

#### 種別コード

登録した種別コードを表示します. 種別コードには1000~9999の4桁の数字を使用してください. 種別コードの1桁目は、【分類マスタ】のコードになります.

#### 種別名

登録した種別名称を表示します.

「分類コード」に対応する種別名を入力してください.

※ デフォルトで表示されている「種別名称」はサンプルとなりますので、使いやすいように修正してください.

#### 登録・削除・終了・再読込・印刷

「分類マスタ」と同機能です.詳細は「分類マスタ」を参照して下さい.

### <u>材質マスタ</u>

部材の材質を設定するのに使用するマスタです. 材質名のほかに各種金額を入力することができます. 種別マスタと同様に,「墓石設計」で部材に対して設定することができます.

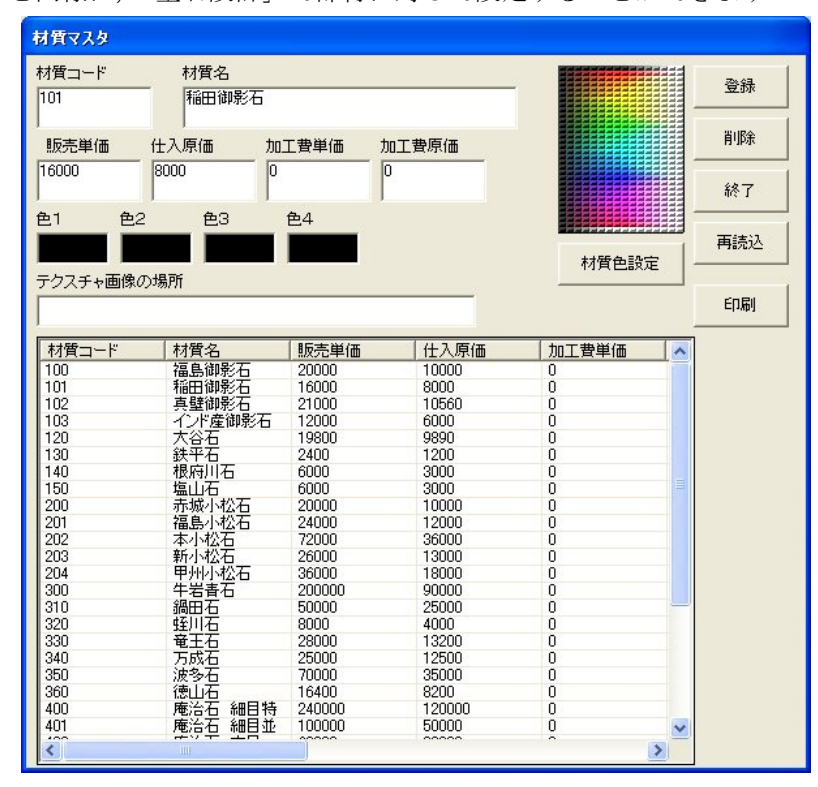

#### 材質コード

登録した材質コードを表示します. 材質コードには100~999の3桁の数字を使用します.

#### 材質名

登録した材質の名称を表示します.

#### 販売単価

1切に対する販売単価を表示します.

※ デフォルトで表示されている「価格」はサンプルとなりますので、使いやすいように 修正してください.

#### 仕入原価

1切に対する仕入れ原価を表示します.

※ デフォルトで表示されている「価格」はサンプルとなりますので、使いやすいように 修正してください.

#### 加工費単価

1切に対する加工費の単価を表示します.

#### 加工費原価

1切に対する加工費の原価を表示します.

#### 色1・色2・色3・色4

材質色を表示します.

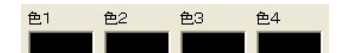

「色1」~「色4」を指定すると、「結合設計」や「配置データコンバータ」で「面をテクス チャで表示する]設定時に、指定した色の組み合わせが貼り付いた状態で表示することができま す.

- ్ 「面をテクスチャで表示」しない場合,材質が指定された部材は「色1」が表示色と なります. 「墓石設計」の [シェーディング表示で面を色別に表示する] 設定でシェー ディング表示した場合も「色1」が表示色となります.
- ※ 簡単に材質色を設定したい場合は、リストボックスでデータを選択し、直接、編集し たい色ボタン(「色4」~「色4」)をクリックして、画面右側にある「色見本」から材 質色を指定してください.

#### テクスチャ画像の場所

テクスチャ設定時のファイルの場所を表示します. <del>テクスチャ画像の場所</del>

#### 材質色設定

混合色やテクスチャを指定する場合に使用します.

#### 材質色設定手順

変更したい材質を選択後,「材質色設定」ボタンを押します. 材質色となる4色の混合色と画像ファイルを設定することができます.

※ 材質色と画像ファイルの両方を設定した場合は、画像ファイルが優先されます.

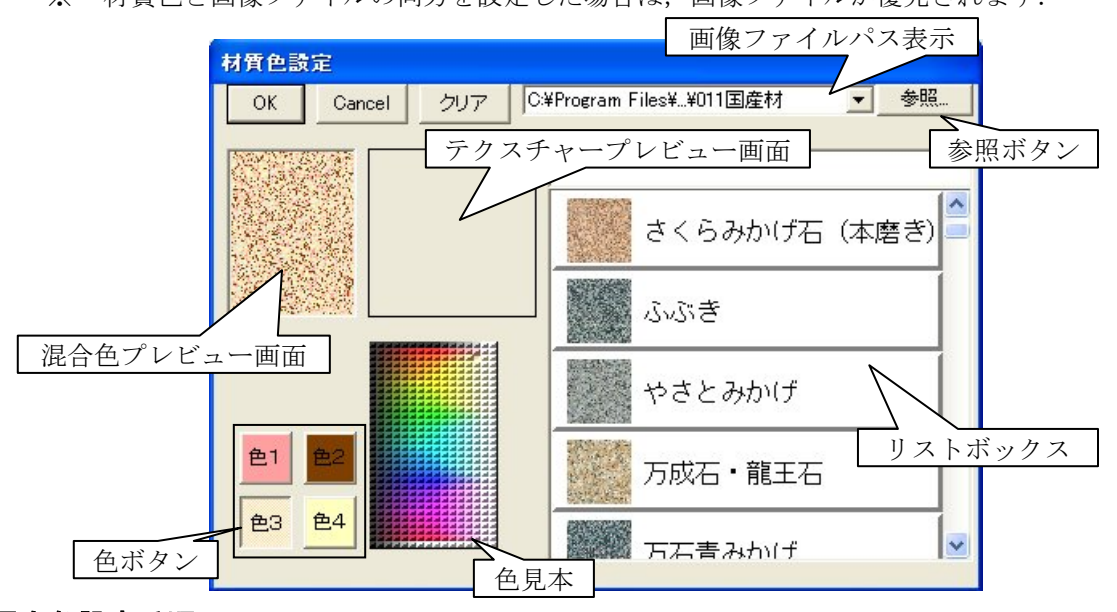

#### 混合色設定手順

- 「色1」~「色4」のうち,指定したい色ボタンを押します. 1
- $\mathbf{2}$ 色見本上で設定したい色を選択します.
- 画面上部の混合色プレビュー画面に4色の混合色が表示されます. 3

#### 画像ファイルパス設定手順

- 1 【参照】から画像の保存されているフォルダを指定します.
- 2 指定したフォルダにある画像の一覧がリストボックスに表示されます.
- 3 リストボックスから設定したい画像を選択します.
- 4 テクスチャープレビュー画面に選択した画像が表示されます.

設定が終わったら【OK】を押して材質マスタ編集画面に戻ります.

材質マスタ画面に戻ったら他の材質を選択する前に【登録】を押さないと、この画面で行っ たテクスチャ設定が無効になってしまいますので、ご注意ください.

#### 登録・削除・終了・再読込・印刷

「分類マスタ」と同機能です.詳細は「分類マスタ」を参照して下さい.

### <u>商品マスタ</u>

1つの部材を商品として設定するのに使用するマスタです. 商品コードのほかに種別・材質・単位の各マスタで登録したコードを設定します. このマスタも「墓石設計」で部材に対し設定することができます.

| 8778      |         |          |              |       |         |
|-----------|---------|----------|--------------|-------|---------|
| 種別コード     | - 材質コード | 商品コード    | 商品名          |       | 登録      |
| <br>単位コード |         | 」<br>加工費 | 仕入原価         |       | 削除      |
|           |         |          |              |       | 終了      |
| 種別コード     | 材質コード   | 商品コード    | 商品名          | 単位コード |         |
| 1110      | 101     | 1        | 腰石3尺         | 9     | 再読込     |
| 1400      | 102     | 1        | 物置台          | 1     |         |
| 1720      | 101     | 8        | 鳥居型笠付き       | 5     |         |
| 1820      | 402     | 3        | 尺角用芝台(4      | 5     | CO RI   |
| 2400      | 400     | 1        | 石塔           | 3     | C 17401 |
| 2470      | 402     | 6        | 尺角  スリン香     | 3     |         |
| 3010      | 402     | 4        | 花立付水鉢(尺      | 1     |         |
| 3060      | 402     | 5        | 香炉付標準型(      | 1     |         |
| 3120      | 101     | 2        | 灯籠           | 2     |         |
| 3200      | 102     | 7        | 下駄付 雲型加…     | 4     |         |
| 3500      | 402     | 9        | 拝石(2.8*1.2)庵 | ]     |         |
| 3700      | 102     | 1        | 物置台          | 1     |         |
|           |         |          |              |       |         |
|           |         |          |              |       |         |
|           |         |          |              |       |         |
|           |         |          |              |       |         |
|           |         |          |              |       |         |
|           |         |          |              |       |         |
|           |         |          |              |       |         |
|           |         |          |              |       |         |
|           |         |          |              |       |         |
|           |         |          |              |       |         |
| 1         |         |          |              | >     |         |

#### 種別コード

【種別マスタ】で登録した「種別コード」を設定します. ※ 種別コードは正しいコードを入力してください.

(例)

同じ材質・同じ種別で規格寸法が異なる部材を商品として登録するとき 材質コード1001 稲田御影石 種別コード 2410 和型 亀腹付き 商品コード 1 8寸角用 材質コード1001 稲田御影石 種別コード 2410 和型 亀腹付き 商品コード 2 9寸角用 材質コード1001 稲田御影石 種別コード 2410 和型 亀腹付き 商品コード 3 尺角用 このように登録して、「墓石設計」で部材に対し設定すると「積算一覧表」や「原価一覧表」で 1つの商品に対して価格を表示し集計することができます。

#### 材質コード

【材質マスタ】で登録した「材質コード」を設定します. ※ 種別コードは正しいコードを入力してください.

#### 商品コード

「種別コード」と「材質コード」と「単位コード」の3つのコードを合わせたものを,商品 コードとして設定します.

単位コードは1~9までの1桁の数字を使用してください.

#### 商品名

商品名称を設定します.

#### 単位コード

【単位マスタ】で登録した「単位コード」を設定します. ※ 単位コードは正しいコードを入力してください.

#### 販売単価

商品の単価を設定します. ※ 販売価格の計算式は「販売価格=販売単価×数量+加工費」となります.

#### 加工費

1つの商品に対する加工費を設定します. ※ 加工費は販売単価には加算されません.

#### 仕入れ原価

商品の仕入原価を設定します. ※ 販売原価の計算式は「販売原価=仕入原価×数量」となります.

#### 登録・削除・終了・再読込・印刷

「分類マスタ」と同機能です.詳細は「分類マスタ」を参照して下さい.

### 単位マスタ

商品マスタで使用する単位を登録するマスタです. 分類マスタと同様,設計中に意識して入力することはありません.

| 単位マスタ           |                 |      |
|-----------------|-----------------|------|
| 単位コード 単         | 创立              | 登録   |
|                 |                 | 肖耶余  |
| 単位コード<br>0<br>1 | 単位名  <br>切<br>個 | 終了   |
| 2<br>3<br>4     | 対<br>基<br>式     | 再読込  |
| 5<br>6<br>7     | 組<br>枚<br>面     | EDBI |
| 9               | <b>本</b>        | =    |
|                 |                 |      |
|                 |                 | _    |
|                 |                 |      |
|                 |                 |      |
|                 |                 |      |

#### 単位コード

単位コードを表示します. 単位コードは0~9までの1桁の数字を使用してください.

#### 単位

単位を表示します.

#### 登録・削除・終了・再読込・印刷

「分類マスタ」と同機能です.詳細は「分類マスタ」を参照して下さい.

### マスタ管理

ここでマスタの待避や復元を行うことができます. ※ 各種マスタのボタンは凹みが「ON」の状態です.

#### 読み込み

以前【書き込み】(後述)したマスタを,現在のマスタに上書きします.

※ これを実行してしまうと,元に戻すことはできないので注意 してください.

#### マスタ読み込み手順

読み込みたいマスタをボタンで選び、【読み込み】を押すと、マス タの場所を聞いてきますので、ドライブ名やフォルダを指定してくだ さい.

#### 書き込み

現在のマスタを任意の場所に保存します.

このマスタは MICS/Pro の動作する別のパソコンに上記した [マ スタ読み込み] で登録することができるほか, 万が一の時のバックア ップとしても使用できます. ある程度マスタを登録し, 使い始めたら 一度実行しておくことをお勧めします.

#### マスタ書き込み手順

保存したいマスタを選択し,【書き込み】を押すと保存先を聞いて きますので,ドライブやフォルダを指定してください.

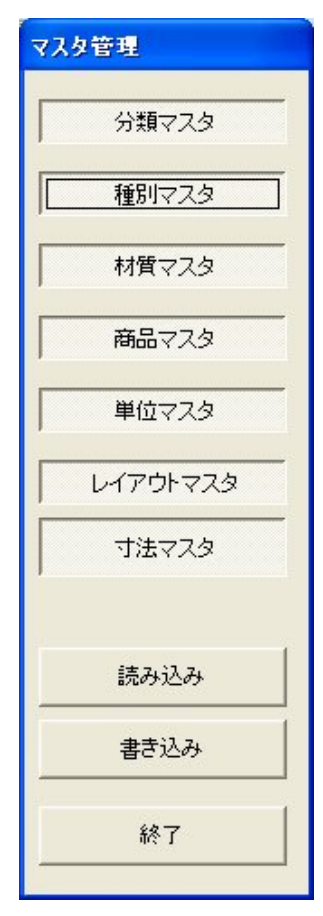

# 第15章 Art Ⅱ 変換

MICSのデータをオプションのカラー図面作成ソフト「MICS/Art II」で使用するデータに変換します.

### 第1項 画面構成

### <u>全体表示</u>

図面管理でデータを選択し、[オプション] - [MICS/ArtII変換]を押します. 配置データ コンバータが起動します. 配置データコンバータでデータの変換を行います. まず [ファイル] - [ArtII変換]を選択します. 表示されているデータが ArtIIのデータ (ajf, ajp) に変換され ます. データが変換されたら ArtII が起動できるようになりますので [起動] - [MICS/ArtII] を選択します. すると, ArtII が起動します.

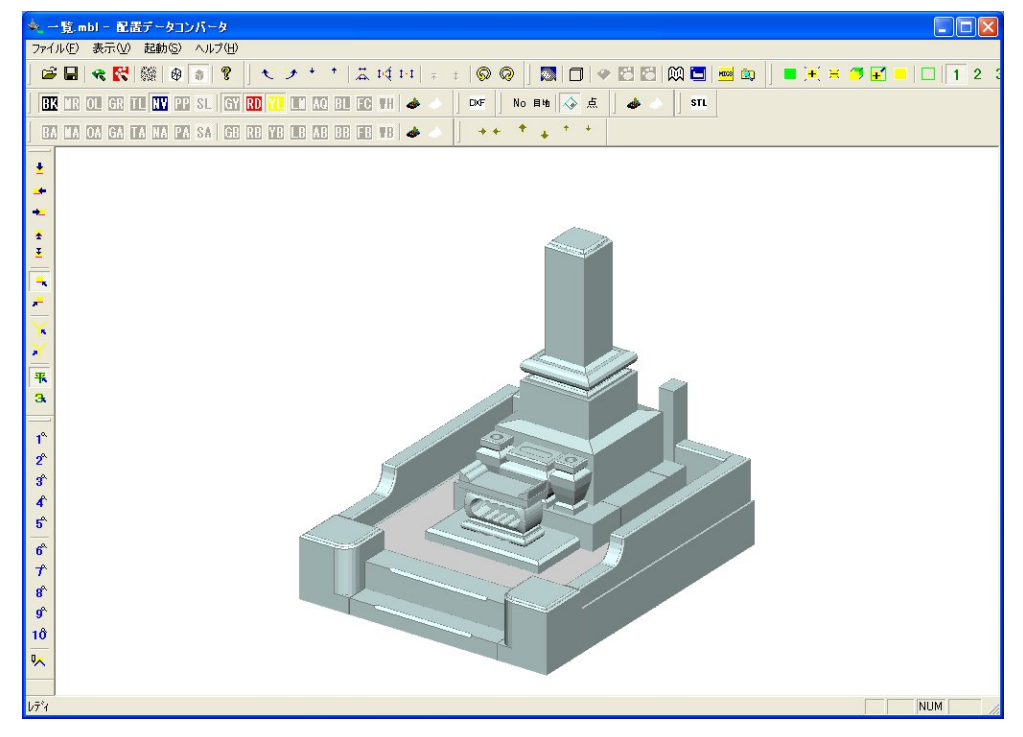

### 第2項 Art II 変換操作の流れ

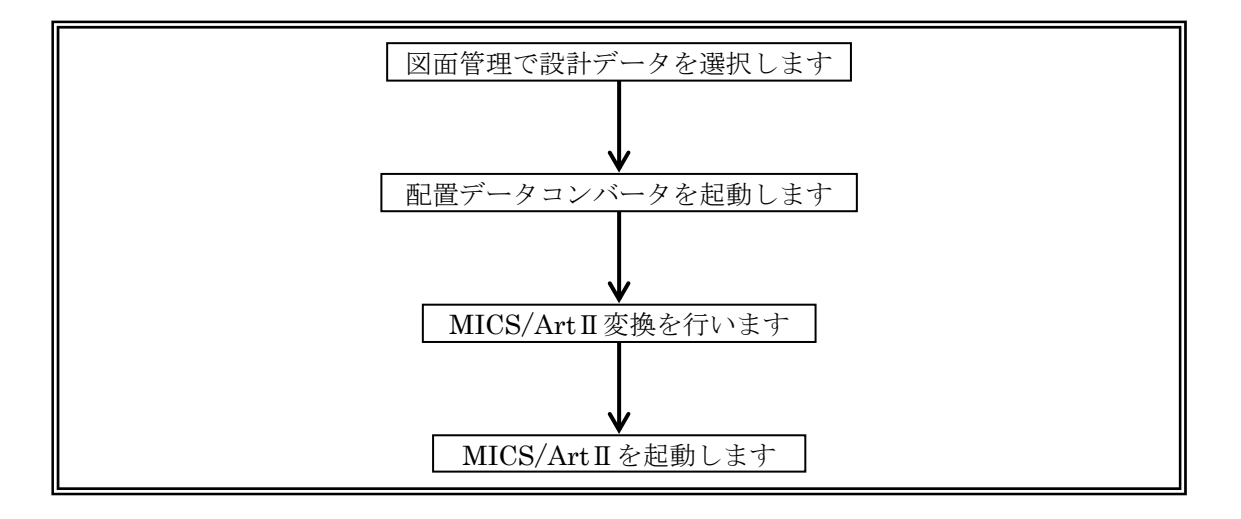

### 第3項 ツールバーの機能説明

### 標準バー

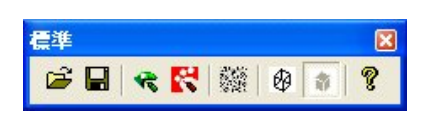

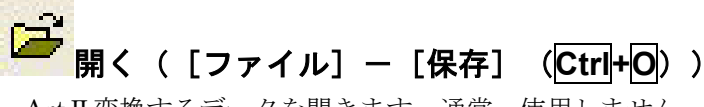

ArtⅡ変換するデータを開きます.通常,使用しません.

□ 保存([ファイル] − [保存] (Ctrl+S))

データの上書き保存を行います.

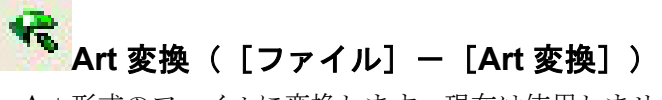

Art 形式のファイルに変換します.現在は使用しません.

# SectII変換([ファイル]-[ArtⅡ変換])

Art II 形式のファイルに変換します.

# \*\*\*\* テクスチャ設定([表示] ー [テクスチャ設定])

ArtⅡのテクスチャ設定ダイアログを開きます. テクスチャ設定ウィンドウは「設計色テクス チャ設定領域|「材質色テクスチャ設定領域|「色設定領域|「テクスチャ設定領域|の4つの領 域に分かれています.

| ■ テクスチャ設定                                                                                                    |       |                                                                                                    |
|----------------------------------------------------------------------------------------------------|-------|----------------------------------------------------------------------------------------------------|
| Black 一 2<br>Maroon 一 9<br>Olive 一 2<br>Green 2<br>T 設計色テクスチャ<br>P 設定領域<br>Gray 2<br>Red 2<br>S<br>Gray 2<br>S<br>Gray 2<br>S<br>Cray 2<br>S<br>C<br>Cray 2<br>S<br>C<br>Cray 2<br>S<br>Cray 2<br>S<br>Cray 2<br>S<br>C<br>Cray 2<br>S<br>C<br>C<br>Cray 2<br>S<br>C<br>Cray 2<br>S<br>C<br>C<br>C<br>C<br>C<br>C<br>C<br>C<br>C<br>C<br>C<br>C<br>C<br>C<br>C<br>C<br>C<br>C | 色設定領域 | OK         C: ¥Program Files¥¥011 ▼         さくらみかりず石         さくらみかりず石         さくらみかりず石         ふぶき         やさとみかりず |
| 1 <u>2ド産御影石</u><br>オ<br>新聞色テクスチャ<br>世<br>設定領域<br>市場の1920石<br>福島小松石                                                                                                    |       | テクスチャ<br>設定領域                                                                                                    |

#### 設計色テクスチャ設定領域 設計色ごとのテクスチャ設定です. 墓石設計の 墓石設計の 設定されている 設計色名 設計色 (面表示) テクスチャ名 模様設定1 模様設定2 ■ 庵治石細目 Black テクスチャ設定 模様設定3 墓石設計の 模様設定4 模様設定 設計色(線表示) もしくは模様設定色 墓石設計の設計色名 墓石設計の設計色(線表示) 墓石設計の設計色(面表示) テクスチャ設定もしくは模様設定色 模様設定1(ArtⅡ【模様】色1に相当) 模様設定2(ArtⅡ【模様】色2に相当) 模様設定3(ArtⅡ【模様】色3に相当) 模様設定4(ArtⅡ【模様】色4に相当) 設定されているテクスチャ名 模様設定(テクスチャ設定なし) 色を模様で表現する時は、テクスチャ名が未選択の状態(「模様設定」)になり、「模様設定 1」,「模様設定 2」,「模様設定 3」,「模様設定 4」の模様設定が「墓石設計の設計色(面表示)」 と同じ大きさになります.

色をテクスチャで表現する場合は、テクスチャ名が表示され(「設定されているテクスチャ 名」),「模様設定 1」,「模様設定 2」,「模様設定 3」,「模様設定 4」の模様設定が「墓石設計の 設計色(面表示)」より一回り小さくなります.

材質色テクスチャ設定領域でも同様の動きになります.

#### 設計色テクスチャ設定手順

- 1 テクスチャを設定する設計色を選択します.
- 2 テクスチャ領域設定から,選択した設計色に結びつけるテクスチャを選択します. (テクスチャの参照先は変更することも可能です.)
- 3 【OK】を押します.

#### 材質色テクスチャ設定領域

材質ごとのテクスチャ設定です.設計データで材質が指定してあると,材質色が優先されます.

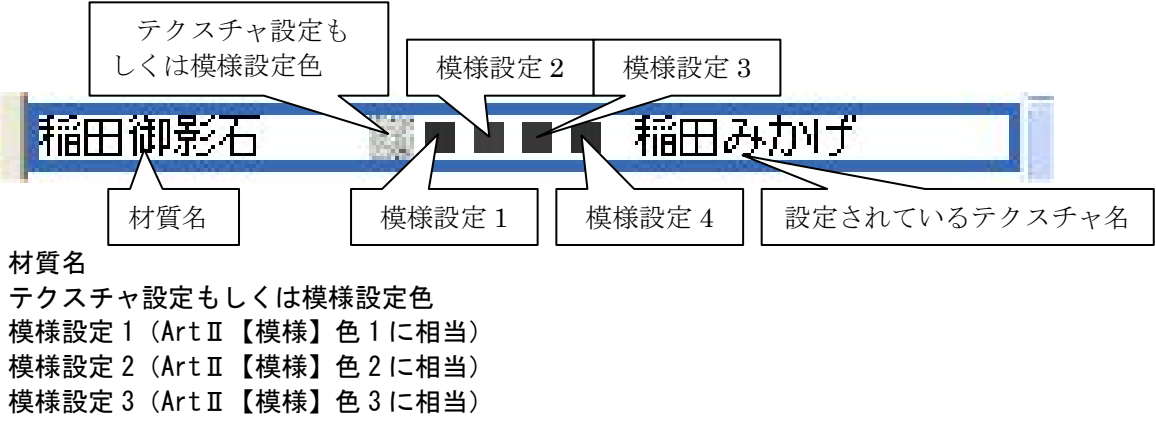

- 模様設定4(ArtⅡ【模様】色4に相当)
- 設定されているテクスチャ名

#### 材質色テクスチャ設定手順

- 1 テクスチャを設定する材質色を選択します.
- 2 テクスチャ領域設定から,選択した材質色に結びつけるテクスチャを選択します. (テクスチャの参照先は変更することも可能です.)
- 3 【OK】を押します.

#### 色設定領域

設計色テクスチャ設定領域の設計色,もしくは,材質テクスチャ設定領域の材質に模様を設定 します.設計色テクスチャ設定領域で設計色,もしくは,材質テクスチャ設定領域で材質を選択 すると,すでに設定してある色が表示されます.

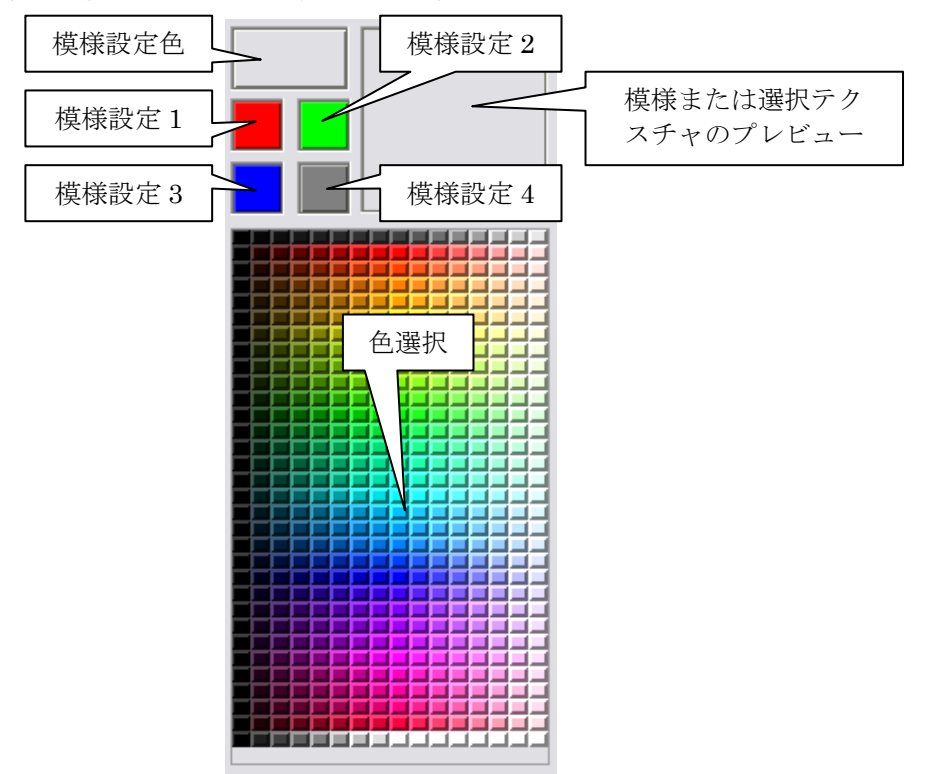

#### 模様設定色

模様設定1(ArtⅡ【模様】色1に相当) 模様設定2(ArtⅡ【模様】色2に相当) 模様設定3(ArtⅡ【模様】色3に相当)

模様設定4(ArtⅡ【模様】色4に相当)

模様または選択テクスチャのプレビュー

#### 色選択

全色同じ色に設定する場合は「模様設定色」を、4 色を個別に設定する場合は「模様設定 1」 ~「模様設定 4」の設定したいところをクリックした後、色を「色選択」の領域からクリック で選択します.

設定した結果が「模様または選択テクスチャのプレビュー」のプレビュー領域に表示されま す.

設計色もしくは材質にテクスチャが設定してある場合は「模様設定色」をクリックすること によってテクスチャ設定から模様設定に切り替えることができます.

#### 色設定手順

- 1 模様を設定する色を選択します.
- 2 全色を同じ色に設定する場合は「模様設定色」を、4 色を個別に設定する場合は「模様設定 1」から「模様設定 4」のいずれかのマス目を選択します.

- 3 設定する色を「色選択」の一覧から選択します.
- 4 設定結果が「模様または選択テクスチャのプレビュー」のプレビュー画面に表示され ます.

#### テクスチャ設定領域

設計色テクスチャ設定領域の設計色,もしくは,材質テクスチャ設定領域の材質にテクスチャ を設定します.

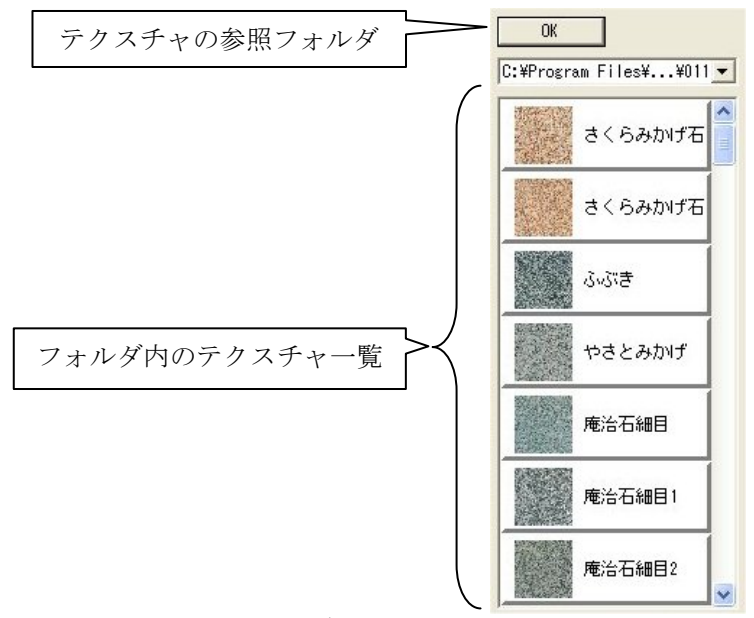

#### テクスチャの参照フォルダ

フォルダ内のテクスチャー覧

設計色テクスチャ設定領域で設計色,もしくは,材質テクスチャ設定領域で材質を選択し,テ クスチャー覧から設定したいテクスチャをクリックで選択します.

テクスチャの参照フォルダを変更するには①のプルダウンメニューを選択し,表示されるダイ アログでフォルダを選択します.選択するとフォルダ内の画像データが表示されます.

※ 弊社の提供する右図のテクスチャを使用する場合は、予め CD-ROM から別途インス トールする必要があります.

#### テクスチャ設定手順

- 1 テクスチャを設定する部材色または材質を選択します.
- 2 「テクスチャー覧」より、設定するテクスチャを選択します.
- 3 設定したテクスチャは色設定領域に表示されます.

## ゆ ワイヤフレーム表示( [表示] – [ワイヤフレーム表示] )

表示形式をワイヤフレーム形式にします.

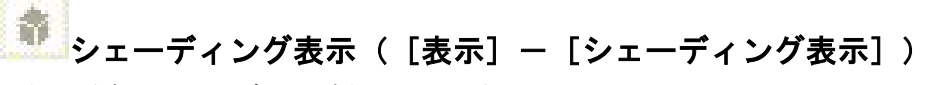

表示形式をシェーディング表示にします.

# パージョン情報([ヘルプ] – [バージョン情報])

配置データコンバータのバージョン情報を表示します.

固定視点バー

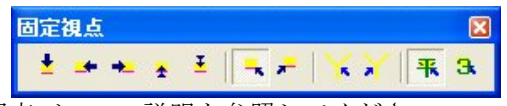

「墓石設計」の「固定視点バー」の説明を参照してください.

### 登録視点バー

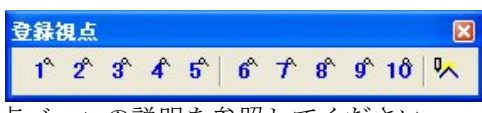

「墓石設計」の「登録視点バー」の説明を参照してください.

### 視点移動バー

|    | 視点 | 移動       |   |      |          |     |    |    | X |
|----|----|----------|---|------|----------|-----|----|----|---|
|    | ¢  | •        | + | +    | ₩ t¢ t•t | •   | ÷  | Q  | Q |
| 日政 | 勈バ | <u> </u> | ர | ∃只 H | 旧を会昭して   | - / | だち | 11 |   |

「墓石設計」の「視点移動バー」の説明を参照してください.

目標点移動バー

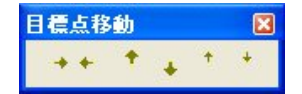

目標 X+([表示] ー [視点変更] ー [目標点移動] ー [右へ移動]) 目標点(視点)をXの正の方向に移動します.

■目標 X-([表示] - [視点変更] - [目標点移動] - [左へ移動]) 目標点(視点)をXの負の方向に移動します。

目標 Y+([表示]ー[視点変更]ー[目標点移動]ー[奥へ移動]) 目標点(視点)を Yの正の方向に移動します.

目標 Y-([表示] - [視点変更] - [目標点移動] - [前へ移動]) 目標点(視点)を Y の負の方向に移動します. ★ 目標 Z-([表示] - [視点変更] - [目標点移動] - [下へ移動]) 目標点(視点)をZの負の方向に移動します.

### <u>拡大/縮小バー</u>

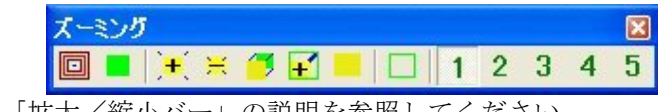

「墓石設計」の「拡大/縮小バー」の説明を参照してください.

### 全色表示バー

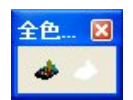

「墓石設計」の「全色表示バー」の説明を参照してください.

### <u>色別表示1バー</u>

| 色別表示1                                                    | × |
|----------------------------------------------------------|---|
| BX TR OIL GR TIL NY PP SL   GT RD TIL 💽 AO BL 📧 TH   🛷 < |   |
|                                                          | - |

「墓石設計」の「色別表示1バー」の説明を参照してください.

### <u> 色別表示 2 バー</u>

|        | 色別表示2                                              |  |
|--------|----------------------------------------------------|--|
|        | BA LA DA GA TA NA PA SA GE RE VE IIB AB BE FB TB 📣 |  |
| 「墓石設計」 | の「色別表示2バー」の説明を参照してください.                            |  |

### 部材情報バー

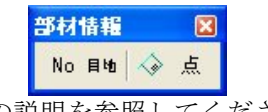

「墓石設計」の「部材情報バー」の説明を参照してください.

### <u>切替えバー</u>

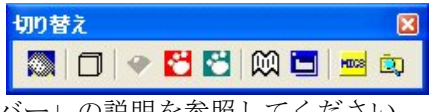

「墓石設計」の「切り替えバー」の説明を参照してください.

### 第4項 その他(メニューバー)の機能説明

### <u>ファイルメニュー</u>

本項ではツールバーにはなく、メニューバーのみにある機能の説明を行います.

| ファイル(E)        | 表示⊙           | 起動(S)   | ヘルプ(円) |
|----------------|---------------|---------|--------|
| 新規作成           | ( <u>N</u> )  |         | Ctrl+N |
| 開(⊙)           |               |         | Ctrl+O |
| 上書き保           | 存( <u>S</u> ) |         | Ctrl+S |
| 名前を付           | けて保存(A)       | )       |        |
| Art変換(         | ( <u>R</u> )  |         |        |
| ArtⅡ 変打        | 奐( <u>A</u> ) |         |        |
| 印刷(P)          |               |         | Ctrl+P |
| 印刷プレ           | Ľ⊐-(V)        |         |        |
| プリンタの          | 设定(R)         |         |        |
| 送信( <u>D</u> ) |               |         |        |
| <u>1</u> ND1石  | 塔A14.mbl      |         |        |
| <u>2</u> ND1石  | 塔A02.mbl      |         |        |
| <u>3</u> ND1石  | 塔A01.mbl      |         |        |
| <u>4</u> C:¥My | Documents     | ¥¥外柵1.  | mbl    |
| 5 C:¥My        | Documents     | ¥¥蓮華.n  | ъЫ     |
| <u>6</u> C:¥My | Documents     | ¥¥一覧.n  | ъЫ     |
| <u>7</u> C:¥My | Documents     | ¥…¥納骨室  | E.mbl  |
| <u>8</u> C:¥My | Documents     | ¥¥外柵1.  | mbl    |
| <u>9</u> C:¥My | Documents     | ¥¥外柵1.  | mbl    |
| <u>0</u> C:¥My | Documents     | ¥¥外柵1.  | mbl    |
| <u>1</u> C:¥My | Documents     | ¥…¥外柵1. | mbl    |
| 23-24          | 立.mbl         |         |        |
| <u>3</u> C:¥My | Documents     | ¥¥外柵1.  | mbl    |
| <u>4</u> C:¥My | Documents     | ¥¥外柵1.  | mbl    |
| <u>5</u> C:¥My | Documents     | ¥¥外柵1.  | mbl    |
| <u>6</u> C:¥My | Documents     | ¥¥外柵1.  | mbl    |
| アプリケー          | ションの終了        | 8       |        |

#### [新規作成]

データを新規で作成します.通常,使用しません.

#### [名前をつけて保存]

データに名前をつけ、任意の場所に保存します.通常、使用しません.

#### [印刷]

『印刷設定』ダイアログを表示します.

| プリン/友名(N):                | DocuCentre Color 400    | - プロパティ(P)          |
|---------------------------|-------------------------|---------------------|
| 状態:                       | 準備完了                    |                     |
| 種類                        | FX DocuCentre Color 400 |                     |
| 場所:                       | FX-0D8A2B:ART_EX        |                     |
| コメント                      |                         | □ ファイルへ出力①          |
| 印刷範囲                      |                         | - 印刷部数              |
| ● すべて( <u>A</u> )         |                         | 部数( <u>C</u> ): 1 🛨 |
| C ページ指定                   | E(G) 1 ページから(E)         |                     |
|                           | 1 ページまで(T)              |                     |
| <ul> <li>選択した音</li> </ul> | ₿分( <u>S</u> )          |                     |

### [印刷プレビュー]

印刷プレビューを表示します.

#### [プリンタの設定]

『プリンタの設定』ダイアログを表示します.

| プリンタの設定                                                                                                    | ? 🛛                          |
|----------------------------------------------------------------------------------------------------|------------------------------|
| プリンター<br>プリンタ名(N): DocuCentre Color 400<br>状態: 準備完了<br>種類: FX DocuCentre Color 400<br>場所: FX-0D8A2B:ART_EX<br>コメント: | ▼ プロパティ(P)                   |
| <ul> <li>用紙</li> <li>サイズ(Z): A4 (210×297mm) ▼</li> <li>給紙方法(S): プリンタの設定に従う ▼</li> </ul>                             | ED刷の向き<br>「 縦(Q)<br>A C 横(A) |
| ネットワーク())                                                                                                    | OK キャンセル                     |

### [送信]

開いているデータをメールに添付して送信します. 図面管理の[ファイル] - [送信] - [すべて送信] と同じです.

#### [履歴]

最近開いたファイルの履歴が一覧で表示されます.

#### [アプリケーションの終了]

配置データコンバータのウィンドウを閉じ,アプリケーションを終了します. ウィンドウ右上の×と同じです.

### 表示メニュー

| 表示⊙             | 起動( <u>S</u> )           | ヘルプ(       |
|-----------------|--------------------------|------------|
| ツール /<br>▼ ステータ | バー(1)<br>スパー( <u>5</u> ) | ×          |
| 視点変<br>拡大/      | 更(E)<br>縮小(Z)            | *          |
| 色別表<br>部材表      | 示( <u>C</u> )<br>示(B)    | +          |
| ワイヤフ<br>• シェーデ  | レーム表示<br>イング表示・          | (W)<br>(D) |
| 設定(D<br>テクスチ    | )…<br>ヤ設定( <u>T</u> )…   |            |

#### [ツールバー]

ツールバーの表示と非表示を切り替えます.ツールバー名称の左隣にチェックマークが表示されていると、そのツールバーは表示されています.ツールバーは任意の場所にドッキングまたは変形させることができます.

#### [ステータスバー]

ステータスバーの表示と非表示を切り替えます.表示されている時は左隣にチェックマークが 表示されています.ステータスバーは画面下部にあり,現在の状況や,選択されているアイコン のヘルプなどが表示されます.

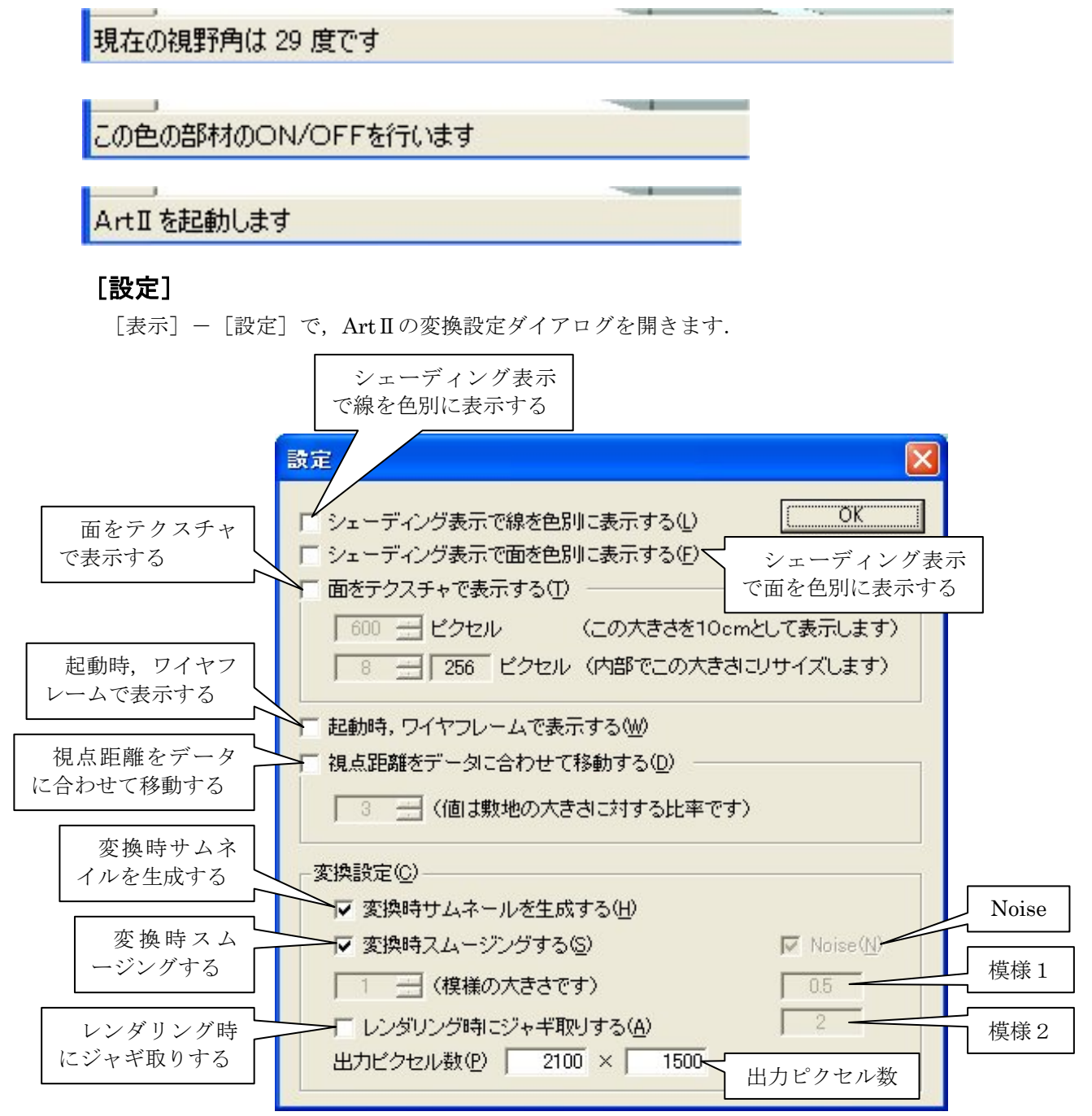

#### シェーディング表示で線を色別に表示する

シェーディング時に部材の線を色別(部材色)に表示する際にチェックを付けます.

#### シェーディング表示で面を色別に表示する

シェーディング時に部材の面を色別(部材色)に表示する際にチェックを付けます.

#### 面をテクスチャで表示する

シェーディング時に部材の面をテクスチャで表示する際にチェックを付けます.

また,下のスピンボタンで画像の大きさを設定します.数値を大きくすると,石目の大きさが 小さく(細かく)なります.指定のサイズのテクスチャを10センチとして表示します.

その下の「(内部でこの大きさにリサイズします)」の項目のスピンボタンは、内部的な画像の サイズの設定です.数値を大きくすると、画像データをより忠実に再現することができます.

#### 起動時、ワイヤフレームで表示する

ArtⅡ変換の起動時にワイヤフレームで表示する際にチェックを付けます. ここのチェックが 付いている場合,「シェーディング表示で線を色別に表示する」,「シェーディング表示で面を色 別に表示する」,「面をテクスチャで表示する」のシェーディング時の表示項目にチェックがつい ていても,反映されません. 部材数が多い設計データを開く時に,シェーディング表示で起動す るよりも短い時間で起動することができます.

#### 視点距離をデータに合わせて移動する

視点の距離を固定する際にチェックを付けます.

下の「(値は敷地の大きさに対する比率です)」スピンボタンは,敷地サイズに対する視点の距離の設定です.この距離によって,視野角が調整されます.距離は敷地サイズの整数倍の数値になります.

#### 変換時サムネイルを生成する

ArtⅡ変換時にサムネイルデータを生成する際にチェックを付けます.

#### 変換時スムージングする

ArtⅡ変換時にスムージングをかける際にチェックを付けます.

「(模様の大きさです)」スピンボタンは模様(4色の混合色)を使用した場合の大きさを設定 します.

#### レンダリング時にジャギ取りする

レンダリング時にジャギ取りする際にチェックを付けます.

ジャギ取りとは、斜めの直線などのギザギザをぼかす処理のことです.ジャギ取りを強くする とギザギザは目立たなくなりますが、印象としてシャープさが失われてしまうこともあります. 希望の印象や外柵イメージによって設定を調整してください.

#### Noise

模様を使用した際の調整を行います.初期設定ではチェックが付いています.通常は変更しま せん.

#### 模様 1

模様を使用した際の調整を行います.初期値は「0.5」です.通常は変更しません.

#### 模様 2

模様を使用した際の調整を行います.初期値は「2」です.通常は変更しません.

#### 出力ピクセル数

生成する画像サイズを指定します.数値が大きくなると、生成する画像サイズも大きくなり、 より綺麗な仕上がりになりますが、画像データの容量が大きくなります.

※ 「Noise」,「模様 1」,「模様 2」は通常は変更する必要はありません.

※ ご提供しているテクスチャは 600×600 ピクセル, 150dpi で作成しています.

### [テクスチャ設定]

### <u>起動メニュー</u>

| 起動(S)                                         | ヘルプ(円)                                                            |
|-----------------------------------------------|-------------------------------------------------------------------|
| 図面管                                           | 理( <u>C</u> )                                                     |
| 基石設<br>一覧表<br>一通現<br>照面<br>回面<br>出<br>部<br>品詳 | 計(D)<br>示(L)<br>法設定(R)<br>理(H)<br>建(E)<br>力(D)<br>(示図(P)<br>細図(D) |
| 環境設                                           | 定( <u>S</u> )                                                     |
| MICS,<br>MICS,                                | ∕Ar <u>t</u><br>∕ <u>A</u> rtⅡ                                    |
| エクスプ                                          | ローラ( <u>E</u> )                                                   |

### [墓石設計]

墓石設計を起動します.

#### [共通寸法設定]

共通寸法設定を起動します.

#### [図面編集]

図面編集を起動します.

#### [図面出力]

図面出力を起動します.

### [加工指示図]

加工指示図を起動します.

#### [部品詳細図]

部品詳細図を起動します.

# 第16章 部材管理

部材管理は、部材の加工・編集や新規部材作成の際に、部材データをArcⅢ(部材作成ソフト)で使えるデータに変換、また加工・編集が終了したArcⅢデータを再びMICSの墓石設計で使えるデータに変換するためのツールです.データを切り替える時に、自動または手動で起動します.

### 第1項 画面構成

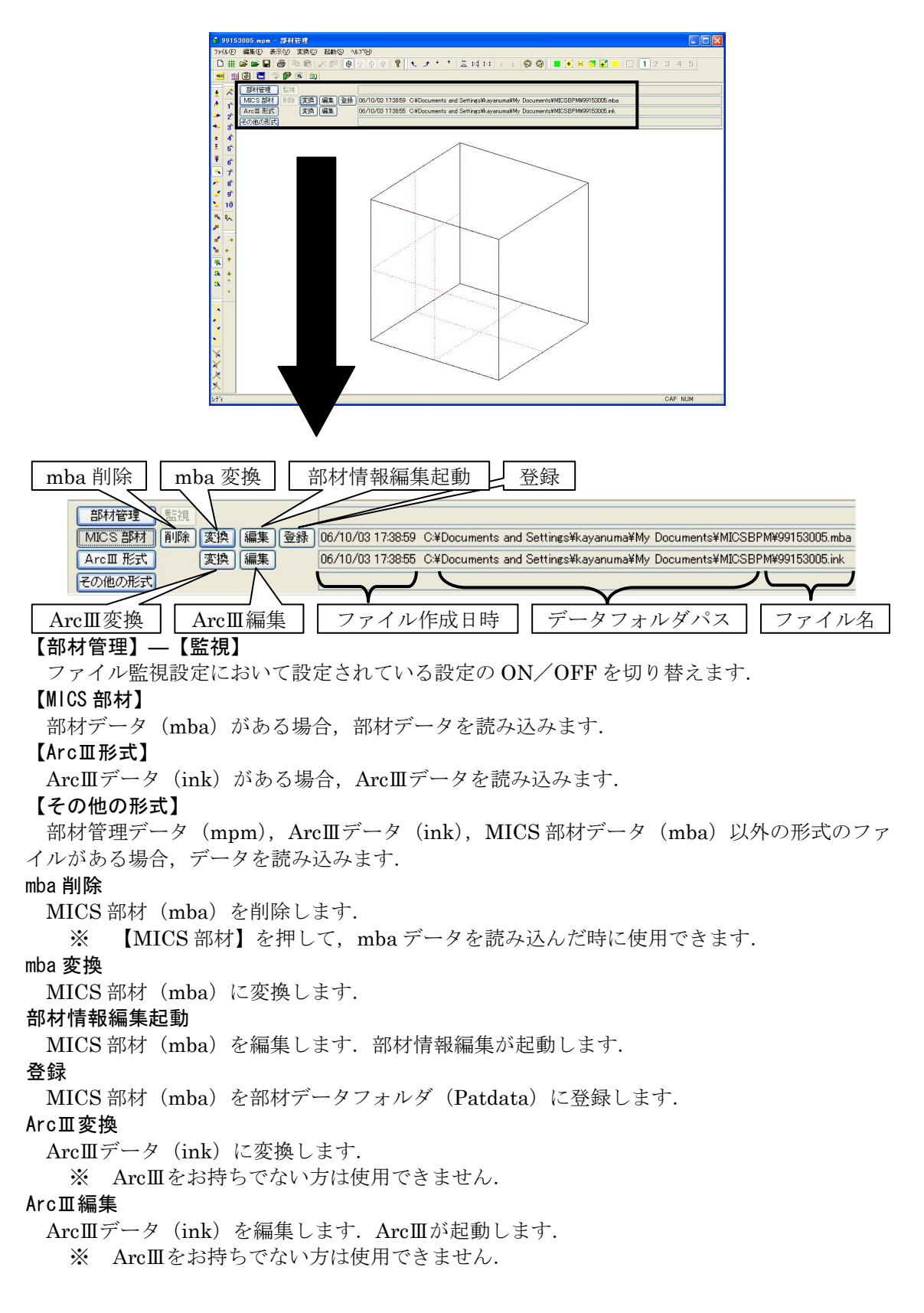

#### ファイル作成日時

変換や,編集した日時が表示されます.

データフォルダパス

- データが入っているフォルダを表示します.
  - ※ デフォルトでは,
    - C:¥Documents and Settings¥ユーザー名¥My Documents¥MICSBPM です.

#### ファイル名

- ファイル名(部材番号)が表示されます.
  - ※ ファイル名(部材番号)は自動で振られます.([MICS 部材変換設定]を参照して下 さい)

部材管理データは「mba」,「ink」,「その他の形式」をまとめて管理しています.

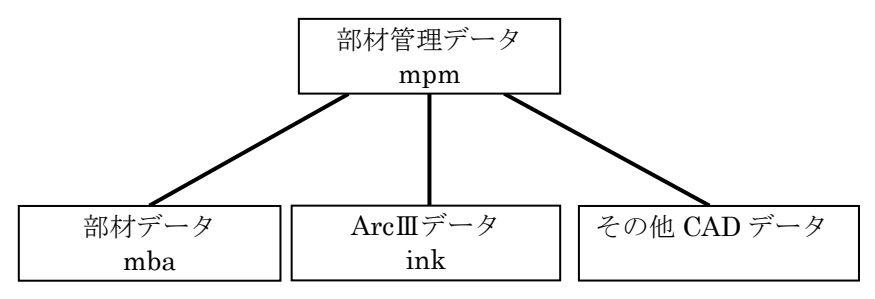
# 第2項 部材管理操作の流れ

組み合わせ部材の編集方法

<部材情報編集で編集する場合>

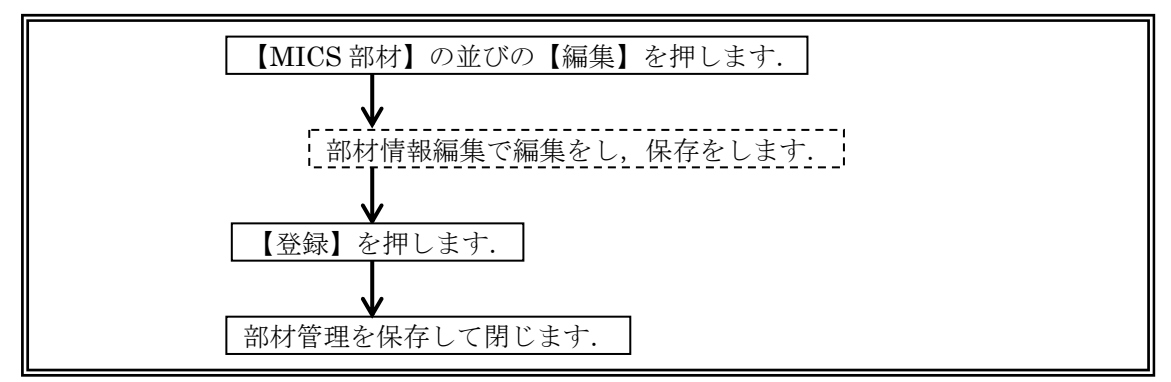

<Arc皿で編集する場合(Arc皿はオプションです)>

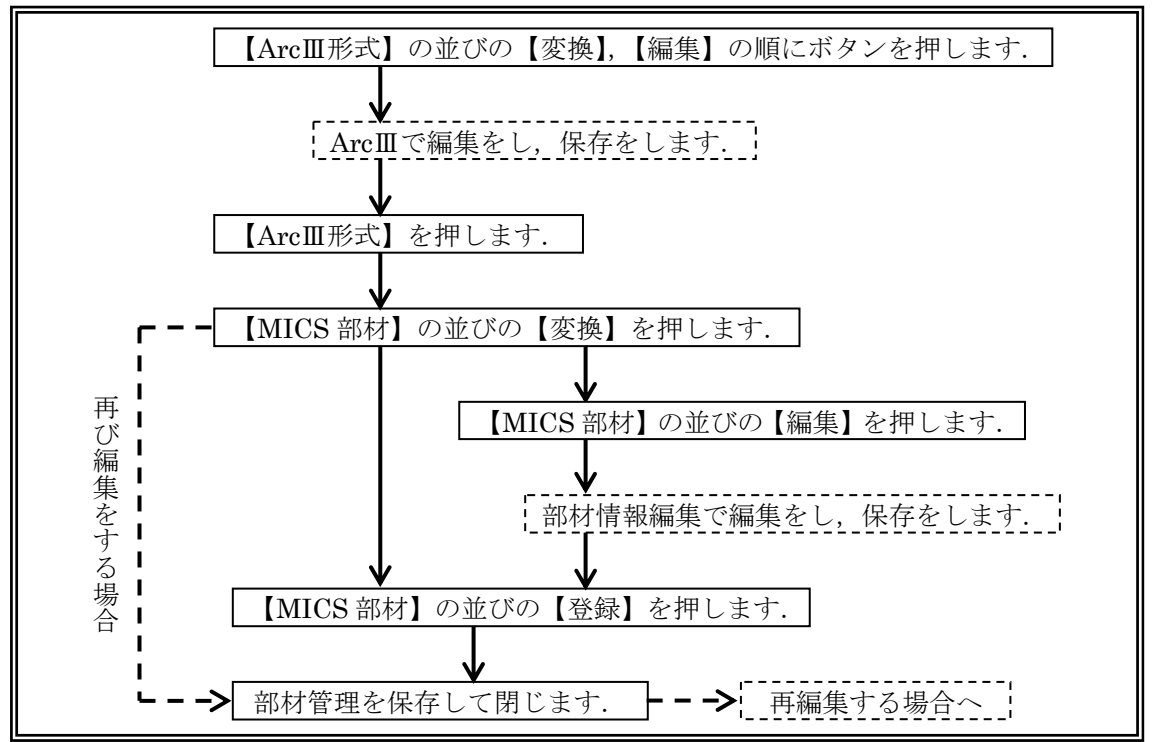

#### ArcⅢでの編集方法(ArcⅢはオプションです)

#### <新規で部材を作成する場合>

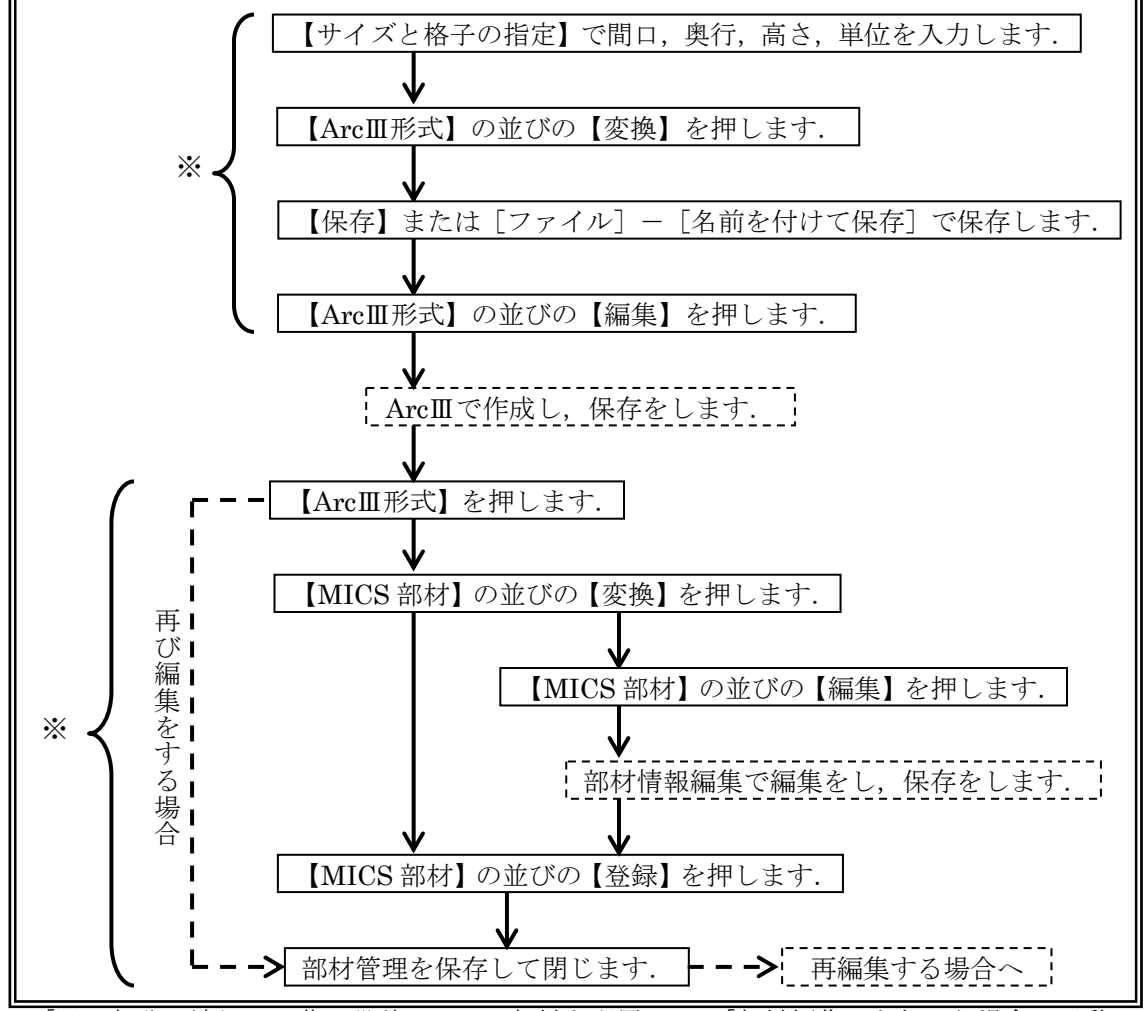

「※」部分の流れは、墓石設計において部材を配置して、「部材編集」を行った場合は手動で行いません。

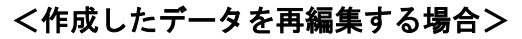

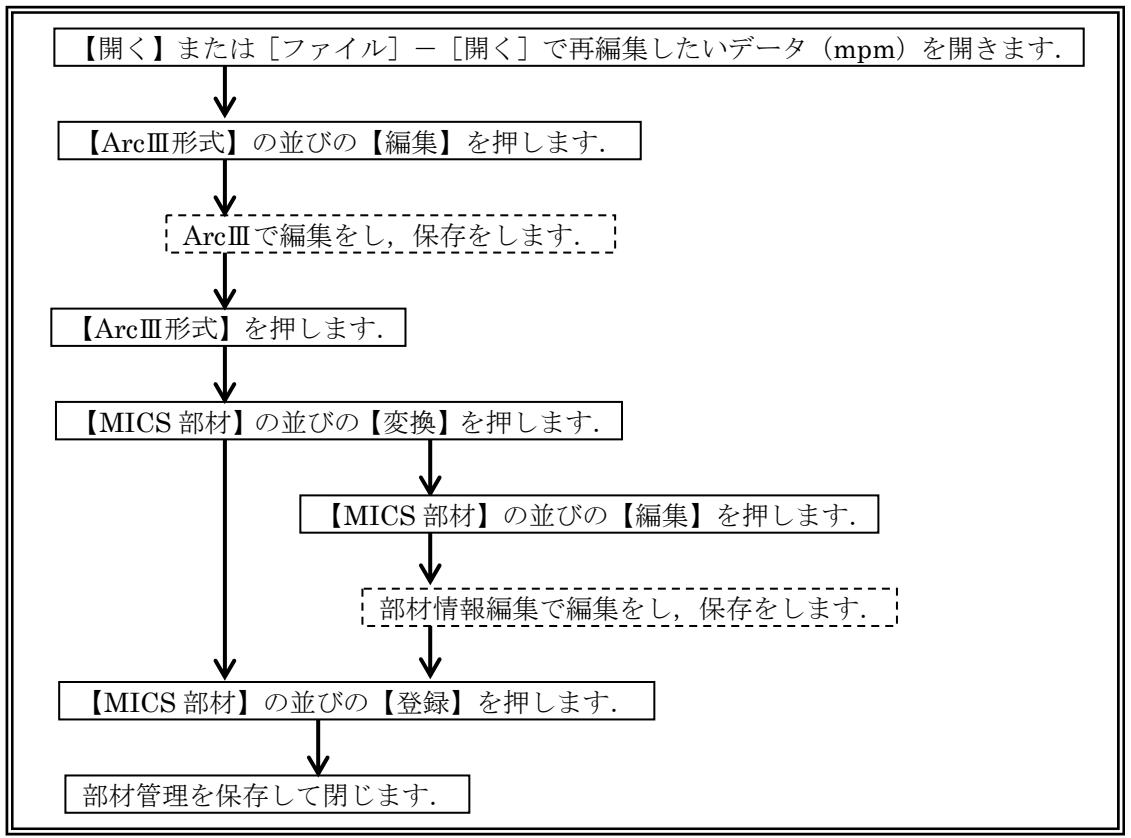

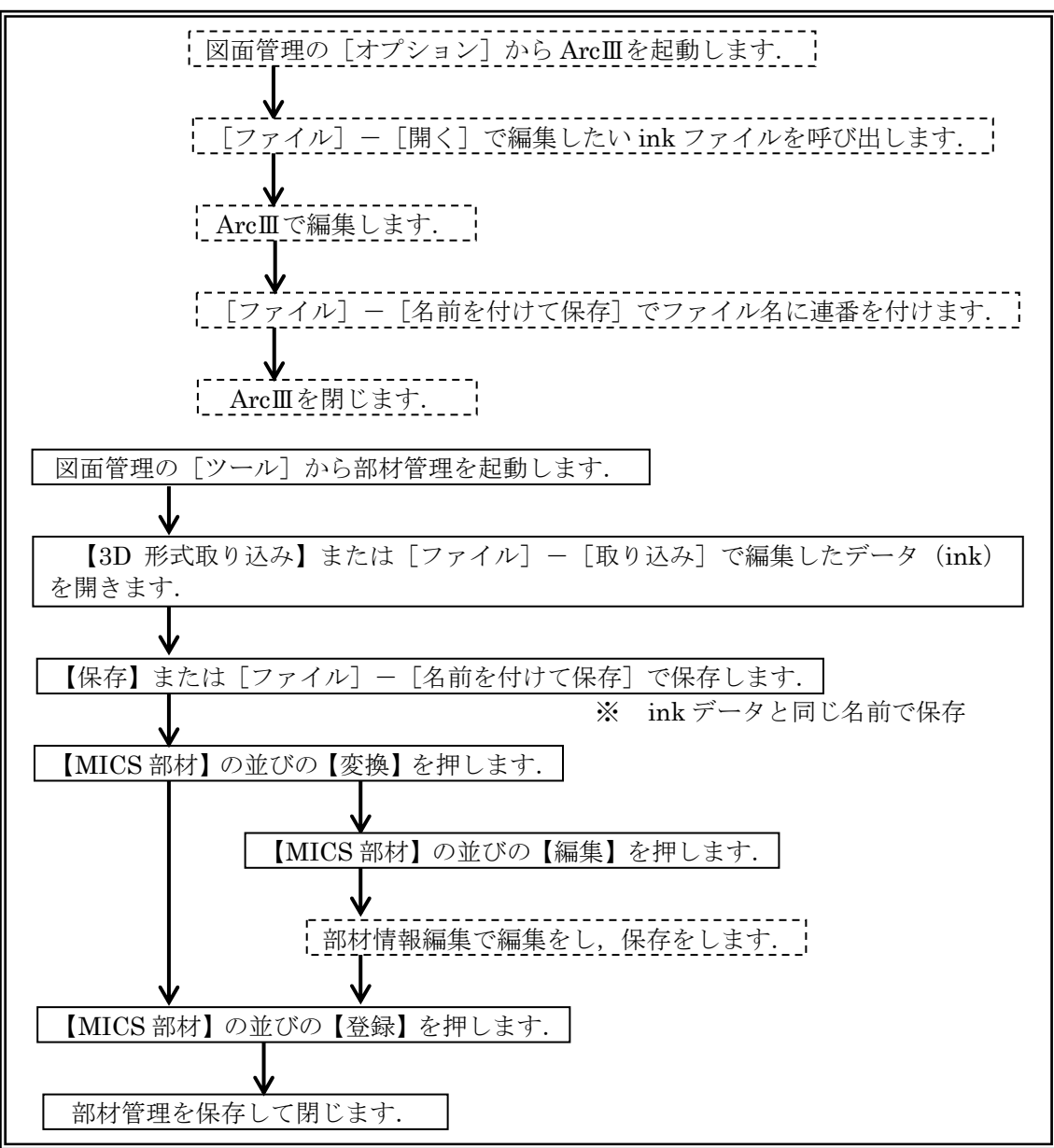

<作成した ArcⅢデータを元に他の部材データを作成する場合>

#### 他の CAD データを取り込む方法

読み込めるデータ形式は、「dxf」、「stl」、「3ds」の3種類です.

「dxf」形式は面情報(3DFACE)がないと正しく読み込みできません.「stl」,「3ds」形式を お勧めします.

<部材データ(mba)として保存する場合>

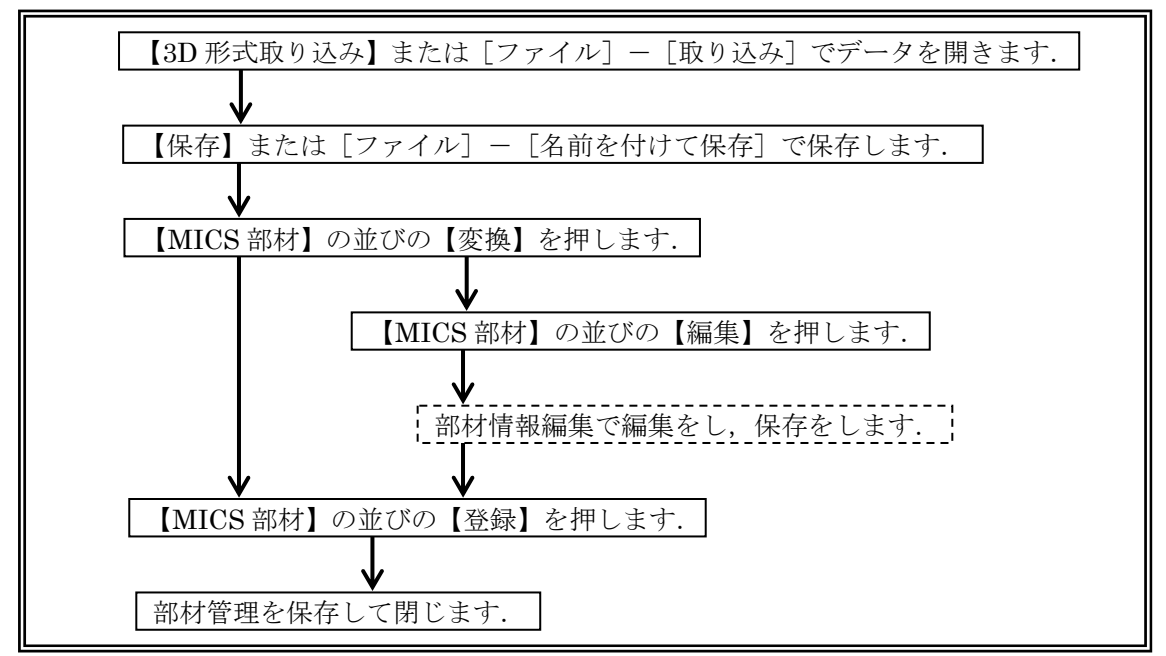

#### <ArcⅢで編集する場合>

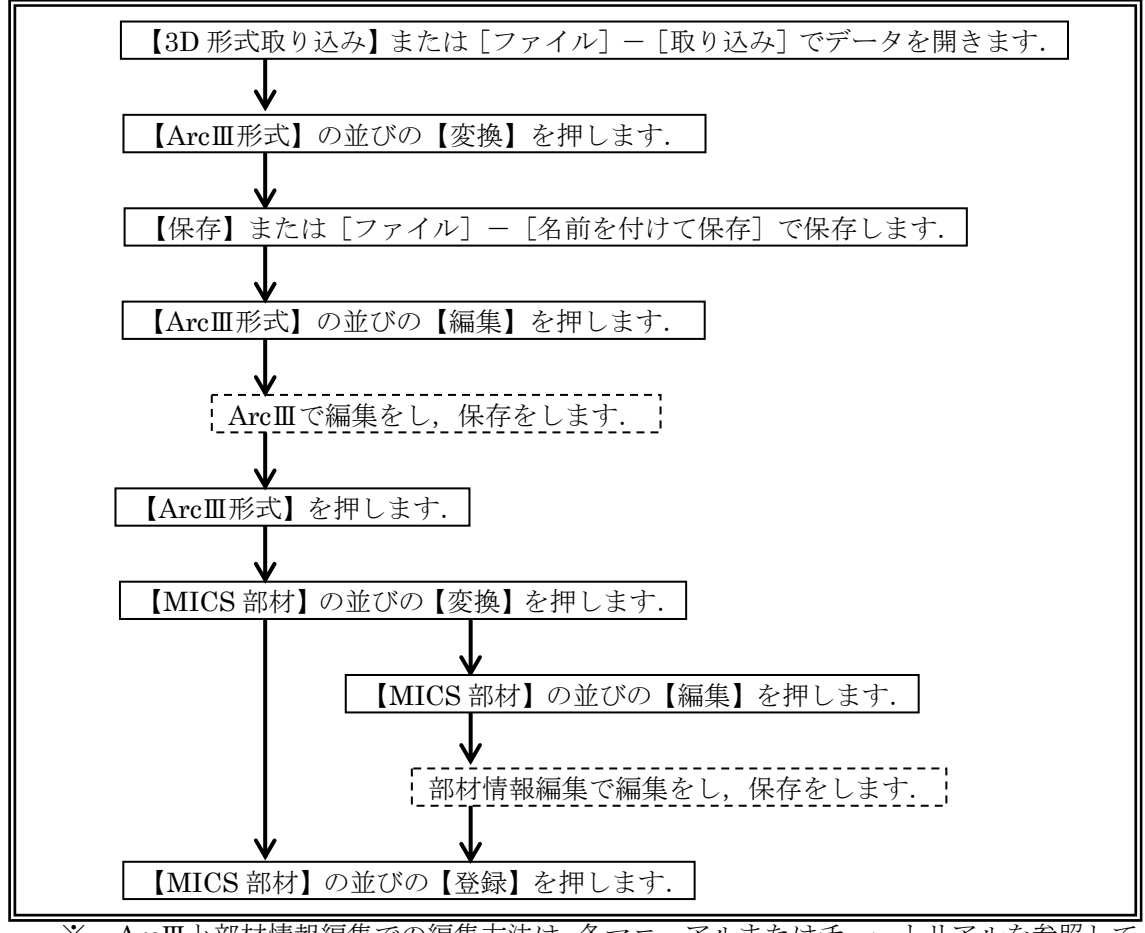

※ ArcⅢと部材情報編集での編集方法は, 各マニュアルまたはチュートリアルを参照して 下さい.

# 第3項 ツールバーの機能説明

標準バー

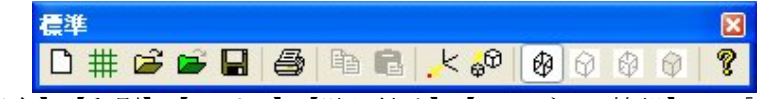

【開く】・【保存】・【印刷】・【コピー】・【貼り付け】・【バージョン情報】は、「墓石設計」の「標 準バー」の説明を参照してください.

#### └─┘ 新規作成([ファイル]ー[新規作成(<mark>Ctrl</mark>+N))

部材管理を新規に開きます.

# # サイズと格子の指定([ファイル] − [部材サイズの指定])

新規の部材作成の時に使用します. ※ 詳細は ArcⅢチュートリアルを参照して下さい.

# 🚰 3D 形式取り込み([ファイル]-[取り込み])

「mba」,「ink」,「その他の形式データ」の読込みを行います.

# 「「「「「「「」」」」。

他の CAD データを取り込んだ際に使用します. 原点 (X, Y, Z 座標「0」の位置) に移動します.

#### (1) (1) ロースケール変更([編集] – [スケール変更])

主に、他の CAD データを読み込んだ時に使用します.読み込んだデータのスケールを変更します.(ArcⅢデータの読み込みも可能です)

※ ただし、部材データ(mba)を生成していない場合のみ使用できます.

#### スケール変更方法

- 1 他の CAD データを読み込みま す.
- 【スケール変更】または[編集] - [スケール変更]を選択します.
- ダイアログが表示されるので、 変更したい項目を設定し【OK】 を押します.

|                | 45 |   | 間□Φ            | 45 |   |
|----------------|----|---|----------------|----|---|
| 奥行( <u>D</u> ) | 50 | → | 奥行(E)          | 50 |   |
| 高さ(日)          | 50 |   | 高さ( <u>G</u> ) | 50 |   |
| 単位(U) 👱        |    | 分 | 単位(①           | *  | 分 |

# 🝄 ワイヤフレーム表示( [表示] – [ワイヤフレーム表示] )

ワイヤフレームの状態で表示します.マウスのホイールボタンで拡大・縮小ができます.

# [ ] [ ]

隠線処理をした状態で表示します.マウスのホイールボタンで拡大・縮小ができます.

# 

隠線点線処理をした状態で表示します.マウスのホイールボタンで拡大・縮小ができます.

# 👘 シェーディング表示([表示]-[シェーディング表示])

シェーディングの状態で表示します.マウスのホイールボタンで拡大・縮小ができます.

# 視点移動バー

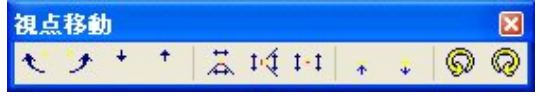

「墓石設計」の「視点移動バー」の説明を参照してください.

# 拡大/縮小バー(共通バー)

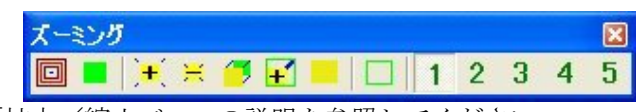

「墓石設計」の「拡大/縮小バー」の説明を参照してください.

# <u>切り替えバー(共通バー)</u>

| 切り    | 替え |      |   |       | ×  |
|-------|----|------|---|-------|----|
| HIDCS |    |      | P | 1     | ē, |
|       |    | <br> |   | 2.2.4 |    |

「墓石設計」の「切り替えバー」の説明を参照してください.

# <u>固定視点バー</u>

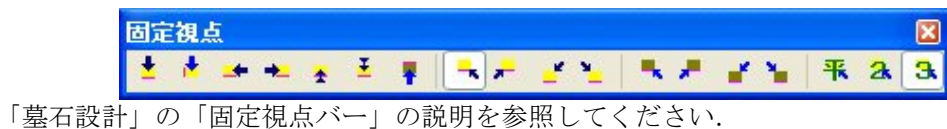

# <u>アイソメ視点バー</u>

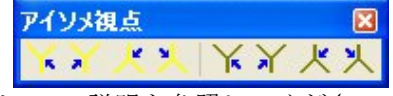

「墓石設計」の「固定視点バー」の説明を参照してください.

# 視点変更バー

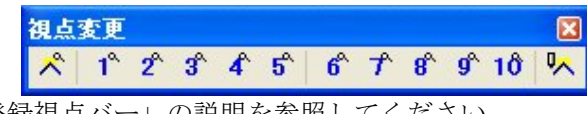

「墓石設計」の「登録視点バー」の説明を参照してください.

目標点移動バー

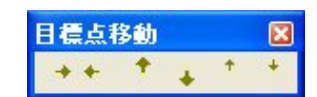

■ 目標 X+([表示] ー [視点変更] ー [目標点移動] ー [右へ移動]) 目標点(視点)をXの正の方向に移動します。

- **目標 X-([表示] ー [視点変更] ー [目標点移動] ー [左へ移動])** 目標点(視点)をXの負の方向に移動します.
- 目標 Y+([表示] ー [視点変更] ー [目標点移動] ー [奥へ移動]) 目標点(視点)をYの正の方向に移動します。
- 目標 Y-([表示] ー [視点変更] ー [目標点移動] ー [前へ移動]) 目標点(視点)をYの負の方向に移動します。

\* 目標 Z+([表示]ー [視点変更]ー [目標点移動]ー [上へ移動]) 目標点(視点)をZの正の方向に移動します.

目標 Z-([表示] - [視点変更] - [目標点移動] - [下へ移動]) 目標点(視点)をZの負の方向に移動します.

# 第4項 その他(メニューバー)の機能説明

ここでは、ツールバーにはなく、メニューバーのみにある機能の説明をします. メニューバーにはツールバーにある機能が入っていますが、ツールバーアイコンで覚えたほう が作業しやすいです.

# <u>ファイルメニュー</u>

| 7711(E)                                                                                                    | 編集(E)                                                                                                    | 表示⊙                    | 変換 |
|----------------------------------------------------------------------------------------------------|----------------------------------------------------------------------------------------------------|------------------------|----|
| 新規作!!<br>部材サイ                                                                                                    | 成( <u>N</u> )<br>(ズ指定(E)                                                                                                    | Ctrl+                  | N  |
| 開く( <u>O</u> )<br>取り込み                                                                                                    | νΦ                                                                                                    | Ctrl+                  | 0  |
| 上書き()<br>名前を作                                                                                                    | 保存( <u>S</u> )<br>けて保存(                                                                                                    | Ctrl+:<br>( <u>A</u> ) | S  |
| 印刷( <u>P</u> )<br>印刷プレ<br>プリンタの                                                                                                    | …<br>ビュー(⊻)<br>設定(B)…                                                                                                    | Ctrl+                  | Р  |
| 送信( <u>D</u> )                                                                                                    |                                                                                                    |                        |    |
| <u>1</u> 99153<br><u>2</u> 99153<br><u>3</u> 99153<br><u>5</u> 99153<br><u>6</u> 99153<br><u>7</u> 99153<br><u>8</u> 99154<br><u>9</u> 99153<br><u>10</u> 99155<br><u>11</u> 9915<br><u>12</u> 99155<br><u>14</u> 99154<br><u>15</u> 99154 | 027.mpm<br>025.mpm<br>024.mpm<br>023.mpm<br>022.mpm<br>020.mpm<br>002.mpm<br>002.mpm<br>3018.mpm<br>3018.mpm<br>3014.mpm<br>3011.mpm<br>3010.mpm |                        |    |
| ፖንግታ-                                                                                                    | ションの終了                                                                                                    | ∞                      |    |

#### [名前を付けて保存]

部材管理のデータを名前を付けて保存します.

#### [印刷プレビュー]

印刷イメージを画面上で確認できます.

#### [プリンタの設定]

プリンタの設定を行います.

#### [送信]

現在結合されている設計データを添付ファイルとしたメールが立ち上がります.データを直接 メールに添付して送信することができます.

#### [ファイル履歴]

最大 16 個までの作業した部材データのファイルの保存場所を記憶しています.一覧から選択 すると選択した設計データが表示されます. ここからデータを開くことはないでしょう.

### [アプリケーションの終了]

部材管理を終了します.

# 表示メニュー

| 表示⊙            | 変換( <u>C</u> ) | 起動(S         |
|----------------|----------------|--------------|
| ツール/<br>• ステーダ | ヾー①<br>スス バー⑤  | •            |
| 視点変            | ·更(E)          | •            |
| 拡大/            | 縮小(Z)          | •            |
| • ワイヤフ         | ルーム表示          | :(W)         |
| 隠線消            | 法表示(出)         |              |
| 隠線点            | 線表示Φ           |              |
| シェーデ           | イング表示・         | ( <u>O</u> ) |
| 基本デ            | タ表示(P)         | )            |
| MICS #         | 部材表示()         | <u>1</u> )   |
| ArcⅢ₹          | 形式表示(A         | <i>v</i>     |
| その他の           | のデータ表示         | ξœ           |

#### [ツールバー]

それぞれ表示したいツールバーを選択し、チェックを付けます. チェックが付いてない場合は、表示されません.

| ,標準( <u>S</u> )                                                                                                    |
|----------------------------------------------------------------------------------------------------|
| <ul> <li>固定視点(B)</li> <li>登録視点(U)</li> <li>視点移動(M)</li> <li>アイソメ視点(D)</li> <li>目標点移動(T)</li> <li>拡大/縮小(Z)</li> <li>切替え(S)</li> <li>ファイル切替(E)</li> </ul> |
|                                                                                                    |

#### [ステータスバー]

ステータスバーの表示/非表示を行います. [ステータスバー]は、各コマンドの補助的な説明が表示されます.

## [視点変更]

| 表示(⊻) 変換( <u>C</u> ) 起動(                                                                     | <u>ら) ヘルフ°(H)</u>                                             |
|----------------------------------------------------------------------------------------------|---------------------------------------------------------------|
| ツールバー(T) →<br>→ ステータス バー(S)                                                                  | Ø000 ?                                                        |
| <ul> <li>視点変更(E)</li> <li>拡大/縮小(Z)</li> <li>ロイヤフレーム表示(040)</li> </ul>                        | プリセット視点(R) ▶<br>ユーザ登録視点(U) ▶<br>視点移動(M) ▶                     |
| <ul> <li>ワイヤクレーム表示(m)</li> <li>隠線消去表示(H)</li> <li>隠線点線表示(D)</li> <li>シェーディング表示(D)</li> </ul> | 目標点移動① ・<br>ユーザ視点登録( <u>R</u> ) ・                             |
| <br>基本データ表示(P)<br>MICS 部材表示(M)<br>ArcⅢ形式表示(A)<br>その他のデータ表示(A)                                | <ul> <li>平行透視(P)</li> <li>2点透視(2)</li> <li>3点透視(3)</li> </ul> |

### [視点移動]

| 表示(⊻) 変換( <u>C</u> ) 起動(                                  | <u>S</u> ) ∧µ7°( <u>H</u> )                                   |        |                                          |
|-----------------------------------------------------------|---------------------------------------------------------------|--------|------------------------------------------|
| ツールバー(T) ・<br>→ ステータス バー(S)                               | <b>\$</b> \$\$\$\$ <b>\$</b>                                  | 8      | x + + +                                  |
| 視点変更(E) 拡大/縮小(Z)                                          | ブリセット視点( <u>R</u> )<br>ユーザ登録視点(U)                             | :      |                                          |
| <ul> <li>ワイヤフレーム表示(W)</li> <li>隠線消去表示(H)</li> </ul>       | 視点移動(M) 目標点移動(T)                                              | •<br>• | 左回り移動(L)<br>右回り移動(R)                     |
| 隠線点線表示⊕<br>シェーディング表示( <u>©</u> )                          | <br>ユーザ視点登録(B)                                                | •      | 左へ移動( <u>E</u> )<br>右へ移動①                |
| 基本データ表示(P)<br>MICS 部材表示(M)<br>ArcⅢ形式表示(A)<br>その他のデータ表示(S) | <ul> <li>平行透視(P)</li> <li>2点透視(2)</li> <li>3点透視(3)</li> </ul> | _      | 前へ移動(E)<br>奥へ移動(B)<br>下へ移動(D)<br>上へ移動(U) |
|                                                           | 1                                                             |        | 左右反転⊗<br>前後反転№<br>上下反転②                  |
|                                                           |                                                               |        | 近〈へ移動( <u>N</u> )<br>遠〈へ移動( <u>F</u> )   |
|                                                           |                                                               |        | 左回り回転(L)<br>右回り回転(R)                     |

### [左へ移動]

視点を左へ移動します.

### [右へ移動]

視点を右へ移動します.

#### [前へ移動]

視点を前へ移動します.

#### [奥へ移動]

視点を奥へ移動します.

# <u>変換メニュー</u>

| 変換( <u>C</u> ) | 起動( <u>S</u> ) | ^ルフ°( <u>H</u> ) |  |  |
|----------------|----------------|------------------|--|--|
| Arc III 3      | 変換の            |                  |  |  |
| MICS #         | 將材削除([         | <u>)</u> )       |  |  |
| MICS #         | B材変換(E         | 3)               |  |  |
| MICS È         | MICS 部材登録(R)   |                  |  |  |
| MICS #         | 腳材変換影          | 定(S)             |  |  |
| ファイル           | 監視(W)          |                  |  |  |
| ファイル           | 監視設定(          | <u>T</u> )       |  |  |

#### [MICS 部材変換設定]

MICS 部材(mba)に変換する際の設定を行います. 墓石設計の[部材変換設定]にある項目と同じです.合わせて参照して下さい.

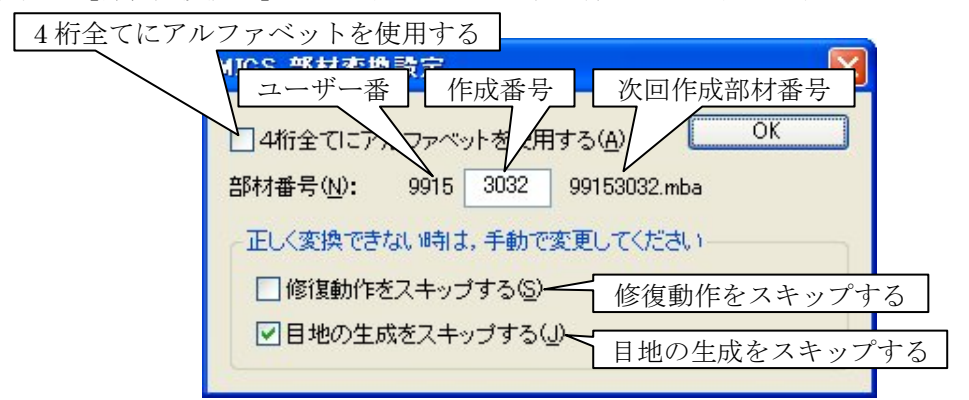

部材番号は8桁の数字を使用します.前4桁がユーザー様専用の番号になっており,後ろ4 桁は,自動で設定されますが,後ろ4桁の頭の数字を設定することが可能です.

#### ユーザー番号

ユーザー様専用番号です.変更することはできません.

#### 作成番号

8桁の内の後ろ4桁の頭の数字を設定することができます. 複数台の MICS を使用している場合は、この数字を別にしておくと部材番号が重複しません.

※ 設定する場合は、下4桁の頭の数字だけ入力します.

| 例)   | 4000番 | 台にしたい場合  |
|------|-------|----------|
| 9915 | 4     | 99154000 |
|      | -     |          |

※ MICSBPM のフォルダと Patdata のフォルダに部材番号がある場合は、その番号を使用しません.

#### 次回作成部材番号

次回作成時の部材番号が表示されています.

#### 4桁全てにアルファベットを使用する

4 桁全てにアルファベットを使用するにチェックを入れると 3009 (3000 番台の場合)まで 部材番号を使用した場合, 300A から 300Z まで番号が追加されます. (10 進法ではなく 36 進 法になります) 300Z の次は, 3010 から始まります.

#### 修復動作をスキップする

修復動作をスキップするにチェックを入れると、部材データに変換する際に、自動で修復動 作を行いません.

#### 目地の生成をスキップする

目地の生成をスキップするにチェックを入れると、部材データに変換する際に、自動で目地 の生成をしません.

#### [ファイル監視設定]

部材管理は、墓石設計、部材管理、ArcⅢ、部材情報編集という部材に関するプログラムのデータの状態を管理しています.これを「ファイル監視」と呼びます.

ファイル監視設定を行います.

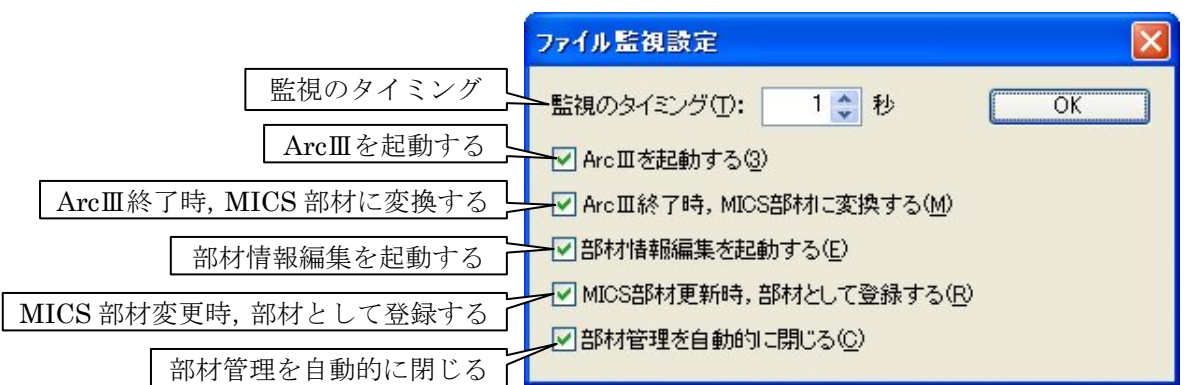

#### 監視のタイミング

監視のタイミングを設定します. 墓石設計において,部材編集をした場合に,自動で部材管理から ArcⅢが起動しますが,その画面の切り替わるタイミングを設定します.部材の保存場所をサーバーなどにしている場合は,ローカルのパソコンとサーバーの時間を合わせておく必要があります.

#### ArcIIを起動する

墓石設計で部材編集をした際に,自動でArcⅢを起動します.チェックが外れていると,部 材管理の画面までしか起動しません.

#### ArcⅢ終了時, MICS 部材に変換する

ArcIIIを終了した際に, MICS 部材(mba)に自動で変換します. チェックが外れていると 変換しません.

#### 部材情報編集を起動する

ArcⅢを終了した際に、部材情報編集を自動で起動します.

#### MICS 部材変更時,部材として登録する

MICS 部材更新際に,部材として Patdata フォルダ登録します.チェックが外れていると登録しません.

#### 部材管理を自動的に閉じる

部材管理を自動で閉じます. チェックが外れていると閉じません.

# 起動メニュー

#### [バックファイルを開く]

バックアップファイルがある場合にバックアップファイルを 開きます.

バックアップファイルを使用する場合は,部材管理にデータを ドラックして,ファイル名(部材番号)を取得しなおして作業を 進めて下さい.

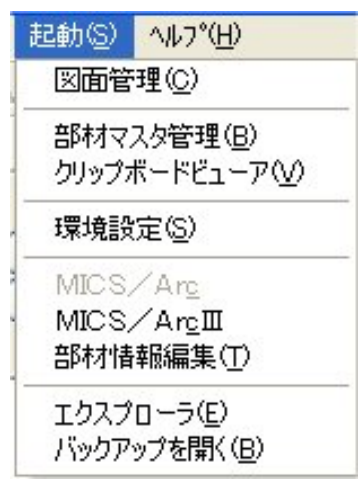

# 索引

| .0の著 | 表示有無  | . 145 |
|------|-------|-------|
| ".0" | を表示する | . 149 |

# 1

•

| 1~5のボタン                                               | 163      |
|-------------------------------------------------------|----------|
| 1桁                                                    | 271      |
| 1点拡大                                                  | 65       |
| 1点縮小                                                  | 65       |
| $1 \sim - \checkmark \sim 4 \sim - \checkmark \ldots$ | 103, 190 |
| 1ページ~4ページ (図面枠)                                       | 160      |
| 1ページあたりの図面数                                           | 201      |
| 1点,2点切り替え                                             | 48       |
| 1点指定                                                  |          |

# 2

| 2 | 桁         | 271  |
|---|-----------|------|
| 2 | 次元変換 115, | 203  |
| 2 | 点円        | 140  |
| 2 | 点円(半径)    | 141  |
| 2 | 点間        | 222  |
| 2 | 点目基準      | 222  |
| 2 | 点         | . 60 |
| 2 | 点指定       | . 72 |

# 3

| 3/3.03の選択145      |
|-------------------|
| 3DFACE 320        |
| 3ds 320           |
| 3D形式取り込み322       |
| 3桁271             |
| 3次元寸法             |
| 3次元寸法削除 231       |
| 3次元寸法設定ダイアログ 222  |
| 3次元寸法の保存 222      |
| 3次元寸法表示位置 235     |
| 3 次元寸法付加 231      |
| 3次元寸法編集ウィンドウ 221  |
| 3で変換する235         |
| 3 点円 141          |
| 3 点円弧(始,終,中点)141  |
| 3 点円弧(始,中,終点) 142 |
| 3次元寸法数 45         |
| 3次元寸法設定 235       |
| 3 点 60            |
|                   |

# 4

| 4桁全てにアルファベットを使用する | 86    |
|-------------------|-------|
| 4ページー括2次元変換       | . 203 |
| 4ページー括隠線消去        | . 203 |
| 4ページー括点線処理        | . 190 |
| 4 面図切替            | . 105 |
| 4 等分              | . 177 |
| 4 面図表示            | . 100 |

# 6

| 6 | 面図切替 |  | • |  |  |  |  |  |  |  |  |  |  |  | 105 |
|---|------|--|---|--|--|--|--|--|--|--|--|--|--|--|-----|
| 6 | 面図表示 |  | • |  |  |  |  |  |  |  |  |  |  |  | 100 |

# A

| ajf7, 24        |
|-----------------|
| Aqua            |
| Arc             |
| Arc II 形式7      |
| Arc3 作成部材データ 41 |
| Arc III 28, 71  |
| ArcⅢ形式          |
| ArcⅢで編集316, 321 |
| ArcⅢ変換          |
| ArcⅢ編集          |
| ArcⅢ形式7         |
| Arc 形式7         |
| Art             |
| Art II 28, 72   |
| Art II データ24    |
| Art II 形式7      |
| Art II 変換       |
| Art データ24       |
| Art 変換 57       |
| Art 形式7         |
| Art 変換 28, 302  |
|                 |

# В

| bmp              | 24  |
|------------------|-----|
| BMP データ          | 24  |
| BMP ファイル 34, 36, | 42  |
| ВТО              | . 3 |

# С

| CSV ファイル変換先 | . 30 |
|-------------|------|
| CSV 変換 28,  | 29   |
| CX*CY*CZ    | 204  |

## D

| db 24                 |
|-----------------------|
| ddd7                  |
| Drw                   |
| dxf 24, 320           |
| DXF 出力 152, 227       |
| DXF データ 24            |
| DXF ファイル 34, 36, 42   |
| DXF 形式 8              |
| DXF 出力 174            |
| DXF 変換(アクティブ図面のみ) 200 |

### Ε

| EMF 変換        | 227  |
|---------------|------|
| EMF 出力        | 174  |
| Excel を自動起動する | . 31 |

# F

| FAXNo | 55 |
|-------|----|
| Ι     |    |
| ion   | 7  |

| 1cn. | · | • | • • | • | • | · | · | • | · | • | • | • | · | · | · | · | • | · | • | · | • | • | • | • | • | • | · | · | ·  | • | • | •  | ( |
|------|---|---|-----|---|---|---|---|---|---|---|---|---|---|---|---|---|---|---|---|---|---|---|---|---|---|---|---|---|----|---|---|----|---|
| iii. |   |   |     |   |   |   |   |   |   | • |   |   |   | • |   | • |   |   |   | • |   |   |   |   |   |   |   |   |    |   |   |    | 7 |
| ink. |   | • |     |   | • | • | • | • | • | • | • | • | • | • | • | • | • | • | • | • | • | • | • | • | • | • | • | 7 | 7, |   | 3 | 31 | 4 |
| -    |   |   |     |   |   |   |   |   |   |   |   |   |   |   |   |   |   |   |   |   |   |   |   |   |   |   |   |   |    |   |   |    |   |

## J

| jpg              | 24 |
|------------------|----|
| JPG データ          | 24 |
| JPG ファイル 35, 36, | 42 |

### М

| MASTER. XLS        |
|--------------------|
| mba 314            |
| mba 削除 314         |
| mba 変換 314         |
| mbl 23             |
| mdc 24             |
| mdo 24             |
| mhd 23             |
| Microsoft Excel 29 |
| MICS/Arc 5         |
| MICS/ArcIII        |
| MICS/Art II        |
| MICS/Art 変換 10     |
| MICS/Drw           |
| MICS/Drw ユーザーガイド 3 |
| MICS/Pro 2         |

| MICS/SS ユーザーガイド3 |
|------------------|
| MICS シリーズ構成表3    |
| MICS ファイルの送信37   |
| MICS ファイルの複写35   |
| MICS 部材 314      |
| MICS 部材変換設定 328  |
| MICS プレゼン VR6    |
| MICS 環境設定 39     |
| MICS 期限更新14      |
| MICS 見積書 29      |
| MICS 見積書の使い方31   |
| mif24            |
| MiniPro 3        |
| mit24            |
| mm→分45           |
| mpm              |
| mud              |

# N

| Noise |  |  |  |  |  |  |  |  |  |  |  |  |  |  | 3 | 11 |
|-------|--|--|--|--|--|--|--|--|--|--|--|--|--|--|---|----|
|       |  |  |  |  |  |  |  |  |  |  |  |  |  |  |   |    |

# 0

| ОК1             | 79 |
|-----------------|----|
| opt7,           | 24 |
| Outlook Express | 37 |

# S

| stl | <br> | <br> | <br> | <br> | <br>320 |
|-----|------|------|------|------|---------|
|     |      |      |      |      |         |

# Т

| TEL1                | 5 |
|---------------------|---|
| TEL2                | 5 |
| tga24               | 4 |
| TGA データ 24          | 4 |
| TGA ファイル 34, 36, 42 | 2 |

# U

| User. | micspro. | $\operatorname{com}$ |   |   |    |  | • |  |  |  | • | 43 |
|-------|----------|----------------------|---|---|----|--|---|--|--|--|---|----|
| user. | micspro. | com                  | の | 起 | 動. |  |   |  |  |  |   | 43 |

### V

| VR      |  |  | • |   |   |  |  |   |   |  |   |   |   |  | 72 |
|---------|--|--|---|---|---|--|--|---|---|--|---|---|---|--|----|
| VR 期限更新 |  |  |   | • | • |  |  | • | • |  | • | • | • |  | 43 |

# W

| Web で取得13    |
|--------------|
| Web で検索53    |
| Windows 2000 |

| Windows | Vista | 2 |
|---------|-------|---|
| Windows | ХР    | 2 |

# X

| Х | 移動 |   |   |     | <br>• | • |  |  |   |     |   |  |   |   |     | 286 |
|---|----|---|---|-----|-------|---|--|--|---|-----|---|--|---|---|-----|-----|
| Х | 移動 | 式 |   |     | <br>• | • |  |  |   |     |   |  | • |   |     | 286 |
| Х | 移動 | 値 |   |     | <br>• | • |  |  |   |     | • |  |   | • |     | 286 |
| Х | 角度 |   |   |     | <br>• | • |  |  |   |     |   |  | • |   |     | 285 |
| Х | 角度 | 式 |   |     | <br>• | • |  |  |   |     | • |  |   | • |     | 285 |
| Х | 角度 | 値 |   |     | <br>• | • |  |  |   |     |   |  | • |   |     | 285 |
| Х | 反転 |   | • | ••• | <br>• | • |  |  | • | ••• |   |  | • |   | • • | 286 |
|   |    |   |   |     |       |   |  |  |   |     |   |  |   |   |     |     |

# Y

| Y | 移動 2                                                       | 86 |
|---|------------------------------------------------------------|----|
| Y | 移動式2                                                       | 86 |
| Y | 移動值 2                                                      | 86 |
| Y | 角度 2                                                       | 85 |
| Y | 角度式 2                                                      | 85 |
| Y | 角度值 2                                                      | 85 |
| Y | 座標 <x座標<z座標の小さい順(手前)< td=""><td>か</td></x座標<z座標の小さい順(手前)<> | か  |
|   | ら奥)2                                                       | 07 |
| Y | 反転 2                                                       | 86 |

# Ζ

| Z- |                       |
|----|-----------------------|
| Z- |                       |
| Ζ  | 多動 280                |
| Ζ  | 多動式 286               |
| Ζ  | 多動値                   |
| Ζ  | 角度 288                |
| Ζ  | 角度式                   |
| Ζ  | 角度値                   |
| Ζ  | 座標>Y 座標>X 座標の小さい順(下から |
|    | 上) 200                |
| Ζ  | <b>文転 280</b>         |
| Ζ  | 方向のみ 230              |
| Ζ  | 軸角度 50                |

## あ

| アイコンの整列                 | 116,   | 245, | 290  |
|-------------------------|--------|------|------|
| 新しいウィンドウを開く             |        | 116, | 290  |
| 新しいウインドウを開く             |        |      | 245  |
| 新しいページの追加               |        |      | . 20 |
| アプリケーションの終了83,          | 111,   | 152, | 175, |
| 202, 244, 260, 268, 309 | 9, 326 |      |      |
| アプリケージョンの終了             |        |      | 288  |

### い

| 以下の顧客情報を隠す45,                                       | 55   |
|-----------------------------------------------------|------|
| 一画面隠線                                               | 110  |
| 位置情報の再構築57,                                         | 257  |
| 一時利用部材                                              | . 87 |
| 一点検索                                                | 123  |
| 一覧                                                  | 157  |
| 一覧印刷                                                | . 43 |
| 一覧表                                                 | 166  |
| 一覧表示5, 18, 27,                                      | 70   |
| 一覧表示ウィンドウ212,213,                                   | 229  |
| 一覧表示時の操作                                            | . 22 |
| 一覧表設定196,                                           | 274  |
| 一覧表データの複数選択                                         | 193  |
| 一覧表と図面を同一ページに出力する.                                  | 200  |
| 一覧表の行選択時の表示                                         | 194  |
| 一覧表の設定                                              | . 39 |
| 一覧表の表示項目列の並べ替え                                      | 197  |
| 一覧表のヘッダ部分を印刷する                                      | 276  |
| 一覧表のヘッダ部を印刷する                                       | 201  |
| 一覧表の編集                                              | 166  |
| 一覧表表示列項目機能                                          | 196  |
| 一覧表文字の大きさの指定をする                                     | 201  |
| 一覧表文字の縦横比固定 201                                     | 276  |
| 一覧表枠                                                | 158  |
| 一覧へ追加                                               | 37   |
|                                                     | 115  |
| —————————————————————————————————————               | 115  |
| ——」<br>——」任[[[編], 加], 一一<br>任[[[編], 加]], 一<br>(107) | 180  |
| —— 任占迫加理                                            | 105  |
| 10.1.1.1.1.1.1.1.1.1.1.1.1.1.1.1.1.1.1.             | 171  |
| /// // // // // // // // // // // // //             | 220  |
| 移 期 税 品                                             | 230  |
| 移動車 AI 50 75 145                                    | . (4 |
| 巴                                                   | 200  |
| 巴╱裡別╱形仄╱切剱順・・・・・                                    | 206  |
| 色1から4                                               | 296  |
|                                                     | . 40 |
|                                                     | 304  |
| 色設定を基に3次元寸法を隠線処理する                                  |      |
|                                                     | 209  |
| 色選択                                                 | 304  |
| 色と線の設定181,                                          | 236  |
| 色別表示バー設定の仕方                                         | 108  |
| 印刷56, 187, 284, 294, 297, 298, 299,                 | 308  |
| 印刷時,結合データの情報を印字する.                                  | 262  |
| 印刷時,下のユーザ名を印字する                                     | 262  |
| 印刷時の横画像サイズ88,                                       | 262  |

| 印刷設定 200, 268,                 | 275  |
|--------------------------------|------|
| 印刷の向き 201,                     | 276  |
| 印刷プレビュー82, 111, 152, 284, 309, | 325  |
| 印刷領域の設定 272,                   | 273  |
| 隐線消去107,                       | 110  |
| 隐線消去表示250,                     | 323  |
| 隠線処理4, 18, 27, 70,             | 214  |
| 隠線処理されていない枠                    | 182  |
| 隐線処理実行                         | 189  |
| 隠線処理データ                        | . 23 |
| 隠線点線表示106, 250,                | 323  |
| 隠線表示切替106,                     | 189  |
| 隠線枠158,                        | 168  |
| 隠線枠の編集                         | 169  |
| インターネットあり                      | . 13 |
| インターネット未使用                     | . 14 |
|                                |      |

# う

| ウィンドウ再配置      | 58, | 190,  | 286 |
|---------------|-----|-------|-----|
| ウィンドウ再配置(複数ディ | スプ  | レイ月   | ])  |
|               |     | . 58, | 190 |
| 上へ移動          |     |       | 279 |

# Ż

| エクスプローラ | 37, | 71, | 72,     | 288 |
|---------|-----|-----|---------|-----|
| 円       |     |     |         | 140 |
| 円弧      |     |     | • • • • | 141 |

#### お

| 大きく表示 48          |
|-------------------|
| 大きさ               |
| 大きさ計算96           |
| 大きさ取得81           |
| 大きさを統一する233       |
| 奥へ113             |
| 奥へ移動              |
| 奥行移動254           |
| オブジェクト120         |
| オブジェクトの表示176      |
| オプション18, 28, 33   |
| オプションメニューの下に登録 43 |

### か

| 加・詳                | . 18 |
|--------------------|------|
| 外観図                | 103  |
| 外観図以外の3次元寸法も有効にする. | 236  |
| 外観図以外は再隠線処理時に編集結果を | 残    |
| す                  | 236  |
|                    |      |

| 外柵一覧の並べ替え         | . 21 |
|-------------------|------|
| 外柵管理情報            | . 54 |
| 外柵共通縮尺            | 170  |
| 外柵データの選択23,       | 25   |
| 外柵フォルダに変換する       | . 30 |
| 外柵部材寸法単位で変換する     | . 30 |
| 外柵名順              | . 21 |
| 外栅名称              | . 54 |
| 解像度               | 2    |
| 回転                | 171  |
| 回転 Z              | . 74 |
| 回転表示の回転角度         | 262  |
| 回転表示の速度           | 262  |
| 拡大                | 171  |
| 角度                | . 51 |
| 加工一覧表             | 166  |
| 加工指示一覧表 ON/OFF    | 187  |
| 加工指示一覧表更新         | 187  |
| 加工指示一覧表生成単位       | 208  |
| 加工指示一覧表表示ウィンドウ    | 184  |
| 加工指示図             | 312  |
| 加工指示図設定           | 206  |
| 加工指示図面表示ウィンドウ     | 184  |
| 加工図               | . 63 |
| 加工費               | 298  |
| 加工費原価             | 296  |
| 加工費単価             | 295  |
| 加工表変換             | . 29 |
| 重ねて表示116,210,245, | 290  |
| 画像印刷              | . 35 |
| 画像枠158.           | 165  |
| 画像枠の編集            | 166  |
| 括弧計算 196          | 271  |
| 面面                | . 41 |
| 面面構成              | 16   |
| カラー図面の作成          | . 10 |
| 間隔                | . 96 |
| 間隔計算              | . 96 |
| 間隔変更              | 180  |
| 環境設定              | 153  |
| 環境設定から設定値の読み込み    | 154  |
| E 相               | 314  |
|                   | 514  |

# き

| 期限更新         | 12, | 43  |
|--------------|-----|-----|
| 基準点          |     | 95  |
| 既定値として設定値を保存 | ••• | 154 |

| 起動                                  |
|-------------------------------------|
| 起動時, ワイヤフレームで表示する 262,              |
| 311                                 |
| 起動時に3次元寸法を自動付加する236                 |
| 起動時に一覧表を表示する 209                    |
| 起動するアプリケーション42                      |
| 基本データの選択248                         |
| キャンセル                               |
| 境界幅を設定する 41                         |
| 行数163                               |
| 共通寸法5, 11, 237                      |
| 共通寸法一覧240                           |
| 共通寸法数 45                            |
| 共通寸法削除244                           |
| 共通寸法生成241                           |
| 共通寸法設定18, 26, 44, 70, 239, 241, 312 |
| 行番号指定167                            |
| 距離                                  |
| 距離64                                |
| 距離/角度入力 80                          |
| 距離+                                 |
| 切り替えバー173                           |
| 切数一覧表166, 265, 266, 271             |
| 切数計算式属性                             |
| 切数計算式に単位を付加する236                    |
| 切数寸法の小数部「.0」表示の ON/OFF 設            |
| 定196                                |
| 切数寸法の表示形式196                        |
| 切り取り56                              |
| 金額の表示を行う262                         |
|                                     |

# く

| 組み合わせ部材 316     |
|-----------------|
| 組合せ部材87         |
| 組合せ部材生成 86      |
| 組合せ部材生成(一時利用)86 |
| 繰り返し記号の表示設定 275 |
| グリット180, 232    |
| グリッド間隔狭く172     |
| グリッド間隔広く172     |
| グリッドの間隔180      |
| グリットバー172       |
| グリッド表示172       |
| クリップボードビューア71   |
| グループ変更 216, 229 |
| 黒色枠25           |
|                 |

# け

| 計算式寸法77,79             |
|------------------------|
| 形状50, 281              |
| 形状コード                  |
| 形状コード検索281             |
| 形状コード順269              |
| 形状順                    |
| 形状入力ウィンドウ282           |
| 形状入力の寸法表示数88           |
| 形状入力の寸法表示数51           |
| 形状入力の目地表示数88           |
| 形状入力の目地表示数51           |
| 形状表示                   |
| 形状表示ウィンドウ280, 282      |
| 結合基準頂点92               |
| 結合基準頂点設定 89            |
| 結合基準頂点変更255            |
| 結合基準頂点を追加263           |
| 結合基準点89                |
| 結合基準点設定92              |
| 結合先頂点                  |
| 結合先頂点設定 90             |
| 結合設計3, 18, 26, 44      |
| 結合時の頂点チェックを手動で行う263    |
| 原価一覧表27, 166, 265, 273 |
| 原価一覧表の表示設定275          |
| 原価一覧変換29               |
| 原価表で材質単価を出力する30        |
| 現在のページの複製を追加 178       |
| 現在のページを削除157           |
| 現在のページをマスタに追加178       |
| 現在表示しているデータ名 245       |
| 検索数281                 |
| 検索名称281                |
| 原点に移動322               |
| 「件名」に外柵名称を使う41         |

# ځ

| 合計切数45          |
|-----------------|
| 合計体積45          |
| 降順21            |
| 更新80, 240       |
| 更新キー13          |
| 更新の設定153        |
| 項目の並べ替え167      |
| 固定共通寸法変更57, 256 |
| 固定形式            |

| 固定寸法. | ••• | •• | •• | <br>• • • |     | <br>      |      | 237 |
|-------|-----|----|----|-----------|-----|-----------|------|-----|
| コピー   |     |    |    | <br>      | ••• | <br>. 56, | 175, | 284 |

#### さ

| 再隠線処理                                 | 190      |
|---------------------------------------|----------|
| 再検索                                   | 287      |
| 材質52,                                 | 75       |
| 材質>種別>形状>切数順                          | 206      |
| 材質色設定256,                             | 296      |
| 材質コード                                 | 298      |
| 材質コード順                                | 269      |
| 材質コード名称                               | 286      |
| 材質ごとにページを分ける                          | 235      |
| 材質小計単位                                | 271      |
| 材質色テクスチャ設定領域                          | 303      |
| 材質変更                                  | 253      |
| 材質変更時,選択部材表示を行わない.                    | 262      |
| 材質マスタ6,                               | 295      |
| 材質名                                   | 303      |
| 切数52,                                 | 285      |
| 切数一覧表                                 | . 27     |
| 切数一覧変換                                | . 29     |
| 切数計算式の ON/OFF                         | 188      |
| 切数計算式編集機能                             | 204      |
| 切数計算時の単位変換                            | 196      |
| 切数計算時の目地の扱い                           | . 39     |
| 切数合計設定                                | 209      |
| 切数式                                   | 285      |
| 切数式文字の大きさ                             | 207      |
| 切数設定                                  | 208      |
| 切数値を付加する                              | 207      |
| サイズと格子の指定                             | 322      |
| 再生成                                   | 224      |
| 再表示19, 45,                            | 65       |
| 再読込                                   | 299      |
| サイレントモード 30,                          | 31       |
| 削除36, 125, 179, 280, 281, 293, 294, 2 | 297,     |
| 298, 299                              |          |
| 削除手順                                  | . 36     |
| 作成した ArcⅢデータを元に他の部材デ                  | <u> </u> |
| タを作成                                  | 319      |
| 作成したデータを再編集                           | 318      |
| 作成者                                   | . 55     |
| 作成日                                   | . 54     |
| 作成日順                                  | . 21     |
| 作成部材                                  | . 87     |
| 座標軸69, 121,                           | 127      |
|                                       |          |

| 座標表示                                             |
|--------------------------------------------------|
| 座標平面127                                          |
| サムネイル表示17, 18, 24                                |
| サムネイル表示時の背景色25                                   |
| サムネイル表示設定24,42                                   |
| サムネイル表示時の操作24                                    |
| サムネイル表示時の枠の色25                                   |
| 左右追加89                                           |
| 左右に並べて表示57,286                                   |
| 左右配置実行73                                         |
| 左右反転64                                           |
| 三次元寸法共通78                                        |
| 三次元寸法切替106                                       |
| 参照168                                            |
| 参照先の変更21                                         |
| サンプルデータ 22                                       |
| サンプルデータのインストール 22                                |
| サンプルデータの参照22                                     |
| L                                                |
|                                                  |
| 仕入れ原価                                            |
| 住入原価                                             |
| シェーディングコピー57, 251                                |
| シェーディング表示57, 251, 305, 323                       |
| シェーディング表示で線を色別に表示する                              |
|                                                  |
| シェーティング表示で面を色別に表示する                              |
|                                                  |
|                                                  |
| ンエーアインク表示で面を色別に表示する                              |
| シェーティンク表示で面を色別に表示する<br>                          |
| <ul> <li>ジェーティンク表示で面を色別に表示する</li> <li></li></ul> |
| シェーティンク表示で面を色別に表示する<br>                          |
| シェーティンク表示で面を色別に表示する                              |
| シェーティンク表示で面を色別に表示する                              |
| シェーティンク表示で面を色別に表示する                              |
| シェーティンク表示で面を色別に表示する                              |
| シェーティンク表示で面を色別に表示する                              |
| シェーティンク表示で面を色別に表示する                              |
| シェーティンク表示で面を色別に表示する                              |
| シェーティンク表示で面を色別に表示する                              |
| シェーティンク表示で面を色別に表示する                              |
| シェーティンク表示で面を色別に表示する                              |
| シェーティンク表示で面を色別に表示する                              |
| シェーティンク表示で面を色別に表示する                              |

視点距離をデータに合わせて移動する.311 視点切り替え.....48

| 視点情報数                      | . 45 |
|----------------------------|------|
| 視点登録                       | . 63 |
| 視点変更 63, 96, 113, 261,     | 327  |
| 自動寸法傾き                     | 147  |
| 自動で連結集計                    | 206  |
| 自動連結                       | 187  |
| 住所1                        | . 55 |
| 住所 2                       | . 55 |
| 修復動作をスキップする                | . 87 |
| 終了 19, 293, 294, 297, 298, | 299  |
| 終了時にテキスト表示                 | 245  |
| 縮尺を統一する                    | 170  |
| 縮小                         | 171  |
| 出力形式                       | 273  |
| 出力設定153,                   | 180  |
| 出力データファイルの保存               | 173  |
| 出力データ枠158,                 | 169  |
| 出力データ枠の加工図縮尺               | 171  |
| 出力データ枠のその他縮尺               | 171  |
| 出力データ枠の編集                  | 170  |
| 出力データ枠の外柵縮尺                | 171  |
| 出力ピクセル数                    | 311  |
| 種別52,75,                   | 281  |
| 種別>材質>形状>切数順               | 207  |
| 種別コード                      | 297  |
| 種別コード検索                    | 281  |
| 種別コード順                     | 269  |
| 種別コード名称                    | 286  |
| 種別順                        | 287  |
| 種別マスタ6, 33,                | 294  |
| 種別名                        | 294  |
| 種別名称の関連付                   | . 33 |
| 順序                         | 201  |
| 上下に並べて表示 57,               | 286  |
| 上下反転                       | . 64 |
| 詳細情報項目一覧                   | 285  |
| 詳細図初期レイアウト                 | 234  |
| 詳細図設定                      | 235  |
| 詳細図データ                     | . 24 |
| 詳細図レイアウトの読込                | 176  |
| 使用者                        | . 55 |
| 昇順                         | . 21 |
| 小数部「.0」表示の設定               | 274  |
| 小数部0表示                     | 196  |
| 小数部桁数148, 208,             | 235  |
| 小数部桁数の設定                   | 274  |
| 使用するテンプレートファイル             | . 30 |

# す

| 図面管理の終了16                        |
|----------------------------------|
| 図面出力4, 18, 27, 70, 155, 312      |
| 図面出力既定値に設定175                    |
| 図面情報データ7                         |
| 図面編集4, 18, 27, 70, 117, 230, 312 |
| 図面編集(全画面) 230                    |
| 図面編集ウィンドウ 219                    |
| 図面編集ウィンドウ(全画面) 220               |
| 図面編集設定                           |
| 図面編集データを残す (バルーン以外)              |
|                                  |
| 図面レイアウト156                       |
| 図面レイアウト一覧157                     |
| 図面レイアウト設定71                      |
| 図面レイアウトマスタ6,43                   |
| 図面枠158                           |
| 図面枠の編集160                        |
| 図面枠を表示する 170, 178                |
| 図枠                               |
| 寸法                               |
| 寸法.表示設定                          |
| 寸法.文字.バルーン.磨きマークの削除              |
|                                  |
| 寸法、文字、バルーン、磨きマークのレイ              |
| ヤの設定138                          |
| 寸法1~10285                        |
| 寸法検索73                           |
| 寸法検索モード時                         |
| 寸法サイズ                            |
| 寸法削除77,240                       |
| 寸法式1~10285                       |
| 寸法自動登録 50                        |
| 寸法設定                             |
| 寸法選択122                          |
| 寸法線はみだし (mm) 233                 |
| 寸法線表示形式146                       |
| 寸法属性146                          |
| 寸法単位271                          |
| 寸法単位有無144                        |
| 寸法単位変更195                        |
| 寸法単位を付加する148                     |
| 寸法値1~10285                       |
| 寸法値属性148                         |
| 寸法値の大きさ148                       |
| 寸法値表示形式147                       |
| 寸法入力                             |
| 寸法パラメータ51                        |
|                                  |

| 寸法表示       | 289  |
|------------|------|
| 寸法表示単位148, | 235  |
| 寸法マスタ登録    | . 79 |
| 寸法文字 (mm)  | 233  |
| 寸法文字の高さ    | 222  |
| 寸法レイヤ      | 145  |
| 寸法レイヤ 1~4  | 121  |
|            |      |

### せ

| 生成後ファイルを開く87                          |
|---------------------------------------|
| 整列範囲182                               |
| 積算一覧表. 27, 166, 265, 266, 272, 273    |
| 積算一覧変換29                              |
| 積算変換                                  |
| 施工場所55                                |
| 設計18, 26                              |
| 設計色テクスチャ設定領域 303                      |
| 設計データ40                               |
| 設計データ追加58                             |
| 設定                                    |
| 設定されているテクスチャ名303                      |
| 設定終了240                               |
| 設定メニュー180                             |
| 前画面 1~566                             |
| 全画面隠線110                              |
| 全画面編集214, 229                         |
| 全画面編集ワイヤフレームウィンドウ.220                 |
| 線画を出力する9                              |
| 前後配置実行74                              |
| 前後反転64                                |
| 線種変更142, 143                          |
| 線種変更方法142                             |
| 線上寸法77, 78, 120, 125                  |
| 線上寸法表示形式147                           |
| 線色107                                 |
| 全体表示                                  |
| 選択ウィンドウ278                            |
| 選択解除160, 163, 164, 166, 169, 170, 214 |
| 選択したファイル34                            |
| 選択したファイルの削除36                         |
| 選択して複写35                              |
| 選択中止125                               |
| 選択部材解除/編集中止75                         |
| 選択ページの削除37                            |
| 選択枠スケール218                            |
| 線の太さ変更143                             |
| 全バルーン拡散解除189, 203                     |

| 全部品分解解除189, | 203 |
|-------------|-----|
| 線分          | 120 |
| 線分選択        | 122 |
| 線分の移動       | 143 |
| 線分の削除       | 144 |
| 線分の伸縮       | 142 |
| 線分の複写       | 143 |

# そ

| 操作バー                           | 110  |
|--------------------------------|------|
| 送信 37, 83, 244, 260, 288, 309, | 325  |
| 「送信」時にエクスプローラを起動する。            | . 41 |
| 送信添付設定                         | . 41 |
| 挿入                             | 157  |
| 属性変更                           | 123  |
| 側面移動                           | 254  |
| 側面回転                           | 254  |
| 外寸はみだし (mm)                    | 233  |
| その他                            | . 39 |
| その他共通縮尺                        | 171  |
| その他の形式                         | 314  |
| その他の設定                         | 43   |
| その他の登録方法                       | 283  |
|                                |      |

# た

| 第3軸127                |
|-----------------------|
| 対称配置部材関連 69           |
| 体積52, 285             |
| 体積式                   |
| タイトル163               |
| タイトルバー17, 48, 49, 240 |
| タイトル部による並べ替え 23       |
| 高さ移動254               |
| 縦の数                   |
| 縦分割数168               |
| 縦向きを初期値とする175         |
| 縦文字120, 132, 165      |
| 他の CAD データを取り込む 320   |
| ダブルクリックの起動 AP 43      |
| 単位52, 174, 285, 299   |
| 単位コード 298, 299        |
| 单位選択144               |
| 单位付加                  |
| 单位変換55                |
| 单位変換係数148             |
| 単位マスタ 298             |
| 単位を付加する 235           |

# ち

| 注記55                                           |
|------------------------------------------------|
| 中止                                             |
| 頂点120                                          |
| 頂点更新254                                        |
| 頂点削除                                           |
| 頂点情報の表示260                                     |
| 頂点選択122                                        |
| 頂点追加                                           |
| 頂点追加機能を有効にする 263                               |
| 頂点表示                                           |
| 頂点変更                                           |
| 頂点編集時,視点などを手動で変更する                             |
|                                                |
| 直線139                                          |
| っ                                              |
| 追加157, 279, 280                                |
| 通常の形式270                                       |
| ツール                                            |
| ツールバー152, 176, 205, 261, 289, 310,             |
| 326                                            |
| 326<br>ツールバーの表示設定112                           |
| 326<br>ツールバーの表示設定112<br>次の部材225                |
| 326<br>ツールバーの表示設定112<br>次の部材225<br>次の枠177      |
| 326<br>ツールバーの表示設定112<br>次の部材225<br>次の枠177<br>て |

| データ移動254            |
|---------------------|
| データ入替252            |
| データ管理19             |
| データ削除252            |
| データ追加251            |
| データ入力32             |
| データフォルダ             |
| データフォルダパス315        |
| テキスト変換表示243         |
| 適用167               |
| 摘要入力194             |
| テクスチャ画像の場所296       |
| テクスチャ設定 302, 312    |
| テクスチャ設定もしくは模様設定色303 |
| テクスチャ設定領域305        |
| テクスチャの参照フォルダ305     |
| デフォルト変換30           |
| 点                   |
| 点線142               |

| 点線表示       |     | 110 |
|------------|-----|-----|
| 点表示        |     | 225 |
| テンプレートファイル | 30, | 34  |

# Ŀ

| 同一バ  | ルー  | ンに   | 計算王  | じを付! | 加する  | 5     | . 207 |
|------|-----|------|------|------|------|-------|-------|
| 動作環  | 境   |      |      |      |      |       | 2     |
| 登録   |     | 293, | 294, | 297, | 298  | , 299 | , 314 |
| 登録ウ  | イン  | ドウ   |      |      |      |       | . 280 |
| 登録視  | 点切  | 替    |      |      |      |       | 63    |
| 登録数  |     |      |      |      |      |       | . 281 |
| 閉じる  | 82, | 89,  | 111, | 151, | 199, | 243,  | 254,  |
| 267, | 288 |      |      |      |      |       |       |

#### な

| 45 |
|----|
| 70 |
| 01 |
| 08 |
| 73 |
| 99 |
| 27 |
| 88 |
| 25 |
| 79 |
| 06 |
| 74 |
| 45 |
|    |

#### $\kappa$

| 日時の表示形式       |      |      |      | . 43 |
|---------------|------|------|------|------|
| 入力寸法が mm 系部材の | り時に  | 体積を  | 2元に  | 計算   |
| する            |      |      |      | 208  |
| 入力単位          | 144, | 148, | 206, | 208  |

## ぬ

| 塗りつぶし   | 150 |
|---------|-----|
| 塗りつぶしする | 137 |

### О

| 納期. | • |  | • | • | • | • | • | • | • | • | • | • | • | • | • | • | • | • | • | • | • | • | • | • | • | • | • | • | • | • | • | 5 | 5 |
|-----|---|--|---|---|---|---|---|---|---|---|---|---|---|---|---|---|---|---|---|---|---|---|---|---|---|---|---|---|---|---|---|---|---|
|-----|---|--|---|---|---|---|---|---|---|---|---|---|---|---|---|---|---|---|---|---|---|---|---|---|---|---|---|---|---|---|---|---|---|

### は

| バージ | ョン | ⁄情報 | 19, | 45, | 57, | 97, | 288, | 30  | 05 |
|-----|----|-----|-----|-----|-----|-----|------|-----|----|
| 配置基 | 準約 | 家分検 | 索   |     |     |     |      | . 7 | 73 |
| 配置基 | 準頂 | 貢点検 | 索   |     |     |     |      | . 7 | 73 |
| 配置基 | 準頂 | 貢点検 | 索モ  | ード  | 時   |     |      | . 🤅 | 97 |
| 配置実 | 行. |     |     |     |     |     |      | . 7 | 73 |

| 配置始点                                                                                                    | . 95                                                                                                   |
|----------------------------------------------------------------------------------------------------|----------------------------------------------------------------------------------------------------|
| 配置始点取得                                                                                                    | . 96                                                                                                   |
| 配置情報19,                                                                                                    | 45                                                                                                    |
| 配置中止                                                                                                    | . 74                                                                                                   |
| 配置データ                                                                                                    | . 35                                                                                                   |
| 配置データ6,                                                                                                    | 23                                                                                                    |
| 配置データファイルの送信                                                                                                    | . 37                                                                                                   |
| 配置データファイルの複写                                                                                                    | . 35                                                                                                   |
| 配置データを読み込めません                                                                                                    | . 25                                                                                                   |
| 配置範囲                                                                                                    | . 95                                                                                                   |
| 配置範囲取得                                                                                                    | . 96                                                                                                   |
| 配置部材数                                                                                                    | . 45                                                                                                   |
| 配置部材表示                                                                                                    | 239                                                                                                    |
| 背面回転                                                                                                    | 254                                                                                                    |
| 背面図                                                                                                    | 105                                                                                                    |
| 墓石設計                                                                                                    | 312                                                                                                    |
| パス設定                                                                                                    | . 40                                                                                                   |
| 破線                                                                                                    | 142                                                                                                    |
| バックアップファイル                                                                                                    | . 38                                                                                                   |
| バックアップを開く                                                                                                    | . 00                                                                                                   |
| バックファイルを開く                                                                                                    | 329                                                                                                    |
| 張り付け                                                                                                    | 284                                                                                                    |
| 貼り付け                                                                                                    | . 56                                                                                                   |
| バルーン 121                                                                                                    | 134                                                                                                    |
| バルーン                                                                                                    | 134                                                                                                    |
| バルーン (mm)                                                                                                    | 233                                                                                                    |
| バルーン No 変更                                                                                                    | 192                                                                                                    |
|                                                                                                    | 102                                                                                                    |
| バルーンクリア                                                                                                    | 203                                                                                                    |
| バルーンクリア                                                                                                    | 203<br>188                                                                                             |
| バルーンクリア<br>バルーン再生成時の制限事項                                                                                                    | 203<br>188<br>187                                                                                      |
| バルーンクリア<br>バルーン再生成時の制限事項<br>バルーン生成                                                                                                    | 203<br>188<br>187<br>187                                                                               |
| バルーンクリア<br>バルーン再生成時の制限事項<br>バルーン生成<br>バルーン生成時の条件<br>バルーン生成時の条件                                                                                                    | 203<br>188<br>187<br>187                                                                               |
| バルーンクリア<br>バルーン再生成時の制限事項<br>バルーン生成<br>バルーン生成時の条件<br>バルーン生成時の制限事項185,                                                                                                    | 203<br>188<br>187<br>187<br>188<br>207                                                                 |
| バルーンクリア<br>バルーン再生成時の制限事項<br>バルーン生成<br>バルーン生成時の条件<br>バルーン生成時の制限事項185,<br>バルーン属性                                                                                                    | 203<br>188<br>187<br>187<br>188<br>207                                                                 |
| バルーンクリア<br>バルーン再生成時の制限事項<br>バルーン生成<br>バルーン生成時の条件<br>バルーン生成時の制限事項185,<br>バルーン属性<br>バルーンの拡散/解除                                                                                               | 203<br>188<br>187<br>187<br>187<br>188<br>207<br>189<br>207                                            |
| バルーンクリア<br>バルーン再生成時の制限事項<br>バルーン生成<br>バルーン生成時の条件<br>バルーン生成時の制限事項185,<br>バルーン属性<br>バルーンの拡散/解除<br>バルーン半径                                                                                     | 203<br>188<br>187<br>187<br>188<br>207<br>189<br>207<br>207                                            |
| バルーンクリア<br>バルーン再生成時の制限事項<br>バルーン生成<br>バルーン生成時の条件<br>バルーン生成時の制限事項185,<br>バルーン属性<br>バルーンの拡散/解除<br>バルーン半径<br>バルーン半径自動計算                                                                       | 203<br>188<br>187<br>187<br>188<br>207<br>189<br>207<br>207                                            |
| バルーンクリア<br>バルーン再生成時の制限事項<br>バルーン生成<br>バルーン生成時の条件<br>バルーン生成時の制限事項185,<br>バルーン属性<br>バルーンス属性<br>バルーン半径<br>バルーン半径<br>バルーン半径自動計算<br>バルーン表示                                                      | 203<br>188<br>187<br>187<br>187<br>188<br>207<br>189<br>207<br>207<br>191                              |
| バルーンクリア<br>バルーン再生成時の制限事項<br>バルーン生成<br>バルーン生成時の条件<br>バルーン生成時の制限事項185,<br>バルーン属性<br>バルーンの拡散/解除<br>バルーン半径<br>バルーン半径<br>バルーン表示<br>バルーン半径135,                                                   | 203<br>188<br>187<br>187<br>187<br>188<br>207<br>189<br>207<br>207<br>191<br>150                       |
| バルーンクリア<br>バルーン再生成時の制限事項<br>バルーン生成<br>バルーン生成時の制限事項185,<br>バルーン生成時の制限事項185,<br>バルーン属性<br>バルーンス酸/解除<br>バルーン半径<br>バルーン半径<br>バルーン半径<br>バルーン半径<br>バルーン半径<br>バルーン半径                              | 203<br>188<br>187<br>187<br>187<br>207<br>189<br>207<br>207<br>191<br>150<br>150                       |
| バルーンクリア<br>バルーン再生成時の制限事項<br>バルーン生成<br>バルーン生成時の制限事項185,<br>バルーン生成時の制限事項185,<br>バルーン属性<br>バルーンの拡散/解除<br>バルーン半径<br>バルーン半径<br>バルーン半径<br>バルーン半径<br>バルーン半径<br>バルーン半径<br>バルーン半径<br>バルーン半径         | 203<br>188<br>187<br>187<br>188<br>207<br>189<br>207<br>207<br>191<br>150<br>207<br>207                |
| バルーンクリア<br>バルーン再生成時の制限事項<br>バルーン生成<br>バルーン生成時の制限事項185,<br>バルーン生成時の制限事項185,<br>バルーン属性<br>バルーンの拡散/解除<br>バルーン半径<br>バルーン半径<br>バルーン半径<br>バルーン半径<br>バルーン半径                                       | 203<br>188<br>187<br>187<br>188<br>207<br>189<br>207<br>207<br>191<br>150<br>207<br>. 95               |
| バルーンクリア<br>バルーン再生成時の制限事項<br>バルーン生成<br>バルーン生成時の制限事項185,<br>バルーン生成時の制限事項185,<br>バルーンス構性<br>バルーンス構性<br>バルーン半径<br>バルーン半径<br>バルーン半径<br>バルーン半径<br>バルーン半径<br>バルーン半径<br>バルーン半径<br>バルーン半径<br>バルーン半径 | 203<br>188<br>187<br>187<br>188<br>207<br>189<br>207<br>207<br>191<br>150<br>207<br>. 95<br>. 96       |
| バルーンクリア<br>バルーン再生成時の制限事項<br>バルーン生成<br>バルーン生成時の制限事項185,<br>バルーン生成時の制限事項185,<br>バルーン生成時の制限事項<br>バルーン生成時の制限事項<br>バルーン単径<br>バルーン単径<br>バルーン半径<br>バルーン半径<br>バルーン半径<br>バルーン半径                     | 203<br>188<br>187<br>187<br>187<br>207<br>207<br>191<br>150<br>207<br>150<br>207<br>. 95<br>. 96<br>52 |
| <ul> <li>バルーンクリア</li> <li>バルーン再生成時の制限事項</li> <li>バルーン生成</li> <li>バルーン生成時の制限事項</li> <li>バルーン生成時の制限事項</li></ul>                                                                              | 203<br>188<br>187<br>187<br>187<br>207<br>207<br>191<br>150<br>207<br>. 95<br>. 96<br>52<br>298        |

引き出し間隔 (mm) ......233

| 引出し線表示位置変更135, 137   |
|----------------------|
| 左アイソメ 59             |
| 左後方アイソメ 62, 231      |
| 左後方下アイソメ62, 231      |
| 左下アイソメ62, 231        |
| 左側面図 59, 104         |
| 左斜め後方 61             |
| 左斜め後方下 62            |
| 左斜め標準 59             |
| 左斜め標準下 61            |
| 左標準下 230, 231        |
| 左へ移動261, 327         |
| 左回り移動63              |
| 左回り回転64              |
| ビットマップ保存251          |
| ビットマップ横画像サイズ 88, 262 |
| 表示40                 |
| 表示 OFF 66, 67, 68    |
| 表示 ON 66, 67, 68     |
| 表示グループ 212           |
| 表示桁数選択144            |
| 表示項目24               |
| 表示図面 222             |
| 表示する位置 222           |
| 表示するイメージ25, 42       |
| 表示するイメージの設定24        |
| 表示するデータ 233, 234     |
| 表示する文字列 25, 42       |
| 表示設定163, 167         |
| 表示データ164             |
| 表示範囲の設定 88, 262      |
| 表示フォルダ17, 168, 179   |
| 表示ページ168             |
| 表示ページの変更24           |
| 表示メニュー176            |
| 開く                   |
| ピンク色の背景 25           |
| ピンク色枠25              |
| \$                   |

| ファイル     | 18, | 34   |
|----------|-----|------|
| ファイル数    |     | 168  |
| ファイル監視設定 |     | 329  |
| ファイル更新日  |     | . 23 |
| ファイル作成日時 |     | 315  |
| ファイル選択   |     | . 36 |

| ノナイルの後子なとモイメー                                                                                                    | -ンを                                   | 表示す                                   | 5                                                                                                    |
|----------------------------------------------------------------------------------------------------|---------------------------------------|---------------------------------------|----------------------------------------------------------------------------------------------------|
|                                                                                                    |                                       |                                       | . 43                                                                                                    |
| ファイル変更                                                                                                    | 166,                                  | 169,                                  | 171                                                                                                    |
| ファイル編集                                                                                                    |                                       |                                       | . 34                                                                                                    |
| ファイル名                                                                                                    |                                       | 227,                                  | 315                                                                                                    |
| ファイル名に外柵名を利用す                                                                                                    | -る                                    |                                       | . 30                                                                                                    |
| ファイルメニュー                                                                                                    |                                       |                                       | 173                                                                                                    |
| ファイル履歴152,                                                                                                    | 175,                                  | 260,                                  | 326                                                                                                    |
| ファイルをコピー                                                                                                    |                                       |                                       | 168                                                                                                    |
| ファイルを削除                                                                                                    |                                       |                                       | 168                                                                                                    |
| フォルダ内のテクスチャー鷺                                                                                                    | Í                                     |                                       | 305                                                                                                    |
| フォント131,                                                                                                    | 133,                                  | 134,                                  | 148                                                                                                    |
| フォント指定                                                                                                    |                                       |                                       | 167                                                                                                    |
| フォント設定                                                                                                    |                                       |                                       | 275                                                                                                    |
| フォントの種類                                                                                                    |                                       |                                       | 150                                                                                                    |
| 復元                                                                                                    |                                       |                                       | . 66                                                                                                    |
| 複合部材                                                                                                    |                                       |                                       | 193                                                                                                    |
| 複合部材解除                                                                                                    |                                       |                                       | . 85                                                                                                    |
| 複合部材関連エラー                                                                                                    |                                       |                                       | . 69                                                                                                    |
| 複合部材設定                                                                                                    |                                       |                                       | . 83                                                                                                    |
| 複合部材での制限事項                                                                                                    |                                       |                                       | 188                                                                                                    |
| 複合部材での連結条件                                                                                                    |                                       |                                       | 193                                                                                                    |
| 複写後設計                                                                                                    |                                       | 18,                                   | 26                                                                                                    |
| 複写するファイルの選択                                                                                                    |                                       |                                       | 25                                                                                                    |
|                                                                                                    |                                       | • • • • •                             | . 55                                                                                                    |
| 複写手順                                                                                                    | · · · · · ·                           | · · · · · ·                           | . 35                                                                                                    |
| 複写手順<br>部材                                                                                                    | · · · · · · · · · · · · · · · · · · · | · · · · · · · · · · · · · · · · · · · | . 35<br>. 35<br>. 50                                                                                                    |
| 複写手順<br>部材                                                                                                    | 265,                                  | <br><br>266,                          | . 35<br>. 35<br>. 50<br>269                                                                                                    |
| 複写手順<br>部材<br>部材一覧表27,166,<br>部材一覧変換                                                                                                    | <br>265,                              | <br>266,                              | . 35<br>. 35<br>. 50<br>269<br>. 29                                                                                                    |
| 複写手順<br>部材<br>部材一覧表27,166,<br>部材一覧変換<br>部材移動                                                                                                    | <br>265,<br>                          | 266,                                  | . 35<br>. 35<br>. 50<br>269<br>. 29<br>. 76                                                                                                    |
| 複写手順<br>複写手順<br>部材<br>部材一覧表27,166,<br>部材一覧変換<br>部材移動<br>部材色順                                                                                                    | 265,                                  | 266,                                  | . 35<br>. 35<br>. 50<br>269<br>. 29<br>. 76<br>270                                                                                                    |
| 複写手順<br>部材<br>部材一覧表27,166,<br>部材一覧変換<br>部材予覧変換<br>部材を動<br>部材を動<br>部材をして、<br>部材をして、<br>部材をして、<br>部材をして、<br>部材をして、<br>部材をして、<br>部材をして、<br>部材をして、<br>部材をして、<br>部材をして、<br>部材をして、<br>部材をして、<br>部材をして、<br>部材をして、<br>部材をして、<br>部材をして、<br>部材をして、<br>部材をして、<br>部材をして、<br>部材をして、<br>部材をして、<br>部材をして、<br>部材をして、<br>部材をして、<br>部材をして、<br>部材をして、<br>部材をした。<br>部材をして、<br>部材をした。<br>部材をした。<br>部材をした。<br>部材をした。<br>部材をした。<br>部材をした。<br>部材をした。<br>部材をした。<br>部材をした。<br>部材をした。<br>部材をした。<br>部材をした。<br>部材をした。<br>部材をした。<br>部材をした。<br>部材をした。<br>部材をした。<br>部材をした。<br>部材をした。<br>部材をした。<br>部材をした。<br>部材をした。<br>部材をした。<br>部材をした。<br>部材をした。<br>部材をした。<br>部材をした。<br>第111111111111111111111111111111111111 | 265,                                  | 266,<br><br><br>                      | . 35<br>. 35<br>. 50<br>269<br>. 29<br>. 76<br>270<br>313                                                                                                    |
| 複写手順<br>蔀材<br>部材一覧表27,166,<br>部材一覧変換<br>部材色順<br>部材色順<br>部材管理<br>部材関連一覧表示                                                                                                    | 265,                                  | 266,<br><br>. 38,                     | . 35<br>. 35<br>. 50<br>269<br>. 29<br>. 76<br>270<br>313<br>. 69                                                                                                    |
| 複写手順<br>複写手順<br>部材一覧表27,166,<br>部材一覧変換<br>部材色順<br>部材色順<br>部材管理<br>部材関連一覧表示<br>部材関連工ラー                                                                                                    | 265,                                  | <br>266,<br><br>. 38,<br>             | . 35<br>. 35<br>. 50<br>269<br>. 29<br>. 76<br>270<br>313<br>. 69<br>. 69                                                                                                    |
| 複写手順<br>複写手順<br>部材一覧表27,166,<br>部材一覧変換<br>部材参動<br>部材卷動<br>部材卷順<br>部材管理<br>部材管理<br>部材関連一覧表示<br>部材関連表示                                                                                                    | 265,                                  | 266,<br><br>. 38,<br>                 | . 35<br>. 35<br>. 50<br>269<br>. 29<br>. 76<br>270<br>313<br>. 69<br>. 69<br>. 69                                                                                                    |
| 複写手順<br>複写手順<br>部材一覧表27,166,<br>部材一覧変換<br>部材予覧変換<br>部材登載<br>部材登載<br>部材管理<br>部材管理<br>部材関連一覧表示<br>部材関連素示<br>部材形状入力ウィンドウ                                                                                                    | 265,                                  | 266,<br>                              | . 35<br>. 35<br>. 50<br>269<br>. 29<br>. 76<br>270<br>313<br>. 69<br>. 69<br>. 69<br>. 47                                                                                                    |
| 複写手順<br>複写手順<br>部材一覧表27,166,<br>部材一覧変換<br>部材一覧変換<br>部材色順<br>部材色順<br>部材管理<br>部材管理<br>部材関連一覧表示<br>部材関連太ラー<br>部材関連表示<br>部材形状入力ウィンドウ<br>部材形状表示                                                                                                    | 265,                                  | <br>266,<br><br>. 38,<br>             | . 33<br>. 35<br>. 50<br>269<br>. 29<br>. 76<br>270<br>313<br>. 69<br>. 69<br>. 69<br>. 47<br>. 48                                                                                                    |
| 複写手順<br>複写手順<br>部材一覧表27,166,<br>部材一覧変換<br>部材予覧変換<br>部材移動<br>部材移動<br>部材管理<br>部材管理<br>部材関連一覧表示<br>部材関連表示<br>部材関連表示<br>部材形状表示ウィンドウ                                                                                                    | 265,                                  | 266,                                  | . 33<br>. 35<br>. 50<br>269<br>. 29<br>. 76<br>270<br>313<br>. 69<br>. 69<br>. 69<br>. 47<br>. 48<br>. 47                                                                                                    |
| 複写手順<br>複写手順<br>部材一覧表27,166,<br>部材一覧表27,166,<br>部材一覧変換<br>部材移動<br>部材移動<br>部材移動<br>部材管理<br>部材管理<br>部材管理<br>部材関連一覧表示<br>部材関連太示<br>部材関連表示<br>部材形状入力ウィンドウ<br>部材形状表示ウィンドウ<br>部材検索                                                                                                    | 265,                                  | 266,<br><br>. 38,<br>                 | . 33<br>. 35<br>. 50<br>269<br>. 29<br>. 76<br>270<br>313<br>. 69<br>. 69<br>. 47<br>. 48<br>. 47<br>. 73                                                                                                    |
| 複写手順<br>複写手順<br>部材一覧表27,166,<br>部材一覧変換<br>部材一覧変換<br>部材色順<br>部材色順<br>部材管理<br>部材管理<br>部材関連一覧表示<br>部材関連太ラー<br>部材関連表示<br>部材形状表示<br>部材形状表示<br>部材形状表示<br>部材検索<br>部材検索                                                                                                    | 265,                                  | 266,<br><br>. 38,<br>                 | . 33<br>. 35<br>. 50<br>269<br>. 29<br>. 76<br>270<br>313<br>. 69<br>. 69<br>. 69<br>. 47<br>. 48<br>. 47<br>. 73<br>. 98                                                                                                    |
| 複写手順<br>複写手順<br>部材<br>部材一覧表27,166,<br>部材一覧変換<br>部材予覧変換<br>部材移動<br>部材移動<br>部材色順<br>部材管理<br>部材管理<br>部材管理<br>部材管理<br>部材管理<br>部材管理<br>部材管理<br>部材管理<br>部材管理<br>部材管理<br>部材管理<br>部材管理<br>部材管理<br>部材管理<br>部材管理<br>部材管理<br>部材管理<br>部材管理<br>部材管理<br>部材管理<br>部材管理<br>部材管理<br>部材管理<br>部材管理<br>部材管理<br>部材管理<br>部材管理<br>部材関連太示<br>部材関連表示<br>部材形状表示<br>部材形状表示<br>部材検索<br>部材検索モード時<br>部材ブンドク                                                                                                    | 265,                                  | 266,<br>                              | . 33<br>. 35<br>. 50<br>269<br>. 29<br>. 76<br>270<br>313<br>. 69<br>. 69<br>. 69<br>. 47<br>. 48<br>. 47<br>. 73<br>. 98<br>227                                                                                                    |
| 複写手順<br>複写手順<br>部材一覧表27,166,<br>部材一覧変換<br>部材一覧変換<br>部材移動<br>部材移動<br>部材移動<br>部材移動<br>部材管理<br>部材管理<br>部材管理<br>部材管理<br>部材管理<br>部材管理<br>部材管理<br>部材管理<br>部材管理<br>部材度連一覧表示<br>部材関連よ示<br>部材関連表示<br>部材形状表示<br>部材形状表示<br>部材形状表示<br>部材検索<br>部材検索<br>部材前除<br>部材前除                                                                                                    | 265,                                  | 266,<br><br>. 38,<br>                 | . 33<br>. 35<br>. 50<br>269<br>. 29<br>. 76<br>270<br>313<br>. 69<br>. 69<br>. 47<br>. 48<br>. 47<br>. 73<br>. 98<br>227<br>. 77                                                                                                    |
| 複写手順<br>複写手順<br>部材<br>部材一覧表27,166,<br>部材一覧変換<br>部材予覧表示<br>部材移動<br>部材移動<br>部材色順<br>部材管理<br>部材管理<br>部材管理<br>部材管理<br>部材管理<br>部材管理<br>部材管理<br>部材管理<br>部材管理<br>部材管理<br>部材管理<br>部材管理<br>部材管理<br>部材管理<br>部材管理<br>部材管理<br>部材管理<br>部材管理<br>部材管理<br>部材管理<br>部材管理<br>部材管理<br>部材管理<br>部材管理<br>部材管理<br>部材情違一覧表示<br>部材関連表示<br>部材形状表示<br>部材形状表示<br>部材形状表示<br>部材検索モード時<br>部材前除<br>部材左右対称                                                                                                    | 265,                                  | 266,                                  | . 33<br>. 35<br>. 50<br>269<br>. 29<br>. 76<br>270<br>313<br>. 69<br>. 69<br>. 69<br>. 47<br>. 48<br>. 47<br>. 73<br>. 98<br>227<br>. 77<br>. 76                                                                                                    |
| 複写手順<br>複写手順<br>部材<br>部材一覧表27,166,<br>部材一覧表27,166,<br>部材一覧表<br>部材各順<br>部材各順<br>部材管理<br>部材管理<br>部材管理<br>部材管理<br>部材管理<br>部材管理<br>部材管理<br>部材管理<br>部材管理<br>部材管理<br>部材管理<br>部材管理<br>部材管理<br>部材管理<br>部材管理<br>部材管理<br>部材管理<br>部材管理<br>部材管理<br>部材管理<br>部材管理<br>部材管理<br>部材管理<br>部材管理<br>部材管理<br>部材管理<br>部材管理<br>部材管理<br>部材管理<br>部材管理<br>部材模素<br>部材形状表示<br>部材検索<br>部材検索<br>部材だとに保存<br>部材前除<br>部材詳細図データ<br>部材                                                                                                    | 265,                                  | 266,                                  | 333<br>353<br>350<br>269<br>270<br>313<br>69<br>69<br>69<br>47<br>48<br>47<br>73<br>98<br>227<br>77<br>76<br>40<br>50<br>270<br>76<br>40<br>50<br>77<br>77 |
| 複写手順<br>複写手順<br>部材一覧表27,166,<br>部材一覧変換<br>部材一覧変換<br>部材合順<br>部材卷順<br>部材管理<br>部材管理<br>部材管理<br>部材管理<br>部材管理<br>部材管理<br>部材管理<br>部材度連一覧表示<br>部材関連工ラー<br>部材関連工ラー<br>部材関連本示<br>部材関連本示<br>部材関連本示<br>部材関連本示<br>部材関連本示<br>部材機索<br>部材形状表示<br>部材検索<br>部材検索<br>部材検索<br>部材検索<br>部材だとに保存<br>部材前除<br>部材詳細図データ<br>部材情報編集                                                                                                    | 265,                                  | 266,<br><br>. 38,<br>                 | . 33<br>. 35<br>. 50<br>269<br>. 29<br>. 76<br>270<br>313<br>. 69<br>. 69<br>. 47<br>. 48<br>. 47<br>. 73<br>. 98<br>227<br>. 77<br>. 76<br>. 40<br>. 71                                                                                                    |
| 複写手順<br>複写手順<br>部材                                                                                                    | 265,                                  | 266,                                  | .33<br>.35<br>.50<br>269<br>.29<br>.76<br>270<br>313<br>.69<br>.69<br>.47<br>.48<br>.47<br>.73<br>.98<br>227<br>.77<br>.76<br>.40<br>.71<br>314                                                                                                    |
| 複写手順                                                                                                    | 265,                                  | 266,                                  | .33<br>.35<br>.50<br>269<br>.29<br>.76<br>270<br>313<br>.69<br>.69<br>.47<br>.48<br>.47<br>.73<br>.98<br>227<br>.77<br>.76<br>.40<br>.71<br>314<br>316                                                                                                    |

| 部材設定234                               |
|---------------------------------------|
| 部材前後対称76                              |
| 部材選択53, 75, 123                       |
| 部材属性52                                |
| 部材属性変更75                              |
| 部材単位23, 39, 45, 51, 55, 144, 148, 208 |
| 部材単位と異なる表示単位には"( )"を                  |
| 付ける149                                |
| 部材データ6,40                             |
| 部材データ(mba)として保存 320                   |
| 部材の回転を 90 度ごとに修正する 235                |
| 部材のないところは線を表示しない 236                  |
| 部材配置ウィンドウ47                           |
| 部材番号50,68                             |
| 部材表印刷用                                |
| 部材複写76                                |
| 部材ヘッダ高さ234                            |
| 部材ヘッダのフォント                            |
| 部材ヘッダの編集                              |
| 部材ヘッダ文字開始位置234                        |
| 部材ヘッダを表示する234                         |
| 部材変換設定86                              |
| 部材変更75                                |
| 部材編集                                  |
| 部材編集(一時利用)85                          |
| 部材マスタ6, 53                            |
| 部材マスタ管理5, 38, 70                      |
| 部材マスタの有効利用法 283                       |
| 部材名順                                  |
| 部材名称194, 215, 285                     |
| 部材名称・磨き仕上げ入力時リストボック                   |
| スを表示する209                             |
| 部材名称マスタ・磨き仕上げマスタの削除                   |
| 方法195                                 |
| 部材レイアウト保存(選択) 228                     |
| 部材レイアウト保存(全部) 229                     |
| 部品出力データの保存 214                        |
| 部品詳細図4, 28, 70, 312                   |
| 部品詳細図実行後、再度バルーン生成した                   |
| 場合188                                 |
| 部品詳細図の出力10                            |
| 部品数                                   |
| 部品数計算96                               |
| 部品分解/解除189                            |
| 部品分解距離の比率208                          |
| 不要な単語を削除する方法195                       |
| フラットにする 41                            |

| プリンタ情報を描画する175               |
|------------------------------|
| プリンタ設定175                    |
| プリンタと余白の設定174,227            |
| プリンタ名276                     |
| プリンタの設定.82,111,152,202,227,  |
| 243, 260, 268, 288, 309, 325 |
| プリンタ名174. 200                |
| プレゼン VR                      |
| プレビュー 110 157 179            |
| プレビュー画面 96                   |
| プレビュー表示 23                   |
| プレビュー表示の視占 43                |
| プレビューファイルの切り歩え 24            |
| プログラム 3                      |
| プログラム記動 18                   |
| プロテクトデバイス体田期限更新キーの発          |
| 行 14                         |
| プロパティ 170 914                |
| 公割粉設定 53                     |
| 分割数00元 24                    |
| の副数の設定                       |
| 刀司奴の友父                       |
| り短ー ト                        |
| 万類マヘク292                     |
| 刀短泊                          |
| $\sim$                       |

| 平行60             |
|------------------|
| 平行寸法             |
| 平面移動254          |
| 平面回転             |
| 平面図59, 104       |
| 平面図(左間口) 60      |
| 平面設計18, 26, 44   |
| ページ切替18          |
| ページ切り替え/表示213    |
| ページごと167         |
| ページごとに保存227      |
| ページ数53, 157, 168 |
| ページ設定177         |
| ページ選択50, 157     |
| ページの切り替え20       |
| ページの削除21         |
| ページ表示154, 282    |
| ページ表示の切り替え282    |
| ページフォルダ20        |
| ページ編集17          |
| ページ名17, 53       |

| ページ名の変更 20           |
|----------------------|
| ページメニュー 177          |
| ページを自動生成する 43        |
| 変換時サムネールを生成する 311    |
| 変換時スムージングする 311      |
| 変更157, 280, 281      |
| 編集163, 165, 167, 279 |
| 編集切替106              |
| 編集結果162, 169         |
| 編集結果クリア 224          |
| 編集終了 225, 228        |
| 編集データ7               |
| 編集メニュー175            |
| 変数値表示                |
| 変数名説明240             |
| 変数名表示240             |

### E

### ま

| 前の部材 225      |
|---------------|
| 前の枠177        |
| 前へ113         |
| 前へ移動          |
| 間口移動          |
| マスター覧表示 50    |
| マスタ書き込み 299   |
| マスタからの検索方法194 |
| マスタ管理299      |
| マスタ再読込 292    |
| マスタセットアップ5    |

| マスタセットアップ38,70     |
|--------------------|
| マスタ選択50            |
| マスタデータ40           |
| マスタデータの保存34        |
| マスタデータ編集33         |
| マスタファイル追加手順283     |
| マスタファイルへの部材追加手順283 |
| マスタ読み込み299         |
| 丸め設定275            |
| 丸め方法208            |
| 丸矢印半径 (mm)233      |

# み

| 磨き         | . 52, | 121, | 136,   | 215  |
|------------|-------|------|--------|------|
| 磨き (mm)    |       |      |        | 233  |
| 磨き形状       |       |      |        | 137  |
| 磨き仕上げ入力    |       |      |        | 194  |
| 磨きの大きさ     |       |      |        | 150  |
| 磨きマーク      |       |      |        | 136  |
| 右アイソメ      |       |      |        | . 59 |
| 右後方アイソメ    |       |      | . 62,  | 231  |
| 右後方下       |       |      |        | 231  |
| 右後方下アイソメ   |       |      | . 62,  | 231  |
| 右下アイソメ     |       |      | . 62,  | 231  |
| 右側面図       |       |      | . 59,  | 104  |
| 右斜め後方      |       |      |        | . 61 |
| 右斜め後方下     |       |      |        | . 61 |
| 右斜め標準      |       |      |        | . 59 |
| 右斜め標準下     |       |      |        | . 61 |
| 右標準下       |       |      |        | 230  |
| 右へ移動       |       |      | 261,   | 327  |
| 右回り移動      |       |      |        | . 64 |
| 右回り回転      |       |      |        | . 65 |
| 水色枠        |       |      |        | . 25 |
| 見積書起動      |       |      |        | . 31 |
| 見積書作成      |       | 29   | 9, 31, | 32   |
| 見積書作成時のルール |       |      |        | . 32 |
|            |       |      |        |      |

#### め

| 名 | 称. |        |    | <br> | <br> | <br> | <br> | <br> | • | <br> | . 52 |
|---|----|--------|----|------|------|------|------|------|---|------|------|
| 名 | 称楼 | 家家     |    | <br> | <br> | <br> | <br> | <br> | • | <br> | 281  |
| 名 | 称肖 | 邖除     |    | <br> | <br> | <br> | <br> | <br> | • | <br> | . 89 |
| 名 | 称顺 | 頁      |    | <br> | <br> | <br> | <br> | <br> | • | <br> | 287  |
| 名 | 称認 | 定定     |    | <br> | <br> | <br> | <br> | <br> | • | <br> | . 33 |
| 名 | 称表 | ₹Ŧ     |    | <br> | <br> | <br> | <br> | <br> | • | <br> | 285  |
| E | 地. |        |    | <br> | <br> | <br> | <br> | <br> | • | <br> | . 68 |
| E | 地1 | $\sim$ | 4. | <br> | <br> | <br> | <br> | <br> |   | <br> | 285  |

| 目地扱い55                |
|-----------------------|
| 目地式1~4285             |
| 目地寸法271, 273          |
| 目地設定51                |
| 目地値1~4285             |
| 目地抜き寸法126             |
| 目地の生成をスキップする87        |
| 面をテクスチャで表示する 262, 311 |

# Ġ

| 目標 X 306,                  | 324 |
|----------------------------|-----|
| 目標 X+ 306,                 | 324 |
| 目標 Y 306,                  | 324 |
| 目標 Y+ 306,                 | 324 |
| 目標 Z 307,                  | 324 |
| 目標 Z+ 307,                 | 324 |
| 文字120,                     | 130 |
| 文字 (mm)                    | 233 |
| 文字・バルーン・磨き属性               | 149 |
| 文字初期設定                     | 181 |
| 文字設定                       | 163 |
| 文字の大きさ 130, 132, 134, 137, | 149 |
| 文字の大きさの指定                  | 276 |
| 文字の傾き131, 132,             | 134 |
| 文字の統一設定                    | 232 |
| 文字のフォント 42,                | 149 |
| 文字列131, 133,               | 135 |
| 文字列の傾き131,                 | 132 |
| 文字列枠158,                   | 164 |
| 文字列枠の編集                    | 164 |
| 文字枠158,                    | 162 |
| 文字枠初期設定                    | 182 |
| 文字枠の移動                     | 163 |
| 文字枠の編集                     | 162 |
| 元に戻す 58, 123, 175, 202,    | 241 |
| 模様1                        | 311 |
| 模様 2                       | 311 |
| 模様設定                       | 303 |
| 模様設定 1~4 303,              | 304 |
| 模様設定色                      | 304 |
| 模様または選択テクスチャのプレビュー         | -   |
|                            | 304 |

#### P

| 矢印記号形式     |     | 147 |
|------------|-----|-----|
| 矢印の長さ (mm) |     | 233 |
| やり直し 58, 1 | 23, | 241 |

やり直す......202

## Ø

| ユーザー情報  | . 34 |
|---------|------|
| ユーザー設定  | 163  |
| ユーザー登録票 | 4    |
| 郵便番号    | . 55 |

#### よ

| 用紙イメージウィンドウ212        |
|-----------------------|
| 用紙イメージウィンドウ(図面編集).217 |
| 用紙イメージウィンドウ (レイアウト編集) |
|                       |
| 用紙サイズ200, 276         |
| 用紙設定233, 234          |
| 用紙の向き174              |
| 用紙ヘッダ高さ233            |
| 用紙ヘッダのフォント233         |
| 用紙ヘッダ文字開始位置233        |
| 用紙ヘッダを表示する233         |
| 横の数282                |
| 横分割数168               |
| 横文字165                |
| 余白175, 276            |
| 余白 (mm)201            |
| 余白を一定にする175           |
| 余白をプリンタに合わせる175       |

### Ŋ

| 履歴        | <br>83, | 244, | 309  |
|-----------|---------|------|------|
| 履歴のクリア    | <br>    |      | 168  |
| 輪郭/形状表示切替 | <br>    |      | . 69 |

#### ħ

| レイアワト一覧179                                                                       |
|----------------------------------------------------------------------------------|
| レイアウトサイズ171,216                                                                  |
| レイアウト作成開始178                                                                     |
| レイアウト作成終了178                                                                     |
| レイアウト縮尺170,171                                                                   |
| レイアウト設定182                                                                       |
| レイアウト選択226                                                                       |
| レイアウトの縦横分割数を図面ごとに保存                                                              |
|                                                                                  |
| する                                                                               |
| する234<br>レイアウトの初期値として部品ごとのレイ                                                     |
| する234<br>レイアウトの初期値として部品ごとのレイ<br>アウトを使用する236                                      |
| する                                                                               |
| する234<br>レイアウトの初期値として部品ごとのレイ<br>アウトを使用する236<br>レイアウト変更216, 228<br>レイアウト変更(全部)228 |
| する                                                                               |

| レイアウトマスター覧157          |
|------------------------|
| レイアウトマスタ設定179          |
| レイアウトマスタファイル (2003) 41 |
| レイアウトマスタファイル (2004) 41 |
| レイアウトマスタメニュー178        |
| レイアウト名称177             |
| レイアウト枠メニュー177          |
| レイヤ表示114               |
| 列項目追加198               |
| 列項目の追加199              |
| 列幅の調整 197              |
| 列幅の調整および非表示167         |
| レポート形式 272, 273        |
| 連結192                  |
| 連結解除193                |
| 連結時の同一部材条件193          |
| 連結設定                   |
| 連続線140                 |
| 連続配置95                 |

連続配置実行......96 レンダリング時にジャギ取りする.....311

#### わ

| ワイヤフレームのバルーン色でバルーンデ                  |
|--------------------------------------|
| ータを生成する                              |
| ワイヤフレーム表示250, 305, 323               |
| 枠移動160, 164, 166, 167, 169, 170      |
| 枠回転162, 169                          |
| 枠拡大                                  |
| 枠検索123                               |
| 枠サイズ変更161, 166, 169, 170             |
| 枠削除162, 163, 165, 166, 167, 169, 170 |
| 枠順序変更177                             |
| 枠選択177                               |
| 枠の整列172                              |
| 枠変更162                               |
| 枠を用紙にあわせる177                         |
|                                      |

#### MICS/Pro ユーザーガイド

2007年7月1日 第3版1刷発行

発行 ウチダユニコム 株式会社

東京都立川市錦町 2-1-2

〒190-0022 TEL 042-526-0722

印刷・製本 株式会社 カントー

本書を無断で複写複製(コピー)することを禁止します. 本書の内容は製品改良のため予告なしに変更される場合があります.

落丁・乱丁はお取り替えいたします.